# Korg TRITON STUDIO. Установка параметров. Руководство пользователя.

Музыкальная рабочая станция

Официальный и эксклюзивный дистрибьютор компании Korg на территории России, стран Балтии и СНГ – компания A&T Trade. Данное руководство предоставляется бесплатно. Если вы приобрели данный прибор не у официального дистрибьютора фирмы Когд или авторизованного дилера компании A&T Trade, компания A&T Trade не несет ответственности за предоставление бесплатного перевода на русский язык руководства пользователя, а также за осуществление гарантийного и сервисного обслуживания.

## Содержание

| Введение                 | 2 |
|--------------------------|---|
| Режим программы          |   |
| Program P0: Play         | 3 |
| Program P1: Edit-Basic   | 7 |
| Program P2: Edit-Pitch 1 | 1 |

| Program P3: Edit-Filter        | 13 |
|--------------------------------|----|
| Program P4: Edit-Amp           | 17 |
| Program P5: Edit-Common LFO    | 20 |
| Program P7: Edit-Arpeggiator   | 21 |
| Program P8: Edit-Insert Effect | 23 |
| Program P9: Edit-Master Effect | 24 |

#### Режим комбинации

| Combination PO: Play               |    |
|------------------------------------|----|
| Combination P1: Edit-Program/Mixer | 28 |
| Combination P2: Edit-Trk Param     | 29 |
| Combination P3: Edit-MIDI Filter   | 30 |
| Combination P4: Edit-Zone/Ctrl     | 32 |
| Combination P7: Edit-Arp           | 33 |
| Combination P8: Edit-Insert FX     | 34 |
| Combination P9: Edit-Master FX     | 36 |

#### Режим секвенсера

| Sequencer P0: Play/Rec      | 37 |
|-----------------------------|----|
| Sequencer P1: Cue List      | 44 |
| Sequencer P2: Trk Param     | 46 |
| Sequencer P3: MIDI Filter   | 48 |
| Sequencer P4: Zone/Ctrl     | 49 |
| Sequencer P5: Track Edit    | 50 |
| Sequencer P6: Pattern/RPPR  | 57 |
| Sequencer P7: Arpeggiator   | 61 |
| Sequencer P8: Insert Effect | 62 |
| Sequencer P9: Master Effect | 64 |

#### Режим сэмплирования

| Sampling P0: Recording        | 65  |
|-------------------------------|-----|
| Sampling P1: Sample Edit      | 74  |
| Sampling P2: Loop Edit        | 79  |
| Sampling P3: Multisample      | 87  |
| Sampling P4: Controller Setup | 88  |
| Sampling P5: Audio CD         | 89  |
| Sampling P8: Insert Effect    | .90 |

#### Режим воспроизведения песни

| Song Play PO: Program/Mix              | 91 |
|----------------------------------------|----|
| Song Play P1: Track                    | 93 |
| Song Play P2: Controller Setup         | 93 |
| Song Play P3: Select Directory/Jukebox |    |
| Song Play P7: Arpeggiator              |    |
| Song Play P8: Insert Effect            | 96 |
| Song Play P9: Edit-Master FX           | 97 |
| Глобальный режим                       |    |

#### і лобальный режим

| Global P0: Basic Setup | . 98 |
|------------------------|------|
| Global P1: MIDI        | 103  |

| Global P2: Controller    | 106 |
|--------------------------|-----|
| Global P3: User Scale    | 106 |
| Global P4: Category Name | 106 |
| Global P5: Drum Kit      |     |
| Global P6: User Arpeggio | 109 |

#### Режим работы с диском

| 0 — 1: Load          | 114 |
|----------------------|-----|
| 0 — 2: Save          | 120 |
| 0 — 3: Utility       | 123 |
| 0 — 4: Make Audio CD | 125 |
| 0 — 5: Play Audio CD | 126 |
| 0 — 6: Media Info    | 127 |

#### Управление эффектами

| Обзор                                | 128 |
|--------------------------------------|-----|
| Разрывы эффектов (IFX 1, 2, 3, 4, 5) | 129 |
| Мастер-эффекты (MFX1, 2)             | 132 |
| Мастер-эквалайзер                    | 135 |
| Основные выходы                      | 135 |
| Независимые выходы                   | 135 |
| Блок-схемы эффектов/микшера          | 136 |
| Filter/Dynamic                       |     |
| Pitch/Phase Mod                      | 144 |
| Mod./P.Shift                         | 152 |
| ER/Delay                             | 156 |
| Reverb                               |     |
| Mono-Mono Chain                      |     |
| Эффекты двойного размера             |     |
| мастер-эквалайзер                    |     |
| • •                                  |     |

#### Приложение

| Альтернативная модуляция                                            | .181      |
|---------------------------------------------------------------------|-----------|
| Динамическая модуляция                                              | .186      |
| Программирование кнопок SW1/2                                       | .188      |
| Назначение регуляторов [1] — [4] в режиме "В"                       | .189      |
| Программирование ножного переключателя                              | .190      |
| Программирование ножной педали                                      | .190      |
| Передача MIDI-сообщений при работе с контроллерами<br>TRITON STUDIO | ء<br>191. |
| Прием/передача TRITON STUDIO сообщений формата                      |           |
| Control Change                                                      | .192      |
| Применение MIDI                                                     | .195      |
| Информационные сообщения                                            | .203      |
| Совместимость данных                                                | .207      |
| Информация о режиме работы с диском                                 | .210      |
| Опции/память/батарея                                                | .212      |
| Использование внешних SCSI-устройств                                | .219      |
| Режим пакетной записи на TRITON STUDIO                              | .220      |
| Опция ЕХВ-DI                                                        | .220      |
|                                                                     |           |

## Введение

В руководстве "Установка параметров" содержится информация, описывающая структуру и способы редактирования различных параметров музыкальной рабочей станции TRITON STUDIO. Главы руководства соответствуют режимам инструмента. Они, в свою очередь, подразделяются на страницы и ярлыки. К данному руководству рекомендуется обращаться в том случае, если на экране дисплея музыкальной рабочей станции появился незнакомый параметр или необходимо получить более подробную информацию о работе той или иной функции.

## Используемые соглашения

TRITON STUDIO выпускается в 88-клавишной, 76-клавишной и 61-клавишной версиях, но все модели обозначаются в данном руководстве, как "TRITON STUDIO". Иллюстрации передней и тыльной панелей приведены для 61-клавишной модели, однако они идентичны внешнему виду остальных моделей.

#### Органы управления

Названия переключателей и регуляторов TRITON STUDIO заключаются в квадратные скобки []. Кнопки и ярлыки относятся к объектам жидкокристаллического экрана дисплея.

#### Параметры экрана

Параметры экрана дисплея заключаются в кавычки " ".

#### Шаги процедуры

Пункты описываемых в данном руководстве процедур обозначаются цифрой (порядковый номер шага процедуры) и круглой скоб-кой, например, 1), 2), 3) и т.д.

#### Приводимые примеры экранов дисплея

Рисунки, отображающие содержимое экрана дисплея используются исключительно в целях повышения наглядности руководства. В силу этой причины отображенные на них значения параметров могут отличаться от тех, которые появляются при работе с инструментом.

### MIDI-информация

Обозначение СС# является аббревиатурой MIDI-сообщения формата Control Change Number. При расшифровке MIDI-сообщений квадратные скобки [] используются для выделения чисел, представленных в шестнадцатеричном формате.

## Гарантийное обслуживание

По всем вопросам, связанным с ремонтом или сервисным обслуживанием музыкальной рабочей станции TRITON STUDIO, обращайтесь к представителям фирмы Korg — компании A&T Trade. Телефон для справок (095) 796-9262. E-mail: info@attrade.ru.

## Пример, поясняющий построение данного руководства

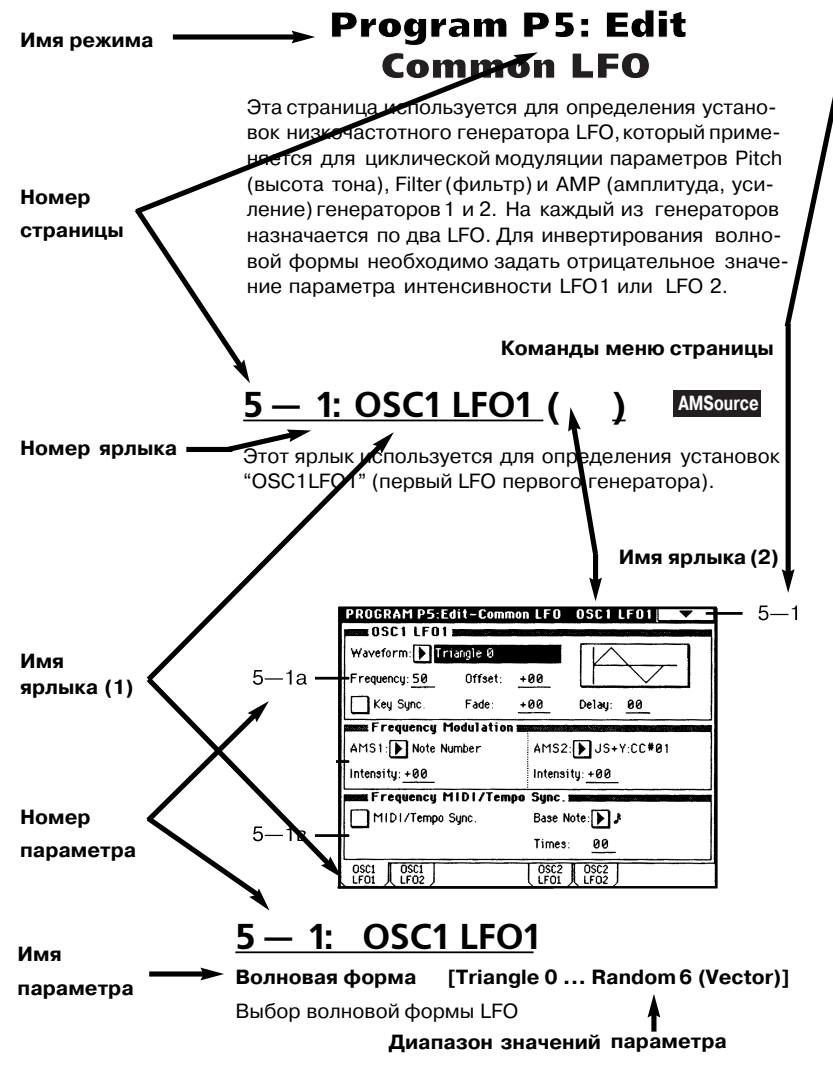

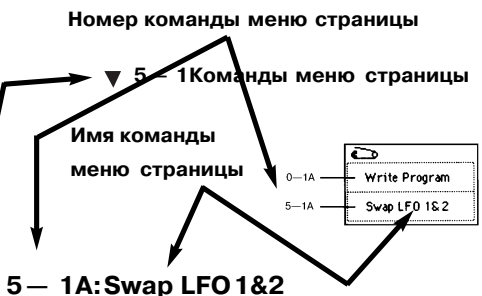

Эта команда используется для обмена установками между LFO1 и 2. Если в качестве источника альтернативной модуляции частоты (Frequency Modulation AMS1 или 2) LFO1 выбран LFO2, то после выполнения команды эти установки для LFO2 отменяются. Если операция производится из ярлыков OSC1 LFO1 или OSC1 LFO2, то происходит обмен установками LFO1 и LFO2 для генератора OSC1.

1) Выберите команду обмена установками LFO1 и LFO2. Откроется диалоговое окно.

2) Нажмите кнопку ОК .

## 5 — 2: OSC1 LFO2 AMSource

Этот ярлык используется для определения установок "OSC1 LFO2" (второй LFO первого генератора,см"5—1: OSC1LFO1"). Необходимо отметить, что в этом случае LFO нельзя использовать в качестве источника альтернативной модуляции в "AMS1" или "AMS2" (см. "Frequency Modulation", 5—1b).

## 5 — 3: OSC2 LFO1 AMSource

Ярлык используется, если параметр режима генератора "Oscillator Mode" установлен в Double. Здесь определяются установки OSC2LFO1 (первый LFO второго генератора, см. "5 — 1: OSC1LFO1").

## Режим программы

## **Program PO: Play**

Эта страница используется для выбора и воспроизведения программ. В этом режиме все MIDI-данные передаются и принимаются по глобальному MIDI-каналу (см. Global P1: 1 — 1a).

#### O — 1: Perf. Edit PROGRAM P0:PIDy Performance Edit Bank INT - A [Hold ): 0 Fastsynth J = 128 O-1a DOO: NOIsy Stabber 0-1a DOO: NOisy Stabber SVI Porta.SV : CCHES SVI Porta.SV : CCHES SVI Po

## 0 — 1a: Bank, 10's Hold, Category, Program, J

Валк [INT-A...INT-F, G, g(1)...g(9), g(d), EXB-A...EXB-G] В этом поле отображается имя текущего банка программ. Для выбора необходимого банка используются кнопки BANK [INT-A] — [EXB-G]. При каждом нажатии на кнопку Bank [INT-G] происходит переключение между банками: G -> g(1) -> g(2) -> g(3) -> g(4) -> g(5) -> g(6) -> g(7) -> g(8) -> g(9) -> g(d) -> G.

Банк INT-F доступен лишь в том случае, если установлена опциональная карта EXB-MOSS. Этот банк содержит 128 специальных программ EXB-MOSS.

ТRITON STUDIO имеет перезаписываемые банки INT-A — INT-E и EXB-A — EXB-G, каждый из которых состоит из 128 программ (в общей сложности 1536 программ). К неперезаписываемым банкам относятся банк G (базовые программы, обеспечивающие совместимость со стандартом GM2), банки g (1) — g (9) (вариации базовых программ) и банк g (d) (банк ударных).

NT-А...INT-D Пресетные программы.

ЕХВ-А...ЕХВ-G Пользовательские и ЕХВ-РСМ программы.

- INT-Е Пользовательские программы.
- INT-F Программы EXB-MOSS.

G Банк базовых программ формата GM2.

- g (1) g (9) Банк вариаций базовых программ формата GM2.
- g (d) Банк ударных формата GM2.

# Program Select (INT-A...INT-F, EXB-A...EXB-G) 0...127, (G, g(1)...g(9), g(d)) 1...128]

В этом поле отображается номер и имя программы. Для загрузки необходимой программы необходимо выбрать это поле (оно отобразится в инверсном цвете) и определить требуемую программу с помощью цифровых кнопок [0] — [9], колеса [VALUE] или кнопок курсора. Если нажать кнопку входа в ниспадающее меню, то на дисплей выведется меню "Bank/Program Select". В этом меню программы группируются по банкам. Оно также может использоваться для загрузки требуемой программы.

Для выбора программ можно использовать MIDI-сообщения формата Program Change, принимаемые с внешнего MIDI-оборудования.

#### Меню "Bank/Program Select":

| Bank/I        | Program Select         |                     |               |
|---------------|------------------------|---------------------|---------------|
| Bank<br>INT-A | G001: Acoustic Piano   | G009: Celesta       | Bank<br>EXB-A |
| Bank<br>INT-B | G002: Bright Piano     | GØ10: Glockenspiel  | Bank<br>EXB-B |
| Bank<br>INT-C | G003: El.Grand Piano   | G011: Music Box     | Bank<br>EXB-C |
| Bank<br>INT-D | G004: Honkey-Tonk      | G012: Vibraphone    | Bank<br>EXB-D |
| Bank<br>INT-E | G005: Electric Piano 1 | G013: Marimba       | Bank<br>EXB-E |
| Bank<br>INT-F | G006: Electric Piano 2 | GØ14: Xylophone     | Bank<br>EXB-F |
| Bank<br>GM    | G007: Harpsichord      | G015: Tubular Bells | Bank<br>EXB-6 |
| Bank<br>g(d)  | 6008: Clavi.           | GØ16: Santur        |               |
|               | ←                      |                     | →             |
|               | Yariation              | Cancel              | OK            |

Программы разнесены по банкам. Для того, чтобы на экране отобразились программы того или иного банка, необходимо нажать соответствующий ярлык (ярлыки банков расположены в левом и правом столбцах экрана). При выборе банка GM становится доступна кнопка Variation. При каждом ее нажатии происходит циклическое переключение банков: G -> g(1) -> g(2) ->... -> g(8) -> g(9) -> G. Выберите программу из списка непосредственным нажатием или кнопками курсора. Для подтверждения произведенного выбора нажмите кнопку OK, для отмены кнопку Cancel.

#### Category [00...15]

В этом поле отображается выбранная группа программ. Для выбора программ по группам нажмите на кнопку входа в ниспадающее меню "Category/Program Select".

#### Меню "Category/Program Select":

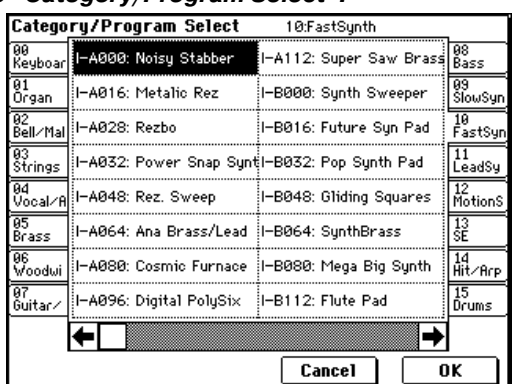

Программы каждого из банков разнесены по 16 группам. Для выбора той или иной группы используются ярлыки, расположенные в левом и правом столбцах экрана. Если нажать на один из ярлыков, то в центральной части экрана появляются программы, составляющие соответствующую группу. Для подтверждения сделанного выбора нажмите кнопку OK, для отказа — кнопку Cancel.

Для определения категории программы используется диалоговое окно "Write Program" (0 — 1A).

#### 10's Hold

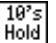

Если нажать кнопку [./10's HOLD], то на дисплее появляется иконка. При этом фиксируется текущее значение десятков в номере программы. Теперь для загрузки новой программы достаточно нажать на одну из кнопок [0] — [9]. Для изменения значения десятков используются кнопки курсора. Отменить действие функции фиксации десятков можно нажав кнопку [./10's HOLD] еще раз.

#### [040...240, EXT]

В этом поле устанавливается темп арпеджиатора. Значение темпа можно задать также с помощью регулятора ARPEGGIA-TOR [TEMPO]. Значение EXT говорит о том, что параметр "MIDI Clock" (Global P1: 1 — 1а) установлен в External MIDI или External mLAN, и арпеджиатор синхронизируется сообщениями MIDI Clock, которые принимаются от внешнего MIDI-оборудования.

## 0 — 1b: Информация о программе

В этом поле содержится информация о загруженной программе. Здесь отображаются функции, назначенные на кнопки [SW1] и [SW2], назначения REALTIME CONTROL [1], [2], [3], [4] в режиме "В", а также названия эффектов, назначенных на разрывы и мастер-эффекты.

## 0 - 1c: Performance Editor

В этом поле определяются основные параметры программы, что позволяет модифицировать их без перехода к страницам установок программы Р1 — Р9. Здесь можно изменять глубину эффектов во время воспроизведения или приблизительно устанавливать основные параметры в процессе создания нового звука.

Производимые в этом поле операции редактирования изменяют содержимое буфера редактирования. Для того, чтобы сохранить изменения, программу необходимо сохранить.

Редактор Performance Editor позволяет изменять значения параметров только в допустимом диапазоне. Если модифициро-

вать установки с помощью этого редактора, а затем перейти на другую страницу или в другой режим, и снова войти в Performance Editor, то действительными останутся модифицированные значения параметров, однако все слайдеры будут установлены в исходные положения (+00).

Редактор Performance Editor предназначен для предварительной, грубой корректировки значений параметров. Поэтому в некоторых случаях баланс между значениями параметров может быть нарушен.

Если отмечено поле "Enable Exclusive" (Global P1: 1 — 1b), то любые манипуляции со слайдерами в редакторе Performance Editor сопровождаются передачей по MIDI определенных системных сообщений. Если эти сообщения принимаются TRITON STUDIO, у которого отмечено поле "Enable Exclusive", то соответствующим образом модифицируются значения параметров загруженной программы.

#### Octave [-03...00...+03]

Используется для транспонирования строя. Если установлено значение +01, то строй транспонируется на октаву вверх, если -01 — то на октаву вниз.

#### Pitch Stretch [-12...+00...+12]

Одновременно модифицирует параметры генератора "Transpose" (транспонирование) и "Tune" (настройка). Позволяет получить различные модификации программы, не теряя ее оригинальной фактуры звука.

Если параметр установлен в +00, то установки программы не модифицируются. Если значение Pitch Stretch равно +01, то Transpose уменьшается на 1, а Tune увеличивается на 100. Если значение "Pitch Stretch" определить как -01, то Transpose увеличивается на 1, а Tune уменьшается на 100. Параметр Transpose изменяется в диапазоне ±12, а Tune — соответственно в диапазоне ±1200.

Для программ банка INT-F эта опция недоступна.

#### OSC Balance [-10...0...+10]

Регулирует баланс громкости генераторов 1 и 2. Если установлено значение +00, то баланс определяется параметрами громкости программы. Положительные значения уменьшают громкость генератора 2. Если значение параметра равно +10, то уровень генератора 2 устанавливается в 0 (уровень генератора 1 остается неизменным). Отрицательные значения уменьшают громкость генератора 1. Если значение параметра равно -10, то уровень генератора 1 устанавливается в 0 (уровень генератора 2 остается неизменным).

Для программ, в которых параметр режима работы генератора "Oscillator Mode" установлен в Single или Drums, генератор 2 в формировании звука не участвует, поэтому изменяется громкость только генератора 1.

#### Amp Level [-10...0...+10]

Определяет уровень усиления. Если установлено значение +00, то уровень громкости определяется параметрами громкости программы. Положительные значения увеличивают уровень, отрицательные — уменьшают. Если параметр равен +10, то устанавливается максимальный уровень (127), если -10 — то минимальный (0).

#### Attack Time [-10...0...+10]

Определяет время атаки огибающей фильтра и амплитуды. Если установлено значение +00, то время атаки определяется параметрами программы. Положительные значения увеличивают время атаки, отрицательные — уменьшают. Если "Attack Time" равен +10, то время атаки устанавливаются в 90, если -10 — то в 0.

При изменении "Attack Time" одновременно модифицируются параметры огибающей "Start Level", "Attack Level", "Start Level Modulation" и "Attack Time Modulation" огибающей амплитуды, позволяя добиваться максимального эффекта.

#### Decay Time [-10...0...+10]

Определяет время спада (decay) и восстановления (slope) огибающих фильтра и амплитуды. Если установлено значение +00, то соответствующие параметры программы остаются без изменения. Положительные значения увеличивают времена затухания и спада, отрицательные — уменьшают. Если "Decay Time" равен +10, то значения соответствующих параметров устанавливаются в 99, если -10 — то в 0.

#### IFX Balance [-10...0...+10]

Определяет баланс прямого и обработанного сигналов разрывов эффектов 1 — 5. Если установлено значение +00, то соответствующие параметры программы остаются без изменения. Положительные значения увеличивают уровень обработанного сигнала и уменьшают уровень прямого. Отрицательные значения параметра напротив — уменьшают уровень обработанного сигнала и увеличивают уровень прямого. Если "IFX Balance" равен +10, то соответствующие параметры программы устанавливаются в "Wet" (только обработанный сигнал), если -10 — то в "Dry" (только прямой сигнал).

#### MFX Balance [-10...0...+10]

Определяет уровень возвратов "Return 1" и "Return 2" мастерэффекта (9—1b). Если установлено значение +00, то соответствующие параметры программы остаются без изменения. Положительные значения увеличивают уровень возврата, отрицательные — уменьшают. Если MFX Balance равен +10, то уровни возврата устанавливаются в максимальные значения (127), если -10 — то в минимальные (0).

| Octave        | Octave генераторов OSC 1 и OSC 2.                                                                                                    |
|---------------|----------------------------------------------------------------------------------------------------|
| Stretch Pitch | Transpose и Tune генераторов OSC 1 и OSC 2.                                                                                                    |
| OSC Balance   | Уровни мультисэмплов High/Low Level гене-<br>раторов OSC 1 и OSC 2.                                                                                                    |
| Amp Level     | Уровень амплитуды Amp 1 и Amp 2.                                                                                                    |
| Attack Time   | Время атаки огибающей амплитуды, началь-<br>ный уровень, уровень атаки, модуляция на<br>чального уровня, модуляция атаки огибаю-<br>щей амплитуды Amp 1 и 2; время атаки оги-<br>бающей фильтров Filter 1 и 2. |
| Decay Time    | Время спада огибающей амплитуды, время<br>восстановления амплитуды Amp 1 и 2; время<br>спада и восстановления огибающей фильт-<br>ров Filter 1 и 2.                                                            |
| IFX Balance   | Баланс обработанного/прямого сигналов<br>эффекта разрыва.                                                                                                    |
| MFX Balance   | Уровни возвратов мастер-эффектов 1 и 2.                                                                                                    |

Для программ банка INT-F (доступен, если установлена опциональная карта EXB-MOSS) указанное в таблице соответствие может нарушаться. Для получения более подробной информации по этому вопросу обращайтесь к соответствующему пользовательскому руководству по плате EXB-MOSS.

> 🕒 🗕 Write Program

## 0 — 1: Команда меню страницы <sub>0-1А-</sub>

#### 0 – 1A: Write Program

Команда используется для записи отредактированной программы во внутреннюю память инструмента. Для того, чтобы иметь возможность вернуться к модифицированной версии программы, необходимо предварительно сохранить ее. Эту операцию следует выполнить до отключения питания инструмента или до момента загрузки другой программы.

1) При выборе команды сохранения "Write Program" на дисплей выводится диалоговое окно следующего вида.

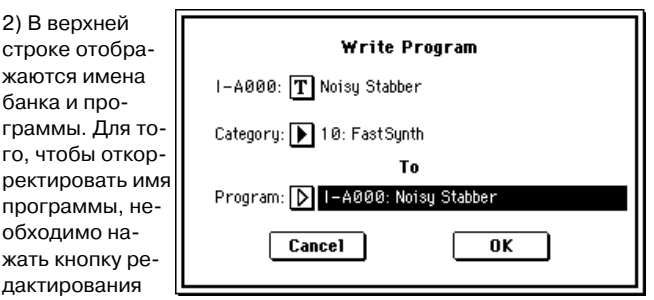

текста (откроется диалоговое окно редактирования текста) и ввести новое.

3) Поле "Category" определяет группу программ, в которую будет записана отредактированная версия. Выбранная здесь группа будет использоваться в дальнейшем для загрузки программы в режимах программы, комбинации, секвенсера или воспроизведения песни. По умолчанию, в соответствии с заводскими установками, группам присваиваются имена инструментов. Однако их можно изменить (см. страницу глобального режима Global P4: 4 — 1, параметр "Program Cat.").  Для определения программы-приемника (программы, в которую будет записана отредактированная версия) нажмите на "To Program".

Сохранить программу в банк G — g (d) невозможно. Для записи предназначены банки INT-A — INT-E или EXB-A — EXB-G.

5) Для выполнения операции сохранения нажмите кнопку ОК, для отказа — кнопку Cancel.

Если нажать кнопку SEQUENCER [REC/WRITE], откроется диалоговое окно. Оно также может быть использовано для записи загруженной во внутреннюю память программы.

## 0 — 2: Arpeggio

Параметры арпеджиатора определяются на странице Р7: Edit-Arpeggiator. Однако некоторые, наиболее важные из них, можно отредактировать и на этом ярлыке. При воспроизведении программы в Program P0: Play можно управлять арпеджиатором в режиме реального времени (например, загружать другие арпеджиаторные паттерны и т.д.). Для изменения параметров арпеджиатора во время исполнения можно использовать также регуляторы [TEMPO], [GATE] и [VELOCITY].

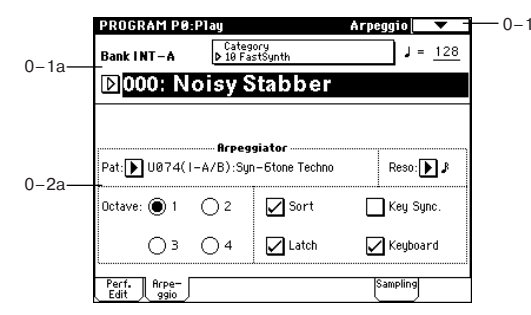

## 0 – 2a: Arpeggiator

Раt (Паттерн) [Р000…Р004, U000(I-A/B)…U506(User)] Reso (Разрешение) [♪₃, ♪, ♪₃, ♪, Ј₃, Ј]

Octave [1, 2, 3, 4] Sort [Off, On] Latch [Off, On] Key Sync. [Off, On] Keyboard [Off, On]

Значения этих параметров можно определить также и на странице Р7: Edit-Arpeggiator.

## 0 — 3: Sampling

Здесь производятся установки входных сигналов (AUDIO INPUT, S/P DIF, EXB-mLAN) и остальные. Возможно сэмплирование как сигнала внешнего источника, так и исполнения на TRITON STU-DIO. Во втором случае внутренний ресэмплинг исполнения осуществляется в цифровой форме с использованием фильтрами, арпеджиаторами данными секвенции и т.д.

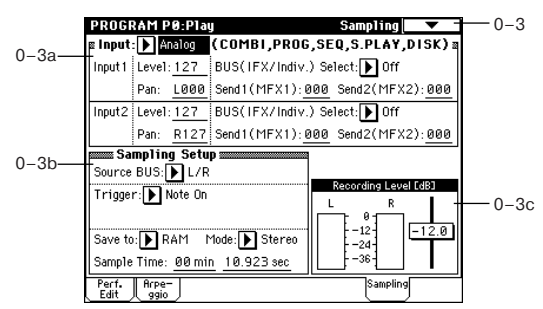

## 0 - 3a: Input (COMBI, PROG, SEQ, S.PLAY, DISK)

Input [Analog, S/P DIF, mLAN] Input1: Input2: Level [0...127] Pan [L000...C064...R127] BUS (IFX/Indiv.) Select [L/R, IFX1...5, 1, 2, 3, 4, 1/2, 3/4, Off] Send1(MFX1), Send2(MFX2) [000...127]

Здесь устанавливаются вход, а также уровень, панорама, уровни посылов мастер-эффектов и шины входных сигналов. Эти установки могут производиться в режимах комбинации, программы, секвенсера, воспроизведения песни и работы с диском.

## 0 - 3b: Sampling Setup

Source BUS [L/R, Indiv.1/2] Выбор источника сигнала.

L/R: Будет сэмплироваться сигнал шины L/R.

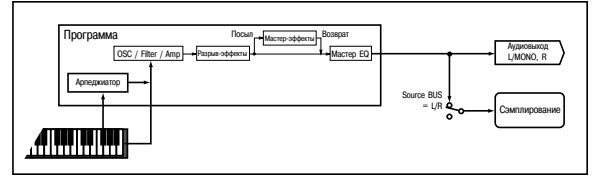

Indiv.1/2: Будет сэмплироваться сигнал шин INDIVIDUAL 1, 2 или 1/2.

Выберите L/R для микширования исполнения в режиме программы с сигналом внешнего источника. Для этого установите Input "BUS (IFX/Indiv.) Select" (0 — 3a) в L/R.

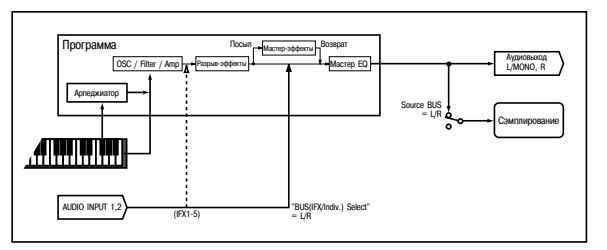

Выберите Indiv.1/2 для мониторинга исполнения в режиме программы в процессе сэмплирования сигнала внешнего источника. Для этого установите Input "BUS (IFX/Indiv.) Select" (0 — 3a) в 1, 2 или 1/2.

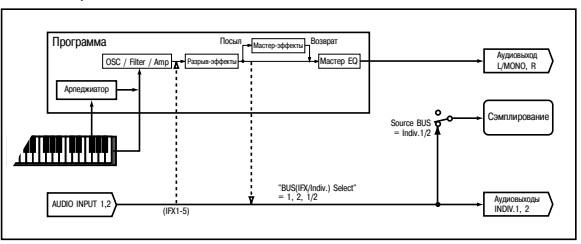

## Trigger [Sampling START SW, Note On]

Определяет режим запуска сэмплирования.

Sampling START SW: нажатие кнопки SAMPLING [REC] переведет инструмент в режим готовности к записи, а сэмплирование начнется после нажатия кнопки SAMPLING [START/STOP].

**Note On**: нажатие кнопки SAMPLING [REC], а затем SAMPLING [START/STOP] переведет инструмент в режим готовности к записи, а сэмплирование начнется после начала игры на клавиатуре.

#### Metronome Precount [Off, 4, 8, 3, 6]

При установке "Trigger" в Sampling START SW определяет длительность предварительного отсчета.

**Off**: сэмплирование начинается сразу же после нажатия кнопки SAMPLING [START/STOP].

**4, 8, 3, 6**: определяет количество долей предварительного отсчета перед запуском процесса сэмплирования (после того, как в режиме ожидания была нажата кнопка SAMPLING [START/STOP]). Темп предварительного отсчета определяется параметром "J". Если выбрано значение 4, то запись начинается с доли "0": 4 — 3 — 2 — 1 — 0.

Выходная шина и громкость метронома определяются командой меню Metronome Setup (0 — 3A). Если "BUS (Output) Select" установлено в L/R, метроном отключается при начале сэмплирования.

#### Save to [RAM, DISK]

Определяет местоположение записанного сэмпла.

**RAM**: Сэмпл запишется в сэмплерную память (RAM). При этом необходимо определить банк командой меню "Select Bank & Smpl No.". Такой сэмпл может быть моментально прослушан в режиме сэмплирования.

Если записанный сэмпл не сохранить, то при выключении питания он теряется. DISK: Сэмпл записывается на встроенный хард-диск или внешний SCSI-накопитель в виде WAVE-файла. При этом необходимо определить накопитель командой "Select Directory" меню страницы и нажать кнопку SAMPLING [START/STOP]. Одиночный сэмпл, загружаемый в память (RAM) не может превышать 16 Мб (для моно) или 32 Мб (для стерео) сэмпла.

Непосредственное сэмплирование на CD-R/RW невозможно. Также не рекомендуется сэмплировать на сменный носитель.

#### Mode [L-Mono, R-Mono, Stereo]

Определяет каналы при сэмплировании (моно или стерео). Шина сигнала определяется параметром "Source BUS" (0-3b).

L-Mono: Сигнал левого канала сэмплируется в моно.

**R-Mono**: Сигнал правого канала сэмплируется в моно.

Stereo: Сигнал левого и правого каналов сэмплируется в стерео.

#### Sample Time [min sec]

Определяет продолжительность сэмплирования, устанавливается с точностью до 0.001 секунды. Сразу после включения питания в этом поле отображается объем свободной памяти (доступное время сэмплирования) выбранного банка. Если сэмпл записывается при этих условиях ([REC] -> [START] -> [STOP]), то время сэмплирования отображается автоматически.

Если имеется достаточный объем памяти, то удобнее установить избыточное время сэмплирования, а затем удалить ненужные данные с помощью команды меню страницы "Truncate" (Sampling P1: 1 — 1A, P2: 2 — 1A). Кроме того, процесс сэмплирования можно остановить в требуемом месте, нажав кнопку SAMPLING [START/STOP].

Если параметр "Save to" установлен в RAM, максимальное время определяется свободным объемом в выбранном банке. Если параметр "Save to" установлен в DISK, максимальное время определяется свободным пространством диска, определенного командой "Select Directory". Если параметр "Save to" установлен в RAM и не отмечено поле "Auto Optimize RAM" (Global P0: 0 — 3b), неиспользуемые сэмплы RAM располагаются хаотично, уменьшая доступный объем памяти. Во избежание этого, выполните команду меню страницы "Optimize RAM".

Объем свободной сэмплерной памяти определяется на странице Sampling P0: Memory Status.

#### 0 - 3c: Recording Level [dB]

#### ADC OVERLOAD!!

Предупреждающее сообщение "ADC OVERLOAD!!" выводится, если сигнал на входах AUDIO INPUT 1 и 2 превысил максимально допустимый уровень. Если это произошло, измените уровень регулятором [LEVEL] или уменьшите сигнал на выходе внешнего источника (см. "Recording Level [dB]", Sampling P0: 0 — 1d).

#### Recording Level [-inf, -72.0...0.0...+18.0 dB]

Определяет окончательный уровень сэмплируемого сигнала. Связан с одноименным параметром Sampling P0: 0 — 1d.

При значении -12 dB, сообщение CLIP не появится даже при максимальном уровне сигнала. Установка "+12 dB" (Sampling P2: 2 — 1с) действует на сэмпл, записываемый в память RAM, когда "Save to" (0 — 3b) установлено в RAM. Когда "+12 dB" включено, уровень воспроизведения автоматически увеличивается на +12 дБ.

Если отметить поле "Auto +12 dB On" в команде меню "Select Bank & Smpl No." (0 — 3C), установка "+12 dB" автоматически включится при сэмплировании. Установка "Auto +12 dB On" не действует на сэмплы, записанные на хард-диск при установке "Save to" (0 — 3b) в DISK. Для регулировки уровня воспроизведения при этом можно использовать "WAVE File Play Level" (Global P0: 0 — 2a).

## 0 — 3: Команды меню страницы

|       | ò                        |                        |
|-------|--------------------------|------------------------|
| 0-1A- | — Write Program          | 0—1A—— Write Program   |
| 0-3A- | — Metronome Setup        | 0-3A Metronome Setup   |
| 0-3B  | — Optimize RAM           | 0-3B Optimize RAM      |
| 0-3C- | — Select Bank & Smpl No. | 0-3D- Select Directory |

#### 0 – 3A: Metronome Setup

Определяет выходную шину и громкость сигнала метронома при установке "Trigger" в Sampling START SW.

1) Выберите "Metronome Setup" для доступа в диалоговое окно.

2) В поле "BUS (Output) Select" определите шину сигнала метронома. При выборе L/R метроном

| Metronome Setup           |     |  |  |
|---------------------------|-----|--|--|
| BUS(Output) Select: ▶ L/R |     |  |  |
| Level:                    | 127 |  |  |
| Cancel                    | ОК  |  |  |

остановится в момент начала сэмплирования.

3) Установите громкость метронома параметром "Level".

4) Нажмите ОК для выполнения или Cancel для отмены.

#### 0 – 3B: Optimize RAM

Команда используется для оптимизации сэмплерной памяти (RAM). При оптимизации все свободные участки памяти объединяются, создавая один доступный для записи блок.

1) Выберите "Optimize RAM" для доступа к диалоговому окну.

 Нажмите ОК для выполнения или
 Cancel для отмены.
 Если отмечено поле

ОК для а или Орtimize RAM отмены. ено поле Сапсеl ОК

"Auto Optimize RAM" (Global P0: 0 — 3b), оптимизация памяти

#### оптимизация памяти RAM происходит автоматически. 0 — 3C: Select Bank & Smpl No.

При установке "Save to" в RAM определяет банк сэмплерной памяти (RAM), и номер, под которым будет записан сэмпл, а также возможность преобразования сэмпла в программу.

1) Выберите "Select Bank & Smpl No." для доступа к диалоговому окну.

2) Установите "Bank", "Sample No.(L)" и "(R)" для определения банка сэмплерной памяти (RAM) и номера, под которым будет

| lect            | Select RAM Bank & Sample No.                                                                    |  |  |
|-----------------|-------------------------------------------------------------------------------------------------|--|--|
| a-              | Bank: ▶ RAM1 ✓ Auto +12dB On<br>Sample No.(L):▶ 0000: (R):▶ 0001:                               |  |  |
| я<br>нка<br>яти | Convert to<br>Program: ▶ 1-E000: InitialProgIE000<br>MS: ▶ 000: NewMS000<br>Orig.Key: <u>C3</u> |  |  |
| ет              | Cancel OK                                                                                       |  |  |

записан сэмпл. По умолчанию, это будет наименьший вакантный номер.

3) Установите "Auto +12 dB On".

Если отмечено поле "Auto +12 dB On", уровень воспроизведения сэмпла автоматически увеличится на +12 дБ после сэмплирования. Это поле обычно не отмечено при сэмплировании внешнего источника в режиме сэмплирования или ресэмплирования с эффектами разрыва.

При сэмплировании нескольких аудиоисточников установите "Recording Level" примерно на -12.0 (dB) для оптимизации уровня без перегрузки. Для воспроизведения сэмпла с нормальным уровнем отметьте поле "Auto +12 dB On" при ресэмплировании, и установка "+12 dB" включится.

Установка "Auto +12 dB On" различна для каждого из режимов: программы, комбинации, секвенсера и сэмплирования.

4) Поле "Convert to" определяет возможность преобразования сэмпла в программу. Если отмечено поле "Program", преобразование произойдет. Для этого, в полях "Program" и "MS" определите номер программы и мультисэмпла.

Определите в "Orig. Key" (Sampling P0: 0 — 1b) основную ноту. Мультисэмпл создастся с "Index" (Sampling P0: 0 — 1a) для этой ноты, как "Top Key" (Sampling P0: 0 — 1b). Значение "Orig. Key" будет увеличиваться на единицу после каждого последующего сэмплирования.

5) Нажмите ОК для выполнения команды или Cancel для отмены.

#### 0 - 3D: Select Directory

Команда используется для выбора местоположения записываемого WAVE-файла. Она доступна при установке параметра "Save to" в DISK.

#### Запись файла

1) Выберите "Save Directory" для доступа к диалоговому окну.

2) В поле "Drive select" выберите привод.

3) Кнопками Open и Up перемещайтесь между директориями.

4) В поле "Name" определите имя записываемого WAVE-файла. Если отме-

чено поле "Take No.", в конце имени файла будут добавлены две цифры "номер дубля". При каждом последующем сэмплировании номер будет увеличиваться на единицу. Если поле "Take No." не отмечено, в имени файла можно использовать до

Выбор

привода

Ð

Select Directory 8: TTAKEN000 VTake Ma

🔽 Take No.: 00

2868

14/95/2991 12:99

Up

8 символов, в противном случае — до 6.

5) Для окончания установок нажмите кнопку Done.

#### Воспроизведение файла

1) Выберите "Save Directory" для доступа к диалоговому окну. 2) С помощью "Drive select", кнопок Open и Up выберите привод, директорию и файл.

3) Нажмите кнопку SAMPLING [START/STOP] для воспроизведения файла.

4) Нажмите кнопку SAMPLING [START/STOP] еще раз для останова.

Если WAVE-файл — моно, на выходах L и R будет одинаковый ЗВУК.

При воспроизведении WAVE-файла, TRITON STUDIO не реагирует на прикосновения к клавиатуре и входные MIDI-данные. Также, останавливается арпеджиатор.

## Program P1: Edit-Basic

Страница используется для определения базовых установок программы, таких как основные параметры генераторов и строй.

#### 1 — 1: Program Basic

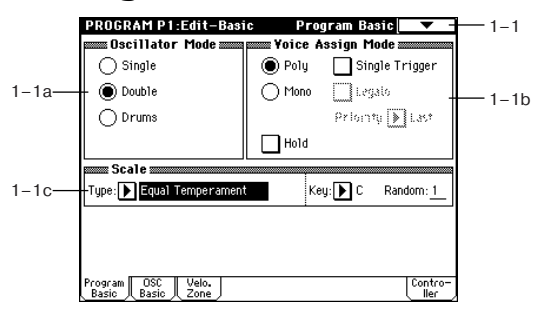

## 1 – 1a: Oscillator Mode [Single, Double, Drums]

Здесь определяется тип программы: использует она один или два генератора, или является программой набора ударных.

Single: программа использует только один генератор (Oscillator 1, Filter 1, Amplifier 1). В этом случае максимальная полифония программы равна 60.

Double: программа использует оба генератора (Oscillator 1/2, Filter 1/2, Amplifier 1/2). В этом случае максимальная полифония программы равна 30.

Drums: также, как и в режиме Single, программа использует только один генератор. Однако Oscillator 1 (первый генератор) назначается не на мультисэмпл, а на набор ударных. В этом случае максимальная полифония программы равна 60.

Если программа использует один мультисэмпл из ROM-банка, а второй из банка Piano или любой установленной опции EXB, программа Single может обеспечить 120-нотную, программа Double — 60-нотную, а Drums — 120-нотную полифонию.

#### 1 – 1b: Voice Assign Mode

#### Mode [Poly, Mono]

Poly: может воспроизводиться несколько звуков программы одновременно (полифоническое воспроизведение).

Mono: в конкретный момент времени может воспроизводиться только один звук программы (монофоническое воспроизведение).

#### Single Trigger [Off, On]

Эта опция доступна только в том случае, если установлен полифонический режим воспроизведения программы (Poly).

Если поле "Single Trigger" отмечено, то при повторном нажатии на одну и ту же ноту воспроизведение предыдущей прерывается. Таким образом звучание нот одной высоты не накладывается друг на друга.

#### Legato [Off, On]

Эта опция доступна только в том случае, если установлен монофонический режим воспроизведения программы (Mono).

Поле "Legato" отмечено: режим легато включен. Если возникает несколько событий note-on (взятие ноты), то переключение звука происходит только на первом из них.

Если режим легато включен, то при одновременном взятии нот переключение голоса происходит только на первом из них. Если при воспроизведении одной ноты берется другая, то продолжает звучать первая. Звук генератора, огибающая и LFO не переустанавливаются. Изменяется только частота генератора. Этот режим обычно используется при игре звуками духовых инструментов или при воспроизведении аналоговых синтезаторных тембров.

Поле "Legato" не отмечено: режим легато выключен. Если происходит несколько событий note-on (взятие ноты), то переключение звука происходит только на каждом из них.

Если режим легато отключен, переключение голоса происходит при каждом взятии ноты. При этом в соответствии с установками программы переустанавливаются: звук генератора, огибающая и LFO.

Если опция "Legato" находится в активном состоянии (отмечено соответствующее поле), то при воспроизведении отдельных мультисэмплов или при игре в отдельных диапазонах клавиатуры может наблюдаться эффект расстройки частоты.

#### Priority [Low, High, Last]

Эта опция доступна только в том случае, если установлен монофонический режим воспроизведения программы (выбрана опция Mono). Она определяет приоритетность одновременно взятых нот (какая из них будет воспроизводиться).

Low: воспроизводится самая низкая нота.

High: воспроизводится самая высокая нота.

Last: воспроизводится последняя из взятых нот.

#### Hold [On, Off]

Если поле отмечено, то считается, что параметр "Hold" установлен в значение On. При этом воспроизведении ноты не прекращается даже после того, как она была отпущена. Это верно в том случае, если "Amp1 EG", "Amp2 EG" (4 — 3a, 4 — 6) "Sustain" не установлены в 0.

Режим удобен, если параметр "Oscillator Mode" (1 — 1a) установлен в Drums (режим работы с набором ударных).

Если поле не отмечено, то считается, что параметр "Hold" установлен в значение Off. За исключением программ ударных, для всех остальных стандартно устанавливается этот режим.

Если в программе ударных параметр "Hold" установлен в On, то для нот набора ударных, у которых не отмечено поле "Enable Note Off" (Global P5: 5 — 2a) определяется состояние Hold On. Для нот, у которых поле "Enable Note Off" отмечено, устанавливается значение Hold Off. Если параметр "Hold" установлен в Off, то для всех нот набора ударных определяется состояние Hold Off, независимо от установок поля "Enable Note Off".

#### 1 - 1c: Scale

Type [Equal Temperament...User Octave Scale 15] Определяет тип строя (лад) внутреннего тон-генератора.

Equal Temperament: наиболее употребимый строй. Его отличительной особенностью является эквивалентность частотных интервалов между любыми двумя соседними полутонами.

Pure Major: строй характерен совершенным консонансом мажорных аккордов выбранной тональности.

Pure Minor: строй характерен совершенным консонансом минорных аккордов выбранной тональности.

Arabic: в основу строя положена кварта, характерная для арабской музыки.

Pythagoras: строй основан на теоретических положениях древнегреческой музыки, особенно эффектен при проведении мелодической линии.

Werkmeister (Werkmeister III): равнотемперированный строй, использовался в эпоху позднего барокко.

Kirnberger (Kirnberger III): строй был разработан в 18 веке и использовался в основном для настройки клавесинов.

Slendro: индонезийский строй, в котором октава состоит из пяти нот.

Если параметр "Кеу" установлен в С, то используются ноты С, D, F, G и A (все остальные ноты звучат с равнотемперированной частотой).

Pelog: индонезийский строй, в котором октава состоит из семи нот.

Если параметр "Кеу" установлен в С, то используются белые клавиши (все остальные ноты звучат с равнотемперированной частотой).

Stretch: строй для настройки акустического пиано.

User All Notes Scale: полнодиапазонный строй (C1 — G9), высота нот в котором определяется в "User All Notes Scale" (Global P3).

User Octave Scale 00 — 15: однооктавный строй, высота нот в котором определяется в "User Octave Scale" (Global P3).

#### Кеу (тоника строя) [С...В]

Определяет тонику строя. Этот параметр недоступен для строев Equal Temperament, Stretch и User All Notes Scale.

#### Random [0...7]

Чем больше значение этого параметра, тем больше расстройка нот. Обычно выбирается значение 0. Параметр используется для моделирования естественной нестабильности настройки инструмента (акустические инструменты и др.).

В строях, отличных от равнотемперированного (Equal Temperament) параметр "Key" может сбить настройку базовой ноты (например, A=440 Гц). В этом случае для корректировки высоты настройки используется параметр "Master Tune" (Global P0: 0 — 1a).

## 1 — 1: Команды меню страницы <sub>0-1А-</sub>

#### 1 – 1A: Copy Oscillator

Команда используется для копирования установок генератора.

 При выборе команды на дисплей выводится диалоговое окно следующего вида.

2) В поле "From" определяется генератор, параметры которого будут копироваться, в поле "Program" — банк и но-

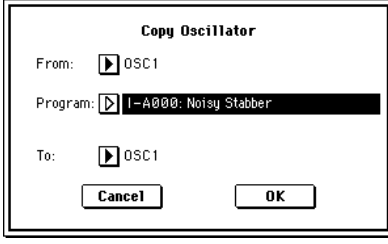

1-1A

1-1B-

 $\odot$ 

- Write Program

Copy Oscillator

Swap Oscillator

мер программы-источника копируемых параметров.

3) В поле "То" определяется генератор-приемник, в который будут копироваться параметры генератора-источника.

4) Для выполнения команды копирования параметров генератора "Сору Oscillator" нажмите кнопку ОК, для отказа — кнопку Cancel.

#### 1 - 1B: Swap Oscillator

Команда используется для обмена установками между генераторами 1 и 2.

1) Выберите команду "Swap Oscillator". При этом откроется диалоговое окно.

| S <b>w</b> ap Os | cillator |
|------------------|----------|
| Cancel           | ОК       |

2) Для выполнения команды обмена установками между генераторами 1 и 2 нажмите кнопку OK, для отказа — кнопку Cancel.

Команда может быть выбрана, если "Oscillator Mode" (1 — 1a) установлено в Double.

#### 1 — 2: OSC Basic

На этом ярлыке выбираются мультисэмплы или набор ударных для генераторов 1 и/или 2, являющиеся основой программы.

Внутренняя неперезаписываемая память ROM содержит 429 мультисэмплов (425: ROM + 4: Piano) и 153 набора ударных. В перезаписываемой памяти RAM хранятся мультисэмплы, со-

зданные в режиме сэмплирования или загруженные в режиме работы с диском. Если установлена опциональная карта EXB-PCM, то можно использовать ее мультисэмплы. В рассматриваемом ниже примере режим работы генераторов "Oscillator Mode" (1 — 1a) установлен в Double. В случае, если выбран режим Single, опция "OSC2 Multisample" (1 — 2b) недоступна.

|      | PROGRAM P1:Edit-Basic                 | OSC Basic 🔽 🔻                            |
|------|---------------------------------------|------------------------------------------|
|      | OSC1 Multisample                      |                                          |
|      |                                       | / LVI: 127 Uctave: -1 [16]               |
| 1 20 | 211: Detuned-Super 2                  | Transpose: +00                           |
| 1-2d | Low: 🕨 ROM 🔄 S.Offset 🔄 Rev           | / Lv1: <u>127</u> Tune: <u>+0000</u>     |
|      | D 000: A.Piano                        | Delay: 0000ms                            |
|      | mm OSC2 Multisample mmm               |                                          |
|      | High: 🕨 ROM 🛛 🔀 S Oricet 🔲 Rev        | / Lv1: <u>127</u> Octave: <u>+1 [4']</u> |
| 1_2h | ▶ 251: Noise                          | Transpose: +12                           |
| 1 20 | Low: 🕨 ROM 📃 S.Offset 📃 Rev           | / Lv1: <u>127</u> Tune: <u>-1200</u>     |
|      | D 000: A.Piano                        | Delay: 0000ms                            |
| 1-2c | ¥elocity M.Sample S₩ Lo → Hi          | OSC1:001 OSC2:001                        |
|      | Program OSC Velo.<br>Basic Basic Zone | Contro-<br>ller                          |

Ниже приведен пример ярлыка, для режима работы "Oscillator Mode" (1 — 1a) Drums.

|     | PROGRAM P                  | :Edit-Basic    |          | OSC             | Basic  | -                |
|-----|----------------------------|----------------|----------|-----------------|--------|------------------|
| 24  | High: 🔊 ROM                | S onset (      | Key      | Lv1: <u>107</u> | Octave | : +0 [8']        |
| -2u | <b>D</b> 000 (             | I-A/B): Standa | rd Kit 1 |                 | Transp | ose: +00         |
|     | Low: 💽 ROM                 | 🛛 s onwi 🕻     | ) ierr   | Lv1: <u>127</u> | Tune:  | +0000            |
|     |                            |                |          |                 | Delay: | 0000ms           |
|     | MINING OSC2 Ma             | ittisample 🛲   |          |                 |        |                  |
|     | High: 💽 ROM                | S OUMS (       | ] Kery   | LV1: <u>107</u> | Octave | : <u>+0 (31)</u> |
|     |                            |                |          |                 | Tranaj | 1058 <u>+86</u>  |
|     | Low: 💽 ROM                 | - 🛄 S Oriset 🕻 | ] Key    | LV1: <u>107</u> | ŤUR6:  | •9898            |
|     |                            |                |          |                 | Delay  | <u>0909ms</u>    |
|     | Velocity M.S               | iample SW Le   | ·•> }}}  | 0301 05         | 03     | 00.001           |
|     | Program OSC<br>Basic Basic | Velo.<br>Zone  |          |                 |        | Contro-          |

#### 1 – 2a: OSC1 Multisample

Ярлык используется для выбора мультисэмпла.

Можно назначать различные мультисэмплы для High и Low, организуя velocity-зависимое переключения между ними. Для каждого из этих двух мультисэмплов имеется возможность независимого определения параметров Start Offset (начальная точка воспроизведения), Reverse (воспроизведение в обратном направлении) и Level (громкость воспроизведения).

#### High:

#### High MS Bank [ROM, RAM, Piano, EXB\*...]

High Multisample [000...424, 000...999, 000...003, 000...] Определяется банк и номер мультисэмпла для High. Заданный в этом поле мультисэмпл воспроизводится в том случае, если velocity (скорость нажатия) больше значения параметра "OSC1", поле "Velocity M.Sample SW Lo -> Hi" (1 — 2c). Если необходимости организации velocity-зависимого переключения между мультисэмплами нет, то можно установить параметр "OSC1" в 001. В этом случае будет всегда воспроизводиться только мультисэмпл, назначенный на High.

**ROM**: выбираются пресетные мультисэмплы с номерами 000 — 424.

**RAM**: выбираются мультисэмплы, созданные в режиме сэмплирования или загруженные в режиме работы с диском. Номер мультисэмпла находится в диапазоне 000 — 999.

Piano: выбираются пресетные мультисэмплы стереофоничес-кого фортепиано с номерами 000 — 003.

**ЕХВ**<sup>\*</sup>: выбираются мультисэмплы карты EXB-PCM. Они доступны лишь в том случае, если установлена опциональная карта EXB-PCM. Символ "\*" обозначает тип инсталлированной опции. Представление экрана EXB<sup>\*</sup> зависит от типа опциональной карты.

Если выбрана программа, использующая мультисэмпл опциональной карты EXB-PCM, но он недоступен вследствие того, что карта не установлена, в поле "Bank" выводится ROM. В этом случае программа звука не воспроизводит. Для того, чтобы она зазвучала, необходимо переопределить банк мультисэмпла.

Для того, чтобы вывести на экран список мультисэмплов, необходимо нажать на кнопку входа в ниспадающее меню выбора мультисэмпла. Если выбран неперезаписываемый банк ROM, то в раскрывающемся диалоговом окне с помощью ярлыков (расположены в левом и правом столбцах окна) сначала определяется группа, к которой принадлежит требуемый мультисэмпл, а затем внутри нее — конкретный мультисэмпл.

Для каждого мультисэмпла существует верхняя граничная частота, выше которой он не воспроизводится.

#### Меню "Category/ROM Multisample Select":

| OSC1            | High ROM Multisamp    | e Synth Wave          |                     |
|-----------------|-----------------------|-----------------------|---------------------|
| Piano           | 203: Syn Bass-TB      | 211: Detuned-Super    | 2 Bass              |
| Organ           | 204: Syn Bass-RBSaw   | 212: Detun-Super2 R   | EV Ethnic<br>Plucke |
| Mallet∕<br>Bell | 205: Syn Bass-RBSqr   | 213: Detuned-PWM      | Synth<br>Wave       |
| Woodwi          | 206: Sync             | 214: Detuned-PWM R    | EV Single<br>Wave   |
| Brass           | 207: ChromRes         | 215: Analog Strings   | 1 SE 1              |
| Choir           | 208: Syn-Pop          | 216: AnaStrings 1 RE  | EV SE 2             |
| String          | 209: Detuned-Super    | 217: Analog Strings : | 2 Drum<br>Wave      |
| Guitar          | 210: Detuned-SuperREV | 218: AnaStrings 2 RE  | EV                  |
|                 | +                     | -                     | →                   |
|                 |                       | Cancel                | OK                  |

#### S.Offset (High Start Offset) [Off, On]

Определяет точку, с которой начинается воспроизведение мультисэмпла. Для некоторых мультисэмплов значение параметра "S.Offset" не оказывает никакого воздействие на характер звучания.

Поле отмечено: воспроизведение начинается с начальной точки мультисэмпла (определяется пресетными значениями конкретного мультисэмпла). Если выбирается мультисэмпл из перезаписываемого банка RAM, то эффект зависит от выбранного мультисэмпла. В случае использования мультисэмпла, который состоит из сэмплов одного из перечисленных ниже типов, воспроизведение начинается с точки начала цикла (Loop Start Adress).

• Сэмпл, созданный (записанный) в режиме сэмплирования.

• Сэмпл, загруженный в режиме работы с диском, и у которого положение точки начала цикла было отредактировано в режиме сэмплирования.

• Сэмпл, у которого положение точки начала цикла было определено автоматически при загрузке в качестве файла формата AKAI, AIFF или WAVE в режиме работы с диском.

Поле не отмечено: воспроизведение сэмпла начинается с начала волновой формы мультисэмпла.

#### Rev (High Reverse) [Off, On]

Определяет направление воспроизведения мультисэмпла. Если для мультисэмплов памяти ROM или мультисэмплов опциональной карты EXB-PCM установлен режим циклического воспроизведения, или если этот режим выбран для мультисэмпла в режиме сэмплирования, то волновая форма воспроизводится в обратном направлении только один раз (циклический режим воспроизведения отменяется). Если для этих мультисэмплов режим воспроизведения в обратном направлении был установлен изначально, то характер их звучания остается неизменным.

Поле отмечено: мультисэмпл воспроизводится в обратном направлении.

Поле не отмечено: мультисэмпл воспроизводится в прямом направлении.

#### Lvl (High Level) [000...127]

Определяет громкость воспроизведения мультисэмпла.

В некоторых случаях, при больших значениях параметра "Lvl", во время воспроизведении аккорда могут возникнуть искажения. Если это произошло, уменьшите значение параметра громкости воспроизведения мультисэмпла.

#### Low:

Low MS Bank [ROM, RAM, Piano, EXB\*...] Low Multisample [000...424, 000...999, 000...003, 000...] S.Offset (Low Start Offset) [Off, On] Rev (Low Reverse) [Off, On] Lvl (Low Level) [000...127]

Определенный здесь мультисэмпл воспроизводится только в том случае, если скорость нажатия на клавиатуру (velocity) меньше значения, определенного в поле "Velocity M.Sample SW

Lo -> Hi" (1 — 2c). Функциональное назначение параметров "S.Offset", "Rev" и "Lvl" аналогично соответствующим параметрам, описанным выше в параграфе "High".

#### Octave [-2 [32'], -1 [16'], +0 [8'], +1 [4']]

Определяет высоту воспроизведения мультисэмпла в единицах октавы. Стандартное значение — +0 [8'].

#### Transpose [-12...+12]

Определяет высоту воспроизведения мультисэмпла в полутонах (диапазон ±1 октава).

#### Tune [-1200...+1200]

Определяет высоту воспроизведения мультисэмпла в сотых долях полутона (полутон равен 100 процентам, диапазон ±1 октава).

#### Delay [0 ms...5000 ms, KeyOff]

Определяет задержку между событиями нажатия на клавишу (note-on — взятие ноты) и началом воспроизведения мультисэмпла. Если установлено значение KeyOff, то воспроизведение мультисэмпла начинается после отпускания клавиши (событие note-off — снятие ноты). Это используется, например, для имитации "щелчков", которые слышны во время отпускания клавиши клавесина. В этом случае необходимо установить параметр "Sustain" в 0 (ярлыки "Amp1 EG" и "Amp2 EG" (4 — 3a, 4 — 6)).

### 1 – 2b: OSC2 Multisample

Поле появляется, если установлен режим работы генераторов Double ("Oscillator Mode" (1 — 1a)). Установки и функциональное назначение параметров этого поля подробно описаны выше в параграфе "1 — 2a: OSC1 Multisample".

## 1 – 2c: Velocity M.Sample SW Lo -> Hi

#### OSC1 [1...127]

Воспроизведение переключается между мультисэмплами генератора 1, которые назначены на High и Low (1 — 2a). Если velocity ноты больше значения параметра OSC1, то воспроизводится мультисэмпл, выбранный для High.

#### OSC2 [1...127]

Поле появляется, если установлен режим работы генераторов Double ("Oscillator Mode" (1 — 1a)). Воспроизведение переключается между мультисэмплами генератора 2, которые назначены на High и Low (1 — 2b). Если velocity ноты больше значения параметра OSC2, то воспроизводится мультисэмпл, выбранный для High.

## 1 – 2d: Drum Kit

#### Drum Kit [000(I-A/B)...143(User), 144(GM)...152(GM)] Определяет набор ударных.

000(I-A/B) — 015(I-A/B): начальные наборы ударных

16(E-A) — 31(E-A); 32(E-B) — 47(E-B); 48(E-C) — 63(E-C); 64(E-D) — 79(E-D); 80(E-E) — 95(E-E); 96(E-F) — 111(E-F); 112(E-G) — 127(E-G): пользовательские наборы ударных; наборы ударных EXB-PCM

128(User) — 143(User): пользовательские наборы ударных (с учетом начальных)

144(GM) — 152(GM): пресетные наборы ударных стандарта GM2 Octave [-2 [32'], -1 [16'], +0 [8'], +1 [4']]

Определяет высоту воспроизведения мультисэмпла в единицах октавы. Для наборов ударных устанавливайте параметр в +0 [8'].

При редактировании программы ударных необходимо устанавливать этот параметр в значение +0 [8']. В противном случае будет нарушена раскладка звуков (соответствие звука ударных определенной ноте).

#### Transpose [-12...+12]

Определяет положение инструмента в выбранном наборе ударных. Если необходимость в изменении его позиции отсутствует, установите значение 0.

#### Tune [-1200...+1200]

Определяет высоту тона в сотых долях полутона. Для каждого из наборов ударных высоту тона можно установить в Global P5: Drum Kit.

#### Delay [0 ms...5000 ms, KeyOff]

Определяет задержку между событиями нажатия на клавишу (note-on — взятие ноты) и началом воспроизведения мультисэмпла. Если установлено значение KeyOff, то воспроизведе-

#### 1 — 2: Команды меню страницы

#### 1 - 2A: Sample Parameters

Команда позволяет установить уровень воспроизведения сэмпла, граничную частоту обрезного фильтра, резонанс, частоту, атаку и спад (decay) для каждого из индексов мультисэмпла памяти

|       | 0                 |
|-------|-------------------|
| 0-1A  | — Write Program   |
| 1-1A  | — Copy Oscillator |
| 1-1B  | - Swap Oscillator |
| 1 24- | Sample Parameters |

RAM. Эта команда доступна, если установлен режим работы генераторов Single или Double (поле "Oscillator Mode" (1 — 1a)) и выбрано поле определения банка "Bank" (RAM) или номера мультисэмпла для High или Low (поле OSC1 Multisample или OSC2 Multisample). Установки определяются для выбранного мультисэмпла. Они остаются действительными и в том случае, если этот мультисэмпл назначается на другой генератор или программу.

 Выберите команду.
 Откроется диалоговое окно следующего вида.

2) Index: индекс, для которого будут определяться установки. Число, расположенное до символа "/", равно общему количеству ин-

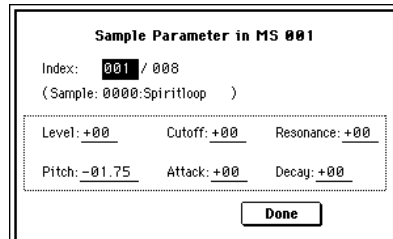

дексов выбранного мультисэмпла.

Sample: номер сэмпла и имя индекса.

3) Для каждого индекса определите следующие установки.

Level: определяет громкость. Аналогично установкам "Lvl" (1 — 2a) и "Amp Level" (4 — 1a, 4 — 4), отрицательные значения уменьшают уровень громкости, положительные — увеличивают. Значение +99 соответствует двукратному увеличению громкости. Если параметр установлен в -99, то сэмпл не воспроизводится. Значение параметра связано с параметром "Level" (Sampling P3: 3 — 1b). В диалоговом окне выводится значение, определенное в режиме сэмплирования.

**Cutoff**: определяет граничную частоту обрезного фильтра. Значение параметра прибавляется к величине, определяемой параметром "Fequency", поле "Filter A" (3 — 1b, 3 — 5) фильтров 1 и 2.

**Resonance**: определяет уровень резонанса фильтра. Значение параметра прибавляется к к величине, определенной для параметра "Resonance", поле "Filter A" (3 — 1b, 3 — 5) фильтров 1 и 2.

**Pitch**: определяет высоту воспроизведения с точностью до сотых долей полутона. Значение +12.00 соответствует повышению тона на октаву, значение -12.00 — уменьшению на октаву. Значение параметра связано с параметром "Pitch" (Sampling P3: 3 — 1b). В диалоговом окне выводится значение, определенное в режиме сэмплирования.

**Attack**: определяет время атаки огибающей фильтра и амплитуды. Значение параметра прибавляется к к величине, определенной для параметра "Time Attack", ярлыки "Filter 1 EG", "Filter 2 EG", "Amp1 EG" и "Amp2 EG" (3 — 4a, 3 — 8, 4 — 3a, 4 — 6).

**Decay**: определяет время спада огибающей фильтра и амплитуды. Значение параметра прибавляется к к величине, определенной для параметра "Time Decay", ярлыки "Filter 1 EG", "Filter 2 EG", "Amp1 EG" и "Amp2 EG" (3 — 4a, 3 — 8, 4 — 3a, 4 — 6).

4) Для выполнения команды нажмите кнопку Done. Диалоговое окно закроется.

Помните о том, что для этой команды функция сравнения Compare недоступна.

#### 1 — 3: Velo. Zone

На ярлыке задаются диапазоны velocity, в которых звучат генераторы 1 и 2. Вместе с параметром "Velocity M.Sample SW Lo -> Ні" установки определяют характер velocity-зависимого переключения между мультисэмплами High и Low (поля "OSC1 Muktisample" и "OSC2 Muktisample") и диапазон, в котором воспроизводятся звуки ударных.

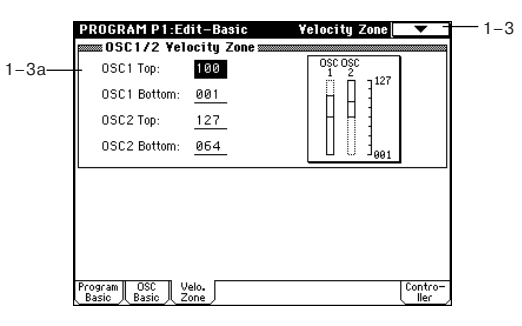

## 1 - 3a: OSC 1/2 Velocity Zone

#### OSC1 Top [001...127]

Определяет максимальную скорость нажатия (velocity), при которой будет воспроизводиться звук генератора 1.

## OSC1 Bottom [001...127]

Определяет минимальную скорость нажатия (velocity), при которой будет воспроизводиться звук генератора 1.

#### OSC2 Top [001...127]

Определяет максимальную скорость нажатия (velocity), при которой будет воспроизводиться звук генератора 2.

#### OSC2 Bottom [001...127]

Определяет минимальную скорость нажатия (velocity), при которой будет воспроизводиться звук генератора 2.

Величину параметра можно определить с помощью клавиатуры инструмента. Для этого возьмите ноту с требуемой скоростью нажатия (velocity) при нажатой кнопке [ENTER].

## 1 — 3: Команды меню страницы

См. "0 — 1A: Write Program", "1 — 1A: Copy Oscillator" и "1 — 1B: Swap Oscillator".

### 1 — 4: Controller

На ярлыке определяются: функциональное назначение кнопок [SW1] и [SW2]; и регуляторов REALTIME CONTROL [1] — [4] в режиме "В", режим программы.

| 4-    | Banel Switch Assi | gn               | 4 . 00#91 |
|-------|-------------------|------------------|-----------|
| -4a—  | Toggle            | Toggle           | u         |
|       | Realtime Control  | Knobs B-Assign 🚃 |           |
|       | Knob 1-B:         | 🕨 Knob Mod. 1    | (CC#17)   |
| 4 4 5 | Knob 2-B:         | 🕨 Knob Mod. 2    | (CC#19)   |
| -40   | Knob 3-B:         | 🕨 Knob Mod. 3    | (CC#20)   |
|       | Knob 4-B:         | 🕨 Knob Mod. 4    | (CC#21)   |
|       |                   |                  |           |
|       |                   |                  |           |
|       | Program OSC Velo. |                  | Contro-   |

#### 1 – 4a: Panel Switch Assign

В поле устанавливается функциональное назначение кнопок [SW1] и [SW2].

#### SW1 Assign [Off, ..., After Touch Lock]

Определяет функциональное назначение кнопки [SW1]. При записи программы сохраняется состояние переключателя (вкл./выкл.). При назначении на переключатель новой функции автоматически устанавливается состояние "off" (выкл.).

AMSource

#### SW1 Mode [Toggle, Momentary]

Определяет характер переключения между состояниями on/off при нажатии на переключатель [SW1].

**Toggle**: переключение между состояниями on/off происходит каждый раз при нажатии на переключатель SW1.

Momentary: функция находится во включенном состоянии (состояние on) только при нажатом переключателе.

#### SW2 Assign [Off, ..., After Touch Lock] SW2 Mode [Toggle, Momentary]

Определяет функциональное назначение кнопки [SW2]. На переключатель [SW2] можно назначить те же функции, что и на переключатель [SW2], за исключением SW2 Mod.: CC #81 (вместо SW1 Mod.: CC #80 для переключателя [SW1]).

## 1 – 4b: Realtime Control Knobs B-Assign AMSource

Knob 1–B (Knob 1–B Assign) [Off, ..., MIDI CC#95] Knob 2–B (Knob 2–B Assign) [Off, ..., MIDI CC#95] Knob 3–B (Knob 3–B Assign) [Off, ..., MIDI CC#95] Knob 4–B (Knob 4–B Assign) [Off, ..., MIDI CC#95]

Используется для программирования функций (обычно различные типы сообщений формата Control Change) регуляторов REALTIME CONTROL [1] — [4] в режиме "B".

#### 1 — 4: Команды меню страницы

Cm. "0 — 1A: Write Program", "1 — 1A: Copy Oscillator" и "1 — 1B: Swap Oscillator".

## **Program P2: Edit-Pitch**

Страница используется для определения установок модуляции частоты генераторов 1 и 2.

#### 2 - 1: OSC1 P.Mod

Установки ярлыка определяют влияние высоты взятой на клавиатуре ноты на частоту генератора 1, а также используются для назначения контроллеров, которые будут управлять частотой генератора 1, и установки интенсивности их влияния. Здесь же определяется глубина воздействия LFO1 и LFO2 на огибающую частоты. Кроме того, на этом ярлыке задаются установки режима портаменто, например on/off (включен/выключен) и др.

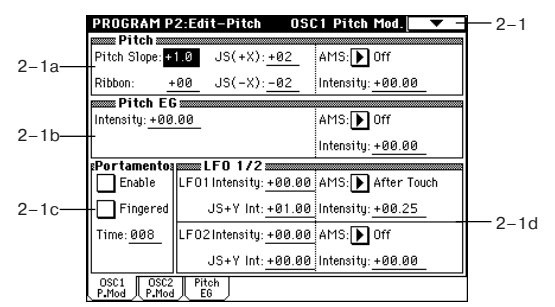

## 2 – 1a: Pitch

#### Pitch Slope [-1.0...+2.0]

Стандартно параметр устанавливается в +1.0. При положительных значениях Pitch Slope частота генератора возрастает с ростом высоты взятой ноты. Если установлено отрицательное значение параметра, то частота генератора с ростом высоты взятой ноты наоборот уменьшается. Если Pitch Slope равен 0, то частота генератора не зависит от высоты взятой ноты и равна высоте ноты C4 (до четвертой октавы).

Ниже приведен рисунок графиков, соответствующих различным значениям параметра "Pitch Slope".

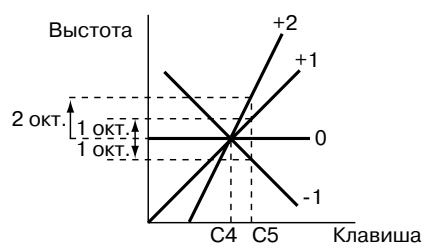

Ribbon [-12...+12]

Определяет насколько сильно изменяется частота при манипуляциях ленточным контроллером. Если параметр установлен в 12 (максимальное значение), то частота может изменяться в пределах октавы. Если "Ribbon" принимает положительные значения, то при перемещении по ленточному контроллеру вправо от центра частота увеличивается. Для отрицательных значений параметра при перемещении по ленточному контроллеру вправо от центрального положения частота уменьшается.

Например, если "Ribbon" установлен в +12, то при перемещении ленточного контроллера в правое крайнее положение частота увеличивается на одну октаву. Если же значение параметра равно -12, то в правом крайнем положении частота уменьшается на одну октаву. Центральное положение ленточного контроллера соответствует оригинальной (неизмененной) частоте генератора. Эта опция может использоваться для имитации приемов слайдерной игры на гитаре.

#### JS (+X) [-60...+12]

Определяет насколько сильно изменяется частота при перемещении джойстика вправо. Если параметр установлен в 12 (максимальное значение), то частота может изменяться в пределах октавы.

Например, если "JS (+X)" установлен в +12, то при перемещении джойстика в правое крайнее положение частота увеличивается на одну октаву.

#### JS (-X) [-60...+12]

Определяет каким образом изменяется частота генератора при перемещении джойстика влево. Если параметр установлен в 12, то диапазон изменения частоты равен одной октаве.

Например, если "JS (-X)" равен -60, то при перемещении джойстика в крайнее левое положение частота понижается на пять октав. Эта опция может использоваться для имитации гитарной техники понижения высоты тона с помощью рычага "вибрато".

#### AMS [Off, (FEG, AEG, EXT)]

Определяет источник альтернативной (вторичной) модуляции частоты генератора 1. Значение Off эквивалентно выключению режима модуляции.

#### Intensity [-12.00...+12.00]

Определяет глубину модуляции источника альтернативной модуляции и ее направление. Значение 0 эквивалентно выключению режима модуляции. Если значение параметра равно 12.00, то диапазон модуляции равен одной октаве. Допустим "AMS" установлен в After Touch (послекасание). Если параметр "Intensity" принимает положительные значения, то при усилении давления на клавищи клавиатуры инструмента частота уве-

нии давления на клавиши клавиатуры инструмента частота увеличивается. Для отрицательных значений "Intensity" частота генератора наоборот уменьшается. Максимальное изменение частоты генератора равно одной октаве.

#### 2 – 1b: Pitch EG

#### Intensity (Pitch EG) [-12.00...+12.00]

Определяет глубину и направление модуляции огибающей частоты, определенной в "Pitch EG" (P2: Edit-Pitch). Значение 12.00 соответствует максимальному диапазону (±1 октава).

#### AMS [Off, (KT, EXT)]

Определяет источник, управляющий модуляцией огибающей частоты. Значение Off эквивалентно выключению режима модуляции.

#### Intensity (AMS) [-12.00...+12.00]

Определяет глубину модуляции источника альтернативной модуляции и ее направление. Допустим "AMS" установлен в Velocity (скорость нажатия) и значение параметра" Intensity" равно +12.00. В этом случае диапазон модуляции огибающей частоты с помощью velocity равен ±1 октаве. В соответствии с этими установками чем меньше скорость нажатия, тем ближе частота к той, которая определяется огибающей частоты.

Изменение выстоты (уровень)

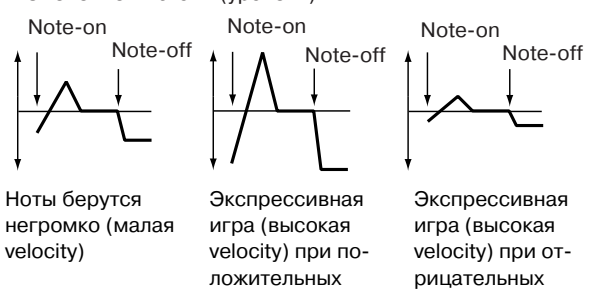

Глубина и направление модуляции частоты, применяемой к огибающей частоты, определяется суммой значений параметров "Intensity" (Pitch EG) и (AMS).

значениях)

значениях)

#### 2 – 1c: Portamento

Параметр определяет установки эффекта портаменто (плавное изменение частоты при переходе от одной ноты к другой). Если SW1 или 2 установлены в Porta.SW:CC#65, то состояние эф-фекта on/off (включен/выключен) управляется с помощью кно-пок [SW1] или [SW2].

Состоянием эффекта портаменто можно управлять по MIDI с помощью сообщений CC#65 (Portamento SW).

#### Enable [Off, On]

Поле отмечено: эффект портаменто включен.

Поле не отмечено: эффект портаменто выключен.

#### Fingered [Off, On]

Параметр доступен, если отмечено поле "Enable".

Поле отмечено: эффект портаменто действует при игре легато (следующая нота берется в момент, когда не снята предыдущая).

Поле не отмечено: эффект портаменто действует независимо от режима воспроизведения нот.

#### Time [000...127]

Параметр доступен, если отмечено поле "Enable". Он определяет время портаменто — скорость изменения частоты при переходе от одной ноты к другой. Чем меньше значение параметра, тем больше скорость.

## 2-1d: LFO1/2

#### LFO1:

#### LFO1 Intensity [-12.00...+12.00]

Определяет глубину и направление модуляции частоты, с помощью OSC1 LFO1, установки которого производятся в "OSC1 LFO1" (5 — 1).

Значение 12.00 соответствует максимальному диапазону, равному  $\pm 1$  октаве. При отрицательных значениях параметра LFO1 Intensity волновая форма LFO инвертируется.

#### JS+Y [-12.00...+12.00]

Определяет глубину и направление эффекта, производимого перемещением джойстика в направлении оси +Y (от себя), на установки OSC1 LFO1. Чем больше значение параметра "JS+Y", тем сильнее влияние, которое оказывает перемещение джойстика на модуляцию частоты. Значение 12.00 соответствует максимальному диапазону, равному ±1 октаве. При отрицательных значениях параметра "JS+Y" волновая форма LFO инвертируется.

#### AMS [Off, (PEG, FEG, AEG, KT, EXT)]

Определяет источник, управляющий глубиной модуляции частоты, производимой OSC1 LFO1.

#### Intensity [-12.00...+12.00]

Определяет глубину и направление эффекта, производимого источником альтернативной модуляции, который был определен параметром "AMS". Значение 0 эквивалентно отключению модуляции. Значение 12.00 соответствует максимальному диапазону модуляции частоты (±1 октава) с помощью OSC1 LFO1. При отрицательных значениях параметра "Intensity" волновая форма LFO инвертируется.

Допустим в качестве источника альтернативной модуляции выбрано послекасание (параметр "AMS" установлен в After

Touch). При положительных значениях "Intensity" частота модулируется OSC1 LFO1 с той же фазой, при отрицательных значениях, фаза LFO инвертируется. Глубина и направление модуляции, производимой OSC1 LFO1, определяется суммой параметров "LFO1 Intensity", "JS+Y" и "AMS".

#### LF02:

LFO2 Intensity [-12.00...+12.00] JS+Y [-12.00...+12.00] AMS [Off, (PEG, FEG, AEG, KT, EXT)] Intensity [-12.00...+12.00] Параметры аналогичны вышеописанным для LFO1.

#### 2 — 1: Команды меню страницы

Cm. "0 — 1A: Write Program", "1 — 1A: Copy Oscillator" и "1 — 1B: Swap Oscillator".

## 2 — 2: OSC2 P.Mod

Установки ярлыка определяют влияние высоты взятой на клавиатуре ноты на частоту генератора 2, а также используются для назначения контроллеров, которые будут управлять частотой генератора 2, и установки интенсивности их влияния. Здесь же определяется глубина воздействия LFO1 и LFO2 на огибающую частоты. Кроме того, на этом ярлыке задаются установки режима портаменто, например оп/off (включен/выключен) и др.

Более подробно функциональное назначение параметров этого ярлыка описано в подразделе "2 — 1: OSC1 P.Mod".

## 2 — 3: Pitch EG

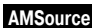

Определяются установки огибающей частоты, которая управляет изменением частоты генераторов 1 и 2 во времени.

Глубина модуляции, производимой установками огибающей на генераторы 1/2, определяется значениями "Pitch EG" (2 — 1b, 2 — 2).

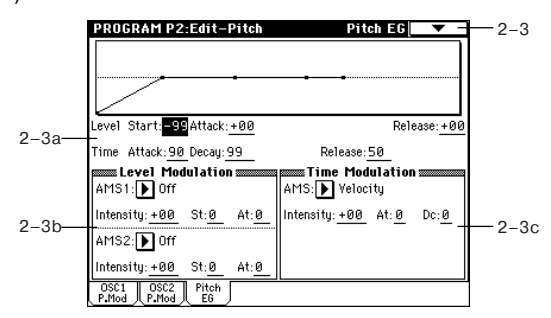

#### 2 — За: Огибающая частоты

Определяет изменение частоты во времени.

#### Level:

Параметры определяют степень (величину) изменения частоты. Результирующее значение частоты зависит от установок параметра "Intesity" (см. "Pitch EG" (2 — 1b, 2 — 2)). Например, если "Intesity" установлен в +12.00, а "Level" — в +99, то частота будет увеличена на одну октаву. Если же при тех же условиях "Level" равен -99, то частота понижается на октаву.

#### Start (Level) [-99...+99]

Определяет уровень огибающей частоты в момент взятия ноты (событие note-on).

#### Attack (Level) [-99...+99]

Определяет уровень огибающей частоты по истечении времени атаки.

#### Release (Level) [-99...+99]

Определяет уровень огибающей частоты по истечении времени затухания.

#### Time:

Параметры определяют временные интервалы огибающей частоты.

#### Attack (Time) [0...99]

Определяет длительность интервала, в течении которого частота изменяется от значения, определяемого параметром "Start (Level)", до значения, определяемого параметром "Attack (Level)".

#### Decay (Time) [0...99]

Определяет длительность интервала, в течении которого частота изменяется от значения, определяемого параметром "Attack (Level)" до оригинального (неизмененного) значения.

#### Release (Time) [0...99]

Определяет длительность интервала, в течении которого частота изменяется от значения, которое было на момент снятия ноты (событие note-off), до значения, определяемого параметром "Release (Level)".

Установки изменения частоты во времени (когда Pitch EG Intensity = +12.00)

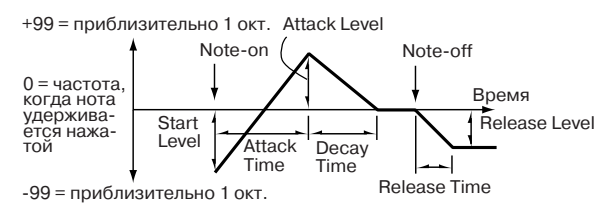

## 2 – 3b: Level Modulation

Определяются установки, позволяющие модифицировать значения огибающей частоты "Level" с помощью источников альтернативной модуляции.

#### AMS1 [Off, (KT, EXT)]

Определяет источник альтернативной модуляции, который управляет параметрами огибающей частоты "Level".

#### Intensity [-99...+99]

Определяет глубину и направление эффекта, производимого источником альтернативной модуляции. Источник альтернативной модуляции задается в поле "AMS1".

Если "Intensity" установлен в 0, то используются значения параметров, которые были заданы в "Pitch EG" (2 — 3а).

Допустим "AMS" определен как SW1:CC#80 и "Panel SW Assign" (1 — 4a) установлен в SW1:Mod.CC#80. Эти установки соответствуют выбору кнопки [SW1] в качестве источника альтернативной модуляции параметров огибающей "Level". При нажатии на кнопку [SW1] будут модулироваться параметры "Level". Чем больше значение параметра "Intensity", тем в большей степени изменяются параметры огибающей. Направление модуляции определяется параметрами "St" и "At". Если отпустить кнопку [SW1], то источник альтернативной модуляции отключается и параметры огибающей принимают прежние значения.

Если "AMS1" установлен в Velocity, то при увеличении абсолютного значения "Intensity" увеличивается глубина модуляции параметров огибающей частоты для нот, взятых с более большой скоростью нажатия (velocity). Направление этого изменения определяется параметрами "St" и "At". Чем меньше velocity взятых нот, тем ближе частота к той, которая задается огибающей частоты.

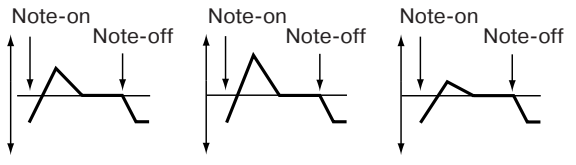

Ноты берутся с малой velocity; "St" установлен в 0, "At" — в "+", SW1 нажата (Ноты берутся с большой velocity; "St" установлен в 0, "At" — в "+", SW1 нажата

Ноты берутся с большой velocity; "St" установлен в 0, "At" — в "-", SW1 нажата

### St [-, 0, +]

Определяет направление изменения параметра "Start (Level)", вызванное источником альтернативной модуляции, который задается параметром "AMS1". Если "intensity" принимает положительные значения, то при "St" равном "+" уровень огибающей в момент взятия ноты (событие note-on) увеличивается, при "St" равном "-" — уменьшается. Если "St" установлен в 0, то никаких изменений не происходит.

#### At [-, 0, +]

Определяет направление изменения параметра "Attack (Level)", вызванное источником альтернативной модуляции, который задается параметром "AMS1". Если "intensity" принимает положительные значения, то при "At" равном "+" уровень огибающей в момент окончания времени атаки увеличивается, при "At" равном "-" — уменьшается. Если "At" установлен в 0, то никаких изменений не происходит.

## AMS2 [Off, (KT, EXT)]

Intensity [-99...+99] St [-, 0, +] At [-, 0, +]

См. предыдущие параграфы об AMS1.

#### 2 – 3c: Time Modulation

Параметры позволяют использовать альтернативную модуляцию для управления временными параметрами огибающей частоты.

#### AMS [Off, (KT, EXT)]

Определяет источник альтернативной модуляции, который управляет временными параметрами огибающей частоты.

#### Intensity [-99...+99]

Определяет глубину и направление эффекта, производимого источником альтернативной модуляции. Источник альтернативной модуляции задается в поле "AMS".

Если Intensity установлен в 0, то используются значения параметров, которые были заданы в "Pitch EG" (2 — 3а).

Если этот "Intensity" установлен в 16, 33, 49, 66, 82 или 99, то временные параметры огибающей сжимаются в 2, 4, 8, 16, 32 или 64 раза соответственно (или растягиваются с этими же коэффициентами) по отношению к оригинальным значениям. Допустим в качестве источника альтернативной модуляции выбрана скорость нажатия (параметр "AMS" установлен в значение Velocity). С ростом абсолютного значения параметра "Intensity" с увеличением velocity взятой ноты увеличиваются изменения значений временных параметров огибающей частоты. Направление изменения (увеличение/уменьшение) определяется параметрами "At" и "Dc". С уменьшением velocity взятых нот временные значения параметров огибающей частоты приближаются к их оригинальным значениям.

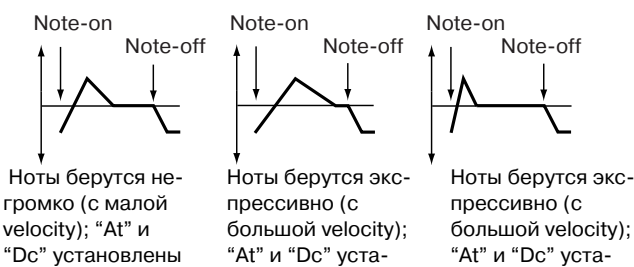

At [-, 0, +]

в"+"

Определяет направление изменения параметра "Attack (Time)", вызванное источником альтернативной модуляции, который задается параметром "AMS". Если "intensity" принимает положительные значения, то при "At" равном "+" время атаки огибающей частоты увеличивается, при "At" равном "-" — уменьшается. Если "At" установлен в 0, то никаких изменений не происходит.

новлены в "+"

новлены в "-"

#### Dc [-, 0, +]

Определяет направление изменения параметра "Decay (Time)", вызванное источником альтернативной модуляции, который задается параметром "AMS". Если "intensity" принимает положительные значения, то при "Dc" равном "+" время спада огибающей частоты увеличивается, при "Dc" равном "-" — уменьшается. Если "Dc" установлен в 0, то никаких изменений не происходит.

#### 2 — 3: Команды меню страницы

См. "0 — 1A: Write Program", "1 — 1A: Copy Oscillator" и "1 — 1B: Swap Oscillator".

## **Program P3: Edit-Filter**

На странице определяются установки фильтров, которые будут использоваться генераторами 1 и 2. Имеется возможность выбора между обрезным фильтром высоких частот с резонансом (крутизна подавления 24 dB/octave) и парой последовательно соединенных обрезных фильтров высоких и низких частот (крутизна 12 дБ/окт).

Если выбран режим работы генератора Single (параметр "Oscillator Mode"), то доступен только фильтр 1, если Double то предоставляется возможность использования обоих фильтров 1 и 2. В первом случае (режим Single) ярлыки, описывающие параметры фильтра 2 недоступны.

#### 3 — 1: Filter1

Ярлык используется для определения типа фильтра 1 (используется генератором 1), определения установок граничной частоты и резонанса.

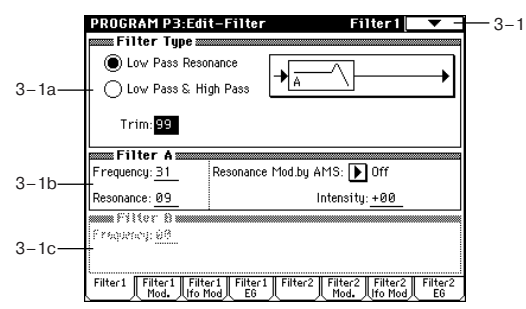

## 3 – 1a: Filter Type

Тип фильтра [Low Pass Resonance, Low Pass & High Pass] В поле задается тип фильтра 1.

Low Pass Resonance: Фильтр высоких частот с резонансом крутизной 24 дБ/окт.

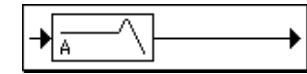

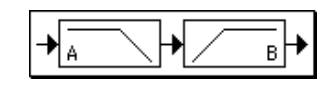

#### Trim [00...99]

Определяет уровень сигнала, подаваемого с выхода генератора OSC1 на вход фильтра 1А.

При увеличении значения этого параметра могут возникнуть искажения, если определено высокое значение "Resonance" или при воспроизведении аккордов.

## 3 – 1b: Filter A

Фильтр этого типа подавляет сигнал, частота которого выше граничной. Это наиболее широко применяемый тип фильтров, позволяющих сделать звук более глухим ("сочным").

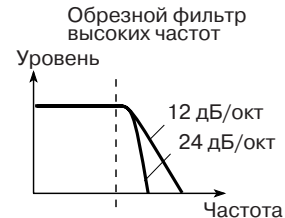

Если параметр "Filter Type" уста- Частота новлен в Low Pass Resonance, то крутизна подавления больше.

#### Frequency [00...99]

Определяет граничную частоту (частоту среза) фильтра 1А.

#### Resonance [00...99]

Параметр отвечает за усиление сигнала вблизи граничной частоты, определенной параметром "Frequency". Чем больше значение "Resonance", тем сильнее эффект.

#### Resonance Mod. AMS [Off, (PEG, FEG, AEG, LFO, KT, EXT)]

Используется для определения источника альтернативной модуляции, который будет управлять параметром "Resonance".

#### Intensity [-99...+99]

Определяет глубину и направление эффекта, производимого источником альтернативной модуляции (параметр "Resonance Mod.by AMS") на уровень резонанса (параметр "Resonance").

Например, если в качестве источника альтернативной модуляции используется Velocity, то изменение скорости нажатия будет влиять на значение резонанса.

При положительных значениях параметра увеличение скорости нажатия (velocity) приводит к увеличению резонанса. Для отрицательных значений все происходит с точностью до обратного: значение резонанса уменьшается при увеличении скорости нажатия. В обоих случаях чем меньше скорость нажатия, тем значение резонанса ближе к тому, которое было определено параметром "Resonance".

Результирующее значение уровня резонанса определяется суммой значений "Resonance" и "Intensity".

Эффект резонанса

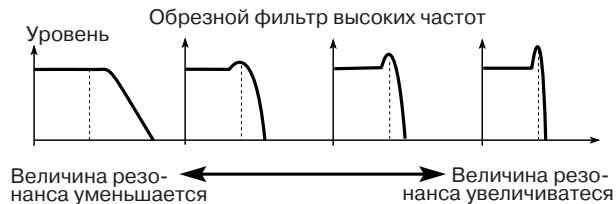

## 3 – 1c: Filter B

Параметр доступен в том случае, если "Filter Type" (3 — 1a) установлен в Low Pass & High Pass.

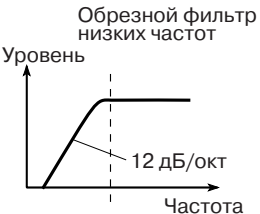

Фильтры этого типа подавляют сигнал, частота которого ниже граничной. Подавление низкочастотной составляющей сигнала делает звук более прозрачным.

## Frequency [00...99]

Определяет граничную частоту (частоту среза) фильтра 1В.

#### 3 — 1: Команды меню страницы

Cm. "0 — 1A: Write Program", "1 — 1A: Copy Oscillator"  $\varkappa$  "1 — 1B: Swap Oscillator".

## 3 — 2: Filter1 Mod.

Установки ярлыка позволяют модифицировать тональный спектр сигнала. Это осуществляется с помощью модуляции граничной частоты (параметр "Frequency") фильтра 1. Если параметр "Filter Type" (3 — 1а) установлен в Low Pass Resonance, то параметры фильтра "В" на дисплей не выводятся.

|       | PROGRAM P3:Edit-Filter                                            | Filter 1 Mod. 🔽 🚽 — 3—2                       |
|-------|-------------------------------------------------------------------|-----------------------------------------------|
| 3 20  | Key Low: C-1 Key High: <u>G#1</u>                                 | Intensity to A: <u>+49</u>                    |
| 0-2a- | Ramp Low: +00 Ramp High: +10                                      | Intensity to B: +49                           |
| 3 0h  | Filter EG<br>Velocity to A: <u>+37</u> Intensity to A: <u>+00</u> | a_ AMS: ▶ JS-Y:CC#02                          |
| 5-20- | Velocity to B: +31 Intensity to B: +00                            | Int to A: <u>-15</u> to B: <u>-15</u>         |
|       | Filter A/B Modulation                                             | ,                                             |
|       | Filter A AMS1: 🕨 Velocity                                         | AMS2: 🕨 Ribbon:CC#16                          |
| 2 22  | Intensity: <u>+55</u>                                             | Intensity: +49                                |
| 3-20  | Filter B AMS1: ▶ JS X                                             | AMS2: ▶ After Touch                           |
|       | Intensity: <u>+00</u>                                             | Intensity: <u>+00</u>                         |
|       | Filter1 Filter1 Filter1 Filter1 Filte                             | r2 Filter2 Filter2 Filter2<br>Mod. Ifo Mod EG |

## 3 – 2a: Keyboard Track

Установки определяют влияние трекинга клавиатуры на граничную частоту фильтра 1. Характер эффекта задается параметрами "Key Low", "Key High", "Ramp Low" и "Ramp High".

#### Key:

Определяет номера нот, начиная с которых применяется эффект трекинга. Параметры "Intensity to A" и "Intensity to B" определяют глубину и направление изменения граничной частоты фильтров 1A и 1B. Внутри диапазона, задаваемого параметрами "Key Low" и "Key High", частота среза определяется высотой ноты.

Границы диапазона можно ввести, нажав на соответствующую клавишу клавиатуры инструмента при нажатой кнопке [ENTER].

#### Key Low [C-1...G9]

Трекинг клавиатуры будет применяться к нотам, ниже определяемой параметром "Key Low".

#### Key High [C-1...G9]

Трекинг клавиатуры будет применяться к нотам, выше определяемой параметром "Key High".

#### Ramp:

Определяет угол наклона прямой, описывающей эффект трекинга клавиатуры.

#### Ramp Low [-99..+99] Ramp High [-99..+99]

Ниже на графике приведены примеры прямых трекинга, соответствующих различным значениям параметров "Ramp Low" и "Ramp High" (параметры "Intensity to A" и "Intensity to B" установлены в +50).

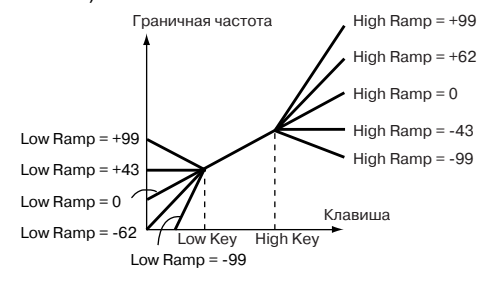

#### Intensity to A [-99..+99]

Определяет глубину и направление влияния трекинга клавиатуры на фильтр 1А. В случае положительных значений направление определяется направлением трекинга клавиатуры, в случае отрицательных — изменяется на обратное.

#### Intensity to B [-99..+99]

Определяет глубину и направление влияния трекинга клавиатуры на фильтр 1А (см. предыдущий параграф).

## 3 – 2b: Filter EG

#### Velocity to A [-99..+99]

Параметр определяет глубину и направление эффекта, оказываемого velocity (скорость нажатия) на граничную частоту фильтра 1A с помощью огибающей фильтра 1 (Filter 1 EG 3 — 4).

При положительных значениях параметра более экспрессивная игра обуславливает более глубокие изменения, производимые

огибающей фильтра на граничную частоту. В случае отрицательных значений параметра "Velocity to A" более экспрессивная игра также приводит к более глубоким изменениям граничной частоты, однако полярность огибающей инвертируется.

### Velocity to B [-99..+99]

Параметр определяет глубину и направление эффекта, оказываемого velocity (скорость нажатия) на граничную частоту фильтра 1В с помощью огибающий фильтра 1 (см. предыдущий параграф).

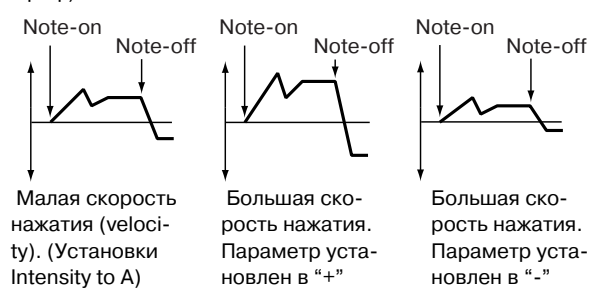

#### Intensity to A [-99..+99]

Параметр определяет глубину и направление эффекта, оказываемого огибающей фильтра 1 на граничную частоту фильтра 1А.

Допустим параметр принимает положительное значение, тогда звук становится звонче (ярче), если огибающая фильтра 1 расположена выше оси абсцисс (параметры огибающей "Level" и "Time" определяются в ярлыке Filter 1 EG (3 — 4a)). Если огибающая находится в отрицательной области (ниже оси абсцисс), то звук становится глуше.

В случае отрицательных значений параметра "Intensity to A" звук становится глуше, если огибающая фильтра 1 расположена выше оси абсцисс (параметры огибающей "Level" и "Time" определяются в ярлыке Filter 1 EG (3 — 4а)). Если огибающая находится в отрицательной области (ниже оси абсцисс), то звук становится звонче.

#### Intensity to B [-99..+99]

Параметр определяет глубину и направление эффекта, оказываемого огибающей фильтра 1 на граничную частоту фильтра 1В (см. предыдущий параграф).

#### AMS [Off, (EXT)]

Определяет источник альтернативной модуляции. Он управляет глубиной и направлением эффекта изменения граничной частоты фильтров 1А и 1В под воздействием огибающей фильтра 1.

#### Int to A [-99..+99]

Определяет глубину и направление эффекта, производимого источником альтернативной модуляции (параметр "AMS") на граничную частоту фильтра 1А с помощью огибающей фильтра 1. Подробно об этом рассказано в параграфе "Intensity to A".

#### Int to B [-99..+99]

Определяет глубину и направление эффекта, определяемого источником альтернативной модуляции (параметр "AMS") на граничную частоту фильтра 1В с помощью огибающей фильтра 1. Подробнее об этом рассказано в параграфе "Intensity to A".

Глубина и направление эффекта, производимого огибающей фильтра, определяется суммой установок параметров "Velocity to A (B)", "Intensity to A (B)" и "Int to A (B)".

#### 3 – 2c: Filter A/B Modulation

#### Filter A:

#### AMS1 [Off, (PEG, AEG, EXT)]

Определяет источник, который будет управлять модуляцией граничной частоты фильтра 1А.

#### Intensity [-99..+99]

Определяет глубину и направление эффекта, производимого источником альтернативной модуляции (параметр "AMS1").

Допустим "AMS1" установлен в JS X, и параметр "Intensity" принимает положительное значение. В этом случае при перемещении джойстика вправо граничная частота будет расти, при перемещении джойстика влево — падать. Если "Intensity" принимает отрицательное значение, то все происходит с точностью наоборот.

Значение параметра "Intensity" складывается со значением параметра "Frequency" (3 — 1b) фильтра "А".

#### AMS2 [Off, (PEG, AEG, EXT)] Intensity [-99..+99]

Определяет глубину и направление эффекта, производимого источником альтернативной модуляции (см. ранее).

#### Filter B:

Эти параметры доступны, если "Filter Type" (3 — 1а) установлен в Low Pass & High Pass. Параметры аналогичны "Filter A:".

#### 3 — 2: Команды меню страницы

Cm. "0 — 1A: Write Program", "1 — 1A: Copy Oscillator" и "1 — 1B: Swap Oscillator".

#### 3 — 3: Filter1 Lfo Mod.

Установки ярлыка управляют LFO фильтра 1. Они определяют характер циклического изменения во времени граничной частоты фильтра 1 (для генератора 1), что, в свою очередь, обуславливает периодическое изменение тона сигнала.

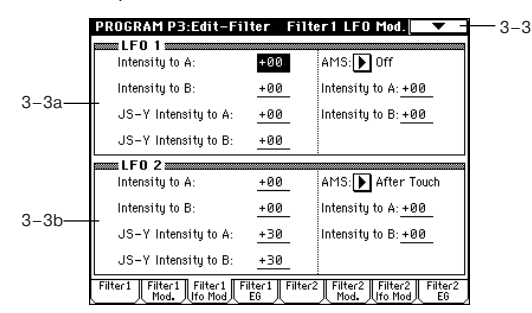

### 3 - 3a: LFO1

#### Intensity to A [-99...+99]

Определяет глубину и направление модуляции граничной частоты фильтра 1А, производимой OSC1 LFO1 (задается параметром "OSC1 LFO1" 5 — 1). При отрицательных значениях "Intensity" фаза инвертируется.

#### Intensity to B [-99...+99]

Определяет глубину и направление модуляции граничной частоты фильтра 1В, производимой OSC1 LFO1 (см. предыдущий параграф "Intensity to A").

Изменение граничной частоты

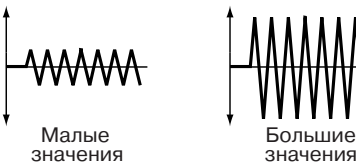

#### JS-Y Intensity to A [-99...+99]

Перемещения джойстика в направлении вертикальной оси Y (на себя) управляют глубиной и направлением модуляции граничной частоты фильтра 1A с помощью OSC1 LFO1. Чем больше значение параметра, тем сильнее эффект, оказываемый OSC1 LFO1 на фильтр 1 при перемещении джойстика на себя.

#### JS-Y Intensity to B [-99...+99]

Перемещения джойстика в направлении вертикальной оси Y (на себя) управляют глубиной и направлением модуляции граничной частоты фильтра 1B с помощью OSC1 LFO1 (см. предыдущий параграф "JS-Y Intensity to A").

#### AMS [Off, (PEG, FEG, AEG, KT, EXT)]

Параметр определяет источник альтернативной модуляции, управляющий глубиной и направлением изменения граничной частоты обоих фильтров 1А и 1В.

#### Intensity to A [-99...+99]

Определяет глубину и направление модуляции, производимой источником альтернативной модуляции (параметр "AMS") на фильтр 1А. Допустим, "AMS" установлен в After Touch (послекасание). При этом чем больше значение этого параметра, тем большее влияние источник альтернативной модуляции оказывает на OSC1 LFO1 при усилении давления на клавиатуру (послекасание, after touch).

#### Intensity to B [-99...+99]

Определяет глубину и направление модуляции, производимой источником альтернативной модуляции (параметр "AMS") на фильтр 1В (см. предыдущий параграф "Intensity to A").

## 3 – 3b: LFO2

Intensity to A [-99...+99] Intensity to B [-99...+99] JS-Y Intensity to A [-99...+99] JS-Y Intensity to B [-99...+99] AMS [Off, (PEG, FEG, AEG, KT, EXT)] Intensity to A [-99...+99] Intensity to B [-99...+99]

Установки ярлыка определяют направление и глубину модуляции, производимой OSC1 LFO2 (задается параметром "OSC1 LFO2" 5 — 2) на граничную частоту фильтра 1A ("3 — 3a: LFO1").

### 3 — 3: Команды меню страницы

См. "0 — 1A: Write Program", "1 — 1A: Copy Oscillator" и "1 — 1B: Swap Oscillator".

## 3 — 4: Filter1 EG

AMSource

На ярлыке задаются установки огибающей, которая определяет периодические изменения во времени граничной частоты фильтров 1А и 1В. Глубина эффекта, оказываемого этими установками на граничную частоту фильтра 1, определяется параметром "Filter EG" (3 — 2b).

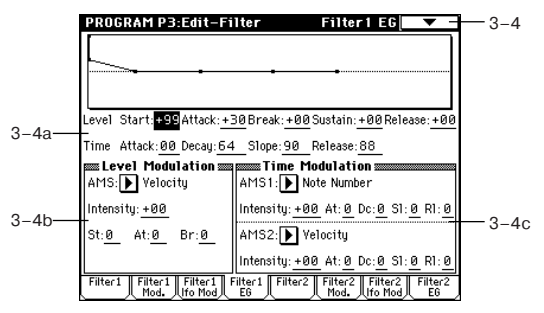

## 3 — 4а: Огибающая фильтра 1

Определяет параметры огибающей фильтра 1.

#### Level:

Эффект зависит от типа фильтра, который был выбран с помощью параметра "Filter Type" (3 — 1а). Например, в случае Low Pass Resonance (обрезной фильтр высоких частот с резонансом), при положительных значениях "Intensity", положительные значения параметров поля Level делают звук более ярким и прозрачным (обрезается сигнал низкочастотного диапазона), отрицательные — более глухим (обрезается высокочастотная составляющая сигнала).

#### Start (Level) [-99...+99]

Определяет уровень огибающей граничной частоты при взятии ноты (событие note-on).

#### Attack (Level) [-99...+99]

Определяет уровень огибающей граничной частоты по истечении времени атаки.

#### Break (Level) [-99...+99]

Определяет уровень огибающей граничной частоты по истечении времени спада.

#### Sustain (Level) [-99...+99]

Определяет уровень огибающей граничной частоты, который устанавливается с момента окончания времени восстановления и до момента снятия ноты (событие note-off).

#### Release (Level) [-99...+99]

Определяет уровень огибающей граничной частоты по истечении времени затухания.

#### Time:

Параметры определяют временные интервалы огибающей граничной частоты.

#### Attack (Time) [0...+99]

Определяет длительность интервала, в течении которого граничная частота изменяется от значения, определяемого параметром Start (Level), до значения, определяемого параметром Attack (Level).

#### Decay (Time) [0...+99]

Определяет длительность интервала, в течении которого граничная частота изменяется от значения, определяемого Attack (Level) до значения, определяемого Break (Level).

#### Slope (Time) [0...+99]

Определяет длительность интервала, в течении которого граничная частота изменяется от значения, определяемого параметром Break (Level) до значения, определяемого параметром Sustain (Level).

#### Release (Time) [0...+99]

Определяет длительность интервала, в течении которого граничная частота изменяется от значения, которое было на момент снятия ноты (событие note-off), до значения, определяемого параметром Release (Level).

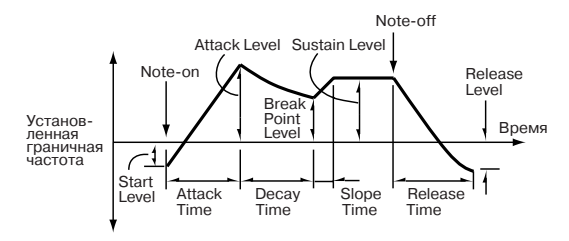

### 3 – 4b: Level Modulation

Определяются установки, позволяющие модифицировать значения огибающей фильтра 1 "Level" с помощью источников альтернативной модуляции.

#### AMS [Off, (KT, EXT)]

Определяет источник альтернативной модуляции, который управляет параметрами огибающей фильтра 1 "Level" (см. "Приложение", "Список источников альтернативной модуляции AMS").

#### Intensity [-99...+99]

Определяет глубину и направление эффекта, производимого источником альтернативной модуляции. Источник альтернативной модуляции задается в поле "AMS".

Допустим, в качестве источника альтернативной модуляции выбрана скорость нажатия на клавиши (параметр "AMS" установлен в Velocity) и параметры "St", "At" и "Br" принимают положительные значения. Если параметр "Intensity" также положителен, то при увеличении скорости нажатия на клавиши (velocity), параметры огибающей фильтра 1 "Level" будут расти, если отрицателен — падать. Если параметр "Intensity" равен 0, то параметры огибающей от источника альтернативной модуляции не зависят и их значения определяются параметрами "Filter EG" (3 — 4a).

#### St [-, 0, +]

Определяет направление изменения параметра "Start (Level)", вызванное источником альтернативной модуляции, который задается параметром "AMS". Если "intensity" принимает положительные значения, то при "St" равном "+" уровень огибающей в момент взятия ноты (событие note-on) увеличивается, при "St" равном "-" — уменьшается. Если "St" установлен в 0, то никаких изменений не происходит.

#### At [-, 0, +]

Определяет направление изменения параметра "Attack (Level)", вызванное источником альтернативной модуляции, который задается параметром "AMS". Если "intensity" принимает положительные значения, то при "At" равном "+" уровень огибающей в момент окончания времени атаки увеличивается, при "At" равном "-" — уменьшается. Если "At" установлен в 0, то никаких изменений не происходит.

#### Br [-, 0, +]

Определяет направление изменения параметра "Break (Level)", вызванное источником альтернативной модуляции, который задается параметром "AMS". Если "intensity" принимает положительные значения, то при "Br" равном "+" уровень огибающей в момент окончания времени спада увеличивается, при "Br" равном "-" — уменьшается. Если "Br" установлен в 0, то никаких изменений не происходит.

Note-on Note-off

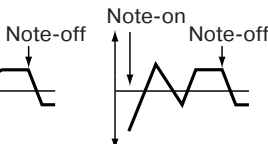

Ноты берутся с малой velocity; "St", "At" и "Br" установлены в "+" Ноты берутся с н большой velocity; б "St", "At" и "Br" установлены в "+" та

Ноты берутся с большой velocity; "St", "At" и "Br" установлены в "-"

Note-on

## 3 – 4c: Time Modulation

Параметры позволяют использовать альтернативную модуляцию для управления временными параметрами огибающей фильтра 1.

#### AMS1:

#### AMS1 [Off, (KT, EXT)]

Определяет источник альтернативной модуляции, который управляет временными параметрами огибающей фильтра 1.

#### Intensity [-99...+99]

Определяет глубину и направление эффекта, производимого источником альтернативной модуляции. Источник альтернативной модуляции задается в поле "AMS1".

Например, если "AMS1" равен Flt KTr +/+, временные параметры огибающей "Time" контролируются установками поля "Keyboard Track" (3 — 2a). При положительных значениях параметров "Intensity" и "Ramp High/Low" временные параметры огибающей увеличиваются, при отрицательных — уменьшаются. Направление изменения определяется значениями параметров "At", "Dc", "SI" и "RI".

Если "Intensity" установлен в 0, то используются значения параметров, которые были заданы в "Filter 1 EG" (3 — 4а).

Если в качестве источника альтернативной модуляции выбрана скорость нажатия на клавиши (параметр "AMS1" установлен в Velocity), то при положительных значениях "Intensity" с ростом velocity (скорости нажатия) увеличиваются значения временных характеристик огибающей. При отрицательных значениях "Intensity" с ростом velocity временные параметры огибающей уменьшаются.

#### At [-, 0, +]

Определяет направление изменения параметра "Attack (Time)", вызванное источником альтернативной модуляции, который задается параметром "AMS1". Если "intensity" принимает положительные значения, то при "At" равном "+" время атаки огибающей увеличивается, при "At" равном "-" — уменьшается. Если "At" установлен в 0, то никаких изменений не происходит.

#### Dc [-, 0, +]

Определяет направление изменения параметра "Decay (Time)", вызванное источником альтернативной модуляции, который задается параметром "AMS1". Если "intensity" принимает положительные значения, то при "Dc" равном "+" время спада огибающей увеличивается, при "Dc" равном "-" — уменьшается. Если "Dc" установлен в 0, то никаких изменений не происходит.

#### SI [-, 0, +]

Определяет направление изменения параметра "Slope (Time)", вызванное источником альтернативной модуляции, который задается параметром "AMS1". Если "intensity" принимает положительные значения, то при "SI" равном "+" время восстановления огибающей увеличивается, при "SI" равном "-" — уменьшается. Если "SI" установлен в 0, то никаких изменений не происходит.

#### RI [-, 0, +]

Определяет направление изменения параметра "Release (Time)", вызванное источником альтернативной модуляции, который задается параметром "AMS1". Если "intensity" принимает положительные значения, то при "RI" равном "+" время затухания огибающей увеличивается, при "RI" равном "-" — уменьшается. Если "RI" установлен в 0, то никаких изменений не происходит.

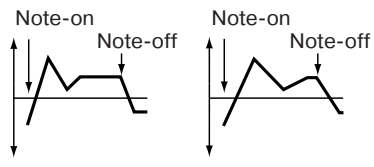

Ноты берутся с малой velocity; "At", "Dc", "St" и "RI" установлены в "+"

Ноты берутся с Ноты берутся с большой velocity; большой velocity; "At", "Dc", "St" и "At", "Dc", "St" и "RI" установлены в "RI" установлены в

## AMS2:

AMS2 [(KT, EXT)] Intensity [-99...+99] At [-, 0, +] Dc [-, 0, +] SI [-, 0, +] RI [-, 0, +]

Параметры относятся к источнику альтернативной модуляции (задается параметром "AMS2"), который определяет временные характеристики огибающей фильтра 1 (см. "AMS1").

#### 3 — 4: Команды меню страницы

#### 3 – 4A: Sync Both EGs

Если эта опция активна, то одновременно редактируются установки огибающих обоих фильтров 1 и 2 (при изменении параметров одного фильтра соответствующим образом модифицируются параметры другого).

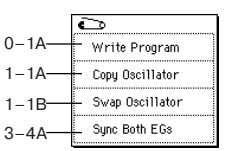

AMSource

3 — 5: Filter2 3 — 6: Filter2 Mod.

3 — 7: Filter2 Ifo Mod.

## 3 — 8: Filter2 EG

На этих ярлыках определяются параметры фильтра 2 (для генератора 2) (см. подразделы "3 — 1: Filter1" — "3 — 4: Filter1 EG"). Они становятся доступными, если выбран режим работы генератора Double (параметр "Oscillator Mode" (1 — 1а)).

## Program P4: Edit-Amp

На странице определяются установки, связанные с громкостью. На ярлыках Amp1 находятся параметры, относящиеся к генератору 1, на ярлыках Amp2 — к генератору 2.

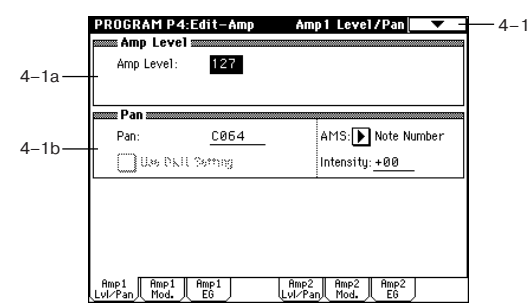

## 4 — 1: Amp1 Level/Pan

Параметры определяют громкость и панораму генератора 1.

#### 4 – 1a: Amp Level

#### Amp Level [0...127]

Устанавливает громкость генератора 1. Громкостью программы можно управлять с помощью MIDI-сообщений СС#7 (громкость, volume) и СС#11 (экспрессия, expression). Результирующая громкость определяется перемножением величин СС#7 и СС#11. Для управления используется глобальный MIDI-канал, устанавливаемый параметром "MIDI Channel" (Global P1: 1 — 1a).

#### 4 – 1b: Pan

#### Pan [Random, L001...C064...R127]

Определяет панораму (положение в стерео поле) генератора 1. Значение L001 соответствует крайнему левому положению, C064 — центральному, R127 — крайнему правому. В случае, если значение параметра "Pan" установлено в Random, панорама изменяется случайным образом при каждом событии noteon (взятие ноты).

Панорамой программы можно управлять с помощью MIDI-сообщений CC#10 (панорама, panpot). При получении сообщения CC#10 со значениями 0 и 1 панорама сдвигается в крайнее левое положение. Если значение этого MIDI-сообщения равно 64, то позиция стерео поля определяется параметром "Pan" каждого из генераторов. Значению 127 соответствует крайнее правое положение. Для управления используется глобальный MIDI-канал, устанавливаемый параметром "MIDI Channel" (Global P1: 1 — 1a).

Note-on

"\_"

Note-off

#### Use DKit Setting [Off, On]

Опция доступна, если установлен режим работы генератора Drums (параметр "Oscillator Mode" (1 — 1a).

Поле отмечено: установки панорамы для каждой ноты набора ударных определяются независимо (Global P5: 5 — 2b). Это стандартный режим при работе с набором ударных (параметр "Oscillator Mode" установлен в Drums).

Поле не отмечено: панорама всех нот набора ударных определяется установкой "Pan" (4 — 1b).

## AMS [Off, (PEG, FEG, AEG, LFO, KT, EXT)]

Определяет источник альтернативной модуляции, который используется для модификации панорамы.

#### Intensity [-99...+99]

Определяет степень влияния источника альтернативной модуляции (задается параметром "AMS"). Допустим, параметр "Pan" установлен в C064, "AMS" — в Note Number, а параметр "Intensity" — в положительное значение. В этом случае для нот, расположенных выше ноты C4 панорама будет смещаться вправо, а для нот, расположенных ниже C4 — влево. Если параметр "Intensity" установлен в отрицательное значение, то эффект противоположный.

#### 4 — 1: Команды меню страницы

См. "0 — 1A: Write Program", "1 — 1A: Copy Oscillator" и "1 — 1B: Swap Oscillator".

### 4 — 2: Amp1 Mod.

Параметры ярлыка используются для модуляции громкости (установки Amp1) генератора 1.

|      | PROGRAM P4:Edit-Amp                           | Amp1 Mod. 🔽 - 4-2        |
|------|-----------------------------------------------|--------------------------|
| 4 20 | Keyboard Track<br>Key Low: F#4 Key High: F#4  |                          |
| 4-2a | Ramp Low: +04 Ramp High: +00                  |                          |
|      | Amp Modulation                                |                          |
| 4.06 | Velocity Intensity: <u>+50</u>                | AMS: 🕨 After Touch       |
| 4-20 |                                               | Intensity: <u>+00</u>    |
|      | LF0 1/2                                       |                          |
|      | LF01 Intensity: <u>+00</u>                    | AMS: Dff                 |
| 4_2c |                                               | Intensity: +00           |
| 7 20 | LF02 Intensity: <u>+00</u>                    | AMS: ▶ Off               |
|      |                                               | Intensity: +00_          |
|      | Amp1 Amp1 Amp1 Amp1<br>Lvl/Pan Mod. E6 Lvl/Pa | n Amp2 Amp2<br>n Mod. EG |

## 4 – 2a: Keyboard Track

Параметры позволяют использовать трекинг клавиатуры для управления громкостью генератора 1. Для определения того, каким образом будет изменяться громкость, в зависимости от высоты взятой ноты, используются параметры "Key" и "Ramp".

### Key:

Определяет номер ноты, с которого начинается действие эффекта трекинга. В диапазоне клавиатуры, заключенном между нотами, которые задаются параметрами "Key Low" и "Key High", громкость не изменяется.

Номер ноты можно определить, нажав на соответствующую клавишу клавиатуры при нажатой кнопке [ENTER].

#### Key Low [C-1...G9]

Эффект трекинга клавиатуры распространяется на ноты, расположенные ниже ноты, определяемой этим параметром.

#### Key High [C-1...G9]

Эффект трекинга клавиатуры распространяется на ноты, расположенные выше ноты, определяемой этим параметром.

### Ramp:

Определяет угол наклона прямой, описывающей эффект трекинга клавиатуры.

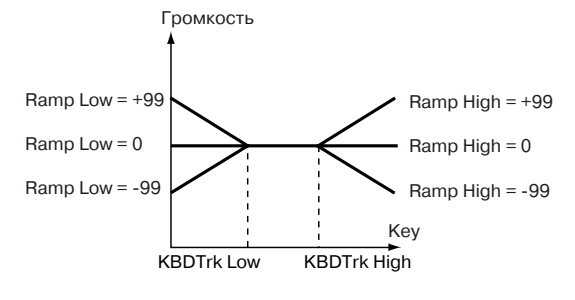

#### Ramp Low [-99...+99]

При положительном значении этого параметра громкость нот, расположенных ниже ноты, задаваемой параметром "Key Low" возрастает, при отрицательном — падает.

#### Ramp High [-99...+99]

При положительном значении этого параметра громкость нот, расположенных выше ноты, задаваемой параметром "Key High" возрастает, при отрицательном — падает.

#### 4 – 2b: Amp Modulation

Параметры определяют как будет изменяться громкость генератора 1 в зависимости от velocity (скорость нажатия).

#### Velocity Intensity [-99...+99]

При положительных значениях параметра громкость возрастает с ростом velocity, а при отрицательных — падает.

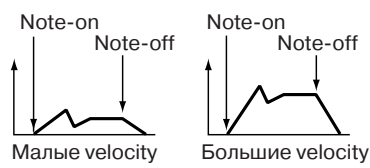

#### AMS [Off, (PEG, FEG, EXT)]

Определяет источник альтернативной модуляции, который будет управлять изменениями громкости Amp1. Параметр нельзя установить в Velocity (скорость нажатия).

#### Intensity [-99...+99]

Определяет глубину и направление эффекта, который оказывает источник альтернативной модуляции (параметр "AMS").

Окончательная громкость вычисляется перемножением величины, определяемой огибающей амплитуды, и значениями параметров альтернативной модуляции. Чем меньше уровень огибающей амплитуды, тем меньшие изменения на результирующую громкость оказывает источник альтернативной модуляции.

Допустим, в качестве источника альтернативной модуляции используется послекасание (параметр "AMS" установлен в After Touch) и параметр "Intensity" установлен в положительное значение. В этом случае при усилении давления на клавишу громкость будет расти. Однако, если она (громкость) под воздействием огибающей и т.п. уже находится в максимальном состоянии, то никаких изменений не происходит. Если параметр "Intensity" отрицательный, то при усилении давления на клавишу громкость будет падать.

#### 4 - 2c: LFO 1/2

Параметры позволяют использовать для управления громкостью генератора 1 "OSC1 LFO1" (5 — 1) и "OSC1 LFO2" (5 — 2).

#### LFO1 Intensity [-99...+99]

Определяет глубину и направление эффекта, который оказывает параметр "OSC1 LFO1" на громкость генератора 1. Если параметр "LFO1 Intensity" отрицательный, то волновая форма LFO инвертируется.

#### AMS [Off, (PEG, FEG, AEG, KT, EXT)]

Определяет источник альтернативной модуляции, управляющий глубиной, с которой "OSC LFO1" воздействует на громкость генератора 1.

#### Intensity [-99...+99]

При увеличении абсолютного значения "intensity" увеличивается глубина воздействия источника альтернативной модуляции (параметр "AMS") на "OSC1 LFO1". При отрицательных значениях параметра "Intensity" волновая форма LFO инвертируется.

#### LFO2 Intensity [-99...+99] AMS [Off, (PEG, FEG, AEG, KT, EXT)] Intensity [-99...+99]

Определяет глубину и направление эффекта, который оказывает параметр "OSC1 LFO2" на громкость генератора 1 (см. выше параграфы "LFO1 Intensity" — "Intensity").

#### 4 — 2: Команды меню страницы

Cm. "0 — 1A: Write Program", "1 — 1A: Copy Oscillator"  $\varkappa$  "1 — 1B: Swap Oscillator".

#### 4 — 3: Amp1 EG

AMSource

Параметры ярлыка позволяют управлять во времени изменениями громкости генератора 1.

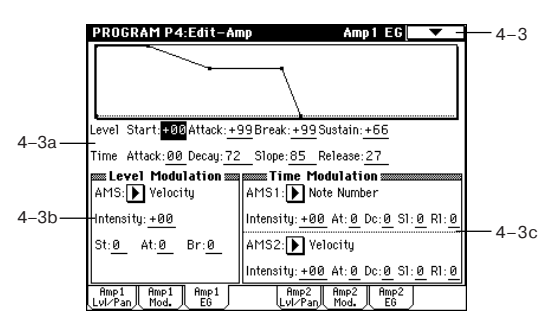

#### 4 - 3a: Amp1 EG

Параметры описывают огибающую амплитуды Amp1.

#### Level:

#### Start (Level) [00...99]

Определяет громкость в момент взятия ноты (событие note-on). Чем больше значение параметра, тем больше громкость.

#### Attack (Level) [00...99]

Определяет громкость по истечении времени атаки.

#### Break (Level) [00...99]

Определяет громкость по истечении времени спада.

#### Sustain (Level) [00...99]

Определяет громкость, которая устанавливается с момента окончания времени восстановления и до момента снятия ноты (событие note-off).

#### Time:

#### Attack (Time) [00...99]

Определяет длительность интервала, в течении которого громкость изменяется от значения, определяемого параметром Start (Level), до значения, определяемого параметром Attack (Level).

#### Decay (Time) [00...99]

Определяет длительность интервала, в течении которого громкость изменяется от значения, определяемого параметром Attack (Level) до значения, определяемого параметром Break (Level).

#### Slope (Time) [00... 99]

Определяет длительность интервала, в течении которого громкость изменяется от значения, определяемого параметром Break (Level) до значения, определяемого параметром Sustain (Level).

#### Release (Time) [00...99]

Определяет длительность интервала, в течении которого громкость изменяется от значения, которое было на момент снятия ноты (событие note-off), до значения, определяемого параметром Release (Level).

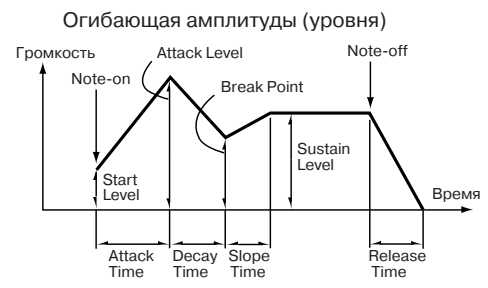

#### 4 – 3b: Level Modulation

Параметры позволяют использовать источник альтернативной модуляции для изменения параметров уровней огибающей амплитуды Amp1, определенных в "Amp1 EG" (4 — 3а).

#### AMS [Off, (KT, EXT)]

Определяет источник альтернативной модуляции, который будет управлять изменением параметров уровней огибающей амплитуды Amp1.

#### Intensity [-99...+99]

Определяет глубину и направление эффекта, оказываемого источником альтернативной модуляции (задается в "AMS").

Допустим, в качестве источника альтернативной модуляции выбрана скорость нажатия на клавиатуру (параметр "AMS" установлен в Velocity), а параметры "St", "At' и "Br" принимают положительные значения. В этом случае, если параметр "Intensity" принимает положительное значение, то при увеличении скорости нажатия на клавиатуру (velocity) будут увеличиваться уровни огибающей амплитуды Amp1. Если параметр "Intensity" принимает отрицательное значение, то при увеличении скорости нажатия на клавиатуру уровни огибающей амплитуды Amp1 будут уменьшаться. Если "Intensity" равен 0, то уровни огибающей определяются установками "Amp1 EG" (4 — 3а).

#### St [-, 0, +]

Определяет направление изменения параметра "Start (Level)", вызванное источником альтернативной модуляции, который задается параметром "AMS". Если "intensity" принимает положительные значения, то при "St" равном "+" уровень огибающей в момент взятия ноты (событие note-on) увеличивается, при "St" равном "-" — уменьшается. Если "St" установлен в 0, то никаких изменений не происходит.

#### At [-, 0, +]

Определяет направление изменения параметра "Attack (Level)", вызванное источником альтернативной модуляции, который задается параметром "AMS". Если "intensity" принимает положительные значения, то при "At" равном "+" уровень огибающей в момент окончания времени атаки увеличивается, при "At" равном "-" — уменьшается. Если "At" установлен в 0, то никаких изменений не происходит.

#### Br [-, 0, +]

Определяет направление изменения параметра "Break (Level)", вызванное источником альтернативной модуляции, который задается параметром "AMS". Если "intensity" принимает положительные значения, то при "Br" равном "+" уровень огибающей в момент окончания времени спада увеличивается, при "Br" равном "-" — уменьшается. Если "Br" установлен в 0, то никаких изменений не происходит.

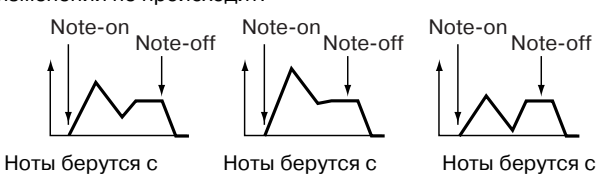

ноты оерутся с малой velocity; "St"=0, "At" и "Br" установлены в "+" Ноты берутся с большой velocity; "St"=0, "At" и "Br" установлены в "+" Ноты берутся с большой velocity; "St"=0, "At" и "Br" установлены в "-"

#### 4 – 3c: Time Modulation

Параметры позволяют использовать альтернативную модуляцию для управления временными параметрами огибающей амплитуды Amp1.

#### AMS1 [Off, (KT, EXT)]

Определяет источник альтернативной модуляции, который управляет временными параметрами огибающей амплитуды Amp1. Если параметр установлен в Off, то модуляция отменяется.

#### Intensity [-99...+99]

Определяет глубину и направление эффекта, производимого источником альтернативной модуляции. Источник альтернативной модуляции задается в поле "AMS1".

Например, если "AMS1" равен Amp KTrk +/+, временные параметры огибающей "Time" контролируются установками поля "Keyboard Track" (4 — 2a). При положительных значениях параметров "Intensity" и "Ramp High/Low" временные параметры огибающей увеличиваются, при отрицательных "Ramp High/Low" — уменьшаются. Направление изменения определяется значениями параметров "At", "Dc", "SI" и "RI".

Если Intensity установлен в 0, то используются значения параметров, которые были заданы в "Amp1 EG" (4 — 3a).

Если в качестве источника альтернативной модуляции выбрана скорость нажатия на клавиши (параметр "AMS1" установлен в Velocity), то при положительных значениях "Intensity" с ростом velocity (скорости нажатия) увеличиваются значения временных характеристик огибающей. При отрицательных значениях "Intensity" с ростом velocity временные параметры огибающей уменьшаются.

#### At [-, 0, +]

Определяет направление изменения параметра "Attack (Time)", вызванное источником альтернативной модуляции, который задается параметром "AMS1". Если "intensity" принимает положительные значения, то при "At" равном "+" время атаки огибающей увеличивается, при "At" равном "-" — уменьшается. Если "At" установлен в 0, то никаких изменений не происходит.

#### Dc [-, 0, +]

Определяет направление изменения параметра "Decay (Time)", вызванное источником альтернативной модуляции, который задается параметром "AMS1". Если "intensity" принимает положительные значения, то при "Dc" равном "+" время спада огибающей увеличивается, при "Dc" равном "-" — уменьшается. Если "Dc" установлен в 0, то никаких изменений не происходит.

#### SI [-, 0, +]

Определяет направление изменения параметра "Slope (Time)", вызванное источником альтернативной модуляции, который задается параметром "AMS1". Если "intensity" принимает положительные значения, то при "SI" равном "+" время восстановления огибающей увеличивается, при "SI" равном "-" — уменьшается. Если "SI" установлен в 0, то никаких изменений не происходит.

#### RI [-, 0, +]

Определяет направление изменения параметра "Release (Time)", вызванное источником альтернативной модуляции, который задается параметром "AMS1". Если "intensity" принимает положительные значения, то при "RI" равном "+" время затухания огибающей увеличивается, при "RI" равном "-" — уменьшается. Если "RI" установлен в 0, то никаких изменений не происходит.

Огибающая амплитуды Amp1 EG (временные характеристики) (AMS=Amp KTrk+/+, Intensity принимает положительные значения) (Amp Keyboard Track (4 — 2a) Low Ramp и High Ramp принимает положительные значения)

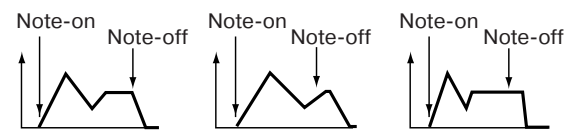

Установки 4-3а: Amp1 EG Воспроизводятся Воспроизводятся ноты нижнего диапазона; "At", апазона; "At", "Dc", "St" и "RI" "Dc", "St" и "RI" установлены в "+" установлены в "-"

Note-on Note-off

Ноты берутся с

"

большой velocity; "At", "Dc", "St" и

"RI" установлены в

Огибающая амплитуды Amp1 EG (временные характеристики) (AMS=Velocity, Intensity принимает положительные значения)

Ноты берутся с

большой velocity;

"At", "Dc", "St" и

"Rl" установлены в

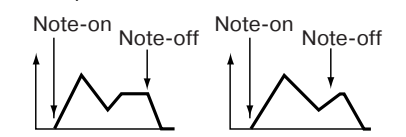

"+"

Ноты берутся с малой velocity; "At", "Dc", "St" и "RI" установлены в "+"

#### AMS2 [Off, (KT, EXT)]

Intensity [-99...+99] At [-, 0, +] Dc [-, 0, +] SI [-, 0, +] RI [-, 0, +]

Параметры относятся к источнику альтернативной модуляции (задается параметром "AMS2"), который определяет временные характеристики огибающей амплитуды Ams1 (см. параграфы "AMS1" — "RI").

#### 4 — 3: Команды меню страницы

#### 4 - 3A: Sync Both EGs

Если эта опция активна, то одновременно редактируются установки обеих огибающих амплитуды 1 и 2 (при изменении параметров одной огибающей амплитуды соответству-

|      | Ĵ                 |
|------|-------------------|
| 0-1A | Write Program     |
| 1-1A | — Copy Oscillator |
| 1–1B | — Swap Oscillator |
| 4-3A | _ Sync Both EGs   |

ющим образом модифицируются параметры другой).

## 4 — 4: Amp2 Level/Pan 4 — 5: Amp2 Mod.

#### 4 — 6: Amp2 EG

На этих ярлыках определяются параметры огибающей амплитуды Amp2 (для генератора 2) (см. подразделы "4 — 1: Amp1 Level/Pan:" — "4 — 3: Amp1 EG"). Они становятся доступными, если выбран режим работы генератора Double (параметр "Odcillator Mode" (1 — 1a)).

## Program P5: Edit-Common LFO

На странице определяются установки генераторов LFO, использующихся для периодической (циклической) модуляции частоты, параметров фильтров и амплитуды генераторов 1 и 2. На каждый из двух генераторов назначено по два LFO. Если параметр "Intensity" LFO1 или LFO2 принимает отрицательные значения, то волновая форма LFO инвертируется.

#### 5 — 1: OSC1 LFO1

AMSource

Здесь определяются установки "OSC1 LFO1" (первый LFO генератора 1).

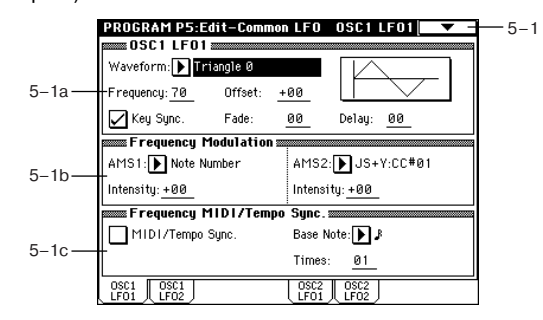

## 5 - 1a: OSC1 LFO1

#### Waveform [Triangle 0...Random6 (Vector)] Определяет волновую форму LFO.

Цифры, появляющиеся справа от названия волновой формы LFO, обозначают фазу, с которой она начинается.

| Triangle 0         | $\sim$            | Треугольная<br>форма волны        | Step Triangle - 4                                                                 |
|--------------------|-------------------|-----------------------------------|-----------------------------------------------------------------------------------|
| Triangle 90        | $\leftrightarrow$ | Фаза изменя-<br>ется случай-      | Step Triangle - 6                                                                 |
| Triangle<br>Random | ₩_                | ным образом<br>при взятии<br>ноты | Step Saw - 4                                                                      |
| Saw 0              | ₽                 | Ниспадаюшая                       | Step Saw - 6                                                                      |
| Saw 180            | ≁_                | пилообразная                      | Random1 (S/H): традиционная<br>волновая форма sample&hold                         |
| Square             | ₽                 | Квадрат                           | (S/H), в которой уровень изменя-                                                  |
| Sine               | -~                | Синус                             | ется случаиным ооразом через установленные промежутки вре-                        |
| Guitar             | $\Delta^{-}$      | Гитар.<br>вибрато                 | мени.                                                                             |
| Exp.Triangle       | ᢣ                 | ]                                 | Random2 (S/H): уровни и вре-<br>менные интервалы изменяются<br>случайным образом. |
| Exp.Saw Dow        | m M               |                                   | Random3 (S/H): максимальный и                                                     |
| Exp.Saw Up         | ≁                 |                                   | минимальный уровни чередуются<br>через случайные промежутки вре-                  |
| мени (т.е          | . квадр           | атная волнов                      | зая форма с случайным периодом).                                                  |

Random4 (Vector), Random5 (Vector), Random6 (Vector): Соответствуют волновым формам Random1 — 3, но с более плавными изменениями. Они могут использоваться для моделирования нестабильности звучания акустических инструментов и т.п.

#### Frequency [00...99]

Определяет частоту LFO. Значение 99 соответствует самой большой частоте.

#### Offset [-99...+99]

Определяет центральное положение волновой формы LFO. Например, если параметр установлен в 0 (см. приведенный ниже рисунок), то эффект вибрато центрируется относительно частоты в момент взятия ноты (событие note-on). Если "Offset" равен +99, то вибрато только увеличивает частоту относительно той, которая была в момент взятия ноты (аналогично эффекту вибрато на гитаре).

Если параметр "Waveform" установлен в Guitar, то модуляция осуществляется только в положительном направлении, даже при "Offset" равном 0.

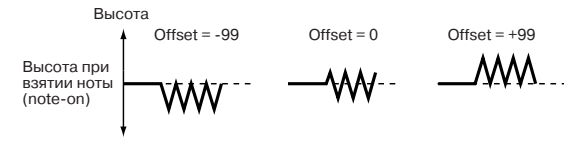

#### Key Sync. [Off, On]

Поле отмечено: синхронизация клавиатуры включена (On). LFO запускается каждый раз при взятии ноты (каждая из них модулируется независимым LFO).

Поле не отмечено: синхронизация клавиатуры отключена (Off). LFO запускается при взятии первой ноты и модулирует все последующие. В этом случае задержка (Delay) и фейд (Fade) отрабатываются только один раз при первом запуске LFO.

#### Fade [00...99]

Определяет длительность интервала от момента начала действия LFO и до момента достижения максимальной амплитуды. Если параметр "Key Sync." отключен (установлен в Off), то фейд отрабатывается только один раз при первом запуске LFO.

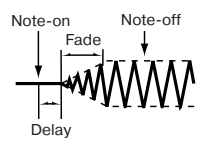

#### Delay [0...99]

Определяет задержку — длительность интервала от момента взятия ноты (событие note-on) и до момента начала действия LFO. Если параметр "Key Sync." отключен (установлен в Off), то задержка отрабатывается только один раз при первом запуске LFO.

#### 5 – 1b: Frequency Modulation

Для управления частотой OSC1 LFO1 можно использовать два источника альтернативной модуляции.

#### AMS1 [Off, (PEG, FEG, AEG, LFO2, KT, EXT)]

Определяет источник модуляции, который будет управлять частотой LFO1 генератора 1. В качестве источника модуляции OSC1 LFO1 можно выбрать OSC1 LFO2.

#### Intensity [-99...+99]

Определяет глубину и направление эффекта, производимого источником альтернативной модуляции (задается параметром "AMS").

Если параметр равен 16, 33, 49, 66, 82 или 99, то частоту LFO можно увеличить максимум в 2, 4, 8, 16, 32 или 64 раза соответственно (или уменьшить в 1/2, 1/4, 1/8, 1/16, 1/32 или 1/64 раза соответственно).

Допустим "AMS1" установлен в Note Number, а параметр "Intensity" — в положительное значение. В этом случае с увеличением высоты взятой ноты частота LFO генератора 1 будет расти. Если "Intensity" отрицательный, то с увеличением высоты взятой ноты частота LFO генератора 1 будет падать. Изменения частоты центрируются относительно ноты С4 (для нее частота не изменяется).

Если "AMS1" установлен в JS+Y, то частота LFO1 генератора 1 увеличивается при перемещении джойстика от себя. Чем больше значение параметра "Intensity", тем больше диапазон модуляции. Например, если "Intensity" равен +99, то при максимальном перемещении джойстика от себя частота LFO увеличивается приблизительно в 64 раза.

#### AMS2 [Off, (PEG, FEG, AEG, LFO2, KT, EXT)] Intensity [-99...+99]

Определяет установки второго источника альтернативной модуляции, который управляет частотой LFO1 генератора 1 (см. предыдущие параграфы "AMS1" и "Intensity").

#### 5 — 1c: Frequency MIDI/Tempo Sync.

#### MIDI/Tempo Sync.

Поле отмечено: частота LFO синхронизируется с темпом (MIDI Clock). В этом случае установки "Frequency" (5 --1а)и "Frequency Modulation" (5 — 1b) игнорируются.

#### Times [01...16]

Если поле "MIDI/Tempo Sync." отмечено, то эти параметры устанавливают длительность ноты относительно "]", кратную ("Times"). Они определяют частоту OSC1 LFO1. Например, если "Base Note" равен (четвертная нота), а "Times" установлен в 04, цикл LFO равен четырем долям. Цикл LFO (в данном случае 4 доли) не изменяется даже в том случае, если было переопределено значение параметра темпа арпеджиатора или секвенcepa "J".

#### 5 — 1: Команды меню страницы

#### 5 - 1A: Swap LFO 1&2

Эта команда используется для обмена установками между LFO1 и 2. Если в качестве источника альтернативной моду-

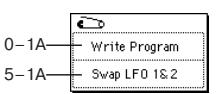

ляции частоты (Frequency Modulation AMS1 или 2) LFO1 выбран LFO2, то после выполнения команды эти установки для LFO2 отменяются. Если операция производится из ярлыков OSC1 LFO1 или OSC1 LFO2, то происходит обмен установками LFO1 и LFO2 для генератора OSC1.

1) Выберите команду "Swap LFO 1&2". Откроется диалоговое окно.

2) Нажмите кнопку ОК.

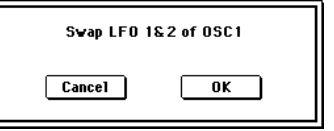

## 5 - 2: OSC1 LFO2

На этом ярлыке определяются установки OSC1 LFO2, являющимся вторым LFO генератора 1 (см. "5 — 1: OSC1 LFO1"). Необходимо отметить, что в "Frequency Modulation" (5 — 1b) LFO не может быть выбран в качестве источника альтернативной модуляции "AMS1" или "AMS2".

#### 5 — 3: OSC2 LFO1

Ярлык доступен, если выбран режим работы генератора Double (параметр "Oscillator Mode" (1 — 1а)). На нем определяются установки OSC2 LFO1, являющимся первым LFO генератора 2 (см. "5 — 1: OSC1 LFO1").

## 5 — 4: OSC2 LFO2

Ярлык доступен, если выбран режим работы генератора Double (параметр "Oscillator Mode" (1 — 1а)). На нем определяются установки OSC2 LFO2, являющимся вторым LFO генератора 2 (см. "5 — 1: OSC1 LFO1" и "5 — 2: OSC1 LFO2").

## **Program P7: Edit-Arpeggiator**

На этой странице определяются установки арпеджиатора, используемого программой. Установки арпеджиатора можно связать с программами. Для этого необходимо отметить поле Program в "Auto Arpeggiator" (Global P0: 0 — 1с). Состояние арпеджиатора (включен/выключен) задается с помощью кнопки ARPEGGIATOR [ON/OFF]. Если арпеджиатор включен, то загорается ее индикатор. Установки, определенные с помощью регуляторов ARPEGGIATOR [TEMPO], [GATE], [VELOCITY] и кнопки [ON/OFF], можно сохранить вместе с программой.

Эти установки действительны только в том случае, если отмечено поле Program в "Auto Arpeggiator".

Арпеджиатором можно управлять с помощью внешнего секвенсера. Кроме того, генерируемые арпеджиатором ноты можно записывать во внешний секвенсер. Параметры арпеджиатоpa "Pattern", "Resolution", "Octave", "Sort", "Latch", "Key Sync.", "Keyboard" и "]" можно установить также на Arpeggio P0: Play.

## 7 — 1: Arpeg. Setup

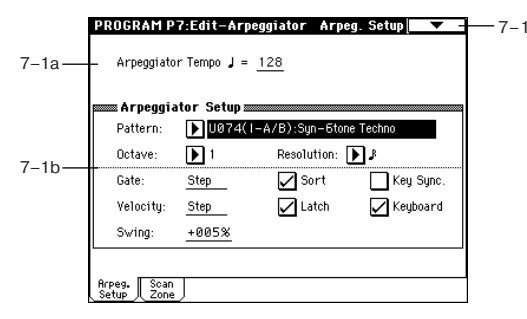

## AMSource

AMSource

## 7 — 1a: Arpeggiator Tempo

#### J\* [040...240, EXT]

Определяет темп. Темп арпеджиатора можно установить также с помощью регулятора ARPEGGIATOR [TEMPO].

Если параметр "MIDI Clock" (Global P1: 1 — 1a) установлен в External MIDI или External mLAN, то "Arpeggiator Tempo" определяется как EXT и арпеджиатор синхронизируется от сообщений MIDI Clock, принимаемых с внешнего MIDI-оборудования.

## 7 – 1b: Arpeggiator Setup

Установки описаны в руководстве "Основное руководство пользователя", часть "Основные функции", глава "Установки арпеджиатора", раздел "Установки арпеджиатора для программы").

#### Pattern\* [P00...P04, U000(I-A/B)...U506(User)] Определяет паттерн арпеджиатора.

Роо...Ро4: пресетные паттерны

U000(I-A/B)...U199(I-A/B): начальные паттерны

U200(E-A)...U215(E-A), U216(E-B)...U231(E-B), U232(E-C)...U247(E-C), U248(E-D)...U263(E-D), U264(E-E)...U279(E-E), U280(E-F)...U295(E-F), U296(E-G)...U311(E-G): паттерны карт EXB-PCM (пользовательские)

U312(User)...U506(User): пользовательские паттерны (с учетом начальных)

Пользовательские арпеджиаторные паттерны U000 (I-A/B) — U506 (User) можно создать на странице Global P6 и выбрать с помощью кнопок [0] — [9] и кнопки [ENTER].

## Octave\* [1, 2, 3, 4]

Определяет диапазон арпеджиатора в октавах. Если выбран пользовательский арпеджиаторный паттерн, то диапазон его работы зависит от параметра "Octave Motion" (Global P6: 6 — 1b).

## Resolution\* $[ \mathfrak{f}_3, \mathfrak{f}, \mathfrak{f}_3, \mathfrak{f}, \mathfrak{f}_3, \mathfrak{f}, \mathfrak{f}_3, \mathfrak{f} ]$

Определяет положение нот арпеджио в такте. Ноты арпеджио воспроизводятся с интервалами, соответствующими значению этого параметра:  $\beta_3$ ,  $\beta$ ,  $\beta_3$ ,  $\beta_3$ , J. Скорость воспроизведения арпеджиаторного паттерна определяется параметрами "J" и "Resolution".

## Gate [000...100(%), Step]

Определяет длину нот арпеджио.

**000...100 (%)**: все ноты имеют одинаковую длительность. **Step**: опция доступна, если в качестве значения параметра "Pattern" выбраны U000(I-A/B) — U506(User). В этом случае длительность ноты каждого шага определяется отдельно.

Длительностью нот арпеджио можно управлять также с помощью регулятора ARPEGGIATOR [GATE]. При вращении его влево длительность нот арпеджио уменьшается, вправо — увеличивается. В центральном положении (12 часов) длительность нот арпеджио совпадает с определенной параметром "Gate".

## Velocity [001...127, Key, Step]

Определяет velocity (скорость нажатия) нот арпеджио.

**001...127**: все ноты арпеджио имеют одинаковую velocity, равную численному значению параметра.

**Кеу**: каждая нота воспроизводится с velocity, с которой она была взята на клавиатуре.

**Step**: опция доступна, если в качестве значения параметра "Pattern" выбраны U000(I-A/B) — U506(User). В этом случае velocity ноты каждого шага определяется отдельно.

Скоростью нажатия нот арпеджио можно управлять также с помощью регулятора ARPEGGIATOR [VELOCITY]. При вращении его влево velocity нот арпеджио уменьшается, вправо — увеличивается. В центральном положении (12 часов) velocity нот арпеджио совпадает с определенной параметром "Velocity".

## Swing [-100...+100(%)]

Параметр используется для сдвига нечетных нот арпеджио.

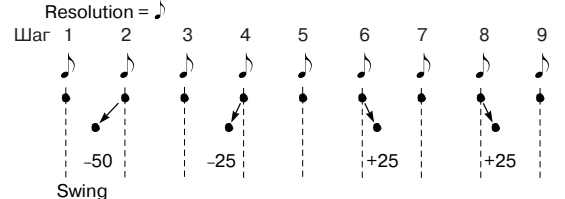

### Sort\* [Off, On]

Определяет порядок арпеджирования взятых нот.

Поле отмечено: ноты арпеджио сортируются по частоте, независимо от порядка, в котором они брались.

Поле не отмечено: ноты арпеджио воспроизводятся в порядке, соответствующем тому, в котором они брались.

#### Latch\* [Off, On]

Определяет — будут, либо не будут воспроизводиться ноты арпеджио при снятии рук с клавиатуры.

Поле отмечено: арпеджио продолжает воспроизводиться при снятии рук с клавиатуры.

Поле не отмечено: при снятии рук с клавиатуры воспроизведение арпеджио прерывается.

#### Key Sync.\* [Off, On]

Определяет — будет запускаться воспроизведение арпеджиаторного паттерна при нажатии на клавиатуру, или этот процесс будет управляться параметром "# (Tempo)" (0 — 1a).

Поле отмечено: воспроизведение арпеджио начинается с начала паттерна при нажатии на ноту при условии, что не были нажаты другие клавиши. Эта установка используется при исполнении в режиме реального времени для синхронизации начала арпеджио с началом такта.

Поле не отмечено: арпеджиаторный паттерн воспроизводится в соответствии со значением параметра "# (Tempo)".

#### Keyboard\* [Off, On]

Определяет — будут взятые ноты арпеджироваться и воспроизводиться в стандартном режиме или нет (связан с параметром "Keyboard" 0 — 2a).

Поле отмечено: кроме того, что взятые ноты арпеджируются, они воспроизводятся и в стандартном режиме.

Поле не отмечено: воспроизводится только арпеджиаторный паттерн.

\*: Эти параметры могут также быть установлены на ярлыке Arpeggio страницы "P0: Play".

## 7 — 1: Команды меню страницы

7 — 1A: Copy Arpeggiator Команда используется для копирования установок арпеджиатора.

1) Выберите команду "Copy Arpeggiator". Откроется диалоговое окно.

 В поле "From" определяется арпеджиаторный паттерн (режим, банк, номер), установки которого необходимо скопировать.
 При копировании из

режимов комбинации,

| Copy Arpeggiator |                        |  |  |  |  |  |  |
|------------------|------------------------|--|--|--|--|--|--|
| From:            | Combination            |  |  |  |  |  |  |
|                  | ▶ I-A000: Stereo Piano |  |  |  |  |  |  |
|                  | ● А _ С В              |  |  |  |  |  |  |
| (                | Cancel OK              |  |  |  |  |  |  |

0 - 1A

7-1A

 $\mathbf{O}$ 

Write Program

Copy Arpeggiator

секвенсера или воспроизведения песни необходимо уточнить откуда будут браться установки (А или В).

4) Для выполнения команды нажмите ОК, для отказа — Cancel.

## 7 — 2: Scan Zone

## 7 — 2a: Zone Map

Отображает установку "Scan Zone".

#### 7 – 2b: Scan Zone

#### Top Key [C-1...G9]

#### Bottom Key [C-1...G9]

Параметры задают диапазон нот, в котором работает арпеджиатор. "Тор Кеу" определяет верхнюю границу диапазона, а "Bottom Key" — нижнюю.

#### Top Velocity [001...127] Bottom Velocity [001...127]

Определяет диапазон velocity, в котором воспроизводятся ноты арпеджио. "Top Velocity" определяет верхнюю границу диапазона, а "Bottom Velocity" — нижнюю.

Номер ноты и velocity можно ввести нажав на соответствующую клавишу клавиатуры при нажатой кнопке [ENTER].

## **Program P8: Edit-Insert Effect**

Разрывы эффектов описаны в главе "Управление эффектами".

### 8 — 1: Routing

Установки ярлыка определяют шину, на которую подается сигнал с выхода генератора и уровни посылов на мастер-эффекты. Ниже на рисунке приведен пример экрана дисплея, когда параметр "Oscillator Mode" (1 — 1а) установлен в Double.

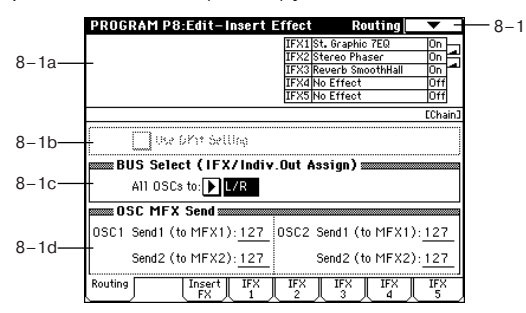

### 8 — 1а: Карта маршрутизации

Отображает состояние разрывов эффектов. Здесь указывается маршрут разрыва эффекта, имя, статус (off/on, вкл./выкл.) и характер коммутации разрывов. Тип эффекта, его статус и коммутация разрывов определяются на ярлыке Insert FX страницы Edit-Insert Effect.

## 8 - 1b: Use Dkit Setting

#### Use DKit Setting [Off, On]

Опция доступна, если параметр "Oscillator Mode" (1 — 1a) установлен в Drums.

Поле отмечено: для каждой из нот набора ударных действуют установки, задаваемые "BUS Select" (Global P5: 5 — 2a). Эта опция используется, когда необходимо обработать эффектом отдельные инструменты набора ударных, или назначить выходы некоторых из них на определенные шины AUDIO OUTPUT (INDI-VIDUAL). Если параметр "Oscillator Mode" установлен в Single или Double, эта опция недоступна.

Поле не отмечено: описанные ниже установки "BUS Select" (8 — 1с) применяются ко всему набору ударных. Все инструменты направляются на выбранную шину.

## 8 – 1c: Bus Select (IFX/Indiv. Out Assign)

#### BUS Select [I/R, IFX1...5, 1...4, 1/2, 3/4, Off]

Определяет шину, на которую подается сигнал с выходов генераторов 1 и 2.

Если параметр установлен в 1/2 или 3/4, то для формирования стереофонической картины на выходах AUDIO OUTPUT (INDI-VIDUAL) 1/2 или 3/4 используются установки панорамы генератора. Если для управления панорамой генератора используются сообщения СС#10 (панорама) или источник альтернативной модуляции (AMS), то звук панорамируется в соответствии с установками, определенными на момент взятия ноты (событие note-on). В отличии от случая, когда параметр установлен в L/R (сигнал направляется на шины (MAIN) L/MONO и R), управлять панорамой в режиме реального времени невозможно.

Если необходимо в реальном времени регулировать панораму звуков на выходах AUDIO OUTPUT (INDIVIDUAL) 1/2 или 3/4, установите "BUS Select" в IFX1 (или IFX2 — IFX5), "IFX1" (или "IFX2" — "IFX5") — в 000: No Effect, и "BUS Sel." (8 — 2a) — в 1/2 или 3/4.

## 8 - 1d: OSC MFX Send

## OSC1:

#### Send1 (to MFX1) [000...127]

Определяет уровень посыла OSC1 на мастер-эффект 1. Это верно в том случае, если "BUS Select" (8 — 1с) установлен в L/R или Off. Если "BUS Select" установлен в IFX1, IFX2, IFX3, IFX4 или IFX5, то уровни посылов на мастер-эффекты 1 и 2 определяются параметрами "Send1" и "Send2" (8 — 2a) (уровень сигнала на выходе эффекта IFX 1/2/3/4/5). Значения параметров "Send1" и "Send2" задаются на ярлыках Insert FX.

#### Send2 (to MFX2) [000...127]

Определяет уровень посыла OSC1 на мастер-эффект 2.

## OSC2:

#### Send1 (to MFX1) [000...127] Send2 (to MFX2) [000...127]

Параметры определяют уровни посыла OSC2 на мастер-эффекты 1 и 2. Они доступны, если "Oscillator Mode" установлен в Double, а "BUS Select" — в L/R или Off.

MIDI-сообщения CC#93 управляют уровнями посыла Send1 для OSC1 и 2, а CC#91 — уровнями посыла Send2 для OSC1 и 2. Они принимаются по глобальному MIDI-каналу, определяемому параметром "MIDI Channel" (Global P1: 1 — 1a). Окончательный уровень посыла формируется при перемножении этих значений и установок посылов каждого из генераторов.

#### 8 — 1: Команды меню страницы

#### 8 – 1A: Copy Insert Effect

Команда используется для копирования установок разрывов эффектов из режимов программы, комбинации,

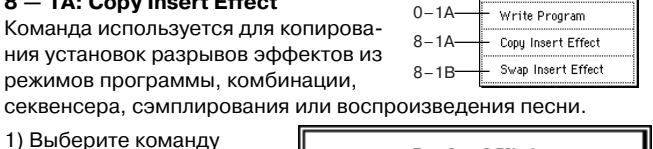

 $\circ$ 

1) Выберите команду "Copy Insert Effect". Откроется диалоговое окно.

2) В поле "From" определяется источник (режим. банк, номер), установки которого необходимо скопировать.

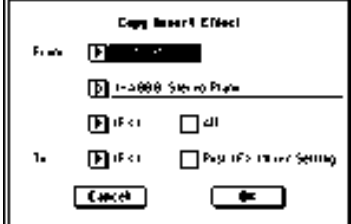

3) Выберите разрыв, уста-

новки которого необходимо скопировать. Допускается копировать также установки и мастер-эффектов. Если отмечено поле "All". то копируются все установки эффектов (содержимое ярлыка Insert FX и параметров эффектов IFX1 — 5, но не "Ctrl Ch").

При копировании установок мастер-эффекта могут возникнуть разного рода несоответствия. Это происходит вследствие несовпадения структуры параметров разрыва и мастер-эффекта.

4) Выберите разрыв эффекта, в который будут копироваться установки источника. Если отмечено поле "Post IFX Mixer Setting", то будут также скопированы установки "Chain", "Pan (CC#8)", "Bus Select", "Send1" и "Send2". В противном случае копируются только тип эффекта и его параметры.

5) Для выполнения операции нажмите кнопку ОК, для отказа кнопку Cancel

#### 8 - 1B: Swap Insert Effect

Команда используется для обмена установками между разры-

вами эффектов. 1) Выберите команду "Swap Insert Effect". Откроется диалоговое OKHO.

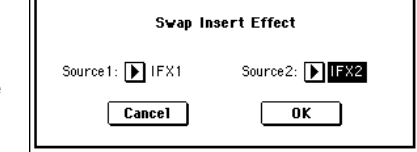

2) В полях "Source1" и

"Source2" определите разрывы, для которых необходимо обменяться установками эффектов.

3) Для выполнения команды нажмите кнопку ОК, для отказа кнопку Cancel.

## 8 — 2: Insert FX

На ярлыке определяется тип эффекта, назначенного на разрыв, состояние разрыва (включен/выключен) и коммутация разрывов (последовательное/параллельное соединение).

Прямой сигнал (Dry) разрыва эффекта по входу и выходу всегда стереофонический. Тип входа и выхода обработанного (Wet) сигнала зависит от используемого эффекта.

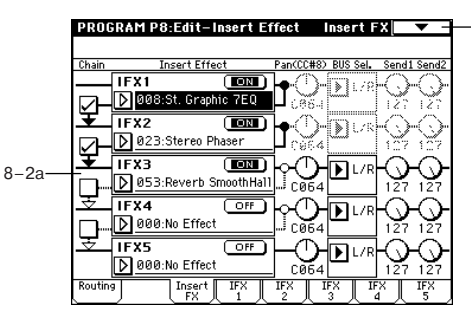

8 - 1

## 8-2a: IFX1, 2, 3, 4, 5

### IFX1.5[000...089]

#### IFX2, 3, 4 [000...102]

Определяет тип каждого из разрывов эффектов.

На разрывы "IFX1" и "IFX5" можно назначить эффекты 90 типов: 000: No Effect — 089: Reverb-Gate. Для этих разрывов использование эффектов двойного размера не допускается. На разрывы "IFX2", "IFX3", и "IFX4" можно назначить эффекты 103 типов: 000: No Effect — 102: Hold Delay.

#### Меню "Category/IFX Select"

Если нажать кнопку вхо-Cology/IFII Select н. да в ниспадающее ме-999 TO EI/6.1 ню, то выводится диало-. Gen ist ang Smult 53L6 говое окно "Category/IFX <u>.</u> 995 SHOWLENS Select", позволяющее 994 Philipping Lawren определять тип эффекта 445 SHAN GPA разрыва с помощью ees aane dan wur групп. Каждой группе . 997 SIPeranya K4D3 соответствует свой ярлык. Ярлыки располагаются в левом столбце

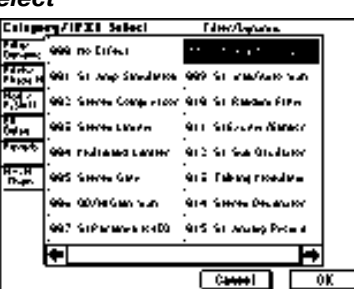

диалогового окна. Для выбора эффекта нажмите кнопку ОК, для отказа — кнопку Cancel.

Если выбран эффект двойного размера, то следующий по порядку разрыв не используется. Например, если на разрыв IFX2 назначен эффект двойного размера, то разрыв IFX3 недоступен. В общей сложности можно использовать два эффекта двойного размера (на IFX1 назначается эффект стандартного размера, а на IFX2 и IFX4 — двойного).

#### IFX1, 2, 3, 4, 5 On/Off

Переключатель определяет состояние разрыва: включен (ON), выключен (OFF). Если разрыв отключен, то сигнал проходит через него без изменения (такого же результата можно достигнуть, выбрав в качестве разрыва эффекта 000: No Effect). При каждом нажатии на кнопку происходит переключение между этими двумя состояниями.

Независимо от установок ON/OFF, состоянием разрыва можно управлять по MIDI с помощью сообщений СС#92. При получении этого сообщения со значением 0, все разрывы эффектов отключаются, а со значениями 1 — 127 — включаются. Сообщения принимаются по глобальному MIDI-каналу, определяемому параметром "MIDI Channel" (Global P1: 1 — 1a).

#### Chain [Off, On]

Переключатель определяет взаимную коммутацию разрывов эффектов. На-

|       | Chain    | Insert I     | Effect    | Pan(CC#8) | BUS Sel.      |
|-------|----------|--------------|-----------|-----------|---------------|
| Chain |          | IFX1         |           | ┣•़ ि-    | <b>N</b> 1./2 |
|       |          | D 008:St. Gr | aphic 7EQ | L 664     | uiuut         |
|       | Ŧ        | IFX2         |           | ᠯᠣᡢᢇ      |               |
|       | <b>D</b> | 023:Stere    | o Phaser  | C064      |               |

пример, если отмечено поле, расположенное между разрывами IFX1 и IFX2, то они коммутируются последовательно. Для того. чтобы направить на них сигналы генераторов 1 и 2. необходимо установить параметр "BUS Select" (8 — 1с) в IFX1. В обшей сложности можно соединить последовательно 5 разрывов эффектов (IFX1 — IFX5). В случае последовательного соединения разрывов параметры "Pan (CC#8)", "Bus Sel.", "Send1" и "Send2" определяются значениями соответствующих параметров последнего разрыва цепочки.

#### Pan (CC#8) [L000...C064...R127]

Определяет панораму сигнала после прохождения через разрыв эффекта. Эти установки действительны только в случае, если "Bus Sel." установлен в L/R. Значение параметра можно изменить с помощью MIDI-сообщений СС#8.

#### Bus Sel. [L/R, 1, 2, 3, 4, 1/2, 3/4, Off]

Определяет шину, на которую направляется сигнал с выхода разрыва эффекта. Обычно параметр устанавливается в L/R. Если необходимо направить выход разрыва на выходы AUDIO OUTPUT (INDIVIDUAL), установите "Bus Sel." в 1, 2, 3, 4, 1/2 или 3/4. Значение Off используется в случае, когда используются параметры "Send1" и "Send2" при последовательном соединении разрывов эффектов с мастер-эффектами.

## Send1 [000...127]

Send2 [000...127]

Определяют уровни посылов с разрывов эффектов на мастерэффекты 1 и 2. Установки действительны в том случае, если параметр "Bus Sel." (8 — 2а) установлен в L/R или Off.

Для управления уровнем посыла Send1 можно использовать MIDI-сообщения Control Change #93, а для управления уровнем посыла Send2 — Control Change #91. Сообщения принимаются по глобальному MIDI-каналу, определяемому параметром "MIDI Channel" (Global P1: 1 - 1a).

| 8 — | 3: | IFX1 |
|-----|----|------|
| 8 — | 4: | IFX2 |
| 8 — | 5: | IFX3 |
| 8 — | 6: | IFX4 |
| -   | _  |      |

### 8 — 7: IFX5

На этих ярлыках определяются значения параметров эффектов, назначенных на разрывы IFX1/2/3/4/5. Управление динамической модуляцией эффекта осуществляется по глобальному MIDI-каналу, определяемому параметром "MIDI Channel" (Global P1: 1 - 1a).

| Type:       | 2:Wide 2                            |
|-------------|-------------------------------------|
| Trim:       | 85                                  |
| Band1 [dB]: | +02.5 :: (120Hz)                    |
| Band2 [dB]: | +04.5 :: (320Hz)                    |
| Band3 [dB]: | +02.5 :: (630Hz)                    |
| Band4 [dB]: | +03.5 :: (1.2kHz)                   |
| Band5 [dB]: | +01.5 :: (3.2kHz)                   |
| Band6 [dB]: | +04.5 :: (8kHz)                     |
| Band7 [dB]: | +04.5 :: (18kHz)                    |
| Wet/Dry:    | 50: 50 Src: 🕨 KnobM1: #17 Amt: +100 |

## **Program P9: Edit-Master Effect**

Мастер-эффекты описаны в главе "Управление эффектами".

#### 9 — 1: Master FX

На странице определяются типы мастер-эффектов, их состояние (включен/выключен), способ коммутации и установки мастер-эквалайзера.

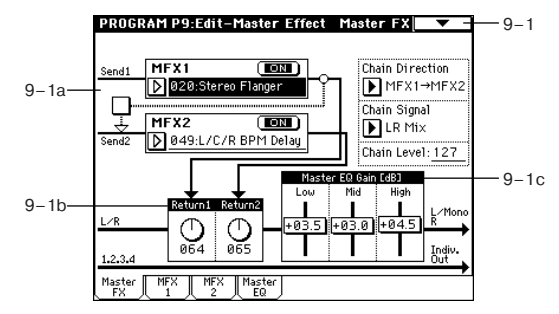

## 9 – 1a: Master FX

На выходе мастер-эффекта прямой сигнал (Dry) отсутствует. Уровень возврата обработанного сигнала (Wet) с мастер-эффекта определяется параметром "Return". Сигнал поступает на шины L и R, где микшируется с прямым сигналом. Источники прямого сигнала определяются на ярлыках P8: Routing ("BUS Selecr" = L/R) или Insert FX ("BUS Sel." = L/R).

Мастер-эффекты имеют монофонический вход. Стерео сигнал, распанорамированный по шинам L и R, проходит через генератор и разрывы эффектов, а затем микшируется в монофонический в соответствии с установками "Send1" и "Send2", а затем подается на вход мастер-эффекта.

Мастер-эффекты имеют монофонический вход и стерео выход. Это верно даже в том случае, когда используется тип эффекта со стереофоническим входом.

## MFX1, 2 [000...089]

Определяет тип мастер-эффектов 1 и 2. Всего имеется 90 эффектов различных типов: 000: No Effect — 089: Reverb Gate (в качестве мастер-эффекта нельзя использовать эффект двойного размера). Если выбран эффект 000: No Effect, то выход мастер-эффекта мьютируется.

#### Меню "Category/MFX Select"

Если нажать кнопку входа в ниспадающее меню, то откроется диалоговое окно "CategoryMFX Select", позволяющее определять тип мастер-эффекта с помощью групп. Каждой группе со-

ответствует свой ярлык. Ярлыки располагаются в левом столбце диалогового окна. Для выбора эффекта нажмите кнопку ОК, для отказа — Cancel.

#### Cology/ITII Select Рака/Разантна Allen Salerte Crantel 904 St Resource Process H 917 STREAMERCOULT 925 ST 667 Prote 51 are reduce toologies, also be agreed real 919 Seconde 437 Serves Visitatio ata di waxéna rika ets i the Reader Flag-929 Decky Record and . 932 St Ger Flage 929 Openier GEL Screen 425 SHOW PTUIN ÷ ↦ Carrent 0K

MFX1, 2 On/Off Переключатель определяет состояние мастер-эффектов: включен (ON), выключен

(OFF). Если мастер-эффект отключен, то выходной сигнал мьютируется. При каждом нажатии на кнопку происходит переключение между этими двумя состояниями.

Независимо от установок ON/OFF, состоянием мастер-эффекта 1 можно управлять по MIDI с помощью сообщений СС#94. При получении этого сообщения со значением 0, мастер-эффект 1 отключается, а со значениями 1-127 — включается. Сообщения принимаются по глобальному MIDI-каналу, определяемому параметром "MIDI Channel" (Global P1: 1 — 1а).

#### Chain [Off, On]

Поле отмечено: мастер эффекты MFX1 и MFX2 коммутируются последовательно.

Поле не отмечено: мастер эффекты MFX1 и MFX2 коммутируются параллельно

#### Chain Direction [MFX1 -> MFX2, MFX2 -> MFX1]

Определяет порядок последовательной коммутации мастерэффектов.

**MFX1 -> MFX2**: выход MFX1 направляется на вход MFX2.

**MFX2 -> MFX1**: выход MFX2 направляется на вход MFX1.

#### Chain Signal [LR Mix, L Only, R Only]

Если мастер-эффекты скоммутированы последовательно (отмечено поле "Chain", см. выше), то этот параметр определяет каким образом стереофонический сигнал с выхода первого мастер-эффекта преобразуется в монофонический и затем поступает на вход второго.

LR Mix: стереофонический сигнал с выхода первого мастерэффекта микшируется перед тем, как попасть на вход второго.

L Only, R Only: на вход второго мастер-эффекта подается сигнал с левого или правого выхода первого мастер -эффекта.

#### Chain Level [000...127]

Если мастер-эффекты скоммутированы последовательно (отмечено поле "Chain", см. выше), то параметр определяет уровень сигнала, поступающего с выхода первого мастер-эффекта на вход второго.

## 9 – 1b: Return Level

#### Return 1, 2 [000...127]

Параметры определяют уровни сигналов на выходах мастерэффектов, которые подаются на шины L/R (выход L/MONO, R).

## 9 – 1c: Master EQ Gain [dB]

Определяет коэффициенты усиления трех-полосного эквалайзера, расположенного в конце звукового тракта (где сигнал с шины L/R подается на выходные разъемы AUDIO OUTPUT (MAIN OUT) L/MONO и R). См. также "Gain" ярлыка Master EQ (9 — 4).

#### Low [-18.0...+18.0] Mid [-18.0...+18.0] High [-18.0...+18.0]

Граничные частоты низкой, средней и высокочастотной полос ("Low", "Mid" и "High") устанавливаются на ярлыке Master EQ (9 — 4). Для средней полосы можно регулировать добротность ("Q"). Коэффициент усиления задается в децибелах (dB).

## 9 — 1: Команды меню страницы

#### 9 - 1A: Copy Master Effect Команда используется для копирования установок мастер-эффектов из режимов программы, комбинации, секвенсера, сэмплирования или вос-

9-1A Copy Master Effect Swap Master Effect 9-1B-

произведения песни.

1) Выберите команду "Copy Master Effect". Откроется диалоговое окно.

2) В поле "From" определяется источник (режим, банк, номер), установки которого необходимо скопировать.

3) Выберите мастерэффект, установки которого необходимо скопировать. Если вы-

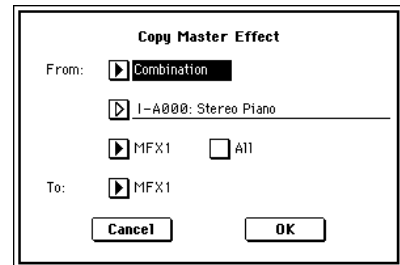

бран MFX1 или 2, то одновременно с установками мастер-эффекта копируется значение параметра "Return" (уровень возврата), если Master EQ — то только установки эквалайзера. Допускается копировать также установки разрывов эффектов. Если отмечено поле "All", то копируются все установки мастерэффектов и установки эквалайзера.

При копировании установок разрыва эффекта могут возникнуть разного рода несоответствия. Это происходит вследствие несовпадения структуры параметров разрыва и мастер-эффекта.

4) В поле "То" выберите мастер-эффекта, в который будут копироваться установки источника.

5) Для выполнения операции нажмите кнопку ОК, для отказа кнопку Cancel.

#### 9 - 1B: Swap Master Effect

Команда используется для обмена установками между мастерэффектами MFX1 и 2.

1) Выберите команду "Swap Master Effect". Откроется диалоговое окно.

3) Для выполнения команды

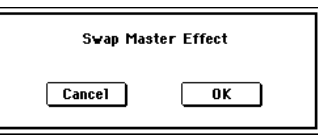

нажмите кнопку ОК, для отказа — кнопку Cancel.

9 - 2: MFX1 9 - 3: MFX2

На этих ярлыках определяются значения параметров эффектов, выбранных в качестве мастер-эффектов MFX1 и 2.

| PROGRAM P9:Ed       | it-Master Effect 🛛 MFX1 🔽 -               |
|---------------------|-------------------------------------------|
| Stereo F            | langer                                    |
| Delay Time [msec]:  | 0.9                                       |
| LFO Waveform:       | Triangle_LFO Shape: _50                   |
| LFO Phase [degree]: | +90                                       |
| LFO Frequency [Hz]: | 0.50 Src: Slider: #18 Amt: +0.28          |
| BPM/MIDI Sync:Off   | BPM: 120 Base Note: J Times: ×1           |
|                     |                                           |
| Depth:              | 50                                        |
| Feedback:           | +50 High Damp [%]: 0                      |
|                     |                                           |
| Wet/Dry:            | 40: 60 Src: 🕨 Slider: #18 Amt: <u>-80</u> |
| Master MFX M        | FX Master<br>2 FQ                         |

## 9 — 4: Master EQ

Мастер-эквалайзер имеет три полосы и используется для корректировки тонального баланса сигнала в конце звукового тракта (где сигнал с шины L/R подается на выходные разъемы AUDIO OUTPUT (MAIN OUT) L/MONO и R).

| PROGRAM P9:Ed                           | it-Master E     | ffect l | 1aster EQ  | <b>•</b> - | 0-1 |
|-----------------------------------------|-----------------|---------|------------|------------|-----|
| Master E                                | Q               |         |            |            |     |
| Low CutOff [Hz]:                        | 120             |         | Gain [dB]: | +3.5       |     |
| Mid Cutoff [Hz]:                        | <u>1.50k</u> Q: | 1.3     | Gain [dB]: | +3.0       |     |
| High CutOff [Hz]:                       | 4.30k           |         | Gain [dB]: | +4.5       |     |
| Low Gain Mod-Src:<br>High Gain Mod-Src: | ▶ off<br>▶ off  |         |            |            |     |
| Master MFX MI<br>FX 1                   | FX Master       |         |            |            |     |

Параметры MEQ High Gain и MEQ Low Gain могут управляться от источника модуляции, назначенного в "Low Gain Mod-Src" и "High Gain Mod-Src".

0-1A

Write Program

## Режим комбинации

## **Combination PO: Play**

Эта страница используется для выбора и воспроизведения комбинаций.

## 0 — 1: Prog. Select

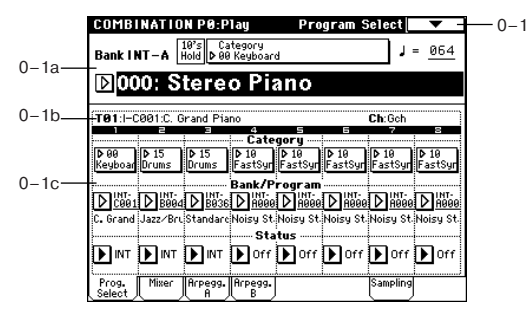

## 0 – 1a: Bank, 10's Hold, Category, J

### Bank [Bank INT-A...INT-E, EXB-A...EXB-G]

В поле отображается имя текущего банка комбинаций. Для выбора необходимого банка используются кнопки BANK [INT-A] -[EXB-G]. В общей сложности имеется 1536 комбинаций, хранящихся в перезаписываемых банках INT-A — INT-E и EXB-A EXB-G (по 128 комбинаций в каждом).

**INT-А...INT-D**: Начальные комбинации

INT-E: Пользовательские и EXB-MOSS комбинации

**ЕХВ-А...ЕХВ-G**: Пользовательские и ЕХВ-РСМ комбинации

Если на ярлыке Prog. Select выбрано какое-нибудь поле из "Bank/Program" (тембры 1 — 8), то кнопки BANK [INT-A] – [EXB-G] используются для выбора банка программ для соответствующего (выбранного) тембра.

#### Combination Select [0...127]

Поле используется для выбора комбинации. Если оно выбрано (отображается в инверсном цвете), то для загрузки требуемой комбинации используются цифровые кнопки [0] — [9], колесо [VALUE] или кнопки курсора.

Для выбора комбинаций можно использовать ножной переключатель или MIDI-сообщения Control Change, передаваемые внешним MIDI-оборудованием.

#### Меню Bank/Combination Select

Если нажать кнопку входа в ниспадающее меню, откроется диалоговое окно "Bank/Combination Select". Оно отображает комбинации, сгруппированные по банкам. Для выбора необходимого банка используются ярлыки, расположенные в левом столбце диалого-

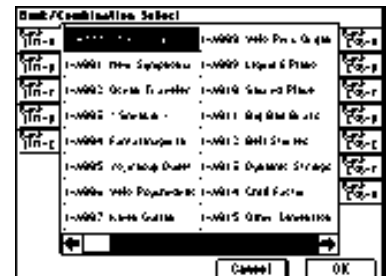

вого окна. Для выполнения операции нажмите кнопку ОК, для отказа от сделанного выбора — кнопку Cancel.

#### Category [00...15]

В поле отображается название группы комбинаций. Для выбора комбинации по группам нажмите кнопку входа в ниспадающее меню. Откроется диалоговое окно "Category/Combination Select".

#### Меню Category/Combination Select

Комбинации всех банков разбиваются на 16 групп. Для выбора группы используются ярлыки, расположенные в левом и правом столбцах диалогового окна. Затем внутри выбранной группы определяется требуемая комбинация. Для ее загрузки нажмите кнопку

| - <b>N99</b> 9 Like  | a é Praso                                                                   | 1-10-0 1                                                                                                    | Aller Gebern                                                                                                    | 9. <sub>+0</sub>                                                                                                    |
|----------------------|-----------------------------------------------------------------------------|----------------------------------------------------------------------------------------------------|----------------------------------------------------------------------------------------------------|----------------------------------------------------------------------------------------------------|
| - <b>14999</b> Linge | а 6 Римо                                                                    |                                                                                                    |                                                                                                    |                                                                                                    |
|                      |                                                                             | 1-241.04.0                                                                                                    | alated Lingto                                                                                                    | er Ru                                                                                                    |
| -vera fiya           | ng Prana                                                                    |                                                                                                    | adus cajar i                                                                                                    | e لي                                                                                                    |
| -xecclare            | -                                                                           | h-arez e                                                                                                    | 0441 DP 5. PM                                                                                                    | - U.                                                                                                    |
| -ves: 940            | de las Paris.                                                               | 1-4019-0                                                                                                    | ayor of A Pta                                                                                                    | •• E.,                                                                                                    |
|                      | na Sila ngi                                                                 | 1-41 Se 1                                                                                                    | Кунартано                                                                                                    | - E-                                                                                                    |
|                      | • 8 664414                                                                  | 1-0000 0                                                                                                    | ж.р. в. С м                                                                                                    | · 16.                                                                                                    |
| wasa kiwa            | нана Рамо                                                                   | 1-991-1                                                                                                    | inala é Pras                                                                                                    | · 6.                                                                                                    |
|                      |                                                                             |                                                                                                    |                                                                                                    | FF                                                                                                    |
|                      | -14822 Jong<br>-14882 Gold<br>-14847 Pol<br>-14848 Gold<br>-14858 Gold<br>- | -0822 John Lowen Sa<br>-0822 Geolog en Pare<br>-0847 Place Sile ogn<br>-0846 ande Sileete<br>-0854 Greener Press<br> | 20022 ang bawan na kaona 2 d<br>20022 6000, at Para<br>20047 Para Sistang aona 2 d<br>20047 Para Sistang aona 2 d<br>20059 Gaussa Prao at 60 d<br>20059 Gaussa Prao at 60 d | -2022 Ango Lemma sun (1-2192 Ango Lemma)<br>-2022 Geolds et Parte, 1-2119 Lugar et Alfri<br>-2007 Parte Sistemat 1-2120 Lugarpation<br>-2009 and 6 Constra 1-2000 Deep is Dama<br>-2009 Grandes Priso<br>-2009 Grandes Priso |

ОК, для отказа — кнопку Cancel. Группа каждой из комбинаций может быть определена в диалоговом окне "Write Combination".

#### 10's Hold

10's Hold Если нажать кнопку [./10's HOLD], то на экране дисплея появляется значок и значение десятков в номере комбинаций зафиксируется. В этом случае для загрузки новой комбинации будет достаточно нажать всего одну цифровую кнопку [0] — [9]. Для изменения значения десятков используются кнопки курсора. Для отключения функции фиксации десятков еще раз нажмите кнопку [./10's HOLD].

#### [040...240, EXT]

Определяет темп арпеджиатора. Его можно установить также с помощью регулятора ARPEGGIATOR [TEMPO]. Если параметр "MIDI Clock" (Global P1: 1 — 1а) установлен в External MIDI или External mLAN, то в поле отображается значение EXT и арпеджиатор синхронизируется от сообщений MIDI Clock, принимаемых с внешнего MIDI-оборудования.

### 0 — 1b: Информационная строка

Отображается справочная информация о тембре (1 - 8), который был выбран для редактирования.

## т

В поле отображаются: номер тембра, имя банка номер и имя программы, назначенной на тембр.

### Ch [01...16. Gch]

Номер MIDI-канала, закрепленного за данным тембром.

## 0 — 1c: Timbre Number, Category,

Bank/Program, Status Timbre Number (1...8) В поле отображаются номер тембра.

Category

#### Category [00...15]

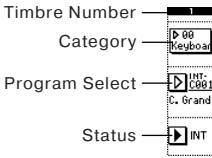

Программу для каждого из тембров можно выбирать с помощью групп. Ес-

ли нажать на кнопку входа в ниспадающее меню, то откроется диалоговое окно Category/Timbre Program Select, в котором программы разнесены по различным группам. Опция выбора программ с помощью групп удобна, если необходимо найти программу, принадлежащую конкретной группе; или найти программу внутри той же группы.

#### Bank/Program [INT-A...INT-F, G, g(1)...g(9), g(d), EXB-A...EXB-G]

Программу для каждого из тембров можно выбирать с помощью окна, в котором все программы сгруппированы по банкам.

Если нажать кнопку входа в ниспадающее меню, то откроется диалоговое окно Bank/Program Select. в котором программы упорядочены по банкам. Если выбрано одно из полей этого диалогового окна, то для выбора программы тембра можно использовать кнопки [BANK] и контроллеры VALUE. При этом загорается индикатор кнопки [BANK], соответствующий выбранному банку.

Банк INT-F доступен лишь в том случае, если установлена опциональная карта EXB-MOSS. В этом случае появляется возможность использовать 128 дополнительных программ EXB-MOSS.

При выборе комбинации TRITON STUDIO, по глобальному MIDIканалу (параметр "MIDI Channel" (Global P1: 1 — 1a)) передаются соответствующие MIDI-сообщения Program Change. Одновременно для тембров, у которых параметр "Status" (0 — 1с, 2

 — 1b) установлен в ЕХТ или ЕХ2. по MIDI-каналу (закрепленному за этим тембром) передаются сообщения Bank Select, Program Change и Volume (СС#7). Эти сообщения не передаются в том случае, если совпадают номера глобального канала и канала, назначенного на тембр. В этом случае для тембров, у которых параметр "Status" установлен в EX2, в поле Bank ("Bank/Program") отображается "-" и передаются сообщения Bank Number с номерами, равными значениям параметров "Bank Select" (2 - 1b).

Генерируемые в процессе работы TRITON STUDIO MIDI-сообщения передаются по глобальному MIDI-каналу. Одновременно с этим для тембров, у которых "Status" установлен в ЕХТ или ЕХ2, аналогичные сообщения передаются по своему MIDI-каналу. При получении сообщений Bank Select и Program Change по MIDI-каналу, который назначен на один из тембров, соответствующим образом изменяется программа тембра (если параметр состояние тембра "Status" установлен в INT). При тех же условиях, если номер канала, назначенного на тембр, совпадает с номером глобального MIDI-канала "MIDI Channel", выбирается новая комбинация.

Для того, чтобы не загружалась новая комбинация, следует изменить номер глобального MIDI-канала, чтобы он не совпадал с номером канала тембра, по которому принимаются сообщения Program Change, либо отменить выделение поля "Enable Combination Change" (Global P1: 1 — 1b). Также можно отменить выделение поля "Enable Bank Change" (Global P1: 1 — 1b). При этом изменяется только номер программы, а смены банка не происходит.

Если необходимо изменять номер программы, не изменяя номера комбинации, можно установить "Enable Program Change" (3 — 1a) таким образом, что будут изменяться программы только определенных тембров.

#### Status [INT, Off, EXT, EX2]

Определяет состояние MIDI и внутреннего генератора каждого из треков.

**INT**: при игре на клавиатуре TRITON STUDIO воспроизводятся звуки его внутреннего генератора. Кроме того, работой внутреннего генератора можно управлять с помощью MIDI-сообщений, передаваемых с внешнего MIDI-устройства.

Off: внутренний генератор отключается (при игре на клавиатуре его звуки не воспроизводятся). MIDI-данные не передаются.

**EXT**: при игре на клавиатуре TRITON STUDIO звуки внутреннего генератора не воспроизводятся, однако соответствующие MIDI-данные передаются по MIDI, позволяя управлять генератором внешнего MIDI-оборудования.

**EX2**: при выборе в TRITON STUDIO банка INT-А — EXB-G по MIDI передаются сообщения Bank Select со значением, определяемым параметром "Bank Select" (2 — 1b), а не со значениями, которые соответствуют загруженному банку. Во всех других отношениях установка аналогична EXT.

Параметр "Status" можно установить на странице P2: Edit-Trk Param, MIDI Ch.

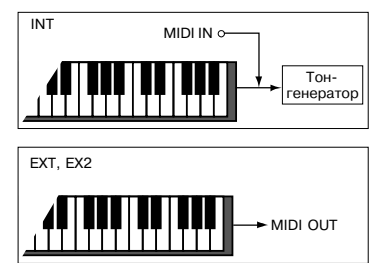

#### 0 — 1: Команды меню страницы

#### 0 – 1A: Write Combination

Используется для записи отредактированной версии комбинации во внутреннюю память TRITON STUDIO.

Будьте внимательны! Прежде чем отключить питание или загрузить новую комбинацию, сохраните отредактированную версию, иначе она будет потеряна.

Параметр "Category" используется для определения группы сохраняемой комбинации. В дальнейшем это имя будет использоваться для поиска комбинации в Combination P0: Play. В соответст-

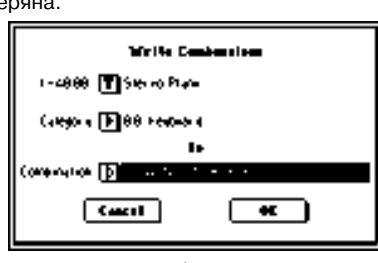

 $\mathbf{c}$ 

Write Combination

Solo Selected Timbre

0-1A

0-1B-

вии с пресетными установками, в группы объединяются родственные инструменты. Однако их можно модифицировать в Global P4 — 2: "Comb. Cat.".

Также для записи комбинации можно нажать кнопку SEQUENCER [REC/WRITE].

#### 0 - 1B: Solo Selected Timbre

Каждый раз при выборе этой команды изменяется состояние функции соло (включена/выключена).

1) В меню выберите команду "Solo Selected Timbre". При этом слева от "Solo Selected Timbre" появляется маркер. Это говорит о том, что функция солирования выбранного тембра находится в активном состоянии.

2) Для выбора солируемого тембра перейдите к ярлыку или странице, на которой находятся его параметры, и выберите один из них.

Если функция солирования включена, то при игре на клавиатуре воспроизводится звук только солируемого тембра. Все остальные тембры мьютируются. При этом в поле "Selected Timbre Information" (0 — 1b) всех ярлыков страницы появляется метка [Solo]. Для солирования другого тембра выберите один из его параметров.

3) Для отмены функции солирования еще раз выберите команду "Solo Selected Timbre".

Если параметр "Status" (0 — 1с, 2 — 1b) тембра, замьютированного под воздействием функции солирования, установлен в EXT or EX2, то MIDI-сообщения note-on/off для него передаваться не будут.

#### 0 — 2: Mixer

Ярлык используется для установки панорамы и громкости каждого из тембров 1—8.

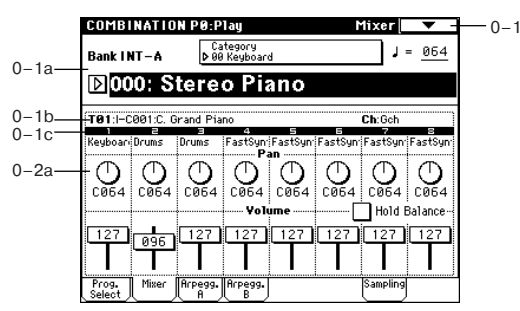

# 0 — 2a: Program Category, Pan, Volume, Hold Balance

#### **Program Category**

Отображается неполное имя группы, которой принадлежит программа, назначенная на этот тембр.

#### Pan [RND, L001...C064...R127]

Определяет панораму каждого из тембров 1 — 8.

L001...C064...R127: значение L001 соответствует крайнему левому положению в стерео поле, R127 — крайнему правому. Если выбрано значение C064, то панорама определяется установками генератора, произведенными в режиме программы.

Если на разрыв назначен монофонический эффект, то установки панорамы игнорируются. В этом случае панораму звука, на выходе эффекта определяет параметр "Pan (CC#8)" (8 — 2) ярлыка Insert FX.

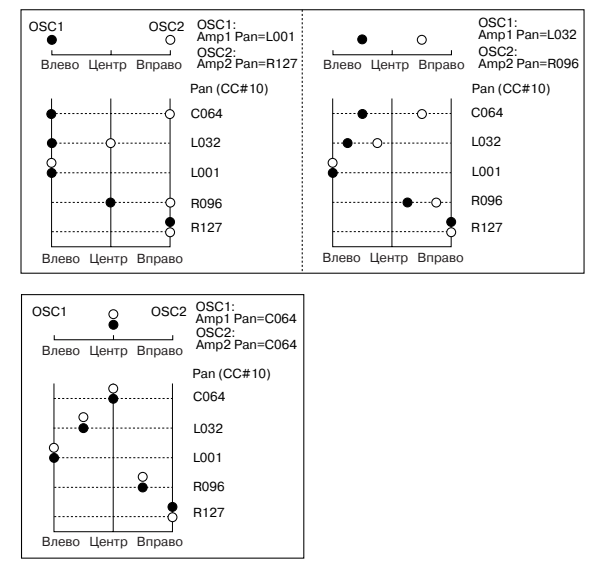

**RND**: панорама генератора изменяется случайным образом при каждом взятии ноты (событие note-on).

Если параметр "Status" (0 — 1с, 2 — 1b) установлен в INT, то панорамой тембра можно управлять с помощью MIDI-сообщений Control Change #10, принимаемых от внешнего MIDI-оборудования. Сообщения СС#10 со значениями 0 и 1 панорамируют звук до упора влево, со значением 127 — до упора вправо. Значение 64 соответствует центральному положению. Сообщения, управляющие панорамой тембра принимаются по каналу, определяемому параметром "MIDI channel" (2 — 1a).

#### Volume [000...127]

Определяет громкость каждого из тембров 1 — 8.

Окончательная громкость тембра определяется перемножением значения, которое определено этим параметром, и значений MIDI-громкости (СС#7) и MIDI-expression (СС#11). Если параметр "Status" (0 — 1с, 2 — 1b) установлен в INT, то принимаемые MIDI-сообщения СС#7 и СС#11 изменяют громкость тембра, а не значение параметра "Volume".

Если параметр "Status" установлен в ЕХТ или ЕХ2, то при смене комбинаций по MIDI передается значение этого параметра в качестве сообщения СС#7. Этого не происходит для тембров, которые используют для передачи MIDI-сообщений канал, номер которого совпадает с номером глобального MIDI-канала. Канал назначается на тембр параметром "MIDI channel" (2 — 1b).

#### Hold Balance [Off, On]

Поле отмечено: при перемещении любого из слайдеров громкости, все остальные перемещаются аналогичным образом, сохраняя громкостной баланс тембров 1 — 8. Опция удобна при регулировке общей громкости комбинации.

## 0 — 3: Arpeg. A

## 0 — 4: Arpeg. B

Ярлыки используются для определения установок арпеджиатора для комбинации. Комбинация допускает одновременное использование двух арпеджиаторов. Параметры арпеджиатора расположены на странице Р7: Edit-Arp., однако некоторые из них можно отредактировать и на этом ярлыке. Эти параметры можно изменять в режиме реального времени, например, загружая новый арпеджиаторный паттерн во время воспроизведения в Combination P0: Play.

Для сохранения результатов редактирования используется команда "Write Combination". Параметрами арпеджиатора можно управлять с помощью регуляторов ARPEGGIATOR [TEMPO], [GATE] и [VELOCITY].

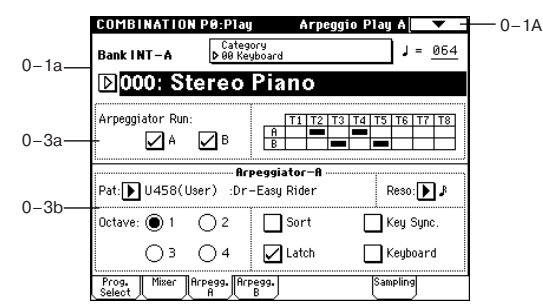

## 0 - 3a: Arpeggiator Run A, B, Timbre assign

#### Arpeggiator Run A, B

Определяет — будет ли запускаться арпеджиатор А и/или В, когда нажата кнопка ARPEGGIATOR [ON/OFF]. Работают только отмеченные в этом поле арпеджиаторы. Параметр связан с "Arpeggiator Run A, B" (7 — 1b).

#### Timbre assign

Отображает назначения арпеджиаторов А/В на тембры 1-8, произведенные в "Arpeggiator Assign" (7-1b).

#### 0 – 3(4)b: Arpeggiator A (B)

Pat [P00...P04, U000(I-A/B)...U506(User)] Octave [1, 2, 3, 4] Resolution [♪₃, ♪, ♪₃, ♪, ј₃, ]] Sort [Off, On] Latch [Off, On] KeySoard [Off, On] Кеуboard [Off, On] Определяют различные параметры арпеджиатора комбинации (см. "Program P7: Edit-Arpeggiator"). Эти параметры связаны с одноименными или с их аббревиатурными сокращениями в "7 — 2(3): Arpegg. A/B".

#### 0 — 5: Sampling

Здесь производятся установки входных сигналов (AUDIO INPUT, S/P DIF, EXB-mLAN) и остальные. Возможно сэмплирование как сигнала внешнего источника, так и исполнения на TRITON STU-DIO. Во втором случае внутренний ресэмплинг исполнения осуществляется в цифровой форме с использованием фильтрами, арпеджиаторами данными секвенции и т.д. (Program P0: 0 — 3).

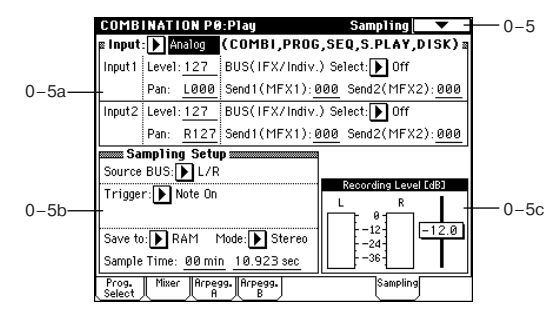

## 0 – 5a: Input

Input [Analog, S/P DIF, mLAN] Input1: Input2:

Level [0...127] Pan [L000...C064...R127]

BUS(IFX/Indiv.) Select [L/R, IFX1...5, 1, 2, 3, 4, 1/2, 3/4, Off] Send1(MFX1), Send2(MFX2) [000...127]

Здесь устанавливаются вход, а также уровень, панорама, уровни посылов мастер-эффектов и шины входных сигналов. Эти установки могут производиться в режимах комбинации, программы, секвенсера, воспроизведения песни и работы с диском (см. Global P0: 0 — 3а).

#### 0 – 5b: Sampling Setup

Source BUS [L/R, Indiv.1/2] Trigger [Sampling START SW, Note On] Metronome Precount [Off, 4, 8, 3, 6] Save to [RAM, DISK] Mode [L-Mono, R-Mono, Stereo]

## Sample Time [min sec]

Установки для сэмплирования в режиме комбинации (см. Program P0: 0 — 3). Они назначаются для всего режима, а не для отдельных комбинаций.

#### 0 - 5c: Recording Level [dB]

#### ADC OVERLOAD!!

Recording Level [-inf, -72.0... 0.0...+18.0dB]

Определяет окончательный уровень сэмплируемого сигнала (см. Sampling P0: 0 — 1d, Program P0: 0 — 3c "Recording Level").

#### 0 — 5: Команды меню страницы

Cm. 0 — 1A: Write Combination, 0 — 1B: Solo Selected Timbre, Program P0: 0 — 3A: Metronome Setup, Program P0: 0 — 3B: Optimize RAM, Program P0: 0 — 3C: Select Bank & Smpl No., Program P0: 0 — 3D: Select Directory.

## Combination P1: Edit-Program/Mixer

## 1 — 1: Program/Mixer

Для каждого из тембров 1—8 устанавливаются: банк, программа, панорама и громкость.

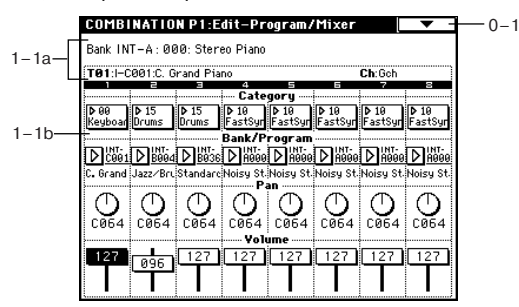

# 1 — 1a: Combination Name, Selected Timbre Information

#### **Combination Name**

В поле отображается банк комбинации, номер и имя программы, которые были выбраны в Combination P0: Play.

Selected Timbre Information

В поле отображается информация о выбранном тембре (1 — 8).

## 1 – 1b: Timbre Number, Category, Program

## Select, Pan, Volume

Timbre Number (1...8)

Category [00...15] Bank/Program [INT-A...INT-F, G, g(1)...g(9), g(d), EXB-A...EXB-G]

Выбор программы для каждого тембра. Эти параметры можно установить также и на странице P0: Play, Program Select.

#### Pan [RND, L001...C064...R127]

Volume [000...127]

Для каждого из тембров 1— 8 устанавливаются панорама и громкость. Эти параметры можно установить также и на странице Р0: Play, Mixer.

## Combination P2: Edit-Trk Param

## 2 — 1: MIDI Channel

Определяются MIDI-установки каждого из тембров.

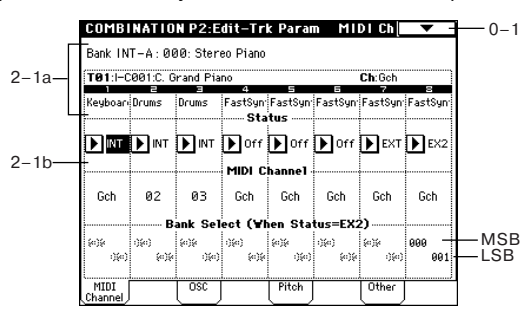

## 2 — 1a: Combination Name, Selected Timbre Information, Timbre Number, Program Category

#### **Combination Name**

В поле отображается банк комбинации, номер и имя программы, которые были выбраны в Combination P0: Play.

#### **Selected Timbre Information**

В поле отображается информация о выбранном тембре (1 — 8).

Timbre Number (1...8)

Отображает номер тембра.

#### **Program Category**

Отображает группу программы, назначенной на тембр.

#### 2 - 1b: Status, MIDI Channel, Bank Select

#### Status [INT, Off, EXT, EX2]

"Status" можно установить на странице P0: Play, Program Select.

#### MIDI Channel [01...16, Gch]

Определяет канал, по которому будут приниматься и передаваться MIDI-сообщения для каждого из тембров 1—8.

**Gch**: тембр использует канал, который был выбран в качестве глобального MIDI-канала, "MIDI Channel" (Global P1: 1 — 1a).

Если "Status" установлен в INT, то MIDI-сообщения принимаются по каналу, номер которого определяется значением параметра "MIDI Channel". Если номер канала тембра совпадает с номером глобального MIDI-канала, то генератор TRITON STUDIO воспроизводит звук в соответствии со своими внутренними установками. Если "Status" установлен в ЕХТ или ЕХ2, то при игре на клавиатуре TRITON STUDIO MIDI-сообщения генерируются и передаются по каналу, номер которого определяется значением параметра "MIDI Channel" (эти же сообщения передаются одновременно и по глобальному MIDI-каналу).

#### Bank Select (Status=EX2) [000:000...127:127]

Определяет номер сообщения Bank Select, которое передается, когда параметр "Status" установлен в EX2. Если "Status" принимает отличные от EX2 значения, то эти установки недоступны.

## 2 – 2: OSC

Установки определяют характер звучания тембра.

|       | COMB    | NATIO     | N P2:E    | dit-Tr       | k Para       | 1)           | OSC          | ▼ -                       |
|-------|---------|-----------|-----------|--------------|--------------|--------------|--------------|---------------------------|
|       | Bank IN | T-A:00    | 00: Sten  | eo Piano     |              |              |              |                           |
| 2-1a- | T01:1-0 | :001:C. G | irand Pia | no           |              |              | Ch:Gch       |                           |
|       | Keyboar | Drums     | Drums     | 4<br>FastSyn | ≓<br>FastSyn | ≓<br>FastSyn | 7<br>FastSyn | e<br>FastSyn <sup>,</sup> |
| -2a-  | 1       |           | F         | orce O       | SC Mod       | e            |              |                           |
|       | PRG     | ▶ PRG     | PRG       | PRG          | PRG          | PRG          | ▶ PRG        | PRG                       |
|       |         |           |           | osc s        | elect        |              |              |                           |
|       | втн     | втн       | втн       | втн          | втн          | ▶втн         | втн          | втн                       |
|       | _       |           |           | Porta        | mento        |              |              | -                         |
|       | PPC     | DDC       | DDC       | DDC          | DDC          | DDC          | DDC          | DDC                       |
|       | FNO     | FNO       | FNO       | FNO          | FNO          | FNO          | FNO          | FNO                       |
|       | MIDI    |           | osc       |              | Pitch        |              | Other        |                           |

# 2 – 2a: Force OSC Mode, OSC Select, Portamento

#### Force OSC Mode [PRG, Poly, MN, LGT]

Определяет значения "Voice Assign Mode" (Program P1: 1 — 1b) для программ, назначенных на тембры 1 — 8.

PRG: используются установки программы.

**Poly**: назначается полифонический режим работы, независимо от установок программы.

**MN**: назначается монофонический режим работы, независимо от установок программы.

LGT: назначается режим работы легато.

Если параметр принимает значения MN или LGT, приоритет воспроизведения двух одновременно взятых нот определяется параметром программы "Priority" (Program P1: 1 — 1b).

#### OSC Select [BTH, OSC1, OSC2]

Определяет режим работы генератора для программ, назначенных на каждый из тембров 1 — 8. Если параметр "Oscillator Mode" (Program P1: 1 — 1a) установлен в Double, то имеется возможность определить сколько генераторов будет звучать один или два.

**ВТН**: воспроизводится звук генераторов OSC1 и 2. При этом используются установки программы.

**OSC1**: звучит только генератор OSC1.

**OSC2**: звучит только генератор OSC2. Если "Oscillator Mode" установлен в Single или Drums, то звук генератора не воспроизводится.

#### Portamento [PRG, Off, 001...127]

Определяет установки эффекта портаменто для каждого из тембров 1—8.

**PRG**: эффект портаменто определяется установками программы.

Off: эффект портаменто выключается, независимо от установок программы.

**001...127**: определяет скорость эффекта портаменто, независимо от установок программы.

Если параметр "Status" установлен в INT, то для состоянием и скоростью эффекта портаменто можно управлять с помощью принимаемых MIDI-сообщений: CC#05 (скорость портаменто) и CC#65 (состояние). Эти сообщения принимаются по каналу, определяемому параметром "MIDIChannel" для каждого из тембров. Если "Portamento" установлен в PRG, то MIDI-сообщения CC#05 (скорость портаменто) игнорируются.

#### 2 — 3: Pitch

2

2

На ярлыке определяются установки каждого из тембров, связанные с высотой.

|          | COMBI           | NATIO     | N P2:E   | dit-Tr   | k Parar    | n       | Pitch   | ▼ -                                     |
|----------|-----------------|-----------|----------|----------|------------|---------|---------|-----------------------------------------|
| Г        | Bank IN         | T-A:00    | 00: Ster | eo Piano |            |         |         |                                         |
| -1a—     | T01:I-C         | :001:C. G | rand Pia | no       |            |         | Ch:Gch  | ``````````````````````````````````````` |
|          | 1               | -         |          | 4        | 5          | =       | 7       | 0                                       |
|          | Keyboar         | Drums     | Drums    | FastSyn  | FastSyn    | FastSyn | FastSyn | FastSyn                                 |
| <u> </u> | ŧ               |           |          | - Tran   | spose      |         |         |                                         |
| -3a—     | +00             | +00       | +00      | +00      | +00        | +00     | +00     | +00                                     |
|          |                 | Detu      | ine (Us  | e BPM /  | Adj. in    | Page M  | enu)    |                                         |
|          | +0000           | -0125     | -0045    | +0000    | -<br>+0000 | +0000   | +0000   | +0000                                   |
|          |                 |           |          | Bead     | <b>D</b>   |         |         |                                         |
|          | PRG             | PRG       | PRG      | PRG      | PRG        | PRG     | PRG     | PRG                                     |
|          | MIDI<br>Channel |           | OSC      |          | Pitch      |         | Other   |                                         |

## 2 – 3a: Transpose, Detune, Bend Range

#### Transpose [-24...+24]

Определяет высоту каждого из тембров в полутонах. Если "Status" установлен в INT. то параметр действует на высоту тона нот, воспроизводимых TRITON STUDIO, если в EXT — то на номера нот передаваемых MIDI-сообщений.

Допустим для тембров, у которых "Status" равен EXT, установлены значения параметра "Transpose" +04 и +07. В этом случае, если на клавиатуре инструмента берется нота "С", то по глобальному MIDI-каналу передается MIDI-сообщение с номером ноты "С", а по каналам, на которые назначены эти тембры MIDI-сообщения с номерами нот "Е" и "G" соответственно.

#### Detune (Use BPM Adj в меню страницы) [-1200...+1200] Определяет высоту каждого из тембров в сотых долях полуто-

на. Значение 0 соответствует стандартной высоте.

Для определения расстройки тембра в единицах темпа ВРМ (число ударов в минуту) можно использовать команду меню страницы "Detune BPM Adjust".

Параметры "Transpose" и "Detune" можно изменять с помощью MIDI-сообщений RPN. Нюансы управления зависят от установок программ "Oscillator Mode" (Program P1: 1 — 1a), назначенных на тембры 1 — 8.

Если "Oscillator Mode" установлен в Single или Double, для изменения установок "Transpose" используются MIDI-сообщения RPN Coase Tune, а для модификации "Detune" — сообщения **RPN** Fine Tune.

Если "Oscillator Mode" установлен в Drums, то MIDI-сообщения RPN Coase Tune и RPN Fine Tune изменяют значение параметра "Detune". Диапазон транспонирования равен ±1 октаве.

#### Bend Range [PRG. -24...+24]

Определяет с точностью до полутона диапазон изменения высоту при манипуляциях с джойстиком.

PRG: диапазон определяется установками программы.

-24 — +24: диапазон определяется значением параметра "Bend Range", независимо от установок программы.

Для изменения этого параметра можно использовать MIDI-сообщения RPN Pitch Bend Change. Эти сообщения принимаются по каналу, определяемому параметром "MIDIChannel" для каждого из тембров.

#### 2 – 3: Команды меню страницы

#### 2 – 3A: Detune BPM Adjust Команда используется при необ-

ходимости изменить темп (ВРМ —

| 0—1A—— Write Combination  |  |
|---------------------------|--|
| 0–1B Solo Selected Timbre |  |

число ударов в минуту) фразы или ритмического паттерна, которые построены на фразовых или ритмических циклических сэмплах/мультисэмплах, созданных в режиме сэмплирования или загруженных в режиме работы с диском (см. Program P1: 1 2a, 1 — 2b, Global P5: 5 — 1b, 5 — 1c). Эта команда изменяет ВРМ, модифицируя высоту. Если выбран параметр тембра "Detune", то команда применяется к выбранному тембру. При этом устанавливается значение параметра "Detune".

1) Выберите команду "Detune BPM Adjust". Откроется диалоговое окно.

вается оригинальное

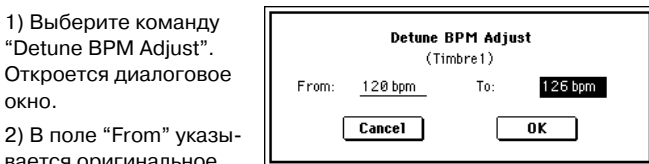

значение величины ВРМ, а в поле "То" — требуемое. Соответствующее значение параметра "Detune" вычисляется автоматически на основе этих двух аргументов. Например, если "From" равно 60 bpm, а "To" — 120 bpm, то параметр "Detune" устанавливается в +1200 (транспонирование на одну октаву вверх).

3) Для выполнения команды "Detune BPM Adjust" нажмите кнопку ОК, для отказа — кнопку Cancel.

При выполнении команды вычисляемая величина расстройки прибавляется к параметру "Detune" +0000. Значение ВРМ "From" необходимо устанавливать при "Detune" равном +0000. Например, если выполнить команду при значениях "From" 60 ВРМ и "To" 120 ВРМ, а затем при значениях "From" 120 ВРМ и "To" 60 BPM, то параметр "Detune" в оригинальное значение не установится (будет равным -1200 — на октаву ниже).

## 2 - 4: Other

Определяются различные установки каждого из тембров.

|       | COMB            | NATIO     | N P2:E    | dit-Trl          | k Para               | n I      | Dther   | <b>•</b> -    |
|-------|-----------------|-----------|-----------|------------------|----------------------|----------|---------|---------------|
| Γ     | Bank IN         | T-A:00    | 00: Ster  | eo Piano         |                      |          |         |               |
| 2-1a— | T01:I-0         | :001:C. C | irand Pia | no               |                      |          | Ch:Gch  | )             |
|       | Keyboar         | Drums     | Drums     | FastSyn<br>Delau | FastSyn <sup>.</sup> | FastSyn  | FastSyn | e<br>FastSyn  |
| 2–4a— | 0000            | 0000      | 0000      | 0000             | 0000                 | 0000     | 0000    | 0000          |
|       |                 |           | Use       | Progr            | am's So              | ale      |         |               |
|       |                 |           |           |                  |                      |          |         |               |
|       |                 |           | <u> </u>  | Sc               | ale                  |          |         | I             |
|       | Type: 🚺         | Equal     | Tempera   | ment             | ,                    | (ey: 🕨 ( | C Ran   | dom: <u>Ø</u> |
|       | MIDI<br>Channel |           | OSC       |                  | Pitch                |          | Other   |               |

### 2 – 4a: Delay, Use Program's Scale, Scale

#### Delay [ms] [0000...5000, KeyOff]

Определяет для каждого из тембров время задержки, определяющее интервал времени с момента взятия ноты (событие note-on) и до момента начала ее воспроизведения.

KeyOff: нота начинается воспроизводиться в момент ее снятия (событие note-off). В этом случае нота звучит бесконечно долго, если значение сустейна огибающей амплитуды программы отлично от нуля. Установка используется при построении программ, моделирующих звук клавесина.

Стандартно параметр устанавливается в значение 0.

#### Use Program's Scale [Off, On]

Каждый из тембров может использовать свой строй, определяемый значением параметра "Scale" (Program P1: 1 — 1с).

Поле отмечено: используется строй, определяемый установками программы.

Поле не отмечено: строй определяется значением "Scale".

#### Scale:

Определяет строй, который использует комбинация.

#### Type [Equal Temperament...User Octave Scale 15] Определяет тип строя (параметр "Туре" в Program P1: 1 — 1с).

#### Kev [C...B]

Определяет тонику выбранного строя (см. параметр "Кеу" в Program P1: 1 - 1c).

#### Random [0...7]

Определяет расстройку высоту при взятии ноты (событие noteon). Расстройка изменяется случайным образом. С ростом параметра увеличивается диапазон изменения высоту (см. параметр "Random" в Program P1: 1 — 1с).

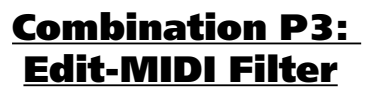

На странице определяются установки фильтров для принимаемых и передаваемых MIDI-данных по каждому из тембров 1 -8. Например, если два тембра назначены на один и тот же канал, то можно определить установки таким образом, что демпферная педаль будет управлять только одним из них.

Поле отмечено: разрешается прием/передача MIDI-данных соответствующего типа. Если "Status" установлен в INT, то манипуляции со встроенными контроллерами или принимаемые MIDI-данные оказывают влияние на программу соответствующего тембра. На функцию динамической модуляции эти установки влияния не оказывают. Если "Status" установлен в EXT или EX2, то при манипуляциях со встроенными контроллерами по каналу тембра передаются данные соответствующих типов. Установки, определяющие режим приема/передачи MIDI-данных для всего инструмента в целом задаются в "MIDI Filter" (Global P1: 1 - 1b).

Ярлыки Edit-MIDI Filter-3 и -4 определяют установки MIDI-фильтров для программируемых контроллеров (функциональное назначение контроллеров определяется пользователем). И если контроллер назначен на MIDI-сообшение Control Change, то vcтановки фильтра применяются к MIDI-сообщению Control Change с соответствующим номером.

В этом случае, если программируемые контроллеры используют сообщения Control Change с номерами, которые есть на ярлыках Edit-MIDI Filter-или -2, то установки последних являются

более приоритетными. Также, если на сообщение Control Change с определенным номером в ярлыках Edit-MIDI Filter-3 и -4 назначено несколько контроллеров, то для разрешения приема/передачи сообщения Control Change с этим номером достаточно отметить соответствующее поле хотя бы одного контроллера.

Поле не отмечено: MIDI-данные не принимаются и не передаются.

## 3 — 1: MIDI 1

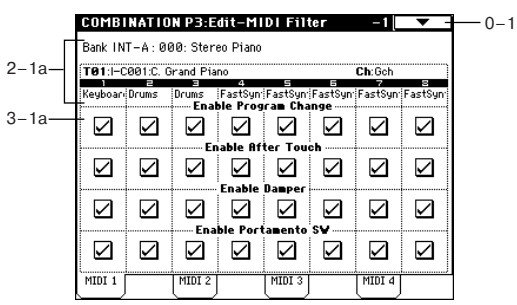

## 3 — 1a: Enable Program Change, Enable After Touch, Enable Damper, Enable Portamento SW

## Enable Program Change [Off, On]

Определяет — будут приниматься и передаваться MIDI-сообщения выбора программы Program Change или нет.

#### Enable After Touch [Off, On]

Определяет — будут приниматься и передаваться MIDI-сообщения послекасания After Touch или нет.

#### Enable Damper [Off, On]

Определяет — будут приниматься и передаваться MIDI-сообщения нажатия на демпферную педаль Control Change #64 или нет.

#### Enable Portamento SW [Off, On]

Определяет — будут приниматься и передаваться MIDI-сообщения управления состоянием эффекта портаменто (вклю-чен/выключен) Control Change #65 или нет.

## 3 — 2: MIDI 2

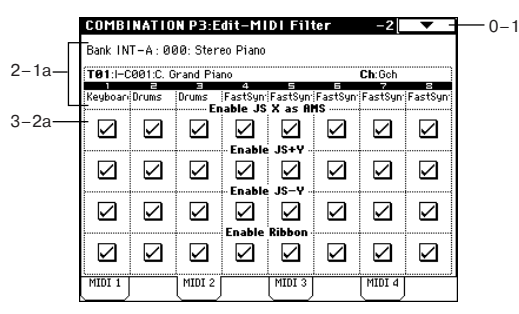

# 3 – 2a: Enable JS X as AMS, Enable JS+Y, Enable JS-Y, Enable Ribbon

#### Enable JS X as AMS [Off, On]

Определяет — будут или не будут приниматься MIDI-сообщения Pitch Bend (перемещение джойстика TRITON STUDIO вдоль горизонтальной оси X) для управления эффектом альтернативной модуляции AMS, который назначен на JS X. Параметр не является фильтром сообщений Pitch Bend.

### Enable JS+Y [Off, On]

Определяет — будут или не будут приниматься или передаваться MIDI-сообщения Control Change #1 (перемещение джойстика TRITON STUDIO вдоль вертикальной оси Y в положительном направлении, т.е. "от себя"; или манипуляции с ручками управления в режиме реального времени, назначенными на эту функцию в режиме "В").

#### Enable JS-Y [Off, On]

Определяет — будут или не будут приниматься или передаваться MIDI-сообщения Control Change #2 (перемещение джойстика TRITON STUDIO вдоль вертикальной оси Y в отрицательном направлении, т.е. "на себя"; или манипуляции с ручками управления в режиме реального времени, назначенными на эту функцию в режиме "В").

#### Enable Ribbon [Off, On]

Определяет — будут или не будут приниматься или передаваться MIDI-сообщения Control Change #16 (ленточный контроллер TRITON STUDIO; или ручки управления в режиме реального времени, назначенными на эту функцию в режиме "В").

### 3 — 3: MIDI 3

Установки ярлыка определяют — будут или не будут приниматься и передаваться соответствующие MIDI-сообщения при манипуляциях с REALTIME CONTROL [1], [2], [3] и [4] в режимах "А" и "В". В режиме "А" функциональное назначение регуляторов (номера MIDI-сообщений Control Change) строго фиксированы. В режиме "В" имеется возможность программирования функций этих регуляторов.

|       | COMB      | INATIO    | N P3:E                    | dit-MI              | DI Fili            | ter               | -3[          | ▼ -       |
|-------|-----------|-----------|---------------------------|---------------------|--------------------|-------------------|--------------|-----------|
| Г     | Bank IN   | T-A:00    | 00: Ster                  | eo Piano            |                    |                   |              |           |
| 2-1a- | T01:I-0   | 001:C.G   | rand Pia                  | n0<br>4             | 5                  | =                 | Ch:Gch       | 8         |
| L     | Keyboar   | Drums     | Drums<br>E <b>nable F</b> | FastSyn<br>Realtime | FastSyn<br>Control | FastSyn<br>Knob-1 | FastSyn      | FastSyn   |
| 3–3a— |           | $\square$ | $\checkmark$              | $\checkmark$        | $\checkmark$       | $\checkmark$      | $\checkmark$ | $\square$ |
|       |           |           | Énable F                  | ealti <b>n</b> e    | Control            | Knob-2            |              |           |
|       | $\square$ | $\square$ | $\square$                 | $\square$           | $\checkmark$       | $\checkmark$      | $\checkmark$ | $\square$ |
|       |           |           | Enable F                  | Realtime            | Control            | Knob-3            |              |           |
|       | $\square$ | $\square$ | $\square$                 |                     | $\square$          | $\square$         | $\square$    | $\square$ |
|       |           |           | Enable F                  | tealtine            | Control            | Knob-4            |              |           |
|       |           |           |                           |                     |                    |                   |              |           |
|       | MIDI 1    |           | MIDI 2                    |                     | MIDI 3             |                   | MIDI 4       | ļ         |

## 3 – 3a: Enable Realtime Control Knob – 1...4

### Enable Realtime Control Knob – 1 [Off, On]

Определяет — будут или не будут приниматься и передаваться MIDI-сообщения Control Change, соответствующие регулятору [1]. В режиме "А" — это сообщения СС#74 (граничная частота обрезного фильтра высоких частот TRITON STUDIO). В режиме "В" номер сообщения Control Change зависит от функции, назначенной на регулятор [1].

#### Enable Realtime Control Knob – 2 [Off, On]

Определяет — будут или не будут приниматься и передаваться MIDI-сообщения Control Change, соответствующие регулятору [2]. В режиме "А" — это сообщения СС#71 (резонанс обрезного фильтра высоких частот или граничная частота обрезного фильтра низких частот TRITON). В режиме "В" номер сообщения Control Change зависит от функции, назначенной на регулятор [2].

#### Enable Realtime Control Knob – 3 [Off, On]

Определяет — будут или не будут приниматься и передаваться MIDI-сообщения Control Change, соответствующие регулятору [3]. В режиме "A" — это сообщения CC#79 (глубина модуляции с помощью огибающей фильтра TRITON). В режиме "B" номер сообщения Control Change зависит от функции, назначенной на регулятор [3].

#### Enable Realtime Control Knob – 4 [Off, On]

Определяет — будут или не будут приниматься и передаваться MIDI-сообщения Control Change, соответствующие регулятору [4]. В режиме "А" — это сообщения СС#72 (время затухания огибающих фильтра и амплитуды TRITON). В режиме "В" номер сообщения Control Change зависит от функции, назначенной на регулятор [4].

## 3 — 4: MIDI 4

|       | COMBI   | NATIO     | N P3:E    | dit-MI           | DI Filt | ter       | -4        | ▼ -       |
|-------|---------|-----------|-----------|------------------|---------|-----------|-----------|-----------|
| Г     | Bank IN | T-A:00    | 00: Ster  | eo Piano         |         |           |           |           |
| 2-1a- | T01:I-C | 001:C. G  | irand Pia | no               | -       | -         | Ch:Gch    |           |
| L     | Keyboar | Drums     | Drums     | FastSyn<br>Enabl | FastSyn | FastSyn   | FastSyn   | FastSyn   |
| 3–4a— |         | $\square$ | $\square$ |                  |         | $\square$ |           |           |
|       | V       | $\square$ |           |                  |         |           |           | $\square$ |
|       |         | $\square$ |           |                  |         |           | $\square$ |           |
|       |         |           |           |                  |         |           |           |           |
|       | MIDI 1  |           | MIDI 2    |                  | MIDI 3  |           | MIDI 4    |           |

# 3 – 4a: Enable SW1, Enable SW2, Enable Other Control Change

#### Enable SW1, Enable SW2 [Off, On]

Определяет — будут или не будут приниматься и передаваться MIDI-сообщения, соответствующие кнопкам [SW1] и [SW2]. Функциональное назначение этих кнопок определяется на ярлыке Controller (4 — 4). Установки фильтра действуют при значениях SW1 Mod.:CC#80, SW2 Mod.:CC#81 или Porta.SW:CC#65.

#### Enable Foot Pedal/Switch [Off, On]

Определяет — будут или не будут приниматься и передаваться MIDI-сообщения, соответствующие ASSIGNABLE

PEDAL/SWITCH. Функциональное назначение контроллера определяется в Global P2. Установки фильтра действительны, если контроллер назначен работу с сообщениями Control Change.

#### Enable Other Control Change [Off, On]

Определяет — будут или не будут приниматься и передаваться MIDI-сообщения, не описанные в ярлыках MIDI Filter 1 — 4.

## **Combination P4: Edit-Zone/Ctrl**

## 4 — 1: Key Z

Установки страницы определяют диапазоны клавиатуры для каждого из тембров.

Параметры "Top/Bottom Key" определяют диапазон звучания каждого из тембров 1 — 8, а параметры "Top/Bottom Slope" — протяженность переходного диапазона, в рамках которого громкость тембра достигает установленного значения.

Если установить для различных тембров неперекрывающиеся диапазоны, то можно играть различными звуками в разных частях клавиатуры (разбиение, сплитование клавиатуры). Если диапазоны тембров перекрываются, то в этих местах одна нота звучит несколькими тембрами (наложение клавиатуры, структура с перекрытием).

Если диапазоны, определяемые параметрами "Top/Bottom Slope" перекрываются, то звук одного тембра постепенно переходит в звук другого в зависимости от высоты взятой ноты (позиционный кроссфейд).

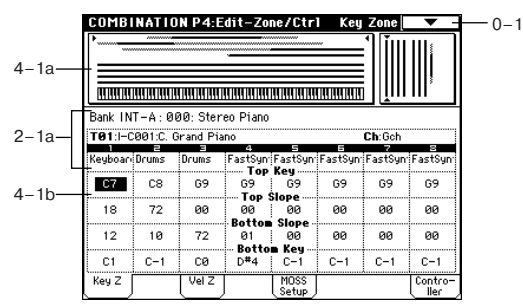

## 4 — 1а: Карта диапазонов

Представляет графическое отображение диапазонов нот и velocity (скорость нажатия) каждого из тембров. Для обозначения переходных диапазонов используется серый оттенок.

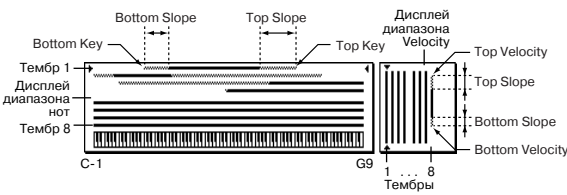

## 4 — 1b: Top Key, Top Slope, Bottom Slope, Bottom Key

#### Top Key [C-1...G9]

Определяет верхнюю границу диапазона каждого из тембров 1 — 8. Параметр можно установить, нажав на соответствующую ноту клавиатуры инструмента, при нажатой кнопке [ENTER].

#### Top Slope [00...72]

Определяет протяженность переходного диапазона в полутонах. Внутри него громкость увеличивается до установленной, начиная с ноты, заданной параметром "Top Key".

0: переходной диапазон отсутствует.

**12**: при движении по клавиатуре вниз громкость постепенно увеличивается и достигает установленного значения на октаву ниже ноты, заданной параметром "Тор Key".

**60**: при движении по клавиатуре вниз громкость постепенно увеличивается и достигает установленного значения на пять октав ниже ноты, заданной параметром "Тор Key".

#### Bottom Slope [00...72]

Определяет протяженность переходного диапазона в полутонах. Внутри него громкость увеличивается до установленной, начиная с ноты, заданной параметром "Bottom Key".

0: переходной диапазон отсутствует.

12: при движении по клавиатуре вверх громкость постепенно увеличивается и достигает установленного значения на октаву выше ноты, заданной параметром "Bottom Key".

**60**: при движении по клавиатуре вниз громкость постепенно увеличивается и достигает установленного значения на пять октав выше ноты, заданной параметром "Bottom Key".

#### Bottom Key [C-1...G9]

Определяет нижнюю границу диапазона каждого тембра 1 — 8. Параметр можно установить, нажав на соответствующую ноту клавиатуры инструмента, при нажатой кнопке [ENTER].

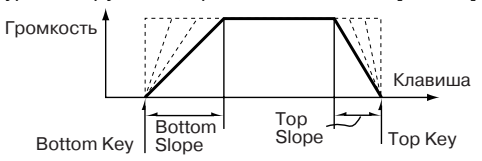

Для одного и того же тембра невозможно установить нижнюю границу диапазона над верхней. Аналогично, невозможно задать параметры таким образом, чтобы перекрывались переходные диапазоны одного и того же тембра.

### 4 — 2: Vel Z

Параметры "Top/Bottom Velocity" определяют диапазон velocity (скорость нажатия), в котором воспроизводится каждый из тембров 1 — 8, а параметры "Top/Bottom Slope" — протяженность переходного диапазона, в рамках которого громкость достигает установленного значения.

Если установить для различных тембров неперекрывающиеся диапазоны velocity, то переключением тембров можно управлять с помощью динамики исполнения (velocity-зависимое переключение тембров). Если диапазоны velocity нескольких тембров перекрываются, то одна нота звучит несколькими тембрами (наложение клавиатуры, структура с перекрытием).

Если диапазоны, определяемые параметрами "Top/Bottom Slope" перекрываются, то звук одного тембра постепенно переходит в звук другого в зависимости от динамики исполнения (velocity-зависимый кроссфейд).

Для одного и того же тембра невозможно установить нижнюю границу диапазона над верхней. Аналогично, невозможно задать параметры таким образом, чтобы перекрывались переходные диапазоны одного и того же тембра.

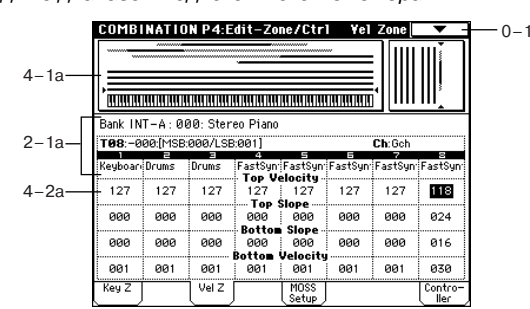

## 4 — 2a: Top Velocity, Top Slope, Bottom Slope, Bottom Velocity

#### Top Velocity [1...127]

Определяет максимальное значение velocity, при которым воспроизводится каждый из тембров 1—8.

Параметр можно установить, нажав с соответствующей скоростью (velocity) на ноту клавиатуры инструмента при нажатой кнопке [ENTER].

#### Top Slope [0...120]

Определяет протяженность переходного диапазона (число шагов velocity). Внутри него громкость увеличивается до установленной, начиная с velocity, заданной параметром "Top Velocity". **0**: переходной диапазон отсутствует.

Korg TRITON STUDIO • Установка параметров • Руководство пользователя

#### Bottom Slope [0...120]

Определяет протяженность переходного диапазона (число шагов velocity). Внутри него громкость увеличивается до установленной, начиная с velocity, заданной параметром "Bottom Velocity".

0: переходной диапазон отсутствует.

#### Bottom Velocity [1...127]

Определяет минимальное значение velocity, при которым воспроизводится каждый из тембров 1 — 8.

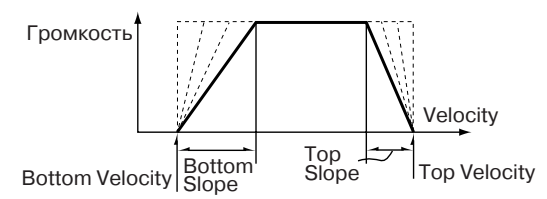

Параметр можно установить, нажав с соответствующей скоростью (velocity) на ноту клавиатуры инструмента, при нажатой кнопке [ENTER].

## 4 — 3: MOSS Setup

Страница доступна, если установлена опциональная карта EXB-MOSS. Более подробная информация приводится в пользовательском руководстве по соответствующей карте.

### 4 — 4: Controller

Установки ярлыка определяют для комбинации функциональное назначение кнопок [SW1] и [SW2] и регуляторов REALTIME CONTROL [1] — [4] в режиме "В".

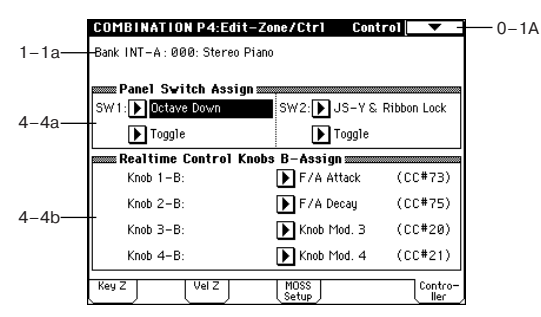

#### 4 – 4a: Panel Switch Assign

Установки поля определяют функциональное назначение кнопок [SW1] и [SW2]. В режиме комбинации установки, определяющие функциональное назначение кнопок [SW1] и [SW2] для программ, назначенных на каждый из тембров, недействительны. Поэтому их необходимо задать заново.

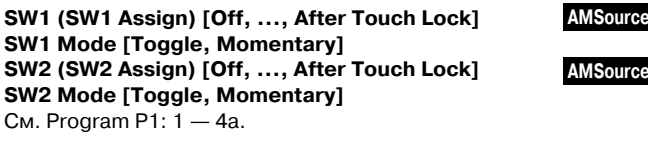

4 – 4b: Realtime Control Knobs B-Assign AMSource

Установки определяют функциональное назначение (различные сообщения Control Change) регуляторов REALTIME CONTROL [1] — [4] в режиме "В". Определенные здесь функции будут выполняться при манипуляциях с REALTIME CONTROL [1] — [4] в режиме "В". В режиме комбинации установки, определяющие функциональное назначение регуляторов REALTIME CONTROL [1] — [4] для программ, назначенных на каждый из тембров, недействительны. Поэтому их необходимо задать заново.

Knob 1-B [Off, ..., MIDI CC#95] Knob 2-B [Off, ..., MIDI CC#95] Knob 3-B [Off, ..., MIDI CC#95] Knob 4-B [Off, ..., MIDI CC#95] CM. Program P1: 1 - 4b.

## **Combination P7: Edit-Arp**

Параметры определяют работу арпеджиатора в режиме комбинации. Одновременно могут работать два арпеджиатора. Это позволяет использовать различные арпеджиаторные паттерны для различных тембров, или использовать скорость нажатия (velocity) для переключения между ними.

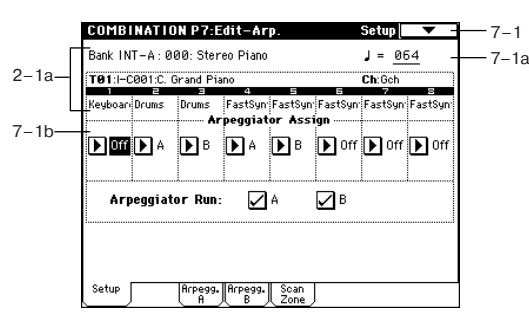

## 7 — 1: Setup

#### 7 – 1a: [040...240, EXT]

Определяет темп арпеджиатора.

## 7 – 1b: Arpeggiator Assign, Arpeggiator Run

#### Arpeggiator Assign [Off, A, B]

Назначает на каждый из тембров арпеджиатор "А" или "В". Если включен режим арпеджирования (горит индикатор кнопки ARPEGGIATOR [ON/OFF]), то арпеджиаторы, выбранные для каждого из тембров функционируют в соответствии с "Arpeggiator Run A, B" и этими установками.

Off: арпеджиатор не работает.

А: работает арпеджиатор "А". Его установки (арпеджиаторный паттерн и параметры) определяются на ярлыке Arpeggiator A.

В: работает арпеджиатор "В". Его установки (арпеджиаторный паттерн и параметры) определяются на ярлыке Arpeggiator B.

Если параметр тембра "Status" установлен в INT или BTH, то любой из тембров 1 — 8, на который назначен арпеджиатор "А" или 'B", будет воспроизводить сгенерированные арпеджиатором нотные данные, независимо от установок тембра "MIDI Channel". Если какой-либо тембр установлен в EXT или EX2, нотные данные передаются по MIDI-каналу (параметр "MIDI Channel") каждого из тембров.

В этом случае арпеджиатор "А" (или "В") будет переключаться (работать) при получении соответствующих сообщений по MIDI-каналу любого из тембров 1 — 8 (параметр "MIDI Channel"), который назначен на арпеджиатор "А" или "В".

Если отключен режим управления Local Control (параметр "Local Control On", Global P1: 1 — 1а), клавиатура TRITON STU-DIO не управляет работой арпеджиатора. Арпеджиатор запускается с помощью сообщений, поступающих на вход MIDI IN. Опция используется, если на внешний секвенсер записаны управляющие сообщения, которые будут переключать арпеджиатор при воспроизведении секвенсера.

Если на внешний секвенсер записываются данные, сгенерированные арпеджиатором (а не данные переключения арпеджиатора), то необходимо включить функцию Local Control и отключить функцию "эхо" на внешнем секвенсере.

#### Пример 1

Установите параметр "MIDI Chanel" тембров 1 и 2 в Gch, а "Status" — в INT. Назначьте на тембр 1 арпеджиатор "А", на тембр 2 — арпеджиатор "В", отметьте поле "Arpeggiator Run A, B".

• Если режим арпеджирования выключен (не горит кнопка ARPEGGIATOR [ON/OFF]), то при игре на клавиатуре воспроизводятся оба тембра (структура с перекрытием).

• Если режим арпеджирования включен (горит кнопка ARPEG-GIATOR [ON/OFF]), то воспроизведением тембра 1 управляет арпеджиатор "A", а воспроизведением тембра 2 — арпеджиатор "B".

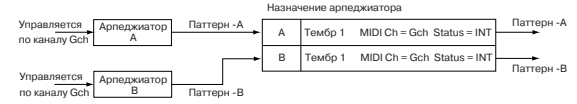

#### Пример 2

Установите параметр "MIDI Chanel" тембров 1, 2, 3, 4 и 5 в Gch, Gch, 02, Gch и 03, а "Status" — в INT, Off, INT, Off и INT соответственно. Назначьте арпеджиатор "А" на тембры 2 и 3, а "В" — на тембры 4 и 5; отметьте поле "Arpeggiator Run A, B".

• Если режим арпеджирования выключен (не горит кнопка ARPEGGIATOR [ON/OFF]), то при игре на клавиатуре воспроиз-

водятся только тембр 1 (тембры 3 и 5 не установлены на глобальный канал, а "Status" тембров 2 и 4 установлен в Off).

• Если режим арпеджирования включен (горит кнопка ARPEG-GIATOR [ON/OFF]), то арпеджиатор "A" управляет тембрами 2 и 3, а арпеджиатор "B" — тембрами 4 и 5.

При игре на клавиатуре арпеджиатор "А" управляет тембрами 2 и 3, но будет воспроизводиться только звук тембра 3, у которого параметр "Status" установлен в INT. Аналогично, арпеджиатор "В" управляет тембрами 4 и 5, но будет воспроизводиться только звук тембра 5, у которого параметр "Status" установлен в INT. Арпеджиаторы "А" и "В" переключаются (запускаются) при получении данных нот по любому MIDI-каналу тембра, назначенного на эти арпеджиаторы, однако в данном примере они переключаются по глобальному MIDI-каналу Gch.

Таким образом можно определить установки так, что тембр звучит только в том случае, если режим арпеджиатора включен.

|                                                              | пазна | чение арпеджиатора                 |                                  |
|--------------------------------------------------------------|-------|------------------------------------|----------------------------------|
|                                                              | Off   | Тембр 1 MIDI Ch = Gch Status = INT | Обычный режим<br>воспроизведения |
| Управляется по Арпеджиатор Паттерн - А<br>каналам Gch, Ch2 А | А     | Тембр 2 MIDI Ch = Gch Status = Off | Не воспроизводится               |
|                                                              | А     | Тембр 3 MIDI Ch = 2 Status = INT   | Паттерн -А                       |
| Управляется по Арпеджиатор Паттерн -В<br>каналам Gch, Ch3 В  | В     | Тембр 4 MIDI Ch = Gch Status = Off | Не воспроизводится               |
|                                                              | в     | Тембр 5 MIDI Ch = 3 Status = INT   | Паттерн -В                       |

#### Arpeggiator Run A, B

Если включена кнопка ARPEGGIATOR [ON/OFF], то запускаются отмеченные здесь арпеджиаторы для тембров, на которые они назначены с помощью параметра "Arpeggiator Assign" (7 — 1b).

#### 7 — 1: Команды меню страницы

#### 7 – 1A: Copy Arpeggiator

Команда используется для копирования установок арпеджиатора.

1) Выберите команду "Copy Arpeggiator". Откроется диалоговое окно.

2) В поле "From" определяется арпеджиатор (режим, банк, номер), параметры которого будут копироваться. Если установлен ре-

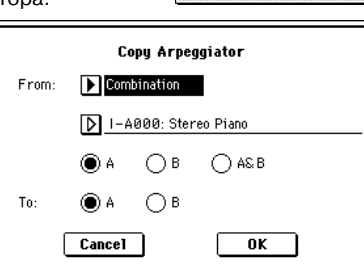

0

Write Combination

Solo Selected Timbre

0 - 1A

0 - 1B

жим комбинации, секвенсера или воспроизведения песни, то при необходимости скопировать установки только одного из арпеджиаторов, следует выбрать А или В; если же копируются установки обоих арпеджиаторов, то выберите кнопку A&B.

3) При копировании установок арпеджиатора из режиме программы, или копирования установок одного из арпеджиаторов из режима комбинации, секвенсера или воспроизведения песни, выберите в поле "To" А или В.

4) Для выполнения операции копирования установок арпеджиатора нажмите кнопку ОК, для отказа — кнопку Cancel.

## 7 — 2: Arpegg. A

## 7 — 3: Arpegg. B

Ярлыки используются для определения установок арпеджиаторов "А" и "В" соответственно. Кроме того, для копирования установок арпеджиатора, произведенных в режиме программы (или в другом режиме), можно использовать команду "Сору Arpeggiator" меню страницы.

|     | Arpeggi   | tor-A Setu | P              |            |  |
|-----|-----------|------------|----------------|------------|--|
| _2a | Pattern:  | 0458(1     | Jser) :Dr-Easy | Rider      |  |
| 20  | Octave:   | 1          | Resolution:    | ▶ <b>∦</b> |  |
|     | Gate:     | Step       | 🗌 Sort         | Key Sync.  |  |
|     | Velocity: | Step       | 🖌 Latch        | Keyboard   |  |
|     | Swing:    | +000%      |                |            |  |
|     |           |            |                |            |  |

## 7 – 2(3)a: Arpeggiator-A(B) Setup

Pattern\* [P00...P04, U000(I-A/B)...U506(User)] Octave\* [1, 2, 3, 4] Resolution\* [3, 3, 3, 3, 1, 3, ] Gate [000...100%, Step] Velocity [001...127, Key, Step] Swing [-100...+100%] Sort\* [Off, On] Latch\* [Off, On] Key Sync.\* [Off, On] Keyboard\* [Off, On]

Параметры определяют установки арпеджиатора "А" для комбинации (см. "Program P7: Edit-Arpeggiator").

\*Параметры связаны с одноименными или их аббревиатурными сокращениями в "0 — 3(4): Arpeg. A".

## 7 — 4: Scan Zone

Определяет диапазоны нот и velocity, в которых функционируют арпеджиаторы "А" и "В".

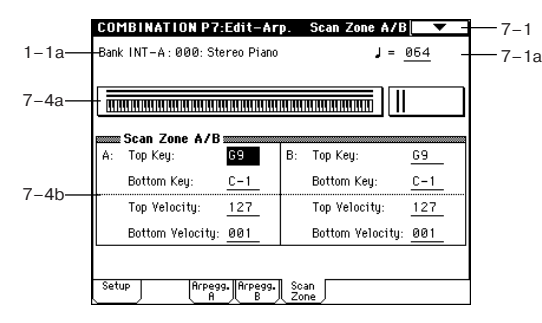

## 7 – 4a: Zone Map

Показывается графическое отображение параметров поля "Scan Zone" для обоих арпеджиаторов.

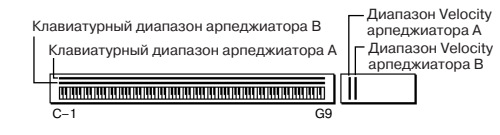

## Top Key [C-1...G9]

## Bottom Key [C-1...G9]

Определяет диапазон клавиатуры, выделенный для работы арпеджиатора "А". Параметр "Тор Кеу" определяет верхнюю границу диапазона, "Bottom Key" — нижнюю.

#### Top Velocity [001...127] Bottom Velocity [001...127]

Определяет диапазон velocity (скорость нажатия), в котором работает арпеджиатор "А". Параметр "Top Velocity" определяет верхнюю границу диапазона, "Bottom Velocity" — нижнюю.

#### B:

**A**:

Top Key [C-1...G9] Bottom Key [C-1...G9] Top Velocity [001...127] Bottom Velocity [001...127]

Параметры определяют границы диапазонов клавиатуры и velocity, в которых функционирует арпеджиатор "В" (см. "А").

Значения этих параметров можно определить, беря соответствующую ноту (с соответствующей скоростью, если определяется границы диапазона velocity) на клавиатуре TRITON, при нажатой кнопке [ENTER].

## **Combination P8: Edit-Insert FX**

На странице определяются установки разрывов эффектов. Здесь же можно задать маршрутизацию шин программ, используемых каждым из тембров 1—8. Более детально эффекты разрывов описаны в главе "Управление эффектами".

## 8 — 1: Routing

Определяет шину (для каждого из тембров 1—8), на которую направляется выход программы, назначенной на тембр. Здесь же можно задать уровни посылов на мастер-эффекты.

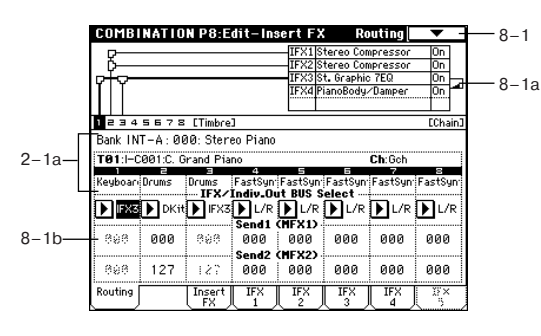

### 8 — 1а: Схема маршрутизации

Отображает состояние разрывов эффектов. Для каждого из разрывов показывается схема прохождения сигнала, имя назначенного на него эффекта, состояние (включен/выключен) и тип коммутации с соседними разрывами (последовательный, параллельный). Тип эффекта, состояние и принцип коммутации разрыва определяются на ярлыке Insert FX (8 — 2).

## 8 - 1b: BUS Select, Send1 (MFX1), Send2 (MFX2)

BUS Select (IFX/Indiv.Out) [DKit, L/R, IFX1...5, 1...4,1/2, 3/4, Off]

Параметры определяют куда направляется сигнал с выхода генератора(ов) программы для каждого из тембров 1 — 8. Текущая установка параметра отображается на схеме маршрутизации.

**Dkit**: параметр доступен, если программа, для которой определяются установки, является программой ударных ("Oscillator Mode" = Drums). В этом случае для каждой из нот набора ударных используются установки "BUS Select" (Global P5: 5 — 2b). Допустим, что в соответствии с установками набора ударных "BUS Select" звук Snare (малый барабан) направляется на разрыв IFX1, звук Kick (бочка) — на разрыв IFX2. Теперь, если параметр "IFX/Indiv.Out Bus Select" установлен в Dkit, то звук малого барабана будет направлен на разрыв эффекта IFX1, а звук бочки — на разрыв эффекта IFX2. Для изменения схемы маршрутизации используется команда "Drum Kit IFX Patch" (8 — 1C).

Если параметр "IFX/Indiv.Out Bus Select" установлен в 1/2 или 3/4, стереофонический сигнал с выхода программы каждого из тембров 1 — 8 направляется на выходы AUDIO OUTPUT (INDI-VIDUAL) 1/2 или 3/4. Если для управления панорамой генератора используются сообщения CC#10 (панорама) или источник альтернативной модуляции (AMS), то звук панорамируется в соответствии с установками, определенными на момент взятия ноты (событие note-on). В отличии от случая, когда параметр установлен в L/R (сигнал направляется на шины (MAIN L/MONO и R), управлять панорамой в режиме реального времени невозможно.

Если необходимо в режиме реального времени регулировать панораму звуков на выходах AUDIO OUTPUT (INDIVIDUAL) 1/2 или 3/4, установите "BUS Select" в IFX1 (или IFX2 — IFX5), "IFX1" (или "IFX2" — "IFX5") (8 — 2) — в 000: No Effect, и для звука, который прошел через разрыв IFX, установите "BUS Select" (8 — 2) — в 1/2 или 3/4.

#### Send1 (MFX1) [000...127] Send2 (MFX2) [000...127]

Параметры определяют уровни посылов (сигнала с выхода программы) на мастер-эффекты для каждого из тембров 1 — 8. Установки действительны, если "BUS Select" равен L/R или Off. Если же выбрано любое из значений IFX1, 2, 3, 4 или 5, то уровни посылов (уровень сигнала, прошедшего через разрыв) на мастер-эффекты 1 и 2 определяются значениями параметров "Send1" и "Send2", расположенных на ярлыке Insert FX.

Если "BUS Select" равен 1, 2, 3, 4, 1/2 или 3/4, то эти установки (уровни посылов на мастер-эффекты) игнорируются.

Для управления уровнями посылов и модификации соответствующих установок можно использовать MIDI-сообщения Control Change с номерами #93 (для посыла Send1) и #91 (для посыла Send2). Сообщения принимаются по MIDI-каналу, назначенному на каждый из тембров (см. ярлык P2: MIDI Channel).

Окончательное значение уровня посыла определяется в результате перемножения этих величин (посылов тембров) и величин "Send1" и "Send2" (Program P8: 8 — 1d) для каждого из генераторов программы, назначенной на тембр.

## 8 — 1: Команды меню страницы

#### 8 - 1A: Copy Insert Effect

См. "Program P8: 8 — 1А: Сору Insert Effect". Необходимо отметить, что при выполнении этой команды параметр "Ctrl Ch" (см далее ярлыки IFX1 — 5) не копируется.

|     | ò                                        |
|-----|------------------------------------------|
| 1A— | <ul> <li>Write Combination</li> </ul>    |
| 1B  | <ul> <li>Solo Selected Timbre</li> </ul> |
| 1A  | — Copy Insert Effect                     |
| 1B  | — Swap Insert Effect                     |
| 1C— | — DrumKit IFX Patch                      |

#### 8 – 1B: Swap Insert Effect

См. "Progtam P8: 8 — 1В: Swap Insert Effect". Необходимо отметить, что при выполнении этой команды параметр "Ctrl Ch" (см далее ярлыки IFX1 — 5) не копируется.

0-

0-

8-

8-

8-

#### 8 – 1C: DrumKit IFX Patch

Команда используется для временного переопределения установок разрывов "BUS Select" нот набора ударных. Она доступна только в том случае, если параметр "BUS Select" (8 — 1b) равен Dkit. Более того, ее можно использовать только тогда, когда параметры нот набора ударных "BUS Select" (Global P5: 5 — 2b) установлены в IFX1 — 5.

 Выберите команду.
 Откроется диалоговое окно.

2) Из ниспадающего меню "Drum Kit IFX" выберите разрыв, который будет использоваться вместо оригинального.

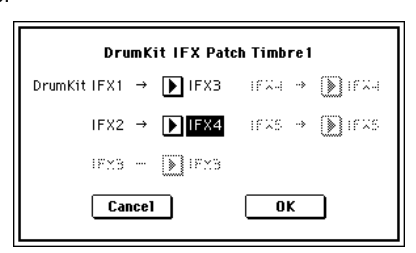

3) Для выполнения команды "DrumKit IFX Patch" нажмите кнопку OK, для отказа — Cancel. Для возврата к оригинальным установкам выполните команду, предварительно определив следующее соответствие разрывов: IFX1 -> IFX1, IFX2 -> IFX2, IFX3 -> IFX3, IFX4 -> IFX4 и IFX5 -> IFX5.

## 8 — 2: Insert FX

На ярлыке определяется типы эффектов, назначенных на каждый из разрывов, состояние (включен/выключен), тип коммутации с соседними разрывами и т.д.

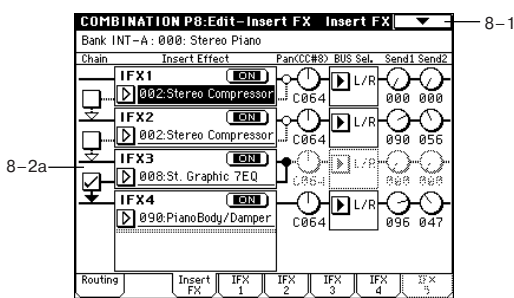

## 8 – 2a: IFX1, 2, 3, 4, 5

IFX1, 5 [000...089] IFX2, 3, 4 [000...102] IFX1, 2, 3, 4, 5 On/Off [Off, ON] Chain [Off, On] Pan(CC#8) (Post IFX PanCC#8) [L000...C064...R127] BUS Sel. (BUS Select) [L/R, 1, 2, 3, 4, 1/2, 3/4, Off] Send1 [000...127] Send2 [000...127]

Назначение параметров аналогично описанному для режима программы. Однако в отличии от него, для управления параметрами "Pan (CC#8)", "Send1 (MFX1)" и "Send2 (MFX)" используются MIDI-каналы, номера которых определяются на ярлыках IFX1 — 5. Номера MIDI-сообщений Control Change идентичны описанным для режима программы.

| 8 – | - 3: IFX1 |
|-----|-----------|
| 8 – | - 4: IFX2 |
| 8 – | - 5: IFX3 |
| 8 – | - 6: IFX4 |
| 8 – | - 7: IFX5 |

На ярлыках определяются параметры эффектов, назначенных на разрывы IFX1, 2, 3, 4 и 5 (ярлык Insert FX).

| Envelope Select:   | L/R Mix                 |                |  |
|--------------------|-------------------------|----------------|--|
| Sensitivity:       | 10                      |                |  |
| Attack:            | 96                      |                |  |
| EQ Trim:           | 100                     |                |  |
| Pre LEQ Gain (dB): | +1.0 Pre HEQ Gain [dB]: | +0.0           |  |
| Output Level:      | 34 Src:▶ Off            | Amt: <u>+0</u> |  |
| Wet/Dru:           | Wet Src: Doff           | Amt: +0        |  |

## 8 – 3(-7)a: Ctrl Ch

### Ctrl Ch [Ch01...16, G ch, All Routed]

Параметр определяет MIDI-канал, который будет использоваться для управления эффектом динамической модуляции (Dmod), панорамой сигнала на выходе разрыва (CC#8), посылами Send1 (CC#93) и Send2 (CC#91).

К номеру канала тембра (Ch01 — 16), назначенного на разрыв, справа добавляется символ "\*". Если через один и тот же разрыв проходят сигналы нескольких тембров с различными номерами MIDI-каналов, то этот параметр определяет канал, который будет использоваться для управления эффектом разрыва.

Gch: для управления эффектом используется глобальный MIDIканал, определяемый "MIDI Channel" (Global P1: 1 — 1a). Стандартно параметр устанавливается в это значение.

All Routed: для управления эффектом может использоваться MIDI-канал любого тембра, который назначен на данный разрыв (к номерам каналов тембров, назначенных на данный разрыв, прибавляется символ "\*").

Если параметр "BUS Select" (8 — 1b) тембра, использующего программу ударных, установлен в DKit, то для того, чтобы использование MIDI-канала было корректным независимо от установок "BUS Select" (Global P5: 5 — 2b) или установок команды меню страницы "DrumKit IFX Patch", необходимо на всех ярлыках IFX1 — 5 установить параметр "Ctrl Ch" в All Routed.

## **Combination P9: Edit-Master FX**

Более подробно мастер-эффекты рассматриваются в главе "Управление эффектами"

### 9 — 1: Master FX

На ярлыке определяется тип каждого мастер-эффекта, его состояние (включен/выключен), тип коммутации (последовательный/параллельный) и установки мастер-эквалайзера.

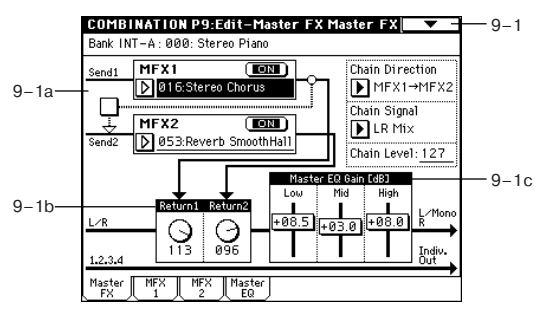

#### 9 - 1a: MFX1, 2

MFX1, 2 [000...089] MFX1, 2 On/Off [Off, ON] Chain [Off, On] Chain Direction [MFX1 -> MFX2, MFX2 -> MFX1] Chain Signal [LR Mix, L Only, R Only] Chain Level [000...127]

#### 9 – 1b: Return Level

Return 1, 2 [000...127]

## 9 - 1c: Master EQ Gain [dB]

Low [-18.0...+18.0] Mid [-18.0...+18.0] High [-18.0...+18.0] Эти установки аналогичны установкам для программы (Program 9 - 1: Master FX).

## 9 — 1: Команды меню страницы

#### 9 - 1A: Copy Master Effect

См. "Program P9: 9 — 1A: Copy Master Effect". Необходимо отметить, что номера MIDI-каналов, определяемые параметром "Ctrl Ch"

|                   | 0                                     |
|-------------------|---------------------------------------|
| 0-1A              | <ul> <li>Write Combination</li> </ul> |
| 9–1A—             | — Copy Master Effect                  |
| 9–1B <del>–</del> | Swap Master Effect                    |

ярлыков MFX1 и MFX2, при выполнении команды не копируются.

#### 9 - 1B: Swap Master Effect

См. "Program P9: 9 — 1Б: Swap Master Effect". Необходимо отметить, что номера MIDI-каналов, определяемые параметром "Ctrl Ch" ярлыков MFX1 и MFX2, при выполнении команды не изменяются.

#### 9 - 3: MFX2

На ярлыках MFX1 и 2 определяются параметры эффектов, выбранных в качестве мастер-эффектов (ярлык Master FX).

| Stereo C                  | horus Ctr1Ch:▶Gch —— 9           |
|---------------------------|----------------------------------|
| LFO Waveform:             | Triangle                         |
| LFO Phase [degree]:       | +180                             |
| LFO Frequency [Hz]:       | 0.74 Src: KnobM3: #20 Amt: +0.16 |
| BPM/MIDI Sync: <u>Off</u> | BPM: 120 Base Note: J Times: ×1  |
| L Pre Delay [msec]:       | 25.0                             |
| R Pre Delay (msec):       | 20.0                             |
| Depth:                    | 30 Src: KnobM3: #20 Amt: +9      |
| EQ Trim:                  | 100                              |
| Pre LEQ Gain (dB):        | +0.0 Pre HEQ Gain (dB): +0.0     |
| Wet/Dry:                  | Dry Src: 🕨 KnobM3: #20 Amt: +50  |

## 9 - 2(3)a: Ctrl Ch

#### Ctrl Ch [Ch01...16, Gch]

Параметр определяет MIDI-канал, который будет использоваться для управления динамической модуляцией (Dmod) мастер-эффекта. Если параметр установлен в Gch, то для этой цели используется глобальный канал, определяемый параметром "MIDI Channel" (Global P1: 1 — 1а). Стандартно параметр "Ctrl Ch" устанавливается в Gch.

#### 9 — 4: Master EQ

Мастер-эквалайзер имеет три полосы и используется для корректировки тонального баланса сигнала в конце звукового тракта (где сигнал с шины L/R подается на выходные разъемы AUDIO OUTPUT (MAIN OUT) L/MONO и R).

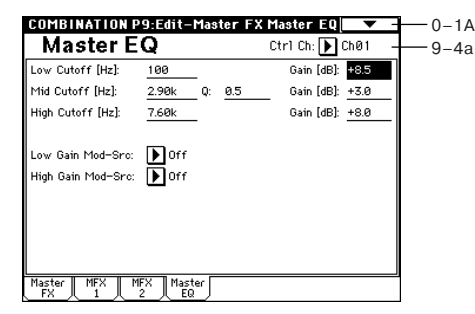

## 9 - 4a: Ctrl Ch

#### Ctrl Ch [Ch01...16, Gch]

Параметр определяет MIDI-канал, который будет использоваться для управления динамической модуляцией (Dmod) мастер-эквалайзера. Если параметр установлен в Gch, то для этой цели используется глобальный канал, определяемый параметром "MIDI Channel" (Global P1: 1 — 1а). Стандартно параметр "Ctrl Ch" устанавливается в Gch.
# Режим секвенсера

TRITON STUDIO имеет 16-трековый встроенный секвенсер, предназначенный для воспроизведения, записи и редактирования песен. Кроме того, можно записывать и воспроизводить паттерны; определять установки функции RPPR (запись/воспроизведение паттернов в режиме реального времени); воспроизводить песни, использующие арпеджиаторы; формировать список воспроизведения песен (позволяет запустить последовательное воспроизведение нескольких песен).

Функция Time Slice автоматически разбивает сэмпл его на отдельные звуки. Автоматически формируется паттерн, соответствующий выделенным сэмплам. Таким образом его можно использовать в режиме секвенсера или в функции RPPR для воспроизведения паттерна и установки требуемого темпа без изменения высоты. Возможен внутренний ресэмплинг исполнения в цифровой форме с фильтрами, арпеджиаторами данными секвенции и т.д. (функция In-Track Sampling). Созданная песня может ресэмплироваться на хард-диск, а затем записываться на аудио CD.

При отключении питания установки режима секвенсера и данные песен стираются. Поэтому, прежде чем завершить сеанс работы, сохраните необходимую информацию на гибкий диск, хард-диск, CD-R/RW, внешнее SCSI-оборудование или другое устройство. При включении питания TRITON STUDIO память не содержит данных песен. Поэтому, для того, чтобы запустить воспроизведение секвенсера, необходимо сначала загрузить их с гибкого диска или принять в виде MIDI-дампа с внешнего секвенсера.

# Sequencer PO: Play/Rec

# 0 — 1: Prog. 1 — 8 0 — 2: Prog. 9 — 16

Ярлыки используются для определения основных параметров записи/воспроизведения песен и выбора программ для каждого из треков.

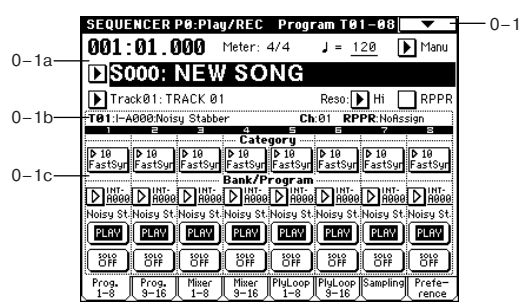

# 0 — 1a: Location, Meter, Tempo, Tempo Mode, Song Select, Track Select, Reso, RPPR On/Off

# Location [001:01.000...999:16.191]

Определяет координаты указателя песни в следующем формате (слева направо): номер такта, доля такта, "тик" (число интервалов, на которые разбивается доля; определяется разрешающей способностью секвенсера). При редактировании этих величин соответствующим образом изменяется и положение указателя песни.

Если параметр "MIDI Clock" (Global P1: 1 — 1а) установлен в Internal, то при изменении координат указателя песни по MIDI передаются соответствующие сообщения формата Song Position Pointer. Если же этот параметр равен External MIDI или External mLAN, то при получении по MIDI сообщений Song Position Pointer соответствующим образом модифицируются координаты указателя песни.

Диапазон изменения долей такта и "тиков" зависит от выбранного размера такта.

#### Meter [\*\*/\*\*, 1/4...16/16]

Определяет размер такта в текущей позиции песни.

\*\*/\*\*: эти символы выводятся при нажатии на кнопку SEQUENCER [REC/WRITE]. Опция используется при при записи, если нет необходимости изменять уже существующий размер. 1/4 — 16/4, 1/8 — 16/8, 1/16 — 16/16: указывает размер такта в текущей позиции песни. После того, как была нажата кнопка SEQUENCER [REC/WRITE], расположенная на лицевой панели инструмента, задайте требуемый размер. Для запуска процесса записи нажмите кнопку SEQUENCER [START/STOP]. Выбранный размер запишется на управляющий трек (мастертрек) Master Track и будет использоваться для ранее записанных треков. Помните о том, что если во время предварительного отсчета была нажата кнопка SEQUENCER [START/STOP] (процесс записи отменяется), то вновь определенный размер на мастер-трек не записывается.

Обычно размер устанавливается при записи первого трека, а для всех последующих выбирается значение "\*\*/\*\*".

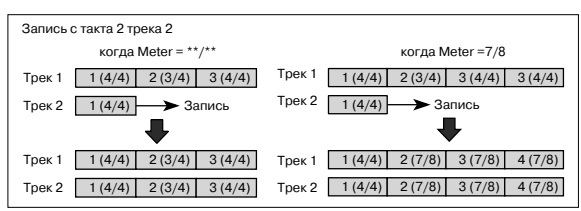

#### Изменение размера внутри такта

Если заранее известно место, в котором необходимо изменить размер внутри такта, то с помощью команды "Insert Measure" (5 — 1H) определите и вставьте в нужное место такт требуемого размера, а затем записывайте музыкальные данные. Если необходимо изменить размер внутри уже записанной песни, содержащей музыкальные данные, с помощью "Track Select" выберите мастер-трек Master Track (или любой трек Track01 — 16, содержащий музыкальные данные) и с помощью "Event Edit" (5 — 1B) отредактируйте размер события "Bar".

Если при изменении размера количество долей такта увеличивается, то в отредактированный такт добавляются паузы соответствующих длительностей. И наоборот, при уменьшении количества долей такта ноты, выходящие за его пределы, не воспроизводятся. Однако, если восстановить первоначальные установки размера такта, "пропавшие" ноты начинают воспроизводиться.

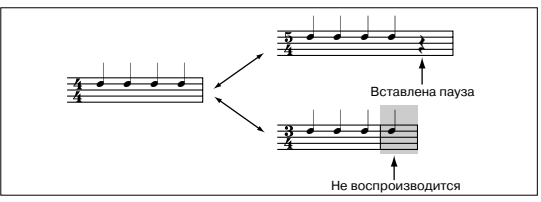

# [040...240, EXT]

Определяет темп воспроизведения песни и арпеджиатора.

**040...240**: если параметр "Tempo Mode" установлен в Manu, то выбранный здесь темп используется при записи и воспроизведении. Если "Tempo Mode" равен REC, то значения темпа записывается мастер-трек.

**EXT**: значение доступно, если параметр "MIDI Clock" (Global P1: 1—1а) установлен в External MIDI или External mLAN. В этом случае темп встроенного секвенсера синхронизируется от сообщений MIDI Clock, принимаемых с внешнего секвенсера или аналогичного оборудования. Если "MIDI Clock" равен Internal, то используется темп, определяемый этим параметром (040...240).

Если параметр выбран в качестве источника альтернативной модуляции, то в качестве базового (центрального) значения используется J=120.

#### Tempo Mode [Auto, Manu, REC]

Auto: значение темпа устанавливается в соответствии со значениями мастер-трека Master Track. Темп на мастер-треке определяется с помощью "Event Edit" (5 — 1B) при "Track Select" равном Master Track или с помощью описанной ниже опции REC.Если выбрано значение Auto, то параметр темпа "#" во время воспроизведения или записи песни (или в режиме ожидания записи) изменить невозможно.

**Manu**: для определения темпа используется значение параметра "Ј".

**REC**: изменения темпа записываются на мастер-трек Master Track. Выберите это значение после нажатия на кнопку

SEQUENCER [REC/WRITE]. При этом при записи в режиме реального времени можно управлять темпом, изменяя значение параметра "」". Опция недоступна, если параметр "Recording Setup" ярлыка Preference установлен в Loop All Tracks. Для изменения темпа можно использовать также команды "Event Edit" (5 — 1B) или "Create Control Data" (5 — 1L).

Если необходимо переписать только данные темпа мастертрека, не затрагивая других музыкальных дынных, установите параметр "Recording Setup" (0 – 8a) в Overdub.

#### Song Select [000...199]

Определяет песню, которую необходимо записать или воспроизвести. При создании новой песни можно выбрать номер, со-

ответствующий незаписанной песне, из ниспадающего меню, или задать его непосредственно с помощью цифровых кнопок [0] — [9] и нажать кнопку [ENTER] (откро-

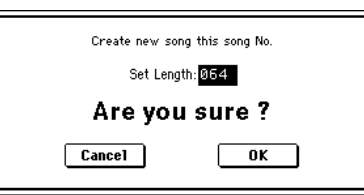

ется диалоговое окно), а затем — кнопку ОК.

Для изменения длительности песни после ее создания выполните команду "Set Song Length" (5 – 1Q).

Если параметр "MIDI Clock" (Global P1: 1 — 1a) установлен в Internal, то при выборе песни по MIDI передаются сообщения форматов Song Select (выбор песни) и Song Position Pointer (положение указателя песни). Если "MIDI Clock" равен External MIDI или External mLAN, то для загрузки новой песни можно использовать сообщения Song Select, принимаемые от внешних источников. При загрузке песни по каналам треков, состояние которых установлено в EXT, EX2 или BOTH, передаются сообщения Bank Select, Program Change, Volume, Panpot, Portamento, Send 1/2, Post IFX Pan и Post IFX Send 1/2.

#### Track Select [Track01...Track16, Master Track]

Track01 — Track16: определяет трек (треки), который будет использоваться при записи или воспроизведении данных песни. Имя трека задается параметром "Track Name" (5 — 2).

При записи одного трека в режиме реального времени данные будут записаны на трек, указанный в этом поле. Если же запись в режиме реального трека ведется по нескольким трекам одновременно (см. "Multi REC" 0 — 8а), то для выбора записываемых треков используется параметр "PLAY/MUTE/REC" (0 — 1с).

Master Track: мастер-трек выбирается при необходимости использования команд меню страницы P5: Track Edit для редактирования данных темпа трека. Отдельно сам по себе мастер трек записать невозможно ни в режиме реального времени, ни в режиме пошагового редактирования.

При игре на клавиатуре TRITON STUDIO и манипуляциях с его контроллерами, встроенный генератор воспроизводит звук в соответствии с установками треков (программа, уровень и т.д.), выбранных в этом поле (если параметр "Status" установлен в INT или BOTH). Одновременно воспроизводится звук треков (у которых "Status" равен INT или BOTH), настроенных на те же MIDI-каналы, что и эти треки. Кроме того, по MIDI-каналам этих треков передаются сообщения, если их состояния установлены в EXT, EX2 или BOTH.

#### Reso [Hi, ♪<sub>3</sub>... ]

Определяет точность квантования данных, записываемых в режиме реального времени (не влияет на ранее записанные данные).

**Ні**: данные не квантуются и записываются с максимальным разрешением (1/192).

№3 ---- J: записываемые данные квантуются по интервалам, длительность которых определяется значением этого параметра. Например, если параметр "Reso" установлен в №3, то данные перемещаются к ближайшей 32 ноте. Если выбрать J, то данные квантуются по четвертным нотам.

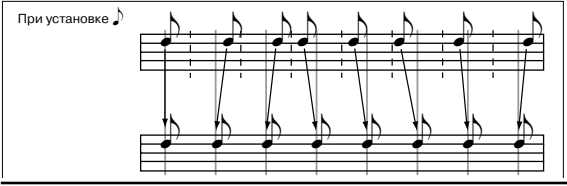

Поскольку при записи в соответствии с заданным интервалом квантуются все данные, то при достаточно большом значении этого параметра данные непрерывных контроллеров (например, колеса настройки частоты pitch bend) могут записаться "ступенчато". В этих случаях при записи рекомендуется выбирать значение Ні и с помощью команды "Quantize" (5 — 1N) квантовать данные только определенных типов (ноты и т.д.).

#### RPPR On/Off [Off, On]

Поле используется для управления состоянием функции RPPR (запись/воспроизведение паттернов в режиме реального времени). Эта функция позволяет назначать на любые клавиши свои паттерны таким образом, что при нажатии на них будут воспроизводиться (или записываться) соответствующие паттерны.

Поле отмечено: функция RPPR включена. Если на клавишу назначен паттерн (P6: RPPR Setup), то при нажатии на нее будет исполняться соответствующий паттерн (P6 — 3: RPPR Setup).

## 0 — 1(2)b: Информационная строка

Отображает справочную информацию о выбранном треке.

# Т (01...08 (09...16))

Слева направо отображаются: номер трека, банк, номер и имя программы, назначенной на трек.

#### Ch (01...16)

Отображается номер MIDI-канала, назначенного на трек.

#### RPPR [NoAssign, C#2...C8]

Отображаются номера нот, запускающие RPPR-паттерн, назначенный на трек. Если этих клавиш слишком много, то не все из них отображаются. Полный перечень назначений находится в ярлыке P6 — 1: Pattern Edit).

# 0 — 1(2)c: Track Number, Category, Bank/Program, PLAY/MUTE/REC, SOLO ON/OFF

**Track Number (1...8 (9...16))** Номер трека.

#### Category [00...15]

Для назначения программы на трек используются группы. Нажмите на кнопку входа в ниспадающее меню. Откроется диалоговое окно "Category/Track Program Select" (см. Program P0: 0 — 1а), в котором программы сортируются по различным группам. Выберите необходимую программу. Опция удобна при поиске программ определенного типа или различных программ внутри группы.

# Program Select (Bank/Program) [INT-A...INT-F, G, g(1)...g(9), g(d), EXB-A...EXB-G]

Используется для выбора программы трека. Нажмите на кнопку входа в ниспадающее меню. Откроется диалоговое окно "Bank/Track Program Select" (см. Program P0: 0 — 1а), в котором программы сортируются по банкам. Выберите необходимую программу. Если выбран этот параметр, то для назначения программы на трек можно использовать кнопки [BANK] и контроллеры VALUE.

Назначенная на трек программа используется при записи и воспроизведении песни с ее начала. Если во время записи на трек назначается другая программа, то в соответствующее место трека вместе с музыкальными данными записывается событие Program Change (смена программы). В дальнейшем, если при воспроизведении песни на треке встречается событие Program Change, то загружается соответствующая программа. Назначение программы на трек можно изменить вручную во время воспроизведения. Однако, если на трек вместе с музыкальными данными уже были записаны сообщения Program Change, то в этой точке будет загружаться соответствующая программа.

Если параметр "Status" ярлыка P2: MIDI Channel установлен в INT или BTH, то сменой программ можно управлять по MIDI с помощью сообщений Program Change. При загрузке песни или переходе в ее начало по каналам треков, параметр "Status" которых установлен в EXT, EX2 или BTH, передаются MIDI-сообщения с соответствующими номерами банков и программ. Если параметр трека "Status" установлен в EX2, то в поле имени банка отображается символ "-" и по соответствующему каналу передается MIDI-сообщение с номером банка, равным значению параметра "Bank Select" (ярлык P2: MIDI Channel).

#### PLAY/MUTE/REC [PLAY, MUTE, REC]

Используется для мьютирования треков и для выбора трека(ов) в режиме мультитрековой записи. Во время воспроизведения или однотрековой записи (стандартный режим) можно выбрать только установки PLAY и MUTE для воспроизводящихся треков, но не для трека, по которому идет запись. В режиме мультитрековой записи доступны все три установки PLAY, MUTE или REC. Значение параметра изменяется при каждом нажатии на клавишу PLAY/MUTE/REC.

**PLAY**: трек воспроизводится.

МИТЕ: трек мьютируется (не воспроизводится).

**REC**: отображается в режиме однотрековой записи (стандартный режим) и изменению не подлежит. Во время мультитрековой записи (включен параметр "Multi REC" ярлыка Preference) установите значение REC для треков, которые будут записываться.

#### SOLO ON/OFF [SOLO ON, SOLO OFF]

Определяет состояние функции соло (включена/выключена). Если для одного из треков включить функцию солирования (установить параметр в SOLO ON), то будет звучать только он, все остальные треки мьютируются. Воспроизводятся только треки, у которых этот параметр установлен в SOLO ON.

Если треки, у которых параметр "Status" (2 — 1а, 2а) установлен в ВТН, ЕХТ или ЕХ2 мьютируется с помощью только что описанных функций Mute или Solo, то по MIDI-каналам, выделенным для этих треков, сообщения note-on/off не передаются.

Команда меню страницы "Solo Selected Track" (0 — 1B) (солирование выбранного трека) в активном состоянии имеет более высокий приоритет, по сравнению с установками функции соло. Если нажать на кнопку "SOLO ON/OFF" или выбрать параметр другого трека, то воспроизводиться будет только он.

### 0 — 1: Команды меню страницы

|       | l<br>l                |                    |   |       |
|-------|-----------------------|--------------------|---|-------|
| 0-1A- | — Memory Status       | Load Template Song | - | —0-1G |
| 0-1B  | — Solo Selected Track | Save Template Song | _ | —0-1H |
| 0-1C  | — Rename Song         | FF/REW Speed       | - | —0-11 |
| 0-1D- | — Delete Song         | Set Location       | _ | —0-1J |
| 0-1E  | — Copy From Song      | GM Initialize      | - | —0-1K |
| 0-1F- | — Copy From Combi     |                    |   |       |

#### 0 - 1A: Memory Status

Предоставляет справочную информацию о свободной памяти секвенсера.

#### 0 - 1B: Solo Selected Track

Функция солирования выбранного трека изменяет свое состояние (включена/выключена) при каждом выполнении этой команды. Если функция включена, то звучит только выбранный трек, все остальные — мьютируются. Для того, чтобы изменить номер солируемого трека, достаточно выбрать любой параметр соответствующего трека (выделить трек). Если функция солирования выбранного трека включена, то в строке состояния отображается [Solo].

Для отмены функции солирования выбранного трека необходимо еще раз выполнить команду "Solo Selected Track". Функция недоступна в ярлыках, которые не содержат параметров отдельных треков.

Если функция "Solo Selected Track" находится в активном состоянии, то звучит только выбранный трек, даже если для одного или нескольких других треков с помощью кнопки "SOLO ON/OFF" выбрано значение SOLO ON.

Если треки, у которых параметр "Status" (2 — 1а) установлен в BTH, EXT или EX2 мьютируется с помощью функции "Solo Selected Track", то по MIDI-каналам, выделенным для этих треков, сообщения note-on/off не передаются.

#### 0 - 1C: Rename Song

Используется для редактирования имени выбранной песни. Имя может состоять максимум из 16 символов.

#### 0 - 1D: Delete Song

Команда используется для стирания выбранной песни.

1) Выберите команду

| Delete Song | SØØØ: NEW SONG |
|-------------|----------------|
| Cancel      | OK             |

"Delete Song". Откроется диалоговое окно.

2) Для выполнения команды уничтожения выбранной песни нажмите кнопку ОК, для отказа — Cancel. При выполнении команды стираются данные песни (музыкальные данные, управляющие данные, паттерны и т.д.), освобождая память секвенсера.

# 0 — 1E: Copy From Song

Команда используется для копирования установок и музыкальных данных из одной

песни в текущую. 1) Выберите команду "Copy From Song". Откроется диалоговое окно.

2) В поле "From" опре-

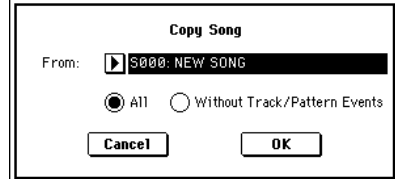

делите номер песни-источника, параметры которой будут копироваться.

3) Определите данные, которые необходимо копировать. Если выбрана опция "All", то копируются все данные песни (события трека, паттерны и т.д.), если "Without Track/Pattern Events" — то только установки песни, за исключением данных "Play Loop" и "RPPR".

4) Для выполнения операции копирования нажмите кнопку OK, для отказа — Cancel. Помните, что если выбрана опция "All", то все данные текущей песни (музыкальные и установки) стираются и замещаются соответствующими данными песни-источника. Если же выбрана опция "Without Track/Pattern Events", то перепишутся только установки песни, за исключением данных "Play Loop" и "RPPR".

#### 0 — 1F: Copy From Combi

Команда используется для копирования параметров комбинации в установки текущей песни.

 Выберите команду "Сору From Combi".
 Откроется диалоговое окно.
 В поле "Combination" выберите комбинацию, параметры которой будут копироваться.

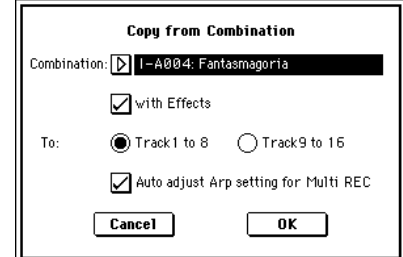

3) Если выбрана оп-

ция "with Effects", то копируются установки разрывов эффектов, мастер-эффектов и мастер-эквалайзера.

4) В поле "То" определите треки (1 — 8 или 9 — 16), в которые будут копироваться установки комбинации.

5) Для выполнения операции копирования нажмите кнопку ОК, для отказа — Cancel. Помните, что если выбрана опция "with Effects!", то установки соответствующих треков песни стираются и замещаются соответствующими данными комбинации.

#### 0 - 1G: Load Template Song

Команда загружает шаблон песни в качестве песни. Всего встроенный секвенсер имеет 16 пресетных песенных шаблонов (P00 — 15), содержащих пресетные установки для программ и эффектов. Шаблоны разработаны с учетом различных музыкальных стилей. Кроме того, имеется возможность создания собственных шаблонов песни (максимум 16), которые можно сохранять в качестве пользовательских шаблонов (U00 — 15).

1) Выберите команду Load Template Song. Откроется диалоговое окно.

| Load Template Song         |  |
|----------------------------|--|
| From: P00: Pop/Ballade     |  |
| Copy Pattern to Track too? |  |
| Cancel OK                  |  |
|                            |  |

2) В поле "From" определите шаблон песни, который необходимо загрузить.

3) Если отметить поле "Copy Pattern to Track too?", после выполнения команды "Load Template Song" автоматически отобразится диалоговое окно "Copy Pattern To Track". Если поле не отмечено, загружается только шаблон песни, определенный в шаге 2.

4) Для выполнения операции загрузки нажмите кнопку ОК, для отказа — кнопку Cancel. При выполнении команды копируются установки песни, за исключением данных Play Loop и RPPR. Ес-

| Пресетный шаблон песни | № трека: Имя              | Программа             | Соответствующий № пресетного паттерна: Имя    |
|------------------------|---------------------------|-----------------------|-----------------------------------------------|
| P00: Pop/Ballade       | Track01: Drums            | A036:Standard Kit     | P00: Pop&Balad 1/Std P10: Pop(6/8) 3/Std      |
| P01: Rock/Metal Rock   | Track01: Drums            | B020:Processed Kit    | P11: Rock 1/Process P21: Rock11/Process       |
| P02: R & B             | Track01: Drums 1(Std 2)   | B036:Standard Kit 2   | P22: R&B 1/Std2 P27: R&B 6/Std2               |
|                        | Track09: Drums 2(Std)     | A036:Standard Kit     | P28: R&B 7/Std P32: R&B11/Std                 |
| P03: Jazz              | Track01: Drums            | B004:Jazz/Brush Kits  | P33: Jazz 1/Jazz P39: Jazz 7/Jazz             |
| P04: Latin             | Track01: Drums            | B004:Jazz/Brush Kits  | P40: Latin 1/Jazz P42: Latin 3/Jazz           |
|                        |                           |                       | P46: Latin 7/Jazz P47: Latin 8/Jazz           |
|                        | Track08: Percussion       | B116:Percussion Kit   | P43: Latin 4/Perc P45: Latin 6/Perc           |
| P05: Reggae            | Track01: Drums            | B068:Drum'nBass Kit   | P48: Reggae 1/D'n'B P53: Reggae 6/D'n'B       |
| P06: Country           | Track01: Drums            | A036:Standard Kit     | P54: Country 1/Std P57: Country 4/Std         |
| P07: Folk              | Track01: Drums            | A036:Standard Kit     | P58: Folk 1/Std P61: Folk 4/Std               |
| P08: European Trad.    | Track01: Drums            | A036:Standard Kit     | P62: E.Trad 1/Std P67: E.Trad(3/4)2/Std       |
|                        | Track08: Percussion       | B116:Percussion Kit   | _                                             |
| P09: Orchestral        | Track01: Percussion       | A116:Orchestra&Ethnic | _                                             |
| P10: Techno/Euro Beat  | Track01: Drums            | A020:House Kit        | P68: Techno 1/House P78: Techno11/House       |
| P11: House             | Track01: Drums            | A020:House Kit        | P79: House 1/House P92: House14/House         |
| P12: Drum'n'Bass       | Track01: Drums            | B068:Drum'n'Bass Kit  | P93: Drum'nBs 1/D'n'B P108: Drum'nBs16/D'n'B  |
| P13: Acid Jazz         | Track01: Drums            | B036:Standard Kit 2   | P109: AcidJazz 1/Std2 P120: AcidJazz12/Std2   |
| P14: Hip Hop/Rap       | Track01: Drums            | A068:HipHop Kit       | Р121: НірНор 1/НірНор Р135: НірНор15/НірНор   |
| P15: Big Beats         | Track01: Drums 1(Hip/Hop) | A068:HipHop Kit       | P136: Bigbeat 1/HipHop P143: Bigbeat 8/HipHop |
|                        | Track09: Drums 2(Tricky)  | A004:! {Tricky} Kit!  | P144: Bigbeat 9/Tricky P149: Bigbeat14/Tricky |

ли в шаге 3 отметить поле "Copy Pattern to Track too?" и нажать кнопку OK, откроется диалоговое окно "Copy Pattern To Track".

5) В поле "Pattern" выберите копируемый паттерн. Если нажать кнопку SEQUENCER

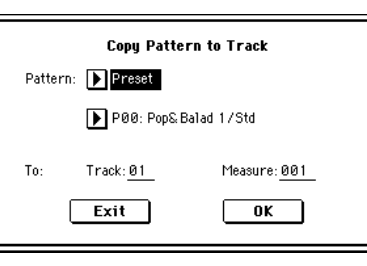

[START/STOP], выбранный паттерн будет воспроизводиться.

В поле "To: Track" выберите трек-назначение копирования. В поле "Measure" установите начальный такт копирования.

Track 1 всех 16 пресетных шаблонов песен содержит программы группы ударных. (В пресетных шаблонах Р02, Р04, Р08 и Р15 программы группы ударных определены для нескольких треков.) Имена 150 пресетных паттернов индицируют музыкальные жанры (см. таблицу вверху).

Например, для P00: Pop&Balad 1/Std, музыкальный жанр — "Pop&Balad 1", а "Std" — часть имени наиболее подходящей группы программ ударных. Загрузкой трека ударных для данного шаблона песни с соответствующими паттернами можно достичь наиболее реалистичного исполнения.

6) Для выполнения операции нажмите кнопку ОК. После выполнения операции автоматически установится такт, определенный в поле "Measure". Для отмены операции нажмите кнопку Exit.

#### 0-1H: Save Template Song

Команда сохраняет назначения программ на треки, параметры треков, установки эффектов и т.д. песни в качестве пользовательского шаблона песни (U00 — 15). Сохраненные установки можно загружать в режиме воспроизведения песни.

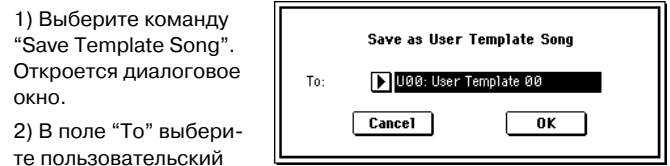

шаблон песни, в который будут копироваться данные

3) Для выполнения операции загрузки нажмите кнопку ОК, для отказа — Cancel. Помните, что при выполнении операции сохранения старое содержимое выбранного пользовательского шаблона песни стирается.

# 0 - 1I: FF/REW Speed

Команда определяет скорость перемотки вперед/назад кнопками [FF] и [REW].  Выберите команду "FF/REW Speed". Откроется диалоговое окно.
 В поле "Speed" определяется скорость

(по отношению к темпу

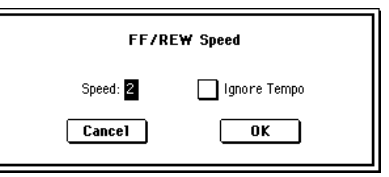

воспроизведения), с которой осуществляется перемотка вперед/назад. Если установлено значение 2, то скорость перемотки равна удвоенной скорости воспроизведения, если 3 — то утроенной и т.д. Скорость быстрой перемотки может замедляться в частях песни, которые содержат много воспроизводящихся данных.

 Всли выбрана опция "Ignore Tempo", то перемотка осуществляется с максимально возможной скоростью (независимо от темпа воспроизведения). В разных частях песни, в зависимости от насыщенности воспроизводящихся данных, скорость перемотки может изменяться. Если это поле не отмечено, то скорость перемотки определяется значением параметра "Speed".
 Для введения установок в действие нажмите на кнопку OK, для отказа — на кнопку Cancel.

# 0 – 1J: Set Location

Команда используется для определения координат точки локации (точки, в которую переходит указатель текущей позиции песни при нажатии на кнопку [LOCATE], расположенную на лицевой панели инструмента). Координаты точки локации можно определить не раскрывая диалогового окна. Для этого установите указатель в требуемую позицию и, удерживая нажатой кнопку [ENTER], нажмите кнопку [LOCATE].

 Выберите команду "Set Location". Откроется диалоговое окно.
 В поле "Location" определите координаты точки локации. Если выбрано значение

| Set Location for Locate Key |
|-----------------------------|
| Location: 001 : 01 . 000    |
| Cancel                      |

001:01:000, то при нажатии на кнопку [LOCATION] указатель песни переместится в ее начало.

3) Для введения установок в действие нажмите кнопку ОК, для отказа — кнопку Cancel.

#### 0 – 1K: GM Initialize

Команда используется для переустановки параметров треков таким образом, чтобы они соответствовали стандарту GM (см. таблицу на следующей странице).

#### Параметры команды "GM Initialize"

|            | Параметр                           | Трек 1-9, 11 - 16   | Трек 10              |                         |
|------------|------------------------------------|---------------------|----------------------|-------------------------|
| P0         | Bank/Program (Program Select)      | G001:Acoustic Piano | g(d)001:STANDARD Kit |                         |
|            | Pan                                | C064                | C064                 |                         |
|            | Volume                             | 100                 | 100                  |                         |
| P1         | Status                             | -                   | -                    | Установка не изменяется |
|            | Use Program's Scale                | -                   | -                    | Установка не изменяется |
| P7         | Arpeggiator Assign                 | -                   | -                    | Установка не изменяется |
|            | Другие параметры арпеджиатора      | -                   | -                    | Установка не изменяется |
| P8         | IFX/Indiv. Out BUS Select          | L/R                 | DKit                 |                         |
|            | Send1(MFX1)                        | 0                   | 0                    |                         |
|            | Send2(MFX2)                        | 40                  | 40                   |                         |
|            | IFX1-5                             | -                   | -                    | Установка не изменяется |
|            | Pan(CC#8)                          | -                   | -                    | Установка не изменяется |
|            | BUS Select                         | -                   | -                    | Установка не изменяется |
|            | Send1                              | -                   | -                    | Установка не изменяется |
|            | Send2                              | -                   | -                    | Установка не изменяется |
|            | Другие параметры разрыва           | -                   | -                    | Установка не изменяется |
| <b>P</b> 9 | MFX1                               | -                   | -                    | 016: Stereo Chorus      |
|            | MFX2                               | -                   | -                    | 053: Reverb SmoothHall  |
|            | Return1                            | -                   | -                    | 127                     |
|            | Return2                            | _                   | -                    | 050                     |
|            | Др. параметры мастер-эффектов и EQ | -                   | _                    | Принятые по умолчанию   |

# 0 — 3: Mixer 1 — 8 0 — 4: Mixer 9 — 16

На этих ярлыках определяются значения панорамы и громкости каждого из треков 1 — 16. Произведенные здесь установки действуют при записи/воспроизведении с начала песни. Если во время записи отредактировать их, то изменения записываются на трек вместе с музыкальными данными. Впоследствии, при воспроизведении этого участка песни, будут устанавливаться соответствующие значения панорамы и громкости. Панораму и громкость можно отредактировать и во время воспроизведения песни, однако, если на треке есть события управления панорамой и громкостью, то при достижении этой точки они соответствующим образом модифицируются.

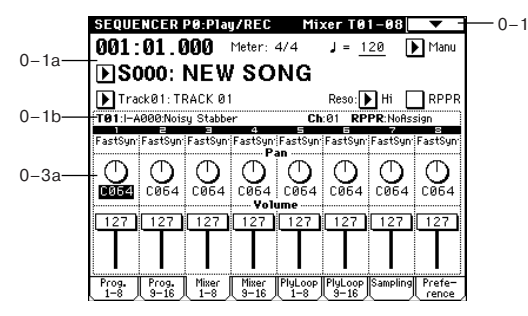

# 0 — 3(4)a: Track Number, Program Category, Pan, Volume

# Track Number (1...8 (9...16))

В поле отображается номер трека.

# **Program Category**

В поле отображается группа программы, назначенной на трек.

**Pan [RND, L001...C064...R127]** Определяет панораму треков 1 — 16.

L001...C064...R127: значение L001 соответствует крайнему левому положению в стерео поле, R127 — крайнему правому. Если выбрано значение C064, то панорама определяется установками генератора, произведенными в режиме программы.

Если на разрыв назначен монофонический эффект, то установки панорамы игнорируются. В этом случае панораму звука, на выходе эффекта определяет параметр "Pan (CC#8)" ярлыка P8: Insert Effect Insert FX.

**RND**: панорама звука изменяется случайным образом при каждом взятии ноты (событие note-on).

Если параметр "Status" установлен в INT или BTH, то панорамой трека можно управлять с помощью MIDI-сообщений Control Change #10, принимаемых от внешнего MIDI-оборудования.

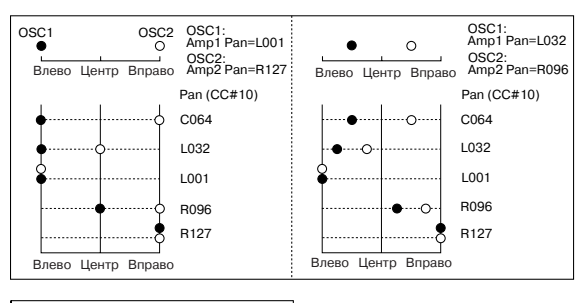

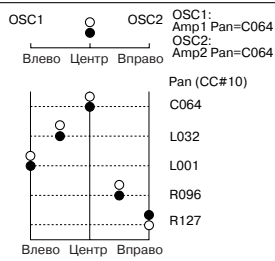

Сообщения CC#10 со значениями 0 и 1 панорамируют звук до упора влево, со значением 127 — до упора вправо. Значение 64 соответствует центральному положению. При загрузке песни или переходу в ее начало по каналам треков, параметр "Status" которых установлен в EXT, EX2 или BTH, передаются MIDI-сообщения со значениями панорамы, которые определяются установками этих параметров (кроме значения RND).

### Volume [000...127]

Определяет громкость треков 1 — 16.

Если параметр "Status" установлен в INT или BTH, то громкостью трека можно управлять с помощью MIDI-сообщений Control Change #7, принимаемых от внешнего MIDI-оборудования. Окончательная громкость трека определяется в результате перемножения величин Volume (CC#7) и Expression (CC#11). При загрузке песни или переходу в ее начало по каналам треков, параметр "Status" которых установлен в EXT, EX2 или BTH, передаются MIDI-сообщения со значениями громкости, которые определяются установками этих параметров.

# 0 — 5: PlyLoop 1 — 8 0 — 6: PlyLoop 9 — 16

Ярлыки используются для определения установок, управляющих циклическим воспроизведением треков 1—16. Параметры цикла устанавливаются независимо для каждого из треков 1—16.

|       | SEQUE                    | NCER                | PØ:Pla              | y/REC              | PlayL          | oop TØ          | 1-08       | ▼ -     |
|-------|--------------------------|---------------------|---------------------|--------------------|----------------|-----------------|------------|---------|
| 0_12  | 001:                     | 01.0                | )00                 | Meter:             | 4/4            | J = <u>1</u>    | 20         | Manu    |
| 0-1a- | DSO                      | 000:                | NEW                 | / so               | NG             |                 |            |         |
| 0-1b  | ▶ Tra<br><b>101</b> :I-A | ck01:TI<br>000:Nois | RACK Ø<br>sy Stabbe | 1<br>Pr            | Ch             | Reso:           | Hi FR:NoAs | RPPR    |
| 0-3a  | FastSyn                  | FastSyn             | FastSyn             | FastSyn<br>Tcack P | FastSyn        | FastSyn         | FastSyn    | FastSyn |
| 0-5a— |                          |                     |                     |                    |                |                 |            |         |
|       | 0ú i                     | 901                 | 00 I                | 001                | 001            | 601             | 00 I       | 001     |
|       | 90 I                     | 981                 | 891<br>-            | 000 Ella<br>001    | 001            | 081             | 00 I       | 961     |
|       |                          |                     |                     |                    |                |                 |            |         |
|       | Prog.<br>1-8             | Prog.<br>9-16       | Mixer<br>1-8        | Mixer<br>9-16      | PlyLoop<br>1-8 | PlyLoop<br>9-16 | Sampling   | Prefe-  |

# 0-5(6)a: Play Loop, Loop Start Measure, Loop End Measure, Play Intro

#### Track Play Loop [Off, On]

Определяет состояние режима зацикливания отдельно для каждого из треков 1 — 16.

Поле отмечено: воспроизведение трека зацикливается между "Loop Start Measure" и "Loop End Measure".

#### Loop Start Measure [001...999]

Определяет координаты первого такта цикла.

#### Loop End Measure [001...999]

Определяет координаты последнего такта цикла.

#### Play Intro [Off, On]

Поле отмечено: после такта, определенного в "Loop Start Meas", регион "Loop Start Meas" — "Loop End Meas" циклично воспроизводится. Это удобно при вставке сбивок перед началом барабанной петли.

Поле не отмечено: воспроизведение начинается с такта "Loop Start Meas" и сразу зацикливается. Это доступно при отмеченном поле "Track Play Loop" и установке "Loop Start Meas" в отличное от 001 значение.

#### Пример

Поле "Play Intro" отмечено. Track 1 зацикливается следующим образом: M001 — M002 — M003 — M004 — M003 — M004 — M003 — M004 …

| 1                 | 2    | 3       | 4                       | 5              | =         | 7        | 8         |  |
|-------------------|------|---------|-------------------------|----------------|-----------|----------|-----------|--|
| Drums             | Bass | Keyboar | Guitar/P                | SlowSynt       | Guitar/P  | Guitar/P | Strings   |  |
|                   |      |         |                         | ay Loop        | ,         |          |           |  |
| $\mathbf{\nabla}$ |      |         | on Star                 | t Hogen        |           |          |           |  |
| 003               | 961  | 00 I    | 00 Jtal<br>001          | ( Heasu<br>801 | 981       | 801      | Ø81       |  |
| 004               | 961  | 001 -   | 000 Ella<br>001<br>Plan | 001            | 001       | 801      | Ø81       |  |
| $\square$         |      |         |                         |                | $\square$ |          | $\square$ |  |

Поле "Play Intro" не отмечено. Track 1 зацикливается следующим образом: M003 — M004 — M003 — M004 — M003 — M004 — M003 — M004...

| 1            | 2    | Ξ         | 4                | 5            | =        | 7        | 8       | 1 |
|--------------|------|-----------|------------------|--------------|----------|----------|---------|---|
| lrums        | Bass | Keyboar   | Guitar/P         | SlowSynt     | Guitar/P | Guitar∕P | Strings |   |
|              |      |           | I rack Pl        | ay Loop      |          |          | _       |   |
| $\checkmark$ |      |           |                  |              |          |          |         |   |
|              |      | Lo        | op Star          | t Measu      | re       |          |         | • |
| 003          | 081  | 801.      | 901<br>-         | 301          | 001      | 00 I     | 081     |   |
|              |      | •••••• L! | DOP EN <b>d</b>  | Teasur       | e        |          |         | • |
| 004          | 081  | 80 I      | igi⊖1<br>Planu 1 | 00∣<br>Intco | 001      | 00 I     | 081     |   |
|              | ~~~~ | :         | C riay .         | :            | ····->   |          | ·····>  |   |
|              |      |           |                  |              |          | L        |         |   |

# 0 — 7: Sampling

Здесь производятся установки входных сигналов (AUDIO INPUT, S/P DIF, EXB-mLAN) и остальные. Возможно сэмплирование как сигнала внешнего источника, так и исполнения на TRITON STU-DIO. При сэмплировании запись в реальном времени песни или паттерна невозможна.

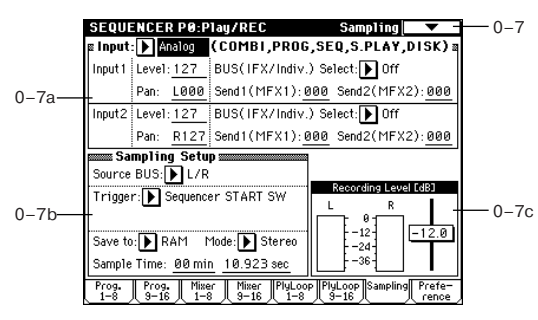

# 0 – 7a: Input (COMBI, PROG, SEQ, S.PLAY, DISK)

Input [Analog, S/P DIF, mLAN] Input1: Input2: Level [0...127] Pan [L000...C064...R127] PUS(IEX (Indix ) Select [1 (B. IEX1 5.1

BUS(IFX/Indiv.) Select [L/R, IFX1...5, 1, 2, 3, 4, 1/2, 3/4, Off] Send1(MFX1), Send2(MFX2) [000...127]

Здесь устанавливаются вход, а также уровень, панорама, уровни посылов мастер-эффектов и шины входных сигналов. Эти установки могут производиться в режимах комбинации, программы, секвенсера, воспроизведения песни и работы с диском.

#### 0 – 7b: Sampling Setup

Source BUS [L/R, Indiv.1/2] Save to [RAM, DISK] Mode [L-Mono, R-Mono, Stereo] Sample Time [min sec] Установки сэмплирования (см. Program P0: 0 — 3).

Trigger [Sampling START SW, Note On, Threshold, Sequencer START SW]

Определяет режим запуска сэмплирования.

Sampling START SW: (см. Program P0: 0 — 3). В режиме секвенсера метроном действует согласно установкам Metronome Setup (0 — 8b).

**Note On**: (см. Program P0: 0 — 3).

Threshold: (см. Sampling P0: 0 — 7b).

Sequencer START SW: нажатие кнопки SAMPLING [REC] переведет инструмент в режим готовности к записи, а сэмплирование начнется после нажатия кнопки SEQUENCER [START/STOP].

Установки Sampling Setup действуют на весь режим, а не на отдельные песни.

#### 0 – 7c: Recording Level [dB]

#### ADC OVERLOAD!!

#### Recording Level [-inf, -72.0...0.0...+18.0 dB]

Определяет окончательный уровень сэмплируемого сигнала. Связан с одноименным параметром Sampling P0: 0 — 1d. При значении -12 dB, сообщение CLIP не появится даже при максимальном уровне сигнала (см. Program P0: 0 — 3c "Recording Level").

#### 0 — 7: Команды меню страницы

|       | 0                     |                        |          |
|-------|-----------------------|------------------------|----------|
| 0-1A- | — Memory Status       | Load Template Song 🛛 — | —0-1G    |
| 0-1B  | — Solo Selected Track | Save Template Song 🛛 — | -0-1H    |
| 0-1C- | — Rename Song         | FF/REW Speed           | -0-11    |
| 0-1D- | — Delete Song         | Set Location —         | —0-1J    |
| 0-1E- | — Copy From Song      | Optimize RAM 🛛 🗕 🗕     | Program  |
| 0-1F- | — Copy From Combi     | Select Bank & Smpl No  | 0-3B<br> |

См. Program P0: 0 — 3D: Select Directory.

#### 0 – 7A: Select Bank & Smpl No.

При установке "Save to" в RAM определяет банк сэмплерной памяти (RAM), и номер, под которым будет записан сэмпл, а также возможность преобразования сэмпла в программу.

1) Выберите "Select Bank & Smpl No." для доступа к диалоговому окну.

2) Установите "Bank", "Sample No.(L)" и "(R)" для определения банка сэмплерной памяти (RAM) и номера, под которым будет записан сэмпл. По умолчанию, это будет

| Select RAM Bank & Sample No.        |
|-------------------------------------|
| Bank: 💽 RAM1 🗸 Auto +12dB On        |
| Sample No.(L): 🕨 0000: (R): 💽 0001: |
| Convert to                          |
| Program: 🜔 I-E000: Initia1Prog1E000 |
| MS: D00: NewMS000                   |
| Orig.Key: <u>C3</u>                 |
| Seq.Event 🕨 Track01: TRACK 01       |
| Cancel OK                           |
| т наименыший вакантный номер        |

3) Установите "Auto +12 dB On". Если отмечено поле "Auto +12 dB On", уровень воспроизведения сэмпла автоматически увеличится на +12 дБ после сэмплирования. При сэмплировании нескольких аудиоисточников установите "Recording Level" примерно на -12.0 (dB) для оптимизации уровня без перегрузки. Для воспроизведения сэмпла с нормальным уровнем отметьте поле "Auto +12 dB On" при ресэмплировании, и установка "+12 dB" включится.

Установка "Auto +12 dB On" различна для каждого из режимов: программы, комбинации, секвенсера и сэмплирования.

4) Поле "Convert to" определяет возможность преобразования сэмпла в программу. Если отмечено поле "Program", преобразование произойдет. Для этого, в полях "Program" и "MS" определите номер программы и мультисэмпла.

Определите в "Orig. Key" (Sampling PO: 0 — 1b) основную ноту. Мультисэмпл создастся с "Index" (Sampling PO: 0 — 1a) для этой ноты, как "Top Key" (Sampling PO: 0 — 1b). Значение "Orig. Key" будет увеличиваться на единицу после каждого последующего сэмплирования.

Если отмечено поле "Seq.Event", в треке "Track" автоматически создадутся нотные события — начала сэмпла (note-on) и его окончания (note-off). Это происходит даже при установке "Recording Setup" в Over Dub. В поле "Program Select" (0 — 1c/2c) созданного трека "Track" автоматически установится программа, выбранная в "Program". Поле "Seq.Event" доступно только при отмеченном поле "Program".

5) Нажмите ОК для выполнения команды или Cancel для отмены.

## 0 — 8: Preference

На ярлыке определяются установки метронома и режим записи в реальном времени.

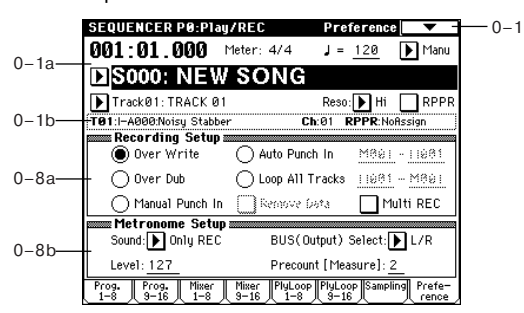

# 0 - 8a: Recording Setup

Recording Mode [Over Write...Loop All Tracks]

Определяет режим записи в реальном времени.

#### **Over Write**

При первом сеансе записи обычно выбирают этот режим. Для запуска процесса записи нажмите сначала кнопку SEQUENCER [REC/WRITE], а затем — SEQUENCER [START/STOP]. Для останова записи нажмите еще раз кнопку SEQUENCER [START/STOP].

Будьте внимательны при использовании этого режима записи при работе с треком, на который уже были записаны данные. В этом случае данные части трека, начиная с момента начала записи и до ее окончания, стираются.

#### **Over Dub**

Режим используется, если необходимо добавить данные к уже существующему треку. Для запуска процесса записи нажмите сначала кнопку SEQUENCER [REC/WRITE], а затем — SEQUENCER [START/STOP]. Для останова записи нажмите еще раз кнопку SEQUENCER [START/STOP]. Вновь записываемые данные добавляются к уже существующим, не стирая их.

#### Manual Punch In

Режим используется для перезаписи только части трека.

Запустите воспроизведение песни, нажав кнопку SEQUENCER [START/STOP]. Как только воспроизведение дойдет до места, которое необходимо переписать, нажмите кнопку SEQUENCER [REC/WRITE] или на ножной переключатель. При этом запустится процесс записи. Для его останова нажмите еще раз кнопку SEQUENCER [REC/WRITE] или ножной переключатель. Будет переписана часть трека, между двумя нажатиями на кнопку SEQUENCER [REC/WRITE] или на ножной переключатель.

#### Auto Punch In

Режим используется, когда необходимо переписать только часть трека. Вход и выход из режима записи (в отличии от предыдущего режима) осуществляется автоматически. Прежде чем приступить к записи, в полях "М — М", расположенных справа от параметра "Auto Punch In", определите часть трека, которую необходимо переписать.

Нажмите сначала кнопку SEQUENCER [REC/WRITE], а затем — SEQUENCER [START/STOP]. Запустится воспроизведение. Как только воспроизведение дойдет до такта, номер которого был задан в первом из полей, запустится процесс записи. При достижении такта, номер которого был задан во втором поле, запись отключается.

#### M – M [M001...M999 – M001...M999]

Определяет номер первого и последнего такта переписываемой части трека.

#### Loop All Tracks

Режим используется, когда необходимо записать часть трека за несколько проходов. Данные, записанные на очередном проходе добавляются к уже существующим, не затирая их. Режим удобен при создании барабанных паттернов и т.п. Прежде чем приступить к записи, в полях "М — М", расположенных справа от параметра "Loop All Tracks", определите часть трека, которую необходимо записать.

Нажмите сначала кнопку SEQUENCER [REC/WRITE], а затем — SEQUENCER [START/STOP]. Запустится воспроизведение. Как только воспроизведение дойдет до такта, номер которого был задан в первом из полей, запустится процесс записи. После того, как будет проигран такт, номер которого был определен во втором поле, процесс записи продолжится с такта, номер, которого был задан в первом поле. Новые данные добавляются к уже существующим, не затирая их. Для того, чтобы удалить ненужные данные записываемой части трека, отметьте поле "Remove Data".

В режиме мультитрековой записи (отмечено поле "Multi REC") опция "Loop All Tracks" недоступна.

## M-M [M001...M999-M001...M999]

Определяет номер первого и последнего такта части трека, записываемой в режиме "Loop All Tracks".

#### Remove Data [Off, On]

Параметр доступен только в режиме" Loop All Tracks".

Поле отмечено: позволяет стереть ненужные музыкальные данные. В процессе записи (при отмеченной опции Loop All Tracks) нажмите на клавишу, соответствующую ноте, которую необходимо стереть. Стираются ноты, которые встретились в записываемой части трека, при нажатой клавише. Аналогичным образом стираются контроллерные данные. Например, если переместить джойстик по горизонтальной оси X, то будут уничтожены данные подстройки высоту (bender), если надавить на клавишу — то данные послекасания (after touch).

Если удерживать нажатой кнопку SEQUENCER [REC/WRITE], то будут уничтожаться все музыкальные данные. Размер стираемой части трека определяется длительностью интервала, в течении которого удерживается нажатой кнопка SEQUENCER [REC/WRITE].

#### Multi REC [Off, On]

Поле отмечено: выбирается режим мультитрековой записи. Он недоступен, если в поле "Recording Setup" была выбрана опция Loop All Tracks. Режим используется если необходимо записывать несколько треков одновременно. Если это поле отмечено, то кнопки "PLAY/MUTE/REC" для всех треков устанавливаются в состояние REC. Если нажимать на них, то их состояние будет меняться по кругу: REC -> PLAY -> MUTE -> REC и т.д. Установите значение REC для тех треков, которые необходимо записать. Затем запустите режим записи.

Режим можно использовать для записи данных внешнего мультитрекового секвенсера в секвенсер TRITON STUDIO за один проход. Данные принимаются по нескольким MIDI-каналам и записываются на различные треки. В этом случае, независимо от установки "Track select" записываются треки, настроенные на каналы, по которым передаются MIDI-данные от внешнего секвенсера. Кроме того, чтобы принимаемые данные были записаны на трек, необходимо установить его состояние в REC.

Можно установить "MIDI Clock" (Global P1: 1 — 1a) в External, чтобы засинхронизироваться от внешнего секвенсера. Однако данные темпа в секвенсер TRITON STUDIO не записываются.

Поле не отмечено: выбирается режим записи одного трека. Запись ведется по треку, выбранному в "Track select".

# 0 – 8b: Metronome Setup

В поле определяются установки метронома.

#### Sound [Only REC, REC & PLAY, Off]

Only REC: метроном звучит только при записи.

**REC & PLAY**: метроном звучит при записи и воспроизведении.

**Off**: метроном звучит только во время предварительного отсчета перед началом записи.

Эти параметры связаны с "Metronome Sound" (6 – 1b).

**BUS (Output) Select [L/R, L, R, 1, 2, 3, 4, 1/2, 3/4]** Определяет выходную шину метронома.

L/R, L, R: звук метронома направляется на OUTPUT (MAIN) L/MONO и/или R.

**1, 2, 3, 4, 1/2, 3/4**: звук метронома направляется на OUTPUT (INDIVIDUAL) 1, 2, 3, 4 соответственно.

#### Level [000...127]

Устанавливает громкость метронома.

#### Precount [Measure] [0...2]

Определяет длительность предварительного отсчета в тактах. Если выбрано значение 0, то запись начинается без предварительного отсчета сразу же после того, как была нажата кнопка SEQUENCER [START/STOP] (предварительно необходимо нажать кнопку SEQUENCER [REC/WRITE]).

# Sequencer P1: Cue List

## 1 — 1: Cue List

Список воспроизведения (cue list) позволяет организовать режим, в котором несколько песен будут проигрываться последовательно одна за другой. В списке можно определить количество повторов каждой из песен. Всего в TRITON STUDIO можно сформировать 20 списков воспроизведения песен (до 99 песен в каждом).

Каждый пункт списка называется шагом, в котором определяется номер песни и количество ее повторов.

Например, песню можно разбить на несколько частей: вступление, мелодическая линия "А", мелодическая линия "Б", переход, соло, кода, и оформить каждую из них как отдельную песню. Затем, используя список воспроизведения, сформировать целую песню, в которой вступление будет воспроизводиться два раза, мелодическая линия "А" — четыре, мелодическая линия "Б" — четыре, переход — два, мелодическая линия "А" — четыре и т.д. Это поможет значительно сократить время создания новой песни. Команда меню страницы "Convert To Song" (1 — 1D) позволяет преобразовать песни списка воспроизведения в одну песню. Например, можно использовать список воспроизведения для создания аккомпанемента, преобразовать его в одну песню и затем записать сольные партии на свободные треки.

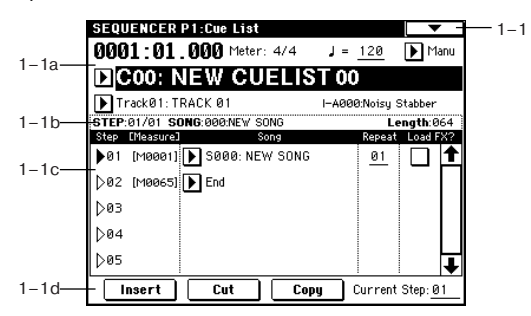

# 1-1a: Location, Meter, J, Tempo Mode, Cue List Select, Track Select

#### Location [0001:01.000...9999:16.191]

Определяет текущую позицию указателя песни в списке воспроизведения. При этом используется следующий формат (слева направо): номер такта, доля такта, "тик" (число интервалов, на которые разбивается доля; определяется разрешающей способностью секвенсера). Диапазон изменения долей такта и "тиков" зависит от метра такта соответствующей песни.

Если параметр "MIDI Clock" (Global P1: 1 — 1а) установлен в Internal, то при изменении координат указателя песни по MIDI передаются соответствующие сообщения формата Song Position Pointer. Если же этот параметр равен External MIDI или External mLAN, то при получении по MIDI сообщений Song Position Pointer соответствующим образом модифицируются координаты указателя песни.

Если значение текущей позиции указателя песни списка воспроизведения выходит за рамки диапазона, определенного для Song Position Pointer, то эти сообщения по MIDI не передаются.

#### Meter [1/4...16/16]

В поле отображается размер такта (метр) воспроизводящейся песни.

### [040...240]

Определяет темп, с которым будет воспроизводиться песня из списка воспроизведения.

#### Tempo Mode [Auto, Manu]

Auto: темп воспроизведения определяется темпом текущей песни. Во время воспроизведения изменить его значение (параметр "」") невозможно.

**Manu**: установки темпа песни игнорируется и он определяется значением параметра "」".

#### Cue List Select [C00...C19: имя]

Используется для выбора списка воспроизведения. Прежде чем запустить воспроизведение списка, необходимо сначала загрузить (с гибкого диска и т.д.) во внутреннюю память TRI-TON STUDIO соответствующие данные.

Если параметр "MIDI Clock" (Global P1: 1 — 1а) установлен в Internal, то при выборе нового списка на этой странице по MIDI передаются сообщения формата Song Select (с номером, соответствующим номеру выбираемого списка) и Song Position Pointer. Если же этот параметр равен External MIDI или External mLAN, то при получении по MIDI- сообщений Song Select, выбирается список воспроизведения с соответствующим номером.

#### Track Select [Track01...Track16: имя]

Определяет трек, который будет использоваться для живого исполнения на клавиатуре инструмента во время воспроизведения. При этом используются установки выбранного трека, определяемые песней текущего шага. Если необходимо играть на клавиатуре тембром одной и той же программы, то во всех шагах списка воспроизведения на этот трек необходимо назначить одну и ту же программу.

#### 1 — 1b: Информационная строка

Отображается информация о выбранном или воспроизводящимся в данный момент шаге.

#### STEP (01...99/01...99)

Отображает номер шага и его начальный размер.

#### SONG (000...199)

Используется для назначения песни на шаг.

#### Length (000...999)

Отображает количество тактов песни выбранного или воспроизводящегося в данный момент шага.

#### 1 – 1c: Step, Song, Repeat, Load FX?

Step [Measure] [01...100 (M0001...M9999)] Отображает номер шага и его начальный размер. Если воспроизведение остановлено, то шаг, выбранный с помощью "Current Step" обозначается черным треугольничком. Если нажать кнопку SEQUENCER [START/STOP], то воспроизведение запустится именно с этого шага. Во время воспроизведения черным треугольничком обозначается проигрываемый в данный момент шаг.

Параметр "Measure" показывает начальный размер каждого из шагов списка воспроизведения. Он не редактируется.

#### Song [S000...S199: имя/End, Continue to Step01]

**\$000...\$199**: отображает песню для каждого шага. Параметр нельзя выбрать при включенном воспроизведении. Кроме того можно определить будет ли воспроизведение остановлено при достижении последнего шага списка, или продолжится с шага "Step" 01 (циклическое воспроизведение шагов списка).

End: воспроизведение останавливается при достижении последнего шага списка.

Continue to Step01: при достижении конца списка происходит возврат к шагу "Step" 01 (циклическое воспроизведение шагов списка). Для останова воспроизведения используется кнопка SEQUENCER [START/STOP].

#### Repeat [01...64, FS]

Определяет количество повторений песни шага.

**FS**: для управления количеством повторов песни шага используется ножной переключатель. Песня шага зацикливается. Для того, чтобы перейти к следующему шагу, необходимо нажать на ножной переключатель. При этом песня шага доигрывается до конца и происходит переход к следующему шагу списка воспроизведения. Для реализации этой опции необходимо установить параметр "Foot Switch Assign" (Global P2: 2 — 1a) в Cue Repeat Control.

#### Load FX? [Off, On]

Если это поле отмечено, то при переходе от одного шага к другому загружаются установки эффектов песни нового шага.

Для переключения между установками эффектов необходимо время. Это может вызвать эффект "затыкания" при переходе от одной песни к другой. Для того чтобы избежать этого нежелательного явления, отметьте поле "Load FX?" только для шага 01. В этом случае эффекты загружаются до начала воспроизведения и не переключаются при переходе от одного шага (одной песни) к другому (к другой песне). Как уже только что отмечалось, менять тип эффекта внутри списка воспроизведения нежелательно. Однако остается возможность использования динамической модуляции или MIDI-сообщений формата Control Change (в частности тех, которые управляют параметрами эффектов). Это позволяет модифицировать параметры эффектов внутри списка воспроизведения песен. Например, можно варьировать глубину ревербератора в разных песнях, изменять частоту LFO и т.д. Для формирования списка воспроизведения, который планируется преобразовать в одну песню, рекомендуется именно такой подход. После выполнения команды меню страницы "Convert to Song" (1 — 1D) установки эффектов, определенные для шага 01, становятся общими для всей песни.

В некоторых случаях при переходе от одной песни к другой возникает задержка, даже если поле "Load FX?" не отмечено. Также может случиться, что музыкальные данные в момент перехода воспроизводятся не в ритме и т.д. Для решения проблемы можно попытаться откорректировать музыкальные данные песен. Однако более эффективным и надежным является опция преобразования списка воспроизведения в одну песню. Для этого необходимо выполнить команду меню страницы "Convert to Song" (1 — 1D).

#### 1 – 1d: Insert, Cut, Copy, Current Step

#### Insert

При нажатии на кнопку Insert данные шага, загруженные в буфер с помощью команды Сору или Cut, вставляются в список воспроизведения в позицию, определяемую значением параметра "Current Step". Если буфер пустой (не выполнялись команды Сору или Cut), то вставляются данные шага, принятые по умолчанию.

#### Cut

При нажатии на кнопку Cut шаг, номер которого определяется значением параметра "Current Step", из списка воспроизведения удаляется и его данные заносятся в буфер. Если сразу после команды удаления шага нажать кнопку Insert, то данные шага восстановятся в прежней позиции списка воспроизведения.

#### Сору

При нажатии на кнопку Сору данные шага, номер которого определяется значением параметра "Current Step", записываются в буфер. Для вставки этих данных в позицию списка воспроизведения, определяемую значением параметра "Current Step", нажмите кнопку Insert.

#### Current Step [01...100]

Определяет шаг списка воспроизведения песен, который будет вставляться, удаляться или копироваться. Если необходимо запустить воспроизведение не с первого шага списка, задайте его номер и нажмите кнопку SEQUENCER [START/STOP].

#### 1 — 1: Команды меню страницы

#### 1 – 1A: Rename Cue List

Команда используется для редактирования имени выбранного списка воспроизведения песен. Имя может состоять максимум из 16 символов.

|       | <b>C</b>              |                    |   |       |
|-------|-----------------------|--------------------|---|-------|
| 0-1A- | — Memory Status       | Load Template Song | - | —0-1G |
| 0-1B  | — Solo Selected Track | Save Template Song | _ | —0-1H |
| 0-1C  | — Rename Song         | FF/REW Speed       | - | —0-1I |
| 0-1D  | — Delete Song         | Set Location       | _ | —0-1J |
| 0-1E- | — Copy From Song      | GM Initialize      | - | —0-1K |
| 0-1F— | — Copy From Combi     |                    |   |       |

## 1 – 1B: Delete Cue List

Команда используется для удаления выбранного списка воспроизведения песен.

1) Выберите команду

| Delete Cue List | C00:NEW CUELIST 00 |
|-----------------|--------------------|
| Cancel          | ОК                 |

"Delete Cue List". Откроется диалоговое окно.

2) Для уничтожения выбранного списка воспроизведения нажмите кнопку ОК, для отказа — Cancel.

#### 1 – 1C: Copy Cue List

Команда используется для копирования установок списка воспроизведения песен в выбранный. Помните, что при выполнении команды данные текущего списка воспроизведения стираются и замещаются данными источника.

1) Выберите команду "Copy Cue List". Откроется диалоговое окно.

2) В поле "From" определите список воспроизведения, данные ко-

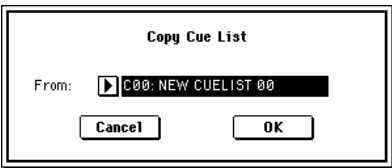

торого будут копироваться (источник).

3) Для выполнения команды копирования данных списка воспроизведения нажмите кнопку ОК, для отказа — Cancel.

#### 1 – 1D: Convert to Song

Команда используется для преобразования списка воспроизведения, состоящего из нескольких песен, в одну песню. В список воспроизведения нельзя дописать дополнительные треки. Однако это можно сделать, преобразовав его в песню и записать необходимые партии на свободные треки. Также эта опция необходима, если требуется сохранить список воспроизведения на гибкий диск в формате SMF. В процессе преобразования установки треков и эффектов песни шага "Step" 01 копируются в начало формируемой песни и используются для всех остальных шагов.

 Выберите список воспроизведения (СОО — С19), который необходимо преобразовать в песню.

L F

2) Выберите команду "Convert to Song". Откроется диалоговое окно.

| Convert Cue Lis      | st C00 to Song |
|----------------------|----------------|
| To Song: 🕨 SØØ5: NEW | SONG           |
| Cancel               | ОК             |

3) В поле "To Song" определите песню, в

которую будет сохранен результат преобразования. При выборе новой песни откроется диалоговое окно, в котором запрашивается подтверждение этой установки. Для создания новой песни и выполнения команды нажмите кнопку ОК.

Если выбрана существующая песня, содержащая установки и/или музыкальные данные, то при выполнении команды они стираются и на их мест записываются данные песни, сформированной в результате преобразования списка воспроизведения. Будьте внимательны, чтобы не стереть важные данные.

4) Для выполнения команды "Convert to Song" нажмите кнопку ОК, для отказа — Cancel.

Чтобы вернуться к состоянию, которое было до выполнения команды, нажмите кнопку [COMPARE].

Команда "Convert To Song" осуществляет преобразование списка воспроизведения в песню следующим образом.

#### В качестве параметров песни/трека используются соответствующие установки песни шага "Step" 01

MIDI-каналы всех треков устанавливаются в соответствии с параметрами песни шага "Step" 01. Если последующие шаги используют другие установки, то может случиться, что будет невозможно адекватно преобразовать список воспроизведения в одну песню. Поэтому, насколько это возможно, пытайтесь сохранить назначения MIDI-каналов на треки в списке воспроизведения.

Приведенные ниже параметры треков не участвуют в преобразовании. Также, как и в случае с назначениям MIDI-каналов на треки, рекомендуется поддерживать соответствие этих параметров для всех песен списка воспроизведения, который планируется преобразовать в одну песню.

SOLO ON/OFF, Status, MIDI Channel, Bank Select (Status=EX2), Force OSC Mode, OSC Mode, OSC Select, Delay, Use Program Scale, MIDI Filter, Key Zone, Velocity Zone

# Преобразование параметров песни/трека в события трека

Второй и последующие повторы песни шага "Step" 01, установки песен шага "Step" 02 и последующих шагов преобразуются в события трека (музыкальные данные). Преобразованию подлежат данные следующих типов.

Треки 1–16: Bank/Program, Pan, Volume, Portamento, Detune, Bend Range; мастер-трек: Tempo, Meter.

Если параметр панорамы "Pan" (0 — За, 4а) установлен в Random, то это значение преобразуется в C064. Если параметр эффекта портаменто "Portamento" (2 — 5а, 6а) установлен в PRG или если параметр "Bend Range" установлен в PRG или отрицательное значение, то это при преобразовании не отражается.

Параметр "Detune" (2 — 5а, 6а) подразделяется на RPN Fine Tuning и Coase Tuning, а затем преобразуется в события. Например, если "Detune" равен +600, то в результате преобразования Fine Tuning установится в 00, а Coase Tuning — в 6. Fine Tuning модифицирует высоту воспроизведения (расстройка, Detune), а Coase Tuning — изменяет высоту воспроизводимой ноты (транспонирование, Transpose). По этой причине при воспроизведении некоторых программ, таких как программы ударных, воспроизведение списка песен может отличаться от воспроизведения песни, полученной при его преобразовании.

Параметры трека "PLAY/MUTE" отображаются в песне, а "SOLO ON/OFF" — нет.

# "Track Play Loop" (ярлыки Р0: PlyLoop 1 — 8, 9 — 16)

Если включена функция циклического воспроизведения трека (параметр "Track Play Loop"), то такты, расположенные между "Loop Start" и "Loop End" (зацикленная часть трека), размножаются вплоть до последнего такта мастер-трека.

Например, зациклены такты M005 — M008 и мастер-трек состоит из 10 тактов. Тогда в результате преобразования списка воспроизведения в одну песню, данные зацикленной области расположатся с начала трека следующим образом: M005, 6, 7, 8, M005, 6, 7, 8, M005, 6.

#### Play Intro

Если отмечено поле "Play Intro", сначала будут записаны данные от начала трека до "Loop End", а затем от "Loop Start" до "Loop End" будут записываться до последнего такта мастер-трека.

Например, зациклены такты M005 — M008 и мастер-трек состоит из 10 тактов. Тогда в результате преобразования списка воспроизведения в одну песню, данные зацикленной области расположатся с начала трека следующим образом: M001, 2, 3, 4, 5, 6, 7, 8, M005, 6, 7, 8, M005, 6.

#### Паттерны

Паттерны песни шага "Step" 01 копируются в паттерны формируемой песни. Если шаг "Step" 01 повторяется два и более раза, или если треки песни шага "Step" 02 и следующих ним содержат паттерны, то они "разворачиваются" в события трека (музыкальные данные).

#### Установки "Transpose"

Если параметр "Transpose" (2 — 5а, 6а) треков шага "Step" 02 и следующих за ним отличается от установок шага шаг "Step" 01, то номера нот этих шагов будут сдвинуты.

Например, если "Transpose" шага "Step" 01 = +1, а "Transpose" шага "Step" 02 = -1, то номера нот трека шага "Step" 02 сдвинутся вниз на 2.

#### Если параметр "Repeat" установлен в FS (Foot Switch), эта установка преобразуется в "Repeat" 1

При преобразовании списка воспроизведения в одну песню с помощью команды "Convert to Song", установки повторов шагов, установки паттернов и режима циклического воспроизведения части трека преобразуются в события, такие как нотные данные. По этой причине объем данных значительно возрастает и в некоторых случаях для осуществления преобразования внутренней памяти TRITON STUDIO может оказаться недостаточно. Это происходит обычно, если список воспроизведения состоит из длинных песен, либо часто встречаются многократные повторы, либо в песнях интенсивно используются паттерны и т.д. Поэтому при формировании списка воспроизведения песен рекомендуется время от времени выполнять команду преобразования "Convert to Song", чтобы следить за объемом свободной памяти.

Если список воспроизведения состоит более чем из 999 тактов, то преобразовать его в песню невозможно.

#### 1 – 1E: Copy Song

Команда используется для формировании песни на основе части песни списка воспроизведения. Допустим имеется песня на 8 тактов и необходимо повторить такты 5 — 8. Для этого необходимо выполнить команду "Copy Song" для создания песни длиной 4 такта. Затем можно назначить эту песню на любой из шагов списка воспроизведения и определить количество его повторов.

1) С помощью параметра "Current Step" выберите шаг, содержащий требуемую песню.

 Выберите команду копирования "Сору Song". Откроется диалоговое окно.

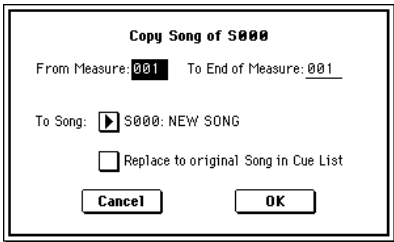

3) В поле "From Measure" задайте первый такт копируемой части песни, а в поле "To End Measure — последний.

4) В поле "To Song" определите песню, в которую будут записаны результаты преобразования. При выборе новой песни откроется диалоговое окно, в котором запрашивается подтверждение этой установки. Для создания новой песни и выполнения команды копирования нажмите кнопку OK.

Если выбрана существующая песня, содержащая установки и/или музыкальные данные, то при выполнении команды они стираются и на их место записываются данные песни, сформированной в результате копирования части песни шага. Будьте внимательны, чтобы не затереть важные данные.

5) Если отмечено поле "Replace to original Song in Cue List", то при выполнении команды песня, на которую указывает параметр "Current Step", будет замещена вновь сформированной. Если поле не отмечено, то созданную песню можно будет занести в список воспроизведения позже.

6) Для выполнения команды "Copy Song" нажмите кнопку OK, для отказа — Cancel.

# Sequencer P2: Trk Param

# 2 — 1: MIDI Ch 1 — 8

# 2 - 2: MIDI Ch 9 - 16

На этих ярлыках определяются MIDI-установки каждого трека.

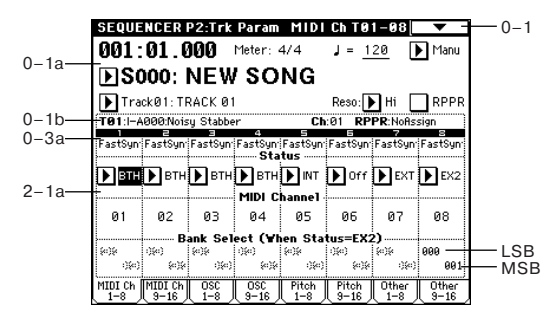

# 2 – 1(2)a: Status, MIDI Channel, Bank Select

#### Status [INT, Off, BTH, EXT, EX2]

Определяет состояние MIDI и внутреннего генератора для каждого из треков.

INT: при воспроизведении данных трека, или когда с помощью "Track Select" (0 — 1а) выбирается трек, состояние которого установлено в INT и производятся манипуляции с клавиатурой и контроллерами, звучит внутренний генератор TRITON STUDIO. При этом MIDI-данные на внешнее оборудование не передаются.

Off: программа не звучит и MIDI-данные не передаются.

**ВТН**: выполняются действия обеих установок — INT и EXT. При воспроизведении данных трека, или когда с помощью "Track Select" выбирается трек, состояние которого установлено в ВТН и производятся манипуляции с клавиатурой и контроллерами контроллерами, звучит внутренний генератор TRITON STUDIO. При этом на внешнее оборудование передаются соответствующие MIDI-данные.

**EXT**: при воспроизведении данных трека, или когда с помощью "Track Select" выбирается трек, состояние которого установлено в EXT и производятся манипуляции с клавиатурой и контроллерами, внутренний генератор TRITON STUDIO не звучит, но на внешнее оборудование передаются соответствующие MIDI-данные.

При переходе в начало песни или выборе новой, по трекам, состояние которых установлено в EXT передаются MIDI-сообщения Program Change, Volume, Panpot, Portamento, Send 1/2, Post IFX Pan и Post IFX Send 1/2.

**EX2**: становится доступным параметр "Bank Select (Status=EX2)". При выборе банков INT-A — EXB-G по MIDI передаются сообщения Bank Select не с номером загружаемого банка, а с номером, определяемым параметром "Bank Select (Status=EX2)". Во всех других отношениях это значение аналогично значению EXT.

MIDI-данные передаются и принимаются по MIDI-каналу, номер которого определяется параметром "MIDI Channel" для каждого трека.

|          | Записанные<br>Манипуляци<br>лерами и кла | данные.<br>и с контрол-<br>авиатурой. | Принимаемь | ые данные |
|----------|------------------------------------------|---------------------------------------|------------|-----------|
| Status   | Внутренний                               | MIDI OUT                              | Внутренний | MIDI OUT  |
|          | генератор                                |                                       | генератор  |           |
| INT      | •                                        | х                                     | •          |           |
| EXT, EX2 | х                                        | •                                     | х          | _         |
| BTH      | •                                        | •                                     | •          | _         |

#### MIDI Channel [01...16]

Определяет MIDI-канал, который будет использоваться треком для приема и передачи музыкальных данных. Заданный здесь MIDI-канал будет принимающим, если "Status" установлен в INT; передающим — если в EXT или EX2; или принимающим и передающим одновременно, если "Status" равен BTH.

#### Bank Select (Status=EX2) [000:000...127:127]

Если параметр "Status" установлен в EX2, то параметр определяет номер сообщения Bank Select, передаваемого по MIDI. Если "Status" принимает другое, отличное от EX2 значение, то опция недоступна.

# 2 — 3: OSC 1 — 8

# 2 — 4: OSC 9 — 16

На ярлыках задаются параметры, определяющие характер звучания каждого из треков.

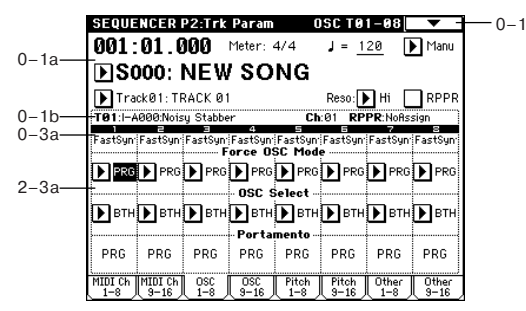

# 2 – 3(4)a: Force OSC Mode, OSC Select, Portamento

#### Force OSC Mode [PRG, Poly, MN, LGT]

Определяет "Voice Assign Mode" (Program P1: 1 — 1b) программы каждого из треков 1 — 16 (см. Combination P2: 2 — 2a).

#### OSC Select [BTH, OSC1, OSC2]

Определяет режим работы генераторов программы каждого из треков 1 — 16. Если "Oscillator Mode" установлен в Double, то можно использовать установки для обоих генераторов (см. Combination P2: 2 — 2a).

#### Portamento [PRG, Off, 001...127]

Определяет установки эффекта портаменто для каждого из треков 1—16 (см. Combination P2: 2—2а). Эти установки используются при воспроизведении или записи песни, начиная с ее начала. Если в процессе записи были изменены параметры эффекта портаменто, то они записываются на трек в качестве музыкальных данных. (Если была выбрана опция PRG, то эти события не записываются.) Можно отредактировать установки портаменто и во время воспроизведения, однако если на треке встретятся данные, управляющие состоянием (Portamento On/Off) или скоростью (Portamento Time) эффекта, результаты редактирования соответствующим образом модифицируются.

Если параметр трека "Status" установлен в INT или BTH, то установками эффекта можно управлять по MIDI с помощью сообщений Control Change (CC#5) (Portamento Time) и CC#65 (Portamento Switch). (Если была выбрана опция PRG, то эти сообщения игнорируются.)

По трекам, у которых "Status" установлен в ВТН, ЕХТ или ЕХ2, при загрузке новой песни или переходе в ее начало по MIDI передаются соответствующие сообщения. Если параметр "Portamento" установлен в Off, то передается сообщение CC#65 со значением 0. Если выбирается значение из диапазона 000 — 127, то передаются сообщения CC#65 со значением 127 и CC#05 со значениями 1 — 127. Если "Portamento" равен PRG, то сообщения не передаются. Все эти данные передаются по MIDI-каналу, номер которого для каждого из треков определяется значением параметра "MIDI Channel".

# 2 — 5: Pitch 1 — 8 2 — 6: Pitch 9 — 16

На ярлыках определяются установки для каждого из треков, связанные с высотой.

2-5

|       | SEQUE    | NCER         | P2:Trk               | Param        | Pi       | tch TØ       | 1-08         | -            |
|-------|----------|--------------|----------------------|--------------|----------|--------------|--------------|--------------|
| 0 10  | 001 :    | 01.0         | )00                  | Meter:       | 4/4      | J = <u>1</u> | 20           | Manu         |
| 0-1a- | DSC      | 000:         | NEW                  | l so         | NG       |              |              |              |
| 0-1b  | Tra      | ck01:TI      | RACK Ø1<br>a. Stabbe |              | Ch       | Reso:        | Hi E         |              |
| 0-3a  | FastSyn  | ≓<br>FastSyn | ≓<br>FastSyn         | 4<br>FastSyn | FastSyn  | FastSyn      | 7<br>FastSyn | e<br>FastSyn |
| 0.5-  | +00      | +00          | +00                  | +00          | +00      | +00          | +00          | +00          |
| 2-5a- | <u> </u> | De           | tune (I              | SPM Ad       | j. in Pa | ge Men       | u)           |              |
|       | +0000    | +0000        | +0000                | +0000        | +0000    | +0000        | +0000        | +0000        |
|       | ļ        |              |                      | - Bend       | Range    |              |              |              |
|       | +02      | +02          | +02                  | +02          | +02      | +02          | +02          | +02          |
|       | MIDI Ch  | MIDI Ch      | OSC<br>1-9           | OSC<br>9-10  | Pitch    | Pitch        | Other        | Other        |

# 2 – 5(6)a: Transpose, Detune, Bend Range

#### Transpose [-24...+24]

Определяет высоту настройки каждого из треков в полутонах.

Detune (BPM Adj. в меню) [-00...+1200]

Устанавливает высоту настройки каждого из треков в сотых долях полутона.

0: стандартная высота настройки.

Для автоматического вычисления значения параметра в единицах темпа ВРМ (число ударов в минуту) можно использовать команду меню страницы "Detune BPM Adjust" (2 — 5A).

Параметры "Transpose" и "Detune" не модифицируют нотные данные, передаваемые по MIDI. Этими параметрами можно управлять с помощью MIDI-сообщений RPN. При управлении параметрами "Oscillator Mode" (Program P1: 1 — 1а) программ, назначенных на треки 1 — 16, действуют следующие принципы.

• Если "Oscillator Mode" установлен в Single или Double, то для определения значения "Transpose" можно использовать сообщения MIDI RPN Coarse Tune, а для "Detune" — сообщения MIDI RPN Fine Tune.

• Если "Oscillator Mode" установлен в Drums, то значением параметра "Detune" можно управлять с помощью сообщений MIDI RPN Coarse Tune и Fine Tune. Максимальный диапазон регулировки параметра равен ±1 октаве, когда складываются значения Coarse Tune и Fine Tune. Эти сообщения принимаются по каналу, который определяется для каждого из треков параметром "MIDI Channel".

#### Bend Range [PRG, -24...+24]

Определяет диапазон изменения высоту при манипулировании с колесом настройки (pitch bender).

PRG: диапазон задается параметрами программы.

-24...+24: независимо от установок программы, диапазон изменения высоту определяется выбранным значением.

Значением параметра можно управлять с помощью сообщений MIDI RPN Pitch Bend Range. Если параметр установлен в PRG, то эти сообщения игнорируются.

## 2 — 5: Команды меню страницы

|       | ů                     |                    |   |       |
|-------|-----------------------|--------------------|---|-------|
| 0-1A  | — Memory Status       | Load Template Song | - | -0-10 |
| 0-1B  | — Solo Selected Track | Save Template Song | _ | —0–1⊦ |
| 0-1C  | — Rename Song         | FF/REW Speed       | + | -0-11 |
| 0-1D- | — Delete Song         | Set Location       | + | —0-1J |
| 0-1E  | — Copy From Song      | Detune BPM Adjust  | 4 | -2-5A |
| 0-1F  | — Copy From Combi     |                    |   |       |

#### 2 – 5A: Detune BPM Adjust

Команда используется при необходимости изменить темп (ВРМ — число ударов в минуту) фразы или ритмического паттерна, которые построены на фразовых или ритмических циклических сэмплах/мультисэмплах, созданных в режиме сэмплирования или загруженных в режиме работы с диском. Эта команда изменяет ВРМ, модифицируя высоту. Команда доступна в том случае, если выбран параметр "Detune" соответствующего трека. Процедура выполнения команды была подробно описана в Combination P2: 2 — 3А).

# 2 — 7: Other 1 — 8

## 2 — 8: Other 9 — 16

Определяются различные установки каждого из треков, не вошедшие в ранее описанные ярлыки.

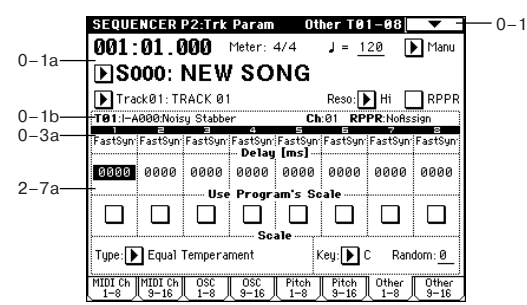

# 2 – 7(8)a: Delay [ms], Use Program's Scale, Scale Delay [ms] [0000...5000, KeyOff]

Определяет для каждого из треков время задержки, определяющее интервал времени с момента получения ноты (событие note-on) и до момента начала ее воспроизведения.

**KeyOff:** нота начинается воспроизводиться в момент ее снятия (событие note-off). В этом случае нота звучит бесконечно долго, если значение сустейна огибающей амплитуды программы отлично от нуля. Установка используется при построении программ, моделирующих звук клавесина.

Стандартно параметр устанавливается в значение 0.

#### Use Program's Scale [Off, On]

Параметр определяет — откуда будут браться установки строя песни.

Поле отмечено: используются установки строя программы, определяемые параметром "Scale".

Поле не отмечено: используются установки строя песни, определяемые параметром "Scale".

# Scale:

Определяет строй песни.

 Type [Equal Temperament...User Octave Scale15]

 Определяет тип строя.

# Key [C...B]

Определяет тонику выбранного строя (см. параметр "Кеу" в Program P1: 1-1с).

#### Random [0...7]

Определяет расстройку высоту при взятии ноты (событие noteon). Расстройка изменяется случайным образом. С ростом параметра увеличивается диапазон изменения высоту (см. параметр "Random" в Program P1: 1 — 1с).

# Sequencer P3: MIDI Filter

На странице устанавливаются параметры фильтров, определяющих типы принимаемых MIDI-данных для каждого из треков 1 — 16. Например, даже если два трека назначены на один и тот же MIDI-канал, можно задать значения фильтров таким образом, что демпферная педаль будет управлять только одним из них.

Действие MIDI-фильтров на события, уже записанные на трек, не распространяются.

Установки MIDI-фильтров не изменяют режим передачи MIDIсообщений уже записанных на трек. Они влияют на передачу MIDI-сообщений, генерируемых при смене программ, регулировке параметров панорамы, громкости, портаменто и посылов 1/2 треков, если параметр "Status" (2 — 1a, 2a) установлен в BTH, EXT, или EX2.

Поле отмечено: разрешается прием соответствующих MIDIданных. MIDI-сообщения данного типа воздействуют на программу трека при выполнении следующих условий: параметр "Status" установлен в INT или BTH; отмечено поле, разрешающее прием сообщений этого типа для данного трека; и сообщения передаются по MIDI-каналу, назначенному на этот трек или генерируются при манипулировании контроллерами TRI-TON STUDIO. Действие установок фильтров на функцию динамической модуляции эффекта не распространяется. Режим приема/передачи MIDI-сообщений для всего TRITON STUDIO определяется параметром "MIDI Filter" (Global P1: 1 — 1b). Если программируемые контроллеры, для которых установки фильтров определяются на ярлыках MIDI 3 и MIDI 4, назначены на управление MIDI-сообщениями Control Change, то фильтруются именно эти сообщения. В этом случае установки ярлыков MIDI 1 и MIDI 2 имеют более высокий приоритет. Далее, если на одно и тоже сообщение Control Change назначено несколько контроллеров, то для того, чтобы эти сообщения принимались, достаточно отметить соответствующее поле хотя бы одного программируемого контроллера.

Поле не отмечено: прием MIDI-данных запрещен.

# 3 — 1: MIDI 1 1 — 8 3 — 2: MIDI 1 9 — 16

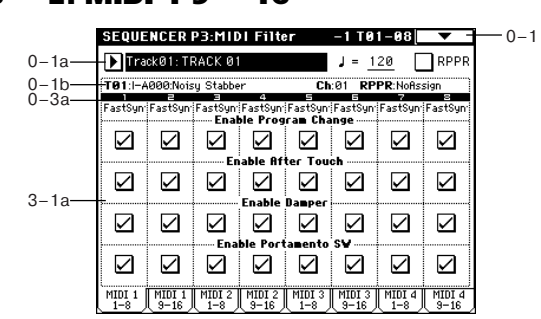

# 3 — 1(2)a: Enable Program Change, Enable After Touch, Enable Damper, Enable Portamento SW

#### Enable Program Change [Off, On]

Определяет — будут или не будут приниматься по MIDI сообщения загрузки программ.

#### Enable After Touch [Off, On]

Определяет — будут или не будут приниматься по MIDI сообщения о послекасании.

# Enable Damper [Off, On]

Определяет — будут или не будут приниматься по MIDI сообщения CC#64 Hold (демпферная педаль).

#### Enable Portamento SW [Off, On]

Определяет — будут или не будут приниматься по MIDI сообщения CC#65 Portamento On/Off (эффект портаменто включен/выключен).

# 3 — 3: MIDI 2 1 — 8

# 3 — 4: MIDI 2 9 — 16

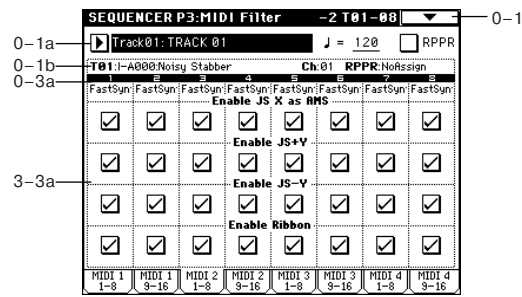

# 3 – 3(4)a: Enable JS X as AMS, Enable JS+Y, Enable JS-Y, Enable Ribbon

#### Enable JS X as AMS [Off, On]

Позволяет с помощью входящих MIDI-сообщений Pitch Bend (перемещения джойстика TRITON STUDIO вдоль горизонтальной оси X) управлять источником альтернативной модуляции AMS, который был выбран для JS X. Сама по себе эта установка не является фильтром MIDI-сообщений Pitch Bend.

#### Enable JS+Y [Off, On]

Определяет — будут или не будут приниматься по MIDI сообщения CC#1 (перемещение джойстика TRITON STUDIO вдоль вертикальной оси в положительном направлении +Y (от себя) или манипуляции с REALTIME CONTROL [1] — [4] в режиме "В", запрограммированными на выполнение этой функции).

#### Enable JS-Y [Off, On]

Определяет — будут или не будут приниматься по MIDI сообщения CC#2 (перемещение джойстика TRITON STUDIO вдоль вертикальной оси в отрицательном направлении -Y (на себя) или манипуляции с REALTIME CONTROL [1] — [4] в режиме "В", запрограммированными на выполнение этой функции).

#### Enable Ribbon [Off, On]

Определяет — будут или не будут приниматься по MIDI сообщения CC#16 (манипуляции с ленточным контроллером или с REALTIME CONTROL [1] — [4] в режиме "В", запрограммированными на выполнение этой функции).

# 3 — 5: MIDI 3 1 — 8

# 3 — 6: MIDI 3 9 — 16

Определяет порядок приема/передачи MIDI-сообщений для REALTIME CONTROL [1] — [4] в режимах "А" и "В". В режиме "А" функциональное назначение этих контроллеров фиксировано, а для режима "В" — устанавливается на ярлыке Sequencer 4 — 7: Controller.

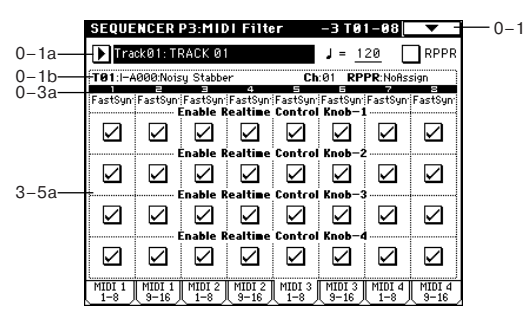

#### 3 – 5(6)a: Enable Realtime Control Knob 1...4

#### Enable Realtime Control Knob 1 [Off, On]

Определяет — будут или не будут приниматься по MIDI сообщения CC#74 (граничная частота обрезного фильтра высоких частот TRITON STUDIO) в режиме "A" или MIDI-сообщения Control Change с соответствующим номером в режиме "B".

#### Enable Realtime Control Knob 2 [Off, On]

Определяет — будут или не будут приниматься по MIDI сообщения CC#71 (граничная частота обрезного фильтра высоких частот с резонансом или граничная частота обрезного фильтра низких частот TRITON STUDIO) в режиме "A" или MIDI-сообщения Control Change с соответствующим номером в режиме "B".

#### Enable Realtime Control Knob 3 [Off, On]

Определяет — будут или не будут приниматься по MIDI сообщения CC#79 (глубина модуляции с помощью огибающей фильтра TRITON STUDIO) в режиме "A" или MIDI-сообщения Control Change с соответствующим номером в режиме "B".

#### Enable Realtime Control Knob 4 [Off, On]

Определяет — будут или не будут приниматься по MIDI сообщения CC#72 (время затухания огибающих фильтра и амплитуды TRITON STUDIO) в режиме "A" или MIDI-сообщения Control Change с соответствующим номером в режиме "B".

# 3 — 7: MIDI 4 1 — 8

# 3 — 8: MIDI 4 9 — 16

|       | SEQUE         | NCER           | P3:MIC       | )  Filte          | r                            | -4 T O         | 1-08      | • -            |  |
|-------|---------------|----------------|--------------|-------------------|------------------------------|----------------|-----------|----------------|--|
| 0-1a  | - ▶ Tra       | ck01: TF       | RACK Ø1      |                   |                              | J = <u>1</u>   | 20        | RPPR           |  |
| 0-1b  | T01:I-A       | 000:Nois       | y Stabbe     | r                 | Ch                           | :01 RP         | PR:NoAs:  | sign           |  |
| 0-3a  | FastSyn       | FastSyn        | ⊨<br>FastSyn | FastSyn<br>Enable | FastSyn<br>■ <b>S∀1</b> ···· | FastSyn        | FastSyn   | e<br>FastSyn   |  |
|       | $\square$     | $\square$      | $\square$    | ☑                 |                              |                |           | $\square$      |  |
|       |               |                |              |                   | S <b>¥</b> 2                 |                |           |                |  |
| 3–7a— | <u>+</u>      |                | Enabl        | e Foot            | Pedal/S                      | witch …        |           |                |  |
|       | $\square$     | $\square$      |              |                   |                              |                | $\square$ |                |  |
|       |               |                | Enable       | Other (           | iontrol                      | Change         |           |                |  |
|       | MIDI 1<br>1-8 | MIDI 1<br>9-16 | MIDI 2       | MIDI 2<br>9-16    | MIDI 3                       | MIDI 3<br>9-16 | MIDI 4    | MIDI 4<br>9-16 |  |

# 3 – 7(8)a: Enable SW1, Enable SW2, Enable Foot Pedal/Switch, Enable Other Control Change

#### Enable SW1, Enable SW2 [Off, On]

Определяет — будут или не будут приниматься сообщения для кнопок [SW1], [SW2]. Функциональное назначение кнопок задается на ярлыке Sequencer 4 — 7: Controller. Установка действует, если переключатели установлены в значение SW1 Mod.:CC#80, SW2 Mod.:CC#81 или Porta.SW:CC#65.

#### Enable Foot Pedal/Switch [Off, On]

Определяет — будут или не будут приниматься сообщения для педали ASSIGNABLE PEDAL/SWITCH. Функциональное назначение контроллера задается в Global P2. Установки фильтра действительны, если контроллер назначен работу с сообщениями Control Change.

#### Enable Other Control Change [Off, On]

Определяет — будут или не будут приниматься сообщения, отличные от описанных в ярлыках MIDI Filter 1 — 4.

# Sequencer P4: Zone/Ctrl 4 — 1: Key Z 1 — 8

# 4 — 2: Key Z 9 — 16

На ярлыках определяется диапазон звучания каждого из треков.

Параметры "Top/Bottom Key" определяют диапазон клавиатуры, в котором воспроизводятся треки 1—16, а "Top/Bottom Slope" — протяженность переходного диапазона, в течении которого громкость достигает установленного значения.

Установки не влияют на процессы приема/передачи MIDI-информации. Независимо от этих установок, все принимаемые ноты записываются в секвенсер TRITON STUDIO, и обратно все ноты встроенного секвенсера передаются.

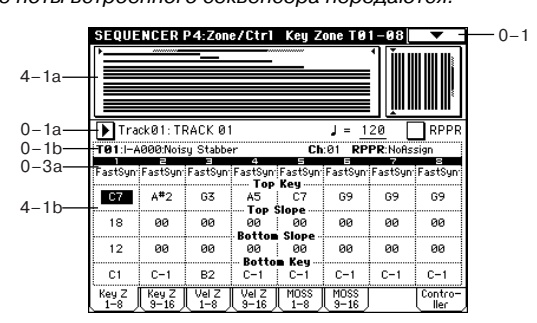

#### 4 — 1а: Карта диапазонов

Представляет графическое отображение диапазонов нот и velocity (скорость нажатия) каждого из треков 1 — 16. Для обозначения переходных диапазонов используется серый оттенок.

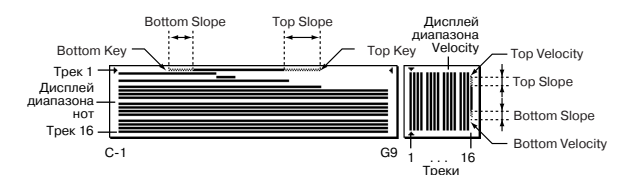

# 4 — 1(2)b: Top Key, Top Slope, Bottom Slope, Bottom Key

#### Top Key [C-1...G9]

Определяет верхнюю границу диапазона трека.

#### Top Slope [00...72]

Определяет протяженность переходного диапазона в полутонах. Внутри него громкость увеличивается до установленной, начиная с ноты, заданной параметром "Top Key".

#### Bottom Slope [00...72]

Определяет протяженность переходного диапазона. Внутри него громкость увеличивается до установленной, начиная с ноты, заданной параметром "Bottom Key".

#### Bottom Key [C-1...G9]

Определяет нижнюю границу диапазона трека.

Значение любого из этих параметров можно определить, взяв на клавиатуре ноту соответствующей высоты при нажатой кнопке [ENTER].

# 4 — 3: Vel Z 1 — 8 4 — 4: Vel Z 9 — 16

Параметры Top/Bottom Velocity определяют диапазон velocity (скорость нажатия) для соответствующего трека, а параметры Top/Bottom Slope — продолжительность переходного диапазона, в течении которого громкость достигает установленного значения.

Установки не влияют на процессы приема/передачи MIDI-информации. Независимо от этих установок, все принимаемые ноты записываются в секвенсер TRITON STUDIO, и обратно все ноты встроенного секвенсера передаются.

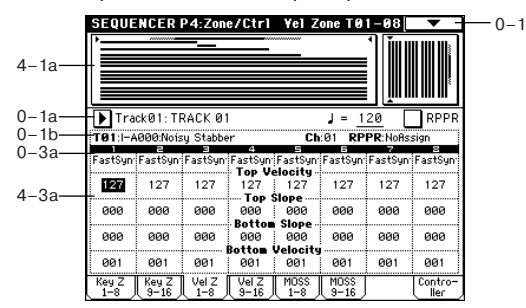

# 4 — 3(4)a: Top Velocity, Top Slope, Bottom Slope, Bottom Velocity

#### Top Velocity [1...127]

Определяет максимальное значение velocity, с которым воспроизводится каждый из треков 1 — 16.

#### Top Slope [0...120]

Определяет протяженность переходного диапазона (число шагов velocity). Внутри него громкость увеличивается до установленной, начиная с velocity, заданной параметром "Top Velocity".

#### Bottom Slope [0...120]

Определяет протяженность переходного диапазона (число шагов velocity). Внутри него громкость увеличивается до установленной, начиная с velocity, заданной параметром "Bottom Velocity".

#### Bottom Velocity [1...127]

Определяет минимальное значение velocity, с которым воспроизводится каждый из треков 1 — 16.

Параметр можно установить, нажав с соответствующей скоростью (velocity) на ноту клавиатуры при нажатой кнопке [ENTER].

# 4 — 5: MOSS 1 — 8

# 4 – 6: MOSS 9 – 16

Страница доступна, если установлена опциональная карта EXB-MOSS. Более подробная информация приводится в пользовательском руководстве по соответствующей карте.

# 4 — 7: Controller

Установки ярлыка определяют для режима секвенсера функциональное назначение кнопок [SW1] и [SW2] и REALTIME CON-TROL [1] — [4] (режиме "В").

При манипуляциях с этими органами управления во время записи будут записываться назначенные на них MIDI-сообщения.

|       | SEQUENCER P4:Zone/Ctr1                       | Controller Set        | up 🗸 🗸 -        |  |
|-------|----------------------------------------------|-----------------------|-----------------|--|
| 0-1a  | Track01: TRACK 01                            | J = <u>120</u>        | RPPR            |  |
| 0-1b  | T01:I-A000:Noisy Stabber                     | Ch:01 RPPR:           | loAssign        |  |
| 4 70  | SW1: SW1 Mod. : CC#80                        | SW2: SW2 Mod          | : CC#81         |  |
| 4-7 d | ▶ Toggle                                     | ▶ Toggle              |                 |  |
|       | Realtime Control Knobs                       | B-Assign 🛲            |                 |  |
| 4 71- | Knob 1-B:                                    | 🕨 Knob Mod. 1         | (CC#17)         |  |
| 4-70- | Knob 2-B:                                    | ▶ Knob Mod. 2         | (CC#19)         |  |
|       | Knob 3-B:                                    | ▶ Knob Mod. 3         | (CC#20)         |  |
|       | Knob 4-B:                                    | ▶ Knob Mod. 4         | (CC#21)         |  |
|       | Key Z Key Z Vel Z Vel Z<br>1-8 9-16 1-8 9-16 | MOSS MOSS<br>1-8 9-16 | Contro-<br>ller |  |

# 4 – 7a: Panel Switch Assign

Установки поля определяют функциональное назначение кнопок [SW1] и [SW2]. В режиме секвенсера установки, определяющие функциональное назначение кнопок [SW1] и [SW2] для программ, назначенных на каждый из треков, недействительны. Поэтому их необходимо задать заново.

SW1 (SW1 Assign) [Off, ..., After Touch Lock] SW1 Mode [Toggle, Momentary] SW2 (SW2 Assign) [Off, ..., After Touch Lock] SW2 Mode [Toggle, Momentary] CM. Program P1: 1 — 4a

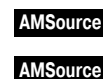

4 — 7b: Realtime Control Knobs B-Assign AMSource

Установки определяют функциональное назначение (в основном различные сообщения Control Change) REALTIME CONTROL [1] — [4] в режиме "В". Определенные здесь функции будут выполняться при манипуляциях с REALTIME CONTROL [1] — [4] в режиме "В". В режиме секвенсера установки, определяющие функциональное назначение REALTIME CONTROL [1] — [4] для программ, назначенных на каждый из треков, недействительны. Поэтому их необходимо задать заново.

| Knob 1-B [Off,,   | MIDI  | CC# | 95 |
|-------------------|-------|-----|----|
| Knob 2-B [Off,,   | MIDI  | CC# | 95 |
| Knob 3-B [Off,,   | MIDI  | CC# | 95 |
| Knob 4-B [Off,,   | MIDI  | CC# | 95 |
| См. Program P1: 1 | — 4b. |     |    |

# Sequencer P5: Track Edit

# 5 — 1: Track Edit

Ярлык используется для редактирования установок выбранного трека, записанных на него музыкальных данных, а также для записи в пошаговом режиме.

Прежде чем приступить к редактированию музыкальных данных или к пошаговой записи, выберите сначала трек и определите в нем область, которая будет модифицироваться, а затем выполните соответствующую команду меню страницы.

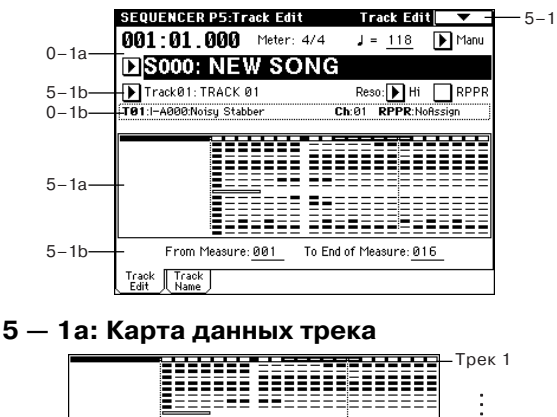

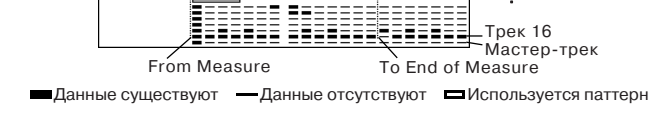

# 5 – 1b: Track Select, From Measure, To End of Measure

#### Track Select [Track01...Track16, Master Track]

Определяет трек, который необходимо отредактировать, данные которого необходимо скопировать, или который необходимо записать.

Если необходимо выбрать все треки, то здесь ничего задавать не надо (отметьте "All Tracks" в диалоговом окне команды меню страницы).

Master Track: используется для выбора управляющего мастертрека. На нем можно отредактировать установки темпа и размера (метра) такта.

#### From Measure [001...999]

Определяет первый такт диапазона.

#### To End of Measure [001...999]

Определяет последний такт диапазона.

Вместе определяют диапазон трека, который необходимо отредактировать, данные которого необходимо скопировать, или который необходимо записать в пошаговом режиме.

### 5 — 1: Команды меню страницы

|       | $\mathbf{O}$   |                    |                   | -5-1G         |
|-------|----------------|--------------------|-------------------|---------------|
| 0-1A- | Memory Status  | Delete Measure 🖉 🔍 | uantize –         | 5-14<br>5-1N  |
| 5-1A- | Step Recording | Insert Measure S   | hift/Erase Note   | 5-11 5-10     |
| 5-1B- | Event Edit     | Repeat MeasureM    | lodify Velocity 🚽 | 5-11<br>5-11  |
| 5-1C- | Erase Track    | Copy MeasureF      | F/REW Speed       | 0-11          |
| 5-1D- | Copy Track     | Move Measure S     | et Location       | 0_1J          |
| 5-1E- | Bounce Track   | Create Ctrl Data S | et Song Length    | 5–1Q          |
| 5-1F- | Erase Measure  | Erase Ctrl Data    |                   | -5-1L<br>5-1M |

#### 5 - 1A: Step Recording

Пошаговый режим записи используется для определения длительности и velocity (скорости нажатия) нот с помощью цифр и ввода высоты ноты с помощью клавиатуры. Кнопки Rest и Tie используются для вставки пауз и увеличения длительности нот соответственно.

Будьте внимательны! При записи трека в пошаговом режиме данные, такта, номер которого определяется параметром "From Measure", и всех последующих стираются.

Для ввода данных контроллеров непрерывного типа (например, Pitch Bend — колесо изменения высоту) рекомендуется использовать команду "Create Ctrl Data" (5 — 1L). Для ввода отдельных событий, таких как Program Change (загрузка программы), используйте команду "Event Edit" (5 — 1B).

1) В поле выбора трека определите трек, на который будут записываться данные. Затем с помощью параметра "From Measure" определите номер первого такта модифицируемой части трека.

2) При выборе команды Step Recording открывается диалоговое окно следующего вида.

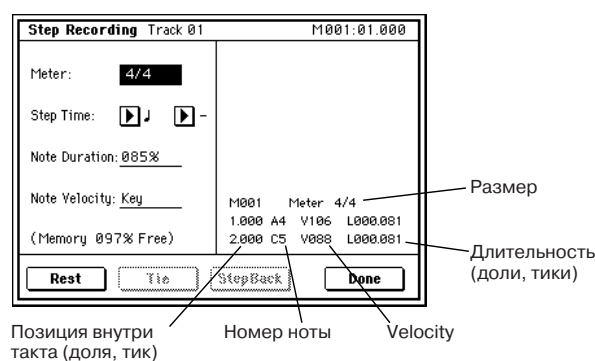

3) В поле "Meter" отображается размер такта. Он равен установленному ранее значению. При изменении этого параметра соответствующим образом изменяется метр тактов, которые будут записываться. Кроме того, в новое значение также будет переустановлен размер тактов всех треков.

4) Параметр "Step Time" определяет величину шага в терминах длительности ноты. В приведенной таблице указывается количество "тиков" (определяется разрешающей способностью секвенсера) для каждой из нот.

| (0:24)              | )<br>(0:48)        | (0:96)             | (1:00)                       | (2:00)             | <b>o</b><br>(4:00)                        |
|---------------------|--------------------|--------------------|------------------------------|--------------------|-------------------------------------------|
| ).<br>(0:36)        | ).<br>(0:72)       | ).<br>(0:144)      | (1:96)                       | ).<br>(3:00)       | <b>ه</b> .<br>(6:00)                      |
| 3<br>┌♪ ¬<br>(0:16) | 3<br>┌♪┐<br>(0:32) | 3<br>┌♪┐<br>(0:64) | 3<br>┌ <b>」</b> ┐<br>(0:128) | 3<br>┌ॢつ<br>(1:64) | 3<br>~~~~~~~~~~~~~~~~~~~~~~~~~~~~~~~~~~~~ |

5) Параметр "Note Duration" определяет реальную длительность ноты в процентном выражении от значения величины шага (параметр "Step Time"). При 100% ноты воспроизводятся легато, при 50% — стаккато.

6) Параметр "Note Velocity" определяет скорость нажатия на клавиатуру (velocity) для нотных данных. Если нажата кнопка [PAUSE], то значение параметра можно задать, нажав с соответствующей скоростью (velocity) на клавиатуру TRITON STU-DIO, удерживая нажатой кнопку [ENTER].

7) Для ввода событий нот используется клавиатура TRITON STUDIO или кнопки, расположенные в нижней части диалогового окна.

#### Ввод нот

При нажатии на клавишу клавиатуры TRITON STUDIO вводится нота с соответствующим номером и длительностью, определяемой значением параметра "Step Time" (пункт 4) (реальная длительность ноты определяется параметром "Note Duration", пункт 5). Для ввода аккорда нажмите несколько клавиш одновременно. Длительность нот аккорда определяется аналогично длительности одной ноты. Если нажать на одну клавишу, а затем (не отпуская первую) — на другую, то обе они будут помещены на один и тот же шаг. Поэтому, даже если ноты аккорда берутся не одновременно, все равно они будут записаны в один и тот же шаг. Каждый раз при отпускании всех нажатых клавиш происходит переход к следующему шагу, интервал которого определяется параметром "Step Time" (пункт 4).

#### Ввод пауз

Нажмите кнопку Rest. В текущий шаг будет вставлена пауза, длительность которой определяется определяемой значением параметра "Step Time" (пункт 4).

#### Ввод лигованной ноты

Если нажать кнопку Tie, не нажимая клавиши TRITON STUDIO, то в следующий шаг записывается нота, номер которой (высота) равен номеру последней введенной. Ноты лигуются. Таким образом, длительность последней введенной ноты предыдущего шага удваивается. Если нажать кнопку Tie при нажатой ноте, то удваивается длительность именно этой ноты.

На рисунке приведен пример записи нот.

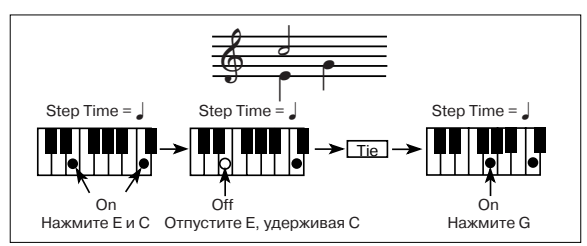

#### Стирание ноты или паузы

Нажмите кнопку Step Back. При этом данные текущего шага сотрутся и произойдет переход на один шаг назад.

#### Прослушивание вводимой ноты перед записью

Нажмите кнопку [PAUSE] (загорится ее индикатор). Теперь при нажатии на клавишу TRITON STUDIO воспроизводится взятая нота, однако в секвенсер она не записывается. Для отмены прослушивания ноты нажмите кнопку [PAUSE] еще раз (индикатор кнопки погаснет).

8) После того, как все необходимые данные были записаны, нажмите кнопку Done. Если нажать кнопку [COMPARE], то данные трека вернутся в состояние, в котором они находились до начала пошаговой записи.

#### 5 - 1B: Event Edit

Команда используется для редактирования отдельных событий введенных музыкальных данных.

1) В поле выбора трека определите трек, данные которого будут редактироваться. Затем с помощью параметра "From Measure" определите номер первого такта модифицируемой части трека.

2) Если выбрать Track01 — 16, то при выполнении команды открывается диалоговое окно Set Event Filters. В нем определяются типы событий (музыкальных данных), которые будут появляться и модифи-

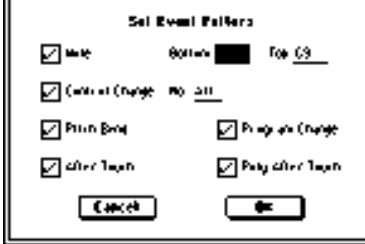

цироваться в окне редактирования событий.

Для нотных событий параметры "Bottom" и "Top" определяют нижнюю и верхнюю границу диапазона нот, которые будут отображаться в окне редактирования событий. Эти установки можно определить, нажимая на соответствующие клавиши клавиатуры TRITON STUDIO при нажатой кнопке [ENTER]. Обычно оставляют установки C-1 — G9 (полный диапазон).

Параметр "Control Change" позволяет определить MIDI-сообщения этого типа, которые будут отображаться в окне редактирования событий. Обычно оставляют установку ALL (все типы сообщений Control Change).

Если выбрать Master Track, то это окно не выводится.

3) Нажмите кнопку ОК. Откроется окно редактирования событий.

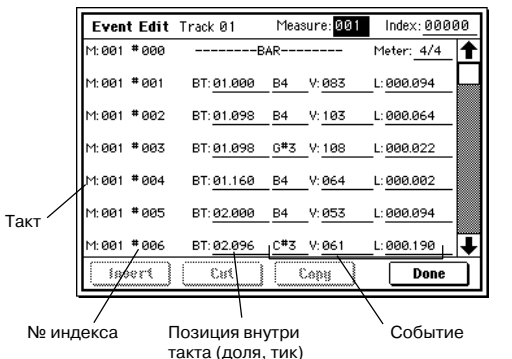

4) В верхней строке диалогового окна находятся параметры "Measure" и "Index", отображающие номер редактируемого такта и номера индексов событий внутри него.

Для перехода к событию, которое необходимо отредактировать, можно использовать строку прокрутки, расположенную в правой части окна.

5) Выберите событие, которое необходимо отредактировать, и с помощью контроллеров VALUE отредактируйте его параметры.

• Параметр "ВТ" (доля, "тик") определяет положение события внутри такта.

• Можно отредактировать значения любого из событий. При выборе нотного события воспроизводится звук соответствующей ноты.

 Для редактирования событий можно использовать кнопки, расположенные в нижней части окна редактирования событий.

#### Вставка события

Задайте позицию "ВТ", в которую необходимо вставить событие, и нажмите кнопку Insert.

#### Удаление события

Выберите событие, которое необходимо стереть, и нажмите кнопку Cut.

#### Перемещение события

Для выполнения этой операции можно воспользоваться комбинацией клавиш Cut и Insert. Сначала событие стирается (кнопка Cut), а затем — вставляется в нужное место (кнопка Insert).

То же самое можно сделать, отредактировав значение параметра события "ВТ".

#### Копирование события

Выберите событие, которое необходимо скопировать, и нажмите кнопку Сору. Определите место, куда необходимо вставить скопированное событие, и нажмите кнопку Insert.

7) После того, как процесс редактирования был завершен, нажмите кнопку Done. Если нажать кнопку [COMPARE], то данные трека вернутся в состояние, в котором они находились до начала редактирования.

В таблице приведен перечень событий, которые можно редактировать с помощью этой опции, и диапазон изменения параметров каждого из них.

| BAR (не редактиру             | ется)                                                  | Meter: 1/416/16*1                                   |
|-------------------------------|--------------------------------------------------------|-----------------------------------------------------|
| (Строка тактов)               |                                                        | (Размер такта)                                      |
| C-1G9*2                       | V: 1127 <sup>*2</sup>                                  | L: 00.00015894.000                                  |
| (Нотные данные)               | (Velocity)                                             | (Длительность:<br>доли,"тики")                      |
| PAFT                          | C-1G9                                                  | 0127                                                |
| (Полифоническое               | (Номер ноты)                                           | (Значение)                                          |
| послекасание<br>after touch)  |                                                        |                                                     |
| CTRL                          | C: 0101                                                | 0127                                                |
| (Control Change)              | (Номер Control<br>Change)                              | (Значение)                                          |
| PROG<br>(Program Change)      | Банк: I-AIF,<br>000127, G,<br>g(1)g(9) g(d),<br>E-AE-G | Р: 0127, 1128<br>(G, g(1)g(d))<br>(Номер программы) |
| AFTT                          | 0127                                                   |                                                     |
| (Послекасание<br>after touch) | (Значение)                                             |                                                     |
| BEND                          | -8192+8191                                             |                                                     |
| (Pitch Bend)                  | (Значение)                                             |                                                     |

\*1: если при редактировании любого из треков изменить значение метра, записанного в мастер-треке, то новое значение будет использоваться для всех треков секвенсера (они будут воспроизводиться в соответствии с этим значением размера такта).

\*2: значения номеров нот и их velocity (скорость нажатия) можно определить, нажимая клавиши TRITON STUDIO при нажатой кнопке [ENTER].

Номера паттернов отображаются в тех позициях, в которые они были помещены. Окончание трека обозначается как End of Track.

#### 5 – 1C: Erase Track

Команда используется для стирания данных трека. Мастертрек, как таковой, стереть нельзя.

1) В поле выбора трека определите трек, данные которого необходимо стереть.

2) Выберите команду "Erase Track". Откроется диалоговое окно. Если отмечена опция "All Tracks", то стираются все музыкальные данные всех треков.

| Erase Track 01 |
|----------------|
| All Tracks     |
| Cancel OK      |

 Для выполнения команды нажмите кнопку ОК, для отказа кнопку Cancel.

#### 5 – 1D: Copy Track

Команда используется для копирования музыкальных данных одного трека в другой. Будьте внимательны! В результате выполнения команды все данные трека-приемника стираются и замещаются данными источника.

1) Выберите команду "Сору Track". Откроется диалоговое окно.

2) В поле "From" определите трек-источник, данные которого необходимо скопировать. В поле "To" опре-

|       | Copy Track       |
|-------|------------------|
| From: | Track:01         |
| To:   | Track: <u>02</u> |
| Cance | е1 ОК            |

делите трек, в который будут копироваться данные источника. По умолчанию в качестве трека-источника выступает выбранный трек.

3) Для выполнения команды нажмите кнопку ОК, для отказа кнопку Cancel.

#### 5 - 1E: Bounce Track

Команда используется для слияния треков. При ее выполнении объединяются музыкальные данные трека-источника и трекаприемника. Результат слияния записывается в трек-приемник. Все музыкальные данные трека-источника стираются.

Если трек-источник и трек-приемник содержат управляющие MIDI-данные (Control Change, After Touch, Pitch Bend), то при воспроизведении трека, сформированного с помощью команды слияния, могут возникнуть различного рода недоразумения. В этом случае, прежде чем выполнить команду "Bounce Track". рекомендуется отредактировать управляющие MIDI-данные (команда "Event Edit" (5 — 1В)) или удалить их (команда Erase Ctrl Data" (5 — 1M)).

1) Выберите команду "Bounce Track". Откроется диалоговое окно.

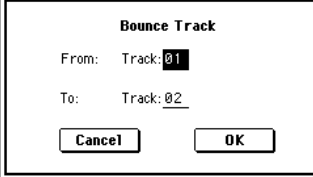

2) В поле "From" выберите трек-источник, в поле "То" трек-приемник. По умолча-

нию в качестве трека-источника выступает выбранный трек.

3) Для выполнения команды нажмите кнопку ОК, для отказа кнопку Cancel.

#### 5 - 1F: Erase Measure

Команда используется для стирания данных различных типов из выбранной части трека. В отличии от команды стирания тактов "Delete Measure", при выполнении команды "Erase Measure" музыкальные данные, расположенные правее стираемой области трека, влево не перемещаются.

1) В поле выбора трека определите трек, на котором будут сти-

раться данные. 2) Выберите команду "Erase Measure". Откроется диалоговое OKHO.

цы диапазона трека.

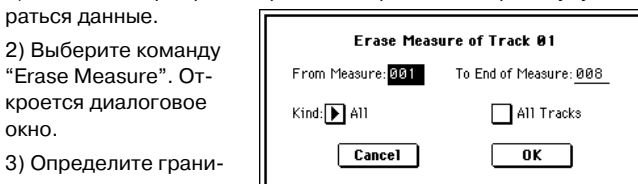

внутри которого будут стираться данные. Значение параметра "From Measure" указывает на первый такт диапазона, а параметра "To End of Measure" — на последний. По умолчанию границы диапазона совпадают с границами, определяемыми одноименными параметрами на ярлыке Track Edit.

4) Параметр "Kind" определяет тип стираемых данных: All (данные всех типов), Note (нотные данные), Control Change (контроллерные данные), After Touch (канальное и полифоническое послекасание), Pitch Bend (колесо изменения высоту) и Program Change (загрузка программы).

5) Если отмечена опция "All Tracks", то стираются данные заданного типа (пункт 4) из выбранного диапазона (пункт 3) на всех треках.

6) Для выполнения команды нажмите кнопку ОК, для отказа кнопку Cancel

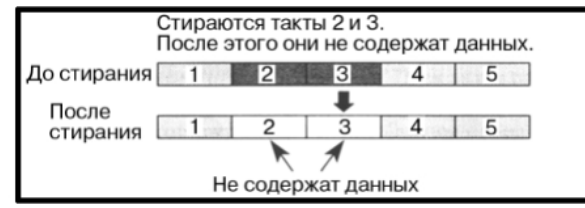

Если управляющие MIDI-данные начинаются в стираемой части трека, а заканчиваются в остающейся без изменения (или наоборот), то при выполнении команды "Erase Measure" стираются только данные, расположенные в стираемой части трека. Если нотные данные выходят за пределы одного такта (допустим, нота берется в одном такте, а снимается — в следующем), то при стирании хотя бы одного из них, соответствующие события удаляются и из всех смежных.

Нотные данные можно стереть также с помощью команды "Shift/Erase Note" (5 — 10). Она используется, когда необходимо удалить ноты из определенного высотного диапазона, или из определенных позиций такта.

Управляющие MIDI-данные Control Chage можно стереть также с помощью команды "Erase Control Data" (5 — 1М). Она используется, когда необходимо стереть контроллерные данные с определенным номером или из определенных позиций такта.

#### 5 – 1G: Delete Measure

Команда используется для стирания тактов трека. При ее выполнении музыкальные данные, расположенные правее стираемой области трека, перемещаются влево. Величина перемещения определяется количеством удаляемых тактов.

1) В поле выбора трека определите трек, на котором будут стираться такты.

2) Выберите команду "Delete Measure". OTкроется диалоговое окно.

3) Определите грани-

| Delete Meas       | sure of Track Ø1       |
|-------------------|------------------------|
| From Measure: 001 | To End of Measure: 008 |
|                   | All Tracks             |
| Cancel            | ОК                     |
|                   |                        |

цы диапазона трека. внутри которого будут стираться такты. Значение параметра "From Measure" указывает на первый такт диапазона, а параметра "To End of Measure" — на последний. По умолчанию границы диапазона совпадают с границами, определяемыми одноименными параметрами на ярлыке Track Edit.

4) Если отмечена опция "All Tracks", то удаляются такты выбранного диапазона на всех треках. В противном случае команда выполняется над выбранным треком.

5) Для выполнения команды нажмите кнопку ОК, для отказа кнопку Cancel.

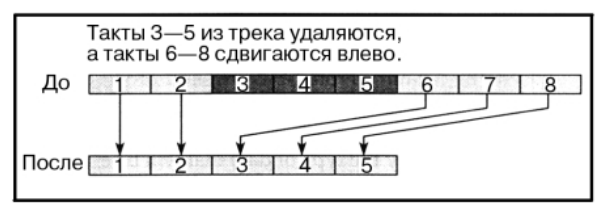

Если в пункте 4) опция "All Tracks" отменена (поле не отмечено), то действие команды на мастер-трек не распространяется. Данные размера такта и темпа остаются неизменными. В некоторых случаях это может привести к тому, что может измениться размер и/или темп сдвигаемой в результате выполнения команды части трека. Ниже на рисунке приведен подобный пример.

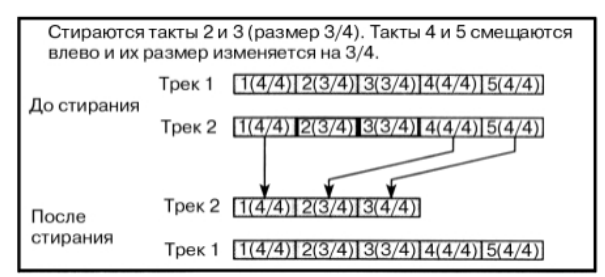

Если включена опция "All Tracks" (поле отмечено), то действие команды распространяется на все треки, включая управляющий мастер-трек.

Если управляющие MIDI-данные начинаются в стираемой части трека, а заканчиваются в остающейся без изменения (или наоборот), то при выполнении команды "Erase Measure" стираются только данные, расположенные в стираемой части трека. Если нотные данные выходят за пределы одного такта (допустим, нота берется в одном такте, а снимается — в следующем), то при стирании хотя бы одного из них, соответствующие события удаляются и из всех смежных.

#### 5 – 1H: Insert Measure

Команда используется для вставки в трек тактов. При ее выполнении музыкальные данные, расположенные правее точки вставки, перемещаются вправо. Величина перемещения определяется количеством вставляемых тактов.

Если музыкальные данные вставляются между тактами, в которых ноты переходят из одного такта в другой, то перед вставляемым тактом записываются сообщения снятия нот (note-off).

1) В поле выбора трека определите трек, в который будут

вставляться такты. 2) Выберите команду "Insert Measure". Откроется диалоговое окно.

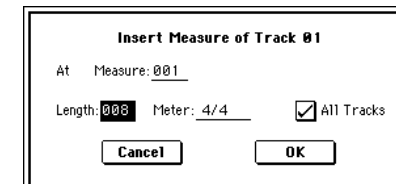

3) Параметр "At Measure" определяет

координаты точки вставки (номер такта, с которого начинают вставляться такты). По умолчанию координаты точки вставки совпадают со значением параметра "From Measure" ярлыка Track Edit.

4) Параметр "Length" определяет количество вставляемых тактов.

5) Параметр "Meter" определяет размер (метр) вставляемых тактов. Если необходимо чтобы метр вставляемых тактов совпадал с метром существующих, выберите значение \*\*/\*\*. В противном случае метр вставляемых тактов применяется к соответствующим тактам всех треков, возможно изменяя их.

6) Если отметить поле "All Tracks", то такты вставляются во все треки, включая управляющий мастер-трек. В этом случае характер воспроизведения музыкальных данных тактов, следующих за вставленными, не изменяется.

В противном случае такты в мастер-трек не вставляются. Музыкальные данные тактов, расположенных за точкой вставки, сдвигаются вправо. Величина сдвига определяется количеством вставляемых тактов. При этом такты мастер-трека остаются на месте.

7) Для выполнения команды нажмите кнопку ОК, для отказа — кнопку Cancel.

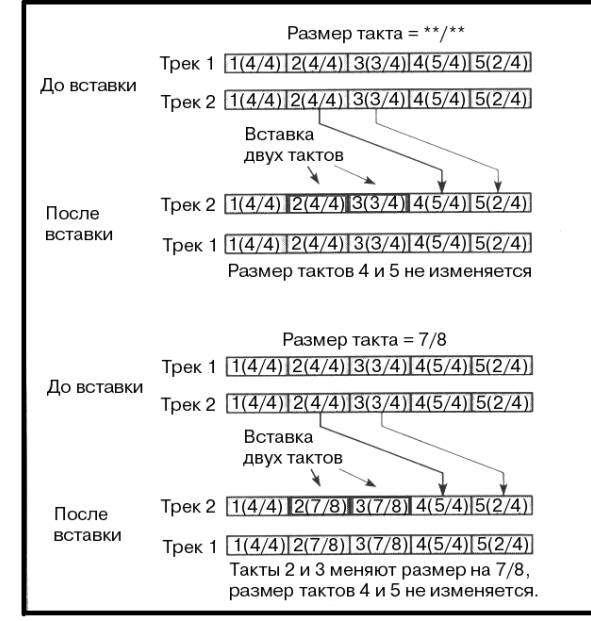

#### 5 - 1I: Repeat Measure

Команда используется для размножения частей трека. При этом координаты точки вставки определяются параметром "To End of Measure", а музыкальные данные, следующие за точкой вставки, сдвигаются вправо. Опция удобна при работе с песнями, использующими режим циклического воспроизведения треков (параметр "Track Play Loop". Она позволяет реализовать этот режим с помощью музыкальных данные.

1) В поле выбора трека определите трек.

2) Выберите команду "Repeat Measure". Откроется диалоговое окно.

3) С помощью параметров "From Measure" и "To End Measure" определите часть трека, которая будет повторять-

| Repeat Meas       | ure of Track Ø1        |
|-------------------|------------------------|
| From Measure: 001 | To End of Measure: 004 |
| Times: <u>002</u> | All Tracks             |
| Cancel            | ОК                     |

ся. По умолчанию они устанавливаются в значения, определяемые одноименными параметрами ярлыка Track Edit.

4) Параметр "Times" определяет число повторов. Например, если параметр "From Measure" установлен в 001, "To End Measure" — в 004, а "Times" — в 2, то такты 1 — 4 будут вставлены в такты 5 — 8. Таким образом такты с первого по четвертый будут воспроизводиться два раза.

5) Если отмечено поле "All Tracks", то размножаются соответствующие такты всех треков (включая мастер-трек).

6) Для выполнения команды нажмите кнопку ОК, для отказа — кнопку Cancel.

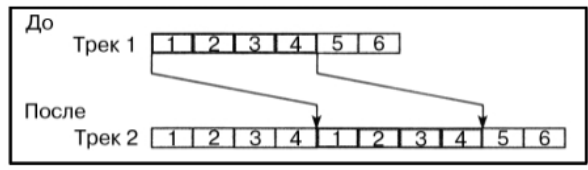

#### 5 – 1J: Copy Measure

Команда используется для копирования части трека из одной песни в другую. При этом соответствующая часть трека песниприемника стирается и замещается копируемыми данными.

1) Выберите песню, такты которой будут копироваться.

2) Выберите команду "Copy Measure". Откроется диалоговое окно.

3) В поле "From: Track" определите трек, содержащий такты, которые необходимо скопировать. По умолчанию устанавливается трек, выбранный в песне-источнике.

| <br>sepy measure : empeeten dialerenee |                                      |  |
|----------------------------------------|--------------------------------------|--|
| Сорі                                   | y Measure                            |  |
| From (Song 000) :                      | Track: 01 🗌 All Tracks               |  |
| From Measure: 001                      | To End of Measure: 008               |  |
| To: Song: <u>000</u>                   | Track: <u>02</u> Measure: <u>001</u> |  |
| Cancel                                 | ОК                                   |  |

4) С помощью параметров "From Measure" и "To End Measure" (первый и последний такт копируемой области трека) определите часть трека, которая будет копироваться. По умолчанию они устанавливаются в значения, определяемые одноименными параметрами ярлыка Track Edit.

5) В поле "To: Song" выберите песню-приемник, в которую необходимо скопировать такты. В поле "To: Track" (если не отмечена опция "All Tracks") определите трек, куда будут копироваться такты, а в поле "Measure" — точку вставки копируемой области. Если отмечена опция "All Tracks", то параметр "To: Track" не определяется, поскольку такты песни-источника копируются во все треки песни-приемника.

6) Для выполнения команды нажмите кнопку ОК, для отказа — кнопку Cancel.

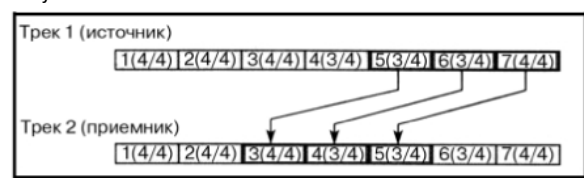

#### 5 - 1K: Move Measure

Команда используется для перемещения части трека из одного места в другое. При этом перемещаемая часть трека-источника из него удаляется и оставшаяся часть сдвигается влево (аналогично команде удаления части трека "Delete Measure"); а такты трека-приемника, расположенные за точкой вставки, сдвигаются вправо (аналогично команде "Insert Measure").

1) Выберите команду "Move Measure". Откроется диалоговое окно.

2) В поле "From: Track" определите трек-источник, такты которого планируется переместить в другое место. Если отмечена

опция "All Tracks", то перемещаются музыкальные данные всех треков, включая мастер-трек.

 Определите границы диапазона части трека, который будет

|        | ститв в другое место. Если отмечена |                               |  |
|--------|-------------------------------------|-------------------------------|--|
|        | Mov                                 | e Measure                     |  |
| From:  | Track:01                            | All Tracks                    |  |
| From № | 1easure: <u>001</u>                 | To End of Measure: <u>008</u> |  |
| To:    | Track: <u>02</u>                    | Measure: <u>001</u>           |  |
|        | Cancel                              | ОК                            |  |

перемещаться. Значение параметра "From Measure" указывает на первый такт диапазона, а параметра "To End of Measure" на последний. По умолчанию границы диапазона совпадают с границами, определяемыми одноименными параметрами на ярлыке Track Edit.

4) В поле "To: Track" задайте номер трека-приемника, в который будет помещена часть трека-источника. Параметр "Measure" определяет координаты точки вставки (номер такта, начиная с которого будут вставляться музыкальные данные трека-источника). Если отмечена опция "All Tracks", то параметр "To: Track" не определяется, поскольку в операции перемещения тактов принимают участие все треки.

5) Для выполнения команды нажмите кнопку ОК, для отказа — кнопку Cancel.

#### 5 - 1L: Create Ctrl Data

Команда используется для вставки в определенную часть трека данных непрерывного типа (Control Change, After Touch, Pitch Bend, Tempo) с постепенно изменяющимися значениями.

1) В поле выбора трека определите трек, в который необходимо вставить данные непрерывного типа. Для вставки данных темпа необходимо выбрать мастер-трек (Master Track). В этом случае в поле "Kind" (см. пункт 4) появляется опция "Tempo".

2) Выберите команду "Create Ctrl Data". Откроется диалоговое окно.

3) Определите внутри трека диапазон, в который вводятся данные непрерывного типа. Значение параметра "From Measure" указывает на первый

| Create Control D               | ata in Track (       | 91                  |
|--------------------------------|----------------------|---------------------|
| From Measure: <mark>001</mark> | To Measure: 0        | 01                  |
| Beat.Tick: <u>03.048</u>       | Beat.Tick: 0         | 4.024               |
| Kind                           | ······StartValue ··· | ····EndValue ·····; |
| Control Change:No.: 011        | 127                  | 000                 |
| After Touch                    | 000                  | <u>100</u>          |
| O Pitch Bend                   | +0000                | +0000               |
| Cancel                         | OK                   | ]                   |

такт диапазона, а параметра "To End of Measure" — на последний. По умолчанию границы диапазона совпадают с границами, определяемыми одноименными параметрами на ярлыке Track Edit. Окончательные границы диапазона задаются с помощью параметров "Beat.Tick", определяющих долю такта и "тик" начала/окончания области вставки данных непрерывного типа.

4) В поле "Kind" определяется тип вставляемых музыкальных данных (событий): Control Change, After Touch или Pitch Bend. Для сообщений Control Change имеется также возможность определить его номер.

5) Параметр "Start Value" определяет начальное значение управляющих данных, параметр "End Value" — конечное. По умолчанию в качестве значения "Start Value" выбирается значение MIDI-данных этого типа в точке вставки. Поэтому, если необходимо добиться плавного перехода между уже существующими и вновь вставляемыми управляющими MIDI-данными непрерывного типа, оставьте параметр без изменения и определите значение только параметра "End Value".

6) Для выполнения команды нажмите кнопку ОК, для отказа — кнопку Cancel.

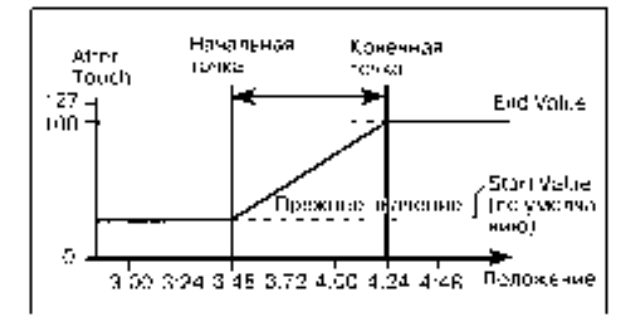

При выполнении команды "Create Ctrl Data" создается большое количество данных. Поэтому иногда, вследствие недостаточного количества свободной памяти, выполнить команду не представляется возможным. В этом случае удалите ненужные управляющие данные с помощью команды "Quantize" (5 – 1N). В качестве альтернативного варианта можно квантовать данные, генерируемые командой "Create Ctrl Data".

#### 5 - 1M: Erase Ctrl Data

Команда используется для стирания данных Control Change, After Touch, Pitch Bend или Тетро части трека.

1) В поле выбора трека определите трек, в на котором необходимо стереть данные непрерывного типа. Для удаления данных темпа необходимо выбрать мастер-трек (Master Track). В этом случае в поле "Kind" (см. пункт 4) появляется опция "Tempo".

2) Выберите команду "Ease Ctrl Data". Откроется диалоговое окно.

3) Определите внутри трека диапазон, в котором стираются данные непрерывного типа. Значение параметра "From Measure" указывает на первый

| Erase Control                  | Data in Track 01  |
|--------------------------------|-------------------|
| From Measure: 001              | To Measure: 008   |
| Beat.Tick: 01.000              | Beat.Tick: 01.000 |
| Kind<br>Control Change:No.: 00 | <u>80</u>         |
| After Touch                    |                   |
| O Pitch Bend                   |                   |
| Cancel                         | OK                |

такт диапазона, а параметра "To End of Measure" — на последний. По умолчанию границы диапазона совпадают с границами, определяемыми одноименными параметрами на ярлыке Track Edit. Окончательные границы диапазона задаются с помощью параметров "Beat.Tick", определяющих долю такта и "тик" начала/окончания области стирания данных непрерывного типа.

4) В поле "Kind" определяется тип стираемых музыкальных данных (событий): Control Change, After Touch или Pitch Bend. Для сообщений Control Change имеется также возможность определить его номер.

5) Для выполнения команды вставки данных непрерывного типа нажмите кнопку OK, для отказа — кнопку Cancel.

Для стирания данных Control Change можно выполнить команду "Erase Measure" (5 — 1F) при "Kind", равном Control Change. Однако для нее нельзя определить номер стираемых сообщений Control Change и задать границы диапазона таким образом, чтобы они располагались внутри такта.

#### 5 - 1N: Quantize

Команда используется для привязки записанных музыкальных данных к задаваемой временной сетке. В результате выполнения команды квантования музыкальные данные модифицируются следующим образом.

• При применении команды "Quantize" к нотным данным квантуются события note-on (взятие ноты), однако длительность нот остается прежней.

• Если интервал квантования установлен в Ні, то его величина устанавливается равной разрешающей способности секвенсера (1/192). Поэтому положение нотных данных не изменяется. Однако данные контроллеров непрерывного типа (например, данные джойстика или послекасания), требующие для своего размещения большого объема памяти секвенсера, могут располагаться внутри базового интервала (длительность базового интервала определяется разрешающей способностью секвенсера). Поэтому после выполнения операции квантования они объединяются в одно MIDI-событие. Это позволяет высвободить часть памяти секвенсера TRITON STUDIO.

1) В поле выбора трека определите трек, данные которого необходимо отквантовать.

2) Выберите команду "Quantize". Откроется диалоговое окно.

3) Определите внутри трека диапазон, данные которого необходимо отквантовать. Значение параметра "From Measure" указывает на первый такт диапазона, а параметра "To End of Measure" — на последний. По умолчанию границы диапазона совпадают

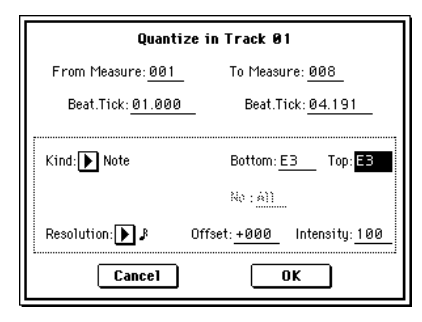

с границами, определяемыми одноименными параметрами на ярлыке Track Edit. Окончательные границы диапазона задаются с помощью параметров "Beat.Tick", определяющих долю такта и "тик" начала/окончания области квантования данных. 4) В поле "Kind" определяется тип квантуемых музыкальных данных (событий): All, Note, Control Change, After Touch, Pitch Bend или Program Change.

Если выбрана опция Note, то имеется возможность определить границы диапазона "Bottom" (нижняя нота диапазона) и "Top" (верхняя нота диапазона), ноты которого квантуются. Это удобно, если необходимо отквантовать только ноты определенной высоты (например ноты малого барабана в барабанном треке). Если требуется отквантовать все ноты, то необходимо установить параметры "Bottom" и "Top" в C-1 и G9 соответственно. Значения этих параметров можно определить, нажимая на клавишу клавиатуры TRITON STUDIO при нажатой кнопке [ENTER].

Если выбрана опция Control Change, то имеется возможность определить диапазон, соответствующий номерам этих сообщений. При этом квантуются только те события Control Change, номера которых находятся внутри этого диапазона. Для квантования данных всех типов используется опция All.

5) Параметр "Resolution" определяет величину квантования (длительность интервала временной сетки, к которой привязываются события). Чем больше значение параметра, тем экономнее расходуется память секвенсера.

6) Параметр "Offset" определяет число "тиков", на которые сдвигаются события вперед/назад относительно временной сетки, заданной стандартным образом. При положительных значениях параметра события сдвигаются влево (отрабатываются раньше), а при отрицательных — вправо (отрабатываются позже). Эта опция позволяет моделировать неточность попадания в доли такта при живом исполнении.

7) Параметр "Intensity" определяет насколько близко в конечном итоге будут расположены события к интервалам, значение которых было определено параметрами пунктов 5) и 6). Если параметр установлен в 0, то события не квантуются (остаются на прежних местах), если в 100 — то располагаются строго по интервалам, значения которых были определены в пунктах 5) и 6).

8) Для выполнения команды нажмите кнопку ОК, для отказа — кнопку Cancel.

На рисунке приведены результаты квантования при различных значениях параметров "Offset" и "Intensity".

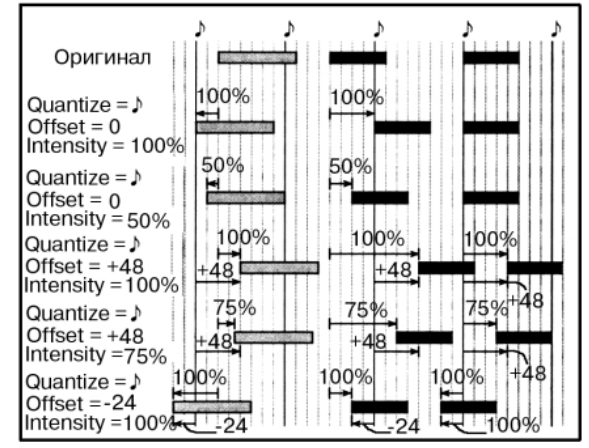

#### 5 - 10: Shift/Erase Note

Команда используется для транспонирования/стирания нот заданного высотного диапазона из определенной части трека.

1) В поле выбора трека определите трек, ноты в котором необходимо транспонировать или стереть.

2) Выберите команду "Shift/Erase Note". Откроется диалоговое окно.

3) Определите внутри трека диапазон, ноты которого необходимо транспонировать или стереть. Значение параметра "From Measure" указывает на первый такт диапазона, а параметра "To End of Measure" — на

| Shift/Eras        | se Note in Tra     | nck 01          |
|-------------------|--------------------|-----------------|
| From Measure: 001 | . To Meas          | ure: <u>008</u> |
| Beat.Tick: 01.000 | Beat.              | rick: 04.191    |
| Note Range:       | Bottom: <u>C-1</u> | Top: <u>G9</u>  |
| Shift Note: +004  | ⊖ Replace          | ) Create        |
| Erase Note        |                    |                 |
| Cancel            |                    | OK              |

последний. По умолчанию границы диапазона совпадают с границами, определяемыми одноименными параметрами на ярлыке Track Edit. Окончательные границы диапазона задаются с помощью параметров "Beat.Tick", определяющих долю такта и "тик" начала/окончания стираемой/транспонируемой области трека.

4) Задайте высотный диапазон нот, которые необходимо транспонировать или стереть. Значение параметра "Note Range: Bottom" определяет нижнюю ноту диапазона, а параметра "Top" — верхнюю. Если необходимо отредактировать ноты всего высотного диапазона, установите параметры "Note Range: Bottom" и "Top" в С-1 и G9 соответственно. Значения параметров можно определить, нажимая соответствующую клавишу клавиатуры TRITON STUDIO при нажатой кнопке [ENTER].

#### Транспонирование нот

5) Интервал транспонирования определяется в полутонах значением параметра "Shift Note" (-127 — +127).

6) Для транспонирования нот выберите "Replace", для создания новых — "Create". Например, при редактировании программы ударных можно выбрать "Replace", чтобы изменить звук одного малого барабана на звук другого; или для добавления нот в октаву к гитарным рифам — опцию "Create".

7) Для выполнения команды нажмите кнопку ОК, для отказа — кнопку Cancel.

#### Стирание нот

5) Отметьте поле "Erase Note". Для стирания всех нотных данных выбранной части трека можно выполнить команду "Erase Measure" (5 — 1F) при "Kind" равном Note. Однако для нее нельзя определить высотный диапазон стираемых нот и задать границы диапазона трека таким образом, чтобы они располагались внутри такта.

6) Для выполнения команды нажмите кнопку ОК, для отказа — кнопку Cancel.

#### 5 — 1P: Modify Velocity

Команда используется для модификации velocity (скорость нажатия) нот выбранной части трека с помощью огибающей.

1) В поле выбора трека определите трек, в котором необходимо модифицировать velocity нот.

2) Выберите команду "Modify Velocity". Откроется диалоговое окно.

 Определите внутри трека диапазон, velocity нот которого необходимо модифицировать. Значение параметра "From Measure" указывает на первый

| Modify Yelocit                 | y in Track Ø1                 |
|--------------------------------|-------------------------------|
| From Measure: <mark>001</mark> | To Measure: <u>008</u>        |
| Beat.Tick: 01.000              | Beat.Tick: 04.191             |
| Note Range: Bott               | om: <u>C-1</u> Top: <u>G9</u> |
| Velocity Start Value: 001      | . End Value: <u>127</u>       |
| Intensity: <u>100%</u>         | Curve: D Curve1               |
| Cancel                         | ОК                            |

такт диапазона, а параметра "To End of Measure" — на последний. По умолчанию границы диапазона совпадают с границами, определяемыми одноименными параметрами на ярлыке Track Edit. Окончательные границы диапазона задаются с помощью параметров "Beat.Tick", определяющих долю такта и "тик" начала/окончания области квантования данных.

4) Задайте высотный диапазон нот, velocity нот которого необходимо модифицировать. Значение параметра "Note Range: Bottom" определяет нижнюю ноту диапазона, а параметра "Top" — верхнюю. Если необходимо модифицировать velocity нот всего высотного диапазона, установите параметры "Note Range: Bottom" и "Top" в C-1 и G9 соответственно. Значения параметров можно определить, нажимая соответствующую клавишу клавиатуры TRITON STUDIO при нажатой кнопке [ENTER].

5) Параметр "Velocity Start Value" определяет начальное значение velocity огибающей, а параметр "Velocity End Value" — конечное. Значения параметров можно задавать с помощью клавиатуры TRITON STUDIO. Для этого необходимо нажать на клавишу клавиатуры инструмента с требуемой скоростью нажатия (velocity) при нажатой кнопке [ENTER].

6) Параметр "Intencity" определяет глубину модуляции velocity нот выбранного диапазона с помощью огибающей. Если "Intensity" установлен в 0%, то скорость нажатия не модулируется, если в 100% — полностью определяется огибающей.

7) Параметр "Curve" используется для выбора одной из шести огибающих velocity.

8) Для выполнения команды нажмите кнопку ОК, для отказа — кнопку Cancel.

На рисунке показаны огибающие velocity, которые можно использовать в команде "Modify Velocity".

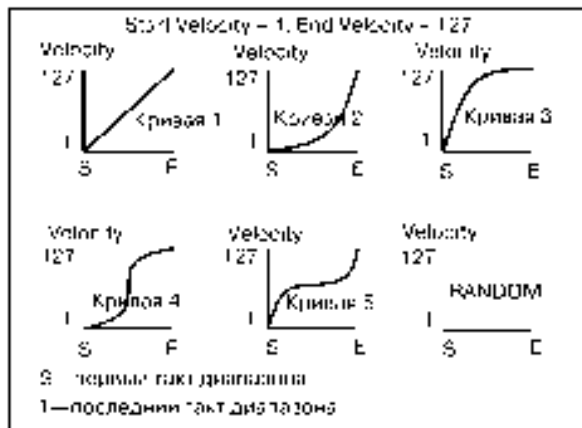

#### 5 – 1Q: Set Song Length

Команда изменяет длительность выбранной песни. После ее выполнения длительность мастер-трека и количество тактов

изменяются. 1) Выберите команду "Set Song Length" для доступа к диалоговому окну.

2) В поле "Length" оп-

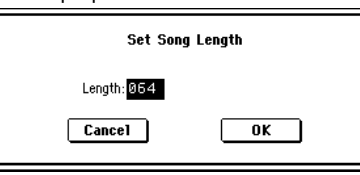

5-1

ределите длительность песни.

3) Для выполнения команды нажмите кнопку ОК, для отказа — кнопку Cancel.

Имейте в виду, что при сокращении песни данные удаляются и из остальных треков.

# 5 — 2: Track Name

На ярлыке определяются имена каждого из треков 1 — 16.

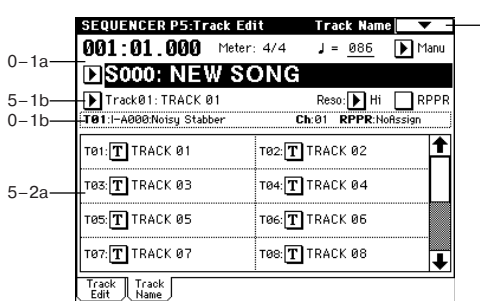

# 5 — 2а: Имя трека

#### Track Name [TRACK 01...TRACK 16]

В поле указывается имя трека (максимум 16 символов). Его можно отредактировать.

# Sequencer P6: Pattern/RPPR

TRITON STUDIO позволяет использовать 150 пресетных (Р000 — 149) и 100 пользовательских (U00 — 99) паттернов. Песня может состоять максимум из ста пользовательских паттернов. Находящиеся в памяти пресетные паттерны используются обычно для треков ударных. Их можно выбрать из любой песни

Пресетные паттерны не редактируются. Однако их можно копировать в пользовательские и соответствующим образом модифицировать.

Пользовательские паттерны можно создавать в режиме реального времени (включая запись с использованием арпеджиатора), в режиме пошаговой записи, вставлять с помощью команды "Get From Track" (данные берутся из трека) или с помощью команды "Copy Pattern" (данные берутся из другого паттерна). С помощью функции RPPR (запись/воспроизведение паттерна в режиме реального времени) паттерны можно назначать на любые клавиши. При нажатии на такую клавишу воспроизводится паттерн, при чем результат его исполнения можно записать в секвенсер (см. ярлык RPPR Setup).

## 6 — 1: Pattern Edit

Ярлык используется для записи, редактирования и назначения паттерна на трек песни.

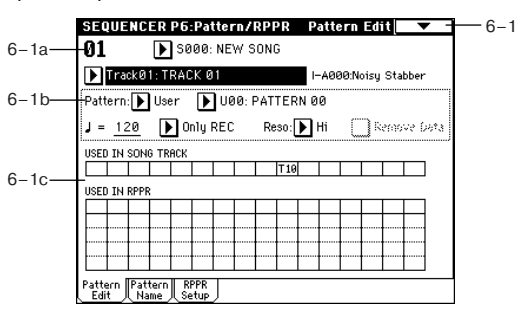

## 6 - 1a: Location, Song Select, Track Select

#### Location [01...99]

Определяет текущую позицию (номер такта в треке) выбранного паттерна.

#### Song Select [000...199: имя] Выбор песни.

Track Select [Track01...Track16, Master Track] Выбор трека для записи/воспроизведения паттерна.

# 6 — 1b: Pattern, Pattern Select, Tempo,

# Metronome Sound, Reso, Remove Data

Для записи нового паттерна выберите пользовательский (параметры "Pattern" и "Имя паттерна"), а затем с помощью команды меню страницы "Pattern Parameter" установите его длину (в тактах) и метр (размер такта). Теперь можно приступить к записи паттерна в режиме реального времени (ярлык Patter Edit), или в пошаговом режиме (команда меню страницы "Step Recording (Loop Type)"). И, наконец, с помощью команд меню страницы отредактируйте соответствующим образом записанный паттерн.

### Pattern (Pattern Bank) [Preset, User]

Определяет тип паттерна. Пресетные паттерны (Preset) отредактировать невозможно. Для них доступны следующие команды меню страницы: "Copy Pattern", "Bounce Pattern" и "Copy to Track".

#### Pattern Select [P000...149, U00...U99]

Используется для выбора паттерна. Имена пользовательских паттернов можно редактировать на ярлыке "Pattern Name".

#### [040...240, EXT]

Определяет темп воспроизведения паттерна.

### Metronome Sound [Only REC, REC & Play, Off]

Определяет — будет ли звучать метроном во время записи и воспроизведения.

#### Reso $[ \downarrow_3, \downarrow_5, \downarrow_3, \downarrow, \downarrow_3, \downarrow]$

Определяет точность квантования данных, записываемых в режиме реального времени.

#### Remove Data [Off, On]

Поле отмечено: опция позволяет удалять записанные данные. Процедура аналогична выполнению команды "Remove Data" для Loop All Tracks.

# 6 – 1c: USED IN SONG TRACK, USED IN RPPR USED IN SONG TRACK

В поле отображаются треки песни, которые используют выбранный паттерн.

#### **USED IN RPPR**

В поле отображаются RPPR, которые используют выбранный паттерн. Показывается связанная с паттерном нота и трек.

## 6 — 1: Команды меню страницы

|       | 0                                             |                  |       |
|-------|-----------------------------------------------|------------------|-------|
| 0-1A- | — Memory Status                               | Bounce Pattern — | —6-1F |
| 6-1A- | <ul> <li>Step Recording(Loop Type)</li> </ul> | Get From Track — | 6_1G  |
| 6-1B  | — Event Edit                                  | Put To Track —   | 6_1H  |
| 6-1C  | — Pattern Parameter                           | Copy To Track —  | 6-11  |
| 6-1D- | — Erase Pattern                               | FF/REW Speed -   | -0-11 |
| 6-1E- | — Copy Pattern                                |                  |       |
|       |                                               |                  |       |

#### 6 – 1A: Step Recording (Loop Type)

Команда используется для редактирования паттерна в пошаговом режиме. Опция доступна только для пользовательских паттернов.

1) С помощью параметров "Pattern" и "Имя паттерна" выберите необходимый паттерн. По умолчанию длина паттерна устанавливается равной одному такту. Для изменения длины паттерна используется команда "Pattern Parameter" (6 — 1C).

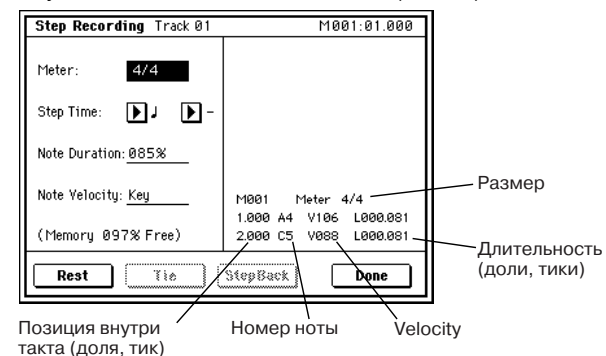

2) Последующие шаги процедуры записи паттерна в пошаговом режиме аналогичны описанным для записи трека (см. "Step Recording" (5 — 1А)). Отличие проявляется в том, что запись паттерна осуществляется в циклическом режиме. Это означает, что при достижении конца паттерна запись продолжается с его начала. Данные, записанные на каждом таком проходе, прибавляются к уже существующим.

#### 6 - 1B: Event Edit

Команда используется для редактирования отдельных событий музыкальных данных паттерна. С помощью параметров "Pattern" и "Pattern Select" выберите необходимый паттерн и выберите эту команду. Последующие шаги аналогичны описанным для трека (см. "Event Edit" (5 — 1В)).

#### 6 - 1C: Pattern Parameter

Команда используется для определения длины и размера такта выбранного паттерна.

1) С помощью параметров "Pattern" и "Pattern Select" выберите необходимый паттерн.

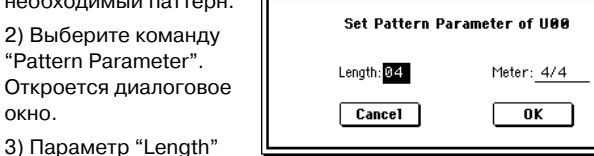

используется для определения длины паттерна в тактах.

4) Параметр "Meter" определяет размер такта (метр). Это "временный" параметр. При помещении паттерна на треке он воспроизводится в соответствии с метром песни.

5) Для выполнения команды нажмите кнопку ОК, для отказа кнопку Cancel.

#### 6 - 1D: Erase Pattern

Команда используется для стирания музыкальных данных выбранного паттерна.

1) С помощью параметров "Pattern" и "Pattern Select" выберите

необходимый паттерн.

2) Выберите команду "Erase Pattern". Откроется диалоговое окно.

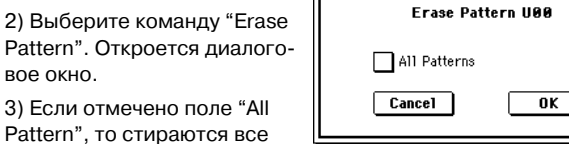

пользовательские паттерны песни, в противном случае — паттерн, выбранный в пункте 1).

4) Для выполнения команды нажмите кнопку ОК, для отказа кнопку Cancel.

#### 6 - 1E: Copy Pattern

Команда используется для копирования установок и музыкальных данных выбранного паттерна в другой паттерн.

Пользовательский паттерн является частью песни. Однако с помощью команды "Copy Pattern" его можно скопировать в пользовательский паттерн другой песни. Пресетные паттерны отредактировать невозможно. Однако можно скопировать пресетный паттерн в пользовательский, необходимым образом модифицировать его и сохранить в пользовательский. Будьте внимательны! При выполнении команды копирования установки и музыкальные данные паттерна-приемника затираются.

1) Выберите команду "Copy Pattern". Откроется диалоговое окно.

2) Параметр "From: Pattern" определяет паттерн-источник. По **УМОЛЧАНИЮ УСТАНАВЛИ-**

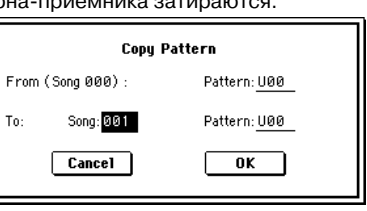

ваются песня и паттерн, выбранные на странице Sequencer P6: Pattern/RPPR.

3) Параметры "To Song" и "To Pattern" определяют песню и паттерн-приемник. В качестве "To Pattern" можно выбрать только пользовательский паттерн U00 — U99.

4) Для выполнения команды нажмите кнопку ОК, для отказа кнопку Cancel.

#### 6 - 1F: Bounce Pattern

Команда используется для слияния музыкальных данных паттерна-источника и паттерна-приемника. Результат такого объединения паттернов записывается в паттерн-приемник. Размер такта и длина паттерна после выполнения команды определяется соответствующими параметрами паттерна-приемника. В отличии от команды слияния треков "Bounce Track", музыкальные данные паттерна-источника не стираются.

Если паттерн-источник и паттерн-приемник содержат управляющие MIDI-данные, то при воспроизведении паттерна, сформированного с помощью команды слияния, могут возникнуть различного рода недоразумения. В этом случае, прежде чем выполнить команду "Bounce Pattern", рекомендуется отредактировать управляющие MIDI-данные (команда "Event Edit" (6 — 1В)).

1) С помощью параметров "Pattern" и "Pattern Select" выберите необходимый паттерн.

2) Выберите команду "Bounce Pattern". OTкроется диалоговое окно.

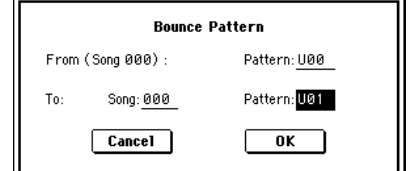

3) Параметр "From: Pattern" определяет

паттерн-источник. По умолчанию устанавливаются песня и паттерн, выбранные на странице Sequencer P6: Pattern/RPPR.

4) Параметры "To Song" и "To Pattern" определяют песню и паттерн-приемник. В качестве "To Pattern" можно выбрать только пользовательский паттерн U00 — U99.

5) Для выполнения команды нажмите кнопку ОК, для отказа кнопку Cancel.

#### 6 - 1G: Get From Track

Команда используется для копирования музыкальных данных из трека в паттерн.

1) С помощью параметров "Pattern" и "Pattern Select" выберите необходимый паттерн.

2) С помощью команды "Pattern Parameter" (6 — 1С) определите длину и метр паттерна-приемника.

3) Выберите команду "Get From Track". Откроется диалоговое

| окно.                 |                                       |
|-----------------------|---------------------------------------|
| 4) "From Song" опре-  | Get to Pattern U00                    |
| деляет песню, содер-  | From: Song 000 Track: 01 Measure: 001 |
| жащую исходные дан-   |                                       |
| ные.                  | Cancel OK                             |
| 5) "To Track" опреде- |                                       |

ляет трек, содержащий исходные данные.

6) "Measure" определяет номер первого такта, который будет копироваться в паттерн.

7) Для выполнения команды нажмите кнопку ОК, для отказа — кнопку Cancel.

#### 6 – 1H: Put To Track

Команда используется для помещения паттерна на трек. В отличии от команды копирования на трек ("Copy To Track"), музыкальные данные на трек не переносятся. Просто на паттерн делается ссылка и когда воспроизведение достигает точки, куда был "помещен" паттерн, он воспроизводится. Это позволяет экономить память секвенсера, если в песне используются часто повторяющиеся фразы.

Будьте внимательны! При редактировании паттерна-источника соответствующим образом изменяется воспроизведение всех его включений в трек.

При выполнении команды "Put To Track" музыкальные данные модифицируются следующим образом.

• Музыкальные данные, которые располагались ранее в области "вставки", стираются.

• Паттерн воспроизводится в соответствии с установками размера такта трека, на который он был "помещен".

• Управляющие данные, например, Pitch Bend и т.д. (за исключением данных громкости Volume), располагающиеся ранее на треке, сбрасываются перед тактом, в который "помещается" паттерн. Если в области, куда "помещается" паттерн, необходимо использовать управляющие данные, то их необходимо предварительно записать в паттерн.

Для стирания "помещенного" на трек паттерна можно воспользоваться командой "Erase Measure" (5 — 1F), соответствующим образом определив координаты области "вставленного" паттерна и установив параметр "Kind" в All.

Пример. Паттерн 20 был "помещен" в такты 2, 4 и 6 трека 10. Когда воспроизведение достигает этих тактов, то проигрывается паттерн 20.

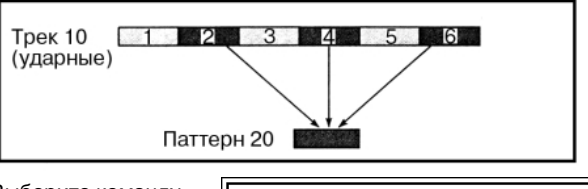

1) Выберите команду "Put To Track". Откроется диалоговое окно.

2) С помощью параметров "Pattern" и "Имя паттерна" выберите необходимый паттернисточник. По умолчанию устанавливается

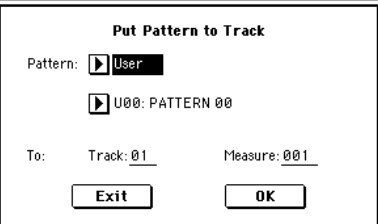

паттерн, выбранный на странице Sequencer P6: Pattern/RPPR.

 Параметр "To Track" определяет трек, на который необходимо "поместить" выбранный паттерн.

4) Параметр "Measure" определяет номер такта, начиная с которого будет "размещен" паттерн-источник.

5) Для выполнения команды нажмите кнопку ОК. При этом автоматически изменяется значение параметра "Measure" (счетчик таков передвигается вперед на величину "вставленного" паттерна). При необходимости продолжите процедуру размещения паттернов на треке. Для выхода из команды нажмите кнопку Exit.

#### 6 - 1I: Copy To Track

Команда используется для копирования данных выбранного паттерна на трек. В отличии от только что описанной команды "Put To Track", в данном случае данные действительно копируются на трек и их можно впоследствии отредактировать. В данном случае изменение данных паттерна-источника никак не отражается на воспроизведении песни.

При выполнении команды "Copy To Track" музыкальные данные модифицируются следующим образом.

• Музыкальные данные, которые ранее располагались в области, в которую копируются данные паттерна-источника, стираются.

• Скопированные музыкальные данные воспроизводятся в соответствии с метром соответствующего такта трека.

Пример. Музыкальные данные паттерна 41 копируются в такт 2.

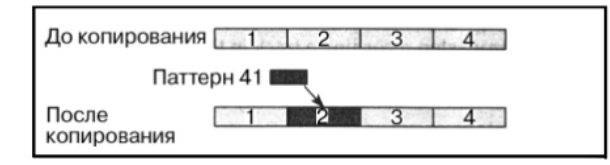

\_Процедура копирования паттерна на трек аналогична только что описанной для команды "помещения" паттерна на трек (см. "Put To Track" (6 — 1H)).

#### 6 — 2: Pattern Name

|       | SEQUENCER P6:Pattern                    | /RPPR Pattern Name       |
|-------|-----------------------------------------|--------------------------|
| 6 10  | 01 💽 S000: NEW                          | SONG                     |
| 6-1a  | Track01: TRACK 01                       | I-A000:Noisy Stabber     |
| 6-1b- | Pattern: 🕨 User 🕟 U00: PATTERN 00       |                          |
|       | J = <u>086</u> Donly REC                | Reso: 🕨 Hi 🛛 Remove Gata |
|       | U00: T PATTERN 00                       | U01: T Bigbeat14/Tricky  |
| 6-2a- | U02: T PATTERN 02                       | U03: T PATTERN 03        |
| 0 24  | U04: T PATTERN 04                       | U05: T PATTERN 05        |
|       | UØ6: T PATTERN Ø6                       | U07: T PATTERN 07        |
|       | UØS: T PATTERN Ø8                       | U09: T PATTERN 09        |
|       | Pattern Pattern RPPR<br>Edit Name Setup |                          |

## 6 – 2a: Pattern name

#### Pattern name [U00...U99]

В этом поле можно отредактировать имя паттерна (максимум 16 символов).

# 6 — 3: RPPR Setup

Ярлык используется для определения установок функции RPPR (воспроизведение/запись паттернов в режиме реального времени). В рамках функции можно назначить паттерн песни на любую клавишу и с помощью нее управлять его воспроизведением. Результат исполнения паттерна можно записать на трек.

В каждой песне на любую из 72 клавиш из диапазона С#2 — С8 можно назначить пресетный или пользовательский паттерн. Для каждой клавиши определяются следующие установки: паттерн, номер трека и режим воспроизведения паттерна.

Арпеджиатор не управляется от паттернов, которые воспроизводятся функцией RPPR. Если функция RPPR находится в активном состоянии, то при нажатии на клавиши, на которые не назначены паттерны, воспроизводится звук выбранного трека. Одновременно с этим будет воспроизводиться арпеджио, если на этот трек назначен арпеджиатор "А" или "В" и режим арпеджиатора включен. Паттерны функции RPPR от арпеджиатора не запускаются.

Если режим Local Control выключен ("Local Control On" Global P1: 1 — 1a), то паттерны RPPR при игре на клавиатуре не воспроизводятся. В этом случае их исполнением управляют сообщения на входе MIDI IN, принимаемые по каналу выбранного трека. Если на внешний секвенсер были записаны только ноты переключения (запуск воспроизведения) паттернов и внешний секвенсер используется для управления воспроизведением TRITON STUDIO, необходимо использовать именно такой режим (Local Control выключен).

Для записи нот паттернов, генерируемых функцией RPPR, на внешний секвенсер, включите режим Local Control и отключите эхо-функцию (передача на выход MIDI OUT сообщений, поступающих на вход MIDI IN) на внешнем секвенсере.

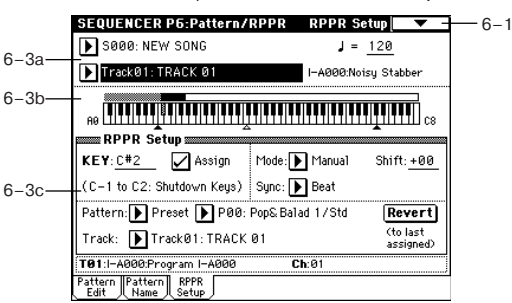

На ярлыке RPPR Setup функция RPPR включается автоматически. Результат эквивалентен тому, как будто на других ярлыках было отмечено поле RPPR.

#### 6 - 3a: Song Select, Track Select, #

Song Select [000...199: имя]

# Определяет песню.

### Track Select [Track01...Track16, Master Track]

Определяет трек, который будет использоваться для управления запуском RPPR.

#### [040...240, EXT]

Определяет темп воспроизведения RPPR.

#### 6 — 3b: Информационное окно

В поле приводится графическое представление выбранной клавиши и клавиш, на которые были назначены паттерны функции RPPR. На клавиши серой области назначить паттерн невозможно

Неназначенные клавиши Назначенные клавиши Неназначенные клавиши

Выбранная клавиша

# 6 - 3c: RPPR Setup

# KEY [C#2...C8]

Определяет клавишу, которая выбирается для редактирования. Тоже самое можно сделать, нажав соответствующую клавишу клавиатуры TRITON STUDIO при нажатой кнопке [ENTER].

#### Assign [Off, On]

Поле отмечено: при нажатии на клавишу, номер которой совпадает со значением параметра "КЕҮ", воспроизводится паттерн, заданный в поле "Pattern".

Поле не отмечено: при нажатии на эту клавишу (см. выше), воспроизводится звук выбранного трека, как и в стандартном режиме секвенсера.

#### Pattern [Preset, User]

## Pattern Select [P000...149, U00...99]

Параметры определяют паттерн для клавиши, номер которой задается параметром "КЕҮ". Если пользовательский паттерн не содержит музыкальных данных, то при нажатии на клавишу, назначенную на этот паттерн, звук не воспроизводится.

#### Track [Track 01...Track16: имя]

Определяет трек, по которому будет воспроизводиться паттерн, выбранный для "КЕҮ". При нажатии на клавишу, определяемую параметром "КЕҮ", воспроизводится паттерн в соответствии с установками трека, номер которого задается параметром "Track". Установки трека производятся на ярлыках: РО: Song Play/REC, P2: Trk Param, P3: MIDI Filter и P4: Zone/Ctrl. При записи в режиме реального времени и включенной функции RPPR запись производится на этот трек.

#### Revert

Функция используется для копирование установок "Pattern Bank", "Pattern Select" и "Track" ранее отредактированной ноты (параметр "KEY"), для которой отмечено поле "Assign", в соответствующие установки редактирующейся в данный момент ноты (параметр "КЕҮ").

#### Пример: использование RPPR для назначения на ноты пресетных паттернов РОО, РО1 и РО2

Прежде чем приступить к назначению паттернов на ноты, выберите для трека 1 программу ударных, например INT-A036.

1) Установите параметр "КЕҮ" в С#2. Отметьте поле "Assign" и определите значения параметров "Pattern Bank" и "Pattern Select" DDDD Setun

| Jelect .           |                            |
|--------------------|----------------------------|
| 2) Установите па-  | KEY: C#2 🖌 Assign          |
| раметр "КЕҮ" в D2. | (C-1 to C2: Shutdown Keys) |
| 3) Нажмите кнопку  | Pattern: 🕨 Preset 🕨 P00: F |
| Revert. При этом   | Track: 💽 Track@1: Drums    |
|                    |                            |

| KEY:C#2        | 🖌 Assign       | Mode: 🕨   | Manual  | Shift: <u>+00</u>     |
|----------------|----------------|-----------|---------|-----------------------|
| (C-1 to C2: \$ | Shutdown Keys) | Sync: 🕨   | Beat    |                       |
| Pattern: 🕨 P   | reset ┣ P00:   | Pop& Bala | d 1/Std | Revert                |
| Track: 🕨 T     | rack01:Drums   |           |         | (to last<br>assigned) |
|                |                |           |         |                       |

для ноты D2 автоматически скопируются параметры "Pattern Bank", "Pattern Select" и "Track", установленные на шаге 1).

4) Измените значение только параметра "Pattern Select", например P01: Pop&Balad 2/Std.

5) Установите параметр "КЕҮ" в D#2.

6) Нажмите кнопку Revert. При этом для ноты D#2 автоматически скопируются параметры "Pattern Bank", "Pattern Select" (P01: Pop&Balad 2/Std) и "Track", установленные на шаге 4).

7) Так же как это было сделано в пункте 4), установите "Pattern Select" B P02: Pop&Balad 3/Std.

Таким образом можно достаточно эффективно с помощью кнопки "Revert" назначать параметры "Pattern Bank", "Pattern Select" и "Track" на каждую из нот (параметр "KEY"). Это особенно удобно, если используется один и тот же трек и паттерны, которые назначаются на клавиши, расположены последовательно или, по крайней мере, недалеко друг от друга, как это имело место в рассмотренном выше примере.

#### Mode [Once, Manual, Endless]

Определяет режим воспроизведения паттерна, назначенного на "КЕҮ".

Опсе: паттерн воспроизводится с начала и до конца один раз.

Manual: паттерн воспроизводится до тех пор, пока не будет отпущена соответствующая клавиша.

Endless: паттерн воспроизводится даже после отпускания соответствующей клавиши. Для останова его воспроизведения возьмите любую ноту, расположенную ниже ноты С2, или нажмите на эту же клавишу (клавишу, с помощью которой паттерн был запущен) еще раз.

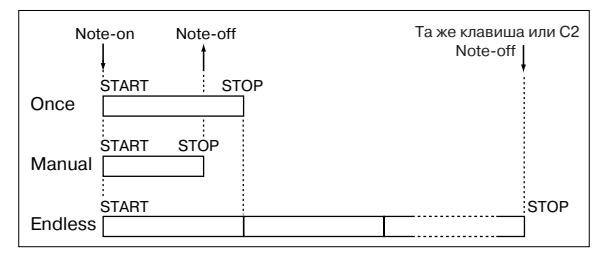

#### Shift [-12...+12]

Транспонирует с точностью до полутона высоту воспроизведения паттерна, назначенного на "KEY". Если выбрано значение 0, то высота воспроизведения паттерна не изменяется.

#### Sync [Off, Beat, Measure, SEQ]

Определяет синхронизацию события нажатия на клавишу и события воспроизведения соответствующего паттерна.

Off: воспроизведение паттерна запускается в момент нажатия на клавишу.

Beat: каждый последующий паттерн синхронизируется с долями паттерна, запущенного первым (если он воспроизводится до настоящего момента).

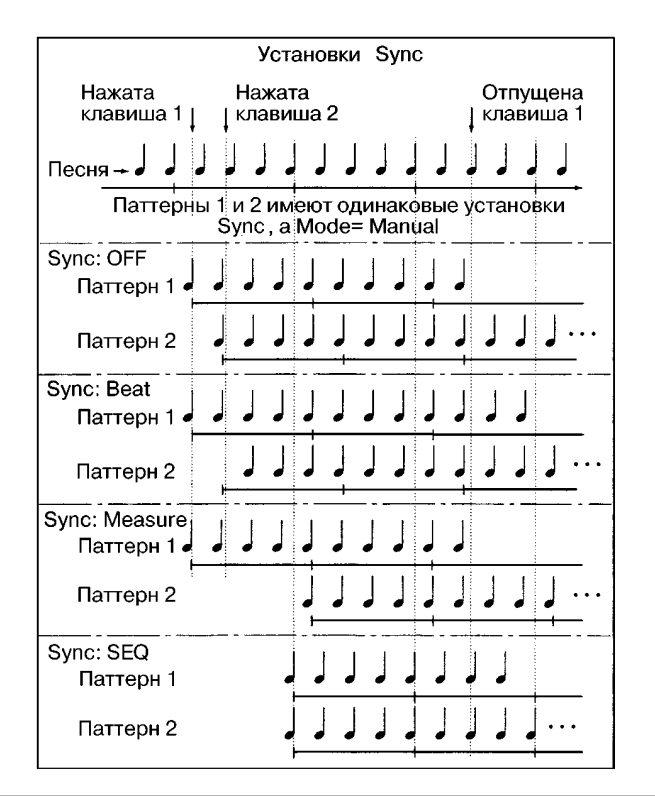

**Measure**: каждый последующий паттерн синхронизируется с началом такта паттерна, запущенного первым (если он воспро-изводится до настоящего момента).

**SEQ**: паттерны синхронизируются с началом тактов песни секвенсера.

• Если используются значения Beat или Measure, то первый паттерн запускается при нажатии на клавишу. Второй и последующие паттерны синхронизируются от паттерна, запущенного первым. В первом случае (Beat) шаг синхронизации определяется длительностью доли паттерна, который был запущен первым, а во втором (Measure) — метром (размером такта).

• Если используется значение SEQ, то паттерны синхронизируются с началом тактов песни секвенсера. Поэтому, прежде чем приступить к использованию функции RPPR, сначала запустите воспроизведение песни секвенсера.

• В любом из режимов синхронизации (Beat, Measure или SEQ) для немедленного запуска паттерна необходимо нажать на клавишу либо точно в момент наступления синхронизирующего события (доля запущенного паттерна, такт запущенного паттерна, такт песни секвенсера), либо за одну тридцать вторую ноты до него. Если нажать на клавишу позже, то паттерн запустится только при наступлении следующего синхронизирующего события.

#### Останов воспроизведения паттерна RPPR

Если нажать на клавишу, соответствующую ноте C2 или ниже, то остановится воспроизведения всех паттернов функции RPPR.

Паттерны, у которых параметр "Sync" установлен в Off, останавливаются сразу. В противном случае паттерн проигрывается до следующего синхронизирующего события (доля паттерна, начало такта паттерна, начало такта песни секвенсера). Для немедленной остановки всех паттернов необходимо нажать два раза подряд на клавишу, соответствующую ноте C2 или ниже.

# **Sequencer P7: Arpeggiator**

Страница используется для определения установок арпеджиатора, определяющих его работу в режиме секвенсера. Для каждой песни можно задать свои установки. Также, как и в режиме комбинации, в режиме секвенсера оба арпеджиатора могут работать одновременно. Это позволяет воспроизводить различные арпеджиаторные паттерны двумя различными звуками, которые разнесены по различным диапазонам клавиатуры, организовать velocity-зависимое переключение между ними и т.д.

В режиме секвенсера можно записать музыкальные данные, генерируемые арпеджиатором во время записи трека песни или паттерна в режиме реального времени. В процессе записи можно изменять арпеджиаторные паттерны и их параметры, манипулировать ручками [GATE] и [VELOCITY], и т.д.

Темп арпеджиатора независимо от темпа секвенсера установить нельзя.

Если параметр "MIDI Clock" (Global P1: 1 — 1а) установлен в Internal, то арпеджиатор можно засинхронизировать от встроенного секвенсера.

 Когда арпеджиатор включен и нажимается кнопка SEQUENCER [SATRT/STOP], то арпеджиатор синхронизируется от секвенсера.

• При нажатии на кнопку SEQUENCER [SATRT/STOP] останавливается воспроизведение арпеджиатора и секвенсера. Если необходимо остановить только арпеджиатор, нажмите кнопку ARPEGGIATOR [ON/OFF].

Если для арпеджиатора не отмечено поле "Key Sync" и он включен с помощью кнопки ARPEGGIATOR [ON/OFF]. В этом случае, если во время предварительного отсчета в режиме ожидания записи паттерна нажать на клавишу, запись арпеджио начнется одновременно с началом записи паттерна.

Если параметр "MIDI Clock" установлен в External MIDI или External mLAN, то работой арпеджиатора управляют сообщения MIDI clock, поступающие с внешнего секвенсера на вход MIDI IN или mLAN. Однако даже в этом случае можно остановить воспроизведение арпеджиатора, нажав кнопку SEQUENCER [SATRT/STOP] секвенсера TRITON STUDIO.

# 7 — 1: Setup 1 — 8

7 — 2: Setup 9 — 16

|            | SEQUENCER P7: Arpeggiator Setup T01-08                                         |
|------------|--------------------------------------------------------------------------------|
| <b>.</b> . | 001:01.000 Meter: 4/4 J = 054 Manu                                             |
| 0-1a       | ▶S000: NEW SONG                                                                |
| 5-1b       | Track01: TRACK 01 Reso: Hi RPPR                                                |
| 0-1b       | T01:I-A075:White Pad EP Ch:01 RPPR:NoAssign                                    |
|            | Keyboar Keyboar Keyboar Drums Drums Drums Drums Guitar/P<br>Arpeggiator Assign |
|            |                                                                                |
| 7–1a—      |                                                                                |
|            | Arpeggiator Run: 🖌 A 📈 B                                                       |
|            | L                                                                              |
|            | Setup Setup Arpegg. Arpegg. Scan<br>1-8 9-16 A B Zone                          |

# 7-1(2)a: Arpeggiator Assign, Arpeggiator Run A, B

#### Arpeggiator Assign [Off, A, B]

Используется для назначения арпеджиаторов "А" или "В" на каждый из треков 1—16. Если режим арпеджиатора включен (горит индикатор кнопки ARPEGGIATOR [ON/OFF]), то режим работы арпеджиатора по каждому из треков определяется этими установками и установками "Arpeggiator Run A, B".

Off: арпеджиатор не работает.

**А**: работает арпеджиатор "А". Арпеджиаторный паттерн и его параметры определяются на ярлыке Arpeg. А.

**В**: работает арпеджиатор "В". Арпеджиаторный паттерн и его параметры определяются на ярлыке Arpeg. В.

Назначьте арпеджиатор "А" или "В" на треки, которые будут записываться в режиме реального времени. Если арпеджиатор назначен на два или более треков, то он будет воспроизводиться по каждому из них.

Арпеджиаторы "А" и "В" можно назначить на различные MIDIканалы и управлять работой одного из них с помощью клавиатуры TRITON STUDIO, а другого — с помощью MIDI-сообщений, поступающих на вход MIDI IN с внешнего секвенсера. Для одновременной записи нотных данных обоих арпеджиаторов можно использовать режим мультитрековой записи (MultiRec).

#### Пример 1

Установите для треков 1 и 2 "MIDI Channel" (2 — 1а) в 01, а "Status" (2 — 1а) — в INT. Назначьте арпеджиатор "А" на трек 1, а арпеджиатор "В" — на трек 2 и отметьте "Arpeggiator Run A, В" (7 — 1а). В поле выбора трека установите Track01. Если режим арпеджирования выключен (не горит индикатор кнопки ARPEGGIATOR [ON/OFF], то при игре на клавиатуре инструмента воспроизводятся звуки обоих треков одновременно.

Если включить режим арпеджирования (загорается индикатор кнопки ARPEGGIATOR [ON/OFF]), то по треку 1 работает арпеджиатор "A", а по треку 2 — арпеджиатор "B".

| Назначение арпеджиатора             |   |                                             |  |
|-------------------------------------|---|---------------------------------------------|--|
| Управляется Арпеджиатор Паттерн - А | Α | Трек 1 MIDI Ch = 1 Status = INT Паттерн - А |  |
| по каналу 1 А                       |   | ipok i mbron i otatao itti p                |  |
|                                     | В | Трек 2 MIDI Ch = 1 Status = INT             |  |
| Управляется Арпеджиатор             |   | Патеріт-В                                   |  |
| по каналу 1 В Паттерн -В            |   |                                             |  |

# Пример 2

Установите для треков 1, 2 и 3 "MIDI Channel" (2 — 1а) в 01, 02 и 03 соответственно, а "Status (2 — 1а) — в INT. Назначьте арпеджиатор "А" на треки 1 и 2, а арпеджиатор "В" — на трек 3. Отметьте "Arpeggiator Run A, B" (7 — 1а).

• В поле выбора трека установите Track01. Если режим арпеджирования выключен (не горит индикатор кнопки ARPEGGIATOR [ON/OFF], расположенной на лицевой панели TRITON STUDIO), то при игре на клавиатуре инструмента воспроизводится звук трека 1. Если включить режим арпеджирования (загорается индикатор кнопки ARPEGGIATOR [ON/OFF]), то работает (воспроизводится) арпеджиатор "А" по трекам 1 и 2.

• В поле выбора трека установите Track02. Если режим арпеджирования выключен (не горит индикатор кнопки ARPEGGIATOR [ON/OFF]), то при игре на клавиатуре инструмента воспроизводится звук трека 2. Если включить режим арпеджирования (загорается индикатор кнопки ARPEGGIATOR [ON/OFF]), то работает (воспроизводится) арпеджиатор "A" по трекам 1 и 2. • В поле выбора трека установите Track03. Если режим арпеджирования выключен (не горит индикатор кнопки ARPEGGIATOR [ON/OFF], расположенной на лицевой панели TRITON STUDIO), то при игре на клавиатуре инструмента воспроизводится звук трека 3. Если включить режим арпеджирования (загорается индикатор кнопки ARPEGGIATOR [ON/OFF]), то работает (воспроизводится) арпеджиатор "В" по треку 3.

• Аналогично можно было бы в поле трека установить Track01, чтобы арпеджиатор "А" работал по трекам 1 и 2. А работой арпеджиатора "В" управлять с помощью MIDI-сообщений, посылаемых от внешнего секвенсера по MIDI-каналу 3 на вход TRI-TON STUDIO MIDI IN.

| Has                                      | значение арпеджиатора           |            |
|------------------------------------------|---------------------------------|------------|
| Управляется по Арпеджиатор Паттерн - А А | Трек 1 MIDI Ch = 1 Status = INT | Паттерн -А |
| A                                        | Трек 2 MIDI Ch = 2 Status = INT | Паттерн -А |
| Управляется по Арпеджиатор Паттерн - В В | Трек 3 MIDI Ch = 3 Status = INT | Паттерн -В |

От нот секвенсера арпеджиатор не запускается.

Если параметры треков "Status", назначенных на арпеджиаторы "А" и "В", установлены в INT или BTH, то по ним воспроизводятся ноты, генерируемые соответствующими арпеджиаторами. Если "Status" установлен в BTH, EXT или EX2, то данные MIDIнот передаются по каналу трека (номер канала определяется параметром "MIDI Channel". В этом случае арпеджиатор "А" или "В" будет запускаться по каналу любого из треков 1 — 16, на который назначен соответствующий арпеджиатор.

Если опция Local Control ("Local Control On" Global P1: 1 — 1а) отключена, то арпеджиатор от клавиатуры TRITON STUDIO не запускается. В этом случае его работой управляют MIDI-сообщения, поступающие на вход MIDI IN. Если необходимо записывать на внешний секвенсер только ноты переключения (запуска) арпеджиатора и управлять его работой таким образом, то необходимо отключить опцию Local Control.

Если необходимо записать на внешний секвенсер нотные данные, генерируемые арпеджиатором, то следует включить опцию Local Control и отключить эхо-функцию (передача сообщений, поступающих на вход MIDI IN, на выход MIDI OUT) на внешнем секвенсере.

#### Arpeggiator Run A, B

Если режим арпеджирования включен (горит индикатор кнопки ARPEGGIATOR [ON/OFF]), то отмеченный в этом поле арпеджиатор(ы) работают по трекам, на которые они назначены (параметр "Arpeggiator Assign"). Если включен режим арпеджирования, то с помощью этого поля можно управлять состоянием арпеджиаторов "A" и "B" (включен/выключен) независимо друг от друга.

#### 7 – 1: Команды меню страницы

|       | $\sim$                |                     | ]     |
|-------|-----------------------|---------------------|-------|
| 0-1A- | — Memory Status       | Copy From Combi 🛛 — | —0-1F |
| 0-1B  | — Solo Selected Track | Copy Arpeggiator —  | —7–1A |
| 0-1C  | — Rename Song         | FF/REW Speed —      | -0-11 |
| 0-1D  | — Delete Song         | Set Location —      | —0-1J |
| 0-1E  | — Copy From Song      |                     |       |

#### 7 – 1A: Copy Arpeggiator

Команда используется для копирования установок арпеджиаторов (см. Combination 7 — 1A: Copy Arpeggiator").

# 7 — 3: Arpegg. A

# 7 — 4: Arpegg. B

Ярлыки используются для определения установок арпеджиаторов "А" и "В". Для копирования установок арпеджиаторов можно использовать команду меню страницы "Copy Arpeggiator" (7 — 1А) других режимов, например, режима программы.

-1

|       | SEQUENCER P7:Arpeggiator Arpeggiator A                |
|-------|-------------------------------------------------------|
| _12   | 001:01.000 Meter: 4/4 J = <u>064</u> 🕨 Manu           |
| īα    | S000: NEW SONG                                        |
| i–1b— | 🕨 Track@1: TRACK@1 Reso: 🕨 Hi 🗌 RPPR                  |
| –1b—  | T01:I-A075:White Pad EP Ch:01 RPPR:NoAssign           |
|       | Arpeggiator-A Setup                                   |
| 30    | Pattern: 💽 U200(E-A) :ArpeggioPat200                  |
| -0a   | Octave: ▶ 1 Resolution: ▶ 🖇                           |
|       | Gate: <u>Step</u> Sort Key Sync.                      |
|       | Velocity: 112 🖌 Latch 🗌 Keyboard                      |
|       | Swing: <u>+021%</u>                                   |
|       | Setup Setup Arpegg. Arpegg. Scan<br>1-8 9-16 8 B Zone |

## 7 – 3(4)a: Arpeggiator – A (B) Setup

Pattern [P000...P004, U000(I-A/B)...U506(User)] Octave [1, 2, 3, 4] Resolution  $[, 3_3, , 3_5, , 3_5, , 3_$ 

Эти параметры определяют установки арпеджиатора для песни (см. "Program 7 — 1: Arpeg. Setup").

## 7 — 5: Scan Zone (A/B)

Определяют диапазон нот и velocity (скорость нажатия), которые управляют каждым из арпеджиаторов "А" и "В".

|       | SEQUENCER P7:Arpeggiator Scan Zone A/B                  | 1 |
|-------|---------------------------------------------------------|---|
| 0 10  | 001:01.000 Meter: 4/4 J = <u>064</u> 🕨 Manu             |   |
| 0-1a  | S000: NEW SONG                                          |   |
| 5-1b  | Track01: TRACK 01 Reso: 🕨 Hi 🔄 RPPR                     |   |
| 0-1b  | T01:I-A075:White Pad EP Ch:01 RPPR:NoAssign             |   |
| 7–5a— |                                                         |   |
|       | Scan Zone A/B                                           |   |
|       | A: Top Key: <u>G9</u> B: Top Key: <u>G9</u>             |   |
| 7_5h  | Bottom key: <u>C-1</u> Bottom key: <u>C-1</u>           |   |
| 1 55  | Top Velocity: <u>127</u> Top Velocity: <u>127</u>       |   |
|       | Bottom Velocity: <u>001</u> Bottom Velocity: <u>001</u> |   |
|       | Setup Setup Arpegg. Arpegg. Scan<br>1-8 9-16 A B Zone   |   |

#### 7 – 5a: Zone Map

Графическое отображение установок "Scan Zone" арпеджиаторов "A" и "B" (см. Combination "Zone Map" 7 — 4a).

## 7 – 5b: Scan Zone A/B

# A:

#### Top Key [C-1...G9] Bottom Key [C-1...G9]

Определяют нижнюю ("Bottom Key") и верхнюю ("Top Key") границы диапазона нот. Арпеджиатор переключается от нот, расположенных внутри этого диапазона.

#### Top Velocity [001...127] Bottom Velocity [001...127]

Определяют нижнюю ("Bottom Velocity") и верхнюю ("Top Velocity") границы диапазона velocity. Арпеджиатор переключается от нот, скорость нажатия (velocity) которых находится внутри этого диапазона.

# B:

Top Key [C-1...G9] Bottom Key [C-1...G9] Top Velocity [001...127] Bottom Velocity [001...127]

Параметры определяют границы диапазонов нот и velocity, ко-

торые используются для управления арпеджиатором "В" (см. "A:").

Значения этих параметров можно ввести с помощью клавиатуры TRITON STUDIO. Для этого необходимо нажать на соответствующую клавишу (для определения границ нотного диапазона) или на любую клавишу, но с требуемой velocity (для определения границ диапазона velocity), при нажатой кнопке [ENTER].

# Sequencer P8: Insert Effect

На странице определяются установки разрывов эффектов, назначений сигналов на шину и т.д. для программ, назначенных а каждый из треков 1—16. Более подробно концепция разрывов эффектов рассматривается в главе "Управление эффектами".

# 8 — 1: Routing 1 — 8

# 8 — 2: Routing 9 — 16

На ярлыках определяются шины, на которые направляется сигнал с выхода генератора (ов) программ каждого из треков 1 — 16. Здесь же задается уровень посыла на мастер-эффекты.

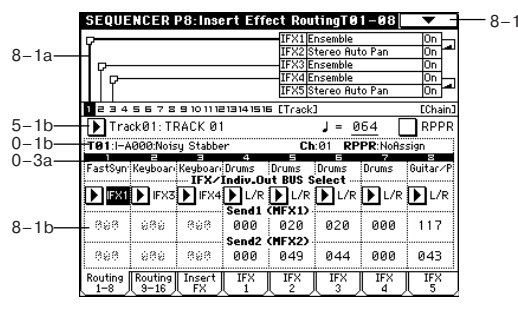

## 8 — 1а: Схема маршрутизации

Отображает установки разрывов эффектов: маршрутизацию разрыва, имена выбранных эффектов, состояние (включен/выключен) и способ коммутации. Параметры типа эффекта, состояния (включен/выключен) и способа коммутации расположены на ярлыке Insert FX.

# 8 – 1(2)b: BUS Select (IFX/Indiv.Out BUS Select), Send1 (MFX1), Send2 (MFX2)

# BUS Select (IFX/Indiv.Out BUS Select) [DKit, L/R, IFX1...5, 1...4, 1/2, 3/4, Off]

Установки определяют шину, на которую подается сигнал генератора(ов) программы каждого из треков 1 — 16. Состояние этих установок отображается также в "Routing Map" (см. Combination P8 — 1: Routing).

Если выбрано значение 1/2 или 3/4, то стереофонический сигнал программ, назначенных на треки 1—16, направляется на выходы AUDIO INPUT (INDIVIDUAL) 1 и 2 или 3 и 4. Если для управления панорамой генератора программы используются MIDI-сообщения CC#10 или альтернативная модуляция AMS, то новые значения применяются для следующего события note-on (взятие ноты). В отличии от установки L/R (сигнал направляется на выходы (MAIN) L/MONO и R), панорамой звучащей ноты управлять в режиме реального времени невозможно.

Если необходимо в режиме реального времени регулировать панораму звуков на выходах AUDIO OUTPUT (INDIVIDUAL) 1/2 или 3/4, установите "BUS Select" в IFX1 (или IFX2 — IFX5), "IFX1" (или "IFX2" — "IFX5") (8 — 3) — в 000: No Effect, и для звука, который прошел через разрыв IFX, установите "BUS Select" (8 — 3) — в 1/2 или 3/4.

#### Send1 (MFX1) [000...127] Send2 (MFX2) [000...127]

Параметры определяют уровни посылов (сигнала с выхода программы) на мастер-эффекты для каждого из треков 1 — 16. Установки действительны, если "BUS Select" равен L/R или Off. Если же выбрано любое из значений IFX1, 2, 3, 4 или 5, то уровни посылов (уровень сигнала, прошедшего через разрыв) на мастер-эффекты 1 и 2 определяются значениями параметров "Send1" и "Send2", расположенных на ярлыке Insert FX.

Если "BUS Select" равен 1, 2, 3, 4, 1/2 или 3/4, то эти установки (уровни посылов на мастер-эффекты) игнорируются.

Установки уровней посылов 1 и 2, определенные здесь, применяются к началу песни. Если в процессе записи они были отредактированы, то эти изменения сохраняются на треке в виде музыкальных данных. Теперь, когда воспроизведение достигнет этой точки, уровни посылов соответствующим образом модифицируются. Можно изменять уровни посылов на мастерэффекты и во время воспроизведения песни. Однако, если на треке есть музыкальные данные, управляющие уровнем посыла на мастер-эффект, то при их воспроизведении установки "Send1 (MFX1)" и "Send2 (MFX2)" соответствующим образом корректируются.

Если "Status" установлен в INT или BTH, то для управления уровнями посылов и модификации соответствующих установок можно использовать MIDI-сообщения Control Change с номерами #93 (для посыла Send1) и #91 (для посыла Send2). Если "Status" установлен в EXT, EX2 или BTH, то при смене песни или переходе в ее начало эти установки передаются по MIDI. Данные параметров "Send1 (MFX1)" и "Send2 (MFX2)" передаются для каждого из треков. Номер MIDI-канала определяется значением "MIDI Channel".

Окончательное значение уровня посыла определяется в результате перемножения этих величин (посылы трека) и величин "Send1" и "Send2" (Program P8: 8 — 1d) генератора(ов) программ, назначенных на каждый из треков.

## 8 — 1: Команды меню страницы

#### 8 – 1A: Copy Insert Effect

См. "Program P8: 8 — 1А: Сору Insert Effect". Необходимо отметить, что при выполнении этой команды параметр "Ctrl Ch" (см далее ярлыки IFX1 — 5) не копируется.

|        | $\sim$                           |
|--------|----------------------------------|
| 0-1A-  | — Memory Status                  |
| 0-1B   | — Solo Selected Track            |
| 8-1A-  | — Copy Insert Effect             |
| 8–1B—  | — Swap Insert Effect             |
| 8-1C-  | — DrumKit IFX Patch              |
| 0-11 — | <ul> <li>FF/REW Speed</li> </ul> |
| 0–1J — | <ul> <li>Set Location</li> </ul> |
|        |                                  |

#### 8 – 1B: Swap Insert Effect

См. "Progtam P8: 8 — 1В: Swap Insert Effect". Необходимо отметить, что при выполнении этой команды параметр "Ctrl Ch" (см далее ярлыки IFX1 — 5) не копируется.

## 8 — 1C: DrumKit IFX Patch

См. "Combination P8: 8 — 1C: DrumKit IFX Patch".

## 8 — 3: Insert FX

На ярлыке определяются типы эффектов, назначенных на каждый из разрывов, состояние (включен/выключен), тип коммутации с соседними разрывами.

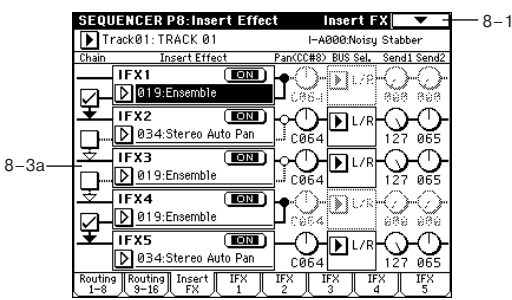

# 8-3a: IFX1, 2, 3, 4, 5

IFX1, 5 [000...089] IFX2, 3, 4 [000...102] IFX1, 2, 3, 4, 5 On/Off [Off, ON] Chain [Off, On] Pan(CC#8) (Post IFX PanCC#8) [L000...C064...R127] BUS Sel. (BUS Select) [L/R, 1, 2, 3, 4, 1/2, 3/4, Off] Send1 [000...127] Send2 [000...127]

Назначение параметров аналогично описанному для режима программы. Однако в отличии от него, для управления параметрами "Pan (CC#8)", "Send1" и "Send2" используются MIDI-каналы, номера которых определяются на ярлыках IFX1 — 5. Номера MIDI-сообщений Control Change идентичны описанным для режима программы.

Установки панорамы "Pan(CC#8)" и уровней посылов (сигнала на выходе разрыва) на мастер-эффекты "Send1" и "Send2 применяются к началу песни. Если в процессе записи они были отредактированы, то эти изменения сохраняются на треке в виде музыкальных данных. Теперь, когда воспроизведение достигнет этой точки, уровни посылов соответствующим образом будут модифицированы. Можно изменять эти установки и во время воспроизведения песни. Однако, если на треке есть музыкальные данные, управляющие панорамой и уровнем посыла на мастер-эффект, то при их воспроизведении установки "Pan(CC#8)", "Send1" и "Send2" соответствующим образом корректируются.

Если "Status" установлен в INT или BTH, то для управления панорамой и уровнями посылов (а также для модификации соответствующих установок) можно использовать MIDI-сообщения Control Change с номерами CC#8 (для панорамы сигнала на выходе эффекта), #93 (для посыла Send1) и #91 (для посыла Send2). Если "Status" установлен в EXT, EX2 или BTH, то при смене песни или переходе в ее начало эти установки передаются по MIDI. Данные параметров "Pan(CC#8)", "Send1" и "Send2" передаются для каждого из треков. Номер MIDI-канала, который используется каждым из разрывов для приема/передачи MIDI-сообщений, определяется на соответствующем ярлыке IFX1 — 5 (8-4 — 8-8).

- 8 4: IFX1
- 8 5: IFX2
- 8 6: IFX3
- 8 7: IFX4
- 8 8: IFX5

На ярлыках определяются параметры эффектов, назначенных на разрывы IFX1, 2, 3, 4 и 5 (ярлык Insert FX).

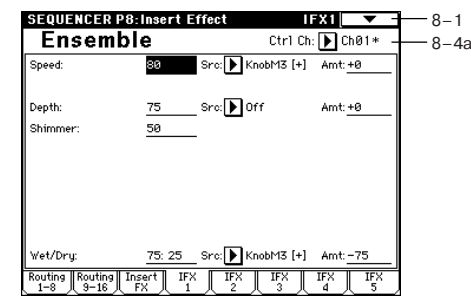

# 8 – 4(–8)a: Ctrl Ch [Ch01...16, Gch, All Routed]

Параметр определяет MIDI-канал, который будет использоваться для управления эффектом динамической модуляции (Dmod), панорамой сигнала на выходе разрыва (CC#8), посылами Send1 (CC#93) и Send2 (CC#91).

К номеру канала трека (Ch01 — 16), назначенного на разрыв, справа добавляется символ "\*". Если через один и тот же разрыв проходят сигналы нескольких треков с различными номерами MIDI-каналов, то этот параметр определяет канал, который будет использоваться для управления эффектом разрыва.

All Routed: для управления эффектом может использоваться MIDI-канал любого из треков, назначенных на данный разрыв.

Если параметр "BUS Select" (8 — 1b) трека, использующего программу ударных, установлен в DKit, то для того, чтобы использование MIDI-канала было корректным независимо от установок "BUS Select" (Global P5: 5 — 2b) или установок команды меню страницы "DrumKit IFX Patch", необходимо на всех ярлыках IFX1 — 5 установить параметр "Ctrl Ch" в All Routed.

# Sequencer P9: Master Effect

# 9 — 1: Master FX

На ярлыке определяется тип каждого мастер-эффекта, его состояние (включен/выключен), тип коммутации (последовательный/параллельный) и установки мастер-эквалайзера. Параметры аналогичны описанным в режиме программы (см. "Program 9 — 1: Master FX").

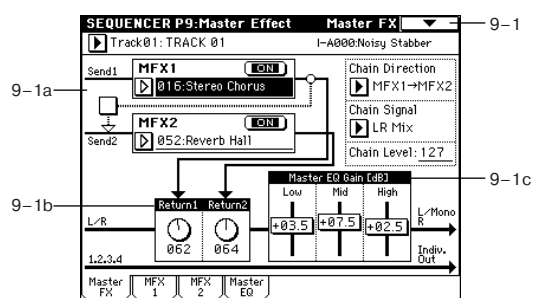

# 9 — 1: Команды меню страницы

## 9 - 1A: Copy Master Effect

См. "Program P9: 9 — 1А: Copy Master Effect". Необходимо отметить, что установки параметров "Ctrl Ch" ярлыков MFX1 и MFX2, при выполнении команды не копируются.

#### 9 - 1B: Swap Master Effect

См. "Program P9: 9 — 1В: Swap Master Effect". Необходимо отметить, что установки параметров "Ctrl Ch" ярлыков MFX1 и MFX2, при выполнении команды не изменяются.

 $\circ$ 

Memory Statu:

FF/REW Speed

Set Location

Copy Master Effect

Swap Master Effect

0-1A

9-1A-

9-1B

0-11 -

0-1J

# 9 — 2: MFX 1

# 9 — 3: MFX 2

На ярлыках MFX1 и 2 определяются параметры эффектов, выбранных в качестве мастер-эффектов (ярлык Master FX).

2a

| LFO Waveform:             | Triangle      |                   |                    |
|---------------------------|---------------|-------------------|--------------------|
| LFO Phase [degree]:       | +180          |                   |                    |
| LFO Frequency [Hz]:       | <u>1.40</u> S | irc: 🕨 Off        | Amt: +0.00         |
| BPM/MIDI Sync: <u>Off</u> | BPM: 120      | Base Note: 🚽      | _ Times: <u>×1</u> |
| L Pre Delay [msec]:       | 25.0          |                   |                    |
| R Pre Delay [msec]:       | 20.0          |                   |                    |
| Depth:                    | <u>40 </u> S  | irc: 🕨 Off        | Amt: <u>+0</u>     |
| EQ Trim:                  | 85            |                   |                    |
| Pre LEQ Gain [dB]:        | <u>+0.0</u> F | re HEQ Gain (dB): | +0.0               |
| Wet/Dry:                  | 50:50 9       | irc: 🕨 KnobM4 [+] | Amt: -50           |

# 9 – 2(3)a: Ctrl Ch

## Ctrl Ch [Ch01...16, Gch]

Параметр определяет MIDI-канал, который будет использоваться для управления динамической модуляцией (Dmod) мастер-эффекта. Если параметр установлен в Gch, то для этой цели используется глобальный канал, определяемый параметром "MIDI Channel" (Global P1: 1 — 1a).

# 9 — 4: Master EQ

Мастер-эквалайзер имеет три полосы и используется для корректировки тонального баланса сигнала в конце звукового тракта (где сигнал с шины L/R подается на выходные разъемы AUDIO OUTPUT (MAIN OUT) L/MONO и R).

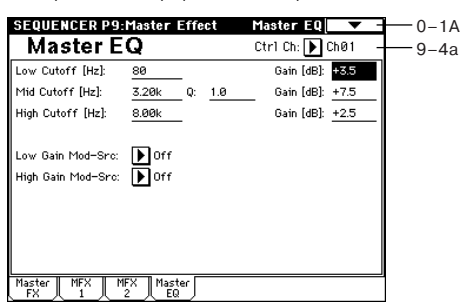

# 9 – 4a: Ctrl Ch

# Ctrl Ch [Ch01...16, Gch]

Параметр определяет MIDI-канал, который будет использоваться для управления динамической модуляцией (Dmod) мастер-эквалайзера. Если параметр установлен в Gch, то для этой цели используется глобальный канал, определяемый параметром "MIDI Channel" (Global P1: 1 — 1a).

# Режим сэмплирования

Под сэмплированием подразумевается процесс преобразование аудиосигнала в цифровой формат 16 бит / 48 кГц и запись результатов во внутреннюю память или на хард-диск TRITON STUDIO. В качестве источников аудиосигнала может выступать микрофон или любое другое аудиооборудование, скоммутированное входами AUDIO INPUT, S/P DIF IN или mLAN. Может сэмплироваться сигнал, обработанный процессором эффектов TRITON STUDIO, а также исполнение на инструменте.

В базовом варианте TRITON STUDIO имеет 16 Mb сэмплерной памяти и встроенный хард-диск. Этого достаточно для сэмплирования в моно режиме сигнала продолжительностью приблизительно 2 минуты и 54 секунды или 1 минута и 27 секунд при сэмплирования в стереофоническом режиме. Сэмплерная память расширяется до 96 M6 с помощью 72-контактных плат SIMM (3 платы по 32 M6 каждая).

Хард-диск позволяет записать до 80 минут одного файла сэмпла в моно или стерео (моно: примерно 440 Мб, стерео: примерно 879 Мб) в виде файла WAVE.

#### Режим сэмплирования

1. Аналоговый аудиосигнал с источника, подключенного во входам AUDIO INPUT, конвертируется в цифровой формат и сэмплируется. При этом он может обрабатываться эффектами разрыва.

2. Цифровой аудиосигнал с источника, подключенного во входу S/P DIF, сэмплируется непосредственно. При этом, он может обрабатываться эффектами разрыва. Поддерживаются частоты дискретизации 48 и 96 кГц. При сэмплировании частота дискретизации 96 кГц преобразуется в 48 кГц.

3. Цифровой аудиосигнал с источника, подключенного во входу mLAN, сэмплируется непосредственно. При этом, он может обрабатываться эффектами разрыва.

4. Аналоговый выходной аудиосигнал с аудио CD, находящегося в опции CDRW-1 внутрисхемно поступает на входы AUDIO INPUT, конвертируется в цифровой формат и сэмплируется. (При использовании внешнего SCSI-привода CD-R/RW, его выходы необходимо соединить кабелем со входами AUDIO INPUT.)

5. Цифровой аудиосигнал с аудио CD, находящегося в опции CDRW-1 или внешнем SCSI-приводе CD-R/RW, сэмплируется непосредственно (сграбливается).

6. Возможно автоматическое ресэмплирование с эффектами для создания нового сэмпла в режимах "Auto" или "Manual".

#### Режимы программы, комбинации и секвенсера

 Возможен внутренний ресэмплинг исполнения в цифровой форме с фильтрами, арпеджиаторами данными секвенции и т.д.

2. Могут сэмплироваться внешние аудиосигналы с различных входов (см. выше, п. 1, 2, 3). При этом, возможно микширование исполнения на TRITON STUDIO с внешним аудиосигналом и обработка мастер-эффектами.

3. В режиме секвенсера возможно сэмплирование внешних аудиосигналов параллельно с воспроизведением песни и созданием трека аудиоданных (функция In-Track Sampling).

Записанные в RAM-память сэмплы можно использовать в качестве волновых форм тон-генераторов. Сэмпл до 16 Мб (моно) или 32 Мб (стерео) (при расширении памяти до 32 Мб или более) может быть загружен в сэмплерную память RAM. Файлы WAVE могут быть записаны на опцию CDRW-1 или на привод CD-R/RW, подключенный к разъему SCSI для создания аудио CD.

#### Редакция в режиме сэмплирования

Сэмплы, записанные в режиме сэмплирования или загруженные в режиме работы с диском, можно назначать на индексы. Это позволяет создавать мультисэмплы, состоящие из множества индексов.

Мультисэмпл можно преобразовать в программу (см. "Convert MS Program" 0 — 1G). При этом он будет воспроизводиться в соответствии с ее установками (параметры фильтров, амплитуды, эффектов и т.д.). Полученную таким образом программу можно использовать в режимах комбинации или секвенсера. Сэмплы можно использовать также в качестве сэмплов ударных в наборе ударных.

На любой из страниц режима можно выбрать мультисэмпл (или сэмпл) и воспроизвести его с помощью клавиатуры инструмента.

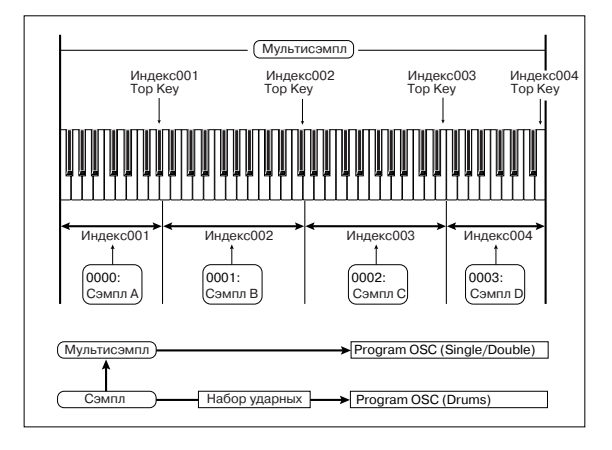

При отключении питания содержимое сэмплерной памяти стирается. Поэтому, прежде чем сделать это, сохраните необходимые данные на гибкий диск, хард-диск, CD-R/RW или внешнее SCSI-оборудование. После включения питания сэмплерная память не содержит данных. Поэтому, прежде чем приступить к редактированию или воспроизведению мультисэмплов или сэмплов, их предварительно необходимо загрузить.

В режиме сэмплирования невозможно сравнить звук отредактированного мультисэмпла (сэмпла) с его оригинальной версией (функция сравнения Сотраге недоступна). Поэтому при необходимости сохранения старой версии, можно создать копию мультисэмпла (сэмпла). Для этого используются команды меню страницы "Copy MS" (0 — 1E) или "Copy Sample" (0 — 1B).

В некоторых командах меню страниц Р1 и Р2 можно отменить опцию перезаписи "Overwrite". В этом случае при выполнении соответствующей команды оригинальная версия не стирается (см. 1 — 1: Команды меню страницы, "Опция "Overwrite").

При выполнении операции редактирования сэмпла или при окончании процесса записи стереофонического сэмпла, могут возникнуть незначительные шумы. Однако эти помехи ни коим образом не влияют на редактируемые или сэмплируемые аудиоданные.

#### Дополнительные сведения о сэмплерных данных

• Сэмплерная память подразделяется на банки 1—6 (в каждом по 16 Мб). Из этих 16 Мб (8388608 сэмплерных событий) шестнадцать сэмплерных событий (восемь первых и восемь последних) используется в системных целях.

• Первые и последние события каждого сэмпла используются для системных нужд. Они генерируются автоматически при записи сэмпла или при загрузке файлов форматов .AIFF или .WAVE. Это означает, что при записи сэмпла продолжительностью в одну секунду будет сформировано 48000 сэмплерных событий, еще 4 добавятся автоматически. Таким образом в сэмплерной памяти будет находиться 48004 сэмплерных события.

При включенной функции "Auto Optimize RAM" (Global P0: 0 — 3b) сэмплерные данные памяти автоматически оптимизируются после их записи.

# Sampling PO: Recording

Страница используется для определения уровня входного сигнала и задания основных установок сэмплирования (запись сэмпла), а также базовых параметров мультисэмплов и сэмплов. Обычно запись сэмпла осуществляется с этой страницы.

#### 0 — 1: Recording

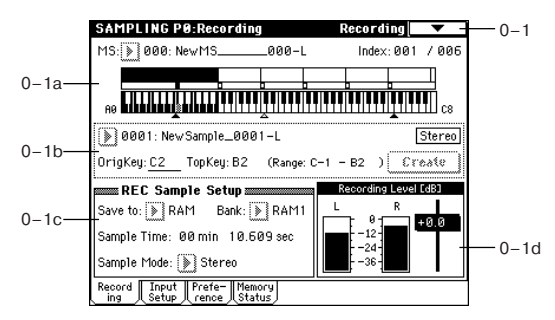

Ярлык используется для выбора мультисэмпла, который будет записываться, определения индекса сэмпла, и установок, задания банка памяти и окончательной регулировки уровня входного сигнала.

### 0 — 1а: MS, Index, Клавиатура и индекс MS [000...999]

Используется для выбора мультисэмпла. Мультисэмпл состоит из индексов, на каждый из которых назначен сэмпл. Фактически индекс — это диапазон клавиатуры, связанный с определенным сэмплом.

Параметр "MS" связан с одноименными параметрами, расположенными на страницах режиме Р1 — Р3.

Ниже описана процедура создания мультисэмпла.

1) Из ниспадающего меню выберите свободный мультисэмпл или введите его номер с помощью цифровых кнопок [0] — [9] и нажмите кнопку [ENTER]. Откроется диалоговое окно.

2) Если создается стереофонический мультисэмпл, отметьте поле "Stereo".

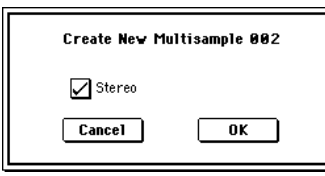

 Для выполнения команды создания мультисэмпла нажмите кнопку ОК, для отказа – кнопку Cancel.

При этом будет сформирован мультисэмпл следующего вида.

| Моно   | 001: NewMS  | 001   |
|--------|-------------|-------|
| Стерео | 001: NewMS  | 001-L |
|        | 001: NewMS_ | 001-R |

#### Index [xxx (001...128)/yyy (001...128)]

Используется для выбора индекса, который необходимо отредактировать. Индекс — это диапазон клавиатуры, связанный с определенным сэмплом. Например для 61-нотной версии TRI-TON STUDIO можно разделить весь диапазон на шесть октав и определить их в качестве индекса. На каждый из индексов назначается свой сэмпл.

ххх: выбранный индекс.

ууу: общее число индексов мультисэмпла.

Для выбора индекса можно удерживая нажатой кнопку [ENTER], нажать клавишу TRITON STUDIO. В этом случае будет выбран индекс, которому принадлежит взятая нота. Нота, соответствующая нажатой клавише, становится базовой нотой индекса. В поле "Клавиатура и индекс" она обозначается серым цветом.

Параметр связан с одноименными, расположенными на страницах P1: Sample Edit, P2: Loop Edit и P3: Multisample.

Непосредственно после включения питания параметр устанавливается в 001/001. Это означает, что имеется только один индекс. Для создания новых индексов используется кнопка ярлыка Create. Каждый раз при нажатии на эту кнопку создается новый индекс (002/002, 003/003,...). Начальные установки нового индекса определяются в Create Zone Preference (0 — За, 3 — 2а). В дальнейшем их можно соответствующим образом отредактировать.

#### Клавиатура и индекс

Графическое отображение диапазона и базовой ноты выбранного индекса. Черными треугольничками обозначается диапазон клавиатуры TRITON STUDIO. Белый треугольничек указывает положение ноты С4. Номера нот слева и справа показывают диапазон нот, отображаемых на экране дисплея.

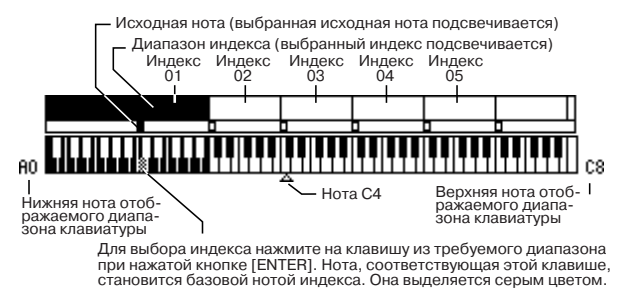

#### Базовая нота индекса (отображается серым цветом)

• Если, находясь на странице режима сэмплирования P1: Sample Edit, нажать кнопку SAMPLING [START/STOP], то воспроизведется сэмпл выбранного индекса. Сэмпл воспроизводится один раз между точками "Edit Range Start" и "Edit Range End". При этом высота воспроизведения определяется высотой базовой ноты индекса.

• Интервал интервал сетки волновой формы сэмпла определяется параметрами "Grid" и "Resolution" (в соответствии с высотой (частотой) базовой ноты.

• Аргумент функции "Pitch BPM Adjust" (3 — 1А) вычисляется относительно высоты (частоты) базовой ноты.

С помощью команды "Keyboard Display (0 — 1J) можно изменить диапазон нот, отображаемых на экране.

## 0 – 1b: Sample Select, OrigKey, TopKey, Create

Используется для выбора сэмпла, исходной ноты сэмпла и определения диапазона выбранного индекса.

#### Sample [--: --No Assign--, 0000...3999]

Используется для выбора сэмпла (записанного или загруженного в режиме работы с диском) и воспроизведения ноты (для прослушивания) внутри индекса.

Параметр связан с одноименными параметрами, расположенными на страницах Р1 — РЗ (ярлык Multisample). Операции сэмплирования и редактирования, выполняемые на этой странице, относятся к сэмплу, выбранному с помощью этого параметра.

—-:--No Assign—-: на индекс не назначен ни какой из сэмплов. При игре на клавиатуре в диапазоне индекса звук не воспроизводится. Для записи сэмпла выберите пустой, например, "0000:". Результаты сэмплирования записываются в выбранный здесь сэмпл. Номеру сэмпла предшествует его имя (например, NewSample\_0000). Для редактирования имени сэмпла используется команда меню страницы "Rename Sample" (0 — 1C).

Сэмпл можно записать, даже если выбрано ——: —-No Assign — —. В этом случае номер сэмпла, в который будут загружены результаты записи, определяется автоматически.

Если выбрать сэмпл, уже содержащий данные, то при сэмплировании он не перезаписывается. Просто при записи автоматически выбирается пустой сэмпл, который после окончания сэмплирования назначается на текущий индекс. Для стирания сэмпла используется команда меню страницы "Delete Sample" (0 — 1A).

#### OrigKey [C-1...G9]

Определяет исходную ноту индекса. При нажатии на клавишу, соответствующую исходной ноте, сэмпл воспроизводится с оригинальной высотой (с которой он был записан). Частота воспроизведения сэмпла изменяется в полутонах, относительно исходной ноты. Допустим, сэмпл был записан при "OrigKey" равном F2. Если диапазон индекса определен как C2 — B2, то при нажатии на клавишу, соответствующую ноте F2 (исходная нота сэмпла), сэмпл воспроизводится с высотой, с которой он был записан. Если нажать на клавишу F#2, то сэмпл воспроизведется на полтона выше, если на E2 — то на полтона ниже. И так для всего диапазона индекса. Позиция исходной ноты индекса отображается в поле "Клавиатура и индекс" (0 — 1а).

Если отмечена опция "Constant Pitch (3— 1b), сэмпл воспроизводится с оригинальной высотой на всем диапазоне индекса.

#### TopKey [C-1...G9]

Определяет верхнюю границу диапазона индекса. Диапазон задается только эти параметром. Например, параметр "TopKey" индекса 001/002 установлен в В2, а "TopKey" индекса 002/002 — в ВЗ. В этом случае диапазон индекса 001 начинается с самой низкой ноты (C-1) и заканчивается нотой В2, а диапазон индекса 002 заключен между нотами СЗ и ВЗ (включая их).

#### Range

В поле отображаются номера нот диапазона, который был определен предыдущим параметром. Диапазон индекса отображается в графическом виде в поле "Клавиатура и индекс".

#### Create

Кнопка используется для создания нового индекса. Для того, чтобы это сделать, нажмите на нее. Опция используется для добавления сэмплов в мультисэмпл. Установки вновь создаваемого индекса определяются в соответствии с параметрами "Position", "Zone Range" и "Original Key Position" поля Create Zone Preference (0 — За, 3 — 2а). Для уничтожения, копирования и вставки индексов используется P3: Multisample.

Если отмечена опция "Constant Pitch", сэмпл воспроизводится с оригинальной высотой на всем диапазоне индекса. Если невозможно создать новый индекс с помощью команды "Create" (0 — 1b, 3 — 1c) в соответствии с установками Create Zone Preference, то открывается одно из диалоговых окон, описанных ниже.

• Set Top Key: выберите индекс 1 (установите "Index" в 001), установите "Position" (0 — За, 3 — 2а) в Left (to Selected Index) и выполните команду "Create" или "Insert". Для того, чтобы со-

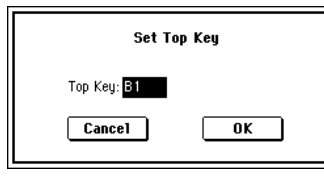

здать индекс слева от индекса 1, переопределите значение параметра "Top Key" и нажмите кнопку OK.

• Set Zone Range: если при выполнении команды "Create" невозможно создать индекс с установками, определенными в

Create Zone Preference, то открывается диалоговое окно, описанное ниже. Оно выводится также в том случае, если при выполнении команды "Insert" невозможно создать новый индекс, в

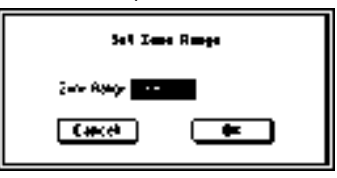

соответствии с данными, полученными в результате выполнения команд "Cut" или "Copy" (3 — 1c). Переопределите значение "Zone" Range" (0 — 3a, 3 — 2a) и нажмите кнопку OK.

#### Stereo

В этом поле выводится значение Stereo, если был выбран стереофонический мультисэмпл или сэмпл, или был записан сэмпл при "Sample Mode" (0 — 1с) равном Stereo.

Стереофонические мультисэмплы и сэмплы

Стереофонические мультисэмплы: два мультисэмпла образуют стереофонический мультисэмпл при следующих условиях.

• При создании мультисэмпла отмечено поле "Stereo" (т.е. выбран новый мультисэмпл в "MS" 0 — 1а).

• Выполнена команда преобразования мультисэмпла в стереофонический мультисэмпл "MS Mono To Stereo" (0 — 1H).

 $\cdot$  Сэмплирование проводилось при "Sample Mode" (0 — 1c) установленном в Stereo.

В этих случаях автоматически формируется стереофонический мультисэмпл, удовлетворяющий следующим условиям.

1. К именам мультисэмплов, которые образуют стереофонический мультисэмпл, добавляются "-L" и "-R". В остальном имена мультисэмплов стерео пары ничем не отличаются друг от друга.

2. Два мультисэмпла, образующих стереофонический мультисэмпл, имеют одинаковое число индексов и одинаковые установки диапазонов.

Стереофонические сэмплы: два сэмпла образуют стереофонический сэмпл при следующих условиях.

 $\cdot$  Сэмплирование проводилось при "Sample Mode" (0 — 1c) установленном в Stereo.

• Выполнена команда преобразования сэмпла в стереофонический сэмпл "Sample Mono To Stereo" (0 — 11).

В этих случаях автоматически формируется стереофонический сэмпл, удовлетворяющий следующим условиям.

1. К именам сэмплов, которые образуют стереофонический сэмпл, добавляются "-L" и "-R". В остальном имена этих сэмплов ничем не отличаются друг от друга.

2. Выбираются два сэмпла, удовлетворяющие условию "1.", определенному для мультисэмплов. Имена стереофонических мультисэмплов и сэмплов отличаются принципом формирования их имен. Эту особенность необходимо учитывать при редактировании имени мультисэмпла или сэмпла ("Rename MS" (0 — 1F) или "Rename Sample" (0 — 1C)).

Сэмплы, образующие стереофонический сэмпл, должны иметь одинаковую частоту сэмплирования. Для изменения этого па-

раметра используется команда меню страницы "Rate Convert" (1 — 1К). Будьте внимательны! Если с помощью этой команды была изменена частота сэмплирования одного из сэмплов стерео пары, то они уже не образуют стереофонический сэмпл.

## 0 - 1c: REC Sample Setup

В этом поле выбирается банк, в который записывается сэмпл, определяется время сэмплирования и режим (моно/стерео).

## Save to [RAM, DISK]

Определяет местоположение записанного сэмпла.

**RAM**: Сэмпл запишется в сэмплерную память (RAM). Такой сэмпл может быть моментально прослушан в режиме сэмплирования.

Несохраненные данные RAM-памяти теряются после отключения питания.

**DISK**: Сэмпл записывается на встроенный хард-диск или внешний SCSI-накопитель в виде WAVE-файла. При этом необходимо определить накопитель командой меню страницы "Select Directory" (0 — 1N). Для прослушивания результатов сэмплирования используйте режим работы с диском для загрузки сэмпла в память RAM или командами меню страницы "Select Directory" и т.д. выберите файл и нажмите кнопку SAMPLING [START/STOP]. В память можно загрузить WAVE-файл, размерами 16 Мб для моно или 32 Мб для стерео.

Непосредственная запись сэмпла на CD-R/RW невозможна. Также не рекомендуется сэмплировать непосредственно на сменный носитель.

#### Bank [RAM1...RAM6]

Определяет банк, в который записывается новый сэмпл. Сэмплерная память разбита на 6 банков по 16 Мб в каждом. В базовом варианте поставки TRITON STUDIO имеет 16 Мб сэмплерной памяти SIMM, установленной в слоте 1. В этом случае в качестве банка можно выбрать только RAM1 (установки RAM2, 3, 4, 5 и 6 недоступны).

Сэмплерная память наращивается до 96 Мб с помощью 72-контактных плат SIMM (3 платы по 32 Мб каждая).

#### Установленные платы SIMM и доступные банки № слота SIMM Карта SIMM Банк ВАМ

| ⁰ слота SIMM | Карта SIMM | Банн |
|--------------|------------|------|
| Slot1        | 16 Mб      | 1    |
|              | 32 Mб      | 1, 2 |
| Slot2        | 16 Mб      | 3    |
|              | 32 Mб      | 3, 4 |
| Slot3        | 16 Mб      | 5    |
|              | 32 Mб      | 5, 6 |
|              |            |      |

#### Sample Time [min sec]

Определяет продолжительность сэмплирования, устанавливается с точностью до 0.001 секунды. Сразу после включения питания в этом поле отображается объем свободной памяти (доступное время сэмплирования) выбранного банка. Если сэмпл записывается при этих условиях ([REC] -> [START] -> [STOP]), то время сэмплирования отображается автоматически.

Если имеется достаточный объем памяти, то удобнее установить избыточное время сэмплирования, а затем удалить ненужные данные с помощью команды меню страницы "Truncate" (1 — 1A, 2 — 1A). Кроме того, процесс сэмплирования можно остановить в требуемом месте, нажав кнопку SAMPLING [START/STOP].

Если параметр "Save to" установлен в RAM, максимальное время определяется свободным объемом в выбранном банке. Если параметр "Save to" установлен в DISK, максимальное время определяется свободным пространством диска, определенного командой "Select Directory". Если параметр "Save to" установлен в RAM и не отмечено поле "Auto Optimize RAM" (Global P0: 0 — 3b), неиспользуемые сэмплы RAM располагаются хаотично, уменьшая доступный объем памяти. Во избежание этого, выполните команду меню страницы "Optimize RAM" (0 — 1M).

Объем свободной сэмплерной памяти определяется на странице Sampling P0: Memory Status и зависит от следующих факторов.

1. Объем установленной памяти.

2. Тип сэмпла (стерео или моно). Для записи стереофонического сэмпла (параметр "Sample Mode" (0 - 1c) установлен в Stereo) требуется вдвое больше памяти.

3. Из объема свободной сэмплерной памяти вычитается значение, соответствующее "Pre Trigger REC" (0 — 2b: функция предварительного сэмплирования).

#### Sample Mode [L-Mono, R-Mono, Stereo]

Определяет канал(ы), по которым будут сэмплироваться входные сигналы.

В зависимости от установок "Source BUS" (0 — 2b) звук внешнего источника направляется на шину L/R.

L-Mono: сэмплируется сигнал внутреннего канала L (моно).

**R-Mono**: сэмплируется сигнал внутреннего канала R (моно).

Stereo: звук внутренних каналов L и R сэмплируется в стереофоническом режиме. В этом случае формируется стереофонический мультисэмпл или сэмпл.

# Пример 1: Сэмплирование монофонического источника звука, скоммутированного со входом AUDIO INPUT 1 без обработки эффектами.

"Input": Analog Input1 "Pan": L000 Input1 "Level": 127 Input1 "BUS(IFX/indiv.)Select": L/R "Source BUS": L/R "Resample": Manual "Recording Level [dB]": как необходимо "Sample Mode": L-Mono

## Пример 2: Сэмплирование монофонического источника звука, скоммутированного со входом AUDIO INPUT 1, обработанного эффектом IFX 1 052: Reverb Hall. Установлен стереорежим сэмплирования.

"Input": Analog Input1 "Pan": C064 Input1 "Level": 127 Input1 "BUS(IFX/indiv.)Select": IFX1 "Source BUS": L/R "Resample": Manual IFX1(P8): 052: Reverb Hall "Recording Level [dB]": как необходимо "Sample Mode": Stereo

# Пример 3: Сэмплирование сигнала стереофонического источника звука, скоммутированного со входами AUDIO INPUT 1 и 2 без обработки эффектами.

"Input": Analog Input1 "Pan": L000 Input1 "Level": 127 Input1 "BUS(IFX/indiv.)Select": L/R Input2 "Pan": R127 Input2 "Level": 127 Input2 "BUS(IFX/indiv.)Select": L/R "Source BUS": L/R "Resample": Manual "Recording Level [dB]": как необходимо "Sample Mode": Stereo

Пример 4: Сэмплирование сигнала стереофонического источника звука, скоммутированного со входами AUDIO INPUT 1 и 2 и обработанного эффектом IFX1 008: St.Graphic 7EQ. Установлен стереорежим сэмплирования.

"Input": Analog Input1 "Pan": L000 Input1 "Level": 127 Input1 "BUS(IFX/indiv.)Select": IFX1 Input2 "Pan": R127 Input2 "Level": 127 Input2 "BUS(IFX/indiv.)Select": IFX1 "Source BUS": L/R "Resample": Manual IFX1(P8): 008: St.Graphic 7EQ "Recording Level [dB]": как необходимо "Sample Mode": Stereo При записи стерео сэмпла могут возникать небольшие шумы. Однако они не оказывают никакого влияния на сэмплируемые аудиоданные.

# 0 – 1d: Recording Level [dB]

**Recording Level [-inf, -72.0... 0.0...+18.0]** Определяет окончательный уровень сэмплируемого сигнала. Связан с одноименным параметром P0 — 2: Input/Setup.

При нажатии на кнопку SAMPLING [REC/WRITE] TRITON STUDIO переходит в режим ожидания сэмплирования. С помощью слайдера установите уровень входного сигнала. Рекомендуется установить такой уровень, чтобы он был максимально близок к 0 dB (текущее значение уровня отображается на индикаторах). Если уровень сигнала превышает 0 dB, то на дисплей выводится предупреждающее сообщение "CLIP!". Это говорит о том, что был установлен слишком высокий уровень входного сигнала и его необходимо уменьшить (с помощью слайдера).

Для того, чтобы максимально расширить динамический диапазон сэмплируемого со входов AUDIO INPUT 1, 2 сигнала, установите с помощью регулятора [LEVEL] (расположен на тыльной панели инструмента) предельно допустимый уровень, при котором не возникает искажений (не появляется предупреждающее сообщение "ADC OVERLOAD!!"). Затем установите "Level" (0 — 2a) в 127, и с помощью "Recording Level" (0 — 1d, 0 — 2c) задайте максимальной возможный уровень входного сигнала, при котором не возникает предупреждающее сообщение "CLIP!!".

Если сигнал искажается даже после того, как его уровень был уменьшен с помощью установок "Recording Level", то искажения вероятно возникают во входном каскаде AUDIO INPUT или при обработке входного сигнала эффектами TRITON STUDIO.

Уровни сигнала входного каскада AUDIO INPUT можно проанализировать на ярлыке P0: Input Setup. Если над индикаторами уровней входного каскада "Recording Level" появляется сообщение "ADC OVERLOAD!!", то во входном контуре AUDIO INPUT возникают искажения. Отрегулируйте с помощью [LEVEL] уровень сигнала входного каскада таким образом, чтобы не появлялось предупреждающее сообщение "ADC OVERLOAD!!".

Если сигнал все равно искажается, то это может быть вызвано некорректными установками внутреннего эффекта. В этом случае уменьшите значение "(Input 1, 2) Level" (0 — 2a) или отрегулируйте установки эффекта.

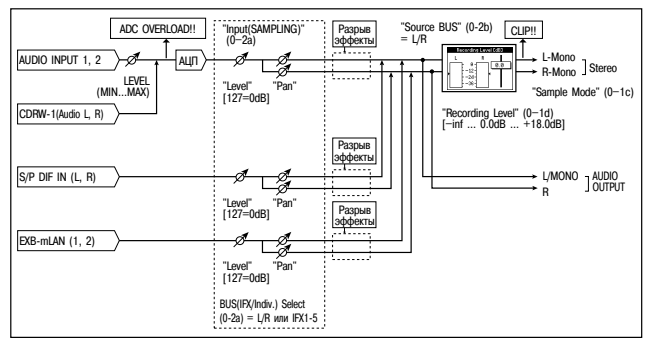

Если уровень сэмплируемого сигнала слишком низкий, то для его увеличения можно использовать команду "Normilize/Level Adj." (1 — 1I).

#### 0 — 1: Команды меню страницы

| [      | $\circ$                                   |                       |   |       |
|--------|-------------------------------------------|-----------------------|---|-------|
| 0-1A — | – Delete Sample                           | MS Mono To Stereo     | - | —0-1H |
| 0-1B   | — Copy Sample                             | Sample Mono To Stereo | - | —0-1I |
| 0-1C   | - Rename Sample                           | Keyboard Display      | - | —0-1J |
| 0-1D   | – Delete MS                               | Move Sample           | - | —0-1K |
| 0-1E   | – Copy MS                                 | Move MS               | - | —0-1L |
| 0-1F   | Rename MS                                 | Optimize RAM          | - | —0-1M |
| 0-1G — | <ul> <li>Convert MS To Program</li> </ul> | Select Directory      | - | —0-1N |
|        |                                           |                       |   |       |

0 — 1A: Delete Sample Команда используется для уничтожения всех сэмплов, текущего (выбранного) сэмпла или сэмплов, которые не назначены на мультисэмпл (неиспользуемые сэмплы).

| Delete Sample 0000 |  |
|--------------------|--|
| Selected           |  |
| O Unmapped Samples |  |
| ○ All Samples      |  |

OK

Cance1

1) Выберите "Delete Sample". Откроется диалоговое окно.

 С помощью взаимоисключающих кнопок выберите тип сэмплов, которые будучи уничтожаться.

Selected: Удаляется текущий (выбранный) сэмпл. При этом параметр назначения сэмпла на индекс "Index" (0 — 1а) изменится на —-No Assign—-.

**Unmapped Samples**: уничтожаются неиспользуемые сэмплы, то есть сэмплы, не назначенные на мультисэмпл.

All Samples: стираются все сэмплы, находящиеся в памяти. При этом параметры назначения сэмплов на индексы "Index" (0 — 1a) для всех мультисэмплов изменяются на —-No Assign—-.

3) Для выполнения команды нажмите кнопку ОК, для отказа — кнопку Cancel.

Если сэмплерные данные (волновая форма) стираемого сэмпла используется другим сэмплом, то они не уничтожаются. В этом случае стирается только сам сэмпл.

#### 0 – 1B: Copy Sample

Команда используется для копирования текущего (выбранного) сэмпла в другой сэмпл.

Номер сэмпла-приемника автоматически включается в имя сэмпла-приемника. Для изменения имени сэмпла используется команда "Rename Sample" (0 — 1С). При редактировании имени сэмпла будьте внимательны, чтобы не задать имя уже существующего. Имена сэмплов используются для идентификации стереофонических сэмплов.

1) Выберите команду "Сору Sample". Откроется диалоговое окно.

 Задайте номер сэмплаприемника. При копировании стерео сэмпла определяются оба канала (L и R) сэмпла-приемника.

| Copy Sample 0000 |        |  |  |
|------------------|--------|--|--|
| To Sample No.    | 0001   |  |  |
|                  |        |  |  |
|                  | e Data |  |  |
| Cancel           | OK     |  |  |
|                  |        |  |  |

3) Если отмечено поле "with Sample Data", то в процессе выполнения команды копируются сэмплерные данные (волновая форма) сэмпла-источника. Сэмпл-источник и сэмпл-приемник становятся при этом независимыми сэмплами. Эта опция используется, когда необходимо создать новый сэмпл на базе существующего (для редактирования сэмпла используется страница P1: Sample Edit).

Если поле "with Sample Data" не отмечено, то сэмплерные данные не копируются. При этом оба сэмпла совместно используют одну и туже волновую форму. Опцию можно использовать, когда необходимо использовать P2: Loop Edit для создания двух и более версий одной и той же волновой формы с различными значениями точек цикла. Если с помощью P1: Sample Edit отредактировать волновую форму, то это соответствующим образом повлияет на все сэмплы, которые ее используют.

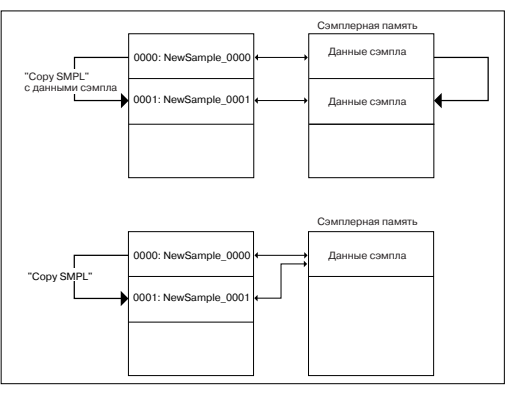

4) Для выполнения команды нажмите кнопку ОК, для отказа — кнопку Cancel.

#### 0 – 1C: Rename Sample

Команда используется для редактирования имени выбранного сэмпла.

1) Выберите команду "Rename Sample". Откроется диалоговое окно.

2) Нажмите на кнопку входа в диалоговое окно редактирования текста и введите требуемое имя (до 16 символов).

Если мультисэмпл стереофонический и выбран стерео сэмпл, то в длина имени уменьшается до 14 символов. Это происходит в силу того, что

| Rename Sample |               |       |  |
|---------------|---------------|-------|--|
| 0000:         | T New Sample. | _0000 |  |
| C             | Cancel        | OK    |  |

последние две позиции имени резервируются за символами "-L" и "-R". При изменении имени сэмпла одного из каналов (L или R), соответствующим образом в автоматическом режиме модифицируется имя другого.

3) Для выполнения команды нажмите кнопку ОК, для отказа — кнопку Cancel.

#### 0 – 1D: Delete MS

Команда используется для стирания выбранного мультисэмпла или всех мультисэмплов. 1) Выберите команду

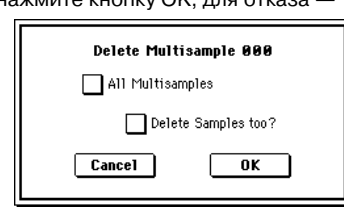

"Delete MS". Откроется диалоговое окно.

2) All Multisamples: если это поле отмечено, то стираются все мультисэмплы.

3) Delete Samples too?: если поле отмечено, то вместе с мультисэмплом стираются и составляющие его сэмплы.

4) Для выполнения команды нажмите кнопку ОК, для отказа — кнопку Cancel.

Если была выбрана опция стирания вместе с мультисэмплом и составляющих его сэмплов, то волновые формы сэмплов, которые используются совместно с другими сэмплами, не уничтожаются. Стираются только сами сэмплы.

#### 0 - 1E: Copy MS

Команда используется для копирования текущего (выбранного) мультисэмпла в другой мультисэмпл.

Номер мультисэмпла-приемника автоматически включается в имя мультисэмпла-приемника. Для изменения имени мультисэмпла используется команда "Rename MS" (0 — 1F). При редактировании имени мультисэмпла будьте внимательны, чтобы не задать имя уже существующего. Имена мультисэмплов используются для идентификации стереофонических мультисэмплов (см. выше).

1) Выберите команду "Сору MS". Откроется диалоговое окно.

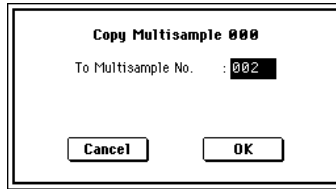

 Задайте номер мультисэмпла-приемника. При копировании стереофоничес-

кого мультисэмпла определяются оба канала (L и R) мультисэмпла-приемника.

3) Для выполнения команды нажмите кнопку ОК, для отказа — кнопку Cancel.

При копировании мультисэмпла копируются и связанные с ним сэмплы. При этом им автоматически присваиваются номера вакантных сэмплов. Сэмплерные данные (волновые формы) совместно используются сэмплами-источниками и сэмпламиприемниками (под сэмплы-приемники память дополнительно не выделяется).

#### 0 – 1F: Rename MS

Команда используется для редактирования имени текущего (выбранного) мультисэмпла.

1) Выберите команду "Rename MS". Откроется диалоговое окно.

ется диалоговое окно. 2) Нажмите на кнопку входа в диалоговое

окно редактирования

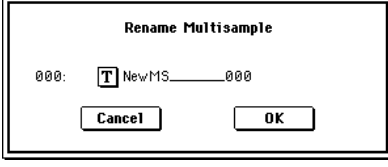

текста и введите требуемое имя (до 16 символов).

Если мультисэмпл стереофонический, то в длина имени уменьшается до 14 символов. Это происходит в силу того, что последние две позиции имени резервируются за символами "-L" и "-R". При изменении имени мультисэмпла одного из каналов (L или R), соответствующим образом в автоматическом режиме модифицируется имя другого.

# 0 - 1G: Convert MS To Program

Команда используется для преобразования мультисэмпла в программу.

Если был записан сэмпл или создан мультисэмпл и необходимо воспроизводить его в режиме программы, комбинации или секвенсера, необходимо создать программу, которая использует для работы генераторов мультисэмпл.

В режиме программы можно установить параметры генераторов OSC1 и OSC2 "Multisample High, Low" (Program P1: 1 - 2a), чтобы был выбран банк RAM и созданный в режиме сэмплирования мультисэмпл использовался программой. Затем задайте установки программы, определяющие режим воспроизведения мультисэмпла.

Команда "Convert MS To Program" позволяет автоматически преобразовать установки режима сэмплирования в программу. Это позволит существенно сократить время, необходимое для определения соответствующих установок режима программы (см. выше).

1) Выберите команду "Convert MS To Program". Откроется диалоговое окно. 2) Нажмите на кнопку

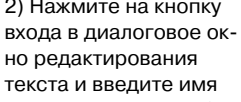

Convert Multisample 000 T NewMS\_\_\_\_ \_\_\_000 Use Destination Program Parameters To Program: 🜔 E-A000: Initia1ProgEA000 Cancel OK

мультисэмпла (до 16 символов). Определенное здесь имя становится именем программы.

3) Поле "Use Destination Program Parameters" не отмечено: мультисэмпл программы-приемника замещается текущим (выбранным) мультисэмплом. При этом происходит модификация установок программы таким образом, что программа звучит точно также, как и мультисэмпл в режиме сэмплирования.

Монофонические мультисэмплы преобразуются в программу с "Oscillator Mode" (Program P1: 1 — 1а) равным Single, стереофонические — в программу с "Oscillator Mode" равным Double.

Поле "Use Destination Program Parameters" отмечено: мультисэмпл программы-приемника замещается текущим (выбранным) мультисэмплом. При этом установки программы не изменяются. Эта опция используется в случае необходимости использования установок пресетных программ и т.п.

Если отмечено поле "Use Destination Program Parameters", то необходимо принимать в расчет следующие моменты.

• Если в программу преобразуется монофонический мультисэмпл, то параметр "Oscillator Mode" программы-приемника должен быть установлен в Single. Аналогично, если в программу преобразуется стереофонический мультисэмпл, то параметр "Oscillator Mode" программы-приемника должен быть установлен в Double. В противном случае при попытке выполнить команду выводится сообщение "Oscillator Mode conflicts" (несоответствие режима работы генератора программы и типа мультисэмпла). Если это произошло, измените значение параметра программы "Oscillator Mode".

• Если в программу преобразуется стереофонический мультисэмпл, то для того, чтобы сохранить положение звука в стерео поле, необходимо произвести в программе следующие установки: "Amp 1 Pan" L000 и "Amp 2 Pan" R127 (ярлыки Program P4: Amp 1 LvI/Pan и Program P4: Amp 2 LvI/Pan).

4) Параметр "To Program" определяет программу-приемник. Если выбрано это поле, то для определения имени программы можно использовать кнопки [0] — [9], колесо [VALUE], слайдер [VALUE] или кнопки курсора. Если нажать кнопку входа в ниспадающее меню, то откроется диалоговое окно Bank/Program Select. В нем программы рассортированы по банкам.

Для программ, формируемых на основе мультисэмплов, рекомендуется использовать банк INT-Е.

5) Для выполнения команды нажмите кнопку ОК, для отказа кнопку Cancel.

#### 0 - 1H: MS Mono To Stereo/MS Stereo To Mono

Команда используется для преобразования монофонических мультисэмплов в стереофонические и наоборот. Если выбран монофонический сэмпл, то открывается диалоговое окно "MS Mono To Stereo", если стереофонический — то "MS Stereo To Mono".

1) Выберите команду "MS Mono To Stereo". Откроется диалоговое ок

| диалоговое окно.                                        | Multisample 00 |
|---------------------------------------------------------|----------------|
| 2) Для выполнения команды<br>нажмите кнопку ОК, для от- | Cancel         |
| каза — кнопку Cancel.                                   |                |

| Change Multisample Type         |
|---------------------------------|
| Multisample 000: Mono -> Stereo |
| Cancel OK                       |

При выполнении команды следующим образом изменяются тип мультисэмпла и назначения сэмплов.

#### MS Mono To Stereo

• Выбранный мультисэмпл преобразуется в стереофонический. Последние два символа имени мультисэмпла устанавливаются в "-L".

· Создается новый мультисэмпл, аналогичный оригинальному, за исключением последних двух букв имени — они устанавливаются в "-R".

• Монофонические сэмплы мультисэмпла-оригинала назначаются на оба мультисэмпла "-L" и "-R".

Если сэмплы исходного мультисэмпла являются составными частями пары стереофонических сэмплов, то сэмплы "-L" и "-R" назначаются на мультисэмплы "-L" и "-R".

#### **MS Stereo To Mono**

• Выбранный мультисэмпл преобразуется в монофонический. Из его имени убираются символы "-L" и "-R".

• Мультисэмплы, являющиеся стереофоническими парами, уничтожаются.

#### 0 - 1I: Sample Mono To Stereo

Команда используется для преобразования монофонического сэмпла в стереофонический. Команда доступна в том случае, если выбран монофонический сэмпл.

1) Выберите команду "Sample Mono To Stereo". Откроется диалоговое окно.

2) Для выполнения команды нажмите кнопку ОК, для отказа — кнопку Cancel.

| Change Sa       | nple Type    |  |
|-----------------|--------------|--|
| Sample 0000: Mo | no —> Stereo |  |
| Cancel          | OK           |  |

Keyboard Display

🖲 88Key Normal (A0-C8)

88Key Low (C-1-D#6)

88Key High (E2-G9)

OK

Cancel

После выполнения команды сэмпл изменяется следующим образом.

• Выбранный сэмпл преобразуется в стереофонический. К его имени добавляются символы "-L".

· Создается одноименный сэмпл, в имени которого последние два символа равны "-R".

• К имени мультисэмпла добавляются символы "-L".

Создается новый мультисэмпл с идентичным именем. За исключением того, что последние два символа в имени устанавливаются в "-R".

• Происходит автоматическое назначение стерео сэмпла.

#### 0 – 1J: Keyboard Display

Команда используется для определения диапазона клавиатуры, который отображается на дисплее. Стандартно выбирается значение 88 Key Normal (A0 — C8).

1) Выберите команду "Keyboard Display". Откро-

ется диалоговое окно. 2) С помощью взаимоис-

ключающих кнопок выберите требуемую опцию.

3) Для выполнения команды нажмите кнопку ОК, для отказа — кнопку Cancel.

#### 0 - 1K: Move Sample

Команда используется для перемещения выбранного сэмпла в сэмпл с другим номером, т.е. для изменения номера сэмпла. Ее можно также применять для переупорядочивания сэмплов таким образом, чтобы их нумерация начиналась с 0000 после

того, как их непрерывное расположение в памяти было нарушено в результате выполнения операций создания или редактирования сэмплов (см. рисунок).

| 0000: NewSamp1e_0000 | 0000: NewSample_0000 |
|----------------------|----------------------|
| 0001:                | 0001: NewSample_0002 |
| 0002: NewSamp1e_0002 | 0002: NewSample_0005 |
| 0003:                | 0003:                |
| 0004:                | 0004:                |
| 0005: NewSample_0005 | 0005:                |

При переупорядочивании номеров сэмплов автоматически перенастраиваются номера в мультисэмплах и наборах ударных, которые их используют.

1) С помощью параметра "Sample Select" (0 — 1b) выберите сэмпл-источник.

2) Выберите команду "Move Sample". Раскроется диалоговое окно.

3) С помощью параметра "То" выберите сэмпл-приемник.

При перемещении сте-

реофонического сэмп-

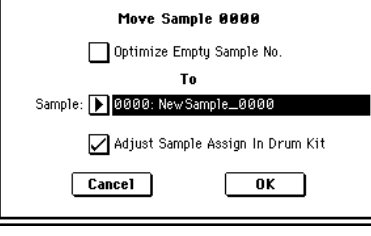

ла обе его части необходимо перемешать отдельно.

Если необходимо переупорядочить (упаковать) сэмплы, чтобы они находились в памяти непрерывным массивом, начиная с 0000, отметьте поле "Optimize Empty Sample No."

4) Если отмечено поле "Adjust Sample Assign in Drum Kit" и были перемещены сэмплы, назначенные на набор ударных, то их номера сэмплов автоматически перенастраиваются. Стандартно эту опцию оставляют отмеченной.

Номера сэмплов. используемых мультисэмплами. модифицируются автоматически, независимо от этой установки.

5) Для выполнения команды нажмите кнопку ОК, для отказа кнопку Cancel.

Если сэмпл-приемник содержит сэмплерные данные, то они не перезаписываются. Вместо этого его номер и номера последующих сэмплов увеличиваются на 1.

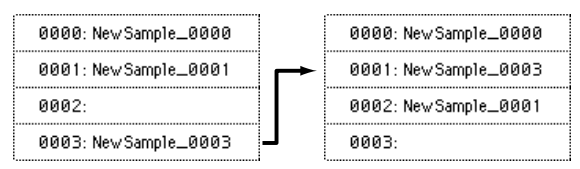

Move 0003 to 0001

Если свободных сэмплов нет и невозможно сдвинуть их вниз, увеличив номера на 1. то они перемещаются в обратном направлении (их номера уменьшаются на 1).

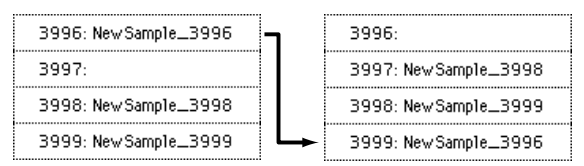

Move 3996 to 3999

#### 0 - 1L: Move MS

Команда используется для перемещения выбранного мультисэмпла в мультисэмпл с другим номером, т.е. для изменения номера мультисэмпла. Ее можно также применять для переупорядочивания мультисэмплов таким образом, чтобы их нумерация

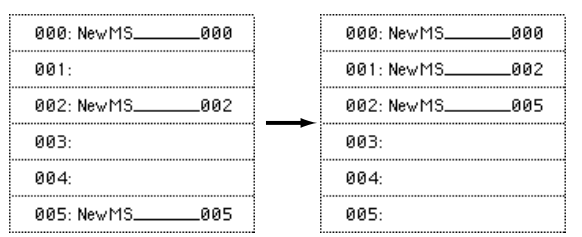

начиналась с 000 после того, как их непрерывное расположение в памяти было нарушено в результате выполнения операций создания или редактирования мультисэмплов (см. рисунок).

При переупорядочивании номеров мультисэмплов автоматически перенастраиваются номера в программах, которые их используют.

| <ol> <li>С помощью параметра</li> </ol> | а "MS" (0— 1а) выберите мультисэмпл- |
|-----------------------------------------|--------------------------------------|
| источник.                               |                                      |

2) Выберите команду "Move MS". Раскроется диалоговое окно.

1

3) С помощью параметра "То" задайте номер мультисэмплаприемника.

При перемещении

| Move Multisample 000                   |  |  |  |
|----------------------------------------|--|--|--|
| Optimize Empty Multisample No.         |  |  |  |
| То                                     |  |  |  |
| Multisample: ▶ 000: NewMS000           |  |  |  |
| 🖌 Adjust Multisample Assign In Program |  |  |  |
| Cancel OK                              |  |  |  |

стереофонического мультисэмпла обе его части необходимо перемещать отдельно.

Если необходимо переупорядочить (упаковать) мультисэмплы, чтобы они находились в памяти непрерывным массивом, начиная с 000, отметьте поле "Optimize Empty Multisample No.".

4) Если отмечено поле "Adjust Multisample Assign in Drum Program" и были перемещены мультисэмплы, используемые другой программой, то номера мультисэмплов этой программы автоматически перенастраиваются. Стандартно эту опцию оставляют отмеченной.

5) Для выполнения команды нажмите кнопку ОК, для отказа кнопку Cancel.

Если мультисэмпл-приемник не пустой, то он не перезаписывается. Вместо этого его номер и номера всех последующих мультисэмплов увеличиваются на 1.

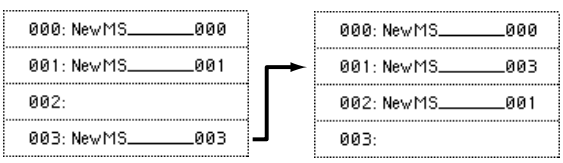

Move 003 to 001

Если свободных мультисэмплов нет и невозможно сдвинуть их вниз, увеличив номера на 1, то они перемещаются в обратном направлении (их номера уменьшаются на 1).

| 996: NewMS996 - | ٦ | 996:          |  |
|-----------------|---|---------------|--|
| 997:            |   | 997: NewMS998 |  |
| 998: NewMS998   |   | 998: NewMS999 |  |
| 999: New MS999  | ┕ | 999: NewMS996 |  |

Move 996 to 999

#### 0 – 1M: Optimize RAM

Команда используется для оптимизации сэмплерной памяти (ВАМ). При оптимизации все свободные участки памяти объединяются, создавая один доступный для записи блок.

1) Выберите "Optimize RAM" для доступа к диало-ГОВОМУ ОКНУ. 2) Нажмите ОК для выпол-

нения команды или Cancel

для отмены.

**Optimize RAM** Cancel OK

Если отмечено поле "Auto Optimize RAM" (Global P0: 0 - 3b), оптимизация памяти RAM происходит автоматически.

#### 0 - 1N: Select Directory

Команда используется для выбора местоположения записываемого WAVE-файла. Она доступна при установке параметра "Save to" в DISK.

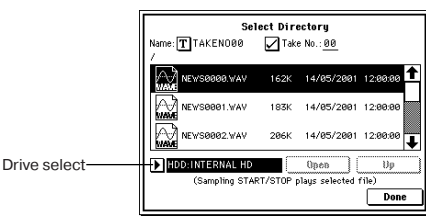

Korg TRITON STUDIO • Установка параметров • Руководство пользователя

#### Запись файла

1) Выберите "Save Directory" для доступа к диалоговому окну.

2) В поле "Drive select" выберите привод.

3) Кнопками Open и Up перемещайтесь между директориями.

4) В поле "Name" определите имя записываемого WAVE-файла. Если отмечено поле "Take No.", в конце имени файла будут добавлены две цифры "номер дубля". При каждом последующем сэмплировании номер будет увеличиваться на единицу. Если поле "Take No." не отмечено, в имени файла можно использовать до 8 символов, в противном случае — до 6.

5) Для окончания установок нажмите кнопку Done.

#### Воспроизведение файла

1) Выберите "Save Directory" для доступа к диалоговому окну.

2) С помощью "Drive select", кнопок Open и Up выберите привод, директорию и файл.

3) Нажмите кнопку SAMPLING [START/STOP] для воспроизведения файла.

4) Нажмите кнопку SAMPLING [START/STOP] еще раз для останова.

Если WAVE-файл — моно, на выходах L и R будет одинаковый звук.

При воспроизведении WAVE-файла, TRITON STUDIO не реагирует на прикосновения к клавиатуре и входные MIDI-данные. Также, останавливается арпеджиатор.

#### 0 — 2: Input/Setup

Ярлык используется для определения установок входного уровня, панорамы, мастер-эффектов и назначений шин для входов. Здесь же задаются режимы записи.

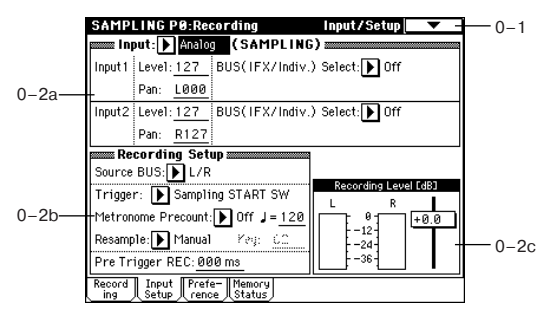

#### 0 - 2a: Input (SAMPLING)

Здесь определяются входные установки. Они действительны только для режима сэмплирования. Также они остаются в действии, если из режима сэмплирования перейти в глобальный режим.

В других режимах входные установки определяются в "Input (COMBI, PROG, SEQ, S.PLAY, DISK)" (Global P0: 0 – 3a).

## Input [Analog, S/P DIF, mLAN]

Выбор входного источника.

**Analog**: используется для записи со входов AUDIO INPUT 1 и 2 аналоговых сигналов внешнего источника или опции CDRW-1. Канал L соответствует Input 1, канал R — Input 2.

S/P DIF: используется для записи со входа S/P DIF IN. Канал L соответствует Input 1, канал R — Input 2. Частота дискретизации устанавливается параметром "S/P DIF Sample Rate" (Global P0: 0 — 2a).

**mLAN**: используется для записи со входа mLAN (при установке опции EXB-mLAN). Аудиоисточник определяется на странице Global P0: mLAN Input, а параметр "System Clock" (Global P0: 0 — 2a) должен быть установлен в mLAN.

Input1: Input2: Level [0...127]

Определяет уровень входного сигнала. Стандартно параметр устанавливается в 127.

Если при работе с аналоговым входом возникают искажения даже после того, как было уменьшено значение этого параметра, то вероятно они обусловлены высоким уровнем сигнала, поступающего на АЦП. В этом случае уменьшите уровень входного сигнала источника звука с помощью регулятора [LEVEL].

#### Pan [L000...C064...R127]

Определяет панораму сигнала на входах. Обычно Input 1 устанавливается в L000, а Input 2 — в R127. Это позволяет сэмплировать сигнал стереофонического источника звука в режиме стерео.

BUS (IFX/Indiv.) Select [L/R, IFX1...5, 1...4, 1/2, 3/4, Off] Определяет шину, на которую подается внешний сигнал.

L/R: установка используется при сэмплировании сигнала источника звука без его обработки внутренними эффектами TRI-TON STUDIO.

**IFX1...5**: определяет разрыв, на который направляется сигнал источника перед сэмплированием.

1...4, 1/2, 3/4: определяет шину, на которую направляется сигнал источника.

Off: сигнал на входной каскад не подается.

#### 0 – 2b: Recording Setup

Source BUS [L/R, Indiv. 1/2]

Выбор источника сигнала.

L/R: Будет сэмплироваться сигнал шины L/R.

Indiv.1/2: Будет сэмплироваться сигнал шин INDIVIDUAL 1, 2 или 1/2.

Trigger [Sampling START SW, Note On, Threshold] Определяет режим запуска сэмплирования.

Sampling START SW: нажатие кнопки SAMPLING [REC] переведет инструмент в режим готовности к записи, а сэмплирование начнется после нажатия кнопки SAMPLING [START/STOP].

Note On: нажатие кнопки SAMPLING [REC], а затем SAMPLING [START/STOP] переведет инструмент в режим готовности к записи, а сэмплирование начнется после начала игры на клавиатуре.

**Threshold**: нажатие кнопки SAMPLING [REC] переведет инструмент в режим готовности к записи, а сэмплирование начнется после нажатия кнопки SAMPLING [START/STOP] и превышения уровнем сигнала значения, установленного в поле "Level".

#### Metronome Precount [Off, 4, 8, 3, 6]

При установке "Trigger" в Sampling START SW определяет длительность предварительного отсчета.

**Off**: сэмплирование начинается сразу же после нажатия кнопки SAMPLING [START/STOP].

**4**, **8**, **3**, **6**: определяет количество долей предварительного отсчета перед запуском процесса сэмплирования (после того, как в режиме ожидания была нажата кнопка SAMPLING [START/STOP]). Темп предварительного отсчета определяется

параметром "]". Если выбрано значение 4, то запись начинается с доли "0": 4 - 3 - 2 - 1 - 0.

Выходная шина и громкость метронома определяются на странице Metronome Setup (0 - 3c).

#### Resample [Manual, Auto]

Определяет режим запуска процесса сэмплирования. Поле доступно только при установке "Trigger" в Sampling START SW.

Manual: стандартный способ при записи со входов. Если сэмпл уже назначен, он воспроизведется с клавиатуры и будет ресэмплирован вместе с сигналом внешнего источника.

**Auto**: назначенный на индекс сэмпл ресэмплируется автоматически. Это используется для ресэмплирования существующего сэмпла с эффектом.

1) Установите "Кеу" соответственно выбранному сэмплу. Для неназначенных клавиш ресэмплирование невозможно.

2) Для выбора эффекта перейдите на страницу P8: Routing и установите "BUS (IFX) Select" (8 — 1b) в IFX1-5. Затем установите "Source BUS" (0 — 2b) в L/R.

3) Нажмите кнопку SAMPLING [REC] для перевода инструмента в режим готовности к записи.

4) После нажатия кнопки SAMPLING [START/STOP] ресэмплирование начнется автоматически.

5) Когда назначенный на "Кеу" сэмпл будет полностью воспроизведен, ресэмплирование автоматически закончится. Также можно остановить процесс нажатием кнопки SAMPLING [START/STOP].
По окончании процесса, установка "BUS (IFX) Select" (8—1b) автоматически сбросится в L/R. Параметры нового сэмпла автоматически установятся аналогично воспроизведенному.

#### Key [C-1...G9]

Когда параметр "Resample" установлен в Auto, здесь определяется нота, на которую назначится ресэмплируемый сэмпл. Установка доступна для режиме "Trigger": Sampling START SW.

#### Level [-63dB ... 0dB]

Когда параметр "Trigger" установлен в Threshold, здесь определяется уровень сигнала, при котором начинается сэмплирование. Установка доступна для режиме "Trigger": Threshold.

#### [040...240]

Определяет темп предварительного отсчета при использовании "Metronome Precount".

Этот параметр также используется в процессе сэмплирования, когда LFO или время задержки управляются с помощью функции "BPM/MIDI SYNC". Значение параметра можно установить с помощью регулятора [TEMPO].

#### Pre Trigger REC [000...500 ms]

Определяет насколько раньше запустится процесс сэмплирования, по сравнению со стандартным режимом.

При сэмплировании с установкой "Trigger" в Threshold запись запускается при превышении сигналом порогового уровня, определяемого параметром "Level". Однако, в зависимости от значения параметра "Level", начальная стадия сигнала может засэмплироваться не полностью. В этом случае можно выправить ситуацию, подобрав необходимое значение "Pre Trigger REC".

При сэмплировании с установкой "Trigger" в Sampling START SW необходимо воспроизводить сэмплируемую ноту точно в долю, или чуть позже. В противном случае начало звука взятой ноты засэмплировано не будет. Эту проблему можно решить, установив требуемое значение "Pre Trigger REC".

Если увеличить значение этого параметра, то будет сэмплироваться больше данных, чем это на самом деле необходимо. Обычно устанавливают этот параметр в 000 ms, а затем (в случае необходимости) — в минимально возможное значение.

#### ADC OVERLOAD!!

Предупреждающее сообщение "ADC OVERLOAD!!" выводится, если сигнал на входах AUDIO INPUT 1 и 2 превысил максимально допустимый уровень. Если это произошло, отрегулируйте уровень регулятором [LEVEL] или уменьшите сигнал на выходе внешнего источника (см. "Recording Level [dB]" 0 — 1d).

## 0 - 2c: Recording Level [dB]

**Recording Level [dB] [-inf, -72.0... 0.0...+18.0]** Связан с параметром 0 — 1d.

## 0 — 3: Preference

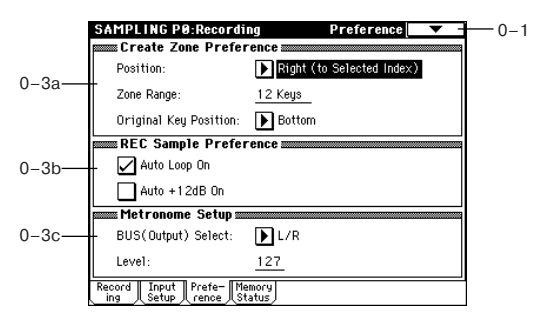

#### 0 - 3a: Create Zone Preference

Установки определяют начальные состояния индексов, создаваемых с помощью кнопки Create (0 — 1b, 3 — 1c).

#### Position [Right, Left]

Задает положение нового индекса относительно выбранного.

Right (to Selected Index): новый индекс создается справа от выбранного.

Left (to Selected Index): новый индекс создается слева от выбранного.

#### Zone Range [1 Key...127 Keys]

Определяет диапазон создаваемого индекса.

**1 Кеу**: каждой ноте клавиатуры присваивается свой индекс. Сэмпл индекса звучит на высоте исходной ноты.

2 Keys — 127 Keys: при перемещении по диапазону индекса высота воспроизводимого сэмпла изменяется на пол тона между двумя соседними нотами. Номер ноты, высота которой совпадает с оригиналом, определяется параметром "OrigKey" (0 — 1b, 3 — 1b). Если отмечено поле "Constant Pitch" (3 — 1b), то высота воспроизведения сэмпла на всем диапазоне индекса не изменяется.

#### Original Key Position [Bottom, Center, Top]

Определяет положение исходной ноты (нота, при нажатии на которую сэмпл будет воспроизводиться с высотой оригинала) индекса внутри его диапазона.

**Bottom**: исходная нота индекса является самой нижней нотой его диапазона.

**Center**: исходная нота располагается в середине диапазона индекса.

Тор: исходная нота индекса является самой верхней нотой его диапазона.

## 0 – 3b: REC Sample Preference

#### Auto Loop On [Off, On]

Поле отмечено: записанный сэмпл воспроизводится в циклическом режиме (см. "Loop" (2 — 1с)).

#### Auto +12 dB On [Off, On]

Используется только при установке "Save to" (0 — 1с) в RAM.

Если отмечено поле "Auto +12 dB On", уровень воспроизведения сэмпла автоматически увеличится на +12 дБ после сэмплирования. При сграбливании с аудио CD, на странице P5: Audio CD, "+12 dB" будет отключено, даже при включенной данной установке. Это поле обычно не отмечено при сэмплировании внешнего источника в режиме сэмплирования или ресэмплирования с эффектами разрыва.

При сэмплировании нескольких аудиоисточников установите "Recording Level" примерно на -12.0 (dB) для оптимизации уровня без перегрузки. Для воспроизведения сэмпла с нормальным уровнем отметьте поле "Auto +12 dB On" при ресэмплировании, и установка "+12 dB" (2 — 1с) включится.

Установка "Auto +12 dB On" различна для каждого из режимов: программы, комбинации, секвенсера и сэмплирования.

## 0 – 3c: Metronome Setup

#### BUS(Output) Select [L/R, 1, 2, 3, 4]

Определяет шину, на которую направляется сигнал метронома во время предварительного отсчета (см. "Metronome Precount" (0 — 2b)).

L/R: сигнал метронома направляется на шины OUTPUT (MAIN) L/MONO, R и наушники.

**1, 2, 3, 4**: метроном направляется на выходы 1, 2, 3 или 4 соответственно.

#### Level [000...127]

Определяет громкость метронома во время предварительного отсчета.

#### 0 — 4: Memory Status

| - Free Sample M | lemory    |                |           |
|-----------------|-----------|----------------|-----------|
| RAM Bank 1 :    | 174.7 sec | (18,384K byte) | 100% free |
| RAM Bank 2 :    | 000.0 sec | (00,000K byte) | 000% free |
| RAM Bank 3 :    | 000.0 sec | (00,000K byte) | 000% free |
| RAM Bank 4 :    | 000.0 sec | (00,000K byte) | 000% free |
| RAM Bank 5 :    | 000.0 sec | (00,000K byte) | 000% free |
| RAM Bank 6 :    | 000.0 sec | (00,000K byte) | 000% free |
| Free Number     |           |                |           |
| Multisample(MS) | :         | 0999 / 1000    | 099% free |
| Sample          | :         | 3999 / 4000    | 099% free |
| Sample in MS    | :         | 3993 / 4000    | 099% free |

## 0 – 4a: Free Sample Memory

Отображает объем свободной памяти (время возможного сэмплирования; размер сэмплерных файлов, которые можно загрузить в режиме работы с диском или объем доступной для редактирования памяти) банков RAM 1 — 6. Эти величины отображаются в секундах, байтах и процентах соответственно. Внешний вид ярлыка зависит от количества установленных плат SIMM и их емкости (см. "RAM Bank" 0 — 1с).

## 0 – 4b: Free Number

Отображает максимальное число сэмплов, доступных в режиме сэмплирования для мультисэмплов и сэмплов. Число остаюшихся отображается в процентах от максимального.

#### Multisample(MS) [0000...0999/1000 000...099%] Sample [0000...4000/4000 000...100%]

Sample in MS [0000...3999/4000 000...099%]

## <u>Sampling P1: Sample Edit</u>

Страница используется для редактирования сэмплерных данных (волновой формы), записанных в режиме сэмплирования или загруженных в режиме работы с диском.

При выполнении операций редактирования (например, стирание ненужных участков волновой формы, уменьшение частоты сэмплирования или проигрывание волновой формы в обратном направлении) на экране дисплея отображается волновая форма.

### 1 — 1: Sample Edit

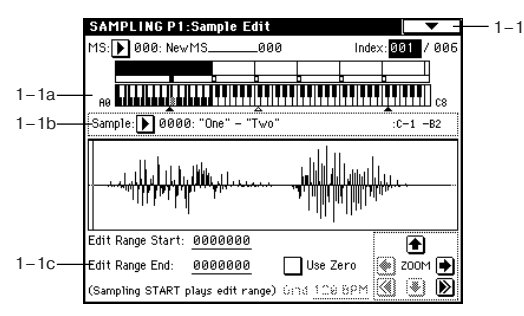

## 1 — 1а: MS, Index, Клавиатура и индекс

#### MS [000...999]

Используется для выбора мультисэмпла, содержащего сэмпл, который необходимо отредактировать (связан с "MS" 0 — 1а).

#### Index [xxx (001...128)/yyy (001...128)]

Определяет индекс сэмпла, который будет редактироваться. Операции редактирования будут применяться к сэмплу, определяемому значением этого параметра. Его волновая форма отображается на экране дисплея (связан с параметром "Index" 0 - 1a).

#### Для выбора индекса можно удерживая нажатой кнопку

[ENTER], нажать клавишу клавиатуры TRITON STUDIO. В этом случае будет выбран индекс, которому принадлежит взятая нота. Нота, соответствующая нажатой клавише, становится базовой нотой индекса. В поле "Клавиатура и индекс" она обозначается серым цветом (см. "Клавиатура и индекс" 0 — 1а).

#### Клавиатура и индекс

Связан с параметром "Клавиатура и индекс" 0 — 1а.

### 1 – 1b: Sample Select, Range

## Sample Select [--: -- No Assign--, 0000...3999]

Range [C-1...B9 - C-1...B9]

Отображают номер сэмпла и имя выбранного индекса, его диапазон. При изменении параметра "Sample" изменяется сэмпл, назначенный на индекс (связаны с одноименными параметрами 0 — 1b).

## 1 — 1с: Волновая форма сэмпла, Edit Range Start, Edit Range End, Use Zero, Grid, ZOOM

#### Волновая форма сэмпла

Отображает волновую форму выбранного сэмпла. Горизонтальная ось соответствует времени, вертикальная — уровню сэмпла

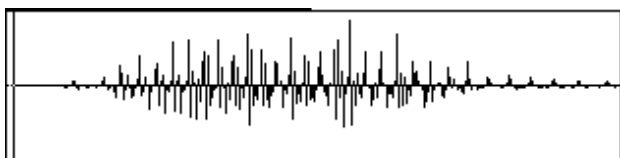

Толстая линия в верхней части рамки, ограничивающей волновую форму, показывает какая часть волновой формы отображается на экране дисплея. Если выбран стереофонический мультисэмпл или сэмпл, то сэмплерные данные канала "L" отображаются в верхней части, а канала "R" — в нижней.

#### Edit Range Start [0000000...] Edit Range End [0000000...]

Параметры определяют границы диапазона (начальный и конечный адрес) сэмпла, данные которого будут модифицироваться с помощью команд меню страницы. В качестве единицы измерения используется сэмплерное событие. Выбранный диапазон отображается в инверсном цвете.

Для прослушивания выбранного диапазона сэмпла нажмите кнопку SAMPLING [START/STOP]. При этом воспроизведется часть волновой формы, соответствующая диапазону. Частота воспроизведения определяется высотой выбранной ноты (отображается серым цветом) (см. "Клавиатура и индекс" 0 — 1а).

## Use Zero [Off, On]

Поле отмечено: границы диапазона (параметры "Edit Range Start" и "Edit Range End") можно определить только в местах пересечения волновой формы оси "Х" (соответствует нулевому уровню волновой формы). Для автоматического поиска подобных адресов сэмпла можно использовать контроллеры VALUE. При использовании цифровых кнопок осуществляется поиск ближайшей "нулевой" точки.

Поле не отмечено: границы диапазона определяются с точностью до одного сэмплерного события.

#### Grid [040 BPM...480 BPM]

Связан с одноименным параметром (2 — 1с).

Этот параметр не имеет отношения к темпу, определяемому с помощью регулятора [ТЕМРО].

ZOOM

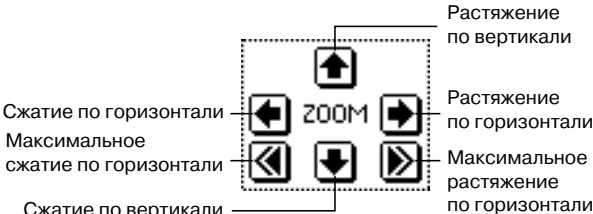

Сжатие по вертикали

Кнопки используются для увеличения/уменьшения изображения волновой формы по горизонтальной (адреса сэмплерных событий) и вертикальной (уровень сэмпла) осям. В горизонтальном направлении можно увеличивать изображение в 2 и 4 раза

При отображении волновой формы без увеличения (с коэффициентом 1) разрешение дисплея совпадает с единицей адреса события сэмпла. Это означает, что при изменении адреса на единицу, вертикальная линия на дисплее (указывает на текущий адрес события сэмпла) перемещается на один пиксел. По вертикали можно увеличить изображение в 512 (или в 1024 раза для стереофонического сэмпла) раз.

Операция увеличения уменьшения происходит начиная с границ диапазонов (параметры "Edit Range Start" или "Edit Range End"). Если в этот момент выбран другой параметр, то увеличение/уменьшение основывается на координатах точки, выбранной в последний раз. При изменении "Edit Range Start" или "Edit Range End" изменяется диапазон отображаемой части волновой формы таким образом, чтобы была видна выбранная точка.

Если коэффициент увеличения небольшой (1 или меньше), то выводимые на дисплей волновые формы. соответствующие сэмплам до и после редактирования, могут немного отличаться друг от друга. Однако это не влияет на воспроизведение. Если это произошло, то можно выбрать больший коэффициент *чвеличения*.

#### 1 — 1: Команды меню страницы

Перед выполнением команд "Truncate" — "Volume Ramp" необходимо сначала определить значения параметров "Edit Range Start" и "Edit Range End", определяющих размер и положение редактируемой области сэмпла.

|      | 0          | ~                      |        |
|------|------------|------------------------|--------|
| 1-1A | - Truncate | Paste —                | -1-10  |
| 1–1B | — Cut      | Insert Zero —          | -1-1⊦  |
| 1-1C | - Clear    | Normalize/Level Adj. — | -1-11  |
| 1-1D | — Сору     | Volume Ramp —          | - 1–1J |
| 1-1E | - Insert   | Rate Convert —         | — 1–1K |
| 1-1F | — Mix      | Reverse —              | -1-1L  |
|      | <b>+</b>   | -                      |        |

Функция сравнения, позволяющая вернуться к оригинальной версии сэмпла, недоступна. Если необходимо сохранить неотредактированную версию сэмпла, то перед выполнением команды меню страницы необходимо в соответствующем диалоговом окне отменить выделение поля "Overwrite".

Для стерео сэмпла левый и правый каналы ("L" и "R") редактируются одновременно. В случае необходимости раздельного редактирования, выберите монофонический мультисэмпл, а затем в нем — левый или правый канал.

Допустим при выполнении операции копирования "Сору" в буфер редактирования был записан монофонический сэмпл. Если теперь попытаться выполнить команду "Insert", "Mix" или "Paste" для стерео сэмпла, то данные сэмпла-источника перемещаются в оба канала ("L" и "R"). В результате формируется стереофонический сэмпл.

Допустим при выполнении операции копирования "Сору" в буфер сэмплерных данных был записан стереофонический сэмпл. Если теперь попытаться выполнить команду "Insert", "Mix" или "Paste" для моно сэмпла, то данные левого и правого каналов сначала микшируются, а затем помещаются в сэмпл. В результате формируется монофонический сэмпл.

Эти команды можно использовать для монофонического микширования стерео сэмпла, а затем использовать его как монофонический. Однако необходимо понимать, что в дальнейшем будет невозможно преобразовать полученный таким образом монофонический сэмпл в стереофонический.

Для редактирования значений параметров "Start" (начальный адрес, определяет точку, с которой сэмпл начинает воспроизводиться), "LoopS" (начало цикла) или "End" (конец цикла), используется страница P2: Loop Edit. Если эти параметры расположены в области, которая при редактировании уничтожается или перемещается, то они автоматически перемещаются.

#### "Overwrite"

Поле не отмечено: при выполнении команды отредактированная версия сэмпла записывается в сэмпл с другим номером. Таким образом сохраняется возможность вернуться к оригинальной версии сэмпла.

Поле отмечено: при выполнении команды отредактированная версия сэмпла записывается в сэмпл с тем же номером. Таким образом возможность вернуться к оригинальной версии сэмпла теряется.

Границы цикла (параметры "Loop Start Adress" и "End Adress" (2 — 1c)) должны находиться на расстоянии по крайней мере в восемь событий сэмпла друг от друга. Если в результате выполнения команд "Truncate" (1 — 1A), "Cut" (1 — 1B) или "Rate Convert" (1 — 1K) точки начала и конца цикла (параметры "Loop Start Adress" и "End Adress") будут находиться друг от друга на расстоянии меньшем чем 8 сэмплерных событий, то на дисплей выводится сообщение "Sample length is shorter than minimum" (длина сэмпла меньше минимально допустимой). В этом случае необходимо соответствующим образом откорректировать значения параметров "Edit Range Start" и "Edit Range End".

#### 1 – 1A: Truncate

Команда стирает данные, расположенные за пределами диапазона, границы которого задаются параметрами "Edit Range Start" и "Edit Range End". Ее можно использовать для удаления пауз в начале сэмпла.

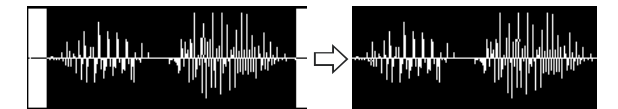

Если необходимо стереть сэмплерные данные после того, как были определены значения начала воспроизведения сэмпла, адреса начала и конца цикла, используйте команду "Truncate" меню страницы P2: Loop Edit.

1) Для определения диапазона редактирования задайте значения параметров "Edit Range Start" и "Edit Range End". Для прослушивания удаляемых данных нажмите кнопку SAMPLING [SATRT/STOP].

2) Выберите команду "Truncate". Откроется диалоговое окно.

3) Редактируемый диапазон отображается в полях "Range Start" и "End".

4) С помощью взаимоисключающих кнопок определите часть сэмпла, которая будет редактироваться.

Front & End: стираются сэмплерные данные, расположенные до "Edit Range Start" и после "Edit Range End".

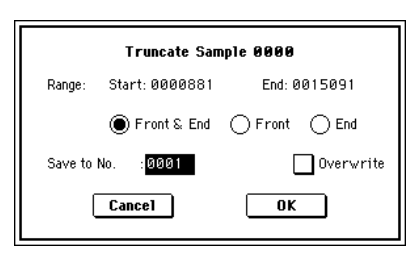

Front: стираются сэмплерные данные, расположенные до "Edit Range Start".

End: стираются сэмплерные данные, расположенные за "Edit Range End".

5) В поле "Save to No." определяется номер сэмпла-приемника. По умолчанию выбирается неиспользуемый сэмпл. Если отмечено поле "Overwrite", то это значение задать невозможно.

Для стереофонического сэмпла в диалоговом окне выводятся два параметра: "Save to No.(L)" и "(R)". Они определяют номера сэмплов-приемников для левого ("L") и правого каналов ("R") соответственно.

6) Для выполнения команды нажмите кнопку ОК, для отказа — кнопку Cancel.

#### 1 - 1B: Cut

Команда вырезает сэмплерные данные, расположенные между "Edit Range Start" и "Edit Range End". При этом данные, расположенные за областью вырезания, сдвигаются влево.

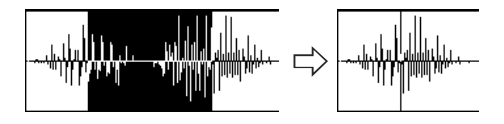

1) Для определения диапазона редактирования задайте значения параметров "Edit Range Start" и "Edit Range End". Для прослушивания вырезаемых данных сэмпла нажмите кнопку SAM-

2) Выберите команду "Cut". Откроется диалоговое окно.

PLING [START/STOP].

3) Редактируемый диапазон отображается в полях "Range Start" и "End".

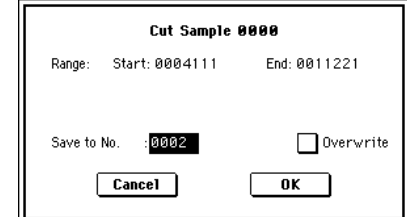

4) В поле "Save to No." определяется номер сэмпла-приемника. По умолчанию выбирается неиспользуемый сэмпл. Если отмечено поле "Overwrite", то это значение задать невозможно.

Для стереофонического сэмпла в диалоговом окне выводятся два параметра: "Save to No.(L)" и "(R)". Они определяют номера сэмплов-приемников для левого ("L") и правого каналов ("R") соответственно.

5) Для выполнения команды нажмите кнопку ОК, для отказа — кнопку Cancel.

#### 1 - 1C: Clear

Команда устанавливает данные, расположенные между "Edit Range Start" и "Edit Range End", в нулевые значения. Сэмплерные данные, которые находятся до и после области редактирования, остается на своих местах и не перемещаются.

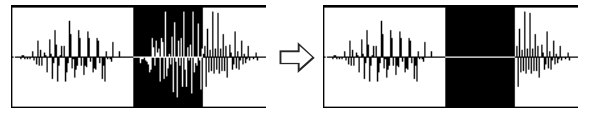

1) Для определения диапазона редактирования задайте значения параметров "Edit Range Start" и "Edit Range End". Для про-

слушивания данных сэмпла, которые в результате выполнения команды будут установлены в нулевые значения, нажмите кнопку SAMPLING [START/STOP].

| Clear Sample                | e 0000       |
|-----------------------------|--------------|
| Range: Start:0007478        | End: 0011403 |
| Save to No. :0003<br>Cancel | Overwrite    |

2) Выберите команду "Clear". Откроется диалоговое окно.

3) Редактируемый диапазон отображается в полях "Range Start" и "End".

4) В поле "Save to No." определяется номер сэмпла-приемника. По умолчанию выбирается неиспользуемый сэмпл. Если отмечено поле "Overwrite", то это значение задать невозможно.

Для стереофонического сэмпла в диалоговом окне выводятся два параметра: "Save to No.(L)" и "(R)". Они определяют номера сэмплов-приемников для левого ("L") и правого каналов ("R") соответственно.

5) Для выполнения команды нажмите кнопку ОК, для отказа — кнопку Cancel.

#### 1 – 1D: Copy

Команда используется для копирования данных, расположенных между "Edit Range Start" и "Edit Range End", в буфер сэмплерных данных. В дальнейшем содержимое этого буфера используется командами "Insert", "Mix" или "Paste".

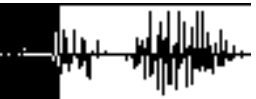

При выполнении команды "Сору" данные в буфер не загружаются. Вместо этого определяются ссылки на соответствующие данные оригинального сэмпла. Поэтому после выполнения команды копирования нельзя модифицировать данные источника до тех пор, пока не будут выполнены требуемые операции "Insert", "Mix" или "Paste". В противном случае результат редактирования окажется некорректным.

1) Для определения диапазона редактирования задайте значения параметров "Edit Range Start" и "Edit Range End". Для прослушивания данных сэмпла, которые в результате выполнения команды копируются в буфер, нажмите кнопку SAMPLING [START/STOP].

2) Выберите команду "Сору". Откроется диалоговое окно.

3) Редактируемый ди-

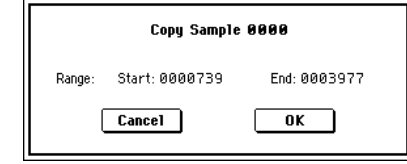

апазон отображается В полях "Range Start" и "End".

4) Для выполнения команды нажмите кнопку ОК, для отказа — кнопку Cancel.

#### 1 – 1E: Insert

Команда используется для вставки сэмплерных данных, скопированных в буфер с помощью команды "Сору", в сэмпл, начиная с адреса "Edit Range Start". Расположенные ранее в этой части сэмпла данные сдвигаются вправо.

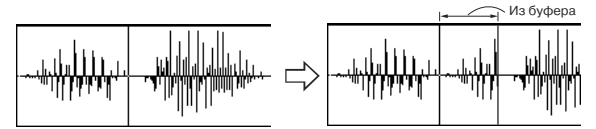

1) С помощью параметра "Edit Range Start" определите координаты места вставки (значение параметра "Edit Range End" на выполнение команды действия не оказывает).

2) Выберите команду "Insert". Откроется диалоговое окно.

 В поле "Start" отображаются координаты точки, начиная с которой будут вставляться данные из буфера сэмплерных данных.

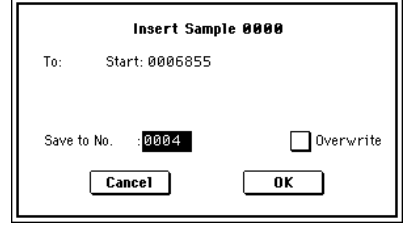

4) В поле "Save to No." определяется номер сэмпла-приемника. По умолчанию выбирается неиспользуемый сэмпл. Если отмечено поле "Overwrite", то это значение задать невозможно.

Для стереофонического сэмпла в диалоговом окне выводятся два параметра: "Save to No.(L)" и "(R)". Они определяют номера сэмплов-приемников для левого ("L") и правого каналов ("R") соответственно.

5) Для выполнения команды нажмите кнопку ОК, для отказа — кнопку Cancel.

Если буфер сэмплерных данных пустой, то на дисплей выводится сообщение "Source sample is empty".

#### 1 - 1F: Mix

Команда используется для микширования (слияния) данных сэмпла и буфера (данные записываются в буфер при выполнении команды "Copy"). Микширование начинается с точки, координаты которой задаются параметром "Edit Range Start".

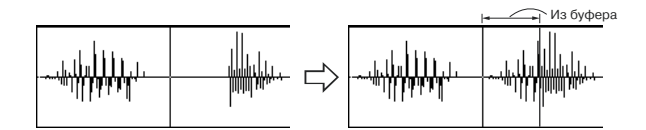

1) С помощью параметра "Edit Range Start" определите координаты точки, с которой начинается микширование (значение параметра "Edit Range End" на выполнение команды действия не оказывает).

2) Выберите команду "Міх". Откроется диалоговое окно.

3) В поле "Start" отоб-

ражаются координаты

точки, начиная с кото-

рой будут микширо-

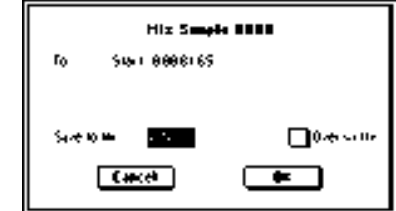

ваться данные буфера и сэмпла-источника.

4) В поле "Save to No." определяется номер сэмпла-приемника. По умолчанию выбирается неиспользуемый сэмпл. Если отмечено поле "Overwrite", то это значение задать невозможно. Для стереофонического сэмпла в диалоговом окне выводятся два параметра: "Save to No.(L)" и "(R)". Они определяют номера сэмплов-приемников для левого ("L") и правого каналов ("R") соответственно.

5) Для выполнения команды нажмите кнопку ОК, для отказа — кнопку Cancel.

Если буфер сэмплерных данных пустой, то на дисплей выводится сообщение "Source sample is empty".

#### 1 – 1G: Paste

Команда используется для замены данных части сэмпла данными из буфера (данные записываются в буфер при выполнении команды "Copy"). Замена осуществляется с точки, координаты которой задаются параметром "Edit Range Start". С помощью команды можно также поместить хранящиеся в буфере сэмплерные данные в свободный сэмпл. Это удобно, если необходимо сформировать новый сэмпл на основе уже существующего.

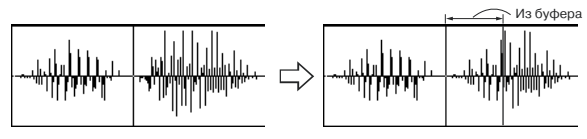

#### Вставка в сэмпл, содержащий данные

С помощью параметра "Edit Range Start" определите координаты точки сэмпла, с которой начинается замена (значение параметра "Edit Range End" на выполнение команды действия не

оказывает). 2) Выберите команду "Paste". Откроется диалоговое окно. 3) В поле "Start" отображаются координаты точки сэмпла, начи-

ная с которой будут

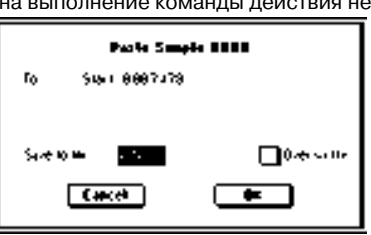

вставляться данные из буфера.

4) В поле "Save to No." определяется номер сэмпла-приемника. По умолчанию выбирается неиспользуемый сэмпл. Если отмечено поле "Overwrite", то это значение задать невозможно. Для стереофонического сэмпла в диалоговом окне выводятся два параметра: "Save to No.(L)" и "(R)". Они определяют номера сэмплов-приемников для левого ("L") и правого каналов ("R") соответственно.

5) Для выполнения команды нажмите кнопку ОК, для отказа — кнопку Cancel.

Если буфер сэмплерных данных пустой, то на дисплей выводится сообщение "Source sample is empty".

#### Вставка в пустой сэмпл

1) Выберите сэмпл, не содержащий данных. Если установить параметр "Sample" в ——:——No Assign——, а затем войти в диалоговое окно этой команды, то пустой сэмпл будет выбран автоматически. Установки "Edit Start Range" и "Edit Range End" игнорируются и влияние на выполнение команды не оказывают. Начало сэмпла размещается по адресу 0.

2) Выберите команду "Paste". Раскроется диалоговое окно.

3) С помощью параметра "Save to No." при необходимости можно изменить номер сэмпла-приемника. Если с помощью команды "Сору" в буфер были скопированы данные стерео сэмпла, то для

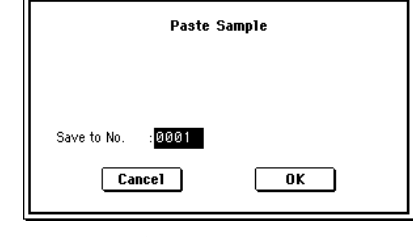

определения левого ("L") и правого ("R") каналов сэмпла-приемника используются параметры "Save to No.(L)" и "(R)" соответственно.

4) Для выполнения команды нажмите кнопку ОК, для отказа — кнопку Cancel.

#### 1 – 1H: Insert Zero

Команда используется для вставки в сэмпл данных нулевого уровня (пауза). Вставка начинается с точки, координаты которой задаются параметром "Edit Range Start". Данные, расположенные в этом месте сэмпла сдвигаются вправо.

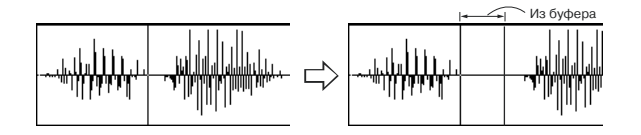

1) С помощью параметра "Edit Range Start" определите координаты точки сэмпла, с которой начинается вставка данных с нулевым уровнем (значение параметра "Edit Range End" на выполнение команды действия не оказывает).

2) Выберите команду "Insert Zero". Откроется диалоговое окно.

3) В поле "Start" отображаются координаты точки сэмпла, начиная с которой будут вставляться данные нулевого уровня.

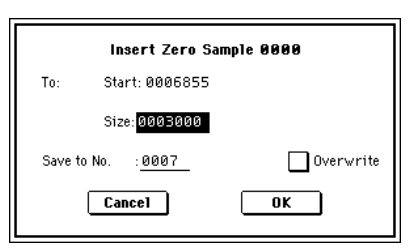

4) В поле "Size" задается длина вставляемой области.

5) В поле "Save to No." определяется номер сэмпла-приемника. По умолчанию выбирается неиспользуемый сэмпл. Если отмечено поле "Overwrite", то это значение задать невозможно. Для стереофонического сэмпла в диалоговом окне выводятся два параметра: "Save to No.(L)" и "(R)". Они определяют номера сэмплов-приемников для левого ("L") и правого каналов ("R") соответственно.

6) Для выполнения команды нажмите кнопку ОК, для отказа — кнопку Cancel.

#### 1 — 11: Normalize/Level Adj.

Команда используется для пропорционального изменения уровня (громкости) данных сэмпла, расположенных между точками "Edit Range Start" и "Edit Range End". Опция "Normalize" позволяет увеличить уровень до максимально возможного, при котором отсутствуют искажения. Если уровень записанного сэмпла слишком мал, то эта команда позволит расширить его

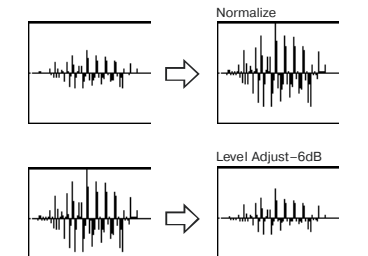

динамический диапазон. Опция "Level" позволяет изменять уровень (увеличивать/уменьшать) с выбранным коэффициентом усиления.

1) Для определения диапазона редактирования задайте значения параметров "Edit Range Start" и "Edit Range End". Для прослушивания данных сэмпла, уровень которых в результате выполнения команды будет отредактирован, нажмите кнопку SAMPLING [START/STOP].

2) Выберите команду "Normalize/Level Adj.". Откроется диалоговое окно.

3) Редактируемый диапазон отображается в полях "Range Start" и "End".

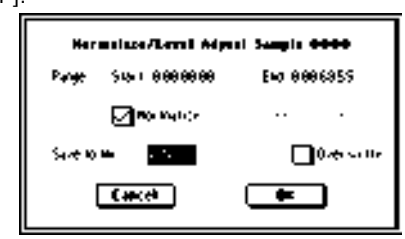

4) Если отмечено поле "Normilize", то сэмплерные данные нормализуются (уровень пропорционально увеличивается до максимально возможного, при котором отсутствуют искажения). В этом случае установки поля "Level" игнорируются.

Если необходимо использовать опцию "Level", то следует отменить выделение поля "Normilize".

Увеличение значения параметра "Level" на +6 dB соответствует увеличению высоты волновой формы, отображаемой на дисплее, приблизительно в 2 раза; увеличение на +12 dB — примерно в 4 раза, а на +18 dB — в 8 раз. Аналогично, уменьшение значения параметра "Level" на -6 dB соответствует уменьшению высоты волновой формы, отображаемой на дисплее, приблизительно в 2 раза: уменьшение на -12 dB — примерно в 4 раза, а на -18 dB — в 8 раз. Выполнение команды при положительных значениях параметра "Level" может привести к искажению звука (уровень сигнала превышает максимально допустимый). Если теперь выполнить команду при отрицательном значении "Level", то общий уровень сигнала понизится, однако искажения не пропадут, поскольку теперь сама волновая форма (данные сэмпла) соответствует перегруженному (искаженному) сигналу. Рассмотрим обратную ситуацию. Допустим команда была выполнена при отрицательном значении "Level". Если уровень сэмплерных данных был достаточно мал (или абсолютное значение "Level" слишком большое), то некоторые из них устанавливаются в нулевое состояние. Теперь, если выполнить команду при положительном значении "Level", эти данные не восстановятся и останутся на нулевом уровне.

5) В поле "Save to No." определяется номер сэмпла-приемника. По умолчанию выбирается неиспользуемый сэмпл. Если отмечено поле "Overwrite", то это значение задать невозможно. Для стереофонического сэмпла в диалоговом окне выводятся два параметра: "Save to No.(L)" и "(R)". Они определяют номера сэмплов-приемников для левого ("L") и правого каналов ("R") соответственно.

6) Для выполнения команды нажмите кнопку ОК, для отказа — кнопку Cancel.

При нормализации сэмплерных данных вместе с полезным сигналом усиливается и шум. Это обстоятельство необходимо учитывать при применении команды к сэмплерным данным с низким уровнем.

#### 1 - 1J: Volume Ramp

Команда используется для плавного изменения уровня (громкости) сэмплерных данных, заключенных между точками "Edit Range Start" и "Edit Range End". Уровень можно как повышать, так и понижать.

1) Для определения диапазона редактирования задайте значения параметров "Edit Range Start" и "Edit Range End".

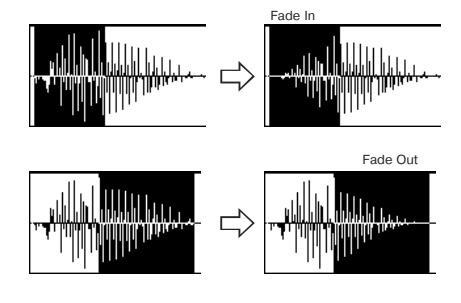

Для прослушивания данных сэмпла, уровень которых в результате выполнения команды будет отредактирован, кнопку SAM-PLING [START/STOP].

2) Выберите команду

"Volume Ramp". Откроется диалоговое окно.

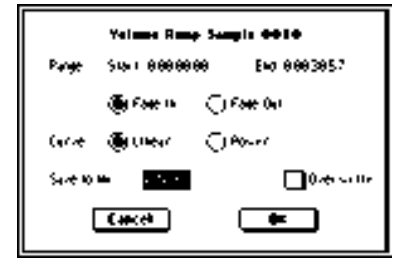

3) Редактируемый диапазон отображается в полях "Range Start" и "End".

4) С помощью взаимоисключающих кнопок выберите направление изменение громкости.

Fade In: громкость постепенно возрастает, начиная с нуля (точка "Range Start"), и выходит на установленный уровень в точке "End".

Fade Out: громкость постепенно падает, начиная с точки "Range Start", и в точке "End" устанавливается в ноль.

5) Параметр "Curve" определяет огибающую, по которой изменяется громкость.

Linear: громкость изменяется во времени по линейному закону. Это стандартная кривая фейдирования.

Роwer: громкость изменяется во времени нелинейно. Допустим необходимо организовать переход (кроссфейд) между двумя сэмплами. Для этого их данные микшируются с помощью команды "Mix" (1 — 1F). Предварительно соответствующие области сэмплов необходимо отредактировать, чтобы громкость одного постепенно уменьшалась, а другого — увеличивалась. Если использовалась кривая фейдирования Linear, то может появиться ощущение, что в середине перехода звук пропадает (его уровень падает). В подобных ситуациях используется кривая фейдирования Power.

6) В поле "Save to No." определяется номер сэмпла-приемника. По умолчанию выбирается неиспользуемый сэмпл. Если отмечено поле "Overwrite", то это значение задать невозможно. Для стереофонического сэмпла в диалоговом окне выводятся два параметра: "Save to No.(L)" и "(R)". Они определяют номера сэмплов-приемников для левого ("L") и правого каналов ("R") соответственно.

7) Для выполнения команды нажмите кнопку ОК, для отказа — кнопку Cancel.

#### 1 – 1K: Rate Convert

Команда используется для уменьшения частоты сэмплирования с коэффициентами 2/3, 1/2, 1/3, 1/4 или 1/6. Частота сэмплирования входного сигнала фиксирована и равна 48 кГц. Однако с помощью этой команды можно уменьшить это значение. Команда преобразует частоту сэмплирования для всего сэмпла, неза-

висимо от установок "Edit Range Start" и "Edit Range End".

 Выберите команду "Rate Convert". Откроется диалоговое окно.
 В поле "Rate" отоб-

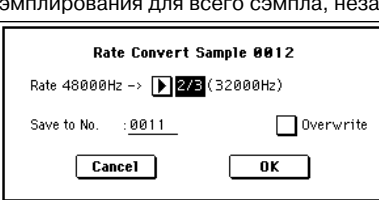

ражается текущее значение частоты сэмплирования. Значение, расположенное справа от стрелки "->", определяет коэффициент преобразования: 2/3, 1/2, 1/3, 1/4 или 1/6. Далее приводится значение частоты сэмплирования в мегагерцах после того, как команда будет выполнена.

3) В поле "Save to No." определяется номер сэмпла-приемника. По умолчанию выбирается неиспользуемый сэмпл. Если отмечено поле "Overwrite", то это значение задать невозможно. Для стереофонического сэмпла в диалоговом окне выводятся два параметра: "Save to No.(L)" и "(R)". Они определяют номера сэмплов-приемников для левого ("L") и правого каналов ("R") соответственно.

4) Для выполнения команды нажмите кнопку ОК, для отказа — кнопку Cancel.

Команду нельзя применить к сэмплу, у которого частота сэмплирования равна 11.025 кГц или меньше. Стереофонические сэмплы должны иметь одинаковую частоту сэмплирования. Хо-

тя и возможно назначить на левый ("L") и правый ("R") каналы монофонические сэмплы и установить для них различную частоту сэмплирования, они не будут образовывать стереопару.

#### 1 – 1L: Reverse

Команда используется для изменения порядка следования данных сэмпла. Фактически меняются местами начало и окончание сэмпла. Команда применяется ко всему сэмплу, независимо от установок "Edit Range Start" и "Edit Range End".

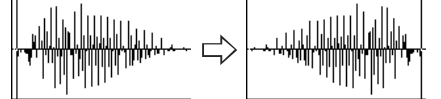

1) Выберите команду "Reverse". Откроется диалоговое окно.

2) В поле "Save to No." определяется номер сэмпла-приемника. По умолчанию выбирается неиспользуемый сэмпл. Если отмечено поле "Overwrite", то это

| Reverse Sam       | ple 0007  |
|-------------------|-----------|
| Save to No. :0012 | 0verwrite |
| Cancel            | OK        |

значение задать невозможно. Для стереофонического сэмпла в диалоговом окне выводятся два параметра: "Save to No.(L)" и "(R)". Они определяют номера сэмплов-приемников для левого ("L") и правого каналов ("R") соответственно.

3) Для выполнения команды нажмите кнопку ОК, для отказа — кнопку Cancel.

При выполнении команды все сэмплерные данные перезаписываются в обратном порядке. На странице P2: Loop Edit также есть команда "Rev" (2 — 1с), которая используется для воспроизведения данных сэмпла в обратном направлении. В этом случае место положения сэмплерных данных остается неизменным.

|       | 0               |                       |   |        |
|-------|-----------------|-----------------------|---|--------|
| 0-1A  | — Delete Sample | Convert MS To Program | + | —0-1G  |
| 0-1B  | — Copy Sample   | MS Mono To Stereo     | + | —0-1H  |
| 0-1C  | - Rename Sample | Sample Mono To Stereo | - | —0-1I  |
| 0-1D- | — Delete MS     | Keyboard Display      | + | —0-1J  |
| 0-1E  | — Copy MS       | Grid                  | - | — 1–1M |
| 0-1F  | Rename MS       | Link                  | 1 | — 1–1N |
|       | +               |                       | + |        |

#### 1 — 1M: Grid

Команда используется для вывода на экран волновой формы сэмпла линий сетки. Цена деления сетки определяется параметрами длительности интервала и темпа ("Grid", 1 — 1с, 2 — 1с). Эта опция позволяет облегчить процесс вырезания сэмплерных данных или определения границ интервалов сэмпла, основываясь на данных темпа и долях такта. Вертикальные пунктирные линии размещаются начиная с начального адреса сэмпла "Start" (когда отключена опция зацикливания Loop) или с адреса начала цикла "Loop Adress" (когда включена опция зацикливания Loop) (P2: Loop Edit). Их положение определяется высотой воспроизведения сэмпла, соответствующей высоте базовой ноты (см. "Клавиатура и индекс" 0 — 1а).

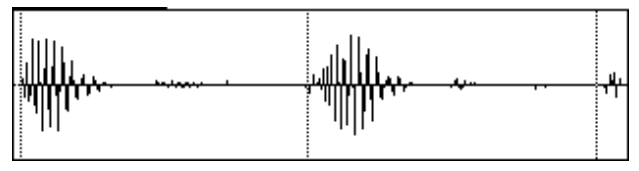

1) Выберите команду "Grid". Откроется диалоговое окно.

2) Для включения/выключения режима вывода на экран линий сетки отметьте требуемую кнопку: Оп (линии выводятся на экран) или Off (линии убираются с экрана).

3) В поле "Resolution" опре-

Grid On Off Resolution: Cancel OK

деляется частота линий сетки в единицах длительности нотных интервалов (см. "Grid" (1 — 1с, 2 — 1с)).

4) Для введения в действие произведенных установок нажмите кнопку ОК, для отказа — кнопку Cancel.

#### 1 - 1N: Link

Команда используется для соединения выбранного сэмпла с другим.

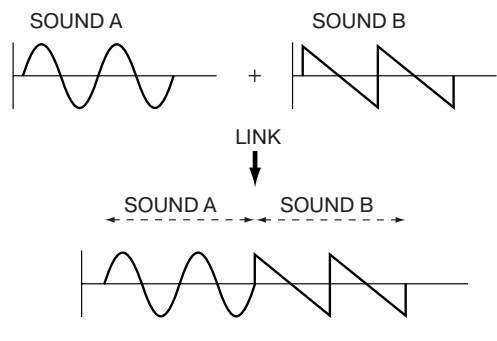

Громкость сэмплов в области перехода можно плавно изменять. Этот процесс называется кроссфейдом. Он помогает добиваться более плавного и естественного перехода от одного сэмпла к другому.

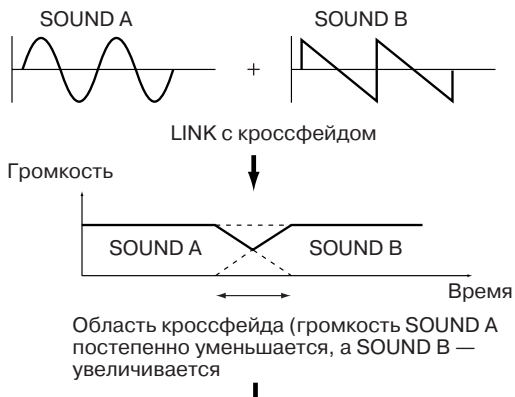

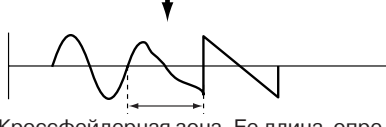

Кроссфейдерная зона. Ее длина определяется с помощью "Croosfade Length"

Команда "Link" применяется ко всем данным сэмпла, независимо от установок параметров "Edit Range Start" и "Edit Range End".

1) С помощью параметра "Sample Select" выберите сэмпл, который будет первым в формируемой паре.

2) Выберите команду "Link". Раскроется диалоговое окно.

ſ

3) Номер выбранного сэмпла отображается в поле "Front Sample No.". После выполнения команды указанный здесь сэмпл становится первым сэмплом пары.

Если нажать кнопку

| Link Sample                                  |
|----------------------------------------------|
| Front Sample No.: 0000 Play XFadePlay        |
| Rear Sample No.: 0001 Play XFadePlay         |
| Crossfade Length: <u>0049936</u> <u>050%</u> |
| Curve: 🔘 Linear 🔷 Power                      |
| Save to No. : <u>0002</u> Overwrite          |
| Cancel OK                                    |

Play, то сэмпл воспроизводится один раз. Если был выбран

сэмпл, являющийся сэмплом стерео пары, то в операции объединения двух сэмплов будет участвовать и вторая его часть.

Если первый сэмпл пары монофонический (определяется параметром "Front"), а второй (определяется параметром "Rear ") стереофонический, то перед выполнением команды стереофонический сэмпл микшируется в монофонический.

Если первый сэмпл стереофонический, а второй — монофонический, то перед выполнением команды монофонический сэмпл преобразуется в стереофонический с помощью дублирования каналов "L" и "R".

4) Параметр "Rear Sample No." используется для определения сэмпла, который будет присоединяться к первому. Если нажать кнопку Play, то сэмпл воспроизводится один раз.

5) Параметр "Crossfade Length" определяет размер области кроссфейда. Значение этого параметра в процентах определя-

ется относительно размера сэмпла, определенного с помощью "Front". Длина области кроссфейда не может превышать длины второго сэмпла, т.е. сэмпла, определенного с помощью пара-

метра "Rear". Если параметр "Crossfade Length" установлен в значение отличное от 0, то появляется кнопка XFade-Play. Она позволяет прослушивать воспроизведение сэмплерных данных кроссфейдерной области

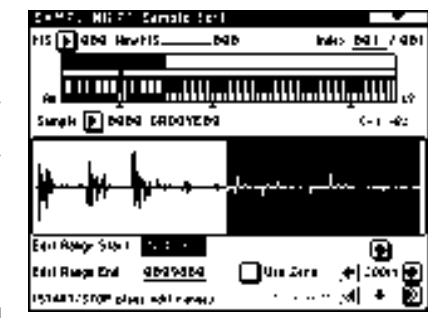

первого или второго сэмплов. Если кроссфейд не нужен, то необходимо установить параметр "Crossfade Length" в 0.

После выбора сэмпла в шаге "1)" можно установить значение параметра "Edit Range Start" и определить начало зоны кроссфейда, просматривая графическое представление волновой формы. Установите "Edit Range End" на конец сэмпла. При этом параметр "Crossfade Length" будет отображать длину зоны, определенной с помощью "Edit Range Start" и "Edit Range End".

6) Параметр "Curve" используется для выбора огибающей, которая будет управлять громкостью сэмплов в кроссфейдерной зоне.

Linear: громкость изменяется по линейному закону.

**Power**: огибающая громкости в области кроссфейда отлична от прямой. В ряде случаев при выборе установки "Linear" в середине кроссфейдерной области может ощущаться "провал" громкости. В этом случае рекомендуется выбирать установку "Power".

7) В поле "Save to No." определяется номер сэмпла-приемника. По умолчанию выбирается неиспользуемый сэмпл. Если отмечено поле "Overwrite", то это значение задать невозможно. Для стереофонического сэмпла в диалоговом окне выводятся два параметра: "Save to No.(L)" и "(R)". Они определяют номера сэмплов-приемников для левого ("L") и правого каналов ("R") соответственно.

8) Для выполнения команды нажмите кнопку ОК, для отказа — кнопку Cancel.

Если в качестве операндов команды используются сэмплы с разными частотами сэмплирования, то результирующий сэмпл будет иметь частоту сэмплирования равной частоте сэмплирования сэмпла "Front" (первый сэмпл образующейся пары).

Для выполнения команды "Link" необходим один свободный сэмпл. В противном случае произойдет сбой.

## Sample P2: Loop Edit

#### 2 — 1: Loop Edit

На странице определяется часть сэмпла, которая будет воспроизводиться, параметры сэмпла, а также выполняются различные операции редактирования. Параметры сэмпла, загруженного в режиме работы с диском редактируются аналогичным образом. Можно выполнять пошаговое редактирование сэмпла, имея перед глазами полную волновую форму.

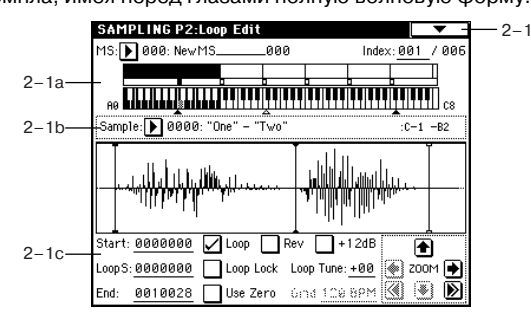

### 2 — 1а: MS, Index, Клавиатура и индекс MS [000...999]

Используется для выбора мультисэмпла, параметры цикла (и другие) которого необходимо отредактировать (связан с 0 — 1а).

#### Index [xxx (001...127)/yyy (001...127]

Используется для выбора индекса, параметры цикла (и другие) которого необходимо отредактировать. Операции редактирования будут проводиться над сэмплом, который назначен на этот индекс. Волновая форма сэмпла отображается на экране. Параметр связан с одноименным в 0 — 1а.

Для выбора индекса можно удерживая нажатой кнопку [ENTER], нажать клавишу клавиатуры TRITON STUDIO. В этом случае будет выбран индекс, которому принадлежит взятая нота. Нота, соответствующая нажатой клавише, становится базовой нотой индекса. В поле "Клавиатура и индекс" она обозначается серым цветом.

**Клавиатура и индекс** Связан с 0 — 1а.

#### 2 - 1b: Sample Select, Range

#### Sample Select [---: --No Assign--, 0000...3999] Range [C-1...G9 - C-1...G9]

Отображаются: номер и имя сэмпла, диапазон выбранного индекса. Параметр "Sample" определяет сэмпл, назначенный на выбранный индекс. Волновая форма этого сэмпла отображается на экране дисплея (связан с 0 — 1b).

### 2 — 1с: Волновая форма сэмпла, Start, LoopS, End, Loop, Rev, +12 dB, Loop Lock, Loop Tune, Use Zero, Grid, ZOOM

#### Волновая форма сэмпла

В этой части дисплея отображается волновая форма сэмпла, назначенного на выбранный индекс (см. 1 — 1c).

#### Start [0000000...]

Определяет адрес, с которого начинается воспроизведение сэмпла. В качестве единицы измерения используется сэмплерное событие.

#### LoopS [000000...]

Определяет адрес точки начала цикла. Опция доступна, если включен режим зацикливания (Loop On). В качестве единицы измерения используется сэмплерное событие (см. "S.Offset" Program P1: 1 — 2a).

#### End [0000000...]

Определяет конечную точку воспроизведения сэмпла.

Точки начала цикла (параметр "LoopS") и конца воспроизведения сэмпла (параметр "End") должны находиться друг от друга на расстоянии, по крайней мере 8 событий. При определении значений этих параметров выполнение данного условия поддерживается автоматически.

#### Rev [Off, On]

Поле отмечено: сэмпл воспроизводится в обратном направлении, начиная от "End" и заканчивая "LoopS".

#### +12 dB [Off, On]

Поле отмечено: уровень воспроизведения сэмпла увеличивается на +12 дБ.

Поле не отмечено: нормальный уровень воспроизведения сэмпла. Это — стандартная установка для воспроизведения барабанных сэмплов и мультисэмплов ROM.

Данная установка автоматически включается, если отметить поле "Auto +12 dB On" (Sampling: 0 — 3b, Program, Combination, Sequencer: "Select Bank & Smpl. No.") при сэмплировании. Смена установки не влияет на отображение волны на дисплее.

Этот параметр уникален для TRITON STUDIO. Установка игнорируется при записи сэмплерных данных в формате KORG (.KSC, .KMP, .KSF). Также, "+12 dB" отключается при загрузке сэмплов AKAI, AIFF или WAVE в режиме работы с диском и игнорируется при экспорте файлов AIFF или WAVE командой "Export Smpl AIF/WAV" (0 – 2H).

#### Loop [Off, On]

Определяет состояние циклического режима воспроизведения сэмпла (включен/выключен).

Поле отмечено: сэмпл воспроизводится в цикле, начиная с "LoopS" и до "End". То есть волновая форма воспроизводится по следующей схеме: "Start" -> "End" -> "LoopS" -> "End" -> "LoopS" ->...

Поле не отмечено: сэмпл воспроизводится один раз от начала и до конца: "Start" -> "End".

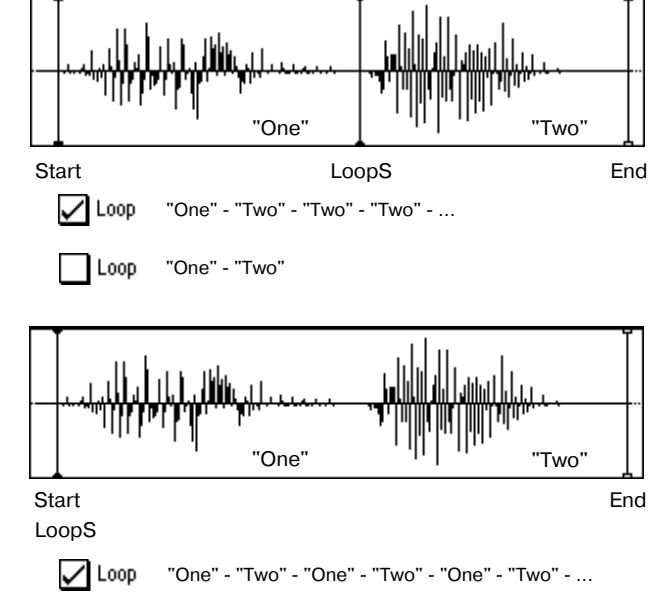

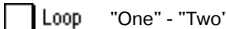

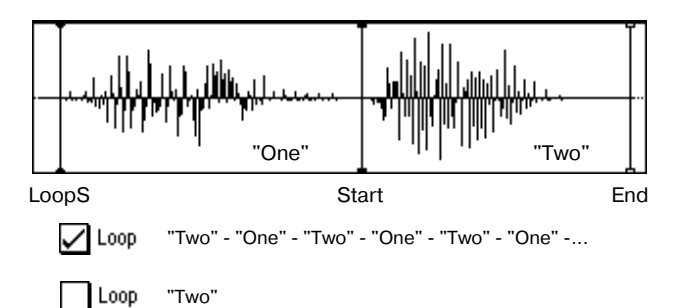

Если сэмпл был записан при отмеченной опции "Auto Loop On" (0 — 3b), то поле "Loop On" автоматически отмечается (текущий режим воспроизведения сэмпла — циклический).

#### Loop Lock [Off, On]

Используется для фиксации взаимного расположения "LoopS" и "End".

Поле отмечено: при редактировании одного из параметров ("LoopS" или "End") соответствующим образом редактируется значение другого. В этом случае между ними сохраняется прежний интервал (количество сэмплерных событий). Опция удобна при создании ритмических циклов, которые должны соответствовать заданному темпу.

#### Loop Tune [-99...+99]

При циклическом режиме воспроизведения сэмпла (отмечено поле "Loop") можно регулировать высоту воспроизведения части сэмпла, расположенной между "LoopS" и "End" с точностью до сотых долей полутона. При зацикливании данных засэмплированных музыкальных инструментов высота воспроизведения зацикленной области может оказаться некорректной. В этом случае в целях коррекции используется параметр "Loop Tune".

#### Use Zero [Off, On]

Поле отмечено: параметры "Start", "End" и "LoopS" можно установить только в адреса, совпадающие с событиями сэмпла нулевого уровня (то есть где волновая форма сэмпла пересекает горизонтальную ось абсцисс).

Поле не отмечено: стандартный режим, при котором значения параметров "Start", "End" и "LoopS" определяются с точностью до события.

#### Grid [040 BPM...480 BPM]

Пунктирные вертикальные линии, появляющиеся на дисплее волновой формы сэмпла в результате выполнения команды "Grid" (1 — 1M), соответствуют длительности и темпу. Эта опция позволяет облегчить процесс вырезания сэмплерных данных или определения границ интервалов сэмпла, основываясь на данных темпа и долях такта. Расстояние между линиями сетки определяется значением этого параметра и параметром

"Resolution" команды меню страницы "Grid" (1 — 1М), взятых относительно высоты воспроизведения базовой ноты индекса (серая клавиша в поле "Клавиатура и индекс" 0 — 1а). Линии сетки начинаются с адреса "Start" (режим циклического воспроизведения сэмпла отключен), либо с "LoopS" (включен режим циклического воспроизведения сэмпла).

Значение параметра не связано с регулятором [ТЕМРО].

#### 700M

Используется для увеличения/уменьшения изображения волновой формы сэмпла на экране дисплея в горизонтальном/вертикальном направлении (см. 1 — 1с).

#### 2 — 1: Команды меню страницы

Обычно оставляют поле "Overwrite" неотмеченным. В этом случае после выполнения команды остаются обе версии сэмпла оригинальная и отредактированная.

|        | ů                                         |                |   |       |
|--------|-------------------------------------------|----------------|---|-------|
| 0-1G   | <ul> <li>Convert MS To Program</li> </ul> | Time Slice     | _ | —2–1B |
| 0-1H   | <ul> <li>MS Mono To Stereo</li> </ul>     | Time Stretch   | _ | -2-1C |
| 0-11   | - Sample Mono To Stereo                   | Crossfade Loop | _ | —2–1D |
| 0–1J — | - Keyboard Display                        | Move Sample    | _ | —0-1K |
| 1-1M-  | Grid                                      | Move MS        | - | —0-1L |
| 2-1A   | - Truncate                                | Optimize RAM   | _ | —0-1M |
|        | ←                                         |                | → |       |

#### 2 - 1A: Truncate

Команда используется для стирания данных сэмпла, расположенных за пределами диапазона, границы которого задаются параметрами "Satrt", "LoopS" и "End" (2 — 1с). Перед выполнением команды необходимо определить их значения.

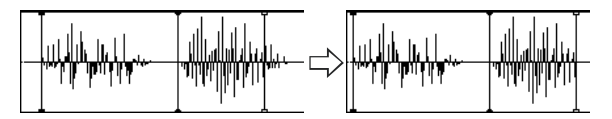

1) Выберите команду "Truncate". Откроется диалоговое окно.

2) Редактируемый диапазон отображается в полях "Range Start" и "End".

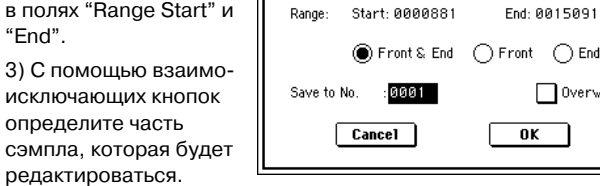

Truncate Sample 0000

0verwrite

Front & End: стираются сэмплерные данные, расположенные до "Range Start" (начало сэмпла или начало цикла) и после "Range End" (конец сэмпла или цикла).

Front: стираются сэмплерные данные, расположенные до "Range Start".

End: стираются сэмплерные данные, расположенные за "Range End".

4) В поле "Save to No." определяется номер сэмпла-приемника. По умолчанию выбирается неиспользуемый сэмпл. Если отмечено поле "Overwrite", то это значение задать невозможно. Для стереофонического сэмпла в диалоговом окне выводятся два параметра: "Save to No.(L)" и "(R)". Они определяют номера сэмплов-приемников для левого ("L") и правого каналов ("R") соответственно.

5) Для выполнения команды нажмите кнопку ОК, для отказа кнопку Cancel.

#### 2 - 1B: Time Slice

Команда "Time Slice" определяет атаки (например, звуки басового и малого барабанов) внутри сэмпла барабанного цикла (сэмпла, в котором зациклен паттерн ударных и т.д.) и автоматически разбивает сэмпл на ноты, соответствующие отдельным ударным инструментам. Для них формируются индивидуальные сэмплы, которые автоматически назначаются на мультисэмпл и программу. Также генерируются данные песни, соответствующие отдельным сэмплам. Это позволяет варьировать темп песни в режиме секвенсера, изменяя только темп барабанного цикла и не влияя на его частоту. Для "нарезанных" с помощью команды "Time Slice" сэмплов можно в автоматическом режиме формировать данные паттерна и установки RPPR.

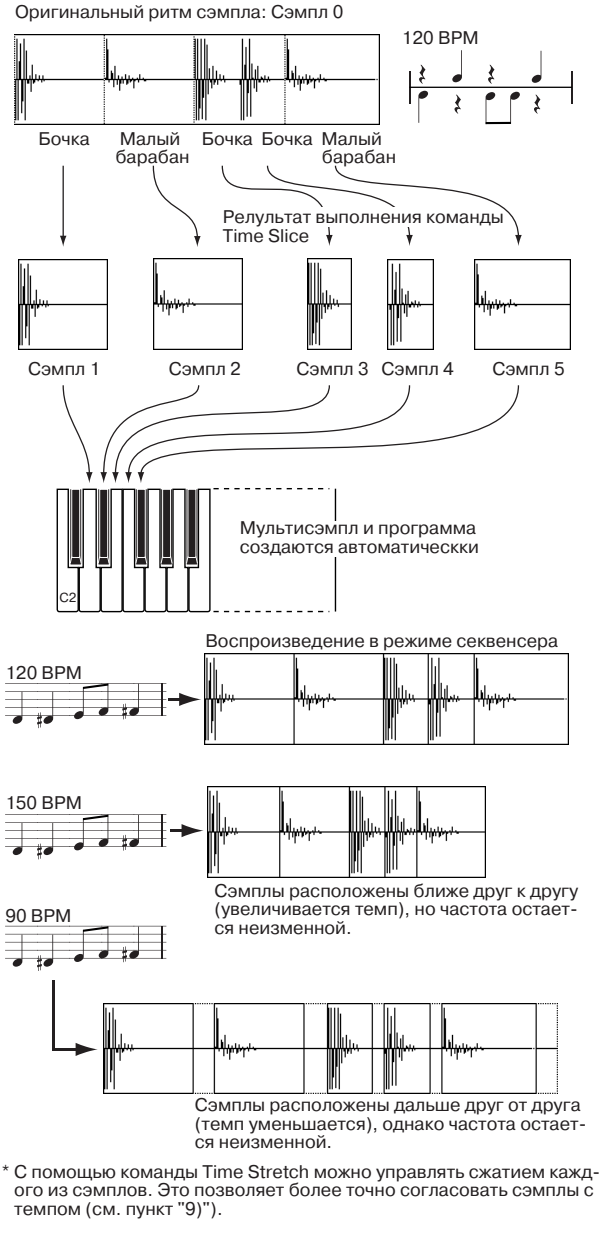

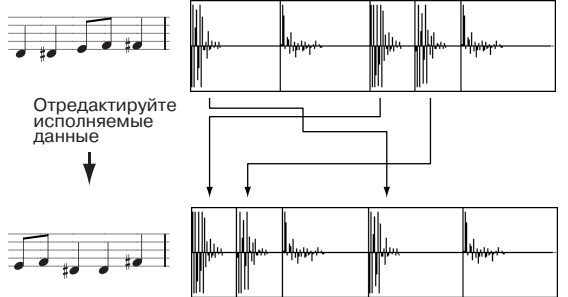

Полученные данные песни используют ноты D2 и выше. Они соответствуют вновь создаваемым сэмплам отдельных ударных инструментов.

Кроме возможности изменять темп, не влияя на частоту барабанного цикла, можно изменять номера нот, их положение в такте или редактировать секвенсерные данные. Все это позволяет достаточно легко воссоздавать оригинальный барабанный цикл.

С помощью этой функции можно установить требуемую высоту тона треков, не изменяя их темпа.

В качестве операндов команды может выступать стереофонический сэмпл.

В качестве альтернативы для изменения темпа барабанного цикла и т.п. можно использовать команду "Time Stretch" (2 -1С). Это удобно, если нет необходимости разбивать сэмпл на части и создавать данные песни для отдельных сэмплов.

1) С помощью параметра "Sample Select" (2 — 1b) выберите сэмпл, с которым будет работать команда "Time Slice".

2) Выберите команду "Time Slice". Раскроется диалоговое окно.

3) Задайте число

четвертных долей и темп (BPM) выбранного сэмпла. Если известен темп исходного сэмпла, то задайте его в поле "Source

Start: 0000000

End:

SAMPLING P2:Loop Edit

Sample: 🕨 0000: GROOVE09

🖌 Loop On

LoopS:<u>0000000</u> Reverse Loop Lock

MS: 🜔 000: New MS.

ВРМ". В противном случае определите значение поля "Beat", тогда темп вычисляется автоматически. Установленное здесь значение является величиной, относительно которой будет определяться атака при вы-

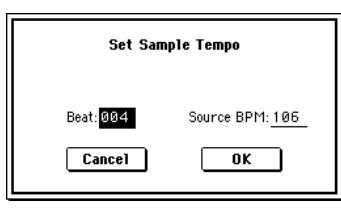

Loop Tune: +00

\_0099854 🔲 Use Zero | Gind 100 8PM 🛞 🛞 Ď

Index: 001 / 001

:C-1 -B2

🕷 200M 🖡

полнении функции "Time Stretch", шаг 9-б), и при сохранении данных паттерна на шаге 10).

**Beat**: определяет число четвертных долей. При задании этого параметра в поле "Source BPM" отображается темп, соответствующий исходной ноте сэмпла. Значение темпа вычисляется автоматически на основе значений адресов начала выбранного сэмпла и его окончания (режим зацикливания отключен) или адресов начала цикла выбранного сэмпла и его окончания (режим зацикливания включен). Если темп известен и его значение отлично от того, которое выводится в поле "Source BPM", соответствующим образом откорректируйте его.

Например, если темп однотактного сэмпла размерностью 4/4 равен 120 ВРМ (число ударов в минуту), установите "Beat" в 4. Значение параметра "Source BPM" вычислится автоматически. Если значение темпа отлично от 120 (это может произойти вследствие погрешности при вычислении адресов начала сэмпла или начала его цикла и адреса окончания сэмпла), установите значение "Source BPM" в 120.

Source BPM: определяет темп для исходной ноты сэмпла.

4) Для выполнения команды "Time Slice" нажмите кнопку ОК, для отказа — кнопку Cancel. Если нажата кнопка ОК, то определяются атаки, сэмпл автоматически разбивается на части и открывается окно.

Если в качестве операнда команды используется стереофонический сэмпл и составляющие его сэмплы имеют различную длину, то происходит автоматическое выравнивание за счет добавления в конец более

| Time Slice Sample 0000               | Index: 001/011                        |
|--------------------------------------|---------------------------------------|
|                                      |                                       |
|                                      |                                       |
|                                      |                                       |
|                                      |                                       |
| Sensitivity: <u>13</u> <b>Divide</b> | · · · · · · · · · · · · · · · · · · · |
| Start: <u>0000000</u> Link           | Save 🛞 200M 🗭                         |
| End: 0012787 🔲 Use Zero 🗌            | Exit 🔇 🖲 Ď                            |

короткого сэмпла паузы соответствующей длительности.

Если необходимо переустановить значения параметров "Beat" и "Source BPM" после того, как была нажата кнопка OK, это можно сделать на шаге 9-а).

5) Прослушайте сэмплы, которые были образованы путем разбиения оригинального на основе анализа атаки. Перед тем как сэмпл будет разбит на части, он назначается на ноту клавиатуры C2. Сэмплы, образуемые в процессе разбиения, назначаются на ноты D2 и выше. При изменении значения параметра "Index" подсвечивается соответствующая область дисплея, позволяя просматривать волновые формы вновь сформированных сэмплов. Для выбора индекса можно нажать клавишу при нажатой кнопке [ENTER]. При этом будет выбран индекс, диапазону которого принадлежит взятая нота.

Сэмплы, образованные в результате разбиения исходного сэмпла на части, можно прослушивать нажимая соответствующую клавишу. В качестве альтернативного варианта можно выбрать необходимый индекс и нажать кнопку SAMPLING

[START/STOP]. Во втором случае высота тона воспроизведения определяется высотой исходной ноты. Воспроизводятся сэмплерные данные, расположенные в диапазоне, который ограничен значениями параметров "Start" и "End".

Index [Source, xxx(001...090)/yyy(001...090)]: используется для выбора индекса. Если определена опция Source, то выбирается оригинальная волновая форма (волновая форма до разбиения сэмпла).

В противном случае имеется возможность определения отдельных сэмплов, на которые был разбит оригинальный. В поле ххх отображается выбранный сэмпл, а в поле ууу — общее число сэмплов, на которые был разбит оригинальный. На клавиатуру можно назначить максимум 90 сэмплов. Если в результате разбиения оригинального сэмпла получилось более 90 сэмплов, то в поле отображается цифра 90.

**Дисплей волновой формы**: вертикальные пунктирные линии соответствуют точкам, в которых был разрезан оригинальный сэмпл. Положение сплошных вертикальных линий соответствует координатам точек "Start", "Loop Start" и "End". Если параметр "Index" установлен в xxx/ууу, то выбранный сэмпл подсвечивается (выделяется инверсным цветом).

**ZOOM**: кнопки, управляющие увеличением/уменьшением представленной на экране волновой формы сэмпла в вертикальном и горизонтальном направлениях.

6) Если точки разбиения сэмпла определяются недостаточно корректно, то с помощью параметра "Sensitivity" можно изменить чувствительность, с которой определяется атака звуков ударных исходного сэмпла.

Sensitivity [00...30]: определяет чувствительность определения атаки. Чем больше значение этого параметра, тем при более низких значениях уровня сигнала идентифицируется атака. Таким образом оригинальный сэмпл может быть разбит на более мелкие составляющие. В этом случае "уровень" не имеет непосредственной связи с "уровнем волновой формы".

В зависимости от сэмпла, получаемое разбиение может не соответствовать требуемому даже при увеличении значения параметра "Sensitivity". Это может происходить, если атаки двух соседних сэмплов накладываются друг на друга или сэмпл состоит из двух звуков. Для решения этой проблемы произведите установки, описанные в следующем пункте процедуры.

7) Следующие установки необходимы, если определение атаки в автоматическом режиме не приводит к требуемому разбиению сэмпла. С помощью параметра "Index" выберите сэмпл, который необходимо модифицировать. С помощью параметров "Start" и "End" и команд "Divide" или "Link" определите требуемое разбиения сэмпла на части.

Start: определяет начальный адрес сэмпла, выбранного с помощью параметра "Index". Одновременно соответствующим образом корректируется адрес окончания сэмпла, который предшествует выбранному.

End: определяет адрес окончания сэмпла, выбранного с помощью параметра "Index". Одновременно устанавливается начальный адрес для сэмпла, следующего за выбранным.

Если "Index" установлен в Source, то модифицируется начальный адрес оригинального сэмпла. При изменении адреса начала сэмпла корректируется адрес начала цикла.

Для более точного определения адресов "Start" и "End" рекомендуется использовать функцию увеличения представления волновой формы на экране дисплея "ZOOM".

Zero (Use Zero): (см. 1 — 1с). Изменение значений параметров "Start" или "End" рекомендуется производить при отмеченной опции "Use Zero". В большинстве случаев это позволит избежать щелчков, особенно в конце сэмпла.

Divide: используется для того, что-

бы разрезать в требуемом месте сэмпл, выбранный с помощью параметра "Index" на две части. Для определения точки разбиения используются параметры "End" или "Start".

Link: объединяет сэмпл, выбранный с помощью параметра "Index",

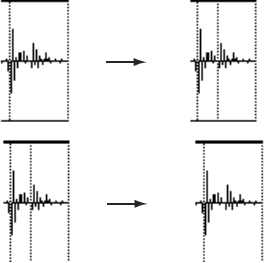

с сэмплом следующего индекса. Используется для склейки двух соседних сэмплов (для удаления точки разбиения).

Помните о том, что если параметр "Sensitivity" был изменен после того, как уже были определены координаты точек разбиения, то сэмпл автоматически подвергается повторному разбиению (с учетом нового значения параметра "Sensitivity").

При разбиении сэмпла барабанного цикла с помощью команды "Time Slice" качество воспроизведения паттерна в режиме секвенсера определяется в основном точностью "выделения" каждого инструмента ударных.

### Рекомендации по разбиению сэмпла

А. Разделяйте ноты инструментов ударных настолько точно, на-

сколько это возможно. Бочка + Хэт Рассмотрим пример, в котором необходимо разделить атаки бочки и открытого хэта, причем затухание бочки накла-

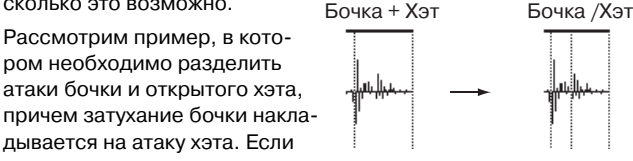

оставить звуки этих ударных в одном сэмпле, то при его воспроизведении в различном темпе могут возникать разного рода несоответствия.

Если сэмпл не разделяется должным образом даже после того, как был отрегулирован параметр "Sensitivity", используйте "Divide", предварительно определив значения параметров "End" и "Start".

Б. Убедитесь, что сэмплы, сформированные в результате разбиения, имеют четкую атаку.

Фаза атаки играет самую важную роль в формировании звука ударных. Определяйте точку разбиения таким образом, чтобы атака воспроизводилась наиболее четко.

В. Убирайте шумы, которые могут возникнуть в конце сэмпла.

В приведенном выше примере в конце сэмпла бочки может появиться шум. Уберите его, насколько это возможно, установив соответствующим образом координаты окончания сэмпла.

В рассматриваемом примере адрес конца сэмпла бочки влияет на адрес начала сэмпла открытого хэта. Прослушивая воспроизведение обоих сэмплов, установите координаты так, чтобы максимально убрать шум в конце сэмпла бочки и чтобы при этом была четкая атака сэмпла открытого хэта.

Эти моменты необходимо принимать во внимание и при регулировки параметра "Sensitivity". По мере надобности используйте описанные выше методы для редактирования каждого из формируемых сэмплов.

Шум, возникающий в конце сэмпла, описанный в параграфе "В", автоматически снижается при выполнении пункта 8) и следующих за ним. При выборе значения параметра "Sensitivity" принимайте во внимания соображения, высказанные в параграфах "А" и "Б", а затем выполните пункт 9). Если после этого шум не пропадет, установите соответствующим образом адрес окончания сэмпла.

8) Сохраните сформированные в результате разбиения сэмплы в мультисэмпл. При нажатии на кнопку Save открывается диалоговое окно "Save Samples & MS".

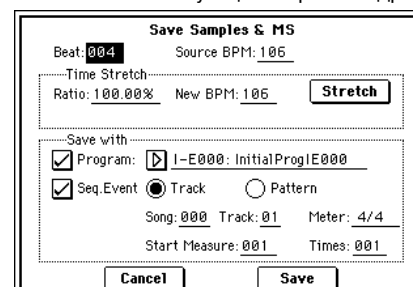

9) С помощью

"Time Stretch" установите длину "нарезанных" сэмплов. При нажатии на кнопку Stretch функция "Time Stretch" (уменьшает или увеличивает длину сэмпла без изменения его частоты) применяется к сэмплу, сформированному в результате разбиения оригинального.

Если необходимо просто сохранить сэмпл каким он получился в результате выполнения команды разбиения, перейдите к пункту 10), не выполняя команды "Time Stretch".

В некоторых случаях при воспроизведении "нарезанного" сэмпла в режиме секвенсера в более медленном темпе, может стать заметной пауза между сэмплами, или в этом месте могут возникнуть шумы. Для того, чтобы избежать этого, используйте команду "Time Stretch", изменяющую длину отдельных сэмплов. Длина сэмпла автоматически устанавливается оптимальным образом в соответствии с установками параметров "Ratio" и "New BPM".

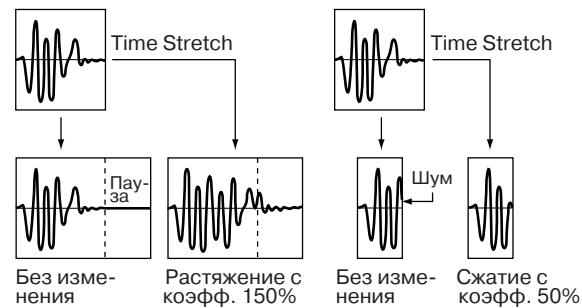

Если выполнить команду "Time Stretch" с установкой 100%, то длина сэмпла не изменяется, однако его окончание фейдируется. В результате этого уровень сэмпла в конце понижается, что способствует нивелированию шума.

а) Установите значения параметров "Beat" и "Source BPM". При этом руководствуйтесь соображениями, приведенными в пункте 3). Здесь можно изменить значения этих параметров, определенных ранее в пункте 3).

б) Определите длину сэмпла, формируемого с помощью команды "Time Stretch".

#### • Определение длины через соотношение

Задайте значение параметра "Ratio". Он изменяется в диапазоне 50.00 — 200.00%. Если выбрать значение 50.00%, то длина сэмпла сокращается в два раза (темп увеличивается в два раза). Для увеличения длины сэмпла в два раза выберите значение 200.00% (темп уменьшается в два раза).

#### • Согласование темпа с текущим темпом ВРМ

С помощью параметра "New BPM" задайте темп формируемого сэмпла. Значение параметра "Ratio" вычисляется автоматически на основе величин параметров "Source BPM" и "New BPM".

Невозможно задать установки таким образом, чтобы значения параметров "Source BPM" и "New BPM" выходили за рамки диапазона 40 — 480.

Невозможно задать установки таким образом, чтобы значение параметра "Ratio" лежало вне диапазона 50.00 — 200.00.

Для выполнения функции изменения длины сэмпла "Time Stretch" нажмите кнопку Stretch. При этом сэмплы, к которым применяется данная команда, автоматически назначаются на ноты D2 и выше, позволяя прослушивать их с помощью игры на клавиатуре. Можно также откорректировать значения параметров "Ratio" и "New BPM".

Сэмплы, полученные в результате выполнения команды "Time Stretch", будут звучать так, как это будет происходить в режиме секвенсера. Если при воспроизведении этих сэмплов возникают шумы или они не обладают четкой атакой, вернитесь к пункту 7) и отрегулируйте значения параметров "Start" и "End" и т.д.

10) При выполнении команды сохранения используйте поле "Save with", позволяющее определить данные, которые будут формироваться одновременно с сохранением сэмпла.

Program: если отмечено это поле, то при сохранении мультисэмпл преобразуется в программу. Задайте номер программыприемника.

В случае стереофонического сэмпла автоматически задаются параметры панорамы программы. Это позволяет перенести установки панорамы режима сэмплирования в программу.

Seq.Event: если отмечено это поле, то при выполнении команды сохранения генерируются секвенсерные данные трека или паттерна, позволяющие воспроизводить сэмплы, которые были сформированы в результате разбиения оригинального.

Save with

При выборе альтернативной кнопки Track coздаются данные трека. Задайте значения параметров "Song", "Track" и

| Program:  | D 1-E00          | 0: InitialPr     | og1E000           |
|-----------|------------------|------------------|-------------------|
| Seq.Event | ● Track          | ⊖ Pat            | tern              |
|           | Song: <u>000</u> | Track: <u>01</u> | Meter: 4/4        |
|           | Start Meas       | ure: <u>001</u>  | Times: <u>001</u> |

"Meter", определяющих номер песни, номер трека и размер такта соответственно. События будут созданы, начиная с такта "Start Measure", и продолжатся до такта, определенного параметром "Time". Все ранее находившиеся в этой области данные будут уничтожены. Данные вне этой области сохраняются.

При отмеченных полях "Program" и "Seq.Event" и выборе Track, параметр песни "Program Select" (Sequencer 0 — 1c/2c) автоматически определит "Start Measure" в 001. В режиме секвенсера можно сразу прослушать результат. Обычно, эти поля от-

| мечены.                 |                                   |
|-------------------------|-----------------------------------|
| При выборе альтерна-    | See Event Track Dattern           |
| тивной кнопки Pattern   | Song: 000 Pattern: U00 Meter: 4/4 |
| создаются данные пат-   |                                   |
| Tophal Caganic ona long | u "Motor" oppogogouuty uotiop     |

параметров "Song", "Track" и "Meter", определяющих номер песни, номер паттерна и размер такта соответственно.

**RPPR**: если отмечено это поле, данные паттерна будут назначены на RPPR. Используйте "Key" и "Track" для определения ноты и трека.

При отмеченных полях "Program", "Seq.Event" и "RPPR", параметры песни "Program Select" (Sequencer 0 — 1с/2с) и "RPPR ON/OFF" (Sequencer 0 — 1а) будут установлены автоматически. "RPPR ON/OFF" будет включено. В режиме секвенсера можно сразу прослушать результат. Обычно, эти поля отмечены.

Иногда, значение End и т.д. могут увеличить количество тактов паттерна, искажая цикл. В таком случае, переопределите значение "Length" в режиме секвенсера "Pattern Parameter" (Sequencer 6 — 1c).

При использовании "Seq.Event" и "Start Measure" 001, параметр "Tempo" (0 — 1с) данных трека или паттерна определяется параметром "New BPM". Если не выполнять команду Time Stretch, темп определяется параметром "Source BPM".

При сохранении в песню, содержащую данные, при разных метрах такта, звучание сэмплов может отличаться от оригинального. Поэтому следует установить соответствие метра в мастер-треке.

11) Для выполнения операции сохранения нажмите кнопку Save, для отказа — кнопку Cancel. При сохранении сэмплы и мультисэмплы автоматически записываются в пустые сэмплы и мультисэмплы.

В случае стереофонических сэмплов, сэмплы и мультисэмплы сохраняются в режиме стерео.

12) Повторяя шаги 6) — 11), можно сформировать необходимое число сэмплов и мультисэмплов.

13) Для выхода из режима работы команды "Time Slice" нажмите кнопку Exit.

Если выйти из команды "Time Slice", предварительно не сохранив сформированные в процессе работы с ней сэмплы и мультисэмплы ("Save"), то они будут потеряны.

При применении команды "Time Slice" к длинным сэмплам их рекомендуется предварительно разделить на сэмплы по тактам. В некоторых случаях назначить сэмпл на ноту или сформировать данные паттерна может оказаться невозможным.

Для выполнения команды "Time Slice" требуются пустые: сэмплы, мультисэмплы и соответствующие параметры. Перед ее выполнением необходимо убедиться в наличии достаточного объема свободной памяти. В противном случае может произойти сбой.

Если войти в диалоговое окно команды "Time Slice" для того же сэмпла, то он будет разбит точно таким же образом. Таким образом можно выполнять команду "Time Stretch", не определяя повторно эти установки.

Если необходимо переопределить атаки, то измените значение параметра "Sensitivity" после того, как раскроется диалоговое окно.

#### 2 – 1C: Time Stretch

Команда "Time Stretch" изменяет темп, удлиняя или укорачивая сэмпл, не влияя на его частоту. Опция удобна, когда необходимо согласовать темп ритмического цикла (ударные) или мелодического сэмпла (например, вокал, струнные, духовые) с темпом другого сэмпла, паттерна или с темпом внешнего MIDIсеквенсера. TRITON STUDIO предоставляет два способа выполнения этой функции. В качестве операндов команды можно использовать стереофонические сэмплы.

#### Sustaining

Этот метод используется для звуков, основанных на сустейне (вокал или др. инструменты). Он хорош также для изменения темпа гитарных или клавишных фраз.

#### Slice

Этот метод применяется к звукам, для которых характерно быстрое затухание (звуки ударных). В этом случае темп барабанных или перкуссионных циклов изменяется с минимальным воздействием на атаку звука.

Наряду с этой опцией существует возможность изменения частоты сэмпла барабанного цикла при изменении его темпа (Pitch BPM Adj., Detune BPM Adj.). Можно добиться интересных эффектов, изменяя высоту звучания инструментов ударных и т.д.

MS: 🕨 000: New MS.

#### Использование Time Stretch (Sustaining) 1) Выберите сэмпл, SAMPLING P2:Loop Edit

 Выберите сэмпл, который необходимо обработать командой "Time Stretch" в режиме Sustaining.
 Выберите коман-

ду "Time Stretch". Раскроется диалоговое окно.

3) Выберите опцию Sustaining. Для подтверждения выбранной опции нажмите кнопку ОК, для отказа — кнопку Cancel.

Если в качестве операнда команды используется стереофонический сэмпл и составляющие его сэмплы

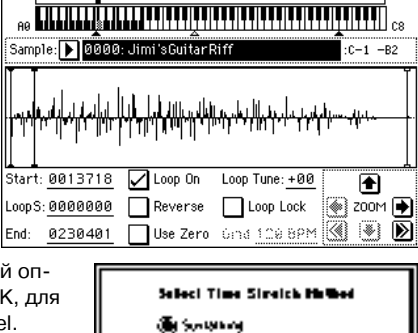

OSK

Cancel

\_000

Index: 001 / 001

имеют различную длину, то происходит автоматическое выравнивание за счет добавления в конец более короткого сэмпла паузы соответствующей длительности.

 Раскроется диалоговое окно, позволяющее определить параметры команды.

5) С помощью параметра "Quality" определите качество (0 — 7) сэмпла, получаемого в результате выполнения команды "Time Stretch".

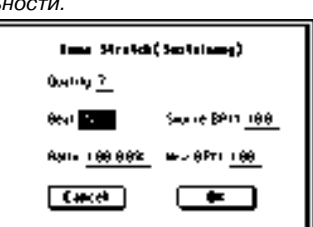

.

Хотя это в конечном итоге зависит от сэмпла, но в общем случае чем больше значение этого параметра, тем выше качество. Однако с ростом значения "Quality" увеличивается время, необходимое для выполнения команды. Поскольку операцию можно выполнять столько раз, сколько это необходимо, рекомендуется начинать со значения 4 и постепенно увеличивать его.

6) Определите длину, которую будет иметь сэмпл в результате выполнения команды "Time Stretch".

#### • Определение длины через соотношение

Задайте значение параметра "Ratio". Он изменяется в диапазоне 50.00 — 200.00%. Если выбрать значение 50.00%, то длина сэмпла сокращается в два раза (темп увеличивается в два раза). Для увеличения длины сэмпла в два раза выберите значение 200.00% (темп уменьшается в два раза).

#### • Согласование с темпом ВРМ

С помощью параметра "Beat" определите число четвертных нот. При этом автоматически пересчитается значение параметра "Source BPM".

Параметр "Source BPM" определяет темп воспроизведения сэмпла на исходной ноте. Значение темпа вычисляется автоматически на основе значений адресов начала выбранного сэмпла и его окончания (режим зацикливания отключен) или адресов начала цикла выбранного сэмпла и его окончания (режим зацикливания включен). Если темп заранее известен и его значение отлично от того, которое выводится в поле "Source BPM", откорректируйте его соответствующим образом.

С помощью параметра "New BPM" задайте темп формируемого сэмпла. Значение параметра "Ratio" вычисляется автоматически на основе величин параметров "Source BPM" и "New BPM". Например, если выбран сэмпл длиной в один такт размером 4/4 и темп изменяется с 120 ВРМ (число ударов в минуту) на 150 ВРМ, следует установить параметр "Beat" в 4. При этом автоматически вычислится значение параметра "Source BPM". Если оно отлично от 120 (вследствие неточности вычисления адреса начала сэмпла (или адреса начала цикла) или адреса окончания сэмпла), установите значение параметра "Source BPM" в 120. Затем установите значение параметра "New BPM" в 150. Значение параметра "Ratio" вычислится автоматически.

Невозможно задать установки таким образом, чтобы значения параметров "Source BPM" и "New BPM" выходили за рамки диапазона 40 — 480.

Невозможно задать установки таким образом, чтобы значение параметра "Ratio" лежало вне диапазона 50.00 — 200.00.

В некоторых случаях, вследствие ограниченной точности математических вычислений, реальная длина сэмпла может отличаться от заданной с помощью этих параметров.

7) Для выполнения команды "Time Stretch" нажмите кнопку ОК, для отказа — кнопку Cancel. Если была нажата кнопка ОК, раскрывается диалоговое окно команды "Time Stretch".

8) Прослушайте вос-

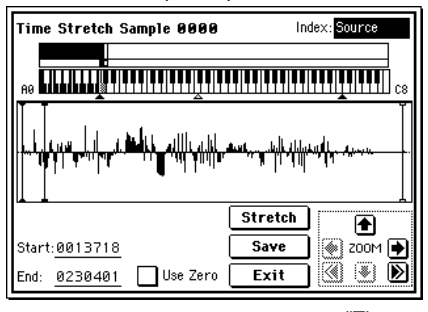

произведение сэмпла, созданного с помощью команды "Time Stretch". Перед выполнением команды оригинальный сэмпл назначается на ноту C2, а вновь сформированный — на ноту C#2. Изменив значение параметра "Index" можно просмотреть волновую форму требуемого сэмпла.

Index [Source, Result]: используется для выбора индекса сэмпла, волновая форма которого будет отображена на экране дисплея.

Если установлено значение Source, то выбирается оригинальная волновая форма (волновая форма до изменения длины сэмпла).

Если установлено значение Result, то выбирается волновая форма сэмпла, полученного в результате выполнения команды.

Для выбора индекса можно нажать клавишу при нажатой кнопке [ENTER]. При этом будет выбран индекс, диапазону которого принадлежит взятая нота.

**Дисплей волновой формы**: отображает волновую форму выбранного сэмпла. Также как и на странице 2-1: Loop Edit, адреса "Start" (начало сэмпла), "Loop Start" (начало цикла) и "End" (окончание сэмпла) обозначаются сплошными вертикальными линиями.

**ZOOM**: управляют увеличением/уменьшением представленной на экране волновой формы сэмпла в вертикальном и горизонтальном направлениях

Start, End: определяют адреса начала и окончания сэмпла, выбранного индекса (параметр) "Index".

При выполнении команды "Time Stretch" эти адреса вычисляются автоматически. Однако при воспроизведении могут возникать некоторые отклонения, вызванные неточностью определения адреса окончания сэмпла и т.д. В этом случае необходимо откорректировать значение этих адресов вручную.

При изменении адреса начала сэмпла автоматически пересчитывается значение адреса начала цикла. Если возникла потребность независимой корректировки этих адресов, то сохраните данные (см. пункт 10)) и затем произведите необходимые установки на странице P2: Loop Edit.

Для воспроизведения звука выбранной части сэмпла можно воспользоваться клавиатурой или сделать это с помощью кнопки SAMPLING [START/STOP]. Во втором случае сэмпл воспроизводится с высотой, соответствующей высоте исходной ноты. Воспроизводятся сэмплерные данные, расположенные в диапазоне, который ограничен значениями параметров "Start" и "End". 9) Если нажать кнопку Stretch, то откроется диалоговое окно команды "Time Stretch", позволяющее выполнить ее еще раз (см. пункт 6)).

10) Для сохранения созданного сэмпла нажмите кнопку Save. Раскроется диалоговое окно.

В поле "To Sample No." задается номер сэмпла-приемника. По умолчанию выбирается пустой сэмпл. Ес-

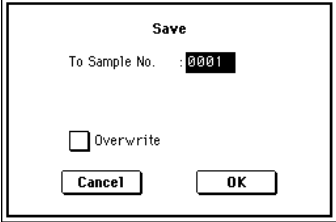

ли отмечена опция "Overwrite", то этот параметр недоступен. В случае стереофонического сэмпла в диалоговом окне появляются параметры "To Sample No.(L)" и "To Sample No.(R)", в которых определяются номера сэмплов-приемников для левого и правого каналов стерео пары соответственно.

Для выполнения операции сохранения нажмите кнопку OK, для отказа — кнопку Cancel.

 Повторяя шаги 9) — 10), можно создать необходимое число сэмплов.

12) Для выхода из режима работы команды "Time Stretch" нажмите кнопку Exit. В поле "Index" будет отображаться номер последнего сохраненного сэмпла.

Если необходимо использовать сохраненный сэмпл в режиме программы или секвенсера, то необходимо либо выполнить команду "Convert MS to Program", либо в режиме программы с помощью параметра "Multisample Select" выбрать мультисэмпл и создать программу.

Будьте внимательны. Если выйти из команды "Time Stretch", предварительно не сохранив сформированные в процессе работы с ней сэмплы ("Save"), то они будут потеряны.

Для выполнения команды "Time Stretch" требуются пустые: сэмплы, мультисэмплы и соответствующие параметры. Перед ее выполнением необходимо убедиться в наличии достаточного объема свободной памяти. В противном случае может произойти сбой.

SAMPLING P2:Loop Edit

Sample: 🕨 0000: GROOYE09

MS: 🕨 000: New MS

Start: 0000000

LoopS: 0000000

0099854

End:

#### Использование Time Stretch (Slice)

1) Выберите сэмпл, который необходимо обработать командой "Time Stretch" в режиме Slice.

2) Выберите команду "Time Stretch". Откроется диалоговое окно, позволяющее определить режим выполнения команды "Time Stretch".

 Выберите опцию Slice.
 Для подтверждения нажмите кнопку ОК, для отказа — кнопку Cancel.

Если в качестве операнда команды используется сте-

реофонический сэмпл и составляющие его сэмплы имеют различную длину, то происходит автоматическое выравнивание за счет добавления в конец более короткого сэмпла паузы соответствующей длительности.

4) Раскроется диалоговое окно, позволяющее определить параметры команды.

5) Определите количество четвертных долей и темп выбранного сэмпла. Если темп заранее известен, установи-

те соответствующее значение параметра "Source BPM". В противном случае задайте значение параметра "Beat", а темп вычислится автоматически. Произведенные здесь установки используются в качестве относительных величин при определении атак, на основе которых разбивается сэмпл.

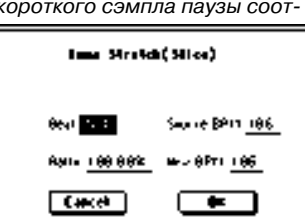

Index: 001

Loop On Loop Tune: +00

Reverse Loop Lock

🔵 Sustaining

Slice

Cancel

🔲 Use Zero – únd 100 BPM 🕥 🛞 Ď

OK

Select Time Stretch Method

/ 001

:C-1 -B2

|

🚳 200M **Þ** 

**Use Zero**: (см. 1 — 1с)

**Beat**: параметр используется для задания количества четвертных долей. При изменении значения "Beat" автоматически пересчитывается значение параметра "Source BPM", которое равно темпу воспроизведения сэмпла на частоте исходной ноты. Значение темпа определяется на основе значений адресов начала и окончания сэмпла (режим зацикливания отключен) или значений адресов начала цикла и окончания сэмпла (режим зацикливания сэмпла (режим зацикливания включен). Если значение темпа заранее известно и оно не совпадает с вычисленным, то откорректируйте соответствующим образом параметр "Source BPM".

Например, если имеется сэмпл длиной в один такт размером 4/4 и темп равен 120 BPM (число ударов в минуту), то установите параметр "Beat" в 4. Если при этом параметр "Source BPM" установится в значение отличное от 120 (это может произойти вследствие неточности вычисления адресов начала сэмпла (или начала цикла) или окончания сэмпла), задайте значение 120 вручную.

**Source BPM**: определяет темп, соответствующий исходной ноте оригинальной волновой формы. Невозможно задать установки таким образом, чтобы значение параметра "Source BPM" выходило за рамки диапазона 40 — 480.

6) Определите длину, которую будет иметь сэмпл в результате выполнения команды "Time Stretch".

#### • Определение длины через соотношение

Задайте значение параметра "Ratio". Он изменяется в диапазоне 50.00 — 200.00%. Если выбрать значение 50.00%, то длина сэмпла сокращается в два раза (темп увеличивается в два раза). Для увеличения длины сэмпла в два раза выберите значение 200.00% (темп уменьшается в два раза). Темп создаваемого сэмпла вычисляется автоматически на основе значений параметров "Ratio" и "Source BPM", и отображается в поле "New BPM".

#### • Согласование темпа с текущим темпом ВРМ

С помощью параметра "New BPM" задайте темп формируемого сэмпла. Значение параметра "Ratio" вычисляется автоматически на основе величин параметров "Source BPM" и "New BPM". Невозможно задать установки таким образом, чтобы значение параметра "New BPM" выходило за рамки диапазона 40 — 480. Аналогично, невозможно задать установки таким образом, чтобы значение параметра "Ratio" вышло из диапазона 50.00 — 200.00.

7) Для выполнения команды нажмите кнопку ОК, для отказа — Cancel. Если нажата кнопка ОК, определяются атаки и сэмпл автоматически разбивается на части, изменяется длина сэмпла и раскрывается диалоговое окно.

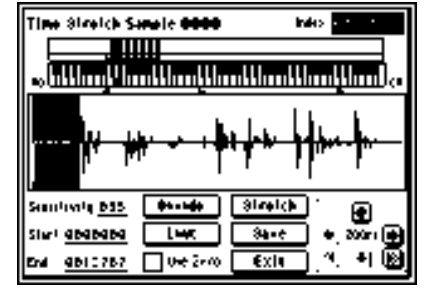

8) Прослушайте воспроизведение сэмпла, созданного с помощью команды "Time Stretch". Перед выполнением команды оригинальный сэмпл назначается на ноту C2, а вновь сформированный — на ноту C#2. Сэмплы, полученные в результате разбиения оригинального, назначаются на ноты D2 и выше.

Index [Source, Result, xxx(001...090)/ууу(001...090)]: используется для выбора индекса сэмпла, волновая форма которого будет отображаться на экране дисплея.

Если определена опция Source, то выбирается оригинальная волновая форма (волновая форма до изменения длины сэмпла).

Если определена опция Result, то выбирается волновая форма сэмпла, полученного в результате выполнения команды изменения длины сэмпла.

Если задать значения xxx/yyy, то выбирается один из сэмплов, полученных в результате разбиения оригинального на части. В поле xxx определяется индекс, а в поле yyy отображается общее число сэмплов, полученных в результате выполнения команды. На клавиатуру можно назначить максимум 90 сэмплов. Если в результате разбиения оригинального сэмпла получилось более 90 сэмплов, то в поле отображается цифра 90.

Для выбора индекса можно нажать клавишу при нажатой кнопке [ENTER]. При этом будет выбран индекс, диапазону которого принадлежит взятая нота. При выполнении команды "Time Stretch" адреса вычисляются автоматически. Однако при воспроизведении могут возникать некоторые отклонения, вызванные неточностью определения адреса окончания сэмпла и т.д. В этом случае установите параметр "Index" в Result и откорректируйте должным образом значения параметров "Start" и "End".

**Дисплей волновой формы**: на дисплей выводится волновая форма выбранного сэмпла. Если значение "Index" отлично от Result, то вертикальные пунктирные линии соответствуют точкам, в которых был разрезан оригинальный сэмпл. Если параметр "Index" установлен в xxx/ууу, то сэмпл выбранного индекса подсвечиваются. Если значение "Index" отлично от xxx/ууу, то положение сплошных вертикальных линий соответствует координатам точек "Start", "Loop Start" и "End".

**ZOOM**: кнопки, управляющие увеличением/уменьшением представленной на экране волновой формы сэмпла в вертикальном и горизонтальном направлениях.

9) Если точки разбиения сэмпла определяются недостаточно корректно, то с помощью параметра "Sensitivity" можно изменить чувствительность, с которой определяется атака звуков исходного сэмпла. При этом корректируется координаты точек разбиения сэмпла.

Sensitivity [00...30], Start, End, Use Zero, Divide, Link: см. описание шагов 6) и 7) процедуры, описывающей выполнение команды "Time Slice".

10) Если нажать кнопку Stretch, откроется диалоговое окно "Time Stretch", позволяющее выполнить команду с новыми установками. Некорректное определение точек разбиения исходного сэмпла оказывает влияние на результат выполнения команды "Time Stretch". Более детально проблема определения координат точек разбиения оригинального сэмпла на части обсуждалась при описании процедуры выполнения команды "Time Slice" (пункты 6) и 7)).

11) Для сохранения созданного сэмпла нажмите кнопку Save. Раскроется диалоговое окно.

В поле "To Sample No." задается номер сэмпла-приемника. По умолчанию выбирает-

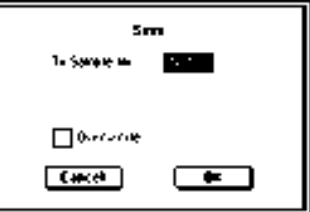

ся пустой сэмпл. Если отмечена опция "Overwrite", то этот параметр недоступен. При выполнении команды с отмеченной опцией "Overwrite" данные оригинального сэмпла стираются и замещаются данными сэмпла, полученного в результате выполнения команды. Таким образом в диалоговом окне, открывающемся после выполнения команды "Time Stretch", отображаются данные отредактированного сэмпла с установленными атаками и точками разбиения.

В случае стереофонического сэмпла в диалоговом окне появляются параметры "To Sample No.(L)" и "To Sample No.(R)", в которых определяются номера сэмплов-приемников для левого и правого каналов стерео пары соответственно.

Для выполнения операции сохранения нажмите кнопку ОК, для отказа — кнопку Cancel.

12) Повторяя шаги 10) — 11), можно создать необходимое число сэмплов.

13) Для выхода из режима работы команды "Time Stretch" нажмите кнопку Exit. В поле "Index" будет отображаться номер последнего сохраненного сэмпла.

Если необходимо использовать сохраненный сэмпл в режиме программы или в мультитембральном режиме, то необходимо либо выполнить команду "Convert MS to Program", либо в режиме программы с помощью параметров "High Multisample", "Low Multisample" выбрать мультисэмпл и создать программу.

Если выйти из режима работы команды "Time Stretch", предварительно не сохранив созданный сэмпл, то он будет потерян.

Перед тем, как применить команду "Time Stretch" к длинному сэмплу, его следует разбить на сэмплы по тактам. В некоторых случаях может оказаться невозможным назначить сэмпл на ноту или отредактировать координаты точек разбиения.

Для выполнения команды "Time Stretch" требуются пустые: сэмплы, мультисэмплы и соответствующие параметры. Перед ее выполнением необходимо убедиться в наличии достаточного объема свободной памяти. В противном случае может произойти сбой.

Если войти в диалоговое окно Slice (разбиение сэмпла) и применить операцию к этому же сэмплу, то он будет разбит точно таким же образом. При выполнении команды "Time Slice" для разбиения будут использоваться точки с теми же координатами.

Если необходимо переопределить атаки, то измените значение параметра "Sensitivity" после того, как раскроется диалоговое окно команды.

#### 2 – 1D: Crossfade Loop

При зацикливании инструментального сэмпла с большим числом обертонов (например, звук струнных или духовых) с целью организации сустейна становится заметным переход от конца сэмпла к точке начала цикла. Поэтому возникает проблема сведения к минимуму различий звучания этого перехода.

Команда "Crossfade Loop" обеспечивает плавный переход от конца сэмпла к началу цикла.

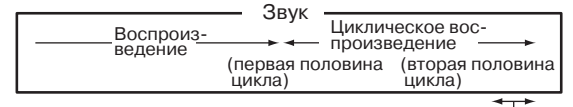

Плавный переход к первой половине

На самом деле суть процесса заключается в следующем. Часть сэмпла определенной длины (задается с помощью параметра "Crossfade Length"), расположенная непосредственно перед началом цикла, микшируется с волновыми данными конца сэмпла.

Одновременно с этим при микшировании двух частей уровень данных области сэмпла, расположенной перед его окончанием (ее размер также определяется значением параметра "Crossfade Length"), постепенно уменьшается, а уровень данных области сэмпла, расположенной перед началом цикла —

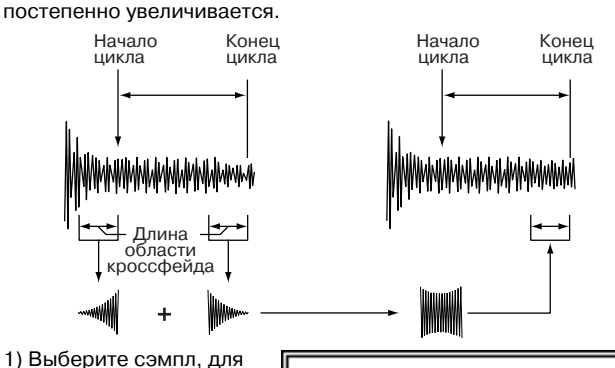

Cressiele Leep Sample 4

- 1.1 TA - 858%

CIANNO

-

 Выберите сэмпл, для которого необходимо организовать кроссфейд.

#### 2) Выберите команду "Crossfade Loop". Раскроется диалоговое окно.

3) В поле "Crossfade Length" определяется

длина области сэмпла, которая будет участвовать в кроссфейде.

Cancel

Длину области кроссфейда можно задать в процентах по отношению к длине цикла. В этом случае абсолютное значение параметра "Crossfade Length" вычисляется автоматически. Например, если выбрать значение 50%, то кроссфейд начинается со второй половины цикла сэмпла.

Если часть сэмпла, расположенная между точками его начала и начала цикла, короче длины цикла (длина цикла определяется расстоянием между точками начала цикла и окончания сэмпла), то максимальная длина области кроссфейда ограничивается длиной области, расположенной между точками начала сэмпла и начала цикла. В этом случае невозможно установить длину области кроссфейда равной 100%.

4) Параметр "Curve" определяет огибающую громкости области кроссфейда.

Linear: громкость изменяется по линейному закону.

**Power**: в некоторых случаях при выборе кривой "Linear" может проявляться эффект "падения" громкости в середине кроссфейда. В этом случае используйте кривую кроссфейда "Power". 5) В поле "Save to No." задается номер сэмпла-приемника. По умолчанию выбирается пустой сэмпл. Если отмечена опция "Overwrite", то этот параметр недоступен.

В случае стереофонического сэмпла в диалоговом окне появляются параметры "To Sample No.(L)" и "To Sample No.(R)", в которых определяются номера сэмплов-приемников для левого и правого каналов стерео пары соответственно.

6) Для выполнения команды нажмите кнопку ОК, для отказа — кнопку Cancel.

## Sampling P3: Multisample

Страница используется для определения установок мультисэмплов. Здесь можно создавать новые индексы и назначать на них сэмплы (основные параметры мультисэмпла можно определить также на странице P0: Recording). Кроме того, на странице имеются опции, позволяющие стирать, копировать или вставлять индексы, а также выполнять операции редактирования по установке уровня и высоты сэмпла для каждого из индексов.

## 3 — 1: Multisample

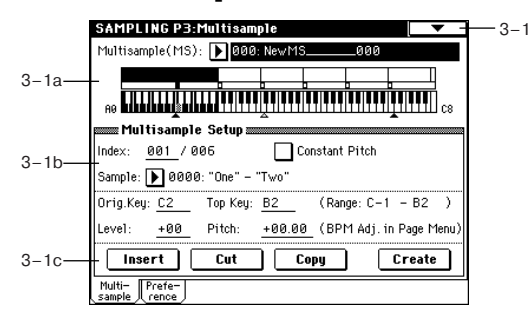

## 3 — 1а: Multisample (MS), Клавиатура и индекс

### Multisample (MS) [000...999]

Определяет мультисэмпл, который будет редактироваться (параметр связан с 0 — 1а).

Клавиатура и индекс

Связан с 0 — 1а.

#### 3 – 1b: Multisample Setup

#### Index [xxx (001...127)/yyy (001...127)]

Используется для выбора индекса, который будет редактироваться (параметр связан с 0 — 1а). Для выбора индекса можно удерживая нажатой кнопку [ENTER], нажать клавишу клавиатуры TRITON STUDIO. В этом случае будет выбран индекс, которому принадлежит взятая нота. Нота, соответствующая нажатой клавише, становится базовой нотой индекса. В поле "Клавиатура и индекс" она обозначается серым цветом

#### **Constant Pitch**

Поле отмечено: все ноты из диапазона индекса воспроизводятся с одной и той же высотой, соответствующей высоте исходной ноты (высота исходной ноты сэмпла эквивалентна оригинальной высоте засэмплированного сигнала). Эта установка используется при сэмплировании звуков ударных или ритмических циклов.

Поле не отмечено: высота изменяется по полутонам, относительно исходной ноты сэмпла. Эта установка используется при сэмплировании звуков музыкальных инструментов, которые будут воспроизводиться с помощью клавиатуры TRITON STUDIO.

#### Stereo

В этом поле выводится сообщение "Stereo", если был выбран стереофонический мультисэмпл или сэмпл, а также когда установлен стереофонический режим сэмплирования (параметр "Sample Mode" (0 — 1с) установлен в Stereo).

#### Sample [---: --No Assign---, 0000...3999]

Отображает номер и имя сэмпла, назначенного на выбранный индекс. Здесь же можно выбрать новый сэмпл для индекса (связан с 0 — 1b).

#### Orig.Key [C-1...G9]

Определяет исходную ноту сэмпла, то есть номер ноты клавиатуры TRITON STUDIO, которая воспроизводит сэмпл данного индекса с оригинальной высотой засэмплированного сигнала (связан с 0 — 1b).

#### Top Key [C-1...G9]

Определяет номер верхней ноты диапазона индекса (см. 0 — 1b).

#### Range

Отображает диапазон индекса, определяемый значением параметра "Тор Кеу". Диапазон индекса отображается также в поле "Клавиатура и индекс" (связан с 0 — 1а).

#### Level [-99...+99]

Определяет уровень (громкость) воспроизведения сэмпла. Используется обычно при регулировке громкостного баланса сэмплов в мультисэмпле.

0: Уровень не изменяется.

- -: Уровень понижается.
- +: Уровень увеличивается.

Поскольку в режиме сэмплирования уровень воспроизведения с коэффициентом усиления 1 обычно соответствует максимальному уровню, то установка этого параметра в положительное значение никакого эффекта не оказывает. Если на ASSIGN-ABLE PEDAL или REALTIME CONTROLS [1] — [4] в режиме "B" назначены Volume (CC#07) или Expression (CC#11), то при манипуляциях с ними (или получении соответствующих MIDI-сообщений) громкость воспроизведения сэмпла может быть уменьшена.

#### Pitch [-64.00...+63.00]

Определяет высоту воспроизведения сэмпла с точностью до полутона.

**0**: высота воспроизведения сэмпла равна оригинальной, то есть высоте, с которой он записывался.

-: высота уменьшается. Значение - 12 = 1 октаве вниз.

+: высота увеличивается. Значение +12 = 1 октаве вверх.

Параметр "Pitch" можно использовать для регулировки длины ритмического цикла. Например, установив его в значение +12, можно увеличить скорость воспроизведения ритмического цикла вдвое (в два раза сократить время его воспроизведения).

С помощью команды меню страницы "Pitch BPM Adjust" можно задавать время воспроизведения в единицах темпа BPM (число ударов в минуту) (см. 3 — 1А).

## 3 - 1c: Insert, Cut, Copy, Create

#### Insert

При нажатии на кнопку Insert создается новый индекс в соответствии с установками "Position" (0 — За, 3 — 2а). Одновременно с этим ему присваиваются установки, записанные в буфер при выполнении операций "Cut" или "Copy" (то есть "Zone Range", "Original Key Position", "Level" и "Pitch"). (Сэмпл автоматически копируется или назначается на другой номер).

Если создание нового индекса невозможно, то открывается диалоговое окно "Create" или "Insert". В этом случае следуйте выполните действия, описанные в "Create" (0 — 1b).

Если буфер пуст (после включения питания не выполнялись операции "Cut" или "Copy"), то новый индекс создается в соответствии с установками Create Zone Preferences (0 — 3a, 3 — 2a) ("Position", "Zone Range" и "Original Key Position").

#### Cut

При нажатии на кнопку Cut выбранный индекс стирается. Одновременно с этим его содержимое переписывается в буфер, используемый командой "Insert".

#### Сору

При нажатии на кнопку Сору содержимое выбранного индекса копируется в буфер, используемый командой "Insert".

#### Create

При нажатии на кнопку Create создается новый индекс в соответствии с установками "Position", "Zone Range" и "Original Key Position" (0 - 3a, 3 - 2a) (связан с 0 - 1b).

### 3 — 1: Команды меню страницы

|      | 0               |                       |        |
|------|-----------------|-----------------------|--------|
| 0-1A | — Delete Sample | Convert MS To Program | ——0–1G |
| 0-1B | — Copy Sample   | MS Mono To Stereo     | ——0–1H |
| 0-1C | — Rename Sample | Sample Mono To Stereo | 0-11   |
| 0-1D | – Delete MS     | Keyboard Display      | ——0–1J |
| 0-1E | — Copy MS       | Pitch BPM Adjust      | ——3–1A |
| 0-1F | — Rename MS     | Move Sample           | ——0-1K |
|      | 4               |                       | →      |

#### 3 — 1A: Pitch BPM Adjust

Команда устанавливает параметр высоты "Pitch" выбранного индекса в терминах темпа BPM (число ударов в минуту). Увеличение высоты воспроизведения сэмпла увеличивает скорость его воспроизведения. При уменьшении высоты скорость падает. Это используется при согласовании длины цикла сэмпла с необходимым темпом BPM.

1) Выберите команду "Pitch BPM Adjust". Откроется диалоговое окно.

 Параметр "Beat" определяет количество четвертных нот.

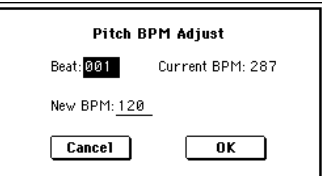

3) Параметр "Current BPM" показывает значение темпа, соответствующее базовой ноте индекса (отображается на дисплее серым цветом). Его значение вычисляется автоматически на основании данных начального адреса сэмпла (если режим зацикливания отключен) или начального адреса цикла (если режим записи включен) и адреса конца сэмпла. Например, если точки начала и конца цикла находятся на расстоянии в 2 секунды, номер базовой ноты равен номеру исходной и "Beat" установлен в 4, то значение "Current BPM" будет равно 120. Если при тех же условиях установить "Beat" в 2, то "Current BPM" изменится на 60.

В данной команде допускаются значения из диапазона 40 — 480.

4) В поле "New BPM" определите темп, который будет получен в результате преобразования "Current BPM".

5) Для выполнения команды нажмите кнопку ОК, для отказа — кнопку Cancel.

При выполнении команды автоматически вычисляется значение "Pitch" (3 — 1b). Например, если увеличить темп четвертных нот с 120 BPM на 240 BPM, то высота поднимется на октаву вверх.

Эти вычисления проводятся с ограниченной точностью. Поэтому в конечном итоге могут возникнуть некоторые несоответствия в темпе.

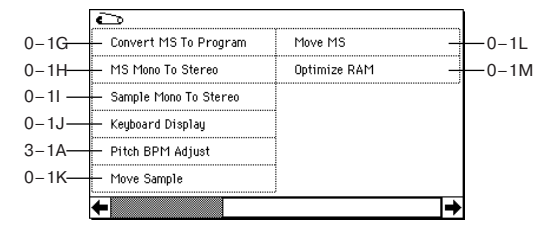

#### 3 — 2: Preference

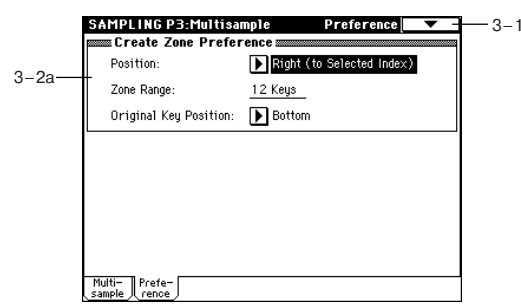

## 3 – 2a: Create Zone Preference

На ярлыке определяются пресетные установки, которые присваиваются индексам, создаваемым с помощью опции "Create" (3 — 1c, 0 — 1b). В дальнейшем установки индекса можно надлежащим образом отредактировать. Кроме того, определенное здесь значение параметра "Position" используется при вставке индекса с помощью команды "Insert" (3 — 1c). Параметр связан с "Create Zone Preference" (0 — 3a).

## **Sampling P4: Controller Setup**

### 4 — 1: Controller Setup

Установки ярлыка определяют функциональное назначение кнопок [SW1], [SW2] и регуляторов REALTIME CONTROL [1] — [4] (в режиме "В") для режима сэмплирования.

В режиме сэмплирования для управления параметрами использовать источники альтернативной модуляции AMS нельзя.

|   | SW1: SW1 Mod. : CC#80 | SW2: 💽 SW2 Ma | d. : CC#81 |
|---|-----------------------|---------------|------------|
|   | ► Toggle              | ▶ Toggle      |            |
|   | Realtime Control Knob | s B-Assign 🚃  |            |
|   | Knob 1-B:             | ▶ Knob Mod. 1 | (CC#17)    |
|   | Knob 2-B:             | Knob Mod. 2   | (CC#19)    |
| ) | Knob 3-B:             | ▶ Knob Mod. 3 | (CC#20)    |
|   | Knob 4-B:             | Knob Mod. 4   | (CC#21)    |

### 4 — 1a: Panel Switch Assign

Определяет функциональное назначение кнопок [SW1] и [SW2].

SW1 (SW1 Assign) [Off...After Touch Lock] SW1 Mode [Toggle, Momentary]

SW2 (SW2 Assign) [Off...After Touch Lock] SW2 Mode [Toggle, Momentary] CM. Program P1: 1 — 4a.

#### 4 – 1b: Realtime Control Knobs B-Assign

Определяет функциональное назначение в режиме "В" (в основном различные типы сообщений Control Change) REALTIME CONTROL [1] — [4]. Запрограммированные здесь функции выполняются только в том случае, если REALTIME CONTROL [1] — [4] работают в режиме "В".

Knob 1-B [Off...MIDI CC#95] Knob 2-B [Off...MIDI CC#95] Knob 3-B [Off...MIDI CC#95] Knob 4-B [Off...MIDI CC#95]

См. Program P1: 1 — 4b.

В процессе сэмплирования эти контроллеры можно использовать для управления в режиме реального времени функциями динамической модуляции эффекта.

### Пример установок

В рассматриваемом примере регулятор [1] (в режиме "В") используется для управления балансом прямого и обработанного сигналов ("Wet/Dry") эффекта 044: Stereo/Cross Delay, назначенного на разрыв IFX1. Регулятор [2] (в режиме "В") используется для управления панорамой ("Pan") сигнала на выходе разрыва. Все процессы происходят в режиме реального времени.

1) Установите "BUS (IFX) Select" (0 — 2a) в IFX1.

2) Выберите для "IFX1" 044: Stereo/Cross Delay.

3) На ярлыке IFX1 установите параметр "Wet/Dry" в Dry, "Src" — в KnobM1[+] и "Amt" — в +50.

4) В поле "Realtime Control Knobs B-Assign" установите "Knob 1 — В" в Knob Mod.1 (CC#17), а "Knob 1 — В" в Post IFX Pan (CC#08).

5) Установите для контроллеров режим работы "В". Для этого нажмите кнопку [REALTIME CONTROLS], чтобы загорелась "В".

6) При манипуляциях с регуляторами [1] и [2] будет изменяться панорама сигнала внешнего источника и задержка. При этом сигнал внешнего источника можно сэмплировать.

## Sampling P5: Audio CD

## 5 — 1: Audio CD

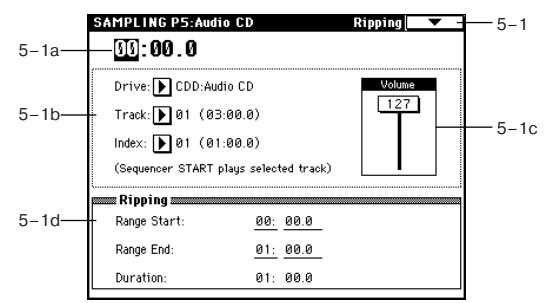

Здесь производится сэмплирование данных с аудио CD, которое может осуществляться двумя путями — в аналоговом формате или в цифровом (сграбливание). В первом случае, процедура аналогична сэмплированию со входов AUDIO INPUT при установке параметров "Input" в Analog (0 — 2a), уровня "Level", шины "BUS (IFX/Indiv.) Select" (обычно в L/R) для Input1 (канал L) и Input2 (канал R). Сграбливание же осуществляется напрямую командой меню "Destination" (5 — 1A).

Некоторые приводы CD-R/RW не поддерживают сграбливание. При этом, дисплей отображает "Error in reading from medium".

Кнопки SEQUENCER используются для воспроизведения аудио CD следующим образом.

[START/STOP]: CTapT/CTON.

[FF>>]: Перемотка вперед.

[<<REW]: Перемотка назад.

[PAUSE]: Пауза.

[LOCATE]: Возврат к началу трека.

Во избежание ошибок на CD-R/RW не подвергайте привод физическим сотрясениям или вибрациям в процессе записи.

### 5 – 1a: Location

#### Location [00:00.0...]

Индицирует текущую позицию трека ("Track"). При обновлении установок "Track" или "Index" сбрасывается в 00:00.0.

### 5 – 1b: Drive, Track, Index

Drive [ID0...6, CDD: имя] Выбор привода CD-R/RW с аудио CD. Отличные от CD-R/RW приводы не отображаются.

Track (Track Select) [01...] Выбор трека аудио CD.

## Index [01...]

Выбор индекса аудио CD. Доступно только при выборе трека, содержащего индексы. Некоторые приводы CD-R/RW не распознают индексную информацию.

#### 5 – 1c: Volume

Volume [0...127] Уровень аудиосигнала с выхода привода CD-R/RW. Некоторые приводы CD-R/RW не поддерживают данную установку.

#### 5 - 1d: Ripping

Здесь производятся установки сграбливания с аудио CD.

Range Start [00:00.0...]

Определяет начальную точку сграбливания. При обновлении установок "Track" или "Index" сбрасывается в 00:00.0.

#### Range End [00:00.0...]

Определяет конечную точку сграбливания. При обновлении установок "Track" или "Index" сбрасывается в конечное время трека или индекса.

В процессе воспроизведения нажмите кнопку [ENTER] в точках начала и окончания сграбливания. После этого установятся параметры "Range Start" и "Range End". Если вы нажмете кнопку [ENTER] три и более раз, "Range Start" и "Range End" соответственно установятся при нажатии (начало) и при отпускании (окончание) клавиши. Это удобно в случае, когда положение курсора не совпадает с точками "Range Start" или "Range End". Если положение курсора совпадает с точками "Range Start" или "Range End", эти установки будут сбрасываться при каждом нажатии кнопки [ENTER] и регион между ними будет воспроизводиться.

## Duration [00:00.0...]

5 – 1A: Destination

Отображает время между "Range Start" и "Range End".

### 5 — 1: Команды меню страницы

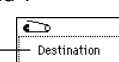

Производит сграбливание. Оно производится в стерео с частотой дискретизации 44.1 кГц в память (RAM), на хард-диск, дискету или сменный SCSI-носитель. При выборе Disk создается WAVE-файл.

#### Сграбливание в память

 Выберите "Destination" для доступа к диалоговому окну.
 В поле "То" выберите RAM.

## 3) B "Sample No.(L)" и

"Sample No.(R)" определите назначение для стереосэмпла. По умолчанию, отображается сэмпл с наименьшим вакантным номером.

| Rapping                |  |
|------------------------|--|
| T+                     |  |
| Sanah maru) (F) eese   |  |
| Sanah mari Pri 🎦 868 r |  |
|                        |  |
|                        |  |
| Canal OK               |  |

5-1A-

4) Нажмите кнопку ОК для выполнения команды, Cancel — для отмены.

Сграбливание на диск

 Выберите "Destination" для доступа к диалоговому окну.
 В поле "To" выберите DISK.
 Определите имя WAVEфайла.

4) В "Drive select" выберите

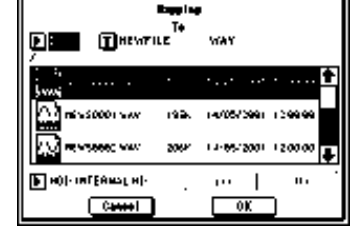

диск-назначение.

5) Кнопками Open и Up выберите директорию.

6) Нажмите кнопку ОК для выполнения команды, Cancel — для отмены.

## Sampling P8: Insert Effect

На странице определяются установки разрывов эффектов, которые будут использоваться в режиме сэмплирования.

Если на ярлыке P0: Recording Input/Setup для Input 1, 2 установить параметры "(BUS) (IFX) Select" в IFX1, 2, 3, 4 или 5, то сигнал внешнего источника звука со входов посылается на разрывы эффектов IFX1, 2, 3, 4 или 5 соответственно. Выбрав эффект разрыва и надлежащим образом определив его установки, можно обработать сигнал внешнего источника соответствующим эффектом прежде, чем засэмплировать его.

В режиме сэмплирования мастер-эффекты 1 и 2 и мастер-эквалайзер использовать нельзя.

Установки разрывов в режиме сэмплирования при отключении питания сбрасываются. Для их сохранения необходимо выполнить команду "Copy Insert Effect".

Например, можно скопировать установки разрывов эффектов из режима сэмплирования в программу или комбинацию. Затем эту программу или комбинацию следует записать во внутреннюю память TRITON STUDIO. Впоследствии в режиме сэмплирования можно скопировать установки разрывов эффектов программы или комбинации в установки разрывов эффектов режима сэмплирования. Для этого используется команда "Copy Insert Effect" (8 — 1A).

## 8 — 1: Routing

## 8 – 1a: Routing Map

Отображает установки разрывов. Они могут производиться на странице P8: Edit-Insert Effect, Insert FX.

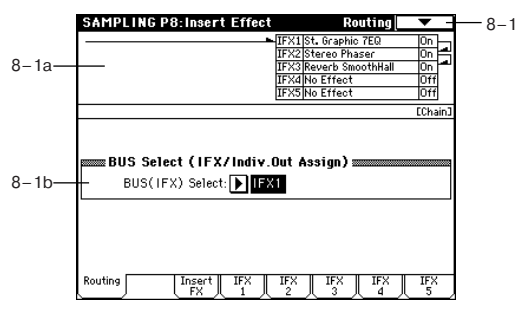

## 8 - 1b: BUS Select

#### BUS(IFX) Select [L/R, IFX1...5, 1...4, 1/2, 3/4, Off]

Выбор шины. Для обработки сэмпла (мультисэмпла) эффектом выберите IFX1-5. После ресэмплирования здесь автоматически установится L/R.

## 8 — 1: Команды меню страницы

## 8 – 1A: Copy Insert Effect

См. "Program P8: 8 — 1A: Copy Insert Effect".

### 8 - 1B: Swap Insert Effect

См. "Program P8: 8 — 1B: Swap Insert Effect".

## 8 — 2: Insert FX

На ярлыке определяются эффекты разрыва, их состояния (включен/выключен), способ коммутации и панорама звука на выходе разрыва.

Параметры аналогичны параметрам, описанным для режима программы.

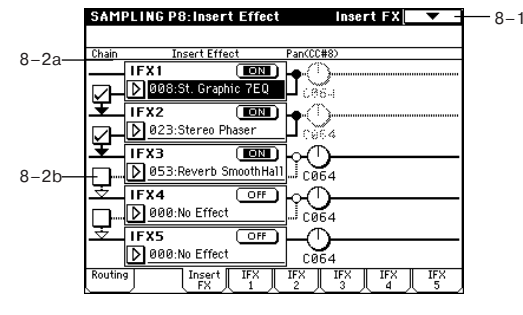

| 8 — 3: IFX 1 |
|--------------|
| 8 — 4: IFX 2 |
| 8 — 5: IFX 3 |
| 8 — 6: IFX 4 |
| 8—7: IFX 5   |

На этих ярлыках определяются параметры эффектов, назначенных на соответствующие разрывы.

Для управления динамической модуляцией эффекта используется глобальный MIDI-канал, номер которого определяется в Global Mode P1.

| SAMPLING P8:In      | isert Effect             | IFX1                |
|---------------------|--------------------------|---------------------|
| Stereo P            | haser                    |                     |
| LFO Waveform:       | Triangle LFO Shape:      | -50                 |
| LFO Phase [degree]: | +90                      |                     |
| LFO Frequency [Hz]: | 0.70 Src: 🕨 Slider: #1   | 8 Amt: <u>+0.00</u> |
| BPM/MIDI Sync:Off   | BPM: 120 Base Note: 🚽    | Times: ×1           |
|                     |                          |                     |
| Manual:             | 90                       |                     |
| Depth:              | 30 Src: 🕨 Off            | Amt: <u>+0</u>      |
| Resonance:          | -45 High Damp (%):       | 0                   |
|                     |                          |                     |
| Wet/Dry:            | 41: 59 Src: 🕨 Slider: #1 | 8 Amt: <u>-91</u>   |
| Routing Ins         | ert IFX IFX IFX X        | IFX IFX             |

## Режим

## воспроизведения песни

В режиме воспроизведении песни можно во время процесса загрузки воспроизводить стандартные MIDI-файлы (SMF) с диска или внешнего SCSI-оборудования. Функция "Jukebox" позволяет определять порядок, в котором воспроизводятся SMF-файлы. Во время воспроизведения можно использовать арпеджиатор или контроллеры в режиме реального времени. Режим воспроизведения песни позволяет воспроизводить данные SMF и производить соответствующие установки.

TRITON STUDIO может воспроизводить SMF-файлы форматов 0 и 1.

## Song Play PO: Program/Mix

## 0 — 1: Prog. 1 — 8

## 0 – 2: Prog. 9 – 16

На этих ярлыках определяются параметры воспроизведения SMF-файлов и основные установки, такие как назначение программ на треки.

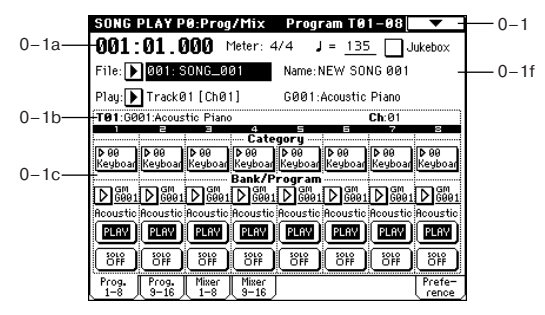

# 0 — 1a: Location, Meter, Tempo, Jukebox, File, Play

#### Location [001:01.000...999:16.191]

Определяет текущее положение указателя песни в SMF-файле в следующем формате (слева направо): номер такта, доля такта, "тик" (число интервалов, на которые разбивается доля; определяется разрешающей способностью секвенсера). При редактировании этих величин соответствующим образом изменяется и положение указателя песни.

При изменении положения указателя песни по MIDI передаются соответствующие сообщения Song Position Pointer.

#### Meter [\*/\*, 1/4...16/16]

Отображает размер такта в текущей позиции SMF-файла.

#### [040...240]

Определяет темп воспроизведения SMF-файла. В режиме воспроизведения песни используется именно этот темп, независимо от установок "MIDI Clock" (Global P1: 1 — 1a).

#### Jukebox [Off, On]

Поле отмечено: последовательно воспроизводятся SMF-файлы из списка воспроизведения. Эту опцию необходимо отметить при создании списка воспроизведения. В меню "Jump" (выводится при нажатии на кнопку [MENU]) нажмите на кнопку "Jukebox", выберите P3: Jukebox и создайте список воспроизведения.

#### File [000...999]

Выберите из текущей директории гибкого диска и т.д. SMFфайл, который необходимо воспроизвести. Для смены директории используйте P3: Select Directory.

Если отмечено поле "Jukebox", можно выбрать SMF-файл из списка воспроизведения РЗ: Jukebox.

Этот параметр не отображается, если выбранная директория или список воспроизведения не содержат SMF-файлов.

#### Name

Отображает имя песни выбранного SMF-файла.

#### Play [Track01 [Ch01]...Track16 [Ch16]]

Определяет номер исполнительского трека (канал), который воспроизводится при игре на клавиатуре. Также отображаются номер банка, номер программы и имя программы, назначенной на трек, который выбран для исполнения в режиме реального времени.

В режиме воспроизведения песни MIDI-каналы с номерами 1— 16 соответствуют трекам 1—16.

#### 0 — 1(2)b: Информационная строка

В строке выводится справочная информация о треке, выбранном для редактирования.

#### T (01...08 (09...16))

В поле отображается номер трека и банка, номер и имя программы, назначенной на трек.

#### Ch (01...16)

В поле отображается номер MIDI-канала выбранного трека.

## 0 — 1(2)c: Track Number, Category, Bank/Program, PLAY/MUTE, SOLO ON/OFF

Track Number (1...8 (9...16)) В поле отображается номер трека.

#### Category [00...15]

Программу для трека можно выбрать с помощью групп. Если нажать кнопку входа в ниспадающее меню, то откроется диалоговое окно. В нем программы объединяются в группы. Это удобно при поиске программ, принадлежащих определенной группе или для выбора различных программ из одной группы.

# Program Select (Bank/Program) [INT-A...INT-F, G, g(1)...g(9), g(d), EXB-A...EXB-G]

Используется для назначение программы на трек. Если нажать на кнопку входа в ниспадающее меню, то откроется диалоговое окно Bank/Track Program. В нем программы объединяются в банки. Если для редактирования выбрано это поле, то для выбора программы можно использовать кнопки [BANK] и контроллеры VALUE.

Если параметр "Status" (1 — 1а, 2а) установлен в INT или BTH, то для выбора программы можно использовать MIDI-сообщения формата Programe Change. Треки 1 — 16 принимают информацию по MIDI-каналам 1 — 16 соответственно.

#### PLAY/MUTE [PLAY, MUTE]

Определяет состояние трека. Каждый раз при нажатии на эту кнопку происходит переключение состояния трека.

**PLAY**: трек воспроизводится.

**МUTE**: трек замьютирован.

#### SOLO ON/OFF [SOLO ON, SOLO OFF]

Кнопка используется для включения/выключения функции соло. Воспроизводятся только треки, у которых состояние кнопки установлено в SOLO ON (функция соло включена). Все остальные треки мьютируются.

Если трек замьютирован с помощью функции Mute или Solo, а его параметр "Status" (1 — 1a, 2a) установлен в ЕХТ или ВТН, то MIDI-сообщения note-on/off (события взятия/снятия ноты) по этому треку не передаются. Исключение составляет трек, выбранный с помощью "Play Track Select" (0 — 1a).

Команда меню страницы "Solo Selected Track" (0 — 1В) в активном состоянии имеет более высокий приоритет, по сравнению с этими установками. Допустим опция "Solo Selected Track" находится в активном состоянии. В этом случае если нажать на кнопку "SOLO ON/OFF" или выбрать параметр другого трека, то воспроизводиться будет только он.

#### 0 — 1: Команды меню страницы

#### 0 – 1A: GM Initialize

Команда используется для передачи сообщения GM System On в режиме воспроизведения песни. При этом параметры всех треков переустанавливаются в режим работы GM (см. таблицу далее).

|      | 0                                       |
|------|-----------------------------------------|
| 0-1A | — GM Initialize                         |
| 0-1B | <ul> <li>Solo Selected Track</li> </ul> |
| 0-1C | <ul> <li>Load Template Song</li> </ul>  |
| 0-1D | <ul> <li>Save Template Song</li> </ul>  |
| 0-1E | <ul> <li>Set Location</li> </ul>        |
| -    |                                         |

Если в режиме воспроизведения песни от внешнего оборудования получено сообщение GM System Оп или SMF-файл содержит сообщения GM System On, то генератор звука устанавливается в значения GM, как будто была выполнена эта команда. Однако даже в этих случаях параметры P9: Master Effect не изменяются.

|            | Параметр                           | Трек 1-9, 11 - 16   | Трек 10              |                         |
|------------|------------------------------------|---------------------|----------------------|-------------------------|
| P0         | Bank/Program (Program Select)      | G001:Acoustic Piano | g(d)001:STANDARD Kit |                         |
|            | Pan                                | C064                | C064                 |                         |
|            | Volume                             | 100                 | 100                  |                         |
| P1         | Status                             | -                   | -                    | Установка не изменяется |
|            | Use Program's Scale                | -                   | -                    | Установка не изменяется |
| P7         | Arpeggiator Assign                 | -                   | -                    | Установка не изменяется |
|            | Другие параметры арпеджиатора      | -                   | -                    | Установка не изменяется |
| P8         | IFX/Indiv. Out BUS Select          | L/R                 | DKit                 |                         |
|            | Send1(MFX1)                        | 0                   | 0                    |                         |
|            | Send2(MFX2)                        | 40                  | 40                   |                         |
|            | IFX1-5                             | -                   | -                    | Установка не изменяется |
|            | Pan(CC#8)                          | -                   | -                    | Установка не изменяется |
|            | BUS Select                         | -                   | -                    | Установка не изменяется |
|            | Send1                              | -                   | -                    | Установка не изменяется |
|            | Send2                              | -                   | -                    | Установка не изменяется |
|            | Другие параметры разрыва           | -                   | -                    | Установка не изменяется |
| <b>P</b> 9 | MFX1                               | -                   | -                    | 016: Stereo Chorus      |
|            | MFX2                               | -                   | _                    | 053: Reverb SmoothHall  |
|            | Return1                            | -                   | -                    | 127                     |
|            | Return2                            | -                   | -                    | 050                     |
|            | Др. параметры мастер-эффектов и EQ | _                   | -                    | Принятые по умолчанию   |

#### 0 - 1B: Solo Selected Track

При выполнении команды солируется выбранный трек, все остальные — мьютируются. Для солирования другого трека выберите на нем любой параметр.

Если треки, у которых параметр "Status" (1 — 1а, 2а) установлен в ВТН или ЕХТ мьютируется с помощью только что описанных функций Mute или Solo, то по MIDI-каналам, выделенным для этих треков, сообщения note-on/off не передаются.

## 0 - 1C: Load Template Song

Команда используется для загрузки в песню пресетного шаблона (Р00 — 15) или пользовательского (U00 — 15).

#### 0 - 1D: Save Template Song

Команда используется для сохранения программ, параметров трека, установок эффектов и т.д. в качестве пользовательского шаблона песни U00 — 15. Сохраненные здесь установки можно загрузить в режиме секвенсера.

#### 0 – 1E: Set Location

Определяет координаты песни, куда помещается указатель песни при нажатии на кнопку [LOCATE].

## 0 — 3: Mixer 1 — 8

## 0 — 4: Mixer 9 — 16

На ярлыках определяются установки панорамы и громкости для каждого из треков (каналов).

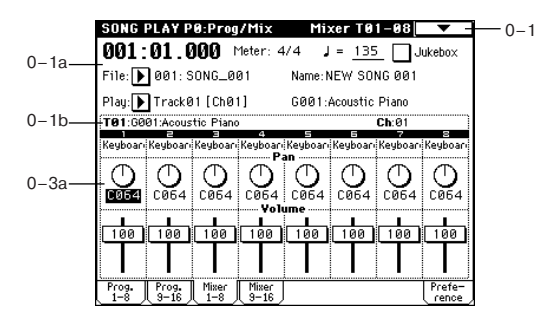

# 0-3(4)a: Track Number, Program Category, Pan, Volume

#### **Track Number**

Отображает номер трека.

#### **Program Category**

Отображается имя группы, которой принадлежит программа соответствующего трека.

#### Pan [RND, L001...C064...R127]

Определяются установки панорамы каждого трека (канала).

Если параметр трека "Status" (1 — 1а, 2а) установлен в INT или BTH, то панорамой трека можно управлять с помощью MIDI-сообщений Control Change #10, принимаемых от внешнего MIDI- оборудования. Сообщения СС#10 со значениями 0 и 1 панорамируют звук до упора влево, со значением 127 — до упора вправо. Значение 64 соответствует центральному положению. Треки 1 — 16 управляются по каналам 1 — 16 соответственно.

#### Volume [0...127]

Определяется громкость каждого из каналов 1 — 16.

Если параметр "Status" (1 — 1а, 2 — 1а) установлен в INT или ВTH, то громкостью трека можно управлять с помощью MIDIсообщений СС#7, принимаемых от внешнего MIDI-оборудования. Окончательная громкость трека определяется в результате перемножения величин Volume (СС#7) и Expression (СС#11). Треки 1 — 16 управляются по каналам 1 — 16 соответственно.

#### 0 — 5: Preference

На ярлыке определяются установки, определяющие режимы воспроизведения SMF-файлов, а также параметры метронома.

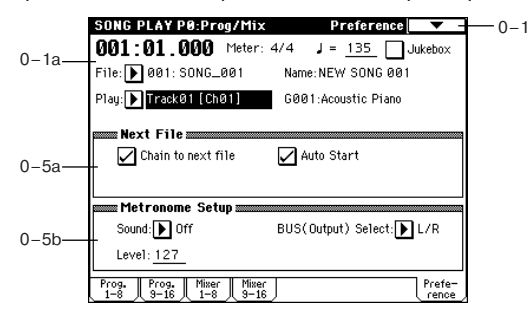

#### 0 – 5a: Next File

Определяет режим воспроизведения последовательности SMF-файлов.

#### Chain to next file [Off, On]

Поле отмечено: после завершения воспроизведения текущего файла выбирается следующий за ним.

#### Auto Start [Off, On]

Поле отмечено: после завершения воспроизведения текущего файла автоматически запускается воспроизведение следующего за ним. Опция доступна только в том случае, если отмечено поле "Chain to next file".

#### 0 – 5b: Metronome Setup

Определяются установки метронома.

#### Sound [On, Off]

тронома.

**Оп**: во время воспроизведения звучит метроном. Его звук направляется на выход, который задается параметром "BUS (Output) Select".

#### BUS (Output) Select [L/R, L, R, 1, 2, 3, 4, 1/2, 3/4] Определяет выходную шину, на которую направляется звук ме-

## **Song Play P1: Track**

На этой странице можно определить состояние внутреннего генератора каждого из треков и строй.

- 1 1: Status 1 8
- 1 2: Status 9 16

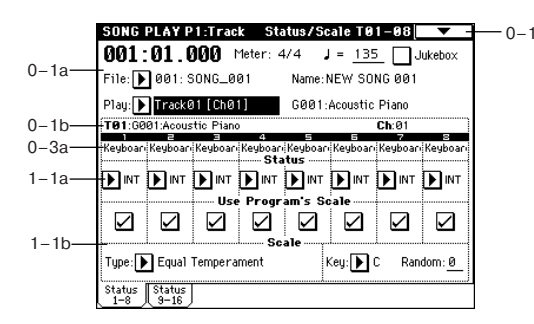

## 1 - 1(2)a: Status [INT, Off, BTH, EXT]

Определяет — будут ли по треку приниматься/передаваться MIDI-данные и/или воспроизводиться звуки внутреннего генератора. Установки определяются независимо для каждого трека.

**INT**: при воспроизведении музыкальных данных по этому треку, или при манипулировании с контроллерами или клавиатурой TRITON STUDIO (когда трек выбран в поле "Play Track Select" (0 — 1g)), воспроизводятся звуки внутреннего генератора TRITON STUDIO. MIDI-сообщения по каналу трека на внешнее оборудование не передаются.

**Off**: программа трека не воспроизводится, MIDI-сообщения не передаются.

**ВТН**: выполняются опции обеих установок INT и EXT. При воспроизведении музыкальных данных по этому треку, или при манипулировании с контроллерами или клавиатурой

TRITON STUDIO (когда трек выбран в поле "Play Track Select" (0 — 1g)), воспроизводятся звуки внутреннего генератора TRITON STUDIO. Одновременно с этим на внешнее оборудование по каналу трека передаются MIDI-сообщения.

**EXT**: при воспроизведении музыкальных данных по этому треку, или при манипулировании с контроллерами или клавиатурой TRITON STUDIO (когда трек выбран в поле "Play Track Select" (0 — 1g)) на внешнее оборудование по каналу трека передаются MIDI-сообщения. Звуки внутреннего генератора TRI-TON STUDIO не воспроизводятся.

|          | Записанные<br>Манипуляци<br>лерами и кла | данные.<br>и с контрол-<br>авиатурой. | Принимаемые данные |          |
|----------|------------------------------------------|---------------------------------------|--------------------|----------|
| Status   | Внутренний                               | MIDI OUT                              | Внутренний         | MIDI OUT |
|          | генератор                                |                                       | генератор          |          |
| INT      | •                                        | х                                     | •                  |          |
| EXT, EX2 | х                                        | •                                     | х                  | _        |
| BTH      | • •                                      |                                       | •                  | -        |

## 1 - 1(2)b: Use Program's Scale/Scale

Use Program's Scale [Off, On]

Определяет строй трека.

Поле отмечено: в качестве строя трека выбирается строй назначенной на него программы.

Поле не отмечено: Строй определяется параметром "Scale" (1 — 1b, 2b).

#### Scale:

Определяет строй, который используется в режиме воспроизведения песни.

### Type [Equal Temperament...User Octave Scale 15]

Определяет тип строя (см. параметр "Type" Program P1: 1 — 1с).

## Key [C...B]

Определяет тонику выбранного строя (см. параметр "Кеу" в Program P1: 1 — 1с).

## Random [0...7]

Определяет расстройку частоты при взятии ноты (событие note-on). Расстройка изменяется случайным образом. С ростом параметра увеличивается диапазон изменения частоты (см. параметр "Random" в Program P1: 1 — 1с).

## 1 — 3: MOSS 1 — 8 1 — 4: MOSS 9 — 16

Страница доступна, если установлена опциональная карта EXB-MOSS. Более подробная информация приводится в пользовательском руководстве по соответствующей карте.

## Song Play P2: Controller Setup

Страница используется для определения функционального назначения кнопок [SW1] и [SW2], а также REALTIME CONTROL [1] — [4] (в режиме "В") для режима воспроизведения песни. Запрограммированные на эти контроллеры функции используются при исполнении по треку, выбранному в поле "Play Track Select".

Если "Status" (1 — 1a, 2 — 1a) трека, выбранного в "Play Track Select", установлен в ВТН или ЕХТ, то при манипуляциях с контроллерами, которые были назначены на управление сообщениями Control Change (CC#), по MIDI-каналу трека передаются сообщения Control Change с соответствующими номерами и значениями.

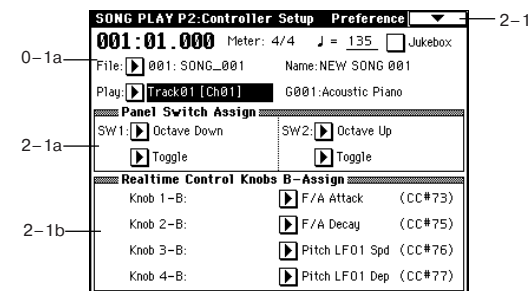

## 2 — 1: Controller Setup (Preference)

## 2 – 1a: Panel Switch Assign

Определяет функционального назначения кнопок [SW1] и [SW2]. Поскольку произведенное в режиме программы назначение кнопок [SW1] и [SW2] недействительно, то в этом поле предлагается заново перепрограммировать их функции.

#### SW1 [Off, ..., After Touch Lock] Toggle/Momentary [Toggle, Momentary] SW2 [Off, ..., After Touch Lock] Toggle/Momentary [Toggle, Momentary] CM. Program P1: 1 — 4a.

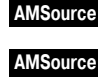

## 2 – 1b: Realtime Control Knobs B-Assign AMSource

Определяет функциональное назначение в режиме "В" (в основном различные типы сообщений Control Change) REALTIME CONTROL [1] — [4]. Запрограммированные здесь функции выполняются только в том случае, если REALTIME CONTROL [1] — [4] работают в режиме "В". Поскольку произведенное в режиме программы назначение REALTIME CONTROL [1] — [4] недействительно, то в этом поле предлагается заново перепрограммировать их функции.

| Knob 1 – B [Off,, MID   | I CC#95] |
|-------------------------|----------|
| Knob 2 – B [Off,, MID   | I CC#95] |
| Knob 3 – B [Off,, MID   | I CC#95] |
| Knob 4 – B [Off,, MID   | I CC#95] |
| См. Program P1: 1 — 4b. |          |

#### 2 — 1: Команды меню страницы

|      | 0                                |
|------|----------------------------------|
| 0-1C | — Load Template Song             |
| 0-1D | — Save Template Song             |
| 0-1E | <ul> <li>Set Location</li> </ul> |

## <u>Song Play P3:</u> Select Directory/Jukebox

Вид дисплея зависит от установки "Jukebox" (0 — 1a). Поле отмечено: отображается поле директорий "3 — 1: Select Directory".

Поле не отмечено: отображается поле списка воспроизведения "3 — 1: Jukebox".

## 3 — 1: Select Directory

Используется для выбора директории, содержащей SMF-файл, который необходимо воспроизвести. На дисплее отображается содержимое гибкого диска, жесткого диска или другого SCSI-оборудования.

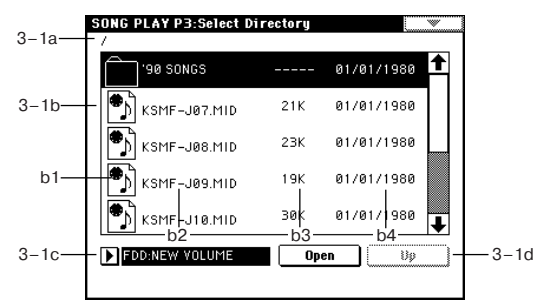

## 3 — 1а: Текущая директория

Выбранная директория называется текущей. На экране отображается полный путь от корневой директории до текущей. Символ "/" используется для отображения уровня иерархии структуры директорий выбранного устройства хранения информации (гибкий диск, жесткий диск и т.п.). Для смены директорий и перемещения по файловой структуре выбранного устройства хранения информации используются кнопки Open и Up.

## 3 — 1b: Directory window

Отображает структуру текущей директории, позволяет выбирать содержащиеся в ней файлы или директории.

#### b1: Файл/иконка

Символ файлов SMF и DOS.

#### b2: Имя файла

Отображается имя SMF-файла.

#### b3: Размер

Отображается размер SMF-файла в байтах.

#### b4: Дата сохранения

Отображается дата сохранения SMF-файла в формате (слева направо): день, месяц, год.

#### 3 — 1с: Выбор накопителя

#### Drive select [FDD, ID0...6, HDD, CDD: имя]

Используется для выбора устройства, SMF-файлы которого будут воспроизводиться. В поле отображается его метка.

## 3 — 1d: Кнопки Open и Up

#### Open

Используется для открытия директории и вывода ее содержимого на экран дисплея. При этом происходит перемещение на один уровень вниз по структуре директорий.

#### Up

При нажатии на кнопку Up текущая директория закрывается и происходит перемещение на один уровень вверх по структуре директорий. Кнопка доступна, если до этого была открыта (с помощью кнопки Open) хотя бы одна из директорий выбранного носителя информации.

## 3 — 1: Jukebox

Страница используется для создания (редактирования) списка воспроизведения SMF-файлов. Он может состоять максимум из 100 песен. Для сохранения и загрузки списков используются команды 3 — 1В и 3 — 1А. Прежде чем выполнить команду сохранения на диск, необходимо снять защиту его от записи.

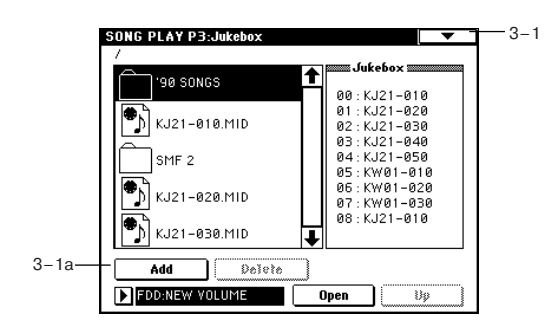

## 3 — 1a: Кнопки Add и Delete

#### Add

Используется для добавления в список SMF-файла. Для этого в окне директорий (левая часть страницы Jukebox) выберите требуемый SMF-файл и нажмите эту кнопку.

#### Delete

Используется для удаления выбранного SMF-файла из списка воспроизведения файлов.

#### 3 — 1: Команды меню страницы

#### 3 – 1A: Load Jukebox List

Команда используется для загрузки з списка воспроизведения файлов. 3

3-1A-Load Jukebox List 3-1B-Save Jukebox List

OK

 В окне директорий выберите файл, содержащий требуемый список воспроизведения файлов (файлы с расширением ".JKB") и выполните команду "Load Jukebox List". Откроется ди-

алоговое окно.

2) Для выполнения команды нажмите кнопку ОК, для отказа — кнопку Cancel.

## 3 — 1B: Save Jukebox List

Команда используется для сохранения созданного (отредактированного) списка воспроизведения файлов.

1) Создайте список воспроизведения файлов и выберите команду "Save Jukebox List". Откроется диалоговое окно.

 2) Нажмите кнопку входа в диалоговое окно редактирования текста и введите имя файла.
 3) Для выполнения ко-

|     | Save Jukeb | ox List |
|-----|------------|---------|
| To: | T MY_LIST  | .JKB    |
|     | Cancel     | ОК      |

Load MY\_LIST.JKB

Cancel

манды нажмите кнопку ОК, для отказа — кнопку Cancel.

Если была нажата кнопка OK, то список воспроизведения файлов записывается на устройство хранения информации, который был определен с помощью параметра "Drive select".

## Song Play P7: Arpeggiator

На странице определяются установки арпеджиатора для режима воспроизведения песни. Если назначить арпеджиатор на исполнительский трек (параметр "Track Play Select"), то воспроизведение арпеджио синхронизируется с воспроизведением данных SMF-файла.

Если назначить арпеджиаторы "А" и "В" на различные треки, то их переключением можно управлять с помощью выбора исполнительского трека. Кроме того, во время исполнения можно загружать новые арпеджиаторные паттерны, изменять их параметры и манипулировать ручками [GATE] и [VELOCITY].

Арпеджиатор можно засинхронизировать с запуском воспроизведения SMF-файла.

• Включите арпеджиатор и нажмите кнопку SEQUENCER [START/STOP]. При этом арпеджиатор синхронизируется с воспроизведением SMF-файла.

• Если во время воспроизведения нажать кнопку SEQUENCER [START/STOP], то остановится как воспроизведение SMF-файла, так и исполнение арпеджио. Если необходимо остановить только воспроизведение арпеджио, отключите арпеджиатор (кнопка ARPEGGIATOR [ONN/OFF]).

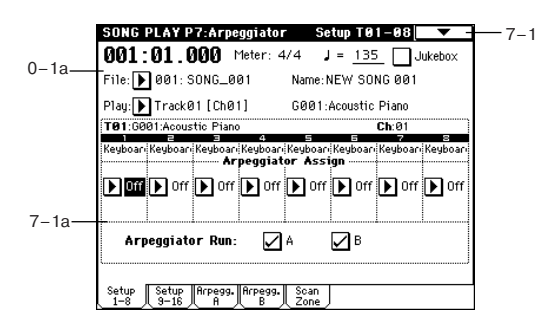

- 7 1: Setup 1 8
- 7 2: Setup 9 16

# 7 — 1(2)a: Arpeggiator Assign, Arpeggiator Run

## Arpeggiator Assign [Off, A, B]

Если режим арпеджиатора включен (горит индикатор кнопки ARPEGGIATOR [ON/OFF]), то он работает в соответствии с установками "Arpeggiator Run A, B" и установками каждого трека.

Off: арпеджиатор не работает.

**А**: работает арпеджиатор "А". На ярлыке Arpeggiator A определяется паттерн арпеджиатора "А" и его параметры.

В: работает арпеджиатор "В". На ярлыке Arpeggiator В определяется паттерн арпеджиатора "В" и его параметры.

Выберите для исполнительского трека (трек, используемый для игры на клавиатуре TRITON STUDIO при воспроизведении SMFфайла) значение А или В. Соответствующие арпеджио (арпеджиатора "А" или "В") будут воспроизводиться по всем трекам, у которых выбрано то же значение (А или В).

Аналогично можно назначить арпеджиаторы "А" и "В" на два различных трека (установить для них значение параметра в А и В соответственно). В этом случае работой одного арпеджиатора можно управлять с помощью клавиатуры TRITON STUDIO (по исполнительскому треку), а другого — с помощью MIDI-сообщений внешнего оборудования, скоммутированного со входом TRITON STUDIO MIDI IN.

Ноты воспроизводимого SMF-файла не управляют работой арпеджиатора.

Если параметры "Status" (1 — 1а, 2а) треков (1 — 16), на которые назначены арпеджиаторы "А" или "В", установлены в INT или ВТН, то они воспроизводят арпеджио независимо от значений "Ch" (0 — 1b) каждого из них. Если "Status" установлен в ВТН или ЕХТ, нотные MIDI-данные передаются по каналу, номер которого определяется параметром "Ch" для каждого из треков. В этом случае работой арпеджиатора ("А" или "В") можно управлять по MIDI-каналу трека, на который назначен соответствующий арпеджиатор (номер MIDI-канала определяется значением параметра "Ch"). Например, если арпеджиатор "А" назначен на треки 1 и 2, то его работой можно управлять по любому из них.

Если отключен режим Local Control ("Local Control On" Global P1: 1 — 1а), то работой арпеджиатора можно управлять только с помощью MIDI-сообщений, поступающих на вход MIDI IN. От клавиатуры арпеджиатор не переключается.

#### Пример

Установите для треков 1 и 2 параметр "Status" (1 — 1а, 2а) в INT. Назначьте арпеджиатор "А" на трек 1, а арпеджиатор "В" — на трек 2. Отметьте поле "Arpeggiator Run A, B" (7 — 1а). Выберите для исполнения трек 1 (установите параметр "Play Track Select" в Track01).

С помощью кнопки ARPEGGIATOR [ON/OFF] отключите режим арпеджиатора. При игре на клавиатуре TRITON STUDIO будет воспроизводиться трек 1. Если включить режим арпеджиатора (кнопка ARPEGGIATOR [ON/OFF]), то будет воспроизводиться арпеджиатор "A" по треку 1 (синхронно с воспроизведением SMFфайла). Для управления арпеджиатором "B" измените номер исполнительского трека (установите параметр "Play Track Select" в Track02). В этом случае будет воспроизводиться арпеджиатор "B" по треку 2 (синхронно с воспроизведением SMF-файла).

|                                     | Назн | ачение арпеджиатора             |
|-------------------------------------|------|---------------------------------|
| Управляется Арпеджиатор Паттерн - А | Α    | Трек 1 MIDI Ch = 1 Status = INT |
| по каналу 1 А                       |      |                                 |
|                                     | в    | Трек 2 MIDI Ch = 1 Status = INT |
| Управляется Арпелжиатор             |      | Паттерн - В                     |
| по каналу 1 В Паттерн -В            |      |                                 |

#### Arpeggiator Run A, B

Если включен режим арпеджиатора (горит индикатор кнопки ARPEGGIATOR [ON/OFF]), то будут работать отмеченные в этом поле арпеджиаторы по трекам, на которые они назначены. Это позволяет при включенном режиме арпеджиатора (кнопка ARPEGGIATOR [ON/OFF]) независимо управлять состоянием (включен/выключен) арпеджиаторов "А" и "В".

#### 7 — 1: Команды меню страницы

#### 7 – 1A: Copy Arpeggiator

Команда используется для копирования установок арпеджиаторов (см. "Combination 7 — 1A: Copy Arpeggiator"). 0-18 Solo Selected Track 7-1A Copy Arpeggiator 0-1E Set Location

# 7 — 3: Arpegg. A

## 7 — 4: Arpegg. B

Ярлыки Arpegg. А и Arpegg. В используются для определения установок арпеджиаторов "А" и "В" соответственно. Для копирования установок арпеджиаторов можно использовать команду меню страницы "Copy Arpeggiator" других режимов (например, режима программы).

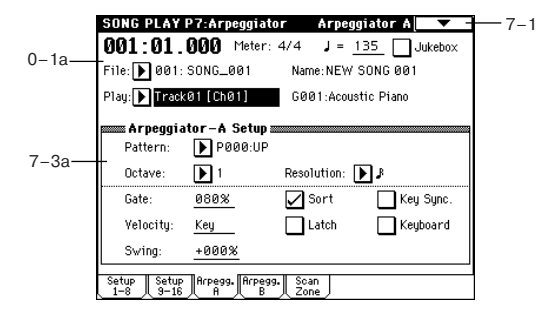

## 7 – 3a(4): Arpeggiator – A (B) Setup

Pattern [P00...P04, U000(I-A/B)...U506(User)] Octave [1, 2, 3, 4] Resolution [♪<sub>3</sub>, ♪, ♪<sub>3</sub>, ♪, ↓<sub>3</sub>, J] Gate [000...100(%), Step] Velocity [001...127, Key, Step] Swing [-100...+100(%)] Sort [Off, On] Latch [Off, On] Latch [Off, On] KeySync. [Off, On] Это параметры арпеджиатора для песни (см. "Program 7 — 1: Arpeg. Setup (Arpeggiator Setup)".

#### 7 — 5: Scan Zone

На ярлыках определяются диапазоны нот и velocity (скорость нажатия), которые используются для управления арпеджиаторами "А" и "В".

|       | SONG PLAY P7:Arpeggiator Scan             | i Zone A/B 🔽 –          |
|-------|-------------------------------------------|-------------------------|
| 0 10  | 001:01.000 Meter: 4/4 J =                 | <u>135</u> Jukebox      |
| 0-1a- | File: 🕨 001: SONG_001 Name: NE            | W SONG 001              |
|       | Play: 🕨 TrackØ1 [ChØ1] GØØ1:Ac            | oustic Piano            |
| 7 50  |                                           |                         |
| 1-Ja- |                                           |                         |
|       | Scan Zone A/B                             |                         |
|       | A: Top Key: <u>G9</u> B: Top              | Key: <u>G9</u>          |
| 7 5b  | Bottom key: <u>C-1</u> Botto              | om key: <u>C-1</u>      |
| 7-50- | Top Velocity: <u>127</u> Top <sup>4</sup> | Velocity: <u>127</u>    |
|       | Bottom Velocity: <u>001</u> Botto         | om Velocity: <u>001</u> |
|       | Setup Setup Arpegg. Arpegg. Scan          |                         |

## 7 – 5a: Zone Map

Графическое изображение диапазонов для каждого из арпеджиаторов "А" и "В" (см. Combination "Zone Map" 7 — 4a).

#### 7 – 5b: Scan Zone A/B

## **A:**

## Top Key [C-1...G9]

Воттом Кеу [С-1...G9] Определяет диапазон клавиатуры, выделенный для работы арпеджиатора "А". Параметр "Тор Кеу" определяет верхнюю границу диапазона, "Bottom Key" — нижнюю.

#### Top Velocity [001...127] Bottom Velocity [001...127]

Определяет диапазон velocity (скорость нажатия), в котором работает арпеджиатор "А". Параметр "Top Velocity" определяет верхнюю границу диапазона, "Bottom Velocity" — нижнюю.

### **B:**

Top Key [C-1...G9] Bottom Key [C-1...G9] Top Velocity [001...127] Bottom Velocity [001...127]

Параметры определяют границы диапазонов клавиатуры и velocity, в которых функционирует арпеджиатор "В" (см. "А").

Значения этих параметров можно определить, беря соответствующую ноту (с соответствующей скоростью, если определяется границы диапазона velocity) на клавиатуре TRITON STUDIO при нажатой кнопке [ENTER].

## Song Play P8: Insert Effect

Страница используется для определения установок разрывов эффектов. Здесь же задаются выходные шины программ, назначенных на каждый из треков 1 — 16.

## 8 — 1: Routing 1 — 8

## 8 — 2: Routing 9 — 16

Ярлыки используются для определения выходных шин генераторов программ каждого из треков 1 — 16. Здесь же определяется уровень посыла на мастер-эффект.

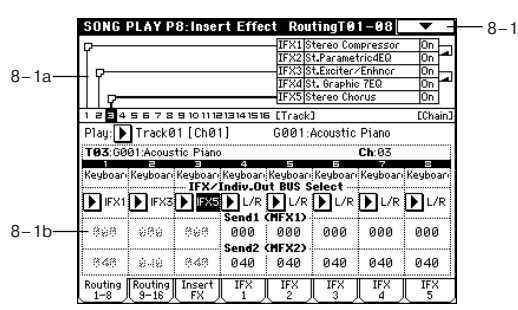

## 8 — 1а: Схема маршрутизации

Отображает установки разрывов эффектов: маршрутизацию разрыва, имена выбранных эффектов, состояние (включен/выключен) и способ коммутации. Параметры типа эффекта, состояние (включен/выключен) и способ коммутации расположены на ярлыке Insert FX.

## 8 – 1(2)b: IFX/Indiv.Out BUS Select, Send1 (MFX1), Send2 (MFX2)

# IFX/Indiv.OUT BUS Select [DKit, L/R, IFX1...5, 1...4, 1/2, 3/4, Off]

Установки определяют шину, на которую подается сигнал генератора(ов) программы каждого из треков 1 — 16. Состояние этих установок отображается также в "Routing Map" (см. Combination P8 — 1: Routing).

Если выбрано значение 1/2 или 3/4, то стереофонический сигнал программ, назначенных на треки 1—16, направляется на выходы AUDIO INPUT (INDIVIDUAL) 1 и 2 или 3 и 4. Если для управления панорамой генератора программы используются MIDI-сообщения CC#10 или альтернативная модуляция AMS, то новые значения применяются для следующего события note-on (взятие ноты). В отличии от установки L/R (сигнал направляется на выходы (MAIN) L/MONO и R), панорамой звучащей ноты управлять в режиме реального времени невозможно.

Если необходимо в режиме реального времени регулировать панораму звуков на выходах AUDIO OUTPUT (INDIVIDUAL) 1/2 или 3/4, установите "BUS Select" в IFX1 (или IFX2 — IFX5), "IFX1" (или "IFX2" — "IFX5") (8 — 3) — в 000: No Effect, и для звука, который прошел через разрыв IFX, установите "BUS Select" (8 — 3) — в 1/2 или 3/4.

#### Send1 (MFX1) [000...127] Send2 (MFX2) [000...127]

Параметры определяют уровни посылов (сигнала с выхода программы) на мастер-эффекты 1 и 2 для каждого из треков 1— 16. Установки действительны, если "BUS Select" равен L/R или Off. Если же выбрано любое из значений IFX1, 2, 3, 4 или 5, то уровни посылов (уровень сигнала, прошедшего через разрыв) на мастер-эффекты 1 и 2 определяются значениями параметров "Send1" и "Send2", расположенных на ярлыке Insert FX.

Если "BUS Select" равен 1, 2, 3, 4, 1/2 или 3/4, то эти установки (уровни посылов на мастер-эффекты) игнорируются.

Установки уровней посылов 1 и 2, определенные здесь, используются при запуске воспроизведения SMF-файла с самого начала. Уровни посылов на мастер-эффекты можно изменять во время воспроизведения песни. Однако, если SMF-файл содержит музыкальные данные, управляющие уровнем посыла на мастерэффект, то при их воспроизведении установки "Send1 (MFX1)" и "Send2 (MFX2)" соответствующим образом корректируются.

Если "Status" (2 — 1а) установлен в INT или BTH, то для управления уровнями посылов 1 и 2 и модификации соответствующих установок можно использовать MIDI-сообщения Control Change с номерами #93 (для посыла Send1) и #91 (для посыла Send2). Треки 1 — 16 принимают MIDI-сообщений, посылаемые по каналам 1 — 16 соответственно. Окончательное значение уровня посыла определяется в результате перемножения значений посылов треков, и значений посылов "Send1" и "Send2" (Program P8: 8 — 1d) генератора(ов) программ, назначенных на каждый из треков.

## 8 — 1: Команды меню страницы

8 — 1A: Copy Insert Effect См. "Program P8: 8 — 1A: Copy Insert Effect". Необходимо отметить, что при выполнении этой команды параметр "Ctrl Ch" (см далее ярлыки IFX1 — 5) не копируется.

|                   | 0                                       |
|-------------------|-----------------------------------------|
| 0-1B-             | <ul> <li>Solo Selected Track</li> </ul> |
| 8-1A—             | — Copy Insert Effect                    |
| 8–1B <del>–</del> | — Swap Insert Effect                    |
| 8-1C-             | — DrumKit IFX Patch                     |
| 0-1E-             | — Set Location                          |

8\_1

#### 8 – 1B: Swap Insert Effect

См. "Progtam P8: 8 — 1B: Swap Insert Effec"t. Необходимо отметить, что при выполнении этой команды параметр "Ctrl Ch" (см далее ярлыки IFX1 — 5) не копируется.

#### 8 – 1C: DrumKit IFX Patch

См. "Combination P8: 8 — 1C: DrumKit IFX Patch".

#### 8 — 3: Insert FX

На ярлыке определяются типы эффектов, назначенных на каждый из разрывов, состояние (включен/выключен), тип коммутации с соседними разрывами.

Назначение параметров аналогично описанному для режима программы. Однако в отличии от него, для управления параметрами "Pan (CC#8)", "Send1" и "Send2" используются MIDI-каналы, номера которых определяются на ярлыках IFX1 — 5. Номера MIDI-сообщений Control Change идентичны описанным для режима программы.

Установки панорамы "Pan(CC#8)" и уровней посылов (сигнала на выходе разрыва) на мастер-эффекты "Send1" и "Send2 используются при запуске воспроизведения SMF-файла с самого начала. Эти установки можно изменять во время воспроизведения песни. Однако, если SMF-файл содержит музыкальные данные, управляющие панорамой и уровнем посыла на мастерэффект, то при их воспроизведении установки "Pan(CC#8)", "Send1" и "Send2" соответствующим образом корректируются.

Если "Status" установлен в INT или BTH, то для управления панорамой и уровнями посылов (а также для модификации соответствующих установок) можно использовать MIDI-сообщения Control Change с номерами CC#8 (для панорамы сигнала на выходе эффекта), #93 (для посыла Send1) и #91 (для посыла Send2). Номер MIDI-канала, который используется каждым из разрывов для приема/передачи MIDI-сообщений, определяется на соответствующем ярлыке IFX1 — 5 (8-4 — 8-8).

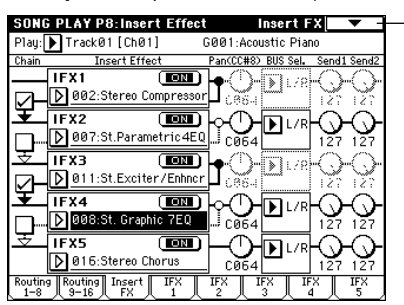

- 8 4: IFX1 8 — 5: IFX2 8 — 6: IFX3 8 — 7: IFX4
- 8 8: IFX5

На ярлыках определяются параметры эффектов, назначенных на разрывы IFX1, 2, 3, 4 и 5 (ярлык Insert FX).

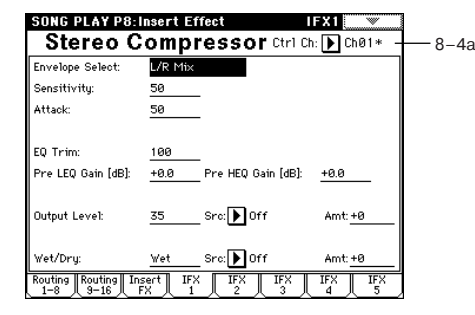

## 8 – 4(–8)a: Ctrl Ch

## Ctrl Ch [Ch01...16, Gch, All Routed]

Параметр определяет MIDI-канал, который будет использоваться для управления эффектом динамической модуляции (Dmod), панорамой сигнала на выходе разрыва (CC#8), посылами Send1 (CC#93) и Send2 (CC#91).

К номеру канала тембра (Ch01 — 16), назначенного на разрыв, справа добавляется символ "\*". Если через один и тот же разрыв проходят сигналы нескольких треков с различными номерами MIDI-каналов, то этот параметр определяет канал, который будет использоваться для управления эффектом разрыва.

All Routed: для управления эффектом может использоваться MIDI-канал любого из треков, назначенных на данный разрыв.

Если параметр "BUS Select" (8 — 1b) трека, использующего программу ударных, установлен в DKit, то для того, чтобы использование MIDI-канала было корректным независимо от установок "BUS Select" (Global P5: 5 — 2b) или установок команды меню страницы "DrumKit IFX Patch", необходимо на всех ярлыках IFX1 — 5 установить параметр "Ctrl Ch" в All Routed.

## Song Play P9: Edit-Master FX

См. главу "Управление эффектами".

## 9 — 1: Master FX

На ярлыке определяется тип каждого мастер-эффекта, его состояние (включен/выключен), тип коммутации (последовательный/параллельный) и установки мастер-эквалайзера. Параметры аналогичны описанным в режиме программы (см. "Program 9 — 1: Master FX (Master Effects)").

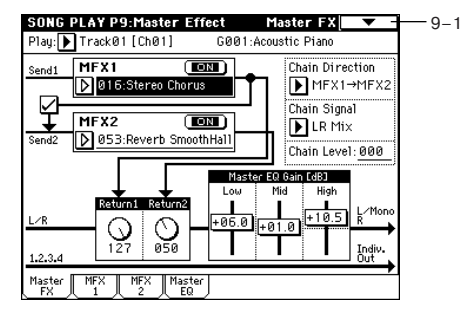

### 9 — 1: Команды меню страницы

#### 9 – 1A: Copy Master Effect

См. "Program P9: 9 — 1А: Сору Master Effect". Необходимо отметить, что номера MIDI-каналов, определяемые параметром "Ctrl Ch" ярлыков MFX1 и

| 9-1A- | — Copy Master Effect |
|-------|----------------------|
| 9-1B  | — Swap Master Effect |
| 0-1E- | — Set Location       |

6

MFX2, при выполнении команды не копируются.

#### 9 - 1B: Swap Master Effect

См. "Program P9: 9 — 1В: Swap Master Effect". Имейте в виду , что номера MIDI-каналов, определяемые параметром "Ctrl Ch" ярлыков MFX1 и MFX2, при выполнении команды не изменяются.

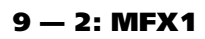

## 9 — 3: MFX2

На ярлыках MFX1 и 2 определяются параметры эффектов, выбранных в качестве мастер-эффектов (ярлык Master FX).

| SONG PLAY P9:N       | laster Effect MFX1              |   |
|----------------------|---------------------------------|---|
| Stereo C             | horus Ctr1 Ch: 💽 Ch01           |   |
| LFO Waveform:        | Triangle                        | 1 |
| LFO Phase [degree]:  | +180                            |   |
| LFO Frequency [Hz]:  | 0.16 Src: Dff Amt: +0.00        |   |
| BPM/MIDI Sync:Off    | BPM: 120 Base Note: J Times: ×1 |   |
| L Pre Delay [msec]:  | 12.0                            |   |
| R Pre Delay [msec]:  | 12.0                            |   |
| Depth:               | 100 Src: Dff Amt: +0            |   |
| EQ Trim:             | 100                             |   |
| Pre LEQ Gain (dB):   | +1.5 Pre HEQ Gain [dB]: +1.0    |   |
| Wet/Dry:             | Wet Src: Dff Amt: +0            |   |
| Master MFX M<br>FX 1 | X Master<br>2 EQ                | - |

## 9 – 2(3)a: Ctrl Ch

#### Ctrl Ch [Ch01...16, Gch]

Параметр определяет MIDI-канал, который будет использоваться для управления динамической модуляцией (Dmod) мастер-эффекта. Если параметр установлен в Gch, то для этой цели используется глобальный канал, определяемый параметром "MIDI Channel" (Global P1: 1 — 1a).

## 9 — 4: Master EQ

Мастер-эквалайзер имеет три полосы и используется для корректировки тонального баланса сигнала в конце звукового тракта (где сигнал с шины L/R подается на выходные разъемы AUDIO OUTPUT (MAIN OUT) L/MONO и R).

| Master E           | Q                          | Ctr1 Ch: ┣ Ch       | .01 9_2 |
|--------------------|----------------------------|---------------------|---------|
| Low CutOff [Hz]:   | 60                         | Gain [dB]: +        | 6.0     |
| Mid Cutoff [Hz]:   | <u>3.20k</u> Q: <u>1.0</u> | Gain [dB]: +        | 1.0     |
| High CutOff [Hz]:  | 16.00k                     | Gain [dB]: <u>+</u> | 10.5    |
| Low Gain Mod-Src:  | Dff                        |                     |         |
| High Gain Mod-Src: | Dff                        |                     |         |
|                    |                            |                     |         |
|                    |                            |                     |         |
|                    |                            |                     |         |
|                    |                            |                     |         |

## 9 – 4a: Ctrl Ch

#### Ctrl Ch [Ch01...16, Gch]

Параметр определяет MIDI-канал, который будет использоваться для управления динамической модуляцией (Dmod) мастер-эквалайзера. Если параметр установлен в Gch, то для этой цели используется глобальный канал, определяемый параметром "MIDI Channel" (Global P1: 1 — 1a).

# Глобальный режим

В глобальном режиме определяются установки, которые действуют на весь инструмент в целом (например, высота настройки, защита памяти от записи). Также он используется при редактировании пользовательских строев, установок наборов ударных и пользовательских арпеджиаторных паттернов.

Если необходимо, чтобы произведенные в глобальном режиме установки сохранились после отключения питания TRITON STU-DIO, их необходимо записать во внутреннюю память инструмента. Для этого используются команды меню страницы "Write Global Setting", "Write Drum Kits" или "Write Arpeggio Patterns".

Для редактирования глобальных установок можно использовать диалоговые окна "Update Global Setting", "Update Drum Kits" или "Update Arpeggio Patterns". Для того, чтобы открыть диалоговое, необходимо нажать кнопку SEQUENCER [REC/WRITE]. Отредактированные таким способом глобальные установки автоматически записываются в память инструмента.

## **Global PO: Basic Setup**

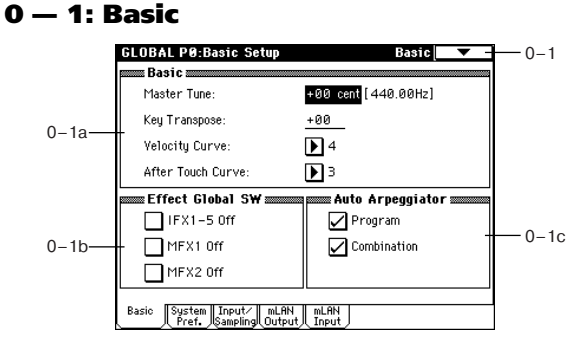

## 0 – 1a: Basic

Master Tune [-50 cent (427.47 Hz)...+50 cent (452.89 Hz)] Определяет высоту настройки всего TRITON STUDIO в сотых долях полутона (полутон = 100 процентам) в диапазоне ±50 процентов. Значению 0 соответствует стандартная высота настройки (частота ноты А4 (Ля) равна 440 Hz).

Приведенная выше частота для ноты A4 отгостится к равнотемперированному строю (параметр типа строя установлен в Equal Temperament). Если выбран другой строй, то это значение (частота A4 = 440 Hz) может измениться.

#### Key Transpose [-12...+12]

Определят высоту настройки TRITON STUDIO с точностью до полутона в пределах  $\pm 1$ октавы.

Точка применения транспонирования определяется параметром "Convert Position" (1 — 1a) (PreMIDI или PostMIDI).

| Транспонирование | -12     | 0      | +12    |
|------------------|---------|--------|--------|
| 61 клавиша       | 2484    | 3696   | 48108  |
|                  | (C1C6)  | (C2C7) | (C3C8) |
| 76 клавиш        | 1691    | 28103  | 40115  |
|                  | (E0G6)  | (E1G7) | (E2G8) |
| 88 клавиш        | 996     | 21108  | 33120  |
|                  | (A-1C7) | (A0C8) | (A1C9) |

#### Номера нот, передаваемых по MIDI

Если параметр "Convert Position" (1—1а) установлен в PreMIDI, то диапазон нот, передаваемых из TRITON STUDIO по MIDI зависит от установки "Key Transpose".

Для изменения установки глобального режима "Master Tune" можно использовать универсальные MIDI-сообщения формата SysEx (System Exclusive) Master Fine Tuning (F0, 7F, nn, 04, 03, w, mm, F7: nn= MIDI-канала, vv/mm=значение). Эти сообщения принимаются по глобальному MIDI-каналу, определяемому параметром "MIDI Channel" (1 — 1a).

Для изменения установки глобального режима "Key Transpose" можно использовать универсальные MIDI-сообщения формата SysEx (System Exclusive) Master Coarse Tuning (F0, 7F, nn, 04, 04, w, mm, F7: nn= MIDI-канала, w/mm=значение). Это сообщение принимается по глобальному MIDI-каналу, определяемому параметром "MIDI Channel" (1 — 1а). Эти сообщения принимаются по глобальному MIDI-каналу, определяемому параметром "MIDI Channel" (1 — 1а).

Параметр глобального режима "Key Transpose" является базовым значением, относительно которого изменяются установки высоты настройки программы, тембра (в режиме комбинации) или трека (в режимах секвенсера и воспроизведения песни) с помощью принимаемых сообщений MIDI RPN Coarse Tune. В режиме программы MIDI-сообщения MIDI RPN Coarse Tune принимаются по глобальному MIDI-каналу, определяемому параметром "MIDI Channel" (1 — 1а). В других режимах они принимаются по MIDI-каналу каждого из тембров (в режиме комбинации) или треков (в режимах секвенсера и воспроизведения песни).

#### Velocity Curve [1...8]

Определяет кривую velocity (скорость нажатия), то есть характер изменения громкости и/или тембра в зависимости от динамики игры на клавиатуре.

Если "Convert Position" (1 — 1а) установлен в PreMIDI, то динамика игры на клавиатуре инструмента влияет как на громкость и/или тембр воспроизведения, так и на velocity передаваемых по MIDI данных (см. рисунок слева). Для принимаемых данных автоматически выбирается кривая velocity номер 4 (см. рисунок справа).

Если выбрана установка PostMIDI, то динамика игры и velocity принимаемых данных производят эффект, показанный на правом рисунке. Если при управлении генератором тона TRITON STUDIO от внешней клавиатуры или секвенсера воспроизводится слишком яркий или наоборот — слишком мутный (глухой) звук, то можно установить параметр "Convert Position" в PostMIDI и выбрать подходящую кривую velocity. Для передаваемых данных автоматически выбирается кривая velocity с номером 4 (см. рисунок слева).

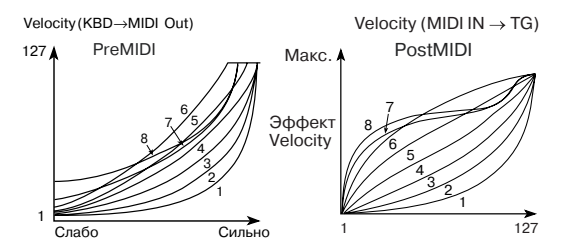

**1**, **2**, **3**: эффект проявляется только для громко сыгранных нот (с большой velocity).

4: стандартная кривая.

**5**, **6**: эффект проявляется даже если ноты играются не слишком громко.

7: эффект проявляется даже на тихо сыгранных нотах.

8: кривая соответствует наиболее стабильному, постоянному эффекту. Ее используют в случаях, когда нет необходимости использовать чувствительность клавиатуры к скорости нажатия, или для того, чтобы добиться ровной громкости сыгранных нот. При использовании этой кривой усложняется управление тихо сыгранными нотами.

#### After Touch Curve [1...8]

Определяет кривую after touch (послекасание), то есть характер изменения громкости и/или тембра в зависимости от силы давления на уже нажатую клавишу.

Если "Convert Position" (1 — 1а) установлен в PreMIDI, то послекасание (сила давления на клавишу) влияет как на громкость и/или тембр воспроизведения, так и на after touch передаваемых по MIDI данных (см. рисунок слева).

Для принимаемых данных автоматически выбирается кривая after touch номер 3 (см. рисунок справа).

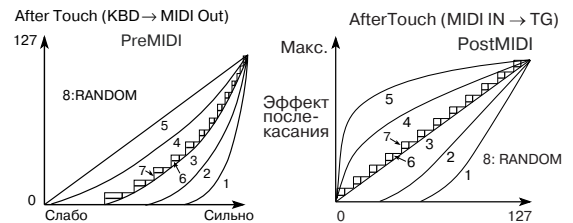

Если выбрана установка PostMIDI, то изменение силы давления на клавишу и after touch принимаемых данных производят эффект, показанный на правом рисунке.

Для передаваемых данных автоматически выбирается кривая after touch с номером 3 (см. рисунок слева).

1, 2: эффект проявляется только при сильном давлении на клавишу.

3: стандартная кривая.

4, 5: эффект проявляется даже при небольшом давлении на клавишу.

6, 7: кривые вырождаются в ступенчатые диаграммы, имеющие 24 и 12 градаций уровня послекасания соответственно. Они обычно используются при записи данных after touch в секвенсер с целью экономии памяти (установите "Convert Position" в PreMIDI). Кривая номер 7 имеет двенадцать уровней. Таким образом, если назначить послекасание на модуляцию частоты и выбрать диапазон изменения в одну октаву. то с помощью изменения силы давления на клавишу можно варьировать высоту ноты по полутонам.

8: кривая, соответствующая случайному закону распределения величины. Она используется для создания спец-эффектов, а также для использования послекасания в качестве источника вероятностной (случайной) модуляции.

Если "Convert Position" (1 — 1а) установлен в PreMIDI, то проведенные здесь установки начинают действовать сразу "после" клавиатуры. Это означает, что они модифицируют данные, передаваемые по MIDI, однако не оказывают никакого эффекта на принимаемые.

Если выбрана установка PostMIDI, то эти установки начинают действовать непосредственно перед внутренним генератором тона TRITON STUDIO. Это означает, что они модифицируют данные, принимаемые по MIDI, однако не оказывают никакого эффекта на передаваемые.

Если для управления внутренним генератором тона TRITON STUDIO используется его клавиатура, то установки "Convert Position" никакого значения не имеют.

### 0 - 1b: Effect Global SW

#### IFX1 - 5 Off [Off, On]

Поле отмечено: все разрывы эффектов IFX1 — 5 отключены.

Поле не отмечено: действуют установки, определенные в Р8: Insert Effect для IFX1 — 5 "On/Off" в режимах программы, комбинации, секвенсера, воспроизведения песни и сэмплирования.

#### MFX1 Off [Off, On]

Поле отмечено: мастер-эффект MFX1 отключен.

Поле не отмечено: действуют установки, определенные в Р9: Master Effect для MFX1 "On/Off" в режимах программы, комбинации, секвенсера и воспроизведения песни.

#### MFX2 Off [Off, On]

Поле отмечено: мастер-эффект MFX2 отключен.

Поле не отмечено: действуют установки, определенные в Р9: Master Effect для MFX2 "On/Off" в режимах программы, комбинации, секвенсера и воспроизведения песни.

При изменении установок IFX1 — 5 "On/Off", MFX1 "On/Off" или MFX2 "On/Off" по MIDI передаются сообщения Control Change СС#92 (управление эффектом 2), СС#94 (управление эффектом 4) и СС#95 (управление эффектом 5) соответственно. Для Off (отключен) передается соответствующее сообщение со значением 0, а для On (включен) — со значением 127.

#### 0 — 1c: Auto Arpeggiator

#### Program [Off, On]

Поле отмечено: при выборе программы автоматически загружаются установки арпеджиатора, сохраненные с нею.

Поле не отмечено: при переключении программ состояние арпеджиатора не изменяется. Опция используется, когда работа арпеджиатора не должна прерываться при выборе новой программы.

#### Combination [Off, On]

Поле отмечено: при выборе комбинации автоматически загружаются установки арпеджиатора, сохраненные с нею.

Поле не отмечено: при переключении комбинаций состояние арпеджиатора не изменяется. Опция используется, когда работа арпеджиатора не должна прерываться при выборе новой комбинации.

### 0 — 1: Команды меню страницы

#### 0 - 1A: Write Global Setting

Команда используется для сохранения установок глобального режима (за исключением наборов ударных и пользовательских арпеджиаторных паттернов).

|      | Û                                              |
|------|------------------------------------------------|
| 0-1A | — Write Global Setting                         |
| 0-1B | <ul> <li>Change all bank references</li> </ul> |
| 0-1C | <ul> <li>Touch Panel Calibration</li> </ul>    |
| 0 10 | Half Damage Calibustian                        |

Для выполнения команды нажмите кнопку ОК, находящуюся в диалоговом окне.

Для входа в диалоговое окно "Update Global Setting" нажмите кнопку лицевой панели SEQUENCER

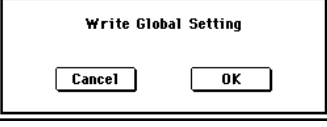

[REC/WRITE]. Для записи установок глобального режима нажмите кнопку ОК, расположенную в этом окне.

Установки наборов ударных и пользовательских арпеджиаторных паттернов сохраняются с помощью команды "Write Drum Kits" меню страницы Р5 и команды "Write Arpeggiator Pattern" меню страницы Р6 соответственно.

#### 0 - 1B: Change all bank references

Команда используется для смены всех банков программ, определенных для тембров в комбинациях или для треков в песнях.

1) Выберите команду. Откроется диалоговое окно.

2) Если изменяются ссылки на банки в комбинациях. отметьте поле "Combination", для песен — поле "Song".

| Change             | e all bank refer       | ences       |
|--------------------|------------------------|-------------|
| Combi              | nation 🗌 Song          |             |
|                    | ···· Program Bank ···· |             |
| I-A → ▶ I-A        | I-E → <b>▶</b> I-E     | E-D → ▶ E-D |
| I-B → <b>▶</b> I-B | E-A→ ▶ E-A             | E-E → 🕨 E-E |
| I-C → <b>▶</b> I-C | E-B→ ▶ E-B             | E-F → ▶ E-F |
| I-D → <b>▶</b> I-D | E-C → D E-C            | E-G→ ▶ E-G  |
| Cancel             |                        | OK          |

3) В поле "Program Bank" определяется

замена для каждого из банков.

4) Для выполнения команды нажмите кнопку ОК, для отказа кнопку Cancel.

Если два и более банков изменяются на один, то обратная процедура (замена этого банка на два и более других) становится невозможной. Обращайте внимание на то, чтобы банки замен не перекрывались.

#### 0 - 1C: Touch Panel Calibration

Если при вводе значений с помощью сенсорного дисплея наблюдаются различного рода неполадки, или объекты редактирования выбираются даже без прикосновения к соответствующему полю дисплея, то используйте эту команду. Она позволяет откалибровать должным образом чувствительность сенсор-

ного дисплея. 1) Выберите команду. Откроется диалоговое окно.

Можно выбрать команду с помощью комбинации кнопок [ENTER] и [2]. Удерживая нажатой кнопку [ENTER], нажмите кнопку [2].

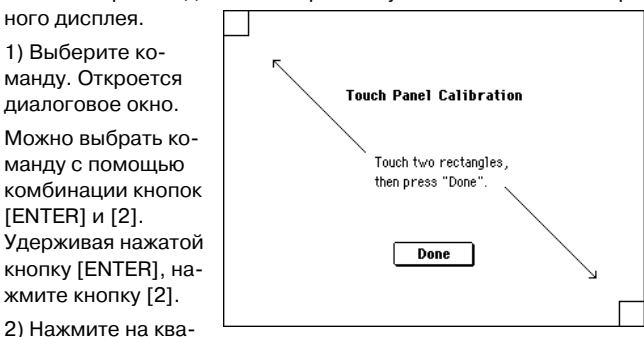

дратик, расположенный в левом верхнем углу сенсорного дисплея. После того, как прикосновение будет должным образом идентифицировано, он отобразится ярким цветом.

3) Нажмите на квадратик, расположенный в правом нижнем углу сенсорного дисплея. После того, как прикосновение будет должным образом идентифицировано, он отобразится ярким

4) Нажмите кнопку Done. Если прикосновение к сенсорному дисплею идентифицировано неверно, то выдается сообщение об ошибке. В этом случае выполните процедуру еще раз.

#### 0-1D: Half Damper Calibration

Команда используется для калибровки чувствительности полудемпферной педали. Необходимость в этом возникает в случае неадекватной работы эффекта демпферной педали при использовании опциональной педали DS-1H (или другой, совместимой с ней педали).

1) Скоммутируйте полудемпферную педаль с гнездом DAMPER.

2) Выберите команду "Half Damper Calibration". Откроется диалоговое окно.

Нажмите на полу-

затем снимите с нее

HOLA

демпферную педаль, а

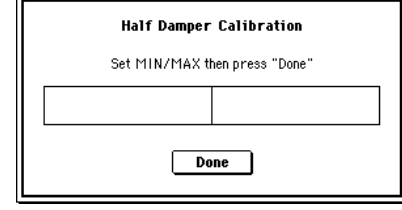

4) Нажмите кнопку Done. Если процесс калибровки чувствительности полудемпферной педали завершился неудачно, то выдается соответствующее сообщение об ошибке. В этом случае придется еще раз повторить описанную процедуру.

Полудемпферная педаль обладает высокой чувствительностью. Поэтому рекомендуется использовать опциональную педаль DS-1H. Другие педали могут воспроизводить неадекватный эффект и их, возможно, не удастся откалибровать.

## 0 — 2: System Preference

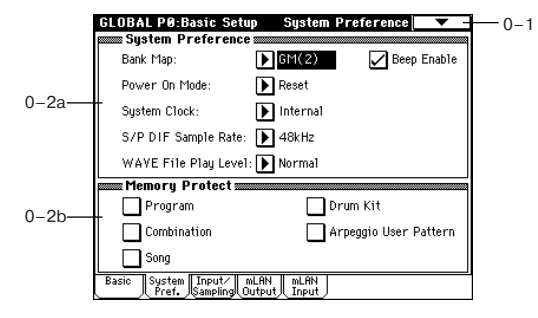

## 0 – 2a: System Preference

#### Bank Map [KORG, GM(2)]

Определяет карту соответствия программ и комбинаций управляющим сообщениям Bank Select (СС#0 — старший байт и СС#32 — младший байт).

В приведенной таблице перечислены сообщения Bank Select, которые принимаются (R) и передаются (T) для банков программ INT-A — INT-F, G, g(1)...g(9), g(d), EXB-A — EXB-G (банк INT-F доступен только при установленной опциональной карте EXB-MOSS) и банков комбинаций INT-A — INT-E и EXB-A — EXB-G.

| Банк     | KORG                 | GM(2)                                               |
|----------|----------------------|-----------------------------------------------------|
| INT-A    | 00.00 R/T            | 63.00 R/T                                           |
| INT-B    | 00.01 R/T            | 63.01 R/T                                           |
| INT-C    | 00.02 R/T            | 63.02 R/T                                           |
| INT-D    | 00.03 R/T            | 63.03 R/T                                           |
| INT-E    | 00.04 R/T            | 63.04 R/T                                           |
| INT-F    | 00.05 R/T            | 63.05 R/T                                           |
| G,       | 121.00, 121.0109 R/T | 121.00, 121.0109 R/T                                |
| g(1)g(9) | 56.00 R              | 56.00 R<br>00.00, 00.01(XG) R<br>00.00, 01.00(GS) R |
| g(d)     | 120.00 R/T           | 120.00 R/T                                          |
|          | 62.00 R              | 62.00 R                                             |
|          |                      | 63.127 R ( Korg MUTE)                               |
| EXB-A    | 00.08 R/T            | 63.08 R/T                                           |
| EXB-B    | 00.09 R/T            | 63.09 R/T                                           |
| EXB-C    | 00.10 R/T            | 63.10 R/T                                           |
| EXB-D    | 00.11 R/T            | 63.11 R/T                                           |
| EXB-E    | 00.12 R/T            | 63.12 R/T                                           |
| EXB-F    | 00.13 R/T            | 63.13 R/T                                           |
| EXB-G    | 00.14 R/T            | 63.14 R/T                                           |

#### Power On Mode [Reset, Memorize]

Определяет состояние TRITON STUDIO в момент включения питания.

**Reset**: TRITON STUDIO устанавливается в режим комбинации и выбираются: P0: Play и комбинация A000.

**Memorize**: устанавливается режим, в котором находился TRI-TON STUDIO в момент отключения питания и выбирается соответствующая программа или комбинация.

Функция не восстанавливает значений отредактированных параметров. Поэтому перед отключением питания убедитесь, что все необходимые данные были сохранены (во внутренней памяти или на внешний носитель в режиме работы с диском).

System Clock [Internal, Word Clock, mLAN, S/P DIF] Определяет аудиосинхронизацию TRITON STUDIO.

Internal: Внутренняя (стандартно).

Word Clock: Внешняя аудиосинхронизация с ADAT-совместимого устройства через разъем WORD CLOCK IN (при установке опции EXB-DI).

**mLAN**: Внешняя аудиосинхронизация с mLAN-устройства через разъем mLAN (при установке опции EXB-mLAN).

S/P DIF: Внешняя аудиосинхронизация с цифрового устройства через разъем S/P DIF.

Если опции EXB-DI или EXB-mLAN не установлены, Word Clock или mLAN выбрать невозможно.

Если аудиосинхронизация по каким-либо причинам определяется некорректно или при сохраненной установке "System Clock" в Word Clock или S/P DIF отсутствует синхросигнал, мигает сообщение об ошибке "\*\*\* Clock Error!" (\*\*\* индицирует название аудиосинхронизации). Установка "System Clock" сохраняется утилитой "Write Global Setting".

# S/P DIF Sample Rate [48 kHz, 96 kHz (Normal), 96 kHz (Hi Enhanced)]

Определяет частоту дискретизации интерфейса S/P DIF.

**48 kHz**: Ввод/вывод цифрового сигнала, а также все процессы внутри TRITON STUDIO осуществляются с частотой дискретизации 48 кГц.

96 kHz (Normal): Ввод/вывод цифрового сигнала осуществляется с частотой дискретизации 96 кГц. Внутренние сигналы с частотой дискретизации 48 кГц преобразуются на выходе в 96 кГц. Входные сигналы 96 кГц kHz преобразуются на входе в 48 кГц.

96 kHz (Hi Enhanced): Ввод/вывод цифрового сигнала осуществляется аналогично предыдущему с использованием специального алгоритма динамической коррекции передаваемых данных, расширяющего частотный диапазон выше 20 кГц.

При несоответствии данной установки характеристикам входного сигнала, дисплей отображает "S/P DIF Clock Error!".

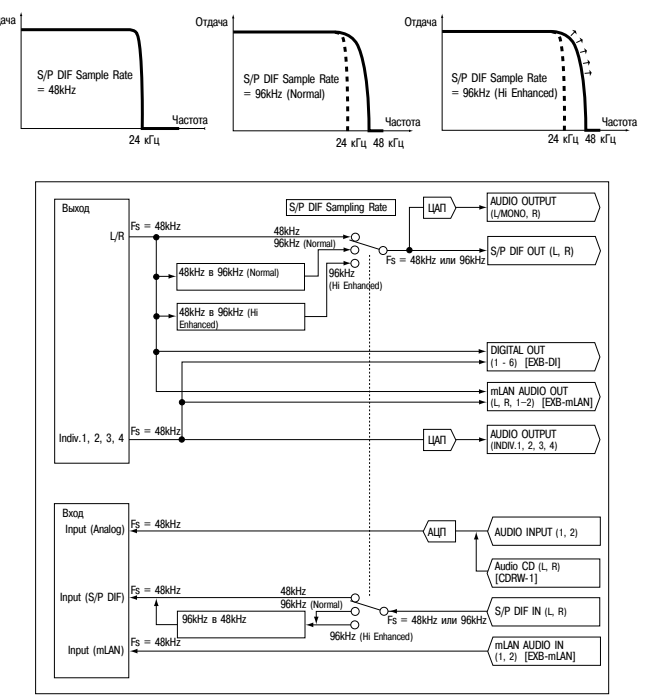

#### WAVE File Play Level [Normal, High (+12dB)]

Определяет громкость воспроизведения WAVE-файла с диска и устанавливается на следующих страницах.

• Режимы программы, комбинации и секвенсера — "Select Directory" (0 — 3D).

- Режим сэмплирования "Select Directory" (0 1N).
- Режим работы с диском окно директорий (0 1b).

• Режим работы с диском — список треков в Make Audio CD (0 — 4b), команда "Insert" (0 — 4C).

**Normal**: Нормальный уровень, соответствующий отключенной установке "+12 dB" (Sampling P2: 2 — 1c).

High (+12 dB): Повышенный на 12 дБ уровень для записи с цифровых выходов на внешнее оборудование. На выходах AUDIO OUTPUT L/MONO и R, а также в наушниках уровень тоже повышается.

#### Beep Enable [Off, On]

Поле отмечено: при прикосновении к объекту сенсорного дисплея воспроизводится звуковой сигнал.

#### 0 – 2b: Memory Protect

#### Program [Off, On]

Используется для защиты от записи памяти программ.

Поле отмечено: внутренняя память защищена. Следующие операции выполнить невозможно.

- 1. Запись программы.
- 2. Получение программы с помощью MIDI-дампа.
- 3. Загрузка программы с диска.

Поле не отмечено: данные могут быть записаны во внутреннюю память программы.

#### Combination [Off, On]

Используется для защиты от записи памяти комбинации.

Поле отмечено: внутренняя память защищена. Следующие операции выполнить невозможно.

- 1. Запись комбинации.
- 2. Получение комбинации с помощью MIDI-дампа.
- 3. Загрузка комбинации с диска.

Поле не отмечено: данные могут быть записаны во внутреннюю память комбинации.

#### Song [Off, On]

Используется для защиты от записи памяти песни.

Тем не менее, при отключении питания (независимо от этой установки) данные песни, находящиеся в памяти, теряются.

Поле отмечено: внутренняя память защищена. Следующие операции выполнить невозможно.

- 1. Запись в секвенсер.
- 2. Получение данных песни с помощью MIDI-дампа.
- 3. Загрузка данных песни с диска.

Поле не отмечено: данные могут быть записаны во внутреннюю память песни.

#### Drum Kit [Off, On]

Используется для защиты от записи памяти набора ударных. Поле отмечено: внутренняя память защищена. Следующие операции выполнить невозможно.

1. Запись набора ударных.

2. Получение данных набора ударных с помощью MIDI-дампа.

3. Загрузка данных набора с диска.

Поле не отмечено: данные могут быть записаны во внутреннюю память набора ударных.

#### Arpeggio User Pattern [Off, On]

Используется для защиты от записи пользовательских арпеджиаторных паттернов.

Поле отмечено: внутренняя память защищена. Следующие операции выполнить невозможно.

1. Запись пользовательского арпеджиаторного паттерна.

2. Получение пользовательского арпеджиаторного паттерна с помощью MIDI-дампа.

 Загрузка пользовательского арпеджиаторного паттерна с диска.

Поле не отмечено: данные могут быть записаны во внутреннюю память пользовательского арпеджиаторного паттерна.

#### 0 — 3: Input/Sampling

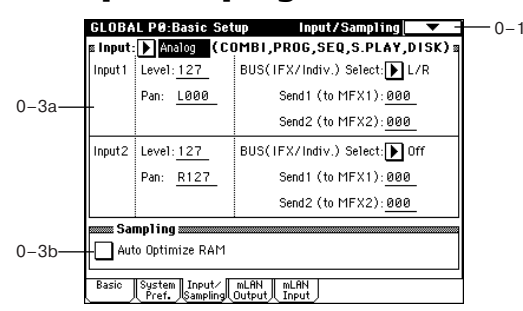

## 0 - 3a: Input (COMBI, PROG, SEQ, S.PLAY, DISK)

Установки определяют громкость, панораму, шину и уровни посыла на мастер-эффекты входного сигнала. Установки действительны для режимов комбинации, программы, секвенсера, воспроизведения песни и работы с диском.

Сигнал внешнего источника можно направить на разрыв эффекта, мастер-эффект и мастер-эквалайзер. Это позволяет использовать TRITON STUDIO в качестве процессора эффектов с шестью входами и шестью выходами, который обладает внутренним генератором звука. Например, эффект 093: Vocoder можно использовать как эффект вокодера, который управляет звуком TRITON STUDIO с помощью внешнего микрофонного входа.

Для режима сэмплирования эти установки недоступны. Если из режима сэмплирования перейти в глобальный режим, то загрузятся его собственные установки "Input". В режиме сэмплирования с помощью параметров "Input (SAMPLING)" (ярлык Sampling P0: Input/Setup), можно задать аналогичные установки работы входов. Режим сэмплирования позволяет записывать сигнал внешнего источника, предварительно обработав его эффектом разрыва. Мастер-эффекты и мастер-эквалайзер в режиме сэмплирования использовать невозможно.

#### Input [Analog, S/P DIF, mLAN]

Выбор входа TRITON STUDIO. Для Analog, S/P DIF и mLAN установки могут быть различны. Сперва выбирается источник — "Input", а затем устанавливаются параметры для Input1 и Input2. Одновременно можно задействовать несколько источников. Для сохранения этих установок выполните команду "Write Global Setting".

**Analog**: Активен аналоговый вход AUDIO INPUT 1 и 2. Канал L соответствует Input1, канал R — Input2.

**S/P DIF**: Активен цифровой вход S/P DIF. Канал L соответствует Input1, канал R — Input2. Поддерживаются частоты дискретизации 48 и 96 кГц, определяемые параметром "S/P DIF Sample Rate" (Global P0: 0 — 2a).

**mLAN**: Активен цифровой вход mLAN (при установке опции EXB-mLAN). Установки производятся на странице Global P0: mLAN Input. При этом, параметр "System Clock" (Global P0: 0 — 2a) должен быть установлен в mLAN.

#### Input1: Input2:

. Level [0...127]

Этот параметр определяет уровень входного сигнала. Обычно устанавливается значение 127. Если сигнал искажается даже после значительного уменьшения его уровня, то вероятно это происходит до АЦП. В этом случае отрегулируйте уровень сигнала, поступающего на контур АЦП. Для этого можно использовать либо регулятор [LEVEL], либо соответствующие органы управления уровнем выходного сигнала внешнего источника звука.

#### Pan [L000...C064...R127]

Определяет панораму входного сигнала. Если используется стереофонический источник звука, то обычно устанавливают Input 1 в L000, a Input 2 — в R127 (или наоборот — Input 1 в R127, a Input 2 — в L000). В случае монофонического источника стандартно используется значение C064.

### BUS(IFX) Select [L/R, IFX1...5, 1, 2, 3, 4, 1/2, 3/4, Off]

Параметр определяет шину, на которую направляется сигнал внешнего источника звука.

#### Send1 (to MFX1), Send1 (to MFX2) [000...127]

Параметр определяет уровни посылов сигнала внешнего источника звука на мастер-эффекты 1 и 2. Если параметр "BUS(IFX) Select" установлен таким образом, что сигнал внешнего источника направляется на разрыв эффекта, то уровни посылов на мастер-эффекты (уровни сигналов, прошедших через разрывы IFX1 — 5) определяются значениями параметров "Send1" и "Send2"

Если значение параметра "BUS(IFX) Select" отлично от Off, а "Level" — от нулевого, то сигнал внешнего источника звука сможет поступать на внутренние контуры TRITON STUDIO. Если при этом скоммутированы входы S/P DIF, mLAN, AUDIO INPUT 1 и 2, то в TRITON STUDIO будет проникать шум от АЦП (даже если сигнал на входе отсутствует). Эти помехи, в зависимости от установок, могут доходить до выходов AUDIO OUTPUT L/R, 1, 2, 3, 4. Поэтому в случае, если TRITON STUDIO используется только для воспроизведения программ, комбинаций, песен и т.п., а не работает с аудиосигналами внешнего источника звука, устанавливайте "BUS(IFX) Select" в Off, или "Level" — в 0.

Если входы AUDIO INPUT 1 и 2 раскоммутированы, то данные, поступающие в TRITON STUDIO с АЦП, принудительно устанавливаются в нулевые значения, поэтому не могут явиться причиной каких-либо помех.

## 0 – 3b: Sampling

#### Auto Optimize RAM [Off, On]

Определяет возможность автоматической оптимизации RAMпамяти после сэмплирования.

Поле отмечено: автоматическая оптимизация включена.

Поле не отмечено: автоматическая оптимизация отключена.

Если поле не отмечено, то в дальнейшем можно выполнить команду меню страницы "Optimize RAM" (Program P0: 0 — 3B, Combination P0: 0 — 3B, Sequencer P0: 0 — 3B, Sampling) для оптимизации памяти. Объем свободной памяти определяется на странице Sampling P0: Memory Status.

## 0 — 4: mLAN Output

Здесь производятся выходные установки для mLAN (L, R, Indiv. 1 — 4) и MIDI при установленной опции EXB-mLAN.

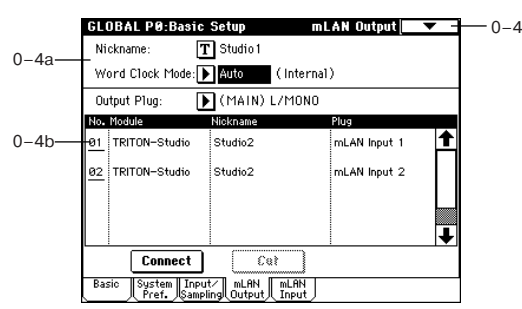

## 0 - 4a: Nickname, Word Clock Mode

#### Nickname

Определяет ник опции EXB-mLAN, который будет отображаться во внешних устройствах, подключенных к EXB-mLAN.

Некоторые устройства не отображают ник.

Word Clock Mode [Auto, Manual]

Определяет Word Clock EXB-mLAN.

Auto: установки ведущий/ведомый для Word Clock определяются автоматически

Manual: TRITON STUDIO является ведущим по Word Clock от FXB-mI AN

Текущая установка отображается в скобках. В случае Internal, EXB-mLAN будет ведущим. В случае External, EXB-mLAN будет ведомым.

## 0 – 4b: Output Plug, No., Module, Nickname, Plug, Connect, Cut

Output Plug [L (Main), R (Main), 1 (Individual)...4, MIDI] Выходные установки для разъема mLAN.

#### No. [01...62]

Для одного выходного разъема mLAN могут быть определены до 62 выходных назначений. При выполнении команды Connect, номер соединения назначается автоматически. Для разрыва связи выберите No. соединения и выполните команду Cut.

#### Module, Nickname, Plug

В данной области отображаются имя модуля, ник и имя разъема для выходных назначений текущего соединения.

#### Connect

Кнопка установки связи выходного разъема EXB-mLAN с внешним устройством.

#### Cut

Кнопка разрыва связи выходного разъема EXB-mLAN с внешним устройством.

#### Установка связи

1) С помощью "Output Plug" выберите соединяемый выходной разъем.

2) Нажмите кнопку Connect для доступа в диалоговое окно.

3) С помощью "Module" определите выходной модуль-назначение. При нажа-

тии "Module", ник ав-

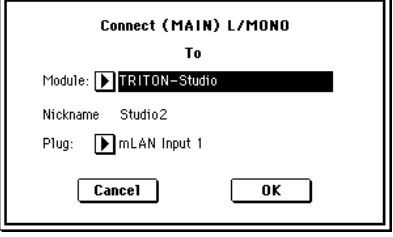

томатически отображается в скобках после имени модуля. В поле "Plug" выберите разъем связи.

4) Нажмите кнопку ОК для установления связи или Cancel для отмены.

При установлении связи добавляется номер соединения ("No."), и отображаются имя подключенного модуля, ник и имя разъема.

#### Разрыв связи

1) Выберите номер разрываемого соединения ("No.").

2) Нажмите кнопку Cut для разрыва связи.

## 0 — 4: Команды меню страницы

0 - 4A: Initialize EXB-mLAN

0-4A Команда инициализирует установки mLAN-соединения для EXB-mLAN, состояние синхронизации

Word Clock и другие внутренние установки TRITON STUDIO. 1) Выберите "Initialize EXB-

mLAN" для доступа в диалоговое окно.

| Initialize E | XB-mLAN |
|--------------|---------|
| Cancel       | ОК      |

 $\sim$ 

Initialize EXB-mLAN

2) Нажмите кнопку ОК для инициализации или Cancel для отмены.

Инициализация необходима сразу после установки EXB-mLAN в TRITON STUDIO.

Если после выполнения команды отобразилось сообщение об ошибке "Failed in the initialization of EXB-mLAN", отсоедините кабель IEEE 1394 от разъема mLAN и выполните команду еще раз. При повторе ошибки обратитесь к дистрибьютеру Korg.

## 0 — 5: mLAN Input

Входные установки для разъема mLAN. К каждому входу может быть подключен только один выход.

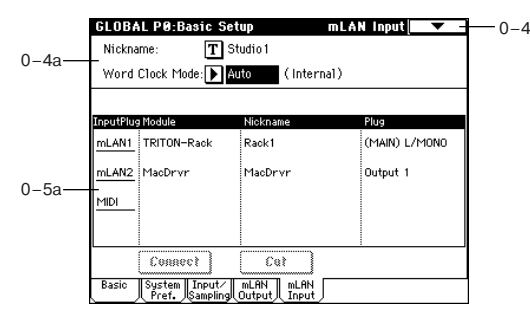

# 0 – 5a: Input Plug, Module, Nickname, Plug, Connect, Cut

#### Input Plug [mLAN1, mLAN2, MIDI]

Входные установки для коммутируемого разъема mLAN.

При подаче сигнала на входы mLAN1 или mLAN2, произведите установки здесь, а затем в "Input" (Global P0: 0 — 3a, Sampling P0: 0 — 2a). При этом, необходимо установить "System Clock" (Global P0: 0 — 2a) в mLAN.

#### Module, Nickname, Plug

В данной области отображаются имя модуля, ник и имя разъема для входных назначений текущего соединения.

#### Connect

Кнопка установки связи входного разъема EXB-mLAN с внешним устройством.

### Cut

Кнопка разрыва связи входного разъема EXB-mLAN с внешним устройством.

#### Установка связи

1) С помощью "Input Plug" выберите соединяемый входной разъем.

2) Нажмите кнопку Connect для доступа в диалоговое окно.

 С помощью "Module" определите входной модуль-источник. При нажатии "Module", ник автоматически отобра-

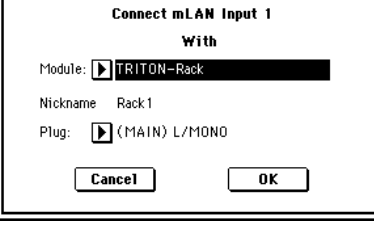

жается в скобках после имени модуля. В поле "Plug" выберите разъем связи.

4) Нажмите кнопку ОК для установления связи или Cancel для отмены.

5) Для прослушивания входного сигнала через TRITON STUDIO, установите "System Clock" (Global P0: 0 — 2a) в mLAN, а затем установите "Input" (Global P0: 0 — 3a, Sampling P0: 0 — 2a).

#### Разрыв связи

1) С помощью "Input Plug" выберите отсоединяемый входной разъем.

2) Нажмите кнопку Cut для разрыва связи.

Данные "Nickname", "Word Clock Mode" и соединения хранятся в EXB-mLAN. Их не требуется сохранять командой Write Global Settings.

## **Global P1: MIDI**

## 1 — 1: MIDI

На странице определяются MIDI-установки, действующие на весь TRITON STUDIO.

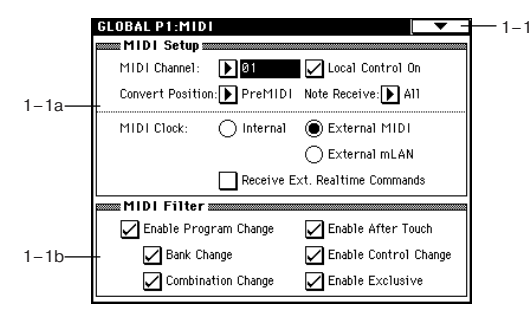

## 1 – 1a: MIDI Setup

#### MIDI Channel [1...16]

Определяет номер глобального MIDI-канала. Глобальный MIDIканал используется для приема/передачи музыкальных данных в режиме программы (Program P0: Play), выбора комбинаций по MIDI в режиме комбинаций (Combination P0: Play), во всех режимах для управления тембрами или эффектами, у которых в качестве параметра канала выбрано значение Gch, и для приема/передачи системных сообщений формата SysEx.

### Прием сообщений по MIDI

В режиме программы (P0: Play) MIDI-данные принимаются только по глобальному MIDI-каналу. В режимах комбинации (P0: Play) или секвенсера это происходит по каналу, назначенному на каждый из тембров или треков.

В режиме комбинации (P0: Play) MIDI-сообщения Program Change, принимаемые по глобальному MIDI-каналу, используются для выбора комбинации.

Глобальный MIDI-канал используется также для включения/отключения разрывов IFX1 — 5 и мастер эффектов MFX1 и 2. В режимах программы или сэмплирования глобальный MIDI-канал используется для управления панорамой сигнала на выходе разрыва, посылами 1/2, мастер-эффектами и мастер-эквалайзером. В режимах комбинации, секвенсера или воспроизведения песни используются каналы, определяемые отдельно параметром "Ctrl Ch" для управления разрывами IFX1 — 5, мастер-эффектами MFX1/2 и мастер-эквалайзером. Если установить "Ctrl Ch" в Gch, то для этих целей будет использоваться глобальный MIDI-канал.

#### Передача MIDI-сообщений при манипуляциях с клавиатурой TRITON STUDIO или его контроллерами

В режимах секвенсера и воспроизведения песни музыкальные данные передаются по каналу, назначенному на соответствующий трек (если его параметр "Status" установлен в ВТН, ЕХТ или ЕХ2). В других режимах данные передаются по глобальному MIDI-каналу. В режиме комбинации данные передаются одновременно по глобальному MIDI-каналу и по MIDI-каналам, выделенным для тембров, у которых параметр "Status" установлен в ЕХТ или ЕХ2.

#### Local Control On

Поле отмечено (Local Control On): внутренний генератор тона TRITON STUDIO управляется от клавиатуры инструмента, джойстика, кнопок SW1 и SW2 и от ножной педали. Если TRITON STUDIO используется просто для воспроизведения, оставляйте это поле отмеченным.

Поле не отмечено (Local Control Off): клавиатура TRITON STU-DIO, его джойстик и т.д. отключаются от внутреннего генератора тона.

Это означает, что при работе с TRITON STUDIO (игра на клавиатуре, использование джойстика или воспроизведение секвенсера) его внутренний генератор звуков не воспроизводит.

Эта установка используется, когда под влиянием эхо-функции (передача MIDI-сообщений со входа MIDI In на выход MIDI Out) внешнего секвенсера, ноты воспроизводятся дважды.

Даже если это поле не отмечено, TRITON STUDIO принимает и передает MIDI-информацию в стандартном режиме. При игре на его клавиатуре по MIDI передаются соответствующие нотные данные, а принимаемые нотные данные воспроизводят звук внутреннего генератора TRITON STUDIO.

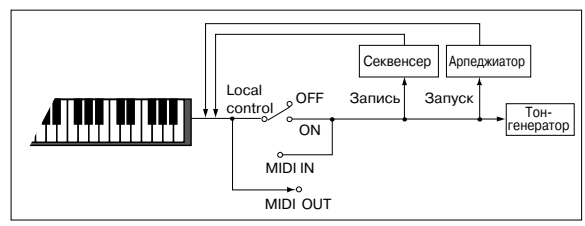

#### Note Receive [All, Even, Odd]

Определяет какие ноты будут воспроизводиться при игре на клавиатуре TRITON STUDIO или при получении MIDI-сообщений с внешнего оборудования — ноты с четными номерами, с нечетными номерами или все ноты. Если скоммутировать два TRITON STUDIO и для одного установить значение Even, а для другого — Odd, то полифония такой системы увеличивается в два раза (ноты разделяются между двумя инструментами).

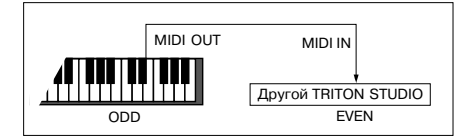

**All**: воспроизводятся принимаемые ноты с любым номером. Это стандартный режим.  ${\ensuremath{\mathsf{Even}}}$ : воспроизводятся ноты с четными номерами (C#, D#, F, G, A, B).

 $\mathbf{Odd}$ : воспроизводятся ноты с нечетными номерами (C, D, E, G#, A#).

Установки не оказывают влияния на входящие MIDI-данные.

#### Convert Position [PreMIDI, PostMIDI]

Определяет место, с которого начинают действовать установки "Transpose" (транспонирование), "Velocity Curve" (кривая скорости нажатия) и "After Tooch Curve" (кривая послекасания). Эти установки воздействуют на принимаемые/передаваемые MIDI-данные и на данные, записываемые во внутренний секвенсер.

Если для управления внутренним генератором TRITON STUDIO используется его клавиатура, параметры "Transpose", "Velocity Curve" и "After Tooch Curve" оказывают эффект независимо от значения "Convert Position".

**PreMIDI**: "Transpose", "Velocity Curve" и "After Tooch Curve" применяются к данным сразу после того, как они были сгенерированы клавиатурой TRITON STUDIO.

Это означает, что их установки воздействуют на данные, передаваемые на выход MIDI OUT при игре на клавиатуре TRITON STUDIO, и на данные, записываемые во внутренний секвенсер. MIDI-данные, принимаемые со входа MIDI IN или данные, воспроизводящиеся внутренним секвенсером, не изменяются.

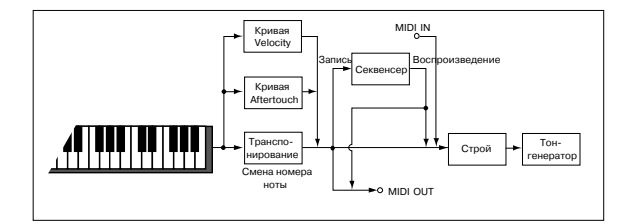

**PostMIDI**: "Transpose", "Velocity Curve" и "After Tooch Curve" применяются непосредственно перед внутренним генератором TRITOPN.

Это означает, что их установки воздействуют на данные, посылаемые на внутренний генератор при игре на клавиатуре TRI-TON STUDIO; на данные, воспроизводящиеся внутренним секвенсером; и на данные, принимаемые со входа MIDI IN.

Установки "Transpose", "Velocity Curve" и "After Tooch Curve" не оказывают воздействия на данные, передаваемые на выход MIDI OUT или записываемые во внутренний секвенсер при игре на клавиатуре TRITON STUDIO или при воспроизведении секвенсера.

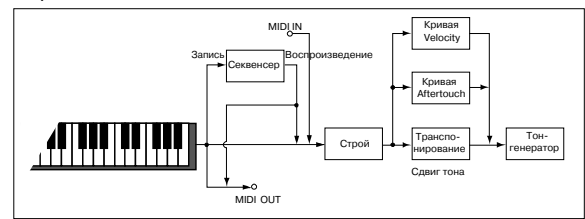

### MIDI Clock [Internal, External MIDI, External mLAN]

Опция используется для синхронизации внешнего MIDI-оборудования (секвенсер, ритм-машинка и т.д.) с внутренним секвенсером или арпеджиатором TRITON STUDIO.

**Internal**: внутренний арпеджиатор и секвенсер синхронизируются от внутреннего генератора синхроимпульсов.

Опция применяется когда TRITON STUDIO используется сам по себе просто для исполнения или в качестве управляющего (ведущего) оборудования. Во втором случае внешнее оборудование управляется с помощью синхронизирующих сообщений MIDI Clock, генерируемых TRITON STUDIO.

External MIDI: арпеджиатор и секвенсер TRITON STUDIO синхронизируются от сообщений MIDI Clock, принимаемых от внешнего оборудования, скоммутированного со входом MIDI IN.

External mLAN: арпеджиатор и секвенсер TRITON STUDIO синхронизируются от сообщений MIDI Clock, принимаемых от внешнего оборудования, скоммутированного со входом mLAN. Если TRITON STUDIO используется в качестве ведомого (управляемого) и синхронизируется с помощью сообщений MIDI Clock, принимаемых от внешнего оборудования, то используются установки External MIDI или External mLAN. TRITON STUDIO отрабатывает MIDI-сообщения реального режима времени (Start, Stop, Continue, Song Select и Song Position Pointer), принимаемые от внешнего секвенсера.

В режиме воспроизведения песни TRITON STUDIO, независимо от этих установок, синхронизируется только от внутреннего генератора синхроимпульсов.

#### Receive Ext. Realtime Commands [Off, On]

Поле не отмечено: Когда "MIDI Clock" установлен в External MIDI или External mLAN, сообщения MIDI Common и Realtime (Song Position Pointer, Start, Continue, Stop) не принимаются. (Song Select принимаются.).

Поле отмечено: Все вышеназванные сообщения принимаются. Этот параметр недоступен, если "MIDI Clock" установлен в Internal.

#### 1 – 1b: MIDI Filter

## Enable Program Change [Off, On]

Поле отмечено: принимаются и передаются сообщения Program Change.

В режиме программы (P0: Play) при получении сообщений Program Change по глобальному каналу, номер которого определяется значением параметра "MIDI Channel", происходит загрузка соответствующей программы. При переключении программ по глобальному MIDI-каналу передаются сообщения Program Change с соответствующими номерами.

В режиме комбинации (P0: Play) при получении сообщений Program Change по глобальному каналу происходит загрузка соответствующей комбинации. Однако можно установить параметр "Enable Combination Change" таким образом, что комбинации переключаться не будут. При получении сообщения Program Change по каналу, назначенному на тембр (параметр "MIDI Channel"), происходит загрузка соответствующей программы для этого тембра. Однако для каждого тембра, в свою очередь, можно определить значение параметра "Enable Program Change" (Combination P3: 3 — 1a), который определяет — будет изменяться программа тембра при получении по его каналу сообщения Program Change, или нет.

При переключении комбинации по глобальному MIDI-каналу и по каналам тембров, у которых "Status" установлен в EXT или EX2, передаются соответствующие сообщения Program Change.

В режиме секвенсера при получении сообщения Program Change по каналу трека, у которого "Status" установлен в INT или BTH, происходит загрузка соответствующей программы для этого трека. При выборе песни или воспроизведении секвенсерных данных, сообщения Program Change передаются по каналам треков, у которых "Status" установлен в BTH, EXT или EX2.

Поле не отмечено: сообщения Program Change не принимаются и не передаются.

#### Enable Bank Change [Off, On]

Поле отмечено: сообщения Bank Select передаются вместе с сообщениями Program Change. Это верно, если отмечено поле "Enable Program Change".

Поле не отмечено: сообщения Bank Select не принимаются и не передаются.

При записи во внутренний секвенсер сообщения Bank Select записываются независимо от установок параметра "Enable Bank Change". Тем не менее при воспроизведении они (установки) действуют.

#### Enable Combination Change [Off, On]

Поле отмечено: в режиме комбинации Combination P0: Play при получении сообщений Program Change по глобальному MIDIканалу, номер которого определяется значением параметра "MIDI Channel" (1 — 1а), происходит переключение комбинации. Это верно, если отмечено поле "Enable Program Change". При получении сообщений Program Change по любому другому каналу происходит переключение программы тембра, назначенного на данный канал.

Поле не отмечено: при получении сообщений Program Change по глобальному MIDI-каналу происходит переключение про-

#### грамм тембров, у которых параметр "MIDI Channel"

(Combination P2: 2 — 1b) установлен на глобальный канал. Переключение комбинаций не происходит. Порядок приема сообщений Program Change и реакция на них в конечном итоге определяется значением параметра "Enable Program Change" (Combination P3: 3 - 1a).

#### Enable After Touch [Off, On]

Поле отмечено: MIDI-сообщения After Touch передаются и принимаются.

Поле не отмечено: MIDI-сообщения After Touch не передаются и не принимаются.

При записи звуков, не требующих этого эффекта рекомендуется отменять выделение поля "Enable After Touch" в целях экономии секвенсерной памяти. Значение параметра не влияет на воспроизведение секвенсерных данных, имеющих данные After Touch, то есть эти сообщения будут передаваться по MIDI независимо от установки "Enable After Touch". Клавиатура TRITON STUDIO генерирует только поканальные (относятся ко всему каналу) события послекасания и не может генерировать полифонических (относятся к каждой отдельной ноте). Однако поскольку TRITON STUDIO поддерживает работу с событиями After Touch полифонического типа, используя их в качестве источника альтернативной модуляции AMS, он может принимать их и управлять отдельными нотами.

#### Enable Control Change [Off, On]

Поле отмечено: MIDI-сообщения Control Change передаются и принимаются.

Поле не отмечено: MIDI-сообщения Control Change не передаются и не принимаются.

Значение параметра не влияет на воспроизведение секвенсерных данных, имеющих данные Control Change, то есть эти сообщения будут передаваться по MIDI независимо от установки "Enable Control Change".

#### Enable Exclusive [Off, On]

Поле отмечено: системные данные SysEx передаются и принимаются. Опция используется, когда необходимо использовать компьютер (или другое аналогичное оборудование) для редактирования установок TRITON STUDIO и наоборот.

Поле не отмечено: системные данные SysEx не передаются и не принимаются. Обычно используется эта опция, однако для обмена по MIDI сообщениями этого типа можно использовать команды меню этой страницы: "Dump Program" — "Dump All".

0

0-1A

1-1A-

1-1B

1-1D-

1-1E-

1-1F-

1-1G-

Write Global Setting

Dump Program

Dump Drum Kit

Dump Sequencer

Dump A11

Dump Combination

Dump Arpeggio Pattern

Dump Global Setting

#### 1 — 1: Команды меню страницы

#### 1 – 1A: Dump Program

- 1 1B: Dump Combination
- 1 1C: Dump Drum Kit 1 – 1D: Dump Arpeggio Pattern
- 1 1E: Dump Global Setting
- 1 1F: Dump Sequencer
- 1 1G: Dump All

Команды позволяют передавать данные в формате SysEx с одного TRI-TON STUDIO на другой, на устройст-

во хранения MIDI-файлов или компьютер.

Выберите необходимую команду. Откроется диалоговое окно.

Если выбрана команда отличная от "Dump All", то определите тип данных, которые будут передаваться (банк, тембр и т.д.). Нажмите кнопку ОК.

#### Передача

Не отключайте питание TRITON STUDIO при передаче данных.

#### Процедура передачи дампа

1) Скоммутируйте TRITON STUDIO с оборудованием, которое будет принимать дамп.

Если для приема MIDI-дампа используется внешний компьютер, секвенсер или аналогичное оборудование, то скоммутируйте его вход MIDI In и выход TRITON STUDIO MIDI OUT. 2) Выберите Global P1: MIDI.

3) Выберите необходимую команду меню страницы. Откроется диалоговое окно. Определите в нем тип данных, которые необходимо передать в виде MIDI-дампа. Ниже рассматривается диалоговое окно, открывающееся при выборе команды "Dump Program". Если необходимо передать данные всех программ,

выберите опцию "All", для передачи одного банка — опцию "Bank", одной программы -"Single".

4) В поле "То" определяется выходной разъем. на который направляются данные дампа.

MIDI OUT: выход MIDI OUT.

mLAN: разъем mLAN.

5) Для начала передачи дампа нажмите кнопку ОК. Во время процесса передачи дампа на экран выводится сообщение "Now is being Transmitted MIDI Data".

Размер дампа и время его передачи зависят от типа передаваемых данных. Ниже в таблице указывается время передачи каждого из банков.

#### Прием

Не отключайте питание TRITON STUDIO при приеме данных.

После завершения приема дампа TRITON STUDIO требуется еще до 16 секунд на обработку данных и запись их в память. В это время на дисплей выводится сообщение "Now writing into internal memory". В то время как на дисплей выводится это сообщение, ни в коем случае нельзя отключать питание TRITON STUDIO. Если это произойдет, то после включения питания TRI-TON STUDIO может работать со сбоями. Тогда придется проинициализировать инструмент (включите питание TRITON STU-DIO при нажатых кнопках [MENU] и [9]). Последняя процедура приводит к инициализации памяти. В этот момент также нельзя обмениваться MIDI-данными с внешним оборудованием. При приеме нескольких дампов подряд, между командами необходимо выдерживать паузу.

При сохранении данных дампов TRITON STUDIO на внешний носитель, например, секвенсер, не записывайте несколько дампов вместе. Если два и более дампов сохранены таким образом, то у TRITON STUDIO не хватит времени, чтобы обработать данные первого дампа прежде, чем начнется передача следующего.

| Тип дампа                      | Время записи в память    |
|--------------------------------|--------------------------|
| Все данные                     | Приблизительно 3 секунды |
| Все программы                  | Приблизительно 2 секунды |
| Все комбинации                 | Приблизительно 1 секунда |
| Все наборы ударных             | Приблизительно 1 секунда |
| Все арпеджиаторные<br>паттерны | Приблизительно 2 секунды |
| Глобальные установки           | Приблизительно 1 секунда |
| Секвенсер                      | Приблизительно 1 секунда |
| D                              |                          |

Во время записи данных в память TRITON STUDIO приостанавливает передачу сообщений активности Active Sensing (FEh) на выходы MIDI OUT и mLAN.

#### Процедура приема дампа

1) Скоммутируйте TRITON STUDIO с оборудованием, от которого TRITON STUDIO будет принимать дамп. Если для передачи MIDI-дампа используется компьютер, внешний секвенсер или аналогичное оборудование, то скоммутируйте его выход MIDI Out и вход TRITON STUDIO MIDI IN.

2) Установите MIDI-канал внешнего оборудования так, чтобы его номер совпадал с номером глобального канала TRITON STUDIO (параметр MIDI Channel" (1 — 1а)). Если необходимо, чтобы TRITON STUDIO принял именно те данные, которые когда-то были переданы с него, установите номер глобального канала в тоже значение, которое было в момент записи дампа на внешнее устройство.

3) Отметьте поле "Enable Exclusive" (1 — 1b) или выполните одну из команд меню страницы. В последнем случае установки "Enable Exclusive" роли не играют.

4) Запустите процесс передачи данных с внешнего оборудования. Соответствующая процедура должна быть описана в его пользовательском руководстве. После приема дампа дисплей отобразит "Now received MIDI data".

| Dump Program |                         |
|--------------|-------------------------|
| () All       |                         |
| 🔿 Bank       | 🔊 INT-A                 |
| ) Single     | ▶ I-A000: Noisy Stabber |
| To:          | MIDI OUT                |
|              | Cancel OK               |

## **Global P2: Controller**

## 2 — 1: Controller

|      | GLOBAL P2:Controller  | •                   | <b>—</b> ( |
|------|-----------------------|---------------------|------------|
|      | 🛲 Damper/Assignable   | Foot Switch,Pedal   |            |
|      | Foot Switch Assign:   | Dff                 |            |
|      | Foot Pedal Assign:    | Dff                 |            |
| 2-1a | Damper Polarity:      | 🜔 (-) KORG Standard |            |
|      | Foot Switch Polarity: | 🕨 (-) KORG Standard |            |
|      |                       |                     | -          |
|      |                       |                     |            |
|      |                       |                     |            |
|      |                       |                     |            |
|      |                       |                     |            |

## 2 - 1a: Damper/Assignable Foot Switch, Pedal

#### Foot Switch Assign [Off...SW 2]

Определяет функциональное назначение ножного переключателя (опционального PS-1), скоммутированного с гнездом ASSIGNABLE SWITCH.

#### Foot Pedal Assign [Off...Knob 4]

Определяет функциональное назначение ножной педали (XVP-10 или EXP-2), скоммутированной с гнездом ASSIGNABLE PEDAL.

## Damper Polarity [(-)KORG Standard, (+)]

Используется для согласования полярностей демпферной педали и входного гнезда DAMPER.

Если с этим гнездом коммутируется опциональная демпферная педаль Korg DS-1H, то полярность переключателя педали будет (↓), что соответствует значению параметра "-". Если с TRITON STUDIO коммутируется с демпферной педалью, использующей положительную полярность подключения (-), выберите "+". (↓ — педаль открывающего типа, - — педаль запирающего типа). В случае несоответствия полярности демпферная педаль работает некорректно. Если к TRITON STUDIO демпферная педаль не подключена, установите параметр в "-".

#### Foot Switch Polarity [(-)KORG Standard, (+)]

Используется для согласования полярностей ножного переключателя и входного гнезда ASSIGNABLE SWITCH.

Если с этим гнездом коммутируется опциональная демпферная педаль Korg PS-1, то полярность переключателя педали будет (↓), что соответствует значению параметра "-". Если TRITON STUDIO коммутируется с ножным переключателем, использующим положительную полярность подключения (-), выберите "+". (↓ — переключатель открывающего типа, - — переключатель запирающего типа). В случае несоответствия полярности ножной переключатель работает некорректно. Если к TRITON STUDIO ножной переключатель не подключен, установите параметр в "-".

## **Global P3: User Scale**

## 3 — 1: User Scale

Страница используется для создания 16 однооктавных и одного полнодиапазонного пользовательских строев. Любой из созданных здесь строев можно выбрать в режиме программы (ярлык P1: Program Basic), комбинации/секвенсера (ярлык P2: Other) или воспроизведения песни (ярлык P1: Status/Scale).

Для того, чтобы к отредактированной версии пользовательского строя можно было вернуться после отключения питания, его установки необходимо сохранить. Для этого используется команда меню страницы "Write Global Setting". В качестве альтернативного варианта для входа в диалоговое окно "Write Global Setting" можно нажать кнопку SEQUENCER [REC/WRITE].

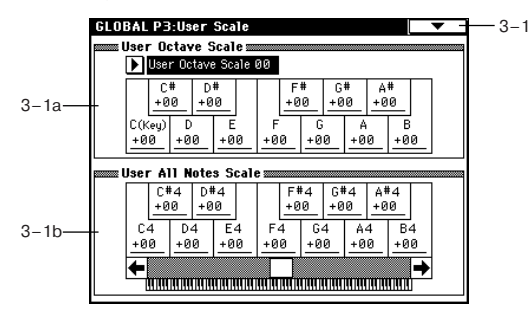

## 3 - 1a: User Octave Scale

#### User Octave Scale [User Octave Scale 00...15]

Выбирает один из 16 однооктавных пользовательских строев. **Tune [-99...+99]** 

#### Tune [-99...+99]

Определяет высоту каждой из нот октавы "С — В" с точностью до сотых долей полутона. Затем установки распространяются на все остальные октавы нотного диапазона инструмента. Изменения производятся относительно частоты нот равнотемперированного строя (Equal Temperament).

Если параметр ноты установлен в -99, то это соответствует понижению ее частоты примерно на пол тона вниз по отношению к частоте равнотемперированного строя. Значение +99 соответствует повышению частоты ноты примерно на пол тона вверх.

### 3 – 1b: User All Notes Scale

#### Tune [-99...+99]

Этот строй позволяет независимо определять частоту всех 128 нот. Для перемещения по различным диапазонам клавиатуры используется строка прокрутки. Частота нот С-1 — G9 определяется с точностью до сотых долей процента по отношению к частоте нот равнотемперированного строя (Equal Temperament).

Если параметр ноты установлен в -99, то это соответствует понижению ее частоты примерно на пол тона вниз по отношению к частоте равнотемперированного строя. Значение +99 соответствует повышению частоты ноты примерно на полтона вверх.

С помощью команды меню страницы "Copy Scale" можно скопировать установки строя Stretch.

Можно выбрать ноту, нажав соответствующую клавишу клавиатуры TRITON STUDIO при нажатой кнопке [ENTER].

#### 3 — 1: Команды меню страницы

#### 3 – 1A: Copy Scale

Команда используется для копирования установок пресетного строя или обмена установками между пользо-

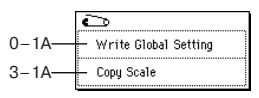

вательскими. Более детально пресетные строи описаны в "Type" (Program P1: 1 — 1с).

1) Выберите команду "Copy Scale". Откроется диалоговое окно.

2) В поле "From" определяется строй, параметры которого будут копироваться. Правее расположена точка входа в ниспадающее меню, которая опре-

|       | Copy Scale             |
|-------|------------------------|
| From: | Pure Major             |
| To:   | ▶ User Octave Scale 00 |
| (     | Cancel OK              |

деляет значение параметра "Кеу" (тоника строя). Эта опция доступна, если выбраны строи Pure Major или Pure Minor.

3) В поле "To" определяется строй, в который будут копироваться параметры источника. Если в нем выбран строй User All Notes Scale, в него можно скопировать установки строя Stretch.

4) Для выполнения команды копирования установок строя нажмите кнопку ОК, для отказа — кнопку Cancel.

## **Global P4: Category Name** 4 – 1: Program Cat.

## 4 — 2: Comb Cat.

Ярлыки используются для определения имен групп программ и комбинаций соответственно. Для редактирования имени группы необходимо нажать на кнопку входа в режим редактирования текста, расположенную рядом с именем соответствующей группы (всего 16). Имя может состоять максимум из 16 символов.

|       | GLOBAL P4:Category Na       | ame 🛛 Program Cat. 🗖 🔽 |
|-------|-----------------------------|------------------------|
|       | 00: <b>T</b> Keyboard       | 08: T Bass             |
| 4–1a— | 01: <b>T</b> Organ          | 09: T Slow Synth       |
|       | 02: <b>T</b> Bell/Mallet    | 10: T Fast Synth       |
|       | 03: <b>T</b> Strings        | 11: T Lead Synth       |
|       | 04: <b>T</b> Vocal / Airy   | 12: T Motion Synth     |
|       | 05: T Brass                 | 13: <b>T</b> SE        |
|       | 06: <b>T</b> Woodwind/Reed  | 14: T Hit/Arpg         |
|       | 07: <b>T</b> Guitar/Plucked | 15: T Drums            |
|       | Program Comb<br>Cat. Cat.   |                        |

|       | GLOBAL P4:Category Name     | Comb Cat. 🔽 –                 |
|-------|-----------------------------|-------------------------------|
|       | 00: <b>T</b> Keyboard       | 08: <b>T</b> Pads             |
| 4–2a— | 01: T Organ                 | 09: T Motion Synth            |
|       | 02: T Bell/Mallet/Perc      | 10: T Synth                   |
|       | 03:T Strings                | 11: T LeadSplits              |
|       | 04: T BrassReed             | 12: T Bass Splits             |
|       | 05:T Orchestral             | 1 3: T Complex & SE           |
|       | 06: <b>T</b> World          | 14: <b>T</b> Rhythmic Pattern |
|       | 07: <b>T</b> Guitar/Plucked | 15: <b>T</b> Ds/Hits          |
|       | Program Comb<br>Cat. Cat.   |                               |

### 4 — 1(2)а: Имя группы

Определенное здесь имя группы в дальнейшем можно использовать при выборе программ или комбинаций. В соответствии с заводскими установками, группы наименованы по видам музыкальных инструментов.

В режиме программы, комбинации, секвенсера или воспроизведения песни, программы можно выбирать с помощью ниспадающего меню групп. В режиме комбинации с помощью ниспадающего меню групп можно выбирать программы и комбинации.

Для того, чтобы произведенные правки сохранились при отключении питания, их необходимо записать во внутреннюю память TRITON STUDIO. Для этого выберите команду меню страницы "Write Global Setting" или нажмите кнопку SEQUENCER [REC/WRITE].

## **Global P5: Drum Kit**

Страница используется для создания набора ударных путем назначения на каждую из клавиш звука ударного инструмента.

Набор ударных, сформированный здесь, можно выбрать в режиме программы P1: Edit Basic "Drum Kit" (если "Oscillator Mode" установлен в Drums) в качестве данных для генератора, обработать его фильтрами и эффектами. В общем все происходит аналогично работе с обычным "мультисэмплом" (когда "Oscillator Mode" установлен в Single или Double).

Если необходимо отредактировать установки набора ударных, выполните следующую последовательность действий. Войдите в режим программы, выберите ту, которая содержит необходимый набор ударных (параметр "Oscillator Mode" этой программы установлен в Drums) и перейдите к этой странице (Global P5: Drum Kit). Эта программа уже имеет свои установки фильтров, амплитуды и эффектов, использующихся для звуков ударных.

Даже если в режиме программы выбрать программу, у которой параметр "Oscillator Mode" установлен в Single или Double, программа ударных будет использовать свои собственные установки фильтров, амплитуды и т.д. Эффекты воспроизводятся в соответствии с установками выбранной программы. Необходимо установить параметр "Octave" (Program P1: 1 — 2a) в +0[8']. В противном случае нарушается соответствие между высотой ноты и воспроизводимым звуком ударных.

Редактирование набора ударных воздействует на все использующие его программы.

Если отмечено поле "Enable Exclusive" (1 — 1b), то для редактирования набора ударных можно использовать системные сообщения SysEx.

Если необходимо, чтобы отредактированные установки сохранились после отключения питания, необходимо записать их в память. Для этого выберите команду меню страницы "Write Drum Kits" или нажмите кнопку SEQUENCER [REC/WRITE].

## 5 — 1: Sample Setup

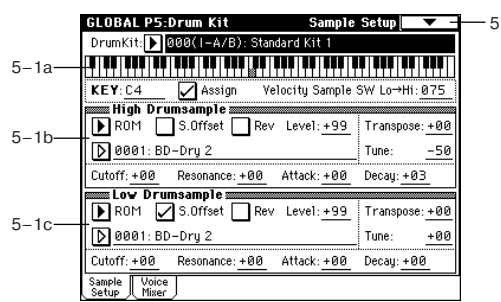

Ярлык используется для выбора набора ударных, назначения сэмплов High и Low на каждую из клавиш и для определения установок этих сэмплов.

# 5 — 1a: Drum Kit, KeySelect, Assign, Velocity Sample SW

#### Drum Kit [000(I-A/B)...143(User)]

Определяет набор ударных, который будет редактироваться. Для изменения его имени используется команда меню страницы "Rename Drum Kit".

00(I-A/B)...15(I-A/B): начальные

16(E-A)...31(E-A), 32(E-B)...47(E-B), 48(E-C)...63(E-C), 64(E-D)...79(E-D), 80(E-E)...95(E-E), 96(E-F)...111(E-F), 112(E-G)...127(E-G): пользовательские и карт EXB-PCM

128(User)...143(User): пользовательские (включая начальные) **КЕҮ [С-1...G9]** 

Используется для выбора клавиши (номер ноты), на которую будут назначаться сэмплы High и Low. Для определения номера ноты можно нажать соответствующую клавишу клавиатуры TRI-TON STUDIO при нажатой кнопке [ENTER]. Все остальные параметры ярлыков Sample Setup относятся именно к этой клавише.

На каждую из клавиш можно назначить два сэмпла High и Low. Это позволяет осуществлять velocity-зависимое переключение между ними.

#### Assign [Off, On]

Поле отмечено: воспроизводятся сэмплы ударных, выбранных для клавиши с помощью параметров "High Drumsample" и "Low Drumsample". Обычно используют эту установку.

Поле не отмечено: сэмплы, назначенные на клавишу не воспроизводятся. Однако воспроизводятся сэмплы, связанные с клавишей, расположенной справа. Частота воспроизведения на пол тона ниже частоты воспроизведения сэмпла клавиши, расположенной справа. Опция используется при необходимости воспроизведения сэмплов с различной высотой.

#### Velocity Sample SW Lo -> Hi [001...127]

Определяет значение velocity (скорость нажатия), на которой происходит переключения между сэмплами клавиши "High Drumsample" и "Low Drumsample". Если velocity ноты больше значения, определяемого этим параметром, то воспроизводится сэмпл "High Drumsample", если меньше — то сэмпл "Low Drumsample". Если нет необходимости организовывать velocityзависимое переключение между сэмплами клавиши, то установите этот параметр в 001 и определите значение только для "High Drumsample" (см. "Velocity M.Sample SW Lo -> Hi" Program P1: 1 — 2c).

### 5 – 1b: High Drumsample

## High Drumsample Bank [ROM, RAM, EXB\*...]

High Drumsample [000...416, 0000...3999, 000...] Определяет банк сэмпла "High Drumsample". Определенный в этом поле сэмпл воспроизводится, если velocity (скорость нажатия) больше значения параметра "Velocity Sample SW Lo -> Hi".

**ROM**: банк пресетных сэмплов ударных. В качестве значений параметра "Drumsample Select" можно выбрать 000: BD-Dry 1 — 416: Vox-Wah Gtr 4.

**RAM**: выбираются сэмплы, созданные в режиме сэмплирования или загруженные в режиме работы с диском. В качестве значений можно выбрать 0000 — 3999

**ЕХВ**<sup>\*</sup>: выбираются сэмплы ударных инструментов опциональной карты EXB-PCM. Опция доступна только в том случае, если установлена соответствующая карта. Символ "\*" используется для обозначения типа установленной карты. Конкретный вид дисплея EXB\* зависит от типа установленной карты.

Если выбран набор ударных, использующий сэмплы опциональной карты EXB-PCM, но они недоступны (соответствующая карта не установлена), то в поле "Bank" выводится ROM. В этом случае сэмплы ударных не воспроизводятся. Если это произошло — переопределите банк сэмплов ударных.

Если в качестве значения параметра "Bank" выбрано ROM, то для выбора сэмпла можно использовать ниспадающее меню "Category/ROM Drumsample Select". Если выбран другой банк, то выводится стандартное ниспадающее меню. Все сэмплы ударных рассортированы по 15 группам. Для выбора требуемой группы используются ярлыки, расположенные в левом и правом столбцах окна ниспадающего меню. Сэмплы выбранной группы отображаются в центральной части окна.

| High R         | OM Drumsample      | BD-Normal           | _              |
|----------------|--------------------|---------------------|----------------|
| BD<br>Normal   | 0000: BD-Dry 1     | 0008: BD-Jazz 1     | Orchest        |
| BD<br>Dance    | 0001: BD-Dry 2     | 0009: BD-Jazz 2     | Analog         |
| SD<br>Normal   | 0002: BD-Dry 3     | 0010: BD-Pillow     | Scratch<br>Hit |
| SD<br>Dance    | 0003: BD-Dry 4     | 0011: BD-Woofer     | Percuss        |
| Tom            | 0004: BD-Dry 5     | 0012: BD-Mondo Kill | Industri       |
| HH<br>Normal   | 0005: BD-Dry 6     | 0013: BD-Terminator | Voice          |
| HH<br>Dance    | 0006: BD-Soft      | 0014: BD-Tubby      | SE             |
| Crash∕<br>Ride | 0007: BD-Soft Room | 0015: BD-Gated      |                |
|                | ←                  |                     |                |
|                |                    | Cance1              | OK             |

реопределить содержимое групп невозможно.

#### S.Offset [Off, On]

Отредактировать

имя группы или сэмпла, а также пе-

Поле отмечено: сэмпл воспроизводится с точки, расположенной правее (позже) начала волновой формы. Для банков ROM или EXB\*, значение смещения (Start Offset), определяется соответствующими пресетными значениями конкретного сэмпла. Опция не действует на сэмплы ударных, для которых не определено значение Start Offset. Однако для сэмплов банка RAM все зависит от выбранного сэмпла. Если сэмпл ударных принадлежит одному из описанных ниже типов, то при отмеченном поле "S.Offset" воспроизведение начинается с точки начала цикла (Loop Start Adress).

• Сэмпл записан в режиме сэмплирования.

• Сэмпл загружен в режиме работы с диском, и в режиме сэмплирования у него было отредактировано положение точки начала цикла.

• Сэмпл, у которого положение точки начала цикла было определено автоматически при загрузке в качестве файла формата AKAI, AIFF или WAVE в режиме работы с диском.

Поле не отмечено: сэмпл воспроизводится с начала волновой формы.

#### Rev [Off, On]

Поле отмечено: сэмпл воспроизводится один раз в обратном направлении. Если в соответствии с пресетными установками сэмпла ударных для него уже был задан режим реверсивного воспроизведения или реверсивного циклического воспроизведения, то параметр "Rev" влияния на направление воспроизведения не оказывает. Сэмплы ударных банка RAM, воспроизводятся (в обратном направлении) с адреса "End" и до адреса "Start".

Параметр не влияет на направление воспроизведения сэмпла, у которого отмечен параметр "Rev" (Sampling P2: 2 – 1c).

#### Level [-99...+99]

Определяет громкость.

Ноты набора ударных, для которых значение этого параметра равно +99, воспроизводятся с удвоенной громкостью, по отношению к громкости, определяемой параметром "Amp Level" для программы, использующей набор ударных. Ноты набора ударных, для которых значение этого параметра равно 0, воспроизводятся с громкостью, определяемой параметром "Amp Level" для программы, использующей набор ударных.

Если установить значение в -99, звук не воспроизводится.

#### Transpose [-64...+63]

Определяет частоту с точностью до полутона.

Tune [-99...+99]

Определяет частоту с точностью до сотых долей полутона.

#### Cutoff [-63...+63]

Определяет граничную частоту фильтра. Граничная частота фильтра для каждой из нот набора ударных определяется суммой значения этого параметра и значения параметра "Frequency" (3 — 1b, 3 — 5) программы, использующей этот набор ударных.

#### **Resonance** [-64...+63]

Управляет резонансом фильтра. Значение резонанса фильтра для каждой из нот набора ударных определяется суммой значения этого параметра и значения параметра "Resonance" (3 — 1b, 3 — 5) программы, использующей этот набор ударных. Если параметр "Filter Type" (Program P3: 3 — 1a) установлен в Low Pass & High Pass, то эффект резонанса отсутствует.

Attack [-64...+63]

Регулирует время атаки огибающей громкости. Значение времени атаки огибающей громкости для каждой из нот набора ударных определяется суммой значения этого параметра и значения параметра "Attack Time" программы, использующей этот набор ударных.

#### Decay [-64...+63]

Регулирует время спада огибающей громкости. Значение времени спада огибающей громкости для каждой из нот набора ударных определяется суммой значения этого параметра и значения параметра "Decay Time" программы, использующей этот набор ударных.

#### 5 – 1c: Low Drumsample

#### Low Drumsample Bank [ROM, RAM, EXB\*...] Low Drumsample [000...416, 0000...3999, 000...]

Используется для выбора сэмпла "Low Drumsample". Определенный в этом поле сэмпл воспроизводится, если velocity (скорость нажатия) меньше значения параметра "Velocity Sample SW Lo -> Hi".

#### S.Offset [Off, On]

Rev [Off, On] Level [-99...+99] Transpose [-64...+63] Tune [-99...+99] Cutoff [-64...+63] Resonance [-64...+63] Attack) [-64...+63] Decay [-64...+63] Cm. "5 — 1b: High Drumsample".

## 5 — 1: Команды меню страницы

#### 5 – 1A: Write Drum Kits

Команда используется для сохранения всех ударных 000 (I-A/B) — 143 (User). 1) Выберите команду "Write Drum Kits". Откроется диалоговое окно.

|                    | 0                 |
|--------------------|-------------------|
| 5–1A               | Write Drum Kits   |
| 5–1B <del>––</del> | — Rename Drum Kit |
| 5-1C               | – Copy Drum Kit   |
| 5-1D               | Copy Key Setup    |

2) Для выполнения команды нажмите кнопку OK. Тоже самое можно сделать и нажатием кнопки SEQUENCER [REC/WRITE].

#### 5 — 1B: Rename Drum Kit

Команда используется для редактирования имени набора ударных (максимум 16 символов).

5 — 1С: Сору Drum Kit Команда используется для копирования установок набора данных в текущий (редактируемый). Наборы ударных 144 — 152 (GM) отре-

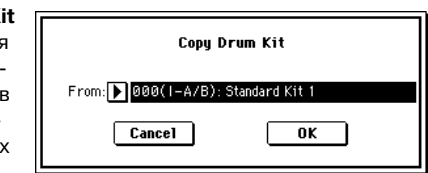

дактировать нельзя. Однако можно скопировать их установки и модифицировать. Набор ударных, установки которого копируются, определяется в поле "From". Для выполнения операции копирования нажмите кнопку ОК.

При выполнении команды "Copy Drum Kit" все установки текущего набора ударных перезаписываются. Для того, чтобы этого не произошло, можно включить защиту от записи.

#### 5 — 1D: Copy Key Setup

Команда используется для копирования установок одной ноты набора ударных в другую. Можно копировать также установки непрерывного диапазона нот.

1) Выберите команду "Copy Setup Key". Откроется диалоговое окно.

2) В поле "From Key"

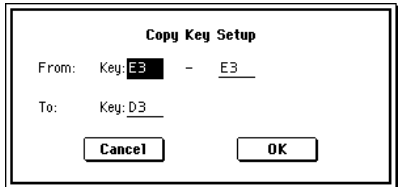

выберите диапазон нот набора ударных,

установки которых необходимо скопировать.

3) В поле "То Кеу" определяется нота, в которую будут копироваться установки ноты-источника. Если в поле "From Key" выбран диапазон из нескольких нот, то параметр "То Key" определяет первую (нижнюю) ноту диапазона-приемника.

4) Для выполнения команды нажмите кнопку ОК, для отказа — кнопку Cancel.
# 5 — 2: Voice/Mixer

Каждой ноте набора ударных можно назначить свой голос, панораму, параметры маршрутизации и т.д.

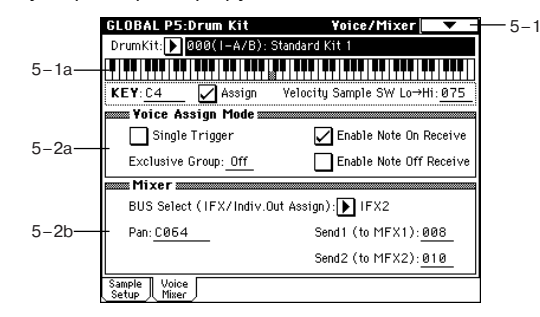

# 5 – 2a: Voice Assign Mode

# Single Trigger [Off, On]

Поле отмечено: при повторном нажатии на одну и ту же ноту воспроизведение ранее взятой прерывается. Таким образом они не могут накладываться друг на друга. Стандартно оставляют эту опцию не отмеченной.

# Exclusive Group [Off, 001...127]

**001** — **127**: определяет номер группы, которой принадлежит нота ударных. Ноты набора ударных с одинаковым значением параметра "Exclusive Group" принадлежат одной группе. Ноты одной группы могут воспроизводиться только монофонически. При чем приоритет выше у ноты, взятой по времени самой последней. Например, можно назначить на одну группу звуки открытого и закрытого хэтов, чтобы исключить возможность их одновременного звучания.

**Off**: ноты набора ударных не группируются. Стандартно выбирается значение Off.

# Enable Note On Receive [Off, On]

Поле отмечено: сообщения Note-on (событие взятия ноты) принимаются. Стандартно это поле отмечено. Однако, если необходимо, чтобы некоторые звуки набора ударных не воспроизводились, отмените выделение этого поля.

#### Enable Note Off Receive [Off, On]

Поле отмечено: сообщения Note-off (событие снятия ноты) принимаются. Стандартно (для набора ударных) это поле оставляют неотмеченным. Параметр доступен, если отмечено поле "Hold" (Program P1: 1 — 1b). Для программ, использующих наборы ударных, поле "Hold" стандартно отмечается. В этом случае, если отмечено поле "Enable Note Off Receive", то при получении сообщения note-off (клавиша отпущена) воспроизведение ноты прерывается (отрабатывается затухание огибающей).

# 5 – 2b: Mixer

Наборы ударных используют установки программы, определенные в режиме программы. Описываемые ниже установки применяются в том случае, если отмечено поле "Use DKit Setting" (Program P4: 4 — 1b) или "Use DKit Setting" (Program P8: 4 — 1b). При редактировании набора ударных необходимо помнить о том, что произведенные здесь установки не применяются, до тех пор, пока хотя бы одно из полей "Use DKit Setting" не отмечено.

# BUS Select (IFX/Indiv.Out Assign) [L/R, IFX1...5, 1...4, 1/2, 3/4, Off]

Определяет шину, на которую направляется звук каждой из нот набора ударных. Например, звук малого барабана (Snare) можно направить на разрыв IFX1, звук бочки (Kick) — на разрыв IFX2 и обработать их разными эффектами. Остальные звуки набора ударных можно направить сразу на выходные шины L/R, не обрабатывая их эффектами.

# Pan [Random, L001...C064...R127]

Определяет панораму ноты набора ударных. Если выбрано значение Random, то панорама изменяется случайным образом при каждом событии note-on (взятие ноты).

#### Send1 (to MFX1) [000...127] Send2 (to MFX2) [000...127]

Параметры определяют уровни посылов на мастер-эффекты 1 и 2 для ноты набора ударных. Эти установки действительны, если параметр "BUS Select" (5 — 2b) установлен в L/R или Off. Если "BUS Select" установлен в IFX1 — 5, то уровни посылов на мастер-эффекты 1 и 2 определяются параметрами "Send1" и "Send2" (ярлык P8: Insert FX) в режимах программы, комбинации, секвенсера или воспроизведения песни. Параметры "Send1" и "Send2" определяют уровень сигнала, посылаемого с выхода разрыва эффектов IFX1, 2, 3, 4 или 5 на вход соответствующего мастер-эффекта.

# **Global P6: User Arpeggio**

Страница используется для создания пользовательских арпеджиаторных паттернов. На этой странице характер звучания TRI-TON STUDIO определяется установками, которые были произведены до входа в глобальный режим.

Глобальный режим был выбран из режима программы: операции редактирования применяются к арпеджиаторному паттерну, выбранному в режиме программы. Даже если для программы режим арпеджиатора был отключен, его можно включить с помощью кнопки ARPEGGIATOR [ON/OFF].

Глобальный режим был выбран из режима комбинации: операции редактирования применяются к арпеджиаторному паттерну, выбранному в режиме комбинации. Даже если для комбинации режим арпеджиатора был отключен, его можно включить с помощью кнопки ARPEGGIATOR [ON/OFF].

Арпеджиатор включить невозможно, если не отмечено поле "Arpeggiator Run" (Combination P0: 0 — За, P7: 7 — 1с) А или В, а также если арпеджиатор не назначен ни на один из тембров (параметр "Arpeggiator Assign" (Combination P7: 7 — 1b).

Глобальный режим был выбран из режима секвенсера или воспроизведения песни: операции редактирования применяются к арпеджиаторному паттерну, определенному для выбранной песни.

Даже если в текущей песне режим арпеджиатора был отключен, его можно включить с помощью кнопки ARPEGGIATOR [ON/OFF]. Арпеджиатор включить невозможно, если не отмечено поле "Arpeggiator Run" (Р7: 7 — 1а, 2а) А или В, а также если арпеджиатор не назначен ни на один из тембров (параметр "Arpeggiator Assign" (Р7: 7 — 1а, 2а).

Во всех перечисленных выше случаях установки арпеджиаторного паттерна можно отредактировать, даже если режим арпеджиатора не включен. Однако удобнее, конечно, модифицировать арпеджиаторный паттерн при включенном режиме арпеджиатора, поскольку это дает возможность прослушать результат того или иного изменения.

Глобальный режим был выбран из режима сэмплирования: включить арпеджиатор и/или отредактировать арпеджиаторный паттерн невозможно.

Для того, чтобы иметь возможность восстановить (загрузить) отредактированную версию арпеджиаторного паттерна после отключения питания TRITON STUDIO, необходимо записать ее в память. Для этого выберите команду меню страницы "Write Arpeggio Pattern". Откроется диалоговое окно. Аналогично для входа в диалоговое окно можно нажать кнопку SEQUNECER [REC/WRITE]. Для выполнения операции сохранения арпеджиаторного паттерна нажмите кнопку OK.

# 6 — 1: Pattern Setup

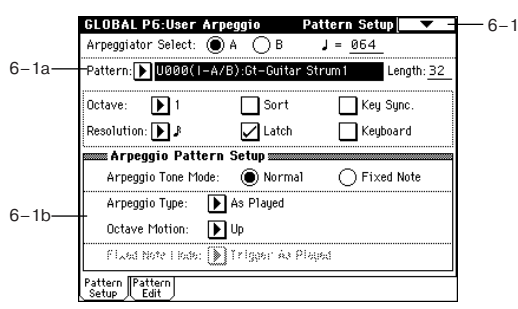

6 — 1a: Arpeggio Select, J, Pattern, Length, Octave, Resolution, Sort, Latch, KeySync., Keyboard

# Arpeggio Select [A, B]

Если глобальный режим был выбран из режима комбинации, секвенсера или воспроизведения песни, то это поле используется для выбора арпеджиатора А или В. Операции редактирования будут применяться к арпеджиаторному паттерну, который назначен на выбранный здесь арпеджиатор. Если глобальный режим был выбран из режима программы, то опция В недоступна.

# [040...240, EXT]

Определяет темп. Для определения темпа можно также использовать регулятор ARPEGGIATOR [TEMPO]. Если параметр "MIDI Clock" (1 — 1a) установлен в External MIDI или External mLAN, то на дисплее отображается EXT. В этом случае арпеджиатор синхронизируется с сообщениями MIDI Clock, поступающими с внешнего MIDI-оборудования.

#### Pattern [P000...P004, U000(I-A/B)...U506(User)]

Используется для выбора паттерна, который будет редактироваться.

Р000...Р004: пресетные

U000(I-A/B)...U199(I-A/B): начальные

U200(E-A)...U215(E-A), U216(E-B)...U231(E-B), U232(E-C)...U247(E-C), U248(E-D)...U263(E-D), U264(E-E)...U279(E-E), U280(E-F)...U295(E-F), U296(E-G)...U311(E-G): карт EXB-PCM

U312(User)...U506(User): пользовательские (включая начальные) Length [01...48]

Определяет длину паттерна в нотах, длительность которых задается параметром "Resolution". После того, как воспроизвелся фрагмент паттерна, длительность которого равна произведению "Length" и "Resolution", он запускается с начала. Для пресетных паттернов РООО — РОО4 этот параметр недоступен.

Octave [1, 2, 3, 4]

Resolution  $[ \downarrow_3, \downarrow, \downarrow_3, \downarrow, \downarrow_3, \downarrow]$ Sort Latch KeySync. Keyboard См. Program P7 "7 — 1: Arpeg. Setup".

Значения параметров "Pattern", "", "Octave", "Resolution", "Sort", "Latch", "KeySync." и "Keyboard" можно задавать как в глобальном режиме, так и в режимах программы, комбинации, песни или воспроизведения песни.

Если глобальный режим был выбран из режима программы или комбинации и были отредактированы установки этих параметров, то необходимо вернуться в оригинальный режим (в режим программы или комбинации соответственно) и записать их. При выполнении команды меню страницы глобального режима "Write Arpeggio Patterns" эти параметры не сохраняются.

# 6 – 1b: Arpeggio Pattern Setup

Эти параметры недоступны для пресетных паттернов Р000 — P004.

#### Arpeggio Tone Mode [Normal, Fixed Note]

Определяет режим работы генератора при воспроизведении арпеджиаторного паттерна. Изображение тона (ноты) арпеджиаторного паттерна в 6 — 2: Pattern Edit зависит от значения этого параметра.

Normal: соответствует стандартному режиму работы арпеджиатора. Высота тонов нот арпеджио определяется высотой нот, взятых на клавиатуре.

Fixed Note: для каждого тона определяется номер ноты. Высота взятых на клавиатуре нот не влияет на высоту тона. Вместо этого высота нот арпеджио определяется номером ноты соответствующего тона. Берущиеся на клавиатуре ноты управляют только временными характеристиками арпеджио (определяют моменты времени, в которые арпеджиатор переключается). Опция удобна для использования паттернов ударных в качестве арпеджиаторных паттернов.

#### Arpeggio Type [As Played...Up&Down]

Определяет соответствие между нотами арпеджио, взятыми на клавиатуре, и тоном каждого из шагов.

As Played: если количество тонов шага больше нот арпеджио (взятых на клавиатуре нот), то этот шаг не воспроизводится.

As Played (Fill): если количество тонов шага больше нот арпеджио (взятых на клавиатуре нот), то на этом шаге воспроизводится последняя нота арпеджио (последняя воспроизведенная нота арпеджио, если "Sort" установлен в Off, или самая высокая нота арпеджио, если "Sort" установлен в On).

Runing Up: если количество тонов шага больше нот арпеджио (взятых на клавиатуре нот), то на этом шаге воспроизводится первая нота арпеджио (нота, которая была нажата первой, если "Sort" установлен в Off, или самая низкая нота арпеджио, если "Sort" установлен в On).

**UP&Down**: если количество тонов шага больше нот арпеджио (взятых на клавиатуре нот), то на этом шаге арпеджио начинает воспроизводиться в обратном направлении от последней воспроизведенной ноты — к первой.

#### Пример

Допустим параметр "Length" установлен в 4 и арпеджируются тоны 0 — 3. На клавиатуре взяты три ноты.

As Played: 0 -> 1 -> 2 -> naysa -> 0 -> 1 -> 2 -> naysa -> 0...

As Played (Fill): 0 -> 1-> 2 -> 2 -> 0 -> 1 -> 2 -> 2 -> 0...

Runing Up: 0 -> 1-> 2 -> 0 -> 1 -> 2 -> 0 -> 0...

UP&Down: 0 -> 1-> 2 -> 1 -> 0 -> 1 -> 2 -> 1 -> 0...

#### Octave Motion [Up, Down, Both, Parallel]

Определяет работу арпеджиатора, если параметр "Octave" установлен на 2 — 4 октавы.

Up: ноты воспроизводятся по направлению вверх в рамках заданного диапазона октав.

Down: ноты воспроизводятся по направлению вниз в рамках заданного диапазона октав.

Both: ноты воспроизводятся по направлению вверх и вниз в рамках заданного диапазона октав.

Parallel: ноты в рамках заданного диапазона октав воспроизводятся одновременно.

Fixed Note Mode [Trigger As Played, Trigger All Tones]

Если "Arpeggio Tone Mode" установлен в Fixed Note, то этот параметр определяет режим переключения тонов арпеджиаторного паттерна.

Trigger As Played: количество переключающихся (воспроизводящихся) тонов определяется числом взятых на клавиатуре нот.

Trigger All Tones: при нажатии на одну клавишу воспроизводятся все тоны.

#### Пример

Используется паттерн ударных при "Arpeggio Tone Mode" установленном в Fixed Note. Тон 1 назначен на номер ноты, соответствующей звуку бочки, тон 2 — малый барабан, тон 3 — хэт. Используется установка Trigger As Played. Если нажата одна клавиша, то воспроизводится только тон 1 (бочка), если две то тон 1 (бочка) и тон 2 (малый барабан), если три — то тоны 1 — 3 (бочка, малый барабан и хэт). Если параметр "Velocity" установлен в Key, то velocity каждого из тонов определяется velocity (скорость нажатия) соответствующей клавиши.

Если выбрано значение Trigger All Tones, то для того, чтобы воспроизводились все три тона 1 — 3 (бочка, малый барабан и хэт), достаточно нажать всего на одну клавишу. Если параметр "Velocity" установлен в Key, то velocity воспроизведения тонов соответствует скорости нажатия на клавишу.

#### 6 — 1: Команды меню страницы

6 - 1A: Write Arpeggiator Patterns Команда используется для сохране-6ния всех пользовательских арпеджиаторных паттернов U000 (I-A/B) 6-— U506 (User).

|     | ò                         |
|-----|---------------------------|
| 1A— | Write Arpeggio Patterns   |
| 1B  | — Rename Arpeggio Pattern |
| 1C— | – Copy Arpeggio Pattern   |

Для выполнения команды нажмите кнопку ОК. Аналогично для входа в диалоговое окно можно нажать кнопку SEQUENCER [REC/WRITE].

Параметры "Pattern", ",", "Octave", Resolution". "Sort", "Latch", "KeySync." и "Keyboard" устанавливаются в режимах программы, комбинации, секвенсера и воспроизведения песни. При выполнении команды меню страницы глобального режима "Write Arpeggiator Patterns" они не сохраняются.

Если глобальный режим был загружен из режимов программы или комбинации, то необходимо вернуться в оригинальный режим (программы или комбинации) и сохранить их.

#### 6 — 1B: Rename Arpeggio Pattern

Команда используется для редактирования имени пользовательского арпеджиаторного паттерна (до 16 символов). Имена пресетных паттернов Р000 — Р004 изменить невозможно.

#### 6 — 1C: Copy Arpeggio Pattern

Команда используется для копирования установок пользовательского арпеджиаторного паттерна в выбранный. Копировать установки пресетных арпеджиаторных паттернов Р000 — Р004

невозможно. 1) Выберите команду "Copy Arpeggio Pattern". Раскроется диалоговое окно.

Copy Arpeggio Pattern From: U0000(1-A/B):Gt-Guitar Strum1 Cancel OK

2) С помощью пара-

метра "From" выберите паттерн-источник, установки которого будут копироваться.

3) Для выполнения команды нажмите кнопку ОК, для отказа — кнопку Cancel.

# 6 — 2: Pattern Edit

Ярлык используется для ввода тонов создаваемого паттерна. Тоны (максимум 12) соответствуют нотам, которые одновременно берутся на клавиатуре. Тоны располагаются на шагах паттерна (максимум 48). Если отмечено поле "Sort" (6 — 1а), то взятые ноты сортируются по высоте в возрастающем порядке и назначаются на тоны 0, 1, и т.д. Если поле "Sort" (6 — 1а) не отмечено, то ноты назначаются на тоны в порядке их взятия.

Для паттернов Р000 — Р004 эти параметры недоступны.

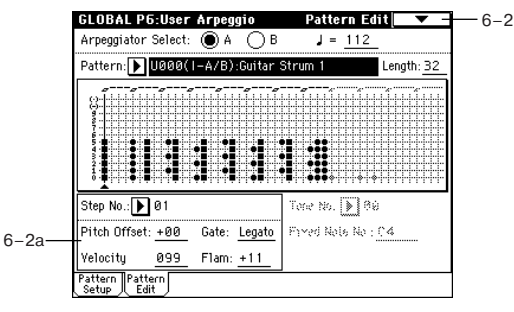

# 6 – 2a: Step No., Pitch Offset, Gate, Velocity, Flam, Tone No., Fixed Note No.

#### Step No. [01...48]

Используется для выбора шага. После того, как с помощью этого параметра был определен номер нужного шага, можно назначить на него тоны. Цифровые кнопки [0] — [9] соответствуют тонам 0 — 9, [-] соответствует тону 10 и [./10's HOLD] — тону 11. При каждом нажатии на одну из этих кнопок соответствующий тон назначается на выбранный шаг или снимается с него.

Если параметр "Arpeggio Tone Mode" (6 — 1а) установлен в Normal, то назначенные на шаги тоны отображаются на дисплее в виде "●", если в Fixed Note — то в виде "*O*".

Для удаления всех тонов шага используется команда меню страницы "Delete", для вставки пустого шага — команда "Inset".

#### Pitch Offset [-48...+48]

Определяет величину транспонирования тона на любом шаге по полутонам. Опция позволяет изменять высоту воспроизведения одного и того же тона на разных шагах паттерна, создавая таким образом мелодическую линию. Если сделать тоже самое для нескольких тонов, то будут воспроизводиться параллельные аккорды.

#### Gate [Off, 001...100%, Legato]

Off: шаг не воспроизводится даже в том случае, если на него назначены тоны.

Legato: нота тона воспроизводится до тех пор, пока на какомлибо из последующих шагов не встретится этот же тон или паттерн не начнет воспроизводиться с начала. При этом тоны на дисплее отображаются в виде "
—" или "
—".

Этот параметр действителен, если в режимах программы, комбинации, песни или воспроизведения песни параметр "Gate" установлен в Step.

Velocity [001...127, Key]

**Кеу**: значение velocity (скорость нажатия) тона шага определяется скоростью нажатия на соответствующую ноту.

001...127: определяет значение velocity шага.

Этот параметр действителен, если в режимах программы, комбинации, песни или воспроизведения песни параметр "Gate" установлен в Step.

#### Flam [-99...+99]

Определяет величину сдвига во времени нот шага (если на шаг назначено два и более тонов).

00: все тоны воспроизводятся одновременно.

+01 — +99: ноты сдвигаются в соответствии с порядковым номером соответствующего тона (если "Sort" установлен в ON, то от самой низкой — к самой высокой, если в OFF — то в порядке нажатия на клавиши).

-01 — -99: ноты сдвигаются в направлении, противоположном положительному значению параметра.

Опцию можно использовать для имитации игры на ритм-гитаре. Для пресетных паттернов Р000 — Р004 она недоступна.

#### Tone No. [01...12]

Параметр доступен, если "Arpeggio Tone Mode" (6 — 1b) установлен в Fixed Note. Используется для выбора тона.

#### Fixed Note No. [C-1...G9]

Определяет номер ноты для выбранного тона. Значение параметра можно задать, взяв на клавиатуре соответствующую ноту при нажатой кнопке [ENTER].

#### 6 — 2: Команды меню страницы

|      | 0                                           |               |       |
|------|---------------------------------------------|---------------|-------|
| 6-1A | Write Arpeggio Pattern                      | Copy Step —   | —6-2B |
| 6-1B | <ul> <li>Rename Arpeggio Pattern</li> </ul> | Delete Step — | —6-2C |
| 6-1C | 🗕 Copy Arpeggio Pattern                     | Insert Step   | 6_2D  |
| 6-2A | Initialize Steps                            | Rotate Step   | -6-2E |

#### 6 – 2A: Initialize Steps

Команда используется для инициализации параметров шага ("Pitch Offset", "Gate", "Velocity", "Flam") арпеджиаторного паттерна.

 Выберите команду "Initialize Steps". Откроется диалоговое окно.
 Empty — устанав-

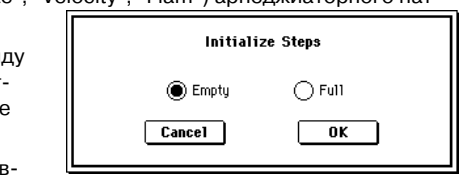

ливает все тоны в "пустое" (нейтральное) состояние. **Full** — устанавливает все тоны в состояние максимального эффекта.

3) Для выполнения команды нажмите кнопку ОК, для отказа — Cancel.

#### 6 – 2B: Copy Step

Команда используется для копирования установок одного шага в другой. Можно копировать установки двух и более смежных шагов.

1) Выберите команду "Сору Step". Откроется диалоговое окно.

2) В поле "From Step" определите диапазон шагов, параметры которых будут копироваться.

| U<br>L | Эру Step . Откроется диалоговое окно. |  |  |  |
|--------|---------------------------------------|--|--|--|
|        | Copy Step                             |  |  |  |
|        | From: Step: 01 - <u>04</u>            |  |  |  |
|        | To: Step: <u>05</u>                   |  |  |  |
|        | Cancel OK                             |  |  |  |

3) В параметре "То Step" выберите шаг, в

который будут скопированы параметра шага-источника. Если в предыдущем параметре "From Step" определен диапазон из двух и более шагов, то параметр "To Step" определяет начало (нижнюю границу) диапазона шагов, в которые будут копироваться параметры шагов-источников.

4) Для выполнения команды нажмите кнопку ОК, для отказа — Cancel.

# 6 – 2C: Delete Step

Команда стирает параметры выбранного шага ("Tone", "Pitch Offset", "Gate", "Velocity", "Flam"). Все последующие шаги сдвигаются на один шаг влево.

1) Выберите команду "Delete Step". Раскроется диалоговое окно.

| Delete Step Ø1 | I  |
|----------------|----|
| Cancel         | ОК |

2) Для выполнения операции нажмите кнопку ОК, для отказа — Cancel.

#### 6 – 2D: Insert Step

Команда вставляет пустой шаг на место текущего (выбранного). Текущий шаг и следующие за ним сдвигаются на один шаг вправо.

1) Выберите команду "Insert Step". Раскроется диалоговое окно.

| Insert S | Step Ø1 |
|----------|---------|
| Cancel   | ОК      |

2) Для выполнения операции нажмите кнопку ОК, для отказа — Cancel.

#### 6 – 2E: Rotate Step

Команда используется для копирования по кругу параметров шага в параметры следующего за ним.

Г

1) Выберите команду "Rotate Step". ется диалогов

| "Rotate Step". Раскро-               | Rotate Steps          |
|--------------------------------------|-----------------------|
| ется диалоговое окно.                | Forward      Backward |
| 2) Параметр<br>"Direction" определя- | Cancel OK             |
| ет направление рота-                 |                       |

ционной замены установок шагов.

Рассмотрим паттерн, состоящий из четырех шагов (параметр "Length" установлен в 4). При выполнении этой команды с опцией Forward установки шага 1 перезаписываются в установки шага 2, шага 2 — в 3, шага 3 — в 4 и, наконец, шага 4 — в установки шага 1. Если выполнить команду с опцией Backward, то установки шага 1 перезаписываются в установки шага 4, шага 2 — в 1, шага 3 — в 2 и, наконец, шага 4 — в установки шага 3.

3) Для выполнения операции нажмите кнопку ОК, для отказа — Cancel.

# Режим работы с диском

Этот режим позволяет обмениваться данными внутренней памяти с хард-диском, опцией CDRW-1, дискетой или внешним SCSI-оборудованием. Также здесь можно создавать аудио CD из WAVE-файлов и задавать различные установки, связанные с сохранением и загрузкой.

#### Используемые накопители

TRITON STUDIO использует 3.5-дюймовые гибкие диски с плотностью записи 2HD или 2DD, отформатированные в MS-DOS. При форматировании гибких дисков с помощью операционной системы TRITON STUDIO диск 2HD будет обладать емкостью 1.44 Mb (18 секторов/трек), а диск 2DD — емкостью 720 KB (9 секторов/трек).

Хард-диски или сменные носители должны иметь формат MS-DOS — FAT16 или FAT32. Распознаваемая емкость: FAT32 — до 2000 Гб; FAT16 — до 4 Гб. Возможны чтение/запись CD-R/RW в формате UDF. TRITON STUDIO поддерживает работу с форматом ISO9660, чтение/запись CD-DA (аудиоданных) и чтение данных дисков CD-ROM ISO9660 level 1.

# Файлы, директории и иконки

Для управления данными на дисках и других носителях информации TRITON STUDIO использует иерархическую структуру файлов и директорий. Для идентификации последних используются не только имена, но и графические образы — иконки. Иконки директорий и файлов имеют различную форму.

Файлы и директории, распознаваемые TRITON STUDIO как данные формата MS-DOS, UDF и ISO9660 (т.е. данные, читаемые MS-DOS-совместимым компьютером), называются DOS-файлами и DOS-директориями. Различные типы файлов DOS отли-

чаются по их расширению, добавляемому к имени файла. Файлы DOS с перечисленными ниже расширениями рассматриваются как стандартные MIDI-файлы (SMF — Standart MIDI File).

.PCG: Программа, комбинация, набор ударных, пользовательский арпеджиаторный паттерн, глобальные установки (формат TRITON STUDIO)

.SNG: Песня, список воспроизведения (формат TRITON STUDIO)

.JKB: Список Jukebox (формат TRITON STUDIO)

.MID: Стандартный MIDI-файл (SMF)

.EXL: Системные MIDI-данные SysEx

.КМР: Файл параметров мультисэмпла Korg (формат Korg)

.KSF: Файл сэмпла Korg (формат Korg)

.KSC: Файл-содержание Korg (формат Korg)

.AIF: Файл AIFF

.WAV: Файл WAVE

.KCD: Список аудиотреков (формат TRITON STUDIO)

Файлы с расширением ".JKB" загрузить или сохранить в режиме работы с диском невозможно. Это можно сделать только в режиме воспроизведения песни.

Данным, сохраняемым на TRITON STUDIO, автоматически присваиваются расширения, соответствующие их типу. Если эти расширения изменить на компьютере, то при попытке снова загрузить его в TRITON STUDIO он будет определен как файл "неопознанного" типа. В дальнейшем он будет трактоваться как SMF-файл.

Структура файловой системы TRITON STUDIO приведена на рисунке. Поскольку файлы ".PCG" и ".SNG" можно открыть и просмотреть их содержимое (они также имеют иерархическую структуру), то они отображаются иконками директорий.

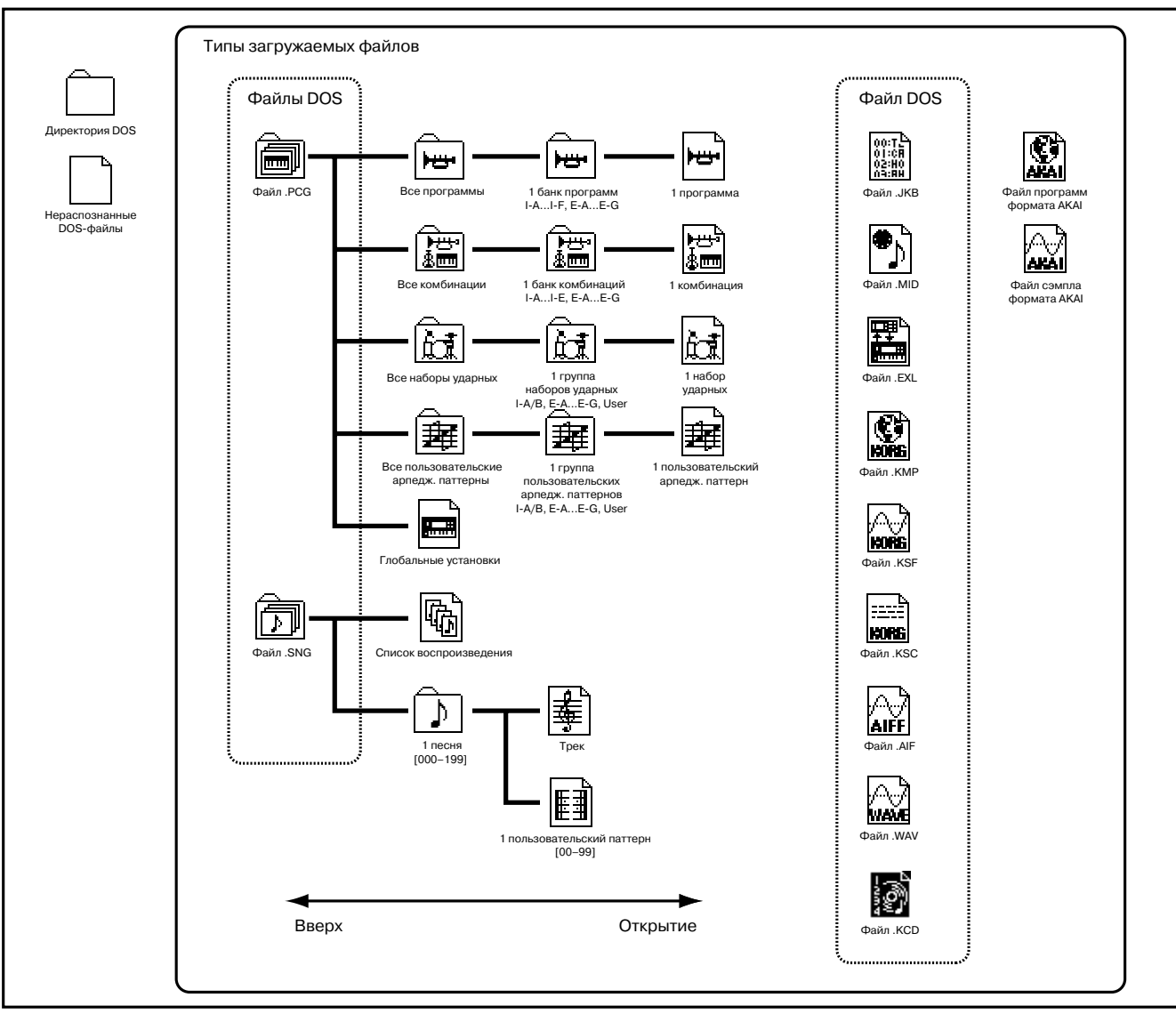

# 0 — 1: Load

Ярлык используется для загрузки выбранного файла или директории во внутреннюю память TRITON STUDIO. Для перемещения по файловой структуре вверх/вниз используются кнопки Up и Open. Для выбора файла и загрузки его данных используется команда меню страницы "Load selected" (0 — 1С).

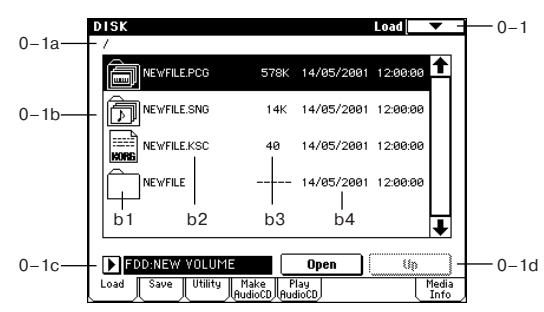

# 0 — 1а: Текущая директория

Выбранная в данный момент директория называется текущей. На экране отображается полное имя (путь) данной директории. Для разделения уровней директорий используется символ "/". Для смены текущей директории используются кнопки "Open" и "Up" (0 — 1d).

# 0 — 1b: Окно директории

В этом окне отображается содержание текущей директории (файлы и директории более низкого уровня). Здесь можно выбрать либо файл, либо директорию.

# b1: Файл/иконка

Каждому типу файла соответствует своя иконка (см. выше).

#### b2: Имя файла

В поле отображается имя файла (файла DOS). Если отмечено поле команды меню страницы "Translation" (0 — 1В), то имена DOS-файлов с расширениями ".КМР" (параметр мультисэмпла Korg) и ".KSF" (сэмпл Korg) заменяются именами мультисэмплов и сэмплов, которые были определены для соответствующих файлов в режиме сэмплирования.

#### b3: Размер

В поле отображается размер файла в байтах.

#### b4: Дата и время сохранения

В поле отображается дата и время сохранения файла в следующем формате (слева направо): день, месяц, год, часы, минуты, секунды.

TRITON STUDIO имеет встроенный календарь и часы, поэтому дата и время устанавливаются автоматически. Для этого используется команда меню страницы "Set Date/Time" (0 — 3E).

# 0 — 1с: Выбор дисковода

#### Drive select [FDD, ID0...6, HDD, CDD: имя]

В поле определяется дисковод (гибкий диск, жесткий диск и т.д.), который будет использоваться в операциях загрузки или сохранения. Здесь выводится метка носителя информации.

**FDD**: дисковод

**ID0...6**: внешнее SCSI-устройство ID0 — 6

НDD: встроенный хард-диск

СDD: встроенный привод CD-RW (опция CDRW-1)

No Label: метка отсутствует

Unformatted: носитель не отформатирован

No Disc: носитель в приводе CD-ROM или CD-R/RW отсутствует No Disk: сменный носитель в приводе (отличном от CD-ROM или CD-R/RW) отсутствует

Blank Disc: чистый носитель

Метка носителя: носитель содержит данные

Audio CD: аудио CD

Unfinalized: не финализированный аудио CD

Audio CD или метка носителя: носитель содержит данные и аудио. При этом, на страницах Make Audio CD и Play Audio CD отображается "Audio CD", а на других — метка.

Метка CD-R/RW зависит от конкретного диска и страницы.

# 0 — 1d: Кнопки Open и Up

#### Кнопка Ореп

При нажатии на кнопку Open директория открывается и текущей становится директория более низкого уровня. Это можно сделать в том случае, если в окне директорий выбрана директория (а не файл).

#### Кнопка Up

При нажатии на кнопку текущая директория закрывается и происходит переход на один уровень вверх.

0 — 1: Команды меню страницы

# 0 — 1A: Hide unknown Files

Если поле отмечено, то в окне директорий "неопознанные" файлы (файлы с расширениями, неизвестными TRI-

|      | 0                                 |
|------|-----------------------------------|
| 0-1A | — Hide unknown file               |
| 0-1B | - Translation                     |
| 0-1C | <ul> <li>Load selected</li> </ul> |

TON STUDIO) не отображаются. Опция доступна только в том случае, если текущая директория — DOS-директория.

# 0 – 1B: Translation

Если поле отмечено, то в окне директорий имена DOS-файлов с расширениями ".КМР" (Korg Multisample Parameter — параметр мультисэмпла Korg) и ".KSF" (Korg Sample — сэмпл Korg) заменяются соответствующими именами мультисэмплов и сэмплов, которые используются в режиме сэмплирования.

# 0 – 1C: Load selected

Команда используется для загрузки файла или директории, которая была выбрана в "Окне директорий" (0 — 1b).

Вид диалогового окна, открывающегося при выборе этой команды, зависит от типа файла, данные которого загружаются.

# Файл, который необходимо загрузить, не найден или загрузка файлов, сохраненных по частям

Это диалоговое окно открывается, когда при загрузке данных требуемый файл не может быть обнаружен в текушей директории или в ее поддиректориях (появляется строка "Where is a ..."). Это может произойти в

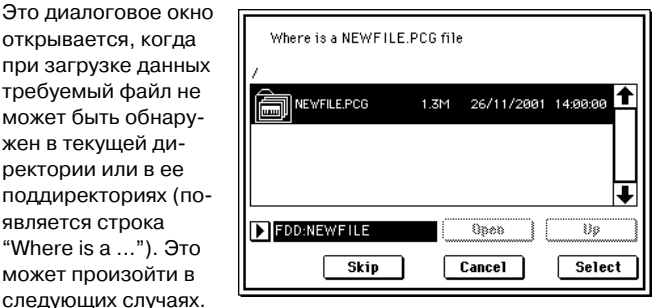

• При загрузке файла ".KSC" не может быть найден используемый им файл ".КМР".

• При загрузке файла ".КМР" не может быть найден используемый им файл ".KSF".

• При загрузке файла программы формата S1000/S3000 не может быть найден файл сэмпла.

• При загрузке файла ".KSF", объем которого больше емкости носителя информации. В этом случае файл сохраняется (и загружается) по частям.

• При загрузке файла". РСС и, объем которого больше емкости носителя информации. В этом случае файл сохраняется (и загружается) по частям.

• При загрузке файла". PCG" не может быть найден используемый им файл ".SNG".

В этом случае, в раскрывающимся диалоговом окне выполните следующие действия.

1) Поменяйте диск в дисководе и выберите на нем требуемую директорию.

2) Для продолжения процесса загрузки нажмите кнопку Select. Если нажать кнопку Cancel, то процесс загрузки будет прерван, если Skip — то необнаруженные файлы пропускаются и процесс загрузки продолжается.

Файлы с расширениями ".PCG" или ".SNG" в диалоговом окне "Where is a ..." открыть невозможно. Для файлов этого типа кнопка Ореп недоступна.

За исключением специальных случаев, когда запрошенный файл поврежден или недоступен, нажимайте кнопку Select.

#### 1) Load .PCG

Загружаются данные файла ".PCG".

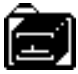

1) Если текущая директория содержит файлы ".SNG" или ".KSC" с теми же именами, что и загружаемый файл ".PCG", то с помощью опций "Load \*\*\*\*\*\*\*.SNG too" и "Load \*\*\*\*\*\*\*\*.KSC too" можно выбрать эти данные.

• Если отмечено поле "Load \*\*\*\*\*\*\*.SNG too", то вместе с файлом ".PCG" загружается файл ".SNG" с тем же именем.

• Если отмечено поле "Load \*\*\*\*\*\*\*.KSC too", то вместе с файлом ".PCG" загружается файл ".KSC" с тем же именем.

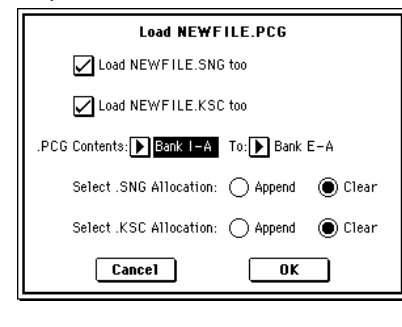

2) В области ".PCG Contents" определите загружаемые данные. All: все данные файла .PCG.

**Bank I-A — I-E, E-A — E-G**: данные выбранного банка. В этом случае, используйте "To" Bank I-A — I-E, E-A — E-G для выбора банка-назначения. После выполнения команды в него будут загружены комбинации, программы, наборы ударных и пользовательские арпеджиаторные паттерны только выбранного банка. Глобальные установки не загружаются.

Банк программ, используемых в комбинации, количество пользовательских арпеджиаторных паттернов, используемых в комбинациях/программах и количество наборов ударных, используемых в программах корректируются автоматически при назначении. Аналогично, если одновременно загружается файл .SNG, банк программ, используемых треками песни, корректируется автоматически при назначении. При загрузке файла .PCG с дискеты, прилагаемой к опции EXB-PCM, используется именно этот способ.

Если данные выбранного банка отсутствуют в файле .PCG, отображается ошибка "No readable data", и операция загрузки прекращается.

Если данные программ выбранного банка отсутствуют в файле .PCG, они не устанавливаются. Если пользовательские арпеджиаторные паттерны выбранного банка отсутствуют в файле .PCG, они не устанавливаются. Если наборы ударных выбранного банка отсутствуют в файле .PCG, они не устанавливаются.

Если при загрузке файла .PCG моделей TRITON, TRITON-Rack или TRITON Le выбраны банки I-C/I-D/I-E, наборы ударных и пользовательские арпеджиаторные паттерны не загружаются.

При использовании All для загрузки файла .PCG моделей TRI-TON/TRITONpro/TRITONproX, и если файл .PCG содержит наборы ударных Bank C/Bank D/Bank User или пользовательские арпеджиаторные паттерны Bank C/Bank D, отобразится следующее диалоговое окно. В нем можно определить назначение для загрузки каждого банка. Доступны только банки, существую-

щие в файле .PCG. если поле доступного банка не отмечено, он не загружается. Нажмите кнопку ОК для загрузки или Cancel для отказа.

3) Если отмечено поле "Load \*\*\*\*\*\* .SNG too", можно использовать "Select .SNG Allocation"

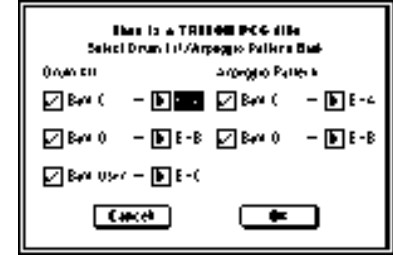

для определения режима загрузки данных файла .SNG.

**Аррепd**: данные песни загружаются непрерывным потоком, начиная с первой ячейки свободной области памяти, в которой могут находиться песни. Причем загружаются только необходимые мультисэмплы или сэмплы (те, которые используются в программе). Этот способ позволяет сохранить в памяти ранее загруженные данные.

Списки воспроизведения не загружаются.

Clear: перед загрузкой списки воспроизведения и содержимое памяти песен стирается, а данные загружаются в память в той

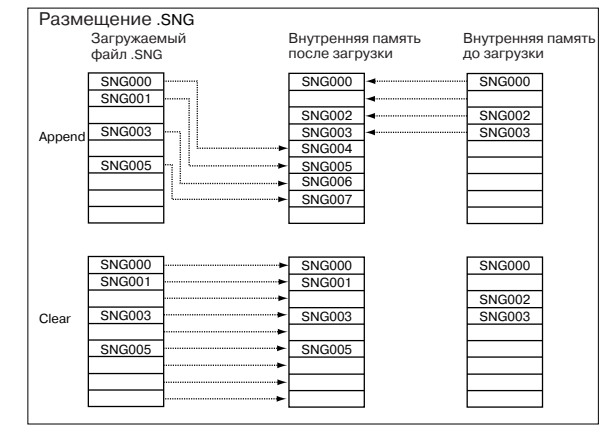

конфигурации, с которой они были сохранены (см. рисунок). Используйте Clear если память свободна (например, сразу после включения питания) или необходимо восстановить ее структуру на момент сохранения.

4) Опция "Select .KSC Allocation" доступна, если отмечено поле "Load \*\*\*\*\*\*\*.KSC too". Она определяет режим загрузки мультисэмплов и сэмплов файла ".KSC".

**Append**: сэмплы загружаются непрерывным потоком, начиная с первой ячейки свободной области сэмплерной памяти, в которой могут находиться сэмплы или мультисэмплы (ранее записанные или загруженные). Причем загружаются только необходимые мультисэмплы или сэмплы (те, которые используются в программе).

Одновременно с этим в программах файла ".PCG", в которых используются мультисэмплы файла ".KSC", соответствующим образом перезаписываются установки генератора таким образом, что каждая программа настраивается на свой мультисэмпл. В наборах ударных файла ".PCG", в которых используются сэмплы файла ".KSC", автоматически перенастраиваются установки таким образом, что наборы ударных настраиваются на соответствующие сэмплы.

**Clear**: перед загрузкой содержимое сэмплерной памяти стирается, а сэмплы и мультисэмплы загружаются в память в той конфигурации, с которой они были сохранены (см. рисунок).

Если в памяти находятся мультисэмплы или сэмплы, которые предполагается использовать в дальнейшем, то при загрузке с диска дополнительных мультисэмплов или сэмплов следует выбрать Append. Если сэмплерная память свободна (например, сразу после включения питания) или необходимо восстановить ее структуру на момент сохранения, используйте Clear.

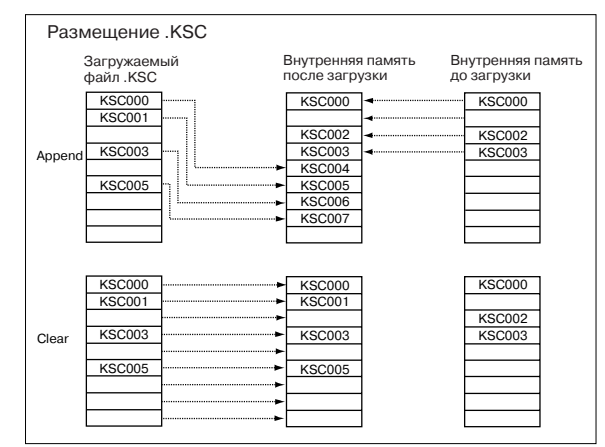

5) Для загрузки данных нажмите кнопку ОК, для отказа — кнопку Cancel.

#### 2) Load Programs Загружаются данные всех программ файла ".PCG"

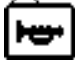

1) Для загрузки данных нажмите кнопку ОК, для отказа — кнопку Cancel.

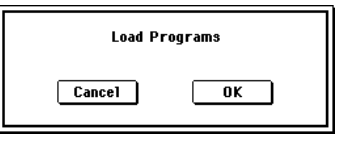

#### 3) Load Program Bank [Bank I-A...I-E, Bank E-A...E-G] Все программы выбранного банка загружаются в банк, 1001

определяемый в диалоговом окне команды.

1) В поле "То" определяется банк, в который будут копироваться данные программ.

Данные программ бан-

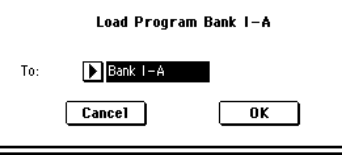

ка I-F можно загрузить только в банк I-F. Если выбран банк I-A — I-E, E-A — E-G, то в поле "То" задать І-F невозможно.

2) Для загрузки данных нажмите кнопку OK, для отказа — кнопку Cancel.

# 4) Load a Program

му, определяемую в диалоговом окне ко-

манды. 1) Если необходимо загрузить данные другой программы (не

той, которая выбра-

на), то используется

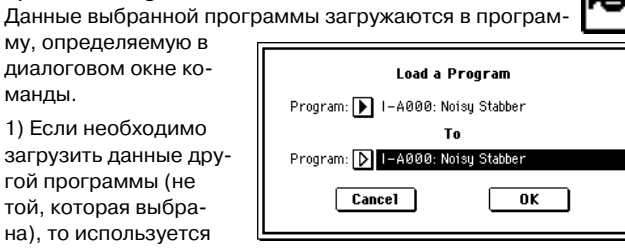

поле "Program". В нем определяется программа-источник.

2) В поле "To Program" определяются: банк и программа, в которую будут загружены данные программы-источника. Если нажать кнопку входа в ниспадающее меню, открывается диалоговое окно "Select Destination" (см. Program P0: 0 — 1a).

Данные программ банка I-F можно загрузить только в программу этого же банка. В этом случае банки I-A — I-E, E-A — E-G отображаются в верхней строке.

3) Для загрузки данных нажмите кнопку ОК, для отказа – кнопку Cancel.

# 5) Load Combinations

Загружаются данные всех комбинаций файла ".PCG"

1) Для загрузки данных нажмите кнопку ОК, для отказа — кнопку Cancel.

# 6) Load Combination Bank [I-A...I-E, E-A...E-G]

определяемый в диалоговом окне команды.

1) В поле "То" определяется банк, в который будут копироваться данные комбинаций.

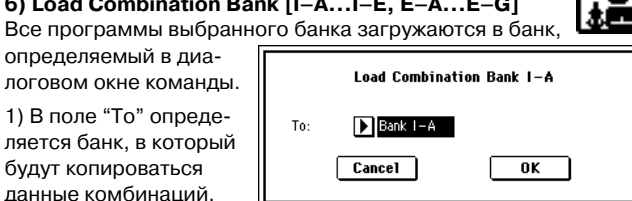

Cancel

Load Combinations

OK

 Для загрузки данных нажмите кнопку ОК, для отказа — кнопку Cancel.

# 7) Load a Combination

Данные выбранной комбинации загружаются в комбинацию, определяемую в диалоговом окне команды.

1) Если необходимо загрузить данные другой комбинации (не той, которая выбрана), то используется поле "Combination". В нем определяется комбинация-источник.

| Load a Combination                  |
|-------------------------------------|
| Combination: ▶ I-A000: Stereo Piano |
| То                                  |
| Combination: Ď I-A000: Stereo Piano |
| Cancel OK                           |

Lond Bross Colo

\*

67

( and a l

2) В поле "To Combination" определяются: банк и комбинация, в которую будут загружены данные комбинации-источника. Если нажать кнопку входа в ниспадающее меню, то открывается диалоговое окно "Select Destination" (см. Combination P0: 0 — 1a).

3) Для загрузки данных нажмите кнопку ОК, для отказа — кнопку Cancel.

# 8) Load Drum Kits

Загружаются данные всех наборов ударных файла ".PCG"

1) Для загрузки данных нажми-

те кнопку ОК, для отказа — кнопку Cancel.

#### 9) Load Drum Kit [00-15(I-A/B), 16-31(E-A)...112-127(E-G), 128-143(User)] Данные всех наборов ударных выбранного блока за-

гружаются в блок наборов ударных, определяемый в диалоговом окне команды.

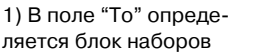

ударных, в который будут копироваться данные.

 Для загрузки данных нажмите кнопку ОК, для отказа — кнопку Cancel.

٦.

# 10) Load a Drum Kit

Данные выбранного набора ударных загружаются в набор ударных, определяемый в диалоговом окне команды.

1) Если необхолимо загрузить данные другого набора ударных (не того, который выбран), то используется поле "Drum Kit". В нем определяется набор ударных-источник.

| Load a Drum Kit                     |
|-------------------------------------|
| Drum Kit: ▶ 00(I-A/B): Standard Kit |
| То                                  |
| Drum Kit: ▶ 00(I–A/B): Drumkit000   |
| Cancel OK                           |

Loud Bross Est 44-154 A/B)

**\*** 

 $\mathbf{D} \cdots$ 

Cancel |

2) В поле "To Drum Kit" определяется набор ударных, в который будут копироваться данные набора ударных-источника

3) Для загрузки данных нажмите кнопку ОК, для отказа — кнопку Cancel.

# 11) Load Arpeggio Patterns

Загружаются данные всех пользовательских арпеджиаторных паттернов файла

".PCG" 1) Для загрузки данных нажмите кнопку ОК, для отказа — кнопку Cancel.

| Load Arpeggio Patterns |  |  |
|------------------------|--|--|
| Cancel OK              |  |  |
| 0 199/I A/B) 200       |  |  |

# 12) Load Arpeggio Pattern [000-199(I-A/B) 215(E-A)...296-311(E-G), 312-506(User)]

Данные всех пользовательских арпеджиаторных паттернов выбранного блока загружаются в блок пользовательских арпеджиаторных паттернов, определяемый в диалоговом окне команды.

1) В поле "То" определяется блок пользовательских арпеджиаторных паттернов, в который будут копироваться данные.

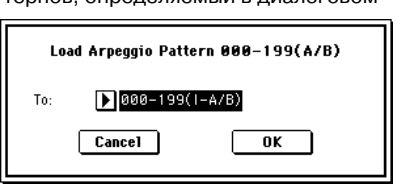

Если в качестве блока пользовательских арпеджиаторных паттернов, в который будут загружаться данные блока-источника, выбрать блоки 200 (E-A) — 311 (E-G), то будут загружены пользовательские арпеджиаторные паттерны 000 — 015 и 312 -327 (если в качестве источника выбран блок 000 — 199 (I-A/B) или 312 — 506 (User)). Если в качестве блока-приемника выбран 000 — 199 (I-A/B) или 312 — 506 (User), а в качестве источника — блок 200 (Е-А) — 311 (Е-G), то в блок-приемник загружаются пользовательские арпеджиаторные паттерны 000 — 015 и 312 — 327.

2) Для загрузки данных нажмите кнопку ОК, для отказа — кнопку Cancel.

# 13) Load an Arpeggio Pattern

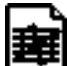

Данные выбранного пользовательского арпеджиаторного паттерна загружаются в пользовательский арпеджиаторный паттерн, определяемый в диалоговом окне команды.

1) Если необходимо загрузить данные другого пользовательского арпеджиаторного паттерна (не того, который выбран), то используется поле "Arp

тельский арпеджиаторный паттерн-источник. 2) В поле "To Arp Pattern" определяется пользовательский арпеджиаторный пат-

| Pa | Pattern". В нем определяется пользова-    |  |  |  |
|----|-------------------------------------------|--|--|--|
|    | Load an Arpeggio Pattern                  |  |  |  |
|    | Arp Pattern: 🕨 000(A/B) :Gt-Guitar Strum1 |  |  |  |
|    |                                           |  |  |  |
|    | Arp Pattern:                              |  |  |  |
|    | Cancel OK                                 |  |  |  |

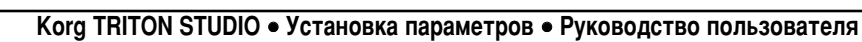

терн, в который будут копироваться данные пользовательского арпеджиаторного паттерна-источника.

3) Для загрузки данных нажмите кнопку ОК, для отказа — кнопку Cancel.

#### 14) Load Global Setting

Загружаются данные глобальных установок, находящихся в файле ".PCG".

Эти данные не включают в себя данные наборов ударных и пользовательских арпеджиаторных паттернов.

Также не загружаются установки защиты памяти.

1) Для загрузки данных нажмите кнопку ОК, для отказа — кноп-

# ку Cancel.

# 15) Load .SNG

Загружаются все данные файла ".SNG".

1) Используйте "Select .SNG Allocation" для определения режима загрузки данных файла .SNG.

| ( | файла ".SNG".                          | L.      |
|---|----------------------------------------|---------|
|   | Load NEWFILE.SNG                       |         |
|   | Load NEWFILE.PCG too                   |         |
|   | Load NEWFILE.KSC too                   |         |
|   | .PCG Contents: 🕨 Bank I-A 🛛 To: 🕨 Bank | I-A     |
|   | Select .SNG Allocation: 🔘 Append       | 🔘 Clear |
|   | Select .KSC Allocation: 🔘 Append       | ) Clear |
|   | Cancel OK                              |         |

Load Global Setting

OK

Cancel

Аррепd: данные песни загружаются непрерывным потоком, начиная с первой ячейки свободной области памяти. в кото-

рой могут находиться песни. Причем загружаются только необходимые мультисэмплы или сэмплы (те, которые используются в программе). Этот способ позволяет сохранить в памяти ранее загруженные данные.

Списки воспроизведения не загружаются.

**Clear**: перед загрузкой списки воспроизведения и содержимое памяти песен стирается, а данные загружаются в память в той конфигурации, с которой они были сохранены (см. рисунок). Используйте Clear если память свободна (например, сразу после включения питания) или необходимо восстановить ее структуру на момент сохранения.

2) Если текущая директория содержит файлы ".PCG" или ".KSC" с теми же именами, что и загружаемый файл ".SNG", то с помощью опций "Load \*\*\*\*\*\*\*.PCG too" и "Load \*\*\*\*\*\*\*.KSC too" можно выбрать и эти данные.

• Если отмечено поле "Load \*\*\*\*\*\*\*. РСG too", то вместе с файлом ".SNG" загружается файл ".PCG" с тем же именем.

• Если отмечено поле "Load \*\*\*\*\*\*\*. КSC too", то вместе с файлом ".SNG" загружается файл ".KSC" с тем же именем.

3) Для загрузки данных нажмите кнопку ОК, для отказа — кнопку Cancel.

# 16) Load Cue List

Загружаются данные списка воспроизведения песен файла ".SNG".

1) Для загрузки данных нажмите кнопку ОК, для отказа — кнопку Cancel.

#### 17) Load a Song

Данные выбранной песни загружаются в песню, номер которой задается в диалоговом окне.

1) Если необходимо загрузить данные другой песни (не той, ко-

торая выбрана), то используется поле "Song". В нем определяется песня-источник.

2) В поле "To Song" определяется песня, в которую будут копироваться данные песниисточника.

3) Для загрузки данных нажмите кнопку ОК, для отказа — кнопку Cancel.

#### 18) Load Tracks

Данные событий всех треков выбранной песни загружаются в песню-приемник. В качестве песни-приемника

может выступать только уже существующая песня. 1) В поле "Song" опре-

деляется песня при-

емник.

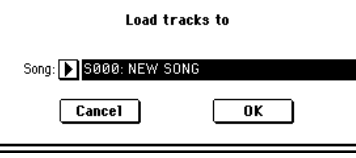

2) Для загрузки данных нажмите кнопку ОК, для отказа — кнопку Cancel.

#### 19) Load Pattern Data

Выбранный пользовательский паттерн загружается в пользовательский паттерн песни-приемника. В качестве песни-

приемника может выступать только уже существующая песня.

1) Если необходимо загрузить данные другого пользовательского паттерна (не того, который выбран), то используется поле "Pattern". В нем

| Load Pallors Data              |   |
|--------------------------------|---|
| Patro 🌗 Page Patreau ge        |   |
| <b>b</b>                       | _ |
| Sec. [8] 1. 2. 2. 2. 2.        |   |
| Parent <b>b</b> 088 P4116P# 88 |   |
| Cascil MC                      |   |
| L                              |   |

определяется пользовательский паттерн-источник.

2) В полях "To Song" и "To Pattern" определяются песня и пользовательский паттерн-приемник.

3) Для загрузки данных нажмите кнопку ОК, для отказа — кнопку Cancel.

#### 20) Load Standard MIDI File

Выбранный SMF-файл загружается в песню-приемник, номер которой определяется в диалоговом окне.

1) В поле "Song" определите песню-приемник.

2) Для загрузки данных нажмите кнопку ОК, для отказа кнопку Cancel.

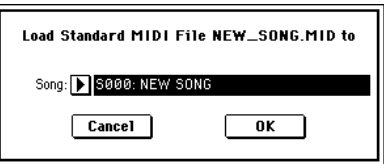

Если выбран файл с неизвестным расши-

рением, то при выполнении команды "Load Selected" он рассматривается как файл формата SMF (стандартный MIDI-файл). При этом раскрывается диалоговое окно "Load Standard MIDI File". При выполнении команды данные загружаются в песню, выбранной в качестве приемника. Однако, если формат загружаемого файла не соответствует стандартам SMF, то операция загрузки завершается аварийно и на дисплей выводится сообщение об ошибке.

Номера банков и программ, загружаемых в песню, определяются параметром "Bank Map" (Global P0: 0 — 2a). Если "Bank Map" установлен в KORG, то для сообщения Bank Select 00.00

(MSB.LSB) выбирается банк А, если в GM(2) — то банк G.

21) Load and Transmit MIDI Exclusive Data Загружаются все данные файла ".EXL" и передаются на MIDI OUT или mLAN.

 В поле "То" определяется разъем, с которого будут передаваться данные файла.

**MIDI OUT**: выход MIDI OUT.

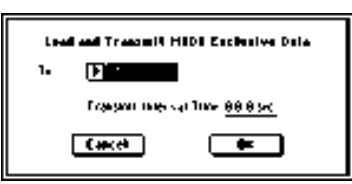

**mLAN**: разъем mLAN.

2) Если файл ".EXL" состоит из нескольких блоков, то для определения продолжительности паузы между окончанием приема одного и началом приема другого, используйте "Tramsmit Interval Time". Если данные передаются на другой TRITON STU-DIO, то продолжительность необходимого интервала определяется типом загружаемых данных. Например, после передачи всех данных ".PCG" продолжительность паузы должна быть равна приблизительно 2 секундам. При работе с MIDI-оборудованием, ознакомьтесь с руководством на соответствующий прибор.

3) Для загрузки данных нажмите кнопку ОК, для отказа — кнопку Cancel.

Максимальный объем данных передачи равен 1'048'576 байт.

Load a Song

Τo

OK

Song: 🕟 SØØØ: NEW SONG

Song: 💽 S000: NEW SON

Cancel

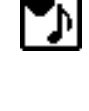

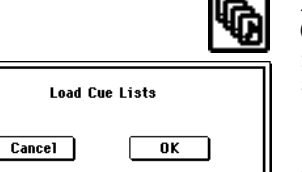

# Загрузка данных сэмпла

В параграфах 22) Load .KSC, 23) Load .KMP и 24) Load.KSF описываются особенности загрузки данных файла Korg формата РСМ в RAM-память TRITON STUDIO.

# Сэмплерная память RAM

В базовой комплектации TRITON STUDIO поставляется с сэмплерной памятью объемом 16 Мб (установлена одна 16-мегабайтная плата SIMM в 72-контактный слот). Если установить модули SIMM во все три слота, то можно расширить память максимум до 96 Мб (три платы SIMM по 32 Мб каждая).

Максимальный размер одного сэмпла, который можно загрузить в TRITON STUDIO, равен 16 Мб.

#### Ограничения на максимальное количество загружаемых объектов

- Мультисэмплы: до 1000
- Сэмплы: до 4000

Сэмплы, используемые мультисэмплами: до 4000

# Файлы Korg формата PCM

#### КSC-файлы

Файлы с расширением ".KSC" (Korg Script) содержат списки имен фалов ".KMP" и ".KSF".

При загрузке файла ".KSC" загружаются файлы ".KMP" и ".KSF" из его списка. Этот способ применяется при необходимости загрузить несколько мультисэмплов и сэмплов одновременно. При сохранении файла ".KSC" создается одноименная директория. В нее записываются файлы ".КМР" и ".KSF".

# КМР-файлы

Файлы с расширением ".КМР" (Korg Multisample Parameter) содержат параметры, образующие мультисэмпл. Кроме того, в этих файлах хранятся имена файлов ".KSF", с сэмплами, которые используются данным мультисэмплом. Таким образом вместе с файлом ".КМР" загружаются все необходимые файлы ".KSF".

При сохранении файла ".КМР" создается одноименная директория. В нее записываются файлы ".KSF".

# KSF-файлы

Файлы с расширением ".KSF" (Korg Sample File) содержат параметры и данные волновой формы, которые образуют сэмпл. Файл ".KSF" можно использовать как один из сэмплов мультисэмпла или как барабанный сэмпл набора ударных.

# Загрузка нескольких файлов

С помощью шаблона из одной директории можно загружать сразу несколько файлов форматов ".KMP", ".KSF", ".AIF", ".WAV", программ или сэмплов АКАІ. Допускается использование следующих команд: 23) Load .KMP, 24) Load .KSF, 25) Load .AIF, 26) Load .WAV, 27) Load AKAI Sample File, 28) Load AKAI Program File.

В диалоговом окне редактирования символьной информации, используя соответствующим образом в

| Load T SAMP      | LE00 .KSF  |
|------------------|------------|
| ( Can use */? as | Wildcard ) |
| Cancel           | OK         |

имени файла шаблонные символы "\*" и "?", можно организовать режим, в котором будут загружаться сразу несколько файлов одного формата (с одинаковыми расширениями)

#### Пример

Допустим в папке находятся следующие файлы: PIANO.WAV, SFX\_A\_00.WAV, SFX A 01.WAV, SFX\_B\_00.WAV, SFX B 01.WAV, SFX\_C\_00.WAV.

Выберите файл "SFX\_A\_00.WAV", a

затем команду меню "Load selected". Раскроется диалоговое окно. В окне редактирова-

ния символьной информации выберите шаблонный символ.

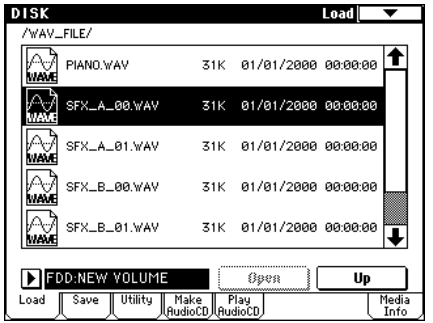

Load T SFX\_A\_00

Cancel

( Can use \*/? as Wildcard )

WAY.

OK

довательность любых символов.

"\*" заменяет после-

Шаблонный символ "?" заменяет любой одиночный символ.

1) Если ввести имя SFX А\* и выполнить команду, то загрузятся следующие файлы:

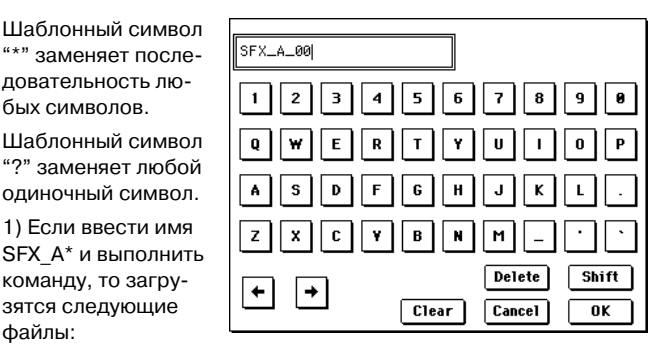

# SFX A 00.WAV, SFX A 01.WAV

2) Если ввести имя SFX\_?\_00 и выполнить команду, то загрузятся следующие файлы:

SFX\_A\_00.WAV, SFX\_B\_00.WAV, SFX\_C\_00.WAV

3) Если ввести имя SFX\_\*\_00 и выполнить команду, то загрузятся следующие файлы:

SFX A 00.WAV, SFX A 01.WAV, SFX B 00.WAV, SFX B 01.WAV, SFX\_C\_00.WAV

4) Если ввести имя \* и выполнить команду, то загрузятся все файлы с расширением ".WAV":

PIANO.WAV, SFX A 00.WAV, SFX A 01.WAV, SFX B 00.WAV, SFX\_B\_01.WAV, SFX\_C\_00.WAV

# 22) Load KSC

Файлы ". КМР" и ". КSF", находящиеся в списке файла ".KSC", загружаются как мул ветственно.

При сохранении файла ".KSC" автоматически создается одноименная директория, в которую записываются файлы ".KMP" и ".KSF", находящиеся в его списке.

1) Если в текушей ди-

| ытисэмплы и сэмплы соот-                   |
|--------------------------------------------|
| Load NE₩FILE.KSC                           |
| Load NEWFILE.PCG too                       |
| Load NEWFILE.SNG too                       |
| PCG Contents: ▶ Bank I—A To: ▶ Bank I—A    |
| Select .SNG Allocation: 🔵 Append 🛛 🔘 Clear |
| Select .KSC Allocation: 🔘 Append 🛛 🔘 Clear |
| Cancel OK                                  |

ректории находятся файлы ".PCG" или ".SNG", с тем же именем, что и загружаемый файл ".KSC", то опции "Load \*\*\*\*\*\*\*.PCG too" и "Load

\*\*\*\*\*\*\*.SNG too" позволяют определить данные, которые загружаются вместе с файлом ".KSC".

• Если отмечено поле "Load \*\*\*\*\*\*\*. PCG too". то при загрузке файла ".KSC" загружаются одноименные файлы ".PCG".

• Если отмечено поле "Load \*\*\*\*\*\*\*.SNG too". то при загрузке файла ".KSC" загружаются одноименные файлы ".SNG".

2) Поле "Select .KSC Allocation" определяет режим загрузки файлов ".KSC".

Append: сэмплы загружаются непрерывным потоком, начиная с первой ячейки свободной области сэмплерной памяти, в которой могут находиться сэмплы или мультисэмплы (ранее записанные или загруженные). Причем загружаются только необходимые мультисэмплы или сэмплы.

Если во время загрузки этих данных отмечено поле "Load \*\*\*\*\*\*\*. PCG too", то в программах файла ". PCG", в которых используются мультисэмплы файла ".KSC", соответствующим образом перезаписываются установки генератора таким образом, что каждая программа настраивается на свой мультисэмпл. В наборах ударных файла ". PCG", в которых используются сэмплы файла ".KSC", автоматически перенастраиваются установки таким образом, что наборы ударных настраиваются на соответствующие сэмплы.

Clear: перед загрузкой содержимое сэмплерной памяти стирается, а сэмплы и мультисэмплы загружаются в память в той конфигурации. с которой они были сохранены.

Если в памяти находятся мультисэмплы или сэмплы, которые предполагается использовать в дальнейшем, то при загрузке с диска дополнительных мультисэмплов или сэмплов следует выбрать опцию Append. Если сэмплерная память свободна (например, после включения питания) или необходимо восстановить ее структуру на момент сохранения, используйте опцию Clear.

3) Для загрузки данных нажмите кнопку ОК, для отказа — кнопку Cancel.

Если текущая директория или ее поддиректории не содержат файлов ".KSF", которые используются в файлах ".KMP", то открывается диалоговое окно, позволяющее определить необходимую директорию. Используйте в этом случае параграф "Файл, который необходимо загрузить не найден,...".

Во время загрузки файлов ".KSF" осуществляется контроль за переполнением памяти РСМ.

#### 23) Load .KMP

Выбранный файл ".КМР" загружается как мультисэмпл.

Файлы ".KSF", которые используются данным файлом ".КМР" загружаются в качестве сэмплов. При создании файла ".КМР"

автоматически создается одноименная директория, в которую записываются файлы ".KSF", использующиеся данным файлом ".КМР".

| Load   | r newms000        | .KMP |
|--------|-------------------|------|
| (Can u | se */? as Wildcar | -d)  |
| Cance  | ם 🗆               | ОК   |
|        |                   |      |

1) Для загрузки данных нажмите кнопку ОК, для отказа — кнопку Cancel.

Сэмплы загружаются непрерывным потоком, начиная с первой ячейки свободной области сэмплерной памяти, в которой могут находиться сэмплы или мультисэмплы (ранее записанные или загруженные — загрузка по принципу "присоединения"). Причем загружаются только необходимые мультисэмплы или сэмплы.

Если текущая директория или ее поддиректории не содержат файлов ".KSF", которые используются в файлах ".KMP", то открывается диалоговое окно, позволяющее определить необходимую директорию. Используйте в этом случае параграф "Файл, который необходимо загрузить не найден,...".

Во время загрузки файлов ".KSF" осуществляется контроль за переполнением памяти РСМ.

#### 24) Load .KSF

Выбранный файл ".KSF" загружается в качестве сэмпла.

1) Для загрузки данных нажмите кнопку ОК, для отказа — кнопку Cancel.

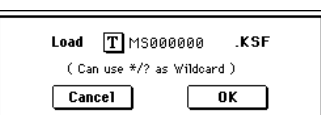

Сэмплы загружаются начиная с первой ячейки сво-

бодной области сэмплерной памяти, в которой могут находиться сэмплы или мультисэмплы (ранее записанные или загруженные — загрузка по принципу "присоединения").

# Загрузка файлов AIFF и WAVE

TRITON STUDIO поддерживает работы с файлами форматов AIFF и WAVE, которые используются для хранения аудиоданных на компьютере и другом оборудовании. Загружаемые данные используются в качестве сэмпла.

#### 25) Load .AIF

Выбранный файл AIFF загружается как сэмпл.

1) Для загрузки данных нажмите кнопку ОК, для отказа — кнопку Cancel. Сэмплы загружаются начиLoad T NEWS0000 ALE ( Can use \*/? as Wildcard ) Cancel OK

ная с первой ячейки свободной области сэмплерной памяти, в которой могут находиться сэмплы или мультисэмплы (ранее записанные или загруженные — загрузка по принципу "присоединения"). Возможна загрузка нескольких файлов из одной директории.

# 26) Load .WAV

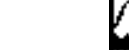

اكنية

Выбранный файл WAVE загружается как сэмпл.

1) Для загрузки данных нажмите кнопку ОК, для отказа — кнопку Cancel. Сэмплы загружаются начиная с первой ячейки свободной области сэмплерной памяти, в которой могут находиться сэмплы или мультисэмплы (ранее записанные или загруженные — загрузка по принципу "присоединения"). Возможна загрузка нескольких файлов из одной директории.

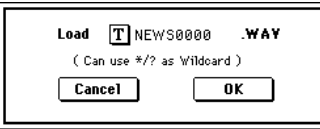

Если расширение файла отлично от ".AIF/.WAV", то TRITON STUDIO не может распознать его как файл формата AIFF/WAVE. В этом случае необходимо выполнить команду меню страницы "Rename" (0—3A) ярлыка Utility, чтобы изменить последние 4 символа имени файла на ".AIF"/".WAV".

Если загруженные в виде сэмпла данные содержат установки точки цикла, то параметр "S.Offset" (Program P1: 1 – 2a) позволяет установить режим воспроизведения волновой формы с этой точки.

Если загружаются сэмплы с динамическим диапазоном 8 бит и меньше, они автоматически преобразуются в 16-битные. При этом объем внутренней памяти, необходимой для записи такого сэмпла, приблизительно вдвое больше объема самого файла-источника. Увеличение размера файла вследствие преобразования его динамического диапазона может привести к тому, что его невозможно будет сохранить на носитель.

# Загрузка файлов сэмплов и программ формата АКАІ \$1000/\$3000

TRITON STUDIO поддерживает работу с файлами сэмплов и программ формата AKAI S1000/S3000. Загруженные файлы сэмплов или программ используются как сэмплы и мультисэмплы соответственно. Если впоследствии их снова сохранить на внешний носитель информации, то они запишутся в формате Korg ".KSF" или ".KMP".

Файлы стереофонических сэмплов и программ форматов АКАІ S1000/S3000, имена которых оканчиваются на "-L" и "-R", можно загрузить в TRITON STUDIO в качестве стерео сэмплов и мультисэмплов. При загрузке подобных файлов в конец имени сэмпла или мультисэмпла (15 и 16 символы) автоматически прибавляются символы "-L" и "-R". Таким образом они распознаются в TRITON STUDIO как стереофонические.

# 27) Load AKAI Sample File

Выбранный файл загружается в качестве сэмпла. 1) Для загрузки данных нажмите кнопку ОК, для отказа

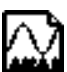

кнопку Cancel. Сэмплы загружаются начиная с первой ячейки свободной области сэмплерной памяти, в которой могут находиться сэмплы или мультисэмплы (ранее записанные или загруженные — загрузка по принципу "присоединения"). Если впоследствии данные сохраняются на внешний носитель информации, то для этого используется формат ".KSF".

Если загруженные в виде сэмпла данные содержат установки точки цикла, то параметр "S.Offset" (Program P1: 1 — 2a) позволяет установить режим воспроизведения волновой формы с этой точки (см. таблицу).

Если последние 2 символа (11 и 12 символы) имени сэмпла "-L" и "-R", то в конец имени сэмплов TRITON STUDIO (15 и 16 символы) также добавляются эти символы. Если загрузить два файла с одинаковыми именами, за исключением последних символов "-L" и "-R" и в режиме сэмплирования назначить их на стереофонический мультисэмпл, то они распознаются как стереосэмпл.

#### 28) Load AKAI Program File

Выбранный файл программы загружается как мультисэмпл. Если впоследствии эти данные сохранить на внешний носитель информации, то они запишутся в формате Korg ".KSF" и".KMP".

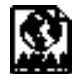

1) Для загрузки данных нажмите кнопку ОК, для отказа — кнопку Cancel. Сэмплы загружаются начиная с первой ячейки свободной области сэмплерной памяти, в которой могут находиться сэмплы или мультисэмплы (ранее записанные или загруженные — за-

| Параметр    | Формат АКАІ \$1000/\$3000                                     | Формат TRITON Le после загрузки                                                                                                    |
|-------------|---------------------------------------------------------------|----------------------------------------------------------------------------------------------------|
| Точки цикла | Допускаются многократно повторяющиеся установки.              | Замещаются установками первого цикла, в котором<br>использовалась опция HOLD. Если такового не оказалось<br>— то установки самого длинного цикла. |
| Длина цикла | Допустимо разрешение меньшее, чем одно<br>сэмплерное событие. | Установки с разрешением меньшим чем одно<br>сэмплерное событие игнорируются.                                                                      |

грузка по принципу "присоединения"). Загружаются только необходимые сэмплы (только сэмплы, используемые в программе).

Если текущая директория или ее поддиректории не содержат файлов сэмплов ".KSF", которые используются в программах, то открывается диалоговое окно, позволяющее определить необходимую директорию. Используйте в этом случае параграф "Файл, который необходимо загрузить не найден,...".

Во время загрузки файлов ".KSF" осуществляется контроль за переполнением памяти РСМ.

Если на загруженный мультисэмпл назначены сэмплы с одинаковыми именами, за исключением последних двух символов "-L" и "-R", то последние два символа его имени (15 и 16 символы) автоматически устанавливаются "-L" и "-R".

При загрузке двух мультисэмплов, имена которых отличаются только последними двумя символами "-L" и "-R", они рассматриваются в режиме сэмплирования как стереофонические мультисэмплы.

# Дополнительная информация по файлам программ формата AKAI

При загрузке файла программы формата AKAI в TRITON STUDIO переносятся только установки, определяющие раскладку мультисэмплов по клавиатуре.

Формат АКАІ использует концепцию "групп клавиш". На каждый из диапазонов клавиатуры можно назначить до 4 сэмплов. Между ними можно организовать velocity-зависимый кроссфейд или velocity-зависимое переключение. Также можно организовать кроссфейд между диапазонами.

В TRITON STUDIO используется другая идеология. На каждый из диапазонов клавиатуры можно назначить только один сэмпл. Однако при формировании карты диапазонов можно использовать 4 мультисэмпла, управляемых по velocity. Организовать кроссфейд между диапазонами клавиатуры невозможно.

#### Пример

Файл программы "TESTPROGRAM" формата AKAI состоит из четырех групп, в каждой из которых происходит velocity-зависимое переключение между сэмплами трех уровней. Группы 1 и 2 представляют собой уровни с одинаковыми диапазонами клавиатуры. При загрузке программы в TRITON STUDIO создается три мультисэмпла, объединенных по диапазонам velocity. К имени мультисэмпла, объединенных по диапазонам velocity. К имени мультисэмпла прибавляется его номер — 1, 2 или 3. При этом верхняя граница определяется нижней границей сэмпла, расположенного на клавиатуре справа. Если нижние границы совпадают (группы 1 и 2), то выбирается группа с наибольшим порядковым номером.

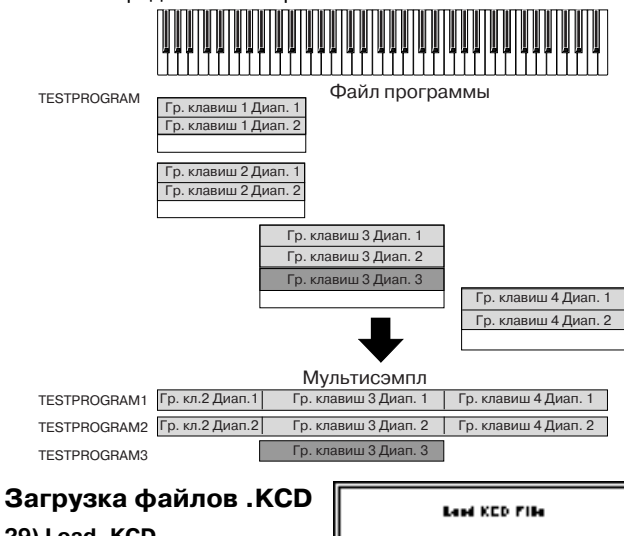

**29) Load .KCD** Загружается выбранный файл .KCD.

1) Для загрузки данных нажмите кнопку ОК, для отказа — кнопку Cancel.

Cascil

\*

Загружаемые данные отображаются на странице Make Audio CD. После загрузки происходит проверка WAVE-файлов списка, и при их отсутствии отображается сообщение об ошибке "File/Path not found".

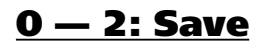

Страница используется для записи содержимого внутренней памяти на внешнее устройство хранения информации. Для перемещения по файловой структуре и выбора необходимой директории используются кнопки Open и Up. При выполнении операции сохранения данные записываются на уровень иерархической структуры, соответствующий уровню отображаемых в данный момент файлов.

TRITON STUDIO содержит встроенный календарь и часы, поэтому дата и время сохранения файлов устанавливаются автоматически. Дата и время определяются командой меню страницы "Set Date/Time" (0 — 3E).

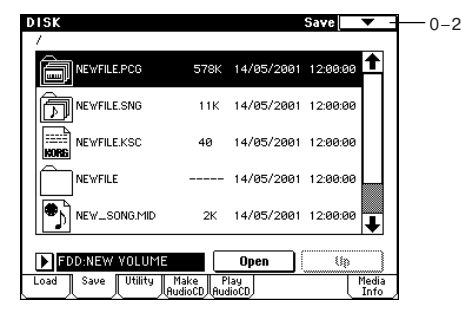

Во избежание ошибок , не подвергайте TRITON STUDIO вибрациям и сотрясениям при записи данных на опцию CDRW-1.

# 0 — 2: Команды меню страницы

|      | 0                    |                                        |       |
|------|----------------------|----------------------------------------|-------|
| 0-1A | — Hide unknown file  | Save to Std MIDI File 🛛 🗕              | -0-2F |
| 0-1B | — Translation        | Save Exclusive —                       | -0-2G |
| 0-2A | — Save All           | Export Smp1 as AIF/WAY                 | -0-2H |
| 0-2B | — Save PCG & SEQ     | Save Audio CD Track List —             | -0-21 |
| 0-2C | — Save PCG           | ······································ |       |
| 0-2D | — Save SEQ           |                                        |       |
| 0-2E | — Save Sampling Data |                                        |       |
|      |                      |                                        |       |

При сохранении комбинации с помощью команд "Save All", "Save PCG & SNG" или "Save PCG" можно сохранить вместе с ней программы, назначенные на каждый из тембров (и наборы ударных, используемые в программах) и пользовательские арпеджиаторные паттерны. Аналогично при сохранении программ можно вместе с ней записать набор ударных, который она использует, и пользовательский арпеджиаторный паттерн.

Если мультисэмплы или сэмплы, созданные в режиме сэмплирования, используются в программе набора ударных, то для ее сохранения рекомендуется использовать команду "Save All".

Также при использовании команд "Save PCG" или "Save Sampling Data" для сохранения отдельной программы, набора ударных или мультисэмпла/сэмпла (созданных в режиме сэмплирования), рекомендуется сохранять данные в ту же директорию с тем же именем файла.

При использовании команды "Load PCG" для загрузки файла ".PCG", вместе с ним загружается одноименный файл ".KSC". Таким образом вместе с программой (набором ударных) в память загружаются все необходимые сэмплы/мультисэмплы.

# При сохранении данные на одном носителе не помещаются

Если при выполнении операции сохранения файлов ".PCG", ".KSC", ".KMP" или ".KSF" данные на один носи-

тель информации) не помеща-

ются, то открывается диалого-

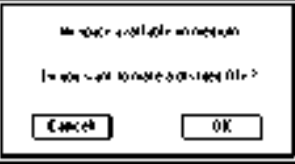

вое окно "No space available on medium".

1) Убедитесь, что имеется резервная дискета и т.п., и нажмите кнопку ОК. Запустится процесс сохранения.

2) После того, как носитель будет заполнен, откроется диалоговое окно. Выньте дискету из дисковода, вставьте резервную и для того, чтобы TRITON STUDIO идентифицировал ее, нажмите на экран. Если необходимо определить другое SCSI-оборудование, то выберите его с помощью "Drive select" (0 — 1с) и определите носитель информации. 3) Нажмите кнопку Select. Если нажать кнопку Cancel, то операция сохранения прервется. Если на этом этапе процесс сохранения необходимо завершить, нажмите кнопку ОК. Если нажать кнопку Skip, выбранный файл пропу-

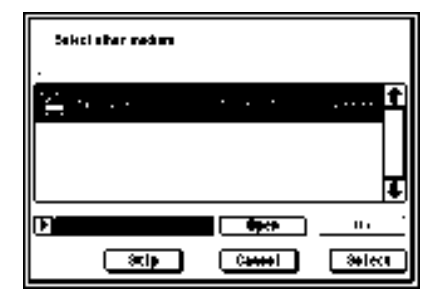

стится и начнет сохраняться следующий.

# 0 – 2A: Save All

Команда используется для сохранения на выбранный носитель информации всех программ, комбинаций, наборов ударных, пользовательских арпеджиаторных паттернов и глобальных установок в формате файла ".PCG". Песни и списки воспроизведения песен сохраняются как файлы ".SNG", а мультисэмплы и сэмплы, созданные в режиме сэмплирования — в виде файлов ".KSC". Команда доступна только в том случае, если выбрана

DOS-директория.

1) Выберите команду "Save All". Откроется диалоговое окно.

 С помощью кнопки входа в режим редактирования текста откройте диалоговое окно и введите имя файла. Например,

| Save All (PCG,SNG and KSC) |                 |                |
|----------------------------|-----------------|----------------|
| To: <b>T</b> NEW           | FILE .PCG       | / SNG / KSC    |
| Program: Combin            | ation: Drum Kit | : Arp Pattern: |
| Selection Selec            | tion Selection  | Selection      |
|                            |                 |                |
| Global Settir              | ng              |                |
| Cancel                     |                 | OK             |
|                            |                 |                |

если ввести NEWFILE и выполнить команду, то на носителе информации в текущей директории будут созданы файлы NEW-FILE.PCG, NEWFILE.SNG и NEWFILE.KSC.

3) Отметьте в диалоговом окне поля, соответствующие типам данных, которые должны сохраняться. Программы и комбина-

ции можно сохранять по банкам. Для изменения выбора нажмите кнопку Selection и в открывшемся диалоговом окне отметьте поля сохраняемых данных. При нажатии

| Select Save Items (Program Bank) |
|----------------------------------|
|                                  |
| 66666666                         |
|                                  |
|                                  |

кнопки All будут отмечены все банки. Если нажать кнопку Nothing, отметки всех банков будут сняты. Нажмите кнопку OK для принятия выбора или Cancel для отмены. Для сохранения глобальных установок отметьте поле "Global Settings" на шаге 1.

4) Для сохранения данных нажмите кнопку ОК, для отказа — кнопку Cancel.

Если данные не помещаются на одном носителе информации, то открывается диалоговое окно "No space available on medi-

um". В этом случае следуйте процедуре, описанной выше в параграфе "При сохранении данные на одном носителе не помещаются".

При выполнении ко-

манды в текушей ди-

ректории создаются

файлы ".PCG",

".SNG" и ".KSC" с

11107

61/05-1\*\*\* 10 666

It

именами, определенными в окне редактирования текста. Кроме того, создается еще одна директория, в которую записываются файлы списка, хранящегося в NEWFILE.KSC.

# 0 - 2B: Save PCG & SEQ

Команда используется для сохранения на выбранный носитель информации всех программ, комбинаций, наборов ударных, пользовательских арпеджиаторных паттернов и глобальных установок в формате файла ".PCG". Песни и списки воспроизведения песен сохраняются как файлы ".SNG". Команда доступна только в том случае, если выбрана DOS-директория. 1) Выберите команду "Save PCG & SEQ". Откроется диалоговое окно.

2) С помощью кнопки входа в режим редактирования текста откройте диалоговое окно и введите имя файла. Например, если

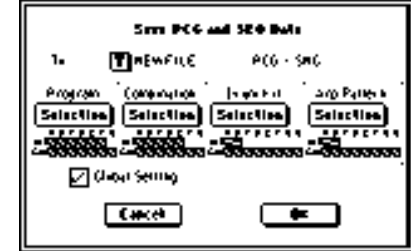

ввести NEWFILE и выполнить команду, то на носителе информации в текущей директории будут созданы файлы NEWFILE.PCG и NEWFILE.SNG.

3) Отметьте в диалоговом окне поля, соответствующие сохраняемым банкам.

4) Для сохранения данных нажмите кнопку ОК, для отказа — кнопку Cancel.

# 0 - 2C: Save PCG

Команда используется для сохранения на выбранный носитель информации всех программ, комбинаций, наборов ударных, пользовательских арпеджиаторных паттернов и глобальных установок в формате файла ".PCG". Команда доступна только в том случае, если выбрана DOS-директория.

1) Выберите команду "Save PCG". Откроется диалоговое окно.

2) С помощью кнопки входа в режим редактирования текста откройте диалоговое окно и введите имя файла. Например, если ввести NEWFILE и выполнить команду, то на носителе информации в текущей

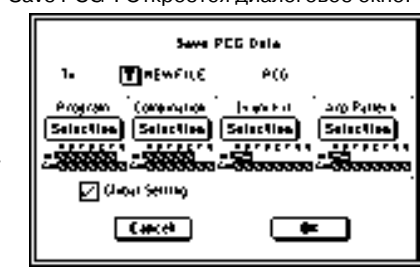

директории будут создан файл NEWFILE.PCG.

3) Отметьте в диалоговом окне поля, соответствующие сохраняемым банкам.

4) Для сохранения данных нажмите кнопку ОК, для отказа — кнопку Cancel.

# 0 - 2D: Save SEQ

Команда используется для сохранения на внешний носитель информации всех песен и списков воспроизведения песен внутренней памяти в формате файлов ".SNG". Команда доступна только в том случае, если выбрана DOS-директория.

1) Выберите команду "Save SEQ". Откроется диалоговое окно.

2) С помощью кнопки входа в режим редактирования текста откройте диалоговое окно и введите имя файла. Например, если

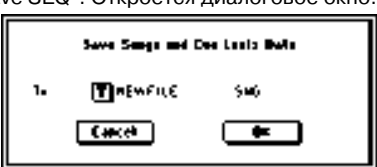

ввести NEWFILE и выполнить команду, то на носителе информации в текущей директории будут создан файл NEWFILE.SNG.

3) Для сохранения данных нажмите кнопку ОК, для отказа — кнопку Cancel.

# 0 – 2E: Save Sampling Data

Команда используется для сохранения мультисэмплов и сэмплов, созданных или отредактированных в режиме сэмплирования или загруженных в режиме работы с диском, которые находятся в памяти RAM, на внешний носитель информации. Эти данные записываются на внешнее устройство в формате файлов ".KMP" или ".KSF" (и файл ".KSC", управляющий этими двумя файлами). Команда доступна только в том случае, если выбрана DOS-директория.

• Мультисэмплы и сэмплы, записанные или отредактированные в режиме сэмплирования.

• Мультисэмплы и сэмплы, загруженные в режиме работы с диском.

• Мультисэмплы и сэмплы сэмплерной памяти RAM.

1) Выберите команду "Save Sampling Data". Откроется диалоговое окно.

2) С помощью параметра "То" определите объекты, которые необходимо сохранить (все данные сохраняются в формате Korg).

| To:     | T NEWFILE           | .KSC             |
|---------|---------------------|------------------|
| 🖲 A11   | 🔿 All Multisample   | es 🔿 All Samples |
| O One M | ultisample 🔊 080: N | 6w115            |
| One S   | ample 💽 0808        | NewsampleRößö    |
|         | Cancel              |                  |

Для этого используются пять взаимоисключающих кнопок.

All: все мультисэмплы и сэмплы внутренней памяти TRITON STUDIO сохраняются в виде файлов ".KMP" и ".KSF". Одновременно создается файл ".KSC" и директория, в которую записываются эти файлы. Имя файла, определенное в текстовом поле диалогового окна, присваивается файлу ".KSC" и директории.

All Multisamples: все мультисэмплы и сэмплы (т.е. сэмплы, используемые мультисэмплами) сохраняются в виде файлов ".KMP" и ".KSF". Одновременно создается файл ".KSC" и директория, в которую записываются эти файлы. Имя файла, определенное в текстовом поле диалогового окна, присваивается файлу ".KSC" и директории.

All Samples: все сэмплы сохраняются в виде файлов ".KSF". Одновременно создается файл ".KSC" и директория, в которую записываются эти файлы. Имя файла, определенное в текстовом поле диалогового окна, присваивается файлу ".KSC" и директории.

One Multisample: выбранный мультисэмпл сохраняется как файл ".КМР". Одновременно создается директория, в которую записываются все сэмплы, которые используются данным мультисэмплом. Имя файла, определенное в текстовом поле диалогового окна, присваивается файлу ".КМР" и директории. По умолчанию это имя формируется из первых пяти символов верхнего регистра 16-символьного имени мультисэмпла, к которым добавляется номер мультисэмпла.

# Пример

000: NewMS\_\_\_\_\_000 ->NEWMS000.KMP

001: 108bpmDrLoop00 -> 108BP001.KMP

One Sample: выбранный сэмпл сохраняется в виде файла ".KSF". Имя файла, определенное в текстовом поле диалогового окна, присваивается файлу ".KSF". По умолчанию это имя формируется из первых четырех символов (верхнего регистра) 16-символьного имени сэмпла, к которым добавляется номер сэмпла.

#### Пример

000: NewSample\_0000 -> NEWS000.KSF

0001: C#3-EGuitar -> C#3-0001.KSF

Если необходимо экспортировать данные в формате AIFF или WAVE, то следует выбрать команду "Export Smpl AIF/WAV".

3) Для сохранения данных нажмите кнопку ОК, для отказа — кнопку Cancel.

Если команда меню страницы "Translation" (0 — 1В) находится в активном состоянии, то имена системы DOS файлов ".КМР" и ".КSF" на экране дисплея заменяются соответствующими именами мультисэмплов и сэмплов. Эта опция удобна при поиске файла на диске.

# 0 - 2F: Save to Std MIDI File

Команда используется для сохранения песни внутренней памяти TRITON STUDIO на внешний носитель информации в виде стандартного MIDI-файла SMF с расширением ".MID". Команда доступна только в том случае, если выбрана DOS-директория.

1) Выберите команду "Save to Std MIDI File". Откроется диало-

| говое окно.                                  |                                 |            |
|----------------------------------------------|---------------------------------|------------|
| 2) В поле "Song" опре-<br>делите сохраняемую | Save Song as Standard MIDI File |            |
| песню.                                       | As                              |            |
| 3) С помощью диало-                          | T NEW_SONG                      | .MID       |
| гового окна редакти-                         | Eormat Ø                        | O Format 1 |
| рования текста введи-                        | (C) I of mat 6                  | Oronnaci   |
| ге имя файла. По                             | Cancel                          | OK         |
| молчанию оно фор-                            |                                 |            |

мируется из первых восьми символов (верхний регистр) имени песни.

 С помощью взаимоисключающих кнопок выберите формат файла.

Format 0: все 16 треков MIDI-данных объединяются в один трек.

Format 1: структура треков песни сохраняется и каждый MIDIканал сохраняется отдельно.

5) Для сохранения данных нажмите кнопку ОК, для отказа — кнопку Cancel.

Сохраненные данные песни можно воспроизвести на любом внешнем MIDI-оборудовании, которое поддерживает работу с SMF-файлами. Однако если планируется воспроизводить данные на TRITON STUDIO, то рекомендуется сохранять песню с помощью команды "Save SEQ", поскольку при этом сохраняются установки, позволяющие наиболее полно использовать конструктивные особенности инструмента.

#### 0 – 2G: Save Exclusive

Команда принимает системные данные формата SysEx, буферизует их в свободной области внутренней памяти и сохраняет их на носитель информации в виде файлов ".EXL". Команда доступна только в том случае, если выбрана DOS-директория.

1) Выберите команду "Save Exclusive". Открывается диалоговое окно и TRITON STUDIO переходит в режим ожидания приема MIDI-данных формата SysEx.

2) Передайте в TRI-TON STUDIO данные SysEx, которые необходимо запомнить. Во время приема данных на дисплей выводится информационное сообщение

| Receive and Save MI                    | DI Exclusive Data |
|----------------------------------------|-------------------|
| Status= AWAITI                         | NG MIDI DATA      |
| 8576 Bytes Received 1040000 Bytes Free |                   |
| To: <b>T</b> NEWFILE                   | .EXL              |
| Cancel                                 | ОК                |

"Status=RECEIVING MIDI DATA". После окончания приема перезаписываются значения принятых байт и размер свободной памяти. На дисплее появится сообщение "Status=AWATING MIDI DATA". Это говорит о том, что TRITON STUDIO готов к сохранению принятых данных. Во время приема данных кнопки ОК и Cancel отключаются.

3) Войдите в меню редактирования текстовой информации и введите имя файла.

4) Для сохранения данных нажмите кнопку ОК, для отказа — кнопку Cancel.

# 0 – 2H: Export Smpl AIF/WAV

Данные сэмплов внутренней сэмплерной памяти RAM, которые были записаны или отредактированы в режиме сэмплирования или загружены в режиме работы с диском, можно экспортировать (записать) на внешний носитель информации в форматах сэмплов AIFF или WAVE. Команда доступна только в том случае, если выбрана DOS-директория.

В обычной ситуации рекомендуется сохранять данные сэмплов в формате Korg (.KSC, .KMP, .KSF) с помощью команд "Save All" или "Save Sampling Data". Команда "Export Smpl AIF/WAV" обычно применяется, когда необходимо использовать записанные или отредактированные в TRITON STUDIO сэмплы в приложениях, работающих в форматах AIFF или WAVE.

Команда "Export Smpl AIF/WAV" не экспортирует файлов мультисэмплов. Сэмплы, экспортированные в форматах AIFF или WAVE, можно снова загрузить в TRITON STUDIO. Однако, если номер сэмпла при сохранении не совпадает с номером сэмпла при загрузке, то возможно придется переопределять различные установки, такие как назначение сэмпла на индекс мультисэмпла. Более того, перечисленные ниже параметры режима сэмплирования при экспорте с помощью команды "Export Smpl AIF/WAV" теряются:

- Имя сэмпла
- Настройка цикла (Sampling 2 1c. "Loop Tune")
- Реверсное воспроизведение (Sampling 2 1c, "Rev")
- +12 dB (Sampling 2 1c)

Сэмплы, рассматриваемые TRITON STUDIO как стереофонический сэмпл, экспортируются как 2 независимых файла L и R. 1) Выберите команду "Export Smpl AIF/WAV". Раскроется диалоговое окно.

2) С помощью параметра "Format" определите формат (AIFF или WAVE), в котором будут экспортироваться данные.

3) С помощью кнопки

| Export Samples as AIFF/₩A¥E         |  |  |  |
|-------------------------------------|--|--|--|
| Format:  AIFF                       |  |  |  |
| To: T MS000 ###.AIF (###=Index#)    |  |  |  |
| All Samples                         |  |  |  |
| ● Samples in One MS ▶ 000: NewMS000 |  |  |  |
| 🔿 One Sample 👔 0000 New Sample0000  |  |  |  |
| Cancel OK                           |  |  |  |
|                                     |  |  |  |

редакции текста войдите в диалоговое окно редактирования символьной информации и введите имя файла.

4) Параметр "То" определяет объекты, которые будут экспортироваться.

All Samples: экспортируются все сэмплы. Имя файла задать невозможно. Оно формируется автоматически из первых 4 букв (верхний регистр) 16-символьного имени сэмпла, плюс номер сэмпла.

#### Примеры

0000: NewSample\_0000 -> NEWS0000.AIF 0001: C#3-EGuitar -> C#3-0001.WAV

Samples in One Multisample: экспортируются все сэмплы выбранного мультисэмпла. В качестве имени можно ввести строку не более 5 символов. К ним автоматически добавляется трехзначный номер индекса (001 — 128). По умолчанию имя файла формируется из первых 5 символов (верхний регистр) 16-символьного имени мультисэмпла.

#### Примеры

000: NewMS\_\_000:

Сэмпл индекса 1 -> NEWMS001.AIF

Сэмпл индекса 2 -> NEWMS002.AIF

001: 108bpmDrLoop00:

Сэмпл индекса 1 -> 108BP001.AIF

Сэмпл индекса 2 -> 108BP002.AIF

Если используется опция All Samples или Samples in One Multisample, и данные всех сэмплов не размещаются на одном носителе информации (например, дискете), то раскрывается диалоговое окно, позволяющее выбрать другой носитель (см. выше параграф "При сохранении данные на одном носителе не помещаются"). В тоже время если размер одного сэмпла больше объема носителя информации, сэмпл экспортировать невозможно. В этом случае либо выберите носитель большего объема, либо нажмите на кнопку "Skip", чтобы пропустить этот сэмпл и продолжить процесс экспорта со следующего сэмпла.

One Sample: экспортируется один сэмпл. Имя файла, заданное в диалоговом окне команды, присваивается файлу ".AIF" или ".WAV". По умолчанию имя файла автоматически формируется из первых 4 букв (верхний регистр) 16-символьного имени сэмпла, плюс номер сэмпла.

Если данные экспортируемого сэмпла не размещаются на одном носителе информации, например, дискете, то выполнение команды невозможно.

5) Для экспорта данных нажмите кнопку ОК, для отмены — кнопку Cancel.

# 0 - 2I: Save Audio CD Track List

Команда сохраняет список треков, созданный на странице Make Audio CD. Он содержит местоположение на накопителе / директории и имена WAVE-файлов. Команда доступна только в том случае, если выбрана DOS-директория.

1) Выберите команду "Save Audio CD Track List". Откроется диалоговое окно.

2) С помощью кнопки редакции текста войдите в диалоговое окно редактирования символьной информации и введите имя файла.

 Для сохранения данных нажмите кнопку
 ОК, для отказа — кнопку Cancel.

|     | Save CD Tr | ack List |
|-----|------------|----------|
| To: | T NEWNAME  | .KCD     |
|     | Cancel     | ОК       |

# <u>0 — 3: Utility</u>

Страница используется для переименования, копирования или стирания информации выбранного диска или файла, а также для создания директорий и установки даты и времени. После того, как был определен нужный диск или файл, выберите требуемую команду из меню страницы.

| JISK<br>7 |                |                      | Ut            | ility    | ▼ -           | <u> </u> |
|-----------|----------------|----------------------|---------------|----------|---------------|----------|
|           | NEWS0000.AIF   | 247K                 | 14/05/2001    | 12:00:00 | , <b>1</b>    |          |
|           | NEWS0000.WAV   | 247K                 | 14/05/2001    | 12:00:00 | 9             |          |
|           |                |                      |               |          |               |          |
|           |                |                      |               |          |               |          |
|           |                |                      |               |          | Ļ.            |          |
|           | (Sampling STAR | T/STOP p             | lays selected | file)    |               |          |
| FDD       | NEW YOLUME     |                      | Open ]        | Up       |               |          |
| Load      | Save Utility A | 1ake P<br>IdioCD Aud | lay<br>lioCD  | Ţ        | Media<br>Info | ļ        |

Во избежание ошибок, не подвергайте TRITON STUDIO вибрациям и сотрясениям при форматировании диска в опции CDRW-1.

# 0 — 3: Команды меню страницы

|       | 0                               |                           |       |
|-------|---------------------------------|---------------------------|-------|
| 0-1A- | — Hide unknown file             | Convert to ISO9660 Format | —0-3G |
| )-1B  | <ul> <li>Translation</li> </ul> | Rate Convert -            | —0-3H |
| )-3A  | - Rename                        | Check Medium -            |       |
| )-3B  | — Сору                          |                           |       |
| )-3C  | - Delete                        |                           |       |
| )-3D- | — Create Directory              |                           |       |
| 0-3E  | — Set Date/Time                 |                           |       |
| )-3F  | — Format                        |                           |       |

# 0 – 3A: Rename

Команда используется для переименования выбранного файла или директории. Она доступна только в том случае, если выбраны DOS-файл или DOS-директория.

1) Выберите команду "Rename". Откроется диалоговое окно.

 Войдите в диалоговое окно редактирования текста и отредактируйте имя.

Для завершения
 операции нажмите

|    | Research MEWFILE PCC |
|----|----------------------|
| ۰. | <b>T</b> #EWFILE P(6 |
|    | (#K)                 |

кнопку ОК, для отмены — кнопку Cancel.

# 0 - 3B: Copy

Команда используется для копирования выбранного файла или директории. Она доступна только в том случае, если выбраны DOS-файл или DOS-директория.

1) Выберите команду "Сору". Откроется диалоговое окно.

2) В поле "Сору" отображается имя выбранного файла или директории. Если его необходимо модифицировать, то войдите в диалоговое окно редактирования текста и введите имя файла (директории), который необходимо скопировать.

| Canada Transform (in State<br>Samel Application (in sch                                                                                                    | ••  | n Central <sup>44</sup> | " a 1046 <i>4</i> 74 ( |
|----------------------------------------------------------------------------------------------------|-----|-------------------------|------------------------|
| 営業の主要                                                                                                    | • . | 4 *                     | <b>î</b>               |
| Deres 196                                                                                                    |     | 14/03/0661              | 10 00 00               |
| and the second second s | 40  | 14/85/2001              | 120000                 |
| D a s                                                                                                    |     | <b>4</b> 94 k           | ı.                     |
| THEWFILE PCG                                                                                                    |     | C <b>ana</b> a I        | (444)                  |

Сообщение "(Can use \*/? as Wildcard)\* говорит о том, что в имени файла (директории) можно использовать шаблонные символы "\*" или "?". Например, если в качестве имени файла ввести PRELOAD1.\*, то будут копироваться файлы "PRELOAD1." с любым расширением, то есть файлы PRELOAD1.PCG, PRELOAD1.SNG, PRELOAD1.KSC и т.д.

#### Пример

PRELOAD1.\*: PRELOAD1.PCG, PRELOAD1.SNG, PRELOAD1.KSC,... PRELOAD?.PCG: PRELOAD1.PCG, PRELOAD2.PCG, PRELOAD3.PCG,... Использование шаблонных символов подразумевает, что операция копирования будет применяться только к файлам. Директории в этом случае не копируются.

3) Выберите с помощью кнопок Open и Up директорию-приемник, в которую будут копироваться файлы. Для выбора другого SCSI-оборудования определите соответствующим образом значение поля "Drive Select" (0 - 1c).

4) Если необходимо скопировать файл или директорию под другим именем, то определите его с помощью диалогового окна редактирования текста. Кнопка входа в это окно расположена в нижней строке экрана дисплея. Если при задании имени файла-источника использовались шаблонные символы ("\*" и "?"), то это имя отредактировать нельзя.

5) Для выполнения операции нажмите кнопку ОК, для отказа кнопку Cancel.

Операция копирования данных на различные носители одного и того же привода (если дисковод, выбранный в поле "Drive Select" допускает работу со сменными носителями информации, например, гибкий диск, CD-R/RW, магнито-оптический диск, сменный жесткий диск и т.д.) невозможна.

# 0 – 3C: Delete

Команда используется для стирания выбранного файла или директории. Команда доступна только в том случае, если выбраны DOS-файл или DOS-директория.

1) Выберите команду "Delete". Откроется диалоговое окно.

2) В поле "Delete" отображается имя выбранного файла или директории. Если его необходимо модифицировать, то войдите в диа-

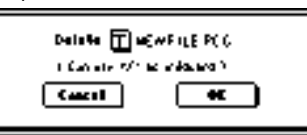

логовое окно редактирования текста и введите имя файла (директории), который необходимо стереть.

Сообщение "(Can use \*/? as Wildcard)\* говорит о том, что в имени файла (директории) можно использовать шаблонные символы "\*" или "?". Это позволяет удалять файлы с одинаковыми именами, но различными расширениями или файлы с практически одинаковыми именами (см. "Сору" 0 — 3В).

Использование шаблонных символов подразумевает, что операция стирания будет применяться только к файлам. Директории в этом случае не удаляются.

3) Для выполнения операции нажмите кнопку ОК, для отказа кнопку Cancel.

# 0 – 3D: Create Directory

Команда используется для создания поддиректории в выбранной директории.

1) Выберите команду "Create Directory". Откроется диалоговое окно.

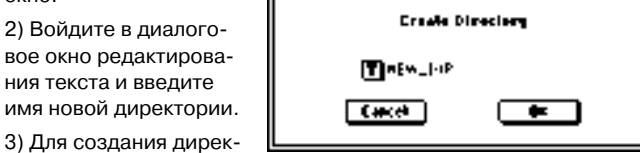

тории нажмите кнопку ОК, для отказа — кнопку Cancel.

# 0 – 3E: Set Date/Time

Команда используется для установки даты и времени встроен-

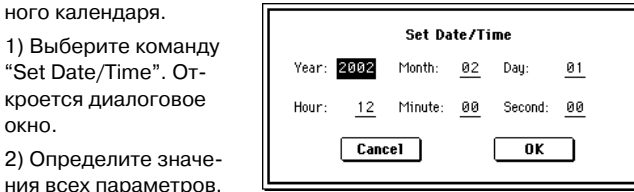

Год: "Year" 1980 - 2079Месяц: "Month" 1-12 "Day" 1 - 31День:

"Hour" 0 – 23 Час: Минута: "Minute" 0 — 59

Секунда: "Second" 0 — 59 (для файла, отличного от CD-R/RW, можно установить только четное число)

3) Для установки значений даты и времени нажмите кнопку ОК, для отказа — кнопку Cancel.

# 0 – 3F: Format

Команда используется для форматирования носителя информации, например, гибкого диска или внешнего SCSI-оборудования. В команде определяется метка тома (имя форматируемого носителя информации). Метка тома отображается на дисплее в поле "Drive Select" (0 — 1с). Максимальная длина имени метки тома равна 11 символам.

При форматировании носителя записанная на него ранее информация стирается. Если предполагается, что в дальнейшем она может пригодиться, необходимо перезаписать ее на другой носитель, до выполнения команды форматирования.

После завершения команды форматирования невозможно вернуться к прежнему состоянию носителя информации с помощью кнопки [COMPARE].

- 1) Вставьте носитель в соответствующий привод.
- 2) В поле "Drive Select" (0 1с) выберите привод.

3) Выберите команду "Format". Откроется диалоговое окно.

4) С помощью диалогового окна редактирования текста введите имя метки тома (поле "Volume Label"). В этом поле выводится метка тома, определенная ранее. Если имя метки тома не задано или в

| Format         |               |  |
|----------------|---------------|--|
| Volume Label:  | T NEW YOLUME  |  |
| 🖲 Quick Format | 🔵 Full Format |  |
| 🋞 FATIS        | () FAT32      |  |
| Cancel         | OK            |  |

дисковод вставлен диск, использующий формат отличный от DOS, то в поле метки тома выводится "NEW VOLUME".

5) Определите формат. Обычно выбирается Quick Format, a Full Format — при возникновении ошибки "Disk not Formatted".

Quick Format: опцию выбирают, когда носитель информации был уже отформатирован. Поскольку в этом случае форматируется только системная область, процесс форматирования занимает меньше времени.

Full Format: опцию выбирают, когда носитель информации форматируется в первый раз. Носители информации, работающие со сбоями, рекомендуется форматировать с этой опцией.

Если внешний носитель информации SCSI физически отформатирован с установкой 512 байт/блок, то необходимость форматировать его с опцией Full Format отпадает. Используйте для его форматирования установку Quick Format.

В зависимости от накопителя, выполнение команды Full Format может занять несколько часов или завершиться некорректно.

Определите файловую систему. FAT16 поддерживает максимальную емкость 4 Гб. Поэтому при использовании больших носителей используйте формат FAT32 (теоретически до 2000 Гб).

7) Для выполнения операции форматирования нажмите кнопку ОК, для отказа — кнопку Cancel.

При форматировании гибких дисков с помощью операционной системы TRITON STUDIO, диск 2HD будет обладать емкостью 1.44 Mb (18 секторов/трек), а диск 2DD — емкостью 720 Kb (9 секторов/трек).

Для использования диска CD-R/RW в режиме пакетной записи, его необходимо отформатировать. Для использования его в качестве аудио CD, форматирование не требуется.

# 0 – 3G: Convert to ISO9660 Format

Команда конвертирует формат UDF носителя CD-R в формат ISO9660. При этом, для временного хранения используется хард-дисковое пространство. Команда невыполнима при отключенном хард-диске. Команда необходима при загрузке файлов, записанных в TRITON STUDIO на CD-R, в другой прибор.

1) Выберите "Convert to ISO9660" для доступа в диалоговое окно.

2) Для выполнения операции нажмите кнопку ОК, для отказа -

кнопку Cancel. Иногда, конвертированные

данные могут не читаться некоторыми устройствами.

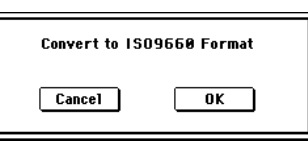

окно.

# 0 - 3H: Rate Convert

Команда конвертирует частоту дискретизации WAVE-файла из 48 кГц в 44.1 кГц. Она доступна только при выборе WAVE-файла с частотой дискретизации 48 кГц. При использовании страницы Make Audio CD для записи WAVE-файла на аудио CD, 48 кГц автоматически преобразуется в 44.1 кГц. Команда полезна для предварительного прослушивания файла до записи на CD.

1) Выберите файл или директорию для конвертации.

2) Выберите "Rate Convert" для доступа в диалоговое окно.

3) Кнопками Open и Up выберите директорию для сохранения.

 Для смены имени сохраняемого войдите в окно редактирования текста.

5) Для выполнения операции нажмите кнопку ОК, для отказа — кнопку Cancel.

# Rate Convert (48000->44100H2)NEWFILE .WAY Select destination directory AIFF NEWS0000.AIF 247K 14/05/2001 12:00:00 NEWS0000.WAV 247K 14/05/2001 12:00:00 NEWS0000.WAV 247K 14/05/2001 12:00:00 NEWS0000.WAV 247K 14/05/2001 12:00:00 V NEWS0000.WAV 247K 14/05/2001 NEWS0000.WAV 247K 14/05/2001 12:00:00 V NEWS0000.WAV 247K 14/05/2001 12:00:00 V V 247K 14/05/2001 12:00:00 V V V V V V V V V V V V V V V V V V V V V V V V V V V V

Check Medium

It takes about 15 minutes to check

Are you sure ?

OK

Cancel

# 0 – 3I: Check Medium

Команда проверяет выбранный накопитель формата MS-DOS на ошибки и исправляет их. Команда полезна при частом получении сообщений "Error in writing to medium" или "Buffer underrun error occurred".

1) Используйте "Drive select" для выбора накопителя.

2) Выберите "Check Medium" для доступа в диалоговое окно.

 Для выполнения операции нажмите кнопку ОК, для отказа — кнопку Cancel.

4) По окончании операции отобразится отчет об ошибках.

Для остановки процесса проверки до его завершения на-

жмите кнопку Abort. Проверка занимает примерно 80 минут для 5 Гб (FAT32) накопителя, но требуемое время сильно зависит от его емкости и количества ошибок.

# <u>0 — 4: Make Audio CD</u>

При установленной опции CDRW-1 или подключенном внешнем SCSI-приводе CD-R/RW возможно создание аудио CD из WAVEфайлов 44.1 или 48 кГц, записанных в процессе исполнения на TRITON STUDIO. При выбором курсором WAVE-файла, нажатие кнопки SAMPLING [START/STOP] воспроизводит его. Возможно стирание данных с CD-RW.

#### Относительно финализации

Для воспроизведения аудио CD на соответствующем оборудовании, его необходимо финализировать после записи всех треков. Команда "Write to CD" позволяет производить запись треков без финализации диска, оставляя возможность дальнейшего добавления треков. После финализации запись добавочной информации на диск невозможна.

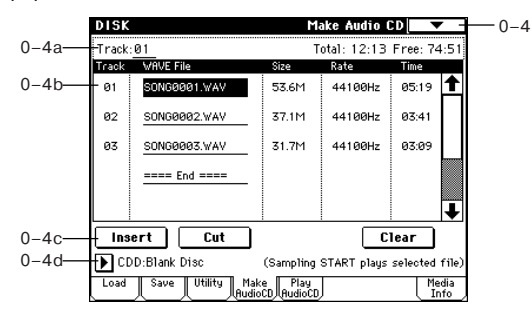

# 0 - 4a: Track, Total, Free

# Track [01...99, -]

Определяет номер трека, отображаемого вверху списка. При установке не финализированного диска это поле индицирует номер, следующий за последним треком носителя. Например, если данные до "Track" 05 уже записаны, здесь отображается 06 и далее (до 99). Если вверху находится "WAVE file" ====End====, здесь отображается –. До 99 треков может регистрироваться кнопкой Insert.

# Total [00:00...]

Отображает общее время всех WAVE-файлов в списке. Если значение "Total" превышает "Free", запись на CD-R/RW невозможна.

# Free [00:00..., -:-]

Отображает оставшееся время на носителе CD-R/RW. Если привод CD-R/RW не подключен или не содержит диска, или диск уже финализирован, здесь отображается —:—.

# 0 — 4b: Список аудиотреков

#### Track (01...99)

Отображает номера треков WAVE-файлов в списке (0 — 4а "Track (Track Select)").

#### WAVE-файл

Отображает имена WAVE-файлов. Для добавления WAVE-файла поместите на него курсор в списке, следом за добавляемым аудиотреком и нажмите кнопку Insert. Для удаления аудиотрека поместите на него курсор и нажмите кнопку Cut.

После выбора WAVE-файла (подсвечивается) и нажатия кнопки SAMPLING [START/STOP], WAVE-файл начнет воспроизводиться. Нижняя линия будет индицировать "(Sampling START plays selected file)".

#### Size, Rate, Time

Здесь отображается информация о WAVE-файлах в списке.

Size: размер (в байтах) Rate: частота дискретизации (Гц)

**Time**: Время (минуты: секунды)

Эта информация не отображается при использовании "Load .KCD" и т.д. для загрузки списка аудиотреков, и WAVE-файл не опознается в выбранной директории. В этом случае, используйте кнопку Cut для удаления аудиотрека или проверьте корректность коммутации привода.

# 0-4c: Insert, Cut, Clear

#### Insert

Добавляет аудиотреки в список. Поместите курсор на WAVEфайл в списке, следом за добавляемым аудиотреком и нажмите кнопку Insert. Откроется диалоговое окно. В поле "Drive select" выберите привод, содержащий нужный файл, кнопками Open и Up выберите директорию и выберите WAVE-файл (0 —

1с, 0 — 1d). **Insert**: добавляет выбранный (подсвеченный) WAVEфайл.

Insert All: добавля-

ет все WAVE-файлы

дискретизации 44.1

или 48 кГц. Файлы

выбранной дирек-

тории с частотой

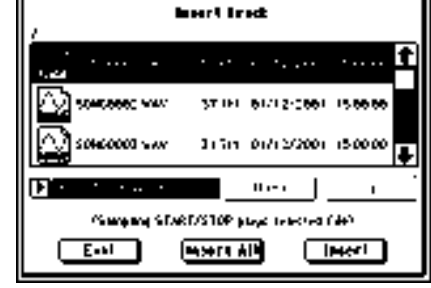

добавляются в порядке отображения.

После выполнения Insert или Insert All, WAVE-файл(ы) добавятся, а.

При выборе файла 44.1 или 48 кГц можно нажать кнопку SAM-PLING [START/STOP] для его воспроизведения. При этом, нижняя линия будет индицировать "(Sampling START plays selected file)".

Если нажать кнопку Exit, диалоговое окно закроется и файлы добавляться не будут. Можно добавлять любое количество WAVE-файлов до нажатия кнопки Exit.

#### Cut

Удаляет аудиотрек. Для удаления аудиотрека поместите на него курсор и нажмите кнопку Cut. Последующие аудиотреки переместятся к началу списка

#### Clear

Стирает список аудиотреков. Для его сохранения используйте "Save Audio CD Track List" (0 — 2I).

# 0 — 4d: Выбор привода

# Drive select [ID0...6, CDD: имя]

Выбирает привод CD-R/RW, содержащий создаваемый диск (0 — 1с). Отличные от CD-R/RW приводы здесь недоступны.

#### 0 — 4: Команды меню страницы

#### 0 – 4A: Swap Track

Команда меняет порядок двух аудиотреков.

1) Выберите "Swap Track" для доступа в диалоговое окно.

2) Используйте

"Source1" и "Source2" для выбора двух аудиотреков для обмена местами.

3) Нажмите кнопку ОК

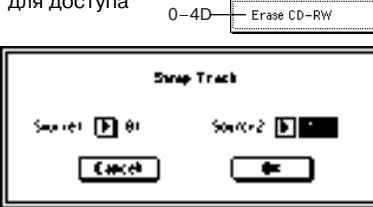

для выполнения команды или Cancel для отмены.

#### 0 - 4B: Write to CD

Команда выполняет запись файлов списка на CD. При этом можно финализировать диск.

Во избежание ошибок, не подвергайте TRITON STUDIO вибрациям и сотрясениям при записи диска в опции CDRW-1.

1) Создайте список аудиотреков, используйте "Drive select" для выбора привода CD-R/RW и вставьте в него диск.

2) Выберите "Write to CD" для доступа в диалоговое окно.

3) Используйте "Speed" для установки скорости записи. Поддерживаемые приводом скорости будут отображаться. Имейте в виду, что если система имеет более низкую скорость, чем выбранная, будут наблюдаться ошибки записи. Если ско-

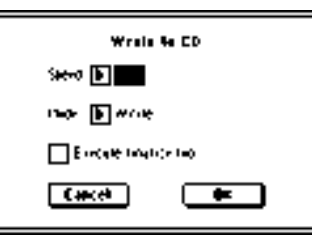

рость системы неизвестна, выполните тест записи.

Используйте "Mode" для определения способа записи.

**Test**: тест записи. Данные не записываются, однако весь процесс происходит в полном объеме. При возникновении ошибок дисплей отобразит "Error in writing to medium".

**Test and Write**: сначала проходит тест записи и при его удачном завершении начинается запись. Этот метод рекомендуется для высоких скоростей записи.

#### Write: запись диска.

4) Определите необходимость финализации диска CD-R/RW после записи. Если отмечено поле "Execute finalize too", диск будет финализирован, в противном случае — нет. Для только финализации диска используйте "Finalize Audio CD" (0 — 4C).

5) Нажмите кнопку ОК для выполнения команды или Cancel для отмены.

WAVE-файлы с частотой 48 кГц конвертируются в 44.1 кГц перед записью. Эта процедура требует дополнительного свободного дискового пространства.

Если трек короче 4 секунд, то для достижения нижнего 4-секундного предела к файлу автоматически добавится тишина.

К концу каждого трека, кроме последнего добавляется 2-секундный промежуток.

#### 0 - 4C: Finalize Audio CD

Команда выполняет финализацию диска CD-R/RW с записанными аудиотреками.

Во избежание ошибок, не подвергайте TRITON STUDIO вибрациям и сотрясениям при записи диска в опции CDRW-1.

1) Используйте "Drive select" для выбора привода CD-R/RW и вставьте в него диск.

2) Выберите "Finalize Audio CD" для доступа в диалоговое окно.

 Нажмите кнопку ОК для выполнения команды или Cancel для отмены.

| Panalasa / | welle CD |
|------------|----------|
| Casel      | *        |

#### 0 – 4D: Erase CD-RW

Команда удаляет аудиотреки с диска CD-R/RW.

Во избежание ошибок, не подвергайте TRITON STUDIO вибрациям и сотрясениям при записи диска в опции CDRW-1.

1) Используйте "Drive select" для выбора привода

и вставьте в него диск. 2) Выберите "Erase CD-RW"

для доступа в диалоговое окно.

3) Выберите режим стирания.

Quick Erase: стандартная установка.

Full Erase: полное стирание. Занимает значительное время.

После выполнения Quick Erase стирается оглавление диска, но сами данные остаются на диске до его перезаписи. Для полного уничтожения данных выберите Full Erase.

4) Нажмите кнопку ОК для выполнения команды или Cancel для отмены.

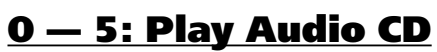

При установленной опции CDRW-1 или подключенном внешнем SCSI-приводе CD-R/RW возможно прослушивание аудио CD. При использовании внешнего SCSI-привода CD-ROM/R/RW, подключите его аудиовыходы ко входам AUDIO INPUT 1 и 2 на TRITON STUDIO. Аудио CD воспроизводится согласно установ-кам Analog для "Input (COMBI, PROG, SEQ, S.PLAY, DISK)".

Не финализированный аудио CD воспроизвести невозможно.

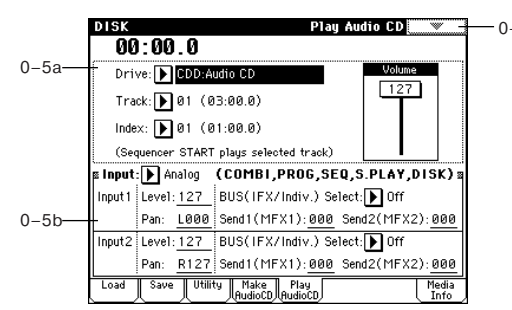

Для воспроизведения аудио CD используются кнопки SEQUENCER.

[START/STOP]: CTapT/CTON

[FF>>]: Перемотка вперед

[<<REW]: Перемотка назад

[PAUSE]: Пауза

[LOCATE]: Возврат к началу трека.

Во избежание ошибок на CD-R/RW не подвергайте привод физическим сотрясениям или вибрациям в процессе записи.

# 0 — 5a: Location, Drive, Track, Index, Volume

Location (00:00.0...)

Индицирует текущую позицию трека. При обновлении установок "Track" или "Index" сбрасывается в 00:00.0.

# Drive

Выбор привода CD-R/RW с аудио CD. Отличные от CD-R/RW приводы не отображаются.

#### Track [01...]

Выбор трека аудио CD.

#### Index [01...]

Выбор индекса аудио CD. Доступно только при выборе трека, содержащего индексы. Некоторые приводы CD-R/RW не распознают индексную информацию.

# Volume [0...127]

Уровень аудиосигнала с выхода привода CD-R/RW. Некоторые приводы CD-R/RW не поддерживают данную установку.

Eran CD-RW Billion Eran Cancel Em

0-4A Swap Track 0-4B Write to CD 0-4C Finalize Audio CD 0-4D Erase CD-RW

 $\sim$ 

# 0 - 5b: Input

Input [Analog, S/P DIF, mLAN] Input1: Input2: Level [0...127]

Pan [L000...C064...R127] BUS (IFX/Indiv.) Select [L/R, IFX1...5,1, 2, 3, 4, 1/2, 3/4, Off]

Send1 (MFX1), Send2 (MFX2) [000...127]

Здесь определяются входной источник, уровень, панорама, шина и посыл на мастер-эффекты для аналоговых/цифровых аудиоприборов.

Установки Input производятся в режимах комбинации, программы, секвенсера, воспроизведения песни и работы с диском (см. Global P0: 0 — 3a). Обычно используются следующие установки.

Input1 (канал L): "Level" — 127, "Pan" — L000, "BUS (IFX/Indiv.) Select" — L/R, "Send1"/"Send2" — 000.

Input2 (канал R): "Level" — 127, "Pan" — R127, "BUS (IFX/Indiv.) Select" — L/R, "Send1"/"Send2" — 000.

# <u>0 — 6: Media Info</u>

На дисплей выводится справочная информация о носителе, который выбран в поле поле "Drive Select" (0 — 1с).

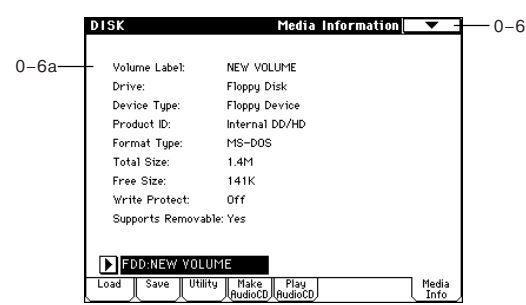

# 0 – 6a: Media Information

# Volume Label:

Метка тома носителя информации.

#### Drive:

Привод.

# Device Type:

Тип носителя информации.

# Product ID:

Идентификационный номер изделия, версия продукта и т.д.

# Format Type:

Тип формата. Если носитель не отформатирован, то выводится сообщение "Unformatted".

#### **Total Size:**

Емкость носителя информации (в байтах).

# Free Size:

Объем свободного пространства носителя (в байтах).

#### Write Protect:

Состояние защиты от записи носителя информации. Если отображается "On", защита включена, если "Off" — выключена.

#### Supports Removable:

Для сменных носителей информации (например, гибкий диск, магнито-оптический диск, сменный жесткий диск) в поле выводится "Yes", в противном случае (для фиксированных носителей информации) — "No".

#### **Drive select**

Выбор привода (см. 0 — 1с).

# 0 — 6: Команды меню страницы

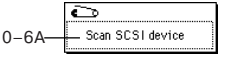

**0 — 6A: Scan SCSI device** Команда переопределения SCSI-устройств.

1) Выберите "Scan SCSI device". Подключенные SCSI-устройства сканируются, а затем в поле "Drive Select" можно определить все допустимые из подключенных SCSI-устройств.

Никогда не коммутируйте SCSI-кабель при включенном питании TRITON STUDIO или SCSI-устройства. Это может привести к поломке оборудования.

# Управление эффектами

# <u>Обзор</u>

Процессорная секция TRITON STUDIO состоит из пяти каналов разрывов эффектов, двух каналов мастер-эффектов, одного канала мастер-эквалайзера (стереофонический, трех-полосный) и микшерной секции, управляющей маршрутизацией эффектов. Всего TRITON STUDIO позволяет использовать 102 цифровых эффекта в качестве разрыва и 89 цифровых эффектов для мастер-эффектов.

# Классификация эффектов разрывов

- 000 015 :Фильтры и динамические эффекты.
- 016 031: Эффекты модуляции частоты и модуляции фазы.
- 032 040: Другие эффекты модуляции и сдвига частоты.
- 041 051: Эффекты ранних отражений и задержки.
- 052 057: Реверберационные эффекты.
- 058 089: Моно эффекты и последовательные цепочки из них.
- 090 102: Эффекты двойного размера.

Эффекты 000 — 089 можно назначить на разрывы IFX1, 2, 3, 4, 5, а также на матер-эффекты MFX1 и 2. Эффекты двойного размера 090 — 102 требуют вдвое больше процессорной мощности. Их можно назначить на разрывы IFX2, 3 и 4.

# Эффекты в различных режимах

В режиме программы на разрыв эффекта направляется сигнал генератора (после того, как он пройдет через контур фильтра и усиления). Сигнал выхода разрыва можно обработать мастерэффектом и, наконец, откорректировать его тональный баланс с помощью стереофонического трехполосного мастер-эквалайзера. Эти установки определяются для каждой программы независимо.

|                                              | Посыл Мастер-эффект 1.2 |
|----------------------------------------------|-------------------------|
| (Генератор)-(Фильтр)-(Усилитель) Разрывы 1-5 | Мастер-эквал.           |
|                                              | L/MONO                  |

В режимах комбинации, секвенсера или воспроизведения песни эффектом разрыва обрабатывается звук программы каждого из тембров или треков. Затем сигнал также проходит через мастер-эффекты, мастер-эквалайзер и поступает на выход TRITON STUDIO. Эти установки определяются отдельно для каждой комбинации (в режиме комбинации), каждой песни (в режиме секвенсера) и каждого трека (в режиме воспроизведения песни).

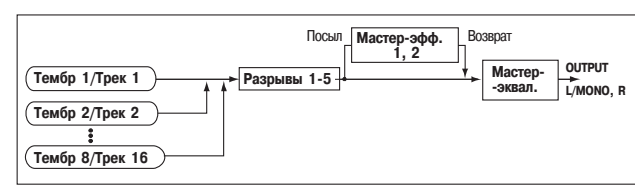

В режиме сэмплирования можно обрабатывать эффектами разрывов сигнал, поступающий на входы AUDIO INPUT 1 и 2, S/P DIF IN или mLAN. Для этого используются параметры Input (SAMPLING) (Sampling P0: 0 — 2a). Эти установки действительны только для режима сэмплирования. Возможно сэмплирование с эффектами разрывов с последующим назначением на мультисэмпл (Sampling P0: 0 — 2b).

| АUDIO INPUT (1, 2) Разрыв 1-5 }<br>S/P DIF IN (L, R)<br>mLAN AUDIO IN (1, 2) | , Запись<br>сэмпла |
|------------------------------------------------------------------------------|--------------------|
| Сэмпл Разрыв 1-5                                                             | Ресэмплирование    |

Сигнал внешнего источника звука, поступающий на входы, можно использовать не только в режиме сэмплирования. Его можно обрабатывать эффектами разрывов, мастер-эффектами и мастер-эквалайзером также в режимах программы, комбинации, секвенсера и воспроизведения песни. Установки, определяющие режим работы аудиовходов задаются в "Input (COMBI, PROG, SEQ, S.PLAY, DISK)" (Global P0: 0 — 3a).

В этих режимах TRITON STUDIO работает как процессор эффектов с 6 входами и 6 выходами для внешнего сигнала. Кроме того, можно использовать внешний аудиосигнал вместе со звуками внутреннего генератора (эффект вокодера 093: Vocoder, в котором внешний микрофонный вход используется для управления звуками TRITON STUDIO).

| (Генератор) Фильтр   | )-(Усилитель) - Разрывы 1-5 | Мастер-эффект | 1,2<br>Возврат<br>Мастер-эквал. → ОU | JTPUT<br>MONO, R |
|----------------------|-----------------------------|---------------|--------------------------------------|------------------|
| AUDIO INPUT (1, 2)   |                             |               |                                      |                  |
| S/P DIF IN (L, R)    |                             |               |                                      |                  |
| mLAN AUDIO IN (1, 2) |                             |               |                                      |                  |

Во время обработки эффектами сигнала внешнего источника звука при определенных условиях могут возникнуть искажения. Если это произошло, отрегулируйте входной и выходной уровни, отредактируйте установки эффекта. Будьте особенно осторожны при обработке сигнала эффектами с большим коэффициентом усиления.

# Динамическая модуляция (Dmod)

Функция динамической модуляции позволяет управлять отдельными параметрами \*1 эффектов TRITON STUDIO в режиме реального времени, определяя тем самым интенсивность эффекта во время исполнения с помощью контроллеров и входящих MIDI-сообщений.

Параметрами эффектов можно управлять также с помощью функции BPM/MIDI Sync \*<sup>2</sup>. Она позволяет синхронизировать частоту модуляции эффекта LFO или время эффекта задержки с темпом арпеджиатора или секвенсера.

- \*1 Эти параметры обозначаются значком D ------ .
- \*<sup>2</sup> Параметры эффектов, поддерживающие работу с этой функ-

цией, обозначаются значком

# Вход/выход эффекта

Для повышения качества сигнала посылаемого на мастер-эффект, необходимо устанавливать его уровень в максимально возможное значение, при котором еще не возникают искажения. Для управления уровнем сигнала на выходе эффекта используются также параметры "Wet/Dry" (для разрывов эффектов) и "Output Level" или "Return 1, 2" (для мастер-эффектов).

TRITON STUDIO не имеет индикаторов уровня, позволяющих следить за изменением уровня сигнала на входе эффекта. Если уровень сигнала на входе эффекта слишком мал, то существенно снижается соотношение сигнал/шум. С другой стороны, слишком высокий уровень может явиться источником искажений. Далее описываются параметры, связанные с установками уровня сигнала.

#### Режим программы

| гежимп  | рограммы                            |            |
|---------|-------------------------------------|------------|
| Вход    | OSC1/2 High, Low Level              | (P1)       |
|         | Filter 1/2 Trim                     | (P3)       |
|         | Amp 1/2 Level                       | (P4)       |
|         | Send 1/2                            | (P8)       |
|         | Параметр эффекта Trim <sup>*1</sup> | (P8, P9)   |
| Выход   | Параметр эффекта Wet/Dry            | (P8, P9)   |
|         | Return 1, 2                         | (P9)       |
| Режим к | омбинации                           |            |
| Вход    | Volume                              | (P0, P1)   |
|         | Send 1/2                            | (P8)       |
|         | Параметр эффекта Trim <sup>*1</sup> | (P8, P9)   |
| Выход   | Параметр эффекта Wet/Dry            | (P8, P9)   |
|         | Return 1, 2                         | (P9)       |
| Режим с | еквенсера                           |            |
| Вход    | Volume                              | (P0)       |
|         | Send 1/2                            | (P8)       |
|         | Параметр эффекта Trim <sup>*1</sup> | (P8, P9)   |
| Выход   | Параметр эффекта Wet/Dry            | (P8, P9)   |
|         | Return 1, 2                         | (P9)       |
| Режим в | оспроизведения песни                |            |
| Вход    | Volume                              | (P0)       |
|         | Send 1/2                            | (P8)       |
|         | Параметр эффекта Trim <sup>*1</sup> | (P8, P9)   |
| Выход   | Параметр эффекта Wet/Dry            | (P8, P9)   |
|         | Return 1, 2                         | (P9)       |
| Режим с | эмплирования                        |            |
| Вход    | AUDIO INPUT LEVEL на тылы           | ной панели |
|         | Level                               | (P0)       |
|         | Параметр эффекта Trim <sup>*1</sup> | (P8)       |
| Выход   | Параметр эффекта Wet/Dry            | (P8)       |

#### Глобальный режим\*2

| Вход | AUDIO INPUT LEVEL | . на тыльной панели |
|------|-------------------|---------------------|
|      | Level             | (P0)                |
|      | Send 1/2          | (P0)                |

\*1 Некоторые эффекты могут не иметь этих параметров.

\*<sup>2</sup> Этот параметр используется для регулировки уровня входного сигнала во всех режимах, за исключением режима сэмплирования.

Уровень сигнала с аудио CD опции CDRW-1 управляется параметром "Volume" на страницах Sampling: Р5 и Disk: Play Audio CD.

# <u>Разрывы эффектов</u> (IFX 1, 2, 3, 4, 5)

# Вход/выход

Разрывы эффектов (IFX 1, 2, 3, 4, 5) имеют стереофонические вход и выход. Если параметр "Wet/Dry" установлен в Dry (эффект отключен), то стереофонический сигнал проходит без изменения на выход эффекта без всякой обработки. Если же "Wet/Dry" установлен в Wet (сигнал обрабатывается эффектом), то сигнал на выходе эффекта формируется следующим образом:

|     | Mono In - Mono Out     | ф-Эффект-                 |
|-----|------------------------|---------------------------|
| Wet | Mono In - Stereo Out   | о- Эффект                 |
|     | Stereo In - Stereo Out | - <u>Эффект</u><br>Эффект |

Если выбрать 000: No Effect, то стерео сигнал передается на выход (стерео) без изменения.

Возможная маршрутизация стерео входов и стерео выходов эффекта указывается в левом верхнем углу его блок-схемы.

Состояния разрывов (включен/выключен) определяются на ярлыке P8: Insert Effect с помощью кнопки "On/Off". Каждый раз при нажатии на эту кнопку, ее состояние меняется на противоположное. Если установлено значение OFF, то стерео сигнал со входа проходит через разрыв без обработки и подается на стереовыход без изменения.

Для управления состояниями разрывов TRITON STUDIO IFX1 — 5 можно использовать MIDI-сообщения Control Change CC#92. Если это сообщение поступает со значением 0, то разрыв отключается, если со значениями 1-127 — включается. Кроме того, состояние разрывов IFX1 — 5 можно определить в "Effect Global SW" (Global P0: 0 — 1b). Для управления состоянием разрывов по MIDI используется глобальный MIDI-канал, номер которого определяется значением параметра "MIDI Channel" (Global P1: 1 — 1a).

# Эффекты двойного размера

Эффекты двойного размера 090 — 102 требуют вдвое большей процессорной мощности. Их можно назначать на разрывы IFX2, IFX3 и IFX4. Необходимо помнить о том, что если эффект двойного размера назначен на разрыв IFX2, то разрыв IFX3 использовать невозможно. Аналогичная ситуация наблюдается и с разрывами IFX3 и IFX4. В этом случае будут недоступны разрывы IFX4 и IFX5 соответственно.

Назначение эффекта двойного размера на разрывы IFX2 и IFX4

Назначение эффекта двойного размера на разрыв IFX3

|           | 1000-10100<br>1000-1000<br>1000-1000<br>1000-1000<br>1000-1000<br>1000-1000<br>1000-1000<br>1000-1000<br>1000-1000<br>1000-1000<br>1000-10000<br>1000-1000<br>1000-1000<br>1000-1000<br>10 |                | 1813年 388<br>日に中に<br>1910年<br>日に8日の |            |
|-----------|----------------------------------------------------------------------------------------------------|----------------|-------------------------------------|------------|
|           | <u>] 8989-3469ay-Carae</u>                                                                                                    | ାଲ୍ଲା<br>୦୍ୟ   | Els<br>Eve                          | ы.<br>Э.О- |
| ₽=v=*T    | 1024040644                                                                                                    | ्ह.<br>ह       | <u>-</u> 08                         | 0 000      |
| 191011-07 |                                                                                                    | - ,<br>In - II | -                                   | •          |

The state of the second state of the second st

| Case           | ORIN' ÉLLUS?              | <ul> <li>Previously 6</li> </ul> | nia, seu seu |
|----------------|---------------------------|----------------------------------|--------------|
| (f = =         | 1.044                     | ᡣ᠕ᡯ                              |              |
| പില്ലം         | Diffo Errine <sup>1</sup> | - C - M P                        | - 24         |
| کند ب          |                           |                                  | - 10° 🗮      |
|                | 🗠                         | recht                            | DINHOHO      |
|                | IB MO ECCACI              | (@i                              |              |
| <b>TE 16 3</b> |                           | n Lin F                          |              |
|                | b Press Body (Darrow      | "LUT                             | עיעריייי     |
| د مرب          |                           |                                  | 404 404      |
|                |                           |                                  |              |
|                |                           |                                  |              |
| - LE 15        | 1 077                     |                                  |              |
|                | BHA FORI                  | 'EVI                             | עיעדייי      |
|                | PIN LINK.                 | [ [464                           | aba_aba      |
| Paulas -       | 1500 112                  | 1 M 1 1 1 1                      |              |
|                |                           |                                  | J . L 7      |

# Маршрутизация

В любом из режимов можно использовать пять каналов (IFX1, 2, 3, 4 и 5) разрывов эффектов.

#### Режим программы

Для направления сигнала с выхода генератора на шины используется параметр "BUS Select" (Program P8: 8 — 1c).

L/R: сигнал на разрывы не направляется, а подается через мастер-эквалайзер сразу на выходные шины AUDIO OUTPUT (MAIN) L/MONO и R.

IFX1 — 5: сигнал направляется на разрывы эффектов IFX1-5.

**1, 2, 3, 4, 1/2, 3/4**: сигнал подается на выходы AUDIO OUTPUT (INDIVIDUAL) 1, 2, 3, 4. В этом случае сигнал минует разрывы эффектов, мастер-эффекты и мастер-эквалайзер.

Off: сигнал на выходы AUDIO OUTPUT (MAIN) L/MONO, R, (INDI-VIDUAL) 1, 2, 3 или 4 не направляется. Он попадает на выход AUDIO OUTPUT (MAIN) только с мастер-эффектов. Опция используется при последовательной коммутации разрывов эффектов с мастер-эффектами. Уровни посылов на мастер-эффекты определяются "Send1 (to MFX1)" и "Send2 (to MFX2)".

Для определения уровней посылов на мастер-эффекты используются параметры "Send1 (to MFX1)" и "Send2 (to MFX2)" (Program P8: 8 — 1d). Их установки действительны, если "BUS Select" установлен в L/R или Off. Если "BUS Select" равен IFX1 — 5, то уровень посыла (уровень сигнала на выходе разрыва) определяется параметрами "Send1" и "Send2" (Program P8: 8 — 2a).

Для управления посылом 1 можно использовать MIDI-сообщениями Control Change CC#93, а посылом 2 — MIDI-сообщениями Control Change CC#91. В то же время окончательный уровень посыла определяется произведением значений посылов 1 и 2 для генераторов 1 и 2 и значений, полученных по MIDI.

Для последовательной коммутации разрывов эффектов необходимо отметить поле "Chain" (Program P8: 8 — 2a). Если отметить поле, расположенное между разрывами IFX1 и IFX2, то сигнал с выхода IFX1 направляется на вход IFX2. В этом случае используются значения параметров "Pan (CC#8), "BUS Select", "Send1" и "Send2" для сигнала на выходе последнего разрыва цепочки.

На рисунке приведен пример, когда выходы генераторов 1 и 2 направляются на разрыв IFX1.

| PROGRAM P8:Edit-Insert                                        | Effect                                               | Ro                                                             | uting                            | •                              |
|---------------------------------------------------------------|------------------------------------------------------|----------------------------------------------------------------|----------------------------------|--------------------------------|
|                                                               | ► IFX1 St<br>IFX2 O<br>IFX3 St<br>IFX4 St<br>IFX5 Re | tereo Com<br>D/Hi.Gain<br>tereo/Cro<br>tereo Cho<br>tereo Hall | pressor<br>Wah<br>ssDelay<br>rus | Off<br>Off<br>On<br>Off<br>Off |
|                                                               |                                                      |                                                                |                                  | EChain]                        |
| Use OPt Selling<br>BUS Select (IFX/Indiv<br>All OSCs to: IFX1 | .Out As                                              | sign) ⊞                                                        |                                  |                                |
| OSC MFX Send                                                  |                                                      |                                                                |                                  |                                |
| 0301 3661 (1011FX1):080<br>3660 (1011FX2):080                 | 0362 3                                               | land∣ (to<br>land≘ (to                                         | NUFX1<br>NUFX2                   | ): <u>989</u><br>):989         |
| Routing Insert IFX                                            | IFX                                                  | IFX                                                            | IFX                              | IFX                            |

Для определения последовательной коммутации разрывов IFX1, 2, 3, 4 и 5 отметьте соответствующие поля "Chain". При этом в качестве значений "Pan (CC#8), "BUS Select", "Send1" и "Send2" используются значения на выходе разрыва IFX5.

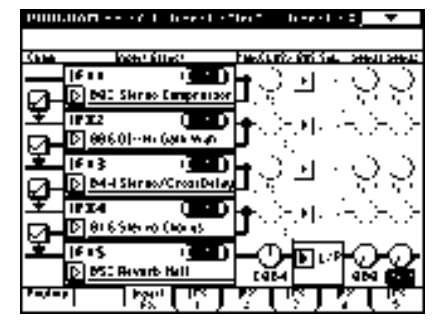

# Установки для программ ударных -

Если параметр программы "Oscillator Mode" (Program P1: 1 — 1a) установлен в Drums, то становится доступной опция "Use DKit Setting" (Program P8: 8 — 1b). Если отметить это поле, то

Например, можно направить звук малого барабана на разрыв IFX1 и обработать его гейтом (Gate), бочку — на IFX2 и обработать эквалайзером (EQ), а все остальные звуки без обработки — на выход AUDIO OUTPUT (MAIN) L/MONO и R.

Если отменить выделение поля "Use DKit Setting", то выходы инструментов ударных направляются на шины в соответствии с установками программы "BUS Select" (Program P8: 8 — 1с). Для обработки всех звуков набора ударных можно использовать любой из разрывов, независимо от установок DrumKit.

# Режимы комбинации, секвенсера и воспроизведения песни

Для определения разрывов, используемых для тембров (режим комбинации) или треков (режим секвенсера и воспроизведения песни) используются установки "BUS Select" ярлыка P8: "Routing". Можно направить несколько тембров или треков на один и тот же разрыв.

Как и в режиме программы, можно определить следующие установки: L/R, IFX1 — 5, 1 — 4, 1/2, 3/4 или Off для каждого из тембров или треков.

Если выбрано значение L/R или Off, то действуют установки "Send1 (MFX1)" и "Send2 (MFX2)".

Если выбрано значение IFX1 — 5, то для определения уровня посыла на мастер-эффект (уровня сигнала на выходе эффекта) используются параметры "Send1" и "Send2".

Для управления посылом 1 можно использовать MIDI-сообщения Control Change CC#93, а посылом — MIDI-сообщениями Control Change CC#91. В то же время окончательный уровень посыла определяется произведением значений посылов 1 и 2 для генераторов 1 и 2 программ (назначенных на тембры или треки) и значений посылов 1 и 2, полученных по MIDI.

На рисунке приведен пример режима комбинации. В соответствии с установками "BUS Select", тембр 1 направляется на разрыв эффекта IFX1, тембр 2 — на разрыв эффекта IFX2. Остальные тембры назначены на шину L/R. Выходной сигнал тембров 3 — 8 проходит через мастер-эквалайзер и попадает на выходы AUDIO OUTPUT (MAIN) L/MONO и R (на разрывы эффектов он не попадет).

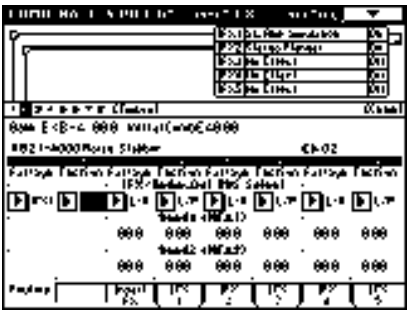

В следующем примере отмечено поле "Chain" между разрывами IFX1 и IFX2. При этом сигнал с выхода разрыва IFX1 попадает на вход разрыва IFX2. Таким образом тембр 1 обрабатывается эффектами разрывов IFX1 ("IFX1: 001: St. Amp Simulation") и IFX2 ("IFX2: 020: Stereo Flanger"), а тембр 2 — эффектом разрыва IFX2 ("IFX2: 020: Stereo Flanger") (см. установки ярлыка "Routing" на приведенном выше рисунке). В этом примере разрывы IFX3, 4 и 5 не используются.

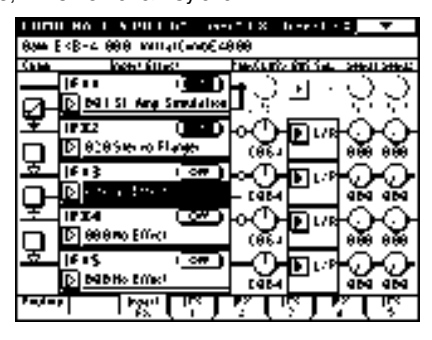

# — Установки для программы ударных —

Если для тембров в режиме комбинации или для треков в режимах секвенсера и воспроизведения песни выбрана программа ударных ("Oscillator Mode" DrumKit), то "BUS Select" можно установить в DKit. В этом случае для каждой из нот набора ударных становятся активными установки "BUS Select" (Global P5: 5 — 2b). Таким образом (если выбран набор ударных из предыдущего примера) звук малого барабана направляется на IFX1, бочки — на IFX2, а звуки всех остальных нот набора ударных на L/MONO и R. Если для "BUS Select" выбрать установку, отличную DKit, то назначения на разрывы одинаковы для всех нот набора ударных, независимо от установок DrumKit.

Если параметр "BUS Select" установлен в DKit, то из меню страницы можно выбрать команду "DrumKit IFX Patch". Она позволяет временно переопределить назначение разрывов для набора ударных. Допустим в соответствии с установками набора ударных звук малого барабана направлен на разрыв IFX1, а бочки на IFX2. Теперь, если необходимо использовать разрывы IFX1 и IFX2 для программ других тембров или треков. то с помощью опции "DrumKit IFX Patch" можно переназначить звуки набора ударных на разрывы IFX3 и IFX4 соответственно. Это возможно только для нот набора ударных, у которых "BUS Select" определен как IFX1 — 5. Эти установки отображаются на схеме маршрутизации разрывов. После того, как переназначение в рамках опции "DrumKit IFX Patch" было определено, для введения установки в действие нажмите кнопку ОК. Если необходимо восстановить первоначальное состояние разрывов, установите IFX1 в IFX1, IFX2 — в IFX2, IFX3 — в IFX3, IFX4 — в IFX4 и IFX5 — в IFX5.

В приведенном ниже примере программа ударных назначена на тембр 1, а обычные программы — на тембры 2 и 3. Параметр "BUS Select" для тембра 1 установлен в DKit, для тембра 2 — в IFX1, для тембра 3 — в IFX2. Для тембра 1 действуют установки "Bus Select" (Global P5: 5 — 2b) набора ударных.

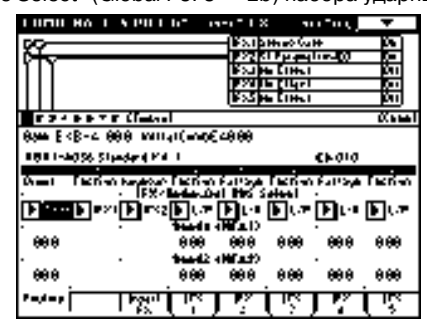

Допустим, что звук малого барабана назначен на разрыв IFX1, а бочки — на разрыв IFX2. Предположим, что возникла необходимость обработать программу ударных эффектами, отличными от эффектов, используемых для тембров 2 и 3. В этом случае выберите команду меню страницы "DrumKit IFX Patch" и с помощью нее переназначьте для набора ударных разрыв IFX1 на IFX3, а разрыв IFX2 — на IFX4. После выполнения команды звук малого барабана будет обработан эффектом разрыва IFX3, а бочки — эффектом разрыва IFX4.

Диалоговое окно команды DrumKit IFX Patch

| Dramkii IFX Paich Timbra I |                |  |  |  |  |
|----------------------------|----------------|--|--|--|--|
| (september) — 🌔 (fog)      | · • <u>•</u> • |  |  |  |  |
| 0682 - <b>1</b> 8          | • • <u>•</u> • |  |  |  |  |
| ·· • • ··                  |                |  |  |  |  |
| Cancel                     | •              |  |  |  |  |

Ярлык Routing после установки параметров

| COMB    | NATIO        | N P8:E                | dit-Ins                  | ert FX                                         | Ro                                                         | uting        | •                             |
|---------|--------------|-----------------------|--------------------------|------------------------------------------------|------------------------------------------------------------|--------------|-------------------------------|
| ۶<br>F  |              |                       |                          | IFX1 S<br>IFX2 S<br>IFX3 N<br>IFX4 N<br>IFX5 N | tereo Gat<br>t.Paramet<br>o Effect<br>o Effect<br>o Effect | e<br>cric4EQ | On<br>On<br>Off<br>Off<br>Off |
| 1234    | 5678         | [Timbre]              | ]                        |                                                |                                                            |              | [Chain]                       |
| Bank E> | (B-A: 00     | 0: Initia             | al Comb E                | A000                                           |                                                            |              |                               |
| T01:I-A | 036:Star     | idard Kit             | 1                        |                                                |                                                            | Ch:016       |                               |
| Drums   | ⊟<br>FastSyn | E<br>Keyboari<br>IFX/ | 4<br>FastSyn<br>Indiv.Ou | E<br>FastSyn<br>It BUS S                       | FastSyn <sup>.</sup><br>elect                              | 7<br>FastSyn | e<br>FastSyn                  |
| DKit    | FX1          | ▶ IFX2                | L/R                      | L/R                                            | L/R                                                        | ▶L/R         | ▶L/R                          |
| 000     | 0°0          | 868                   | 000<br>Send2             | 000                                            | 000                                                        | 000          | 000                           |
| 000     | 999          | 898                   | 000                      | 000                                            | 000                                                        | 000          | 000                           |
| Routing |              | Insert<br>FX          | IFX<br>1                 | IFX<br>2                                       | IFX<br>3                                                   | IFX<br>4     | IFX<br>5                      |

# Режим сэмплирования

TRITON STUDIO позволяет сэмплировать сигнал входов AUDIO INPUT 1 и 2, S/P DIF IN и mLAN, предварительно обработанный эффектами разрывов. Также возможно обрабатывать эффектом сэмпл, назначенный на мультисэмпл, и ресэмплировать его. Аудио CD, находящийся в опции CDRW-1, может воспроизводиться, обрабатываться эффектами разрывов и сэмплироваться.

Установки для CDRW-1 осуществляются с помощью "Input" Analog, аналогично входам AUDIO INPUT 1 и 2. Параметр "BUS (IFX) Select" (Sampling P0: 0 — 2a) определяет шины, на которые передаются сигналы входов 1 и 2: L/R, IFX1 — 5, 1, 2, 3, 4, 1/2, 3/4 и Off.

В приведенном ниже примере сигналы входов 1 и 2 направляются на разрыв эффекта IFX1. Параметры разрыва определяются в "P8: Insert Effect". Сигналы входов 1 и 2 обрабатываются эффектом разрыва, а затем — сэмплируются.

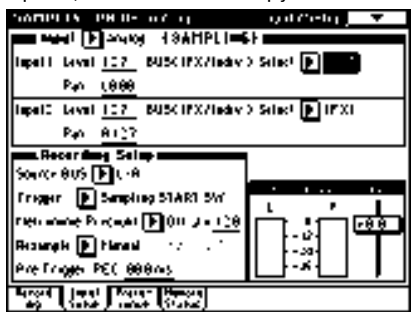

Ниже приведен пример установок шин для обработки эффектом IFX1 ресэмплируемого сэмпла. После ресэмплирования, в качестве "BUS (IFX) Select" автоматически устанавливается L/R.

| NAMES IN THE OWNER OF A                       |                                                                                                    | au 200, j        | Ŧ              |   |
|-----------------------------------------------|----------------------------------------------------------------------------------------------------|------------------|----------------|---|
|                                               | FAILE.                                                                                                    | aec (00          | - 61           | - |
|                                               | Para da de la composición de la composición de | a Cardon Ballina | -81            | - |
|                                               | 1201210                                                                                                    | 41               |                |   |
|                                               | (ESSEE CO                                                                                                    | <b>h</b> .I      | <u>   Pi i</u> | _ |
|                                               |                                                                                                    |                  | ĸы             | • |
| BUS Select (16 = /maily,<br>BUS(16>1 Select ) | (4)                                                                                                    |                  |                |   |
|                                               |                                                                                                    |                  |                |   |
|                                               |                                                                                                    |                  |                |   |

# Ярлык Audio Input

В режимах программы, комбинации, секвенсера и воспроизведения песни можно обрабатывать сигнал входов эффектами разрывов, мастер-эффектами и мастер-эквалайзером. Сигналы этих входов направляются на процессор эффектов TRITON STUDIO в соответствии с установками "Input (COMBI, PROG, SEQ, S.PLAY, DISK)" (Global P0: 0 — 3a).

В режиме работы с диском, установки для CDRW-1 осуществляются с помощью "Input" Analog, аналогично входам AUDIO INPUT 1 и 2. Эти установки следующие. Для Input1: "Level" — 127, "Pan" — L000, "BUS Select" — L/R, "Send1, 2" — 000; для Input2: "Pan" — R127, остальные параметры аналогичны Input1.

Для определения шин, на которые передаются сигналы входов 1 и 2 используется параметр "BUS Select" (Global P0: 0 — 3a): L/R, IFX1 — 5, 1 — 4, 1/2, 3/4 или Off.

Установки "Send1 (to MFX1)" и "Send2 (to MFX2)" действуют в том случае, если "BUS Select" (Global P0: 0 — 3а) установлен в L/R или Off. Если выбрано значение IFX1 — 5, то используются

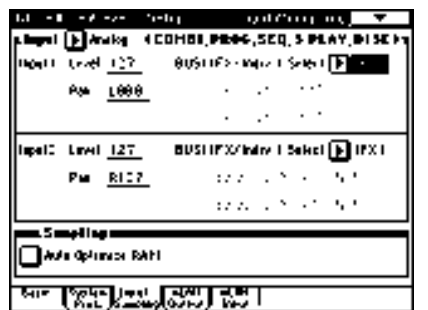

"Send1" и "Send2", определяющие уровень сигнала на выходе разрыва эффекта.

В режиме сэмплирования эти установки игнорируются (см. параграф "Режим сэмплирования"). Для определения параметров разрывов эффектов в режимах программы, комбинации, секвенсера или воспроизведения песни используется страница "P8: Insert Effect". Для обработки сигналов входов можно использовать процессор эффектов TRITON STUDIO (6 входа 6 выходов). Можно также объединять сигналы внешних входов с внутренними звуками TRITON STUDIO. Например, в режиме программы или комбинации можно направить сигналы входов AUDIO INPUT 1 и 2 и генератора на разрыв, назначить на него эффект "093: Vocoder", и управлять внутренним звуком TRITON STUDIO с помощью микрофонного входа.

В режиме работы с диском эффекты имеют установки, соответствующие предыдущему режиму.

#### Микширование

Параметры "Pan (CC#8)", "BUS Select", "Send1" и "Send2" ярлыка P8: "Insert FX" определяют панораму, шину и уровни посылов на мастер-эффекты для сигнала на выходе разрыва во всех режимах. Если отмечено поле "Chain", то соответствующие разрывы коммутируются последовательно. В этом случае параметры действуют для выходного сигнала последнего разрыва цепочки.

В режиме сэмплирования использование мастер-эффектов невозможно.

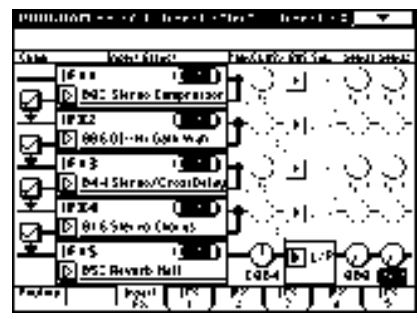

# Pan (CC#8)

Параметр устанавливает панораму сигнала на выходе разрыва эффекта.

Если используется разрыв эффектов со стерео входом/стерео выходом (см. подраздел "Вход/выход"), устанавливайте параметр в значение СО64. В этом случае панорама определяется установками "Pan" для генераторов (Program P4: 4 — 1b, 4 — 4), тембров (Combination P0: 0 — 2b, P1: 1 — 1b), треков (Sequencer P0: 0 — 3a/4a, Song Play P0: 0 — 3a/4a) и аудиовходов (Sampling P0: 0 — 2a, Global P0: 0 — 3a).

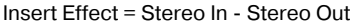

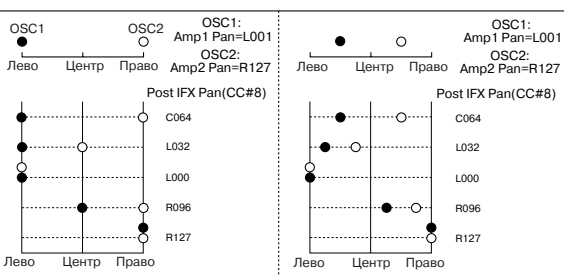

Insert Effect = Mono In - Stereo Out

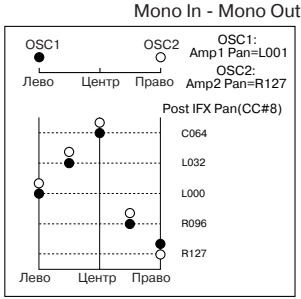

Korg TRITON STUDIO • Установка параметров • Руководство пользователя

Если используется разрыв эффектов с моно входом/стерео выходом или моно входом/моно выходом (см. подраздел "Вход/выход"), установки панорамы "Pan" для генераторов, тембров, треков и аудиовходов игнорируются. Они устанавливаются "в центр". Установите с помощью параметра "Pan (CC#8)" (ярлык P8: Insert FX) положение сигнала в стерео поле: значения L000 (полностью влево) и R127 (полностью вправо).

Этими параметрами можно управлять по MIDI с помощью сообщений Control Change CC#8.

# BUS Sel.

Параметр позволяет определить шину, на которую направляется сигнал с выхода разрыва эффекта. Стандартно используется значение L/R, в соответствии с которым сигнал с выхода разрыва направляется сначала на мастер-эквалайзер, а затем на выходы OUTPUT (MAIN) L/MONO и R.

Для направления сигнала на выходы OUTPUT (INDIVIDUAL) 1, 2, 3 или 4, используются значения 1, 2, 3, 4, 1/2 или 3/4. Если установлено значение Off, то сигнал с выхода разрыва на шины L/MONO, R, 1, 2, 3 или 4 не направляется. В этом случае сигнал с разрыва поступает только на мастер-эффект, а с него — на выход AUDIO OUTPUT (MAIN). Установка Off используется при последовательной коммутации разрывов эффектов и мастерэффектов через посылы "Send1 (MFX1)" и "Send2 (MFX2)".

# Send1, Send2

Параметры определяют уровни посылов сигналов, направляемых на мастер-эффекты MFX1 и MFX2. Эти установки действительны только в том случае, если "BUS Select" установлен в L/R или Off.

Если разрыв эффекта отключен, то параметры "Send1" и "Send2" ярлыка P8: Routing в режимах программы, комбинации, секвенсера и воспроизведения песни используются для определения уровней посылов на мастер-эффекты. Для определения уровней посылов с аудиовходов используется ярлык Global P0: Input/Sampling.

"Send1" управляется по MIDI с помощью сообщений Control Change CC#93, a "Send2" — CC#91.

# Управление разрывами эффектов по MIDI

Функция динамической модуляции (Dmod) позволяет управлять параметрами эффекта в режиме реального времени с помощью контроллеров TRITON STUDIO или внешнего MIDI-секвенсера. Аналогичным образом можно управлять параметрами "Pan (CC#8)", "Send1" и "Send2".

# Режим программы и режим сэмплирования

Параметрами можно управлять по глобальному MIDI-каналу, номер которого определяется значением "MIDI Channel" (Global P1: 1 — 1a).

# Режим комбинации

Параметры "Ctrl Ch" ярлыков "IFX1 — 5" определяют номера каналов, по которым управляются разрывы IFX1, 2, 3, 4 и 5 соответственно. Выберите необходимое значение из Ch01 — 016, Gch и All Routed.

**Ch01 — 016**: используется, если необходимо управлять параметрами разрывов эффектов по различным каналам. Справа от номера канала, назначенного на соответствующий разрыв эффекта, появляется символ "\*".

**Gch**: для управления параметрами разрывов используется глобальный MIDI-канал, номер которого определяется значением "MIDI Channel" (Global P1: 1 — 1a).

**All Routed**: для управления параметрами разрывов используются каналы любого из тембров, назначенных на соответствующие разрывы эффектов (к номерам каналов 1 — 16 справа прибавляется символ "\*\*).

# Режимы секвенсера и воспроизведения песни

Параметры "Ctrl Ch" ярлыков "IFX1 — 5" определяют номера каналов, по которым управляются разрывы IFX1, 2, 3, 4 и 5 соответственно. Выберите необходимое значение из Ch01 — 016 и All Routed.

**Ch01** — **016**: используется, если необходимо управлять параметрами разрывов эффектов по различным каналам. Справа от номера канала, назначенного на соответствующий разрыв эффекта, появляется символ "\*". Опция удобна, когда несколько треков, назначенных на различные каналы направляются на разрывы эффектов и необходимо управлять параметрами по каналу одного из треков.

All Routed: для управления параметрами разрыва можно использовать канал любого трека, направленного на разрыв (к номерам каналов 1 — 16 справа прибавляется символ "\*").

# <u>Мастер-эффекты (MFX1, 2)</u>

# Вход/выход

Мастер-эффекты MFX1 и MFX2 имеют моно вход/стерео выход. Параметры "Send1" и "Send2" определяют уровни посылов на мастер-эффекты. Стереофонические сигналы автоматически микшируются в монофонические и направляются на мастерэффекты.

На выходе мастер-эффекта прямой (необработанный) сигнал отсутствует. Обработанные мастер-эффектами сигналы направляется на шины L/R. Их уровни определяются значениями параметров "Return1" и "Return2". Эти сигналы микшируются с выходными сигналами, направленными на шины L/R с помощью параметров "BUS Select" (ярлык P8: "Routing" в каждом из режимов) или с выходными сигналами, направленными на шины L/R с помощью параметров "BUS Select" (ярлык "Insert FX" в каждом из режимов), а затем — подаются на вход мастер-эквалайзера.

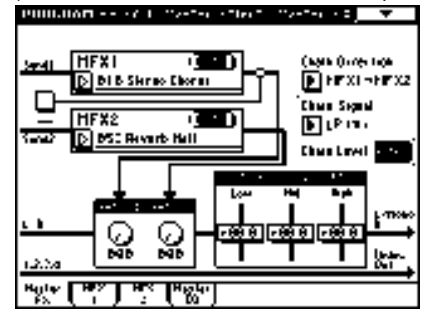

Если выбран эффект "000: No Effect" то выход мьютируется. Обработанный сигнал подается на выход по одной из описанных ниже схем (в соответствии с типом эффекта 001 — 089. Возможная маршрутизация входов и выходов эффекта указывается в левом верхнем углу его блок-схемы.

|     | Mono In - Mono Out     | ф-Эффект |
|-----|------------------------|----------|
| Wet | Mono In - Stereo Out   | ф Эффект |
|     | Stereo In - Stereo Out | Эффект / |

Состояния мастер-эффектов MFX1 и 2 (включен/выключен) определяются на ярлыке P9: "Master FX" с помощью кнопки "On/Off". Каждый раз при нажатии на эту кнопку, ее состояние меняется на противоположное. Если установлено значение OFF, выходной сигнал мьютируется.

Для управления состояниями мастер-эффектов TRITON STUDIO MFX1 и 2 можно использовать MIDI-сообщения Control Change CC#94 и CC#95 соответственно. Если сообщение поступает со значением 0, то соответствующий мастер-эффект отключается, если со значениями 1-127 — включается. Кроме того, состояние мастер-эффектов MFX1 и 2 определить в "Effect Global SW" (Global P0: 0 — 1b). Для управления состоянием мастер-эффектов по MIDI используется глобальный MIDI-канал, номер которого определяется значением параметра "MIDI Channel" (Global P1: 1 — 1a).

# Эффекты двойного размера

Эффекты двойного размера использовать в качестве мастерэффектов нельзя.

# Маршрутизация

Во всех режимах, за исключением режима сэмплирования, для мастер-эффектов можно использовать максимум два канала (MFX1 и 2). В режиме сэмплирования мастер-эффекты не используются. Если в любом из режимов не используется ни один из разрывов, то уровни посылов на мастер-эффекты определяются "Send1 (MFX1)" и "Send2 (MFX2)", и устанавливаются независимо для генераторов (режим программы), тембров (режим комбинации), треков (режим секвенсера или воспроизведения песни), аудиовходов (глобальный режим). Например, можно обработать достаточно глубокой реверберацией звук пиано, назначенный на тембр и треки, добавить немного реверберации на звук струнных и не обрабатывать звук баса. Если используются разрывы эффектов, то уровни сигналов на их выходах определяются параметрами "Send1" и "Send2".

# Режим программы

Для определения уровней посылов на мастер-эффекты используются либо параметры "Send1 (to MFX1)" и "Send2 (to MFX2)" ярлыка P8: "Routing", либо "Send1" и "Send2" ярлыка P8: "Insert FX" (уровни сигналов на выходах эффектов IFX1 — 5).

Если параметр "BUS Select" установлен в L/R или Off, то действуют установки ярлыка "Routing" "Send1 (to MFX1)" и "Send2 (to MFX2)". Параметры задаются независимо для генераторов 1 и 2.

Если параметр "BUS Select" установлен в IFX1 — 5, то действуют установки "Send1" и "Send2" ярлыка "Insert FX" (уровни сигналов на выходах разрывов эффектов IFX1 — 5). Если разрывы скоммутированы последовательно, то параметры "Send1" и "Send2" определяют уровни сигналов на выходе последнего эффекта цепочки.

Если "BUS Select" установлен в 1, 2, 3, 4, 1/2 или 3/4, то сигналы генераторов передаются непосредственно на выходы OUT-PUT (INDIVIDUAL) 1, 2, 3 или 4. При этом установки "Send1" и "Send2" игнорируются и сигналы мастер-эффектами не обрабатываются.

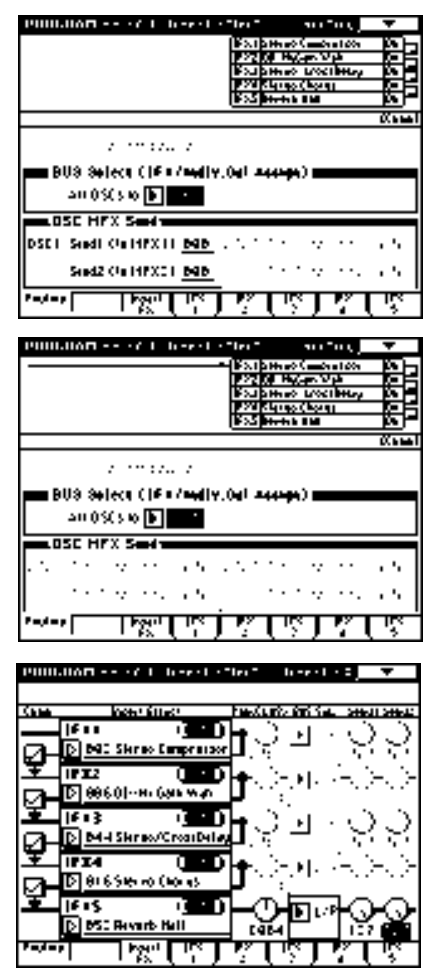

Для управления посылом 1 можно использовать MIDI-сообщения ния Control Change CC#93, а посылом 2 — CC#91. Сообщения принимаются по глобальному MIDI-каналу, номер которого определяется значением параметра "MIDI Channel" (Global P1: 1 — 1а). В то же время окончательный уровень посыла определяется произведением значений посылов 1 и 2 для генераторов 1 и 2 и значений, полученных по MIDI.

Если параметр программы "Oscillator Mode" (Program P1: 1 — 1a) установлен в Drums, то становится доступной опция "Use DKit Setting" (Program P8: 8 — 1b).

Если отметить это поле, то становятся активными установки уровней посылов, определенных для каждой из нот набора ударных. Если параметр ноты набора ударных "BUS Select" (Global P5: 5 — 2b) установлен в L/R или Off, то уровни посылов определяются параметрами "Send1 (to MFX1)" и "Send2 (to MFX2)" (Global P5: 5 — 2b). Если "BUS Select" равен IFX1 — 5, то уровни посылов на мастер-эффекты определяются параметрами "Send1" и "Send2" (Program P8: 8 — 2a).

Если отменить выделение поля "Use DKit Setting", то действуют установки "Send1 (MFX1)" и "Send2 (MFX2)" (Program P8: 8 — 1d) ярлыка P8: "Routing" или "Send1" и "Send2" (Program P8: 8 — 2a) ярлыка P8: "Insert FX" (уровень сигнала на выходах разрывов эффектов IFX1 — 5).

# Режимы комбинации, секвенсера и воспроизведения песни

Уровни посылов по каждому из тембров (режим комбинации) и треков (режим секвенсера и воспроизведения песни) определяются параметрами "Send1 (MFX1)" и "Send2 (MFX2)" (ярлык P8: "Routing")). Также как и в режиме программы, если "BUS Select" установлен в L/R или Off, то действуют установки "Send1 (MFX1)" и "Send2 (MFX2)". Одновременно с этим, окончательные уровни посылов на мастер-эффекты определяются перемножением значений этих посылов и уровней посылов генераторов 1 и 2 ("Oscillator Mode" установлен в Double) ярлыка Program P8: "Routing".

# — Уровень посыла —

Например, если параметр программы "OSC1 Send1" установлен в 127, "OSC1 Send2" — в 064, "OSC2 Send1" — в 064, "OSC2 Send2" — в 127; и для комбинации "Send1" равен 064, а "Send2" — 127, то реальные уровни посылов вычисляются следующим образом:

OSC1 Send1 = 127 (100%) \* 064 (50%) = 064 (50%)

OSC1 Send2 = 064 (50%) \* 127 (100%) = 064 (50%)

OSC2 Send1 = 064 (50%) \* 064 (50%) = 032 (25%)

OSC2 Send2 = 127 (100%) \* 127 (100%) = 127 (100%)

Если параметр "BUS Select" установлен в IFX1 — 5, то в качестве посылов используются "Send1" и "Send2" (уровень сигнала на выходе соответствующего разрыва).

Если "BUS Select" равен 1, 2, 3, 4, 1/2 или 3/4, то установки "Send1" и "Send2" игнорируются и сигнал на мастер-эффекты не подается.

Для управления посылом 1 можно использовать MIDI-сообщения Control Change CC#93, а посылом 2 — CC#91. Если для каждого из тембров/треков действуют установки "Send1 (MFX1)" и "Send2 (MFX2)" (тембр/трек на разрыв не направляется), то для управления посылами используются MIDI-каналы, установленные для соответствующего тембра или трека. Если действуют установки "Send1" и "Send2" (тембр/трек назначен на разрыв IFX1 — 5), то они управляются по MIDI-каналам, назначенным на IFX1 — 5.

В следующих примерах используется режим комбинации. В соответствии с верхним рисунком установки "BUS Select" определены таким образом, что тембр 1 назначен на разрыв IFX1, тембр 2— на разрыв IFX2, тембр 3— на разрыв IFX3, тембр 4 - на разрыв IFX4, тембры 5 и 6 — на разрыв IFX5, а тембры 7 и 8 — на шину L/R. В этом случае уровни посылов на мастер эффекты для тембра 1 определяются уровнем сигнала на выходе разрыва IFX1, т.е. параметрами "Send1" и "Send2" (в данном примере они установлены в 032 и 127 соответственно). Аналогичным образом "Send1" и "Send2" определяют уровни сигналов на выходах разрывов эффектов IFX2, 3 и 4, которые являются посылами на мастер эффекты для тембров 2, 3 и 4. Параметры "Send1" и "Send2" разрыва IFX5 определяют уровни посылов на мастер-эффекты для двух тембров 5 и 6. Для тембров 7 и 8 действуют установки "Send1 (MFX1)" и "Send2 (MFX2)". При этом реальный уровень посыла определяется произведением этих посылов и посылов генераторов программы, назначенной на этот тембр.

Если на тембр (режим комбинации) или трек (режимы секвенсера и воспроизведения песни) назначена программа ударных, то в качестве значения параметра "BUS Select" (Global P5: 5 — 2b) можно выбрать DKit. В этом случае становятся активными

| COMB    | NATIO        | N P8:E        | dit-In:        | sert FX       | K Ro         | uting          | •            |
|---------|--------------|---------------|----------------|---------------|--------------|----------------|--------------|
| p       |              |               |                | IFX1 S        | t. Amp Sir   | nulation       | On           |
| P       |              |               |                | IFX2 S        | tereo Cor    | npressor       | On           |
| P_      |              |               |                |               | tereo Lim    | iter<br>initer | Un           |
| 1117    |              |               |                | TEX5 S        | tereo Gat    | -imiter        |              |
| 1234    | YY<br>5 17 8 | Timbre        | 1              | AT HOLD       |              |                | <br>[Chain   |
| Bank EX | B-A: 00      | 00: Initia    | -<br>al Comb E | A000          |              |                | 2010         |
| T06:I-A | 000:Nois     | y Stabbe      | r              |               |              | Ch:06          |              |
| Drums   | EastSun:     | ≡<br>FastSun: | 4<br>FastSun   | EastSun:      | E<br>FastSun | 7<br>FastSun   | 8<br>FastSun |
|         |              | IFX/          | Indiv.O        | t BUS S       | elect        |                |              |
| ▶ IFX1  | 🕨 IFX2       | FX3 IFX3      | FX4            |               | ► IFX5       | ▶L/R           | ▶ L/R        |
| 999     | 999          | 999           | 969<br>969     | 000           | 000          | 000            | 000          |
| 969     | 090          | 969           | Send2<br>080   | (MFX2)<br>000 | 000          | 000            | 000          |
| Routing |              | Insert<br>FX  |                | IFX<br>2      | IFX<br>3     | IFX<br>4       | IFX<br>5     |

| COM     | BINATION P8:Edit-     | Insert FX  | Insert F    | X 🗸 🗸           |
|---------|-----------------------|------------|-------------|-----------------|
| Bank B  | EXB-A: 000: Initia1Co | mbEA000    |             |                 |
| Chain   | Insert Effect         | Pan(CC#    | 8) BUS Sel. | Send1 Send2     |
|         | IFX1 🔳                | ▥┝ᠿ        |             | $\odot$         |
|         | 001:St. Amp Simu      | lation CØ6 | 4           | 032 127         |
| ÷       | IFX2                  | ᇒ┝ᢕ        | H L/R       | $\odot$         |
|         | 002:Stereo Compr      | essor CØ6  | 4           | 064 017         |
| Ż.      | IFX3 🔳                | ᇒ┝ᠿ        | H 🗈 L/R     | $\odot$         |
|         | 003:Stereo Limite     | r C06      | 4           | 127 000         |
| Ż       | IFX4                  | ᇒիᠿ        | HD L/R      | $\odot$ $\odot$ |
|         | 004:Multiband Lim     | 11ter      | 4           | 000 064         |
| Ż.      | IFX5                  | ·D⊢⊡       | H∎⊾r⊧       | $\odot$         |
|         | U 005:5tereo Gate     | C06        | 4           | 127 000         |
| Routing | Insert IF<br>FX 1     | X IFX      | IFX IF:     | IFX 5           |

установки набора ударных, определяющие маршрутизацию сигналов по шинам для каждой из его нот. При чем реальный уровень посыла на мастер-эффект определяется произведением значений посылов ноты набора ударных (определяется для каждой ноты набора ударных отдельно) и посылов тембра (режим комбинации) или трека (режимы секвенсера и воспроизведения песни). Если нота набора ударных направляется на разрыв эффекта IFX1 — 5, то в качестве ее посылов используются значения "Send1" и "Send2" (уровни сигналов на выходе разрыва эффекта). Если "BUS Select" установлен в L/R или Off, то уровень посыла определяется произведением посылов тембра/трека и уровнями посылов "OSC1/OSC2 Send1 (to MFX1)" и "OSC1/OSC2 Send2 (to MFX2)" (Program P8: 8 — 1d), устанавливаемых на ярлыке Program P8: "Rouiting". Если "BUS Select" установлен в IFX1 — 5, то используются значения посылов "Send1" и "Send2" (уровни сигналов на выходе разрыва эффекта). Если "BUS Select" установлен в 1, 2, 3, 4, 1/2 или 3/4, то установки уровней посылов игнорируются.

# Режим сэмплирования

В режиме сэмплирования мастер-эффекты и мастер-эквалайзер не используются.

# Аудиовход

В режимах программы, комбинации, секвенсера и воспроизведения песни сигнал аудиовходов можно обработать эффектами разрывов, мастер-эффектами и мастер-эквалайзером. Сигналы направляются на процессор эффектов TRITON STUDIO в соответствии с установками "Input (COMBI, PROG, SEQ, S.PLAY, DISK) "Global P0: 0 — 3a).

В режиме работы с диском, установки для CDRW-1 осуществляются с помощью "Input" Analog, аналогично входам AUDIO INPUT 1 и 2. Эти установки следующие. Для Input1: "Level" — 127, "Pan" — L000, "BUS Select" — L/R, "Send1, 2" — 000; для Input2: "Pan" — R127, остальные параметры аналогичны Input1.

Уровни посылов сигналов со входов Input 1 и 2 на мастер-эффекты определяются значениями параметров "Send1 (to MFX1)" и "Send2 (to MFX2)" (Global PO: 0 — 3a). Эти установки действительны, если "BUS Select" установлен в L/R или Off. Если выбрано значение IFX1 — 5, то уровни посылов задаются параметрами "Send1" и "Send2". Если "BUS Select" установлен в 1, 2, 3, 4, 1/2 или 3/4, то параметры посылов игнорируются.

Для режима сэмплирования эти установки недействительны.

Для определения установок мастер-эффектов и мастер-эквалайзера в режимах программы, комбинации, секвенсера и воспроизведения песни используется страница Р9: Master Effect.

В режиме работы с диском эффекты имеют установки, соответствующие предыдущему режиму.

#### Микширование

Уровни посылов определяют уровни сигналов генераторов (режим программы), тембров (режим комбинации), треков (используется ярлык Global P0: Input/Sampling для всех режимов) и аудиовходов (сэмплирование), которые направляются на мастер-эффекты. Во всех режимах на ярлыках Р9: "Master FX" можно установить уровни выходных сигналов и усиление частотных диапазонов мастер-эквалайзера, последовательно скоммутировать мастер-эффекты.

#### Return1 и Return2

Параметры определяют уровни выходных сигналов мастер-эффектов MFX1 и MFX2. Левое число параметра "Wet/Dry" эффекта, используемого в качестве мастер-эффекта, определяет выходной уровень. Так значение "Wet/Dry" 25:75 соответствует 25%, Wet — 100%, a Dry — 0%. Уровень сигнала, посылаемого на шину L/R определяется перемножением этих значений и значений параметров "Return1" и "Return2". Затем сигнал мастер-эффектов микшируется с сигналами источников, у которых "BUS Select" установлен в L/R, или у которых "BUS Select" на ярлыке "Insert Effect" установлен в L/R. Например, если для мастер-эффекта MFX1 "Wet/Dry" установлен в 50:50, а "Return1" — в 64 (50%), то реальный уровень эффекта (100%) достигается при "Wet/Dry" установленном в Wet и "Return1" — в 127.

# Поле Chain

Для последовательной коммутации мастер-эффектов отметьте это поле. На рисунке отображаются установки, при которых выход мастер-эффекта 1 "MFX1: 016: Stereo Chorus" направляется на вход мастер-эффекта 2 "MFX2: 052: Reverb Hall".

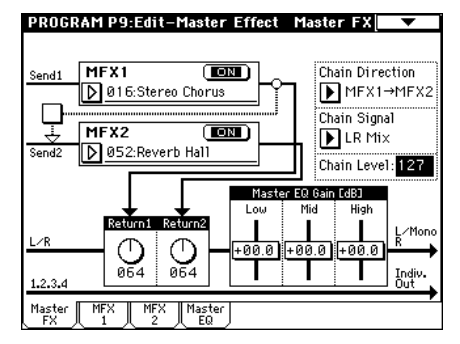

# **Chain Direction**

Если отмечено поле "Chain", то этот параметр определяет порядок расположения мастер-эффектов в цепочке. Эта установка отображается на дисплее в графическом представлении.

# **Chain Signal**

Параметр определяет сигналы, которые передаются с одного мастер-эффекта на другой при их последовательной коммутации в цепочку. Допустим с помощью "Chain Direction" определено, что мастер-эффект MFX1 является первым звеном цепочки. Теперь, если установить "Chain Signal" в LR Mix, то стереофонический сигнал выходов L/R мастер-эффекта MFX1 подается на вход мастер-эффекта MFX2. Установка может использоваться, когда необходимо последовательно соединить два эффекта задержки для сигнала, распанорамированного по каналам L и R (например, "043: L/C/R Delay"). Если выбрать значение L Only или R Only, то с выхода MFX1 на вход MFX2 передается только один канал (L или R соответственно). Эти установки можно использовать при последовательной коммутации эффектов реверберации и модуляции, например, 016: Stereo Chorus.

# **Chain Level**

Параметр определяет уровень сигнала, поступающего с выхода одного мастер-эффекта на вход второго при последовательном соединении мастер-эффектов.

# Master EQ Gain [dB]

Параметры определяют коэффициенты усиления низко-, средне- и высокочастотного диапазонов трехполосного эквалайзера, расположенного в звуковом тракте непосредственно перед выходами AUDIO OUTPUT (MAIN) L/MONO и R. В низко- и высокочастотных диапазонах используются фильтры полочного типа, а в среднечастотном — колокольного. Параметры слайдеров связаны с параметрами Low, Mid и High "Gain [dB]", ярлыка "Master EQ". Этот ярлык используется для определения параметров центральной частоты и добротности фильтра среднечастотного диапазона и параметров динамической модуляции эквалайзера.

# Управление мастер-эффектами по MIDI

Для управления параметрами мастер-эффектов в режиме реального времени с помощью контроллеров TRITON STUDIO или внешнего MIDI-секвенсера используется функция динамической модуляции (Dmod).

В режиме программы для управления параметрами мастер-эффектов используется глобальный MIDI-канал "MIDI Channel" (Global P 1: 1 — 1a).

В режимах комбинации, секвенсера и воспроизведения песни номер MIDI-канала, используемого для управления параметрами мастер-эффектов, определяется параметрами "Ctrl Ch" ярлыков "MFX1 — 2". Можно выбрать любое значение из Ch01 — 16 и Gch.

**Ch01** — **16**: используется при необходимости управлять параметрами мастер-эффектов по различным каналам.

**Gch**: используется, когда необходимо осуществлять управление параметрами мастер-эффектов по глобальному MIDI-каналу "MIDI Channel" (Global P 1: 1 — 1а). Стандартно используется это значение.

# <u> Мастер-эквалайзер</u>

Мастер-эквалайзер (стереофонический трехполосный) расположен в звуковом тракте непосредственно перед выходами AUDIO OUTPUT (MAIN) L/MONO и R. В низко- и высокочастотных диапазонах используются фильтры полочного типа, а в среднечастотном — колокольного. Для управления параметрами "Low Gain" и "High Gain" можно использовать функцию динамической модуляции. Мастер-эквалайзер обрабатывает сигналы шин L/R. Более подробно параметры мастер-эквалайзера описаны в последнем разделе этой главы.

# Основные выходы

Главные выходы L/MONO и R организованы на разъемах AUDIO OUTPUT (MAIN) L/MONO и R, S/P DIF OUT (MAIN) и гнезде для наушников. При установке опции EXB-DI, эти выходы можно организовать на разъеме DIGITAL OUT, а при установке опции EXB-mLAN — на разъеме mLAN.

# Независимые выходы

TRITON STUDIO имеет четыре независимых выхода AUDIO OUT-PUT (INDIVIDUAL). На них можно направить сигнал генератора (режим программы), тембра (режим комбинации) и трека (режим секвенсера) или выход разрыва эффекта. При установке опции EXB-DI, эти выходы можно организовать на разъеме DIG-ITAL OUT, а при установке опции EXB-mLAN — на разъеме mLAN.

Для этого используются параметры "BUS Select" ярлыков P8: "Rouring (генератор программы, тембр, трек) и P8: Insert FX" (выход разрыва эффекта).

**1, 2, 3, 4**: на соответствующий выход подается монофонический сигнал.

1/2, 3/4: на пару выходов подается стереофонический сигнал.

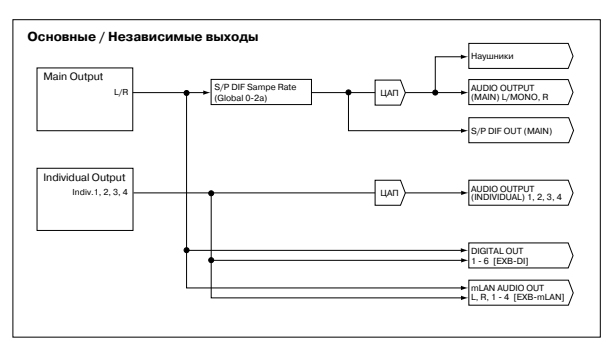

# Блок-схемы эффектов/микшера

ഹറ

Э-0

Ô-С

Post IFX Send1 /

₩

Combination/Sequencer P0: Sampling, Disk Play Audio CD (Global P0: Input/San "Input (Send1, Send2)"

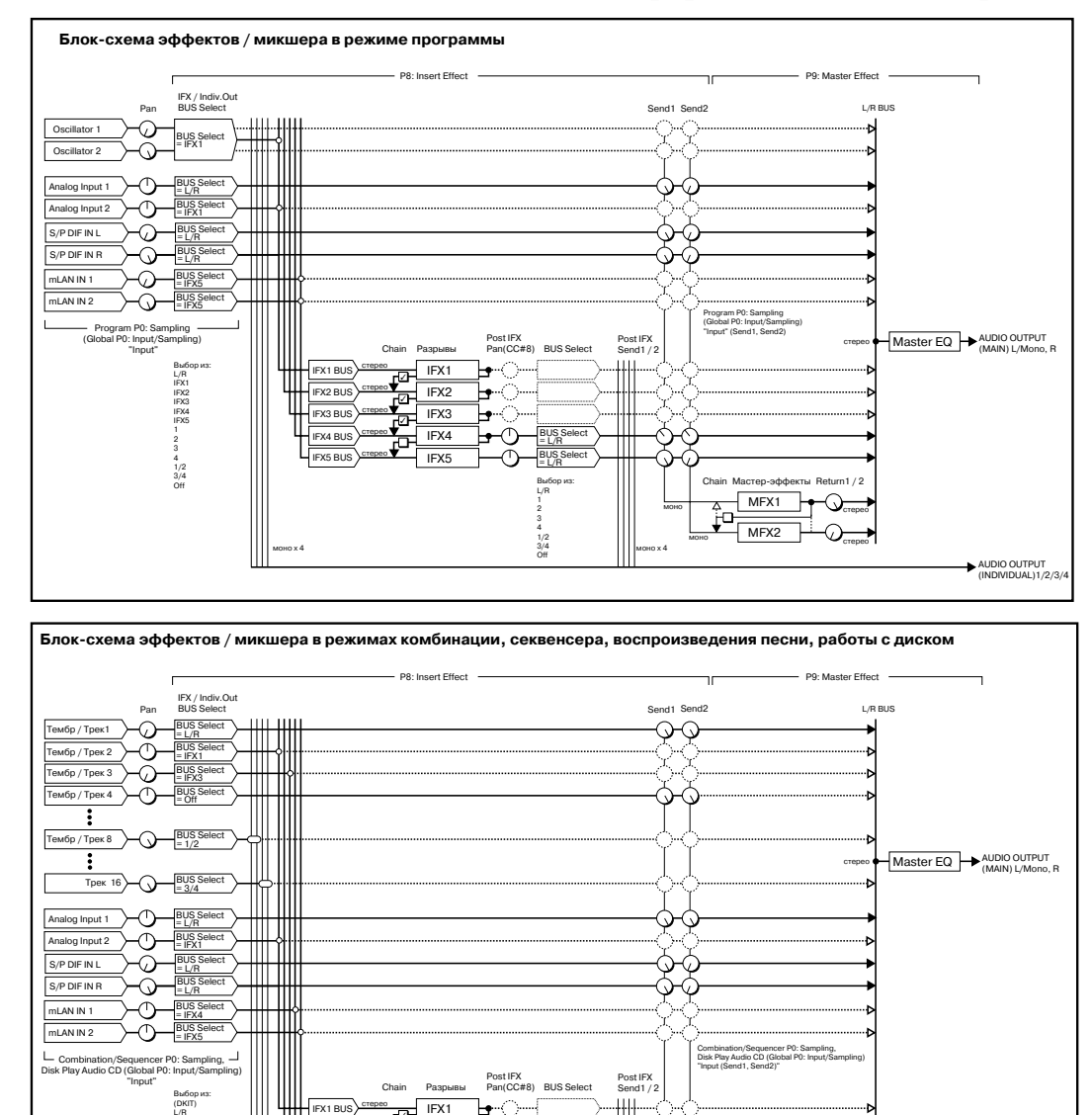

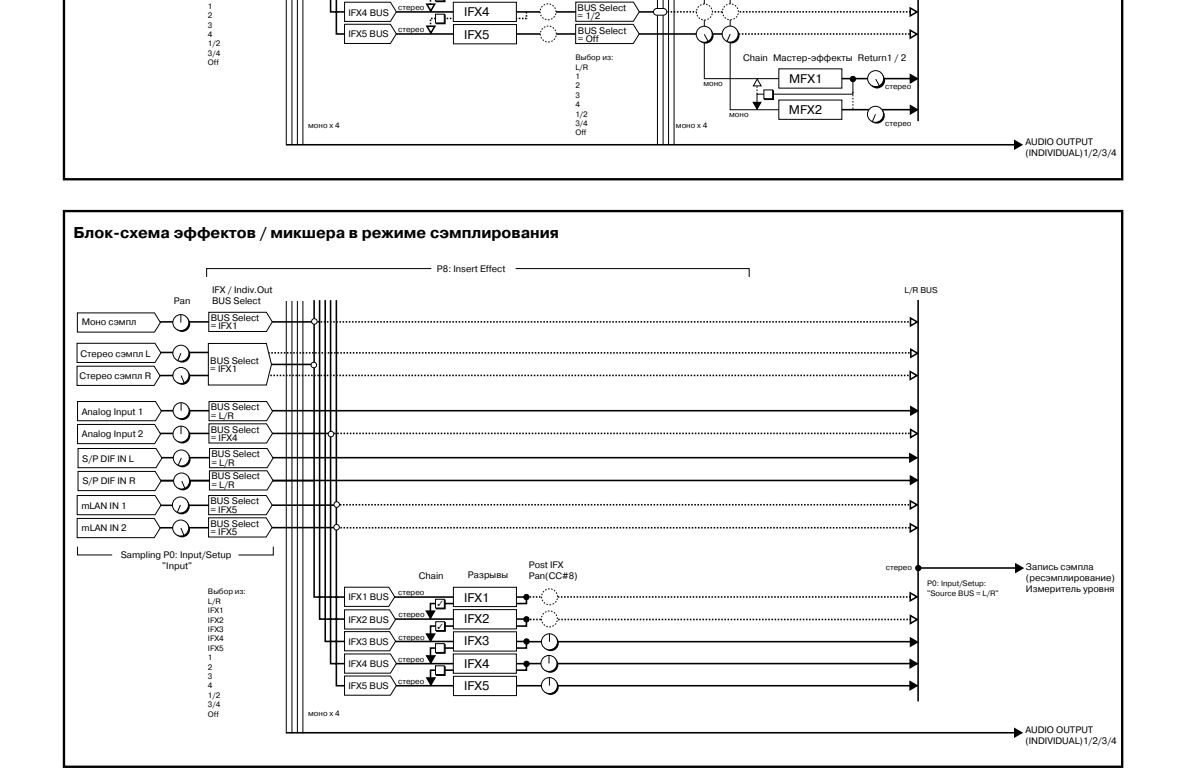

Post IFX Pan(CC#8) BUS Select

BUS

 $\bigcirc$ 

0

Chain Разр

IFX1 BUS

IFX3 BUS

Ш

0

-0

-ന

└── Combination/Sequencer P0: Sampling, ┘ Disk Play Audio CD (Global P0: Input/Sampling) "Input"

= L/R BUS Select = L/R

BUS Select = IFX4 BUS Select = IFX5

Bыбо (DKIT) L/R IFX1 IFX2 IFX3 IFX4 IFX5 1

S/P DIF IN L

S/P DIF IN F

mLAN IN 1

mLAN IN 2

# **Filter/Dynamic**

В разделе приводится список фильтров/динамических эффектов.

# 000: No Effect

.....

Опция используется, когда обрабатывать сигнал эффектом не требуется. На выход разрыва подается прямой (необработанный) сигнал, а выходы мастер-эффекта мьютируются.

# **001: St. Amp Simulation**

Эффект моделирует частотные характеристики гитарных усилителей. Также эффект хорошо звучит на звуках органа и ударных.

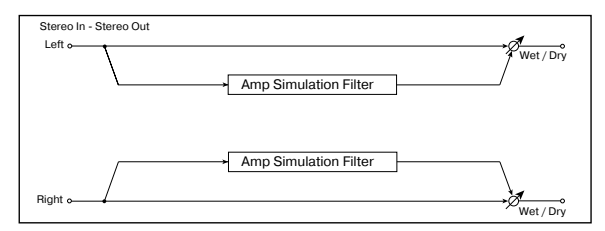

| Amplifier Type                          | 55, EL84, 6L6      |
|-----------------------------------------|--------------------|
| Тип гитарного усилителя                 |                    |
| Wet/Dry                                 | Dry, 1:9999:1, Wet |
| Баланс обработанного и прямого сигналов |                    |
| Src                                     | OffTempo           |
| Источник модуляции баланса эффекта      |                    |
| Amt                                     | -100+100           |
|                                         |                    |

Глубина модуляции баланса эффекта

# **002: Stereo Compressor**

Эффект компрессии уровня входного сигнала. Используется для сужения динамического диапазона сигнала и получения более "плотного" звука. Хорошо звучит на гитарных программах, пиано и звуках ударных. Эффект стереофонический. Левый и правый каналы можно связывать (при этом они обрабатываются одинаково) или использовать независимо друг от друга.

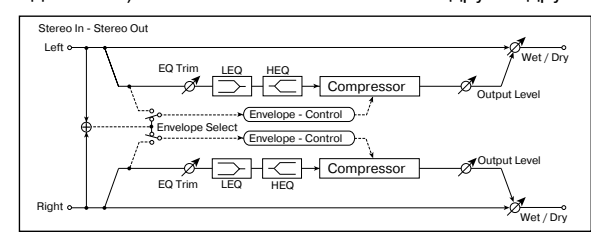

Envelope Select L/R Mix, L/R Individually

Определяет взаимосвязь обработки левого и правого каналов

| Sensitivity                             | 1100               |
|-----------------------------------------|--------------------|
| I лубина компрессии                     |                    |
| Attack                                  | 1100               |
| Атака                                   |                    |
| EQ Trim                                 | 0100               |
| Уровень входного сигнала эквалайзера    |                    |
| Pre LEQ Gain [dB]                       | -15.0+15.0 dE      |
| Коэффициент усиления низких частот      |                    |
| Pre HEQ Gain [dB]                       | -15.0+15.0 dB      |
| Коэффициент усиления высоких частот     |                    |
| Output Level                            | 0100               |
| Выходной уровень компрессора            |                    |
| Src                                     | OffTempo           |
| Источник модуляции выходного уровня ком | прессора           |
| Amt                                     | -100+100           |
| Глубина модуляции выходного уровня комп | peccopa            |
| Wet/Dry                                 | Dry, 1:9999:1, Wet |
| Баланс обработанного и прямого сигналов | D <sup>-mod</sup>  |
| Src                                     | OffTempo           |
| Источник модуляции баланса эффекта      |                    |
| Amt                                     | -100+100           |
| Глубина модуляции баланса эффекта       |                    |

# **Envelope Select**

Определяет режим работы компрессора — стереофонический или раздельный. При стерео режиме оба канала связаны и изменение параметров по одному из них приводит к соответствующей модификации параметров другого. В раздельном режиме установки по каналам проводятся независимо.

#### Sensitivity, Output Level

Параметр "Sensitivity" определяет глубину компрессии. Чем больше его значение тем значительнее усиление сигналов низкого уровня. При больших значениях параметра

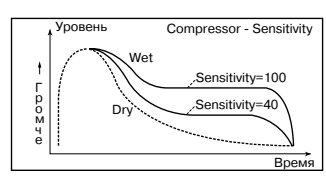

"Sensitivity" громкость сигнала возрастает. Для установки окончательного уровня громкости сигнала на выходе эффекта используется параметр "Level". Сотогазог - Аttack

#### Attack

Параметр определяет уровень атаки компрессора.

003: Stereo Limiter

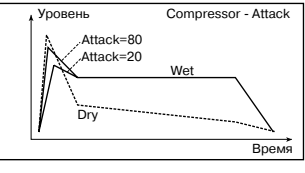

Лимитер ограничивает уровень входного сигнала. Его действие аналогично компрессору, за исключением того, что лимитер обрабатывает (ограничивает уровень) только те сигналы, уровень которых выше порогового значения. Лимитер использует эквалайзер пикового типа в боковом канале. Он позволяет управлять работой лимитера с помощью сигнала определенного частотного диапазона. Лимитер стереофонический. Каналы можно связывать (при этом они обрабатываются одинаково) или использовать независимо друг от друга.

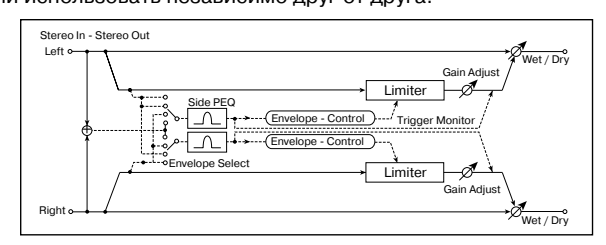

Envelope Select L/R Mix, L Onlly, R Only, L/R Individually Определяет канал управления

| Ratio<br>Коэффициент компрессии                             | 1.0:150.0:1, Inf: 1                  |
|-------------------------------------------------------------|--------------------------------------|
| Threshold<br>Пороговое значение лимитера                    | -400 dB                              |
| Attack<br>Время атаки                                       | 1100                                 |
| Release<br>Время восстановления                             | 1100                                 |
| Side PEQ Insert<br>Включает/отключает боковой канал управля | Off, On<br>ения                      |
| Trigger Monitor<br>Мониторинг выхода эффекта или выхода бо  | Off, On<br>окового канала            |
| Side PEQ Cutoff<br>Центральная частота эквалайзера бокового | 2012.00 kHz<br>канала                |
| Q<br>Добротность эквалайзера бокового канала                | 0.510.0                              |
| Gain<br>Коэффициент усиления эквалайзера боково             | -18.0+18.0 dB<br>ого канала          |
| Gain Adjust<br>Уровень усиления сигнала на выходе           | -Inf, -38+24 dB<br>D <sup>-</sup> ஊ⊄ |
| Src<br>Источник модуляции уровня сигнала на вых             | OffTempo<br>оде                      |
| Amt<br>Глубина модуляции уровня сигнала на выхо             | -63+63                               |
| Wet/Dry<br>Баланс обработанного и прямого сигналов          | Dry, 1:9999:1, Wet<br>D™≝≝           |
| Src<br>Источник модуляции баланса эффекта                   | OffTempo                             |
| Amt<br>Глубина модуляции баланса эффекта                    | -100+100                             |

# **Envelope Select**

Если в качестве значения выбрано L/R Mix, то каналы связаны и работой лимитера управляет микшированный сигнал обоих каналов. Если выбрана опция L Only (или R Only), то каналы связаны и для управления лимитером используется только левый (только правый) канал. При L/R Individually левый и правый каналы управляют лимитером независимо друг от друга.

# Ratio, Threshold, Gain Adjust

Параметр "Ratio" определяет коэффициент компрессии. Компрессируются только те сигналы, уровень которых превысил пороговое значение. Оно определяется параметром "Threshold". Во время компрессии общий уровень сигнала понижается. Для регулировки уровня сигнала на выходе эффекта используется параметр "Gain Adjust".

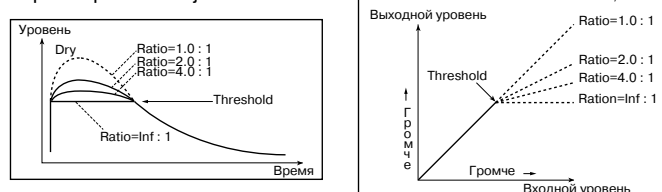

Dry

Limiter - Attack / Re

Release

Attack

----- Threshold

ack=1

Batio=Inf ·

Attack=100

Release=100

#### Attack, Release

Параметры определяют времена атаки и восстановления соответственно. Чем больше время атаки, тем более медленно происходит изменение коэффициента компрессии от 1 до значения, установленного параметром "Ratio".

#### Side PEQ Insert, Side PEQ Cutoff, Q, Gain Параметры определяют

установки эквалайзера

бокового канала. Для управления состоянием лимитера (обрабатывается сигнал или нет) используется сигнал с выхода эквалайзера. Регулируя параметры эквалайзера, можно управлять лимитером с помощью сигналов определенного частотного диапазона (частотно-зависимая компрессия).

# **Trigger Monitor**

Если параметр установлен в On, то вместо эффекта на выход подается сигнал управляющего бокового канала. Опция используется при проверке правильности настройки бокового канала. Стандартно выбирается значение Off.

# **004: Multiband Limiter**

Многополосный лимитер. Входной сигнал разделяется на три частотных диапазона (низко-/средне- и высокочастотный) и каждый из них обрабатывается лимитером независимо один от другого.

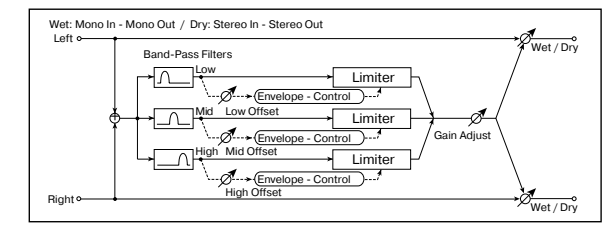

| Ratio<br>Коэффициент компрессии                       | 1.0:150.0:1, Inf: 1       |
|-------------------------------------------------------|---------------------------|
| Threshold<br>Пороговое значение лимитера              | -400 dB                   |
| Attack<br>Время атаки                                 | 1100                      |
| Release<br>Время восстановления                       | 1100                      |
| Low Offset<br>Коэффициент усиления низких частот в бо | -400 dB<br>оковом канале  |
| Mid Offset<br>Коэффициент усиления средних частот в   | -400 dB<br>боковом канале |

| High Offset                             | -400 dB            |
|-----------------------------------------|--------------------|
| Коэффициент усиления высоких частот в б | оковом канале      |
| Gain Adjust                             | -Inf, -38+24 dB    |
| Уровень усиления сигнала на выходе      | D                  |
| Src                                     | OffTempo           |
| Источник модуляции уровня выходного сиг | нала               |
| Amt                                     | -63+63             |
| Глубина модуляции уровня выходного сигн | ала                |
| Wet/Dry                                 | Dry, 1:9999:1, Wet |
| Баланс обработанного и прямого сигналов |                    |
| Src                                     | OffTempo           |
| Источник модуляции баланса эффекта      |                    |
| Amt                                     | -100+100           |
| Глубина модуляции баланса эффекта       |                    |

# Low Offset, Mid Offset, High Offset

Определяет уровень усиления управляющего сигнала. Например, если нет необходимости компрессировать высокочастотную составляющую сигнала, то установите параметр "High Offset" настолько малым, чтобы уровень управляющего сигнала высокочастотной полосы был всегда меньше значения порога (параметр "Threshold").

# 005: Stereo Gate

Эффект гейта мьютирует входной сигнал (не пропускает на выход), если его уровень ниже порогового. Также он может работать в обратном режиме — мьютирует входной сигнал, если его уровень выше порогового. Возможно управление гейтом сообщениями Note On и Off.

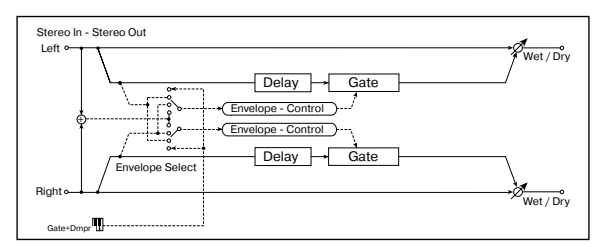

| Envelope Select                                                           | D-mod, L/R Mix, L Only, R Only                        |
|---------------------------------------------------------------------------|-------------------------------------------------------|
| Определяет источник управления                                            | эффектом D 🛀                                          |
| Src<br>Определяет источник динамическ<br>гейтом, если "Envelope" установл | OffG2+Dmp<br>кой модуляции, управляющий<br>ен в D-mod |
| Threshold<br>Порог гейта                                                  | 0100                                                  |
| Attack<br>Время атаки                                                     | 1100                                                  |
| Release<br>Время восстановления                                           | 1100                                                  |
| Polarity<br>Обычный/реверсивный режим ра                                  | +,-<br>боты гейта                                     |
| Delay Time<br>Время задержки входного сигнал                              | 0100 ms                                               |
| Wet/Dry                                                                   | Dry, 1:9999:1, Wet                                    |
| Баланс обработанного и прямого                                            | СИГНАЛОВ D                                            |
| Src<br>Источник модуляции баланса эфо                                     | ОffTempo<br>фекта                                     |
| Amt<br>Глубина модуляции баланса эфф                                      | -100+100                                              |
| Envelope Select, Src                                                      |                                                       |

Параметр "Envelope" определяет — будет гейт управляться от входного сигнала или от источника модуляции. Параметр "Src" определяет источник модуляции, использующийся для управления состоянием гейта. Можно выбирать из диапазона от Off до G2+Dmp.

Если "Envelope" установлен в L/R Mix, то для переключения гейта используется микс левого и правого каналов. При "Envelope" равном L Only или R Only, гейт управляется по одному из этих каналов (L или R соответственно).

#### Polarity

Параметр используется для определения режима работы: обычный или реверсивный. При обычном режиме работы гейт находится в закрытом состоянии (выход мьютируется), если уровень управляющего сигнала меньше порогового (параметр "Threshold"), а в реверсивном — если больше. Реверсивный режим работы гейта распространяется и на случай использования в качестве управляющего сигнала источника модуляции.

#### Threshold, Attack, Release

Параметр "Threshold" определяет уровень порога. Если уровень управляющего сигнала меньше порогового, то гейт закрывается (выход мьютируется). Эта установка действительна при "Envelope" установленном в L/R Mix, L Only или R Only.

Параметры "Attack" и "Release" определяют время атаки и время спада соответственно.

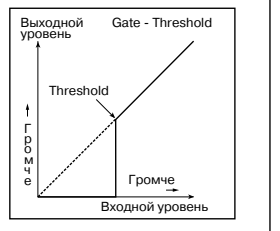

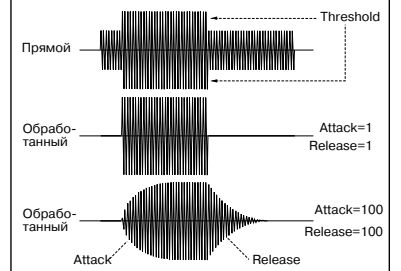

#### **Delay Time** Параметр определяет

время задержки входного сигнала. Если звук обладает очень быстрой атакой, то следует увеличить время задержки, чтобы сигнал попадал на вход после открытия гейта. Это позволит воспроизвести атаку звука.

# 006: OD/HiGain Wah

Эффект дисторшна использует режимы Overdrive (перегрузка) и Hi-Gain (переусиление). Управление эффектом "вау-вау", с помощью 3-полосного эквалайзера и амплитудной модуляции позволяют создавать прекрасные звуки дисторшна. Эффект хорошо звучит на программах гитары и органа.

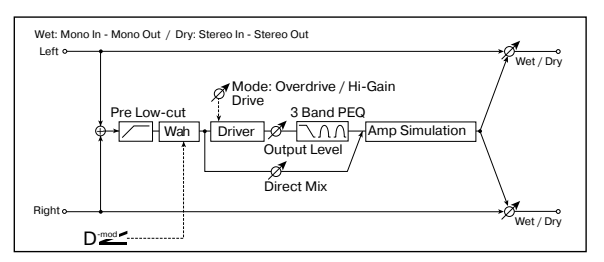

#### Wah

| Состояние эффекта "вау-вау" (вкл. /выкл.)                                                                |                                             |
|----------------------------------------------------------------------------------------------------|---------------------------------------------|
| Src<br>Источник модуляции, управляющий состоянием э<br>вау" (вкл. /выкл.)                                | OffTempo<br>ффекта "вау-                    |
| Sw T<br>Режим переключения источника модуляции, котор<br>на управление состоянием эффекта "вау-вау" (вкл | oggle, Moment<br>оый назначен<br>1. /выкл.) |
| Wah Sweep Range<br>Диапазон изменения частоты эффекта "вау-вау"                                          | -10+10<br>D <sup>-mod</sup>                 |
| Wah Sweep Src<br>Источник модуляции, управляющий эффектом "ва                                            | OffTempo<br>ay-вау"                         |
| Drive Mode Ove<br>Переключает режимы дисторшна                                                           | erdrive, Hi-Gain                            |
| Drive<br>Глубина дисторшна                                                                               | 1100                                        |
| Pre Low-cut<br>Глубина подавления низкочастотной составляющи<br>входе дисторшна                          | 010<br>ей сигнала на                        |
| Output Level                                                                                             | 050                                         |
| Уровень выходного сигнала                                                                                |                                             |
| Src<br>Источник динамической модуляции выходного уро                                                     | OffTempo<br>овня                            |
| Amt<br>Глубина молуляции выходного уровня                                                                | -50+50                                      |

| Low Cutoff                                | 201.0 kHz          |
|-------------------------------------------|--------------------|
| Граничная частота низкочастотного фильтра | а полочного типа   |
| Gain                                      | -18+18 dB          |
| Коэффициент усиления низкочастотного фи   | ильтра             |
| Mid1 Cutoff                               | 30010.00 kHz       |
| Центральная частота фильтра 1 колокольно  | го типа            |
| Q                                         | 0.510.0            |
| Добротность фильтра 1                     |                    |
| Gain                                      | -18+18 dB          |
| Коэффициент усиления фильтра 1            |                    |
| Mid2 Cutoff                               | 50020.00 kHz       |
| Центральная частота фильтра 2 колокольно  | го типа            |
| Q                                         | 0.510.0            |
| Добротность фильтра 2                     |                    |
| Gain                                      | -18+18 dB          |
| Коэффициент усиления фильтра 2            |                    |
| Direct Mix                                | 050                |
| Уровень прямого сигнала, который микшир   | уется с сигналом   |
| дисторшна                                 |                    |
| Speaker Simulation                        | Off. On            |
| Включение/выключение режима имитации н    | колонок            |
| Wet/Drv                                   | Drv. 1:9999:1. Wet |
| Баланс обработанного и прямого сигналов   | D <sup>-mod</sup>  |
| Sco                                       | Off Tompo          |
| ото<br>Источник молуляции баланса эффекта | OnTempo            |
|                                           | 100 +100           |
| нии<br>Глубина молуляции баланса эффекта  | -100+100           |
|                                           |                    |

#### Wah

Параметр определяет состояние эффекта "вау-вау" — включен или выключен.

#### Sw

Off, On

Параметр определяет режим включения/выключения эффекта "вау-вау" при использовании источника модуляции.

Если "Sw" = Moment, то в штатном состоянии эффект выключен. Эффект находится во включенном состоянии, если нажата педаль или при манипуляциях с джойстиком инструмента.

Если значение источника модуляции меньше 64, то эффект "вау-вау" выключается, если больше 64, то включается.

Если "Sw" = Toggle, то состояние эффекта изменяется каждый раз при нажатии на педаль или манипуляциях с джойстиком.

Эффект "вау-вау" изменяет свое состояние каждый раз при получении сообщения со значением, превышающим 64.

# Wah Sweep Range, Wah Sweep Src

Параметр определяет диапазон изменения центральной частоты эффекта "вау-вау". При отрицательных значениях инвертируется направление изменения. Центральной частотой эффекта "вау-вау" можно управлять с помощью источника модуляции, который определяется параметром "Src".

#### **Drive, Output Level**

Глубина дисторшна (искажений) определяется уровнем входного сигнала и значением параметра "Drive". При увеличении "Drive" возрастает общий уровень. Поэтому для компенсации используется параметр "Output Level". Одновременно с этим параметр "Output Level" определяет уровень сигнала, поступающего на 3-полосный эквалайзер. Если в нем возникают искажения, то необходимо соответствующим образом отрегулировать "Output Level".

#### Pre Low-cut

Для того, чтобы добиться более четкого и резкого дисторшна, входной сигнал пропускается через обрезной фильтр низких частот.

#### Q

Параметры определяют добротность каждого эквалайзера. Чем больше добротность, тем уже частотный диапазон, на который оказывает влияние соответствующий фильтр.

# 007: St. Parametric 4EQ

Стерео 4-полосный параметрический эквалайзер. Для полос 1 и 4 можно выбрать полочный или колокольный тип эквализации. Для управления коэффициентом усиления полосы 2 можно использовать динамическую модуляцию.

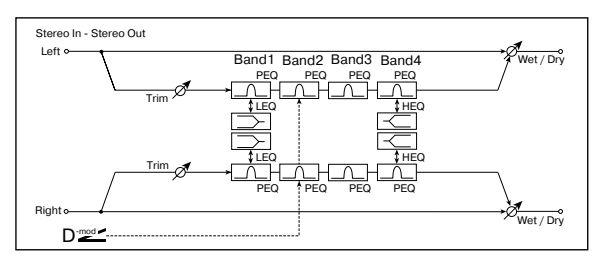

| Trim<br>Уровень входа                                            | 0100                    |
|------------------------------------------------------------------|-------------------------|
| Band1 Type F<br>Определяет тип эквализации полосы 1              | Peaking, Shelving-Low   |
| Band4 Type Pr<br>Определяет тип эквализации полосы 4             | eaking, Shelving-High   |
| Band2 Dynamic Gain Src<br>Источник модуляции коэффициента усилен | OffTempo<br>ия полосы 2 |
| Amt<br>Глубина модуляции коэффициента усилени                    | -18+18 dB<br>я полосы 2 |
| Band1 Cutoff<br>Центральная частота полосы 1                     | 201.00 kHz              |
| Q<br>Добротность полосы 1                                        | 0.510.0                 |
| Gain                                                             | -18.0+18.0 dB           |
| Band2 Cutoff                                                     | 5010.00 kHz             |
| Q<br>Добротность полосы 2                                        | 0.510.0                 |
| Gain<br>Коэффициент усиления для полосы 2                        | -18.0+18.0 dB           |
| Band3 Cutoff<br>Центральная частота полосы 3                     | 30010.00 kHz            |
| Q<br>Добротность полосы 3                                        | 0.510.0                 |
| Gain<br>Коэффициент усиления для полосы 2                        | -18.0+18.0 dB           |
| Band4 Cutoff<br>Центральная частота полосы 4                     | 50020.00 kHz            |
| Q<br>Добротность полосы 4                                        | 0.510.0                 |
| Gain<br>Коэффициент усиления для полосы 4                        | -18.0+18.0 dB           |
| Wet/Dry<br>Баланс обработанного и прямого сигналов               | Dry, 1:9999:1, Wet      |
| Src<br>Источник модуляции баланса эффекта                        | OffTempo                |
| Amt<br>Глубина модуляции баланса эффекта                         | -100+100                |

#### Band1 Type, Band4 Type

Определяет тип фильтра, который используется для полос 1 и 4 соответственно.

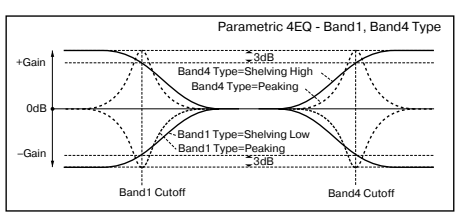

## Band2 Dynamic Gain Src, Amt, Gain

Коэффициентом усиления полосы 2 можно управлять с помощью источника модуляции.

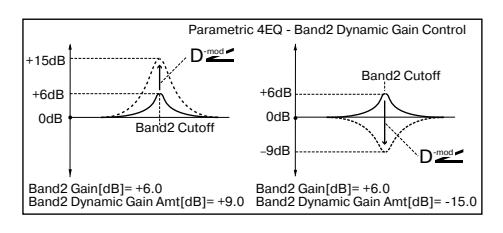

# 008: St. Graphic 7EQ

Стерео 7-полосный графический эквалайзер. Положение слайдеров, определяющих коэффициент усиления в каждой из полос, наглядно отображает кривую эквализации. В зависимости от решаемой задачи, можно выбрать соответствующую комбинацию центральных частот полос.

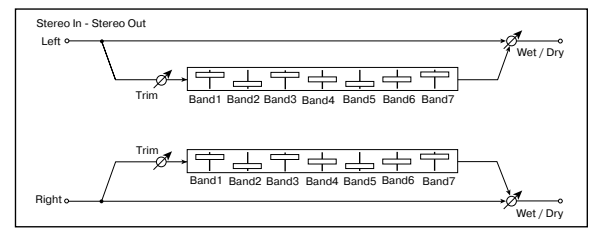

Type 1: Wide 1, 2: Wide 2, 3: Wide 3, 4: Half Wide1, 5: Half Wide2, 6: Half Wide3, 7: Low, 8: Wide Low, 9: Mid, 10: Wide Mid, 11: High, 12: Wide High

| Комбинация центральных частот каждой по. | посы               |
|------------------------------------------|--------------------|
| Trim                                     | 0100               |
| Уровень входного сигнала                 |                    |
| Band1                                    | -18.0+18.0 dB      |
| Коэффициент усиления полосы 1            |                    |
| Band2                                    | -18.0+18.0 dB      |
| Коэффициент усиления полосы 2            |                    |
| Band3                                    | -18.0+18.0 dB      |
| Коэффициент усиления полосы 3            |                    |
| Band4                                    | -18.0+18.0 dB      |
| Коэффициент усиления полосы 4            |                    |
| Band5                                    | -18.0+18.0 dB      |
| Коэффициент усиления полосы 5            |                    |
| Band6                                    | -18.0+18.0 dB      |
| Коэффициент усиления полосы 6            |                    |
| Band7                                    | -18.0+18.0 dB      |
| Коэффициент усиления полосы 7            |                    |
| Wet/Dry                                  | Dry, 1:9999:1, Wet |
| Баланс обработанного и прямого сигналов  | D <sup>-mod</sup>  |
| Src                                      | OffTempo           |
| Источник модуляции баланса эффекта       |                    |
| Amt                                      | -100+100           |
| Глубина модуляции баланса эффекта        |                    |
| Туре                                     |                    |
|                                          |                    |

Параметр используется для выбора комбинации центральных частот для всех полос. Значение каждой из центральных частот отображается в верхней части дисплея.

С помощью трех последовательно соединенных эффектов 7полосных графических эквалайзеров (с установками 7: Low, 9: Mid и 11: High) можно получить 21-полосный графический эквалайзер с рабочим диапазоном 80 Hz — 18 kHz.

# 009: St. Wah/Auto Wah

Стереофонический эффект "вау-вау", моделирующий работу педали "вау-вау" для создания соответствующего эффекта.

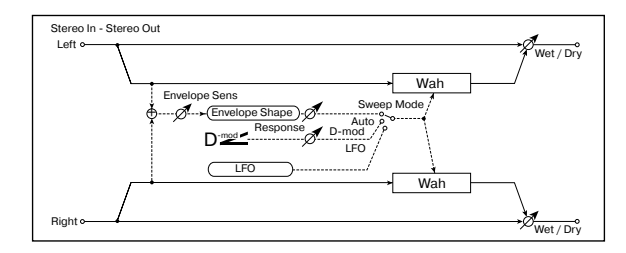

| Frequency Bottom 0100 Нижняя граница центральной частоты эффекта "вау-вау"                                                                                                    |
|----------------------------------------------------------------------------------------------------|
| Frequency Top 0100<br>Верхняя граница центральной частоты эффекта вау-вау"                                                                                                    |
| Sweep Mode Auto, D-mod, LFO                                                                                                    |
| Определяет источник управления О2                                                                                                    |
| Src ОпTempo<br>Источник модуляции "вау-вау", если "Sweep Mode" = D-mod                                                                                                    |
| Response 0100<br>Определяет скорость реакции при "Sweep Mode" = Auto / Dmod                                                                                                    |
| Envelope Sens 0100<br>Чувствительность эффекта "вау-вау" в автоматическом режиме                                                                                                    |
| Envelope Shape -100+100                                                                                                    |
|                                                                                                    |
| Hactora LFO D <sup>™</sup>                                                                                                    |
| Src OffTempo                                                                                                    |
| Источник модуляции частоты LFO                                                                                                    |
| Amt -20.00+20.00 Hz<br>Глубина модуляции частоты LFO                                                                                                    |
| BPM/MIDI Sync Off, On                                                                                                    |
| Переключает с LFO на использование темпа и нот                                                                                                    |
| BPM MIDI, 40240                                                                                                    |
| Определяет темп                                                                                                    |
| Base Note $[\mathbb{R}, \mathbb{J}_3, \mathbb{J}, \mathbb{J}_3, \mathbb{J}, \mathbb{J}, \mathbb{J}_3, \mathbb{J}, \mathbb{J}, \mathbb{J}_3, \mathbb{J}, \mathbb{J},$ |
| Определяет длительность ноты                                                                                                    |
| Times x1x16<br>Число нот заданной длительности, определяющих частоту LFO                                                                                                    |
| Resonance 0100<br>Глубина резонанса                                                                                                    |
| Low Pass Filter Off, On Включает/отключает обрезной фильтр высоких частот "вау-вау"                                                                                                    |
| Wet/Dry Dry, 1:9999:1, Wet                                                                                                    |
| Баланс обработанного и прямого сигналов D 🗠                                                                                                    |
| Src OffTempo                                                                                                    |
| источник модуляции оаланса эффекта                                                                                                    |
| атт -100+100<br>Глубина модуляции баланса эффекта                                                                                                    |

#### Frequency Bottom, Frequency Top

Ширина диапазона изменения центральной частоты фильтра эффекта "вау-вау" и направление определяются параметрами "Frequency Bottom" и "Frequency Top".

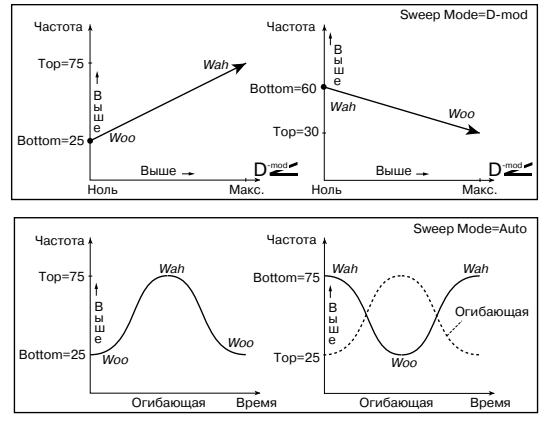

#### Sweep Mode

Параметр используется для определения режима управления эффектом. Если "Sweep Mode" установлен в Auto, то выбирается автоматический режим эффекта "вау-вау", в котором изменения частоты происходят в соответствии с изменениями огибающей уровня входного сигнала. Это значение обычно используется для исполнения партий на гитаре в стиле фанк и клавесине.

Если "Sweep Mode" установлен в D-mod, то для управления фильтром используется источник модуляции, аналогично стандартной педали "вау-вау".

Если "Sweep Mode" установлен в LFO, то для циклических изменений эффекта используется LFO.

# **Envelope Sens**

Параметр определяет чувствительность эффекта "вау-вау". Если частота колебаний входного сигнала слишком мала, чтобы воспроизводился эффект, увеличьте значение параметра. И наоборот, если частота сигнала настолько высока, что фильтр "затыкается", то уменьшите значение этого параметра.

## **Envelope Shape**

Определяет огибающую при работе эффекта "вау-вау" в автоматическом режиме.

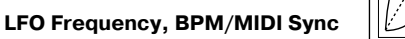

e= 0...+100 -e= 0...-100 Если "BPM/MIDI Sync" = Off, то частота LFO определяется значением параметра "LFO Frequency".

Уровень

Envelope Shape

Огибающая

Если "BPM/MIDI Sync" = On, то частота LFO определяется значениями параметров "BPM", "Base Note" и "Times".

#### **BPM**, Base Note, Times

Частота циклов определяется произведением длительности ноты ("Base Note") и количества нот в цикле LFO ("Times"). В свою очередь, длительность ноты вычисляется на основе значения темпа ("BPM" или MIDI Clock, если "BPM" установлен в MIDI).

# 010: St. Random Filter

Для модуляции параметров стереофонического фильтра используется волновая форма "пошагового" типа и генератор LFO со случайным законом распределения частоты. Используется для создания спецэффектов.

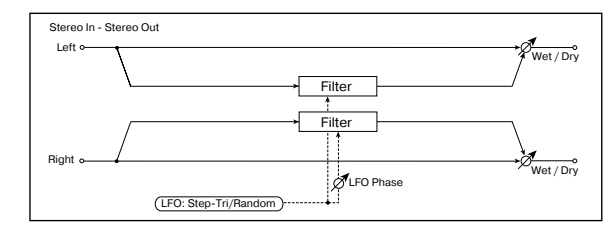

| LFO Waveform                         | Step-Iri, Random             |
|--------------------------------------|------------------------------|
|                                      | тип волновои формы LFO       |
| LFO Phase                            | -180+180                     |
| Разность фаз LFO между левым и прав  | зым каналами                 |
| LFO Frequency                        | 0.0220.000 Hz                |
| Частота LFO                          | D-mod P                      |
| Src                                  | OffTempo                     |
| Источник модуляции, управляющии ча   | астотои LFO и шага           |
| Amt                                  | -20.00+20.00 Hz              |
| I лубина модуляции частоты LFO       |                              |
| LFO Step Freq                        | 0.0550.00 Hz                 |
| Частота шага LFO (меняющаяся скачко  | ообразно) 🛛 🗹 🚟              |
| Amt                                  | -50.00+50.00 Hz              |
| Глубина модуляции частоты шага LFO   |                              |
| Manual                               | 0100                         |
| Определяет центральную (граничную)   | частоту фильтра              |
| Resonance                            | 0100                         |
| Величина резонанса                   |                              |
| BPM/MIDI/Sync                        | Off, On                      |
| Переключает с LFO на использование т | гемпа и нот                  |
| BPM                                  | MIDI, 40240                  |
| Определяет темп                      |                              |
| Base Note                            | ♪, ♪3, ♪, J3, J, J3, J, o    |
| Определяет длительность ноты         |                              |
| Times                                | x1x16                        |
| Число нот заданной длительности, опр | ределяющих частоту LFO       |
| Step Base Note                       | A, A3, A, A3, A, A3, A, A, A |
| Определяет длительность ноты, котор  | ая используется для          |
| определения частоты шага LFO         |                              |
| Times                                | x1x32                        |
|                                      |                              |

Число нот заданной длительности, определяющих частоту LFO

| Depth                                   | 0100                   |
|-----------------------------------------|------------------------|
| тлубина модуляции центральной час       | тоты фильтра           |
| Src                                     | OffTempo               |
| Источник модуляции параметра "De        | pth"                   |
| Amt                                     | -100+100               |
| Глубина модуляции параметра "Dep        | th"                    |
| Wet/Dry                                 | -Wet1:99, Dry, 1:99Wet |
| Баланс обработанного и прямого си       | гналов 🛛 💆 🚟           |
| Src                                     | OffTempo               |
|                                         |                        |
| Источник модуляции баланса эффек        | та                     |
| Источник модуляции баланса эффек<br>Amt | та<br>-100+100         |

# LFO Waveform, LFO Frequency, LFO Step Freq

Если параметр "LFO Waveform" установлен в Step-Tri, то LFO имеет ступенчатую форму в виде треугольника. Параметр "LFO

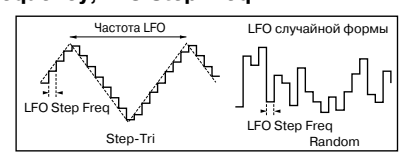

0 +90 +180 (градусов)

-180 -90 0 (градусов)

Frequency" определяет оригинальную (начальную) частоту треугольной волновой формы. Параметр "LFO Step Freq" позволяет изменять ширину шага (ступеньки).

Если "LFO Waveform" установлен в Random, то "LFO Step Freq" использует LFO случайной формы.

#### LFO Phase

Смещение фаз левого и правого каналов позволяет достичь эффекта колебания звука.

# **BPM, Step Base Note, Times**

Ширина шага LFO или цикла случайной волновой формы LFO определяется произведением длительности ноты ("Base Note") и количества нот в цикле LFO ("Times"). В свою очередь, длительность ноты вычисляется на основе темпа ("BPM" или MIDI Clock, если "BPM" установлен в MIDI).

#### Wet/Dry

Для отрицательных значений -Wet...-1:99 фаза результирующего сигнала инвертируется.

# 011: St. Exciter/Enhncr

Комбинация эффектов эксайтера (делает звук более плотным) и энхенсера (добавляет пространство и объем).

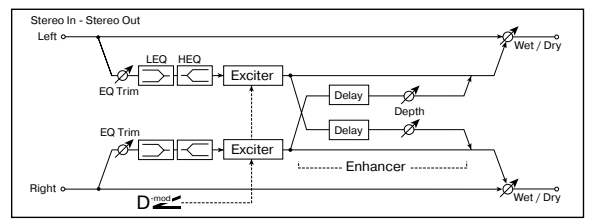

| Exciter Blend                                  | -100+100     |
|------------------------------------------------|--------------|
| Интенсивность (глубина) эффекта эксайтера      |              |
| Src                                            | OffTempo     |
| Источник модуляции интенсивности эксайтера     |              |
| Amt                                            | -100+100     |
| Глубина модуляции интенсивности эксайтера      |              |
| Emphatic Point                                 | 070          |
| Частота, на которую воздействует эффект        |              |
| Src                                            | OffTempo     |
| Источник модуляции частоты, на которую воздейс | твует эффект |
| Amt                                            | -70+70       |
| Глубина модуляции частоты, на которую воздейст | вует эффект  |
| Enhancer Delay L                               | 0.050.0 ms   |
| Время задержки сигнала левого канала энхенсера | L            |
| Enhancer Delay R                               | 0.050.0 ms   |
| Время задержки сигнала правого канала энхенсер | Da           |
| Enhancer Depth                                 | 0100         |
| Интенсивность эффект энхенсера                 |              |
| Src                                            | OffTempo     |
| Источник модуляции интенсивности энхенсера     |              |
|                                                |              |

| Amt                                     | -100+100           |
|-----------------------------------------|--------------------|
| Глубина модуляции интенсивности энхенсе | ра                 |
| EQ Trim                                 | 0100               |
| Уровень входа эквалайзера               |                    |
| Pre LEQ Gain                            | -15.0+15.0 dB      |
| Коэффициент усиления эквалайзера низких | частот             |
| Pre HEQ Gain                            | -15.0+15.0 dB      |
| Коэффициент усиления эквалайзера высоки | их частот          |
| Wet/Dry                                 | Dry, 1:9999:1, Wet |
| Баланс обработанного и прямого сигналов |                    |
| Src                                     | OffTempo           |
| Источник модуляции баланса эффекта      |                    |
| Amt                                     | -100+100           |
| Глубина модуляции баланса эффекта       |                    |
|                                         |                    |

#### **Exciter Blend**

Интенсивность эффекта эксайтера. Положительные значения определяют частотный паттерн (который подвергается воздействию), отличный от отрицательных значений.

#### **Emphatic Point**

Параметр определяет частоту, на которую воздействует эффект. Чем больше его значение, тем более низкие частоты обрабатываются.

#### Enhancer Dly L, Enhancer Dly R

Параметры устанавливают времена задержки левого и правого каналов энхенсера. Небольшое различие во временах задержки левого и правого каналов улучшает стереофоническую картину сигнала, делают звук более "глубоким" и "широким".

# 012: St. Sub Oscillator

Эффект добавляет низкие частоты. Хорошо звучит при имитации рокочущих звуков ударных или обработке мощных низкочастотных звуков. От эквализации эффект отличается тем, что он добавляет очень низкие гармоники. Можно установить частоту генератора таким образом, чтобы она соответствовала ноте с определенным номером, например, для октавного удвоения.

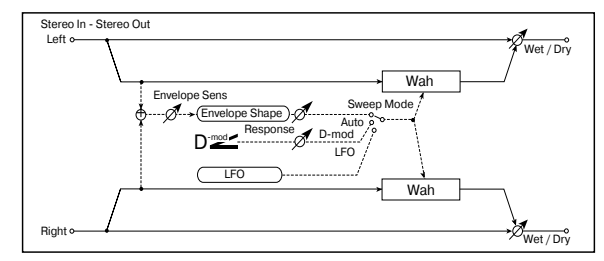

#### OSC Mode Note (Key Follow), Fixed Определяет — соответствует частота генератора номеру ноты или она фиксирована

| Note Interval -48С<br>Определяет различие частоты генератора и номера ноты, если<br>OSC Mode = Note (Key Follow) |                     |  |
|----------------------------------------------------------------------------------------------------|---------------------|--|
|                                                                                                    | -100.+100           |  |
| точная настройка частоты тенератора                                                                              |                     |  |
| Fixed Frequency                                                                                                  | 10.080.0 Hz         |  |
| Частота генератора при OSC Mode = Fixed                                                                          | D' <u>mod</u>       |  |
| Src                                                                                                    | OffTempo            |  |
| Источник модуляции частоты генератора пр                                                                         | ои OSC Mode = Fixed |  |
| Amt                                                                                                    | -80+80 Hz           |  |
| Глубина модуляции частоты генератора, ес                                                                         | ли OSC Mode = Fixed |  |
| Envelope Pre LPF                                                                                                 | 1100                |  |
| Верхняя граница частотного диапазона, в к<br>низкочастотные гармоники                                            | оторый добавляются  |  |
| Envelope Sens (Envelope Sensitivity)<br>Интенсивность добавляемых низкочастотны                                  | 0100<br>ых гармоник |  |
|                                                                                                    | -100 +100           |  |
| Форма огибающей амплитуды генератора                                                                             | -100+100            |  |
| Wet/Dry                                                                                                    | Dry, 1:9999:1, Wet  |  |
| Баланс обработанного и прямого сигналов                                                                          | D                   |  |
|                                                                                                    |                     |  |

| Src                                | OffTempo | Wet/Dry                                 | Dry, 1:9999:1, Wet |
|------------------------------------|----------|-----------------------------------------|--------------------|
| Источник модуляции баланса эффекта |          | Баланс обработанного и прямого сигналов | D <sup>-mod</sup>  |
| Amt                                | -100+100 | Src                                     | OffTempo           |
| Глубина модуляции баланса эффекта  |          | Источник модуляции баланса эффекта      |                    |

**OSC Mode, Note Interval, Note Fine** 

#### Параметр "OSC Mode" определяет режим работы генератора. Если выбрано значение Note (Key Follow), то частота генератора определяется номером ноты (можно использовать в качестве октавера). Параметр "Note Interval" определяет смещение частоты относительно номера ноты в полутонах. Параметр "Fine" позволяет производить более точную настройку в сотых долях полутона.

#### **Envelope Pre LPF**

Параметр определяет верхнюю границу частотного диапазона, в который добавляются низкочастотные гармоники. Используется, когда необходимо ограничить частотный диапазон, на который воздействует эффект.

# **013: Talking Modulator**

Эффект имитирует человеческий голос. Изменение тона с помощью динамической модуляции создает ощущение "разговора" гитары или синтезатора.

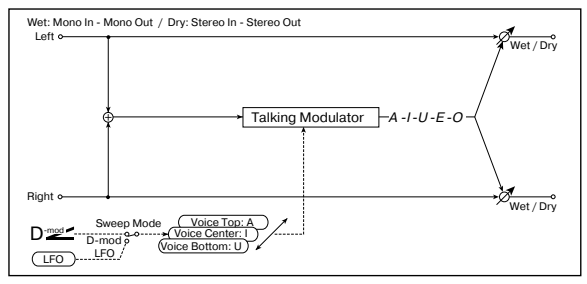

| Sweep Mode         D-mod, LF           Переключает управление эффектом между источником модуля         ции и LFO                                             | О<br>я-        |
|----------------------------------------------------------------------------------------------------|----------------|
| Manual Voice Control Bottom, 149, Center, 5199, То<br>Управляющий голосовой паттерн                                                                          | р              |
| Src OffTemp<br>Источник модуляций, управляющий голосовым паттерном                                                                                           | 0              |
| Voice Top A, I, U, E,<br>Определяет гласные звуки для верхнего значения источника<br>модуляции                                                               | 0              |
| Voice Center A, I, U, E,<br>Определяет гласные звуки для центрального значения источни<br>ка модуляци                                                        | О<br>⁄1-<br>1И |
| Voice Bottom A, I, U, E,<br>Определяет гласные звуки для нижнего значения источника мо<br>дуляции                                                            | 0)-            |
| Formant Shift -100+10<br>Частота, к которой применяется эффект                                                                                               | )0             |
| LFO Frequency 0.0220.00 Н<br>Частота LFO <b>D</b> ™                                                                                                    | ١z             |
| Src OffTemp<br>Источник модуляции частоты LFO                                                                                                    | 0              |
| Amt -20.0020.00 Н<br>Глубина модуляции частоты LFO                                                                                                    | Ιz             |
| BPM/MIDI Sync Off, O<br>Переключает с использования частоты LFO на использование                                                                             | )n             |
| темпа и длительностей нот                                                                                                    |                |
| ВРМ MIDI, 04024<br>Определяет темп                                                                                                    | 10             |
| Вазе Note ♪, ♪₃, ♪, Ј₃, Ј, Ј₃, Ј, Д₃, Ј, Да, Ј, Да, Ј, Да, Ј, Да, Ј, Да, Ј, Да, Ј, Да, Ј, Да, Ј, Да, Ј, Да, Ј, Да, Ј, Да, Да, Да, Да, Да, Да, Да, Да, Да, Да | 0              |
| Times x1x1<br>Количество нот, определяющих частоту LFO                                                                                                    | 6              |
| Resonance 010<br>Уровень резонанса голосового паттерна                                                                                                    | )0             |

| Amt                                                               | -100+100                                 |  |  |
|-------------------------------------------------------------------|------------------------------------------|--|--|
| Глубина модуляции бал                                             | анса эффекта                             |  |  |
| Voice Top, Voice Cente                                            | er, Voice Bottom                         |  |  |
| Параметры используют                                              | ся для назначения гласных звуков на      |  |  |
| верхнее, центральное и нижнее положение контроллера соот-         |                                          |  |  |
| ветственно.                                                       |                                          |  |  |
| Допустим, что "Voice Top" = A, "Voice Center" = I и "Bottom" = U. |                                          |  |  |
| Если "Sweep Mode" установлен в D-mod и в качестве источника       |                                          |  |  |
| модуляции выбран джойстик ("Control Src" = JSX), то если пе-      |                                          |  |  |
| реместить джойстик TRITON STUDIO из крайнего правого поло-        |                                          |  |  |
| жения в крайнее ле-                                               | Управление "разговаривающим" модулятором |  |  |
| вое, то сначала вос-                                              | (Voice Bottom) (Voice Center) (Voice Top |  |  |
| произведутся звуки                                                | A A A                                    |  |  |
| от "а" до "і", а затем                                            |                                          |  |  |

— до "и". Если установить "Sweep Mode" в LFO, то звуки воспроизводятся циклически от "a" — "i" — "u" -"і" — … и т. д.

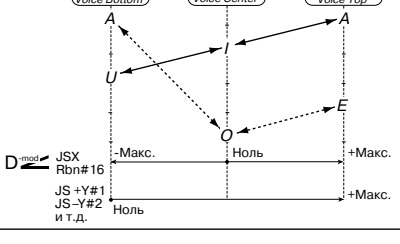

#### **Formant Shift**

Параметр определяет частоту, к которой применяется данный эффект. Если необходимо, чтобы он работал в верхнем диапазоне, установите большое значение параметра, если в нижнем - то малое.

#### Resonance

Параметр определяет интенсивность (глубину) резонанса голосового паттерна. Чем больше его значение, тем более выразительный эффект.

# **014: Stereo Decimator**

Эффект моделирует резкий звук простого сэмплера путем понижения частоты сэмплирования и разрешения. Также с помощью этого эффекта можно имитировать шум, присущий подобному сэмплеру.

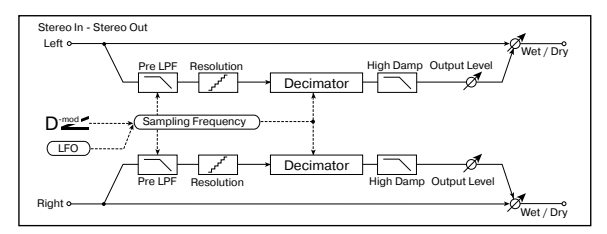

| Pre LPF                                         | Off, On           |  |
|-------------------------------------------------|-------------------|--|
| Определяет будет ли генерироваться цифровой шум |                   |  |
| High Damp                                       | 0100%             |  |
| Коэффициент подавления обрезного фильт          | ра высоких частот |  |
| Sampling Freq                                   | 1.00 kHz48.00 kHz |  |
| Частота сэмплирования                           |                   |  |
| Src                                             | OffTempo          |  |
| Источник модуляции частоты сэмплировани         | я                 |  |
| Amt -48                                         | .00 kHz+48.00 kHz |  |
| Глубина модуляции частоты сэмплирования         |                   |  |
| Resolution                                      | 424               |  |
| Разрешение в битах (количество бит)             |                   |  |
| Output Level                                    | 0100              |  |
| Уровень выходного сигнала                       |                   |  |
| Src                                             | OffTempo          |  |
| Источник модуляции выходного уровня             |                   |  |
| Amt                                             | -100+100          |  |
| Глубина модуляции выходного уровня              |                   |  |
| LFO Frequency                                   | 0.0220.00 Hz      |  |
| Частота LFO                                     | D <sup>-mod</sup> |  |
|                                                 |                   |  |

| Src                                     | OffTempo           |
|-----------------------------------------|--------------------|
| Источник модуляции частоты LFO          |                    |
| Amt                                     | -20.00+20.00 Hz    |
| Глубина модуляции частоты LFO           |                    |
| Depth                                   | 0100               |
| Глубина модуляции LFO частоты сэмплиров | ания 🛛 🔤           |
| Src                                     | OffTempo           |
| Источник модуляции параметра "Depth"    |                    |
| Amt                                     | -100+100           |
| Глубина модуляции параметра "Depth"     |                    |
| Wet/Dry                                 | Dry, 1:9999:1, Wet |
| Баланс обработанного и прямого сигналов | D <sup>mod</sup>   |
| Src                                     | OffTempo           |
| Источник модуляции баланса эффекта      |                    |
| Amt                                     | -100+100           |
| Глубина модуляции баланса эффекта       |                    |
|                                         |                    |

#### Pre LPF

Если сэмплер имеет низкую частоту сэмплирования, то при получении достаточно высокого сигнала, который не слышен при воспроизведении будут генерироваться шумы, не обусловленные природой оригинального сигнала. Для того, чтобы этого не происходило, установите "Pre LPF" в ON. Если установить "Sampling Freq" около 3 кГц, а "Pre LPF" в OFF, Вы получите эффект, тип кольцевого модулятора.

#### **Resolution, Output Level**

Если установить слишком маленькое значение параметра "Resolution", то могут возникнуть искажения. Также может измениться громкость сигнала. Для регулировки уровня сигнала на выходе используется параметр "Output Level".

# 015: St. Analog Record

Эффект моделирует шум, вызванный царапинами и пылью на магнитном носителе, используемом при аналоговой записи. Также он воспроизводит некоторые модуляции, вызванные деформацией винилового диска.

| Stereo In - Stereo Out<br>Left                     |                           |
|----------------------------------------------------|---------------------------|
| EQ Trim Pre EQ<br>EQ Trim Pre EQ<br>EQ Trim Pre EQ | weet / Dry                |
| Hight • 4                                          | Wet / Dry                 |
| Speed                                              | 33 1/3, 45, 78            |
| Flutter<br>Глубина модуляции                       | 0100                      |
| EQ Trim<br>Уровень входного сигнала эквалайзера    | 0100                      |
| Pre EQ Cutoff                                      | 30010.00 kHz              |
| Q<br>Добротность эквалайзера                       | 0.510.0                   |
| Gain<br>Коэффициент усиления эквалайзера           | -18.0+18.0 dB             |
| Noise Density<br>Плотность шума                    | 0100                      |
| Noise Tone<br>Тональность шума                     | 0100                      |
| Noise Level<br>Уровень шума                        | 0100<br>D <sup>-mod</sup> |
| Src<br>Источник модуляции уровня шума              | OffTempo                  |
| Amt<br>Глубина модуляции уровня шума               | -100+100                  |
| Click Level                                        | 0100                      |
| Уровень шума щелчков                               | D <sup>·mod</sup>         |
| Src<br>Источник модуляции уровня шума щелчков      | OffTempo                  |

| Amt                                     | -100+100           |
|-----------------------------------------|--------------------|
| I лубина модуляции уровня шума щелчков  |                    |
| Wet/Dry                                 | Dry, 1:9999:1, Wet |
| Баланс обработанного и прямого сигналов | D'med              |
| Src                                     | OffTempo           |
| Источник модуляции баланса эффекта      |                    |
| Amt                                     | -100+100           |
| Глубина модуляции баланса эффекта       |                    |
| Eluttor                                 |                    |

#### Flutter

Параметр определяет глубину модуляции, вызванной деформациями винилового диска.

#### **Click Level**

Параметр позволяет регулировать уровень шума щелчков, воспроизводящихся при каждом обороте диска. При этом моделируется шум записанного материала и шум диска, когда его воспроизведение уже завершилось.

# Pitch/Phase Mod.

В разделе описываются эффекты, основанные на изменении фазы и частоты входного сигнала.

# 016: Stereo Chorus

Эффект делает звук более насыщенным и "мягким". Это происходит за счет модуляции времени задержки входного сигнала. Кроме того, можно смещать фазы левого и правого LFO друг относительно друга.

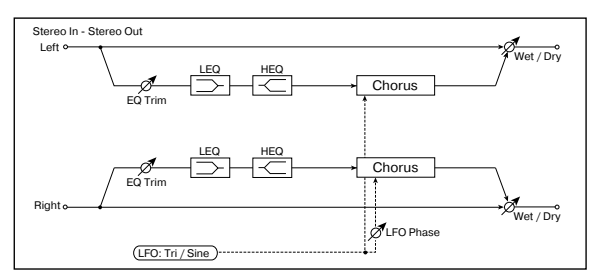

|   | LFO Waveform<br>Форма волны LFO                                          | Triangle, Sine                               |
|---|--------------------------------------------------------------------------|----------------------------------------------|
|   | LFO Phase<br>Разность фаз LFO между левым и правым канала                | -180+180<br>ми                               |
| В | LFO Frequency<br>Частота LFO                                             | 0.0220.00 Hz<br>D <sup>-mod</sup>            |
| D | Src<br>Источник модуляции частоты LFO                                    | OffTempo                                     |
| C | Amt -20<br>Глубина модуляции частоты LFO                                 | ).00+20.00 Hz                                |
| z | BMP/MIDI Sync<br>Переключает с LFO на использование темпа и нот          | Off, On                                      |
| C | ВРМ<br>Определяет темп                                                   | MIDI, 040240                                 |
| 3 | Вазе Note ♪, ♪ <sub>3</sub> , Длительность нот. определяющих частоту LFO | ♪, J <sub>3</sub> , J, J <sub>3</sub> , J, ⊙ |
| C | Times<br>Количество нот, определяющих частоту LFO                        | x1x16                                        |
| C | L Pre Delay<br>Время задержки входного сигнала левого канала             | 0.050.0 ms                                   |
| 0 | R Pre Delay<br>Время задержки входного сигнала правого канал             | 0.050.0 ms                                   |
| D | Depth<br>Глубина модуляции с помощью LFO                                 | 0100                                         |
| C | Src<br>Источник модуляции параметра "Depth"                              | OffTempo                                     |
| 0 | Amt<br>Глубина модуляции параметра "Depth"                               | -100+100                                     |
| D | EQ Trim<br>Уровень входного сигнала эквалайзера                          | 0100                                         |
| Pre LEQ Gain                                   | -1                     | 5.0+15.0 dB        |
|------------------------------------------------|------------------------|--------------------|
| Коэффициент усиления низкочасто                | отного диапазон        | a                  |
| Pre HEQ Gain<br>Коэффициент усиления высокочас | -1:<br>тотного диапазо | 5.0+15.0 dB<br>эна |
| Wet/Dry                                        | -Wet1:99, Dr           | y, 1:99, Wet       |
| Баланс обработанного и прямого с               | сигналов               |                    |
| Src                                            |                        | OffTempo           |
| Источник модуляции баланса эфф                 | екта                   |                    |
| Amt                                            |                        | -100+100           |
| Глубина модуляции баланса эффе                 | кта                    |                    |
|                                                |                        |                    |

#### L Pre Delay, R Pre Delay

Раздельные установки задержки для левого и правого каналов позволяют управлять стереоизображением.

# 017: St. Harmonic Chorus

Эффект обрабатывает хорусом только высокочастотную составляющую сигнала. Его можно применять для басовых звуков. При этом они не теряют низкочастотных гармоник, определяющих характерное звучание данных тембров. Также можно использовать блок хоруса с обратной связью в качестве флэнжера.

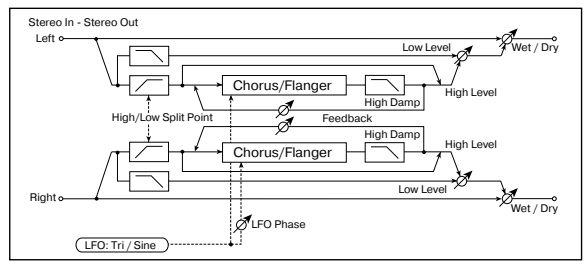

| LFO Waveform<br>Форма волны LFO                                                              | Triangle, Sine                                                                |
|----------------------------------------------------------------------------------------------|-------------------------------------------------------------------------------|
| LFO Phase                                                                                    | -180+180°                                                                     |
| Разность фаз LFO между левым и правым кан                                                    | алами                                                                         |
| LFO Frequency                                                                                | 0.0220.00 Hz                                                                  |
| Частота LFO                                                                                  |                                                                               |
| Src                                                                                          | OffTempo                                                                      |
| Источник модуляции частоты LFO                                                               | ·                                                                             |
| Amt                                                                                          | -20.00+20.00 Hz                                                               |
| Глубина модуляции частоты LFO                                                                |                                                                               |
| BPM/MIDI Sync                                                                                | Off, On                                                                       |
| Переключает с LFO на использование темпа и                                                   | нот Дулс                                                                      |
| BPM                                                                                          | MIDI, 040240                                                                  |
| Определяет темп                                                                              | ,                                                                             |
| Base Note                                                                                    | <b>1</b> 3, <b>1</b> , <b>1</b> 3, <b>1</b> , <b>1</b> 3, <b>1</b> , <b>5</b> |
| Длительность нот, определяющих частоту LFC                                                   | )                                                                             |
| Times                                                                                        | x1x16                                                                         |
| Количество нот, определяющих частоту LFO                                                     |                                                                               |
| Pre Delay                                                                                    | 0.050.0 ms                                                                    |
| Время задержки входного сигнала                                                              |                                                                               |
| High/Low Split Point                                                                         | 1100                                                                          |
| Частота разделения низко- и высокочастотны                                                   | х диапазонов                                                                  |
| Depth                                                                                        | 0100                                                                          |
| Глубина модуляции с помощью LFO                                                              | D <sup>-mod</sup>                                                             |
| Src                                                                                          | OffTempo                                                                      |
| Источник модуляции параметра "Depth"                                                         |                                                                               |
| Amt                                                                                          | -100100                                                                       |
| Глубина модуляции параметра "Depth"                                                          |                                                                               |
| Feedback                                                                                     | -100+100                                                                      |
| Глубина обратной связи блока хоруса                                                          |                                                                               |
| High Damp                                                                                    | 0100%                                                                         |
| Глубина демпфирования высоких частот сигн                                                    | ала                                                                           |
| Low Level                                                                                    | 0100                                                                          |
| Выходной уровень низкочастотной составляю                                                    | ещей сигнала                                                                  |
| (сигнала, которыи блоком хоруса не обрабат                                                   | ывался)                                                                       |
| High Level                                                                                   | 0100                                                                          |
| выходнои уровень высокочастотнои составляющей сигнала (сигнала, обработанного блоком хоруса) |                                                                               |

| Wet/Dry                                 | Dry, 1:9999:1, Wet |
|-----------------------------------------|--------------------|
| Баланс обработанного и прямого сигналов | D <sup>-mod</sup>  |
| Src                                     | OffTempo           |
| Источник модуляции баланса эффекта      |                    |
| Amt                                     | -100+100           |

Глубина модуляции баланса эффекта

#### **High/Low Split Point**

Параметр определяет частоту разделения низко- и высокочастотной составляющих входного сигнала. Блоком хоруса обрабатывается только высокочастотная составляющая входного сигнала.

#### Feedback

Параметр регулирует глубину обратной связи хоруса. Увеличение его значения позволяет использовать блок хоруса в качестве флэнжера.

# 018: Multitap Cho/Delay

Wet: Mono In - Stereo Out / Dry: Stereo In -Stereo Out

Эффект имеет четыре блока хоруса, работающих с различными фазами LFO. Для формирования сложной стереофонической картины можно для каждого из блоков установить свои значения времени задержки, выходного уровня и панорамы. Кроме того, можно определить установки некоторых блоков хоруса таким образом, чтобы объединить в общем эффекте хорус и задержку.

|            | Feedback                                                                | 7 Wet / Dry                   |
|------------|-------------------------------------------------------------------------|-------------------------------|
|            | Tapl Delay CLevel Pan<br>Tap2 Delay CLevel Pan<br>Tap3 Delay CLevel Pan |                               |
|            | Richte                                                                  |                               |
|            | 0 (degree)                                                              | Wet / Dry                     |
|            | LFO: Triangle                                                           |                               |
| LFC<br>Hac | ) Frequency<br>стота LFO                                                | 0.0213.00 Hz                  |
| Тар<br>Вре | о1 (000)<br>емя задержки отбора 1 (фаза LFO = 0 граду                   | 0570 ms<br>/сов)              |
| Dep<br>Глу | oth<br>бина хоруса отбора 1                                             | 030                           |
| Lev<br>Вы: | el<br>ходной уровень отбора 1                                           | 030                           |
| Раг<br>Пан | а<br>норама отбора 1                                                    | L6L1, C, R1R6                 |
| Tap<br>Boe | о2 (180)<br>емя залержки отбора 2 (фаза LEO = 180 гра                   | 0570 ms                       |
| Dep        | отн<br>отн                                                              | 030                           |
| Lev        | rel                                                                     | 030                           |
| ьы.<br>Par | ходной уровень отоора 2<br>1                                            | L6L1, C, R1R6                 |
| Пан        | юрама отбора 2                                                          |                               |
| Тар<br>Вре | о3 (090)<br>емя задержки отбора 3 (фаза LFO = 90 град                   | 0570 ms<br>цусов)             |
| Dep<br>Глу | oth<br>бина хоруса отбора 3                                             | 030                           |
| Lev<br>Вы: | el<br>ходной уровень отбора 3                                           | 030                           |
| Раг<br>Пан | а<br>норама отбора 3                                                    | L6L1, C, R1R6                 |
| Tap<br>Bpe | )4 (270)<br>емя залержки отбора 4 (фаза I FO = 270 гра                  | 0570 ms                       |
| Dep        |                                                                         | 030                           |
| Lev        | el                                                                      | 030                           |
| вы<br>Par  | ходнои уровень отоора 4<br>1                                            | L6L1, C, R1R6                 |
| Пан        | норама отбора 4                                                         | 100                           |
| гар<br>Глу | от гееораск<br>бина обратной связи отбора 1                             | -100+100<br>D <sup>-</sup> ≝≝ |
|            |                                                                         |                               |

| Src<br>Источник модуляции "Tap1 Feedback" и бал    | OffTempo<br>анса эффекта | LF<br>Pa |
|----------------------------------------------------|--------------------------|----------|
| Amt<br>Глубина модуляции "Tap1 Feedback"           | -100+100                 | LF<br>Ha |
| Wet/Dry<br>Баланс обработанного и прямого сигналов | Dry, 1:9999:1, Wet       | Sı<br>И  |
| Amt<br>Глубина модуляции баланса эффекта           | -100+100                 | Ar<br>Γ  |

# 019: Ensemble

Эффект имеет три блока хоруса, использующих LFO. Это позволяет увеличить "объемность" звучания, поскольку выходной сигнал перемещается в стереополе влево, вправо и в центр.

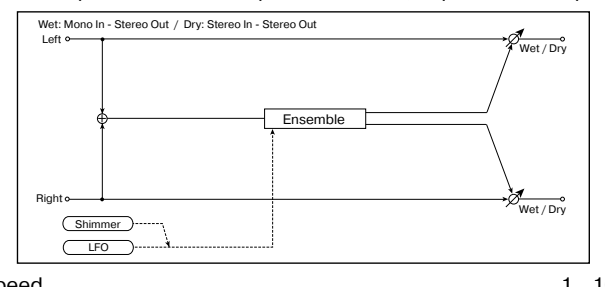

| Speed                                   | 1100               |
|-----------------------------------------|--------------------|
| Частота LFO                             | D'mod =            |
| Src                                     | OffTempo           |
| Источник модуляции частоты LFO          |                    |
| Amt                                     | -100+100           |
| Глубина модуляции частоты LFO           |                    |
| Depth                                   | 0100               |
| Глубина модуляции с помощью LFO         |                    |
| Src                                     | OffTempo           |
| Источник модуляции параметра "Depth"    |                    |
| Amt                                     | -100+100           |
| Глубина модуляции параметра "Depth"     |                    |
| Shimmer                                 | 0100               |
| Степень искажения волновой формы LFO    |                    |
| Wet/Dry                                 | Dry, 1:9999:1, Wet |
| Баланс обработанного и прямого сигналов |                    |
| Src                                     | OffTempo           |
| Источник модуляции баланса эффекта      |                    |
| Amt                                     | -100+100           |
|                                         |                    |

Глубина модуляции баланса эффекта

#### Shimmer

Параметр определяет степень искажения волновой формы LFO. С его ростом усиливаются искажения, делая эффект хоруса более сложным и насыщенным.

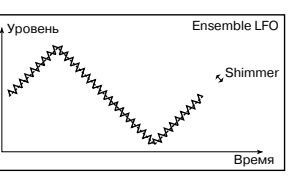

# 020: Stereo Flanger

Эффект стереофонического флэнжера производит значительные изменения частоты входного сигнала. Он наиболее эффективен при обработке звука, в котором присутствует достаточно много различных гармоник. Можно увеличивать объемность звука за счет смещения относительно друг друга фаз LFO левого и правого каналов.

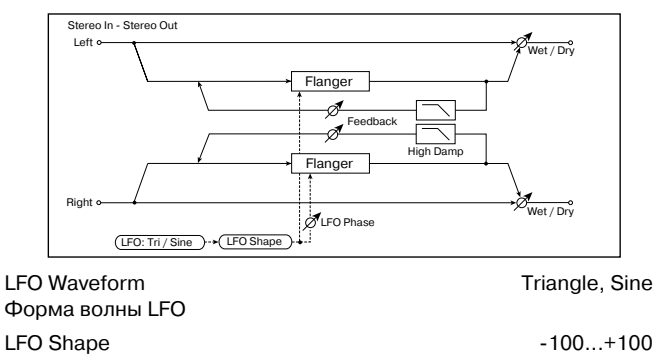

LFO Shape Степень изменения формы волны LFO

| LFO Phase                     | -180+180*                                                                                                    |
|-------------------------------|----------------------------------------------------------------------------------------------------|
| Разность фаз между LFO лево   | го и правого каналов                                                                                                    |
| LFO Frequency                 | 0.0220.00 Hz                                                                                                    |
| Частота LFO                   | D <sup>-mod</sup>                                                                                                    |
| Src                           | OffTempo                                                                                                    |
| Источник модуляции частоты І  | _FO                                                                                                    |
| Amt                           | -20.00+20.00 Hz                                                                                                    |
| I лубина модуляции частоты Li | -0                                                                                                    |
| BPM/MIDI Sync                 | Off, On                                                                                                    |
| Переключает с LFO на использ  | ование темпа и нот                                                                                                    |
| BPM                           | MIDI, 40240                                                                                                    |
| Определяет темп               |                                                                                                    |
| Base Note                     | <b>a</b> <sup>1</sup> , <b>a</b> <sup>1</sup> 3, <b>a</b> <sup>1</sup> , <b>a</b> <sup>1</sup> 3, <b>a</b> <sup>1</sup> , <b>a</b> <sup>1</sup> 3, <b>a</b> <sup>1</sup> , <b>a</b> <sup>1</sup> |
| Определяет длительность нот   | ы, которая задает частоту LFO                                                                                                    |
| Times                         | x1x16                                                                                                    |
| Число нот заданной длительно  | ости, определяющих частоту LFO                                                                                                    |
| Delay Time                    | 0.050.0 ms                                                                                                    |
| Время задержки входного сиг   | нала                                                                                                    |
| Depth                         | 0100                                                                                                    |
| Глубина модуляции с помощы    | o LFO                                                                                                    |
| Feedback                      | -100+100                                                                                                    |
| Глубина обратной связи        |                                                                                                    |
| High Damp                     | 0100%                                                                                                    |
| Глубина демпфирования в выс   | сокочастотном диапазоне                                                                                                    |
| Wet/Dry                       | -Wet1:99, Dry, 1:99, Wet                                                                                                    |
| Баланс обработанного и прям   | ого сигналов 🛛 💆 🚟                                                                                                    |
| Src                           | OffTempo                                                                                                    |
| Источник модуляции баланса    | эффекта                                                                                                    |
| Amt                           | -100+100                                                                                                    |
| Глубина модуляции баланса э   | ффекта                                                                                                    |
| LFO Shape                     | LEO Shana                                                                                                    |
| Изменяет форму волны LFO,     | LFO Shape = 0+100 LFO Shape = 0100                                                                                                    |
| управляя тем самым фаза-      |                                                                                                    |
| ми эффекта флэнжера.          | // //LFO Waveform=Sine// // //                                                                                                    |

## Feedback, Wet/Dry

Гармоники усиливаются на пиках при микшировании звука эффекта и прямого сигнала, если "Feedback" и "W/D" имеют один и тот же знак (плюс или минус).

## High Damp

Параметр определяет глубину демпфирования обратной связи в высокочастотном диапазоне. Чем больше его значение, тем сильнее подавляются гармоники этих частот.

# 021: St. Random Flanger

Стереофонический эффект флэнжера использует для модуляции LFO со ступенчатой и случайной волновыми формами. Применяется для создания уникальных флэнжерных эффектов.

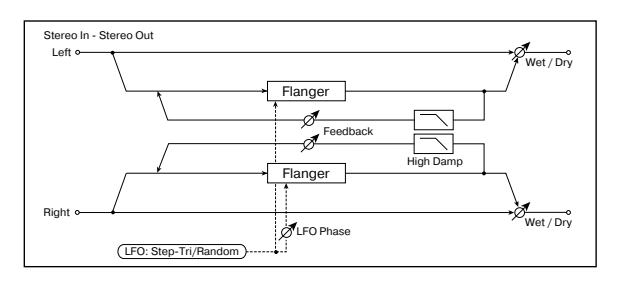

| LFO Waveform<br>Форма волны LFO      | Step-Tri, Random |
|--------------------------------------|------------------|
| LFO Phase                            | -180+180°        |
| Разность фаз между LFO левого и пра  | вого каналов     |
| LFO Frequency                        | 0.0220.00 Hz     |
| Частота LFO                          | D≝≝              |
| Src                                  | OffTempo         |
| Источник модуляции частоты LFO и ча  | стоты шага       |
| Amt<br>Глубина модуляции частоты LFO | -20.00+20.00 Hz  |

| LFO Step Freq<br>Частота шага LFO                       | 0.0550.00 Hz                                                                          |
|---------------------------------------------------------|---------------------------------------------------------------------------------------|
| Amt<br>Глубина молуляции настоты шага LEO               | -50.00+50.00 Hz                                                                       |
| Delay Time<br>Время задержки входного сигнала           | 0.050.0 ms                                                                            |
| Depth<br>Глубина модуляции с помощью LFO                | 0100                                                                                  |
| BPM/MIDI Sync                                           | Off, On                                                                               |
| Переключает с LFO на использование темп                 | аинот 🏳 Sync                                                                          |
| ВРМ<br>Определяет темп                                  | MIDI, 40240                                                                           |
| Base Note<br>Определяет длительность ноты, которая з    | ♪, ♪ <sub>3</sub> , ♪, Ј <sub>3</sub> , Ј, Ј <sub>3</sub> , Ј, ₀<br>адает частоту LFO |
| Times<br>Число нот заданной длительности, опреде        | x1x16<br>еляющих частоту LFO                                                          |
| Step Base Note                                          | ♪, ♪ <sub>3</sub> , ♪, <sub>↓</sub> <sub>3</sub> , ↓, <sub>↓3</sub> , ↓, <sub>●</sub> |
| Определяет длительность ноты, задающей                  | й шаг LFO 🏻 🌱 🔊                                                                       |
| Times<br>Число нот заданной длительности, опреде<br>LFO | x1x32<br>еляющих частоту шага                                                         |
| Feedback<br>Глубина обратной связи                      | -100+100                                                                              |
| High Damp<br>Глубина демпфирования в высокочастотно     | 0100%<br>ом диапазоне                                                                 |
| Wet/Dry -Wet<br>Баланс обработанного и прямого сигналог | -1:99, Dry, 1:99, Wet<br>B D <sup>w</sup>                                             |
| Src                                                     | OffTempo                                                                              |
| Источник модуляции баланса эффекта                      |                                                                                       |
| Amt                                                     | -100+100                                                                              |
| т луоина модуляции оаланса эффекта                      |                                                                                       |
|                                                         |                                                                                       |

## 022: St. Env. Flanger

Эффект использует для модуляции огибающую генератора. Каждый раз при игре на инструменте будет воспроизводиться один и тот же флэнжерный паттерн. Флэнжером можно управлять также и с помощью источника модуляции.

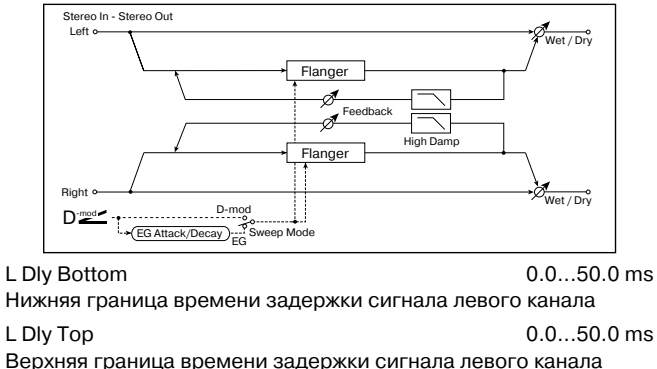

| Bopying parinda pomorni cadopyini on nas                                                                                     |                            |
|----------------------------------------------------------------------------------------------------|----------------------------|
| R Dly Bottom<br>Нижная граница времени задержки сигнада                                                                      | 0.050.0 ms                 |
|                                                                                                    |                            |
| R Dly Top                                                                                                    | 0.050.0 ms                 |
| Верхняя граница времени задержки сигнал                                                                                      | а правого канала           |
| Sweep Mode                                                                                                    | EG, D-mod                  |
| Источник управления флэнжером: огибаюш                                                                                       | ая генератора или          |
| источник модуляции                                                                                                    |                            |
| Src                                                                                                    | OffTempo                   |
| Источник модуляции, управляющий перекли<br>огибающей (если "Sweep Mode" = EG) или г<br>модуляции (если "Sweep Mode" = D-mod) | очением<br>іросто источник |
| EG Attack                                                                                                    | 1100                       |
| Скорость атаки огибающей                                                                                                    |                            |
| EG Decay                                                                                                    | 1100                       |
| Скорость спада огибающей                                                                                                    |                            |
| Feedback                                                                                                    | -100+100                   |
| Глубина обратной связи                                                                                                    |                            |

| Z | High Damp<br>Глубина демпфирования в высокоча | 01009<br>астотном диапазоне                    | %      |
|---|-----------------------------------------------|------------------------------------------------|--------|
| Z | Wet/Dry<br>Баланс обработанного и прямого си  | -Wet1:99, Dry, 1:99, We<br>ігналов <b>D</b> -ஊ | )<br>- |
| 6 | Src<br>Источник модуляции баланса эффен       | OffTemp<br>кта                                 | 0      |
| ) | Amt<br>Глубина модуляции баланса эффект       | -100+10<br>ra                                  | 0      |

#### Sweep Mode, Src

Параметр определяет источник, управляющий эффектом флэнжера. Если "Sweep Mode" = EG, то для этого используется огибающая. Она является огибающей флэнжера и ее параметры не связаны с установками огибающих частоты (Pitch EG), фильтра (Filter EG) или амплитуды (Amp EG).

Параметр "Src" определяет источник, который будет управлять запуском огибающей генератора. Например, если выбрано значение Gate, то огибающая генератора запускается при получении сообщения взятия ноты (note-on).

Если "Sweep Mode" = D-mod, то флэнжером управляет непосредственно источник модуляции. В этом случае параметр "Src" используется для его определения.

Эффект отключен, если значение источника модуляции, который был определен параметром "Src", меньше 64 и включен, если его значение равно 64 или больше. Огибающая генератора переключается если значение источника модуляции изменяется с 63 (и меньше) на 64 (и больше).

## EG Attack, EG Decay

Скорость атаки и спада — единственные регулируемые параметры огибающей флэнжера.

#### **023: Stereo Phaser**

Эффект основан на сдвиге фаз. Очень хорошо звучит на звуках электропиано. Можно увеличить объем звука за счет смещения фаз LFO левого и правого каналов друг относительно друга.

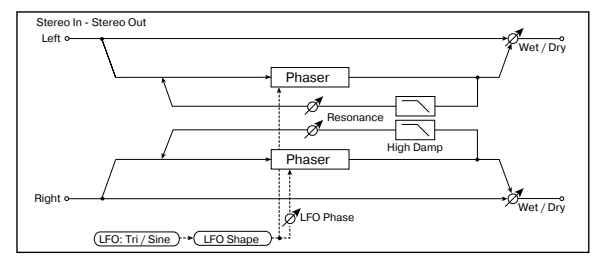

| LFO Waveform<br>Форма волны LFO                        | Triangle, Sine                                                                                  |
|--------------------------------------------------------|-------------------------------------------------------------------------------------------------|
| LFO Shape<br>Степень изменения формы волны LFO         | -100+100                                                                                        |
| LFO Phase<br>Разность фаз LFO левого и правого каналов | -180+180°                                                                                       |
| LFO Frequency<br>Частота LFO                           | 0.0220.00 Hz<br>D≝≝                                                                             |
| Src<br>Источник модуляции частоты LFO                  | OffTempo                                                                                        |
| Amt<br>Глубина модуляции частоты LFO                   | -20.00+20.00 Hz                                                                                 |
| BPM/MIDI Sync                                          | Off, On                                                                                         |
| Переключает с LFO на использование темпа               | и нот 🖓 Sync                                                                                    |
| ВРМ<br>Определяет темп                                 | MIDI, 40240                                                                                     |
| Base Note<br>Определяет длительность ноты, которая зад | a, ♪ <sub>3</sub> , ♪, Ј <sub>3</sub> , Ј, Ј <sub>3</sub> , Ј, <sub>●</sub><br>цает частоту LFO |
| Times<br>Число нот заданной длительности, определя     | x1x16<br>яющих частоту LFO                                                                      |
| Manual<br>Частота, к которой применяется эффект        | 0100                                                                                            |
| Depth                                                  | 0100                                                                                            |
| Глубина модуляции с помощью LFO                        |                                                                                                 |
|                                                        |                                                                                                 |

| Src                                           | OffTempo                |
|-----------------------------------------------|-------------------------|
| Источник модуляции параметра "De              | pth"                    |
| Amt                                           | -100+100                |
| Глубина модуляции параметра "Dep              | oth"                    |
| Resonance<br>Глубина резонанса                | -100+100                |
| High Damp<br>Глубина демпфирования в высокоча | 0100%                   |
| Wet/Drv                                       | -Wet -1:99 Drv 1:99 Wet |
| Баланс обработанного и прямого си             | пгналов Р≝≤             |
| Src                                           | OffTempo                |
| Источник модуляции баланса эффе               | кта                     |
| Amt                                           | -100+100                |
| Глубина модуляции баланса эффект              | га                      |
| Pasananaa Wat/Dru                             |                         |

#### Resonance, Wet/Dry

Гармоники усиливаются на пиках при микшировании звука эффекта и прямого сигнала, если "Resonance" и "W/D" имеют один и тот же знак (плюс или минус).

#### High Damp

Параметр определяет глубину демпфирования резонанса в высокочастотном диапазоне. Чем больше его значение, тем сильнее подавляются гармоники этих частот.

## 024: St. Random Phaser

Стереофонический эффект фазера использует для модуляции LFO со ступенчатой и случайной волновыми формами. Применяется для создания уникальных флэнжерных эффектов.

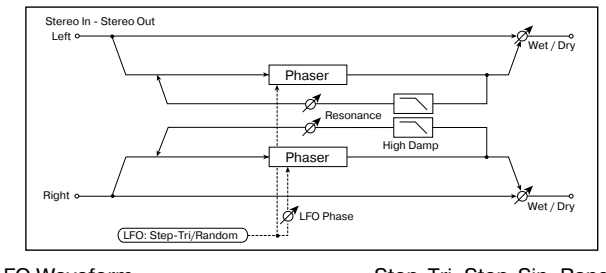

| Форма волны LFO                                 | Step-Tri, Step-Sin, Random                                                            |
|-------------------------------------------------|---------------------------------------------------------------------------------------|
| LFO Phase<br>Разность фаз между LFO левого и пр | -180+180°<br>авого каналов                                                            |
|                                                 | 0.02 20.00 Hz                                                                         |
| Частота LFO                                     | D                                                                                     |
| Src                                             | OffTempo                                                                              |
| Источник модуляции частоты LFO и ч              | астоты шага                                                                           |
| Amt                                             | -20.00+20.00 Hz                                                                       |
| Глубина модуляции частоты LFO                   |                                                                                       |
| LFO Step Freq                                   | 0.0550.00 Hz                                                                          |
| Частота шага LFO                                |                                                                                       |
| Amt                                             | -50.00+50.00 Hz                                                                       |
| Глубина модуляции частоты шага LF               | 0                                                                                     |
| Manual                                          | 0100                                                                                  |
| Частота, к которой применяется эфф              | рект                                                                                  |
| Depth                                           | 0100                                                                                  |
| Глубина модуляции с помощью LFO                 |                                                                                       |
| BPM/MIDI Sync                                   | Off, On                                                                               |
| Переключает с LFO на использование              | е темпа и нот                                                                         |
| BPM                                             | MIDI, 40240                                                                           |
| Определяет темп                                 |                                                                                       |
| Base Note                                       | ♪, ♪ <sub>3</sub> , ♪, <sub>↓</sub> <sub>3</sub> , ↓, ↓ <sub>3</sub> ↓, ₀             |
| Определяет длительность ноты, кото              | рая задает частоту LFO                                                                |
| Times                                           | x1x16                                                                                 |
| Число нот заданной длительности, о              | пределяющих частоту LFO                                                               |
| Step Base Note                                  | ♪, ♪ <sub>3</sub> , ♪, <sub>↓</sub> <sub>3</sub> , ↓, <sub>↓3</sub> , ↓, <sub>●</sub> |
| Определяет длительность ноты, зада              | ающей шаг LFO 🏻 🌱 🖓                                                                   |
| Times                                           | x1x32                                                                                 |
| Число нот, определяющих частоту ш               | ага LFO                                                                               |

| Resonance                      | -100+100                 |
|--------------------------------|--------------------------|
| Глубина резонанса              |                          |
| High Damp                      | 0100%                    |
| Глубина демпфирования в высок  | очастотном диапазоне     |
| Wet/Dry                        | -Wet1:99, Dry, 1:99, Wet |
| Баланс обработанного и прямого | ) СИГНАЛОВ 🛛 🗖 🚟 🖆       |
| Src                            | OffTempo                 |
| Источник модуляции баланса эф  | фекта                    |
| Amt                            | -100+100                 |
| Епубица молулации балацоа офф  | OKTO                     |

Глубина модуляции баланса эффекта

### 025: St. Env. Phaser

Стереофонический фазер, использующий для модуляции огибающую генератора. Каждый раз при игре на инструменте будет воспроизводиться один и тот же паттерн фазера. Фазером можно управлять также и с помощью источника модуляции.

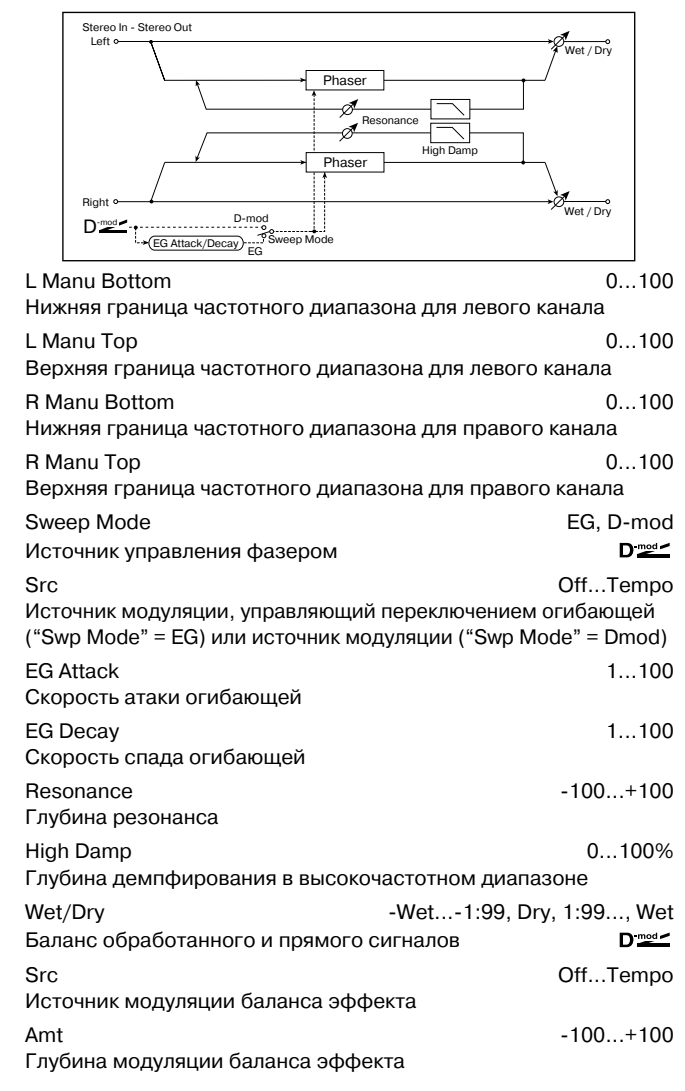

# 026: St. Biphase Mod.

Стереофонический эффект хоруса, суммирующий два LFO. Для каждого из них можно задавать свои значения параметров "Frequency" и "Depth". В зависимости от установок LFO можно воспроизводить сложные волновые формы аналогового типа.

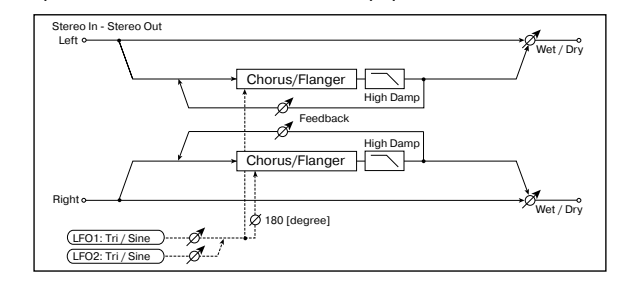

| LFO1 Waveform<br>Форма волны LFO1                          | Triangle, Sine                     |
|------------------------------------------------------------|------------------------------------|
| LFO2 Waveform<br>Форма волны LFO2                          | Triangle, Sine                     |
| LFO Phase Sw<br>Разность фаз между левым и правым каналами | 0°, 180°                           |
| LFO1 Frequency<br>Частота LFO1                             | 0.0230.00 Hz<br>D <sup>-</sup> ≝≝≝ |
| Src<br>Источник модуляции частоты LFO1 и 2                 | OffTempo                           |
| Amt<br>Глубина модуляции частоты LFO1                      | -30.00+30.00                       |
| LFO2 Frequency<br>Частота LFO2                             | 0.0230.00 Hz<br>D <sup></sup>      |
| Amt<br>Глубина модуляции частоты LFO2                      | -30.00+30.00                       |
| L Pre Delay<br>Время задержки сигнала левого канала        | 0.050.0 ms                         |
| R Pre Delay<br>Время задержки сигнала правого канала       | 0.050.0 ms                         |
| Depth1                                                     | 0100                               |
| Глубина модуляции с помощью LFO1                           |                                    |
| Src<br>Источник модуляции параметров "Depth1" и "De        | OffTempo<br>pth2"                  |
| Amt<br>Глубина модуляции параметра "Depth1"                | -100+100                           |
| Depth2<br>Глубина модуляции с помощью LFO2                 | 0100<br>D <sup>.</sup>             |
| Amt<br>Глубина модуляции параметра "Depth2"                | -100+100                           |
| Feadback<br>Глубина обратной связи                         | -100+100                           |
| High Damp<br>Глубина демпфирования в высокочастотном диа   | 0100%<br>апазоне                   |
| Wet/Dry -Wet1:99,                                          | Dry, 1:99, Wet                     |
| Баланс обработанного и прямого сигналов                    |                                    |
| Src<br>Источник модуляции баланса эффекта                  | OffTempo                           |
| Amt                                                        | -100+100                           |

Глубина модуляции баланса эффекта

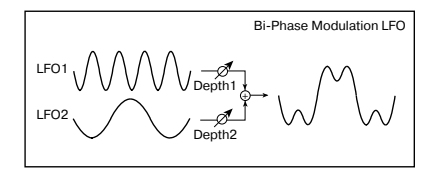

# 027: Stereo Vibrato

Эффект вызывает вибрацию частоты сигнала на выходе. С помощью параметра "AutoFade" можно увеличивать или уменьшать частоту вибрации.

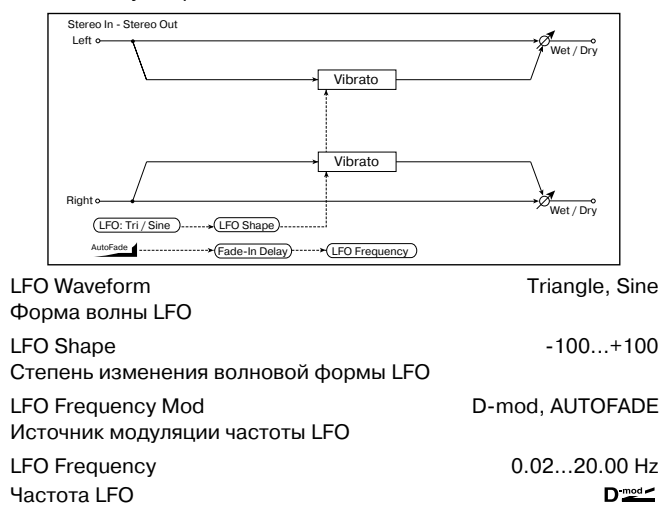

| Src<br>Источник модуляции частоты LFO                    | Ĺ            | πTempo                        |
|----------------------------------------------------------|--------------|-------------------------------|
| Amt<br>Глубина модуляции частоты LFO                     | -20.00       | .+20.00 Hz                    |
| BPM/MIDI Svnc                                            |              | Off. On                       |
| Переключает с LFO на использование темпа                 | и нот        |                               |
| BPM                                                      | MI           | DI, 40240                     |
| Определяет темп                                          |              |                               |
| Base Note                                                | Þ, ♪3, ♪, J3 | , <b>,</b> , , , , , <b>,</b> |
| Определяет длительность ноты, которая зад                | цает часто   | ту LFO                        |
| Times                                                    |              | x1x16                         |
| Число нот заданной длительности, определ                 | яющих час    | стоту LFO                     |
| Depth                                                    |              | 0100                          |
| Глубина модуляции с помощью LFO                          |              |                               |
| Src "P                                                   | C            | OffTempo                      |
| Источник модуляции параметров "Depth"                    |              |                               |
| Amt                                                      | -            | 100+100                       |
|                                                          |              | х. т                          |
|                                                          | AutoEada     | Ωπιempo                       |
| Годо in Doto                                             | Autoraue     | 1 100                         |
| гаое-іп каle<br>Скорость (длительность интервада) фейдир | ования       | 1100                          |
| Fade-In Delay                                            | 00           | 2000 ms                       |
| Время задержки процесса фейдирования                     |              |                               |
| Wet/Dry                                                  | Dry, 1:99.   | 99:1, Wet                     |
| Баланс обработанного и прямого сигналов                  |              | D <sup>-mod</sup>             |
| Src                                                      | C            | OffTempo                      |
| Источник модуляции баланса эффекта                       |              |                               |
| Amt                                                      | -            | 100+100                       |
| Глубина модуляции баланса эффекта                        |              |                               |
| LFO Frequency Mod. AUTOFADE Src. Fade                    | -In Rate.    | Fade-In                       |

# LFO Frequency Mod, AUTOFADE Src, Fade-In Rate, Fade-In Delay

Если "LFO Frequency Mod" установлен в AUTOFADE, то можно использовать источник модуляции, выбранный с помощью параметра "AUTOFADE Src". Он используется для плавного увеличения глубины модуляции частоты LFO (фейдирование). Эта опция недоступна, если параметр "BPM/MIDI Sync" установлен в On.

Параметр "Fade-In Rate" определяет скорость (длительность) фейдирования, а "Fade-In Delay" — продолжительность интервала времени между включением источника модуляции, который управляет запуском процесса фейдирования и фактическим

стартом фейда. В следующем примере в результате фейдирования частота LFO увеличивается с "1.0 Hz" до "4.0 Hz" при

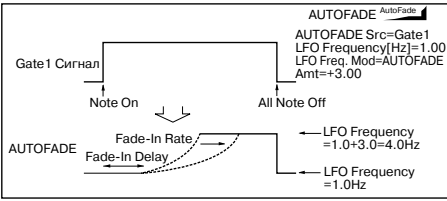

получении сообщения note-on.

"AUTOFADE Src" = Gate1, "LFO Frequency" = 1.0.

"LFO Frequency Mod" = AUTOFADE, "Amt" = +3.0.

Эффект отключен, если значение источника модуляции, который был определен параметром "AUTOFADE Src)", меньше 64 и включен, если его значение равно 64 или больше. Функция автоматического фейдирования переключается, если значение источника модуляции изменяется с 63 (и меньше) на 64 (и больше).

# 028: St. Auto Fade Mod.

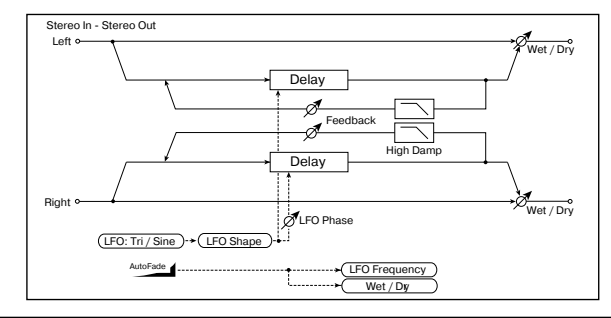

Стереофонический эффект хоруса/флэнжера. Позволяет управлять частотой LFO и балансом эффекта с использованием автоматического фейдирования, а также увеличивать объемность звучания за счет смещения фаз левого и правого каналов друг относительно друга

| LFO Waveform<br>Форма волны LFO                            | Triangle, Sine                            |
|------------------------------------------------------------|-------------------------------------------|
| LFO Shape<br>Степень изменения волновой формы LFO          | -100+100                                  |
| LFO Phase<br>Разность фаз LFO между левым и правым кан     | -180+180°<br>алами                        |
| LFO Frequency<br>Частота LFO                               | 0.0220.00 Hz<br>D≝≝≦                      |
| Src<br>Источник модуляции частоты LFO                      | OffTempo                                  |
| Amt<br>Глубина модуляции частоты LFO                       | -20.00+20.00 Hz                           |
| L Delay Time<br>Время задержки левого канала               | 0.0500.0 ms                               |
| R Delay Time<br>Время задержки правого канала              | 0.0500.0 ms                               |
| Depth<br>Глубина модуляции с помощью LFO                   | 0200                                      |
| Feedback<br>Глубина обратной связи                         | -100+100                                  |
| High Damp<br>Глубина демпфирования диапазоне               | 0100%                                     |
| AUTOFADE<br>Источник модуляции, запускающий авто-фей       | OffTempo<br>динг <b>D</b> <sup>-</sup> ஊ⊄ |
| Fade-In Rate<br>Скорость фейдирования                      | 1100                                      |
| Fade-In Delay<br>Время задержки процесса фейдирования      | 002000 ms                                 |
| LFO Frequency Mod<br>Источник модуляции частоты LFO        | D-mod, AUTOFADE                           |
| Wet/Dry Mod<br>Источник модуляции баланса прямого сигнал   | D-mod, AUTOFADE<br>la и эффекта           |
| Wet/Dry -Wet1::<br>Баланс обработанного и прямого сигналов | 99, Dry, 1:99, Wet<br>D <sup>™</sup>      |
| Src<br>Источник модуляции баланса эффекта                  | OffTempo                                  |
| Amt<br>Глубина модуляции баланса эффекта                   | -100+100                                  |

# **029: 2Voice Resonator**

Эффект усиливает входной сигнал на определенной частоте. Имеется возможность независимой регулировки частоты, выходного уровня и панорамы двух резонансных контуров. Интенсивностью резонанса можно управлять с помощью LFO.

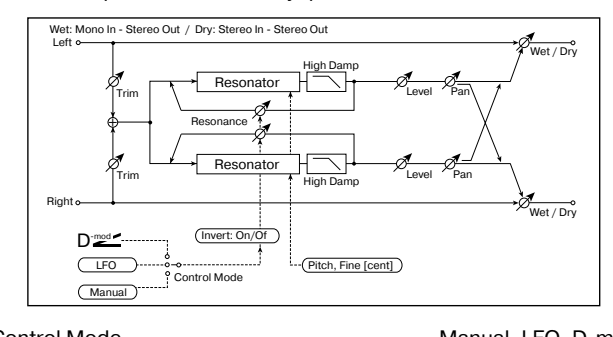

| Control Mode                                                  | Manual, LFO, D-mod            |
|---------------------------------------------------------------|-------------------------------|
| Источник управления глубиной резонанса                        | D <sup>-mod</sup>             |
| LFO/D-mod Invert<br>Реверсивное управление голосами 1 и 2 при | Off, On<br>1 выборе LFO/D-mod |
| LFO Frequency<br>Частота LFO                                  | 0.0220.00 Hz                  |
| D-mod Source<br>Источник модуляции глубины резонанса          | OffTempo                      |

| Mod Depth -100+100<br>Изменение глубины резонанса при управлении от LFO/D-mod |
|-------------------------------------------------------------------------------|
| Trim         0100           Входной уровень резонатора         0100           |
|                                                                               |
| Частота резонируемого голоса 1                                                |
| Fine -50+50<br>Точная регулировка частоты резонируемого голоса 1              |
| Voice1 Resonance -100+100<br>Глубина резонанса при "Control Mode" = Manual    |
| High Damp 0100%                                                               |
| Глубина демпфирования в высокочастотнои области                               |
| Voice1 Level 0100<br>Выходной уровень голоса 1                                |
| Pan L6R6                                                                      |
| Панорама голоса 1                                                             |
| Voice2 Pitch C0В8<br>Частота резонируемого голоса 2                           |
| Fine -50+50                                                                   |
| Точная регулировка частоты резонируемого голоса 2                             |
| Voice2 Resonance -100+100<br>Глубина резонанса при "Control Mode" = Manual    |
| High Damp 0100%                                                               |
| Плуойна демпфирования в высокочастотной области                               |
| Voicez Level 0100<br>Выходной уровень голоса 2                                |
| Pan L6R6                                                                      |
| Панорама голоса 2                                                             |
| Wet/Dry Dry, 1:9999:1, Wet                                                    |
| Баланс обработанного и прямого сигналов D                                     |
| Src OffTempo                                                                  |
| Источник модуляции баланса эффекта                                            |
| Amt -100+100                                                                  |
| Control Mode, Voice 1 Recommended Voice 2 Recommended                         |

Control Mode, Voice 1 Resonance, Voice 2 Resonance Параметры определяют глубину резонанса.

Если "Control Mode" = Manual и "Resonance" установлен в отрицательное значение, то резонанс происходит на частоте на октаву ниже.

Если "Control Mode" = LFO, то глубина резонанса модулируется LFO. Поскольку LFO проходит как положительные, так и отрицательные значения, резонанс происходит на заданной частоте и на частоте на октаву ниже.

Если "Control Mode" = D-mod, то глубина резонанса контролируется источником модуляции. Если в качестве источника модуляции выбран джойстик (JS X) или ленточный контроллер, то можно резонировать также две частоты (на октаву выше/ниже), аналогично "Control Mode" = LFO.

#### LFO/D-mod Invert

Если "Control Mode" = LFO или D-mod, то инвертируется фаза голоса 1 или 2. Если резонанс голоса 1 положительный, то частота резонанса голоса 2 понижается на октаву (резонанс голоса 2 отрицательный).

#### Voice1 Pitch, Fine, Voice2 Pitch, Fine

Параметр "Pitch" определяет частоту резонанса в терминах номера ноты. Параметр "Fine" определяет частоту с точностью до сотых долей полутона.

#### **High Damp**

Параметр определяет глубину демпфирования резонансного звука в высокочастотной области. При малых значениях параметра воспроизводится "металлический" звук высокочастотных гармоник.

# 030: Doppler

Моделирование эффекта Допплера — изменение частоты при перемещении источника звука, аналогично сирене автомобиля, проезжающего мимо неподвижного наблюдателя. Микширование звука эффекта и прямого сигнала позволяет получить уникальный эффект хоруса.

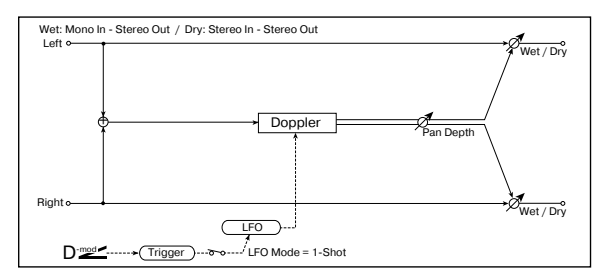

| LFO Mode<br>Режим работы LEO                             | Loop, 1-Shot                                                                                                |
|----------------------------------------------------------|----------------------------------------------------------------------------------------------------|
| Src                                                      | OffTempo                                                                                                    |
| Источник модуляции для запуска LFO ("Mod                 | e" = 1-Shot)                                                                                                |
| LFO Sync<br>Состояние режима переустановки LFO ("Mo      | Off, On<br>de" = Loop)                                                                                      |
| LFO Frequency<br>Частота LFO                             | 0.0220.00 Hz<br>D <sup>™™™™</sup>                                                                           |
| Src<br>Источник модуляции частоты LFO                    | OffTempo                                                                                                    |
| Amt<br>Глубина модуляции частоты LFO                     | -20.00+20.00 Hz                                                                                             |
| BPM/MIDI Sync                                            | Off, On                                                                                                    |
| Переключает с LFO на использование темпа                 | и нот 🏻 🅰                                                                                                   |
| ВРМ<br>Определяет темп                                   | MIDI, 40240                                                                                                 |
| Base Note Ј<br>Определяет длительность ноты, которая зад | <sup>8</sup> , ♪ <sub>3</sub> , ♪, Ј <sub>3</sub> , Ј, Ј <sub>3</sub> , Ј, <sub>о</sub><br>дает частоту LFO |
| Times<br>Число нот заданной длительности, определ        | x1x16<br>яющих частоту LFO                                                                                  |
| Pitch Depth                                              | 0100                                                                                                    |
| Частота перемещающегося источника звука                  |                                                                                                    |
| Src<br>Источник модуляции частоты перемещающи            | OffTempo<br>егося звука                                                                                     |
| Amt<br>Глубина модуляции частоты перемещающе             | -100+100<br>гося звука                                                                                      |
| Pan Depth<br>Панорама перемещающегося звука              | -100+100<br>D <sup>-mod</sup>                                                                               |
| Src<br>Источник модуляции панорамы перемещаю             | OffTempo<br>щегося звука                                                                                    |
| Amt<br>Глубина модуляции панорамы перемещаюц             | -100+100<br>цегося звука                                                                                    |
| Wet/Drv                                                  | Drv. 1:9999:1. Wet                                                                                          |
| Баланс обработанного и прямого сигналов                  | D <sup>™</sup> Src                                                                                          |
| Источник модуляции баланса эффекта                       | enempe                                                                                                    |
| Amt                                                      | -100+100                                                                                                    |

Глубина модуляции баланса эффекта

#### LFO Mode, Src, LFO Sync

Параметр "LFO Mode" определяет режим работы LFO. Если он установлен в Loop, то эффект Допплера воспроизводится в цикле. Если "LFO Sync" установлен в On, то LFO переустанавливается при включении источника модуляции (определяется параметром "Src").

Если "LFO Mode" установлен в 1-Shot, то эффект Допплера воспроизводится один раз при включении источника модуляции (определяется параметром "Src"). В то же время, если параметр "Src" не установлен, то эффект Допплера не воспроизводится и сигнал на выходе отсутствует.

Эффект отключен, если значение источника модуляции, который был определен параметром "Src", меньше 64 и включен, если его значение равно 64 или больше. Эффект Допплера переключается, если значение источника модуляции изменяется с 63 (и меньше) на 64 (и больше).

#### **Pitch Depth**

В эффекте Допплера частота приближающегося источника звука увеличивается, а удаляющегося — уменьшается. Параметр "Pitch Depth" отражает это изменение частоты.

## Pan Depth

Параметр определяет ширину стереофонической картины эффекта. Чем больше его значение, тем из более дальнего положения источник звука приближается или уда-

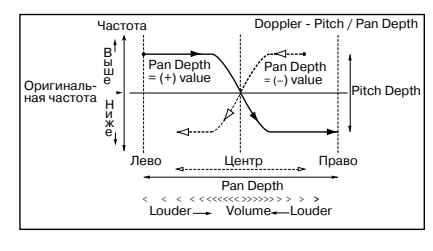

ляется от наблюдателя. При положительных значениях "Pan Depth" звук перемещается слева направо, при отрицательных — справа налево.

#### 031: Scratch

Эффект основан на записи входного сигнала и манипуляциях с источником модуляции. Он моделирует звук повторного воспроизведения части данных, который может быть получен при манипуляциях с виниловым диском.

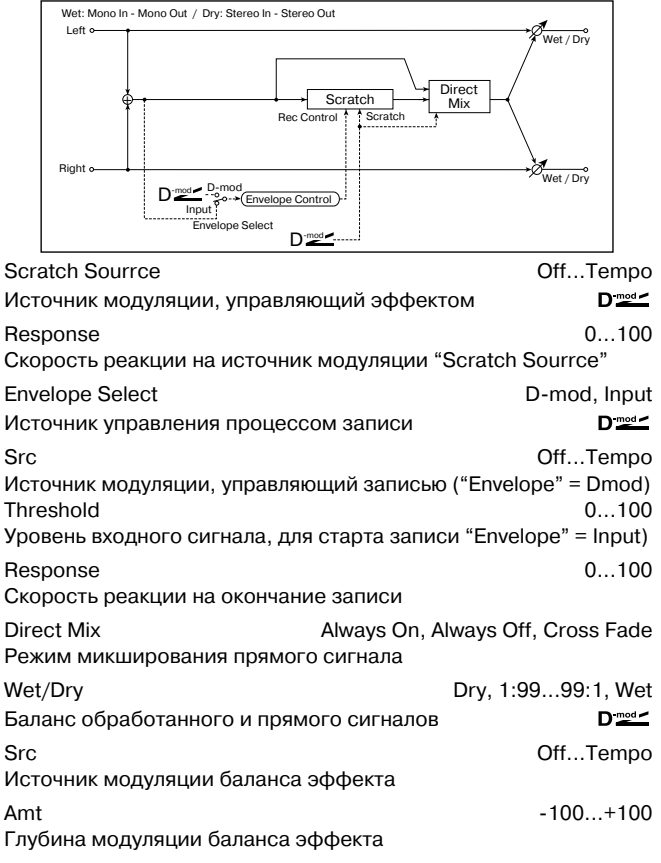

#### Scratch Source, Response

Параметр "Scratch Sourrce" позволяет определить источник модуляции, который будет управлять эффектом. Значение источника модуляции определяет текущую позицию воспроизведе-

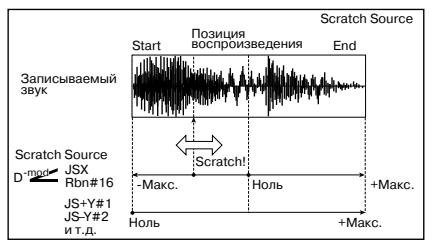

ния внутри записанной области. Параметр "Response" определяет скорость реакции эффекта на изменения значения источника модуляции.

#### Envelope Select, Src, Threshold

Если параметр "Envelope Select" установлен в D-mod, то запись входного сигнала начинается, когда значение источника модуляции равно или больше 64. Если "Envelope Select" равен Input, то для того, чтобы начался процесс записи, необходимо чтобы уровень входного сигнала превысил значение порогового (параметр "Threshold").

Максимальная продолжительность записи равна 1365 мс. Если оно исчерпано, то данные записываются с начала, стирая уже существующие.

#### Response

Параметр определяет скорость реакции на окончание записи. Если записывается фраза или ритмический паттерн, используйте небольшие значения этого параметра, в отличии от ситуации, когда записывается только одна нота.

#### **Direct Mix**

Если параметр установлен в Always On, то на выходе всегда присутствует прямой сигнал, если в Always Off, то прямой сигнал на выход не подается. Если же параметр "Direct Mix" установлен в Cross Fade, то прямой сигнал подается на выход и мьютируется только во время воспроизведения обработанного сигнала. Для более эффективного использования этого параметра рекомендуется устанавливать параметр "Wet/Dry" в Wet.

# Mod./P.Shift

В разделе описаны другие эффекты, основанные на модуляции и сдвиге частоты.

## **032: Stereo Tremolo**

Эффект модулирует уровень громкости входного сигнала. Эффект стереофонический, в нем используется смещение фаз LFO левого и правого каналов.

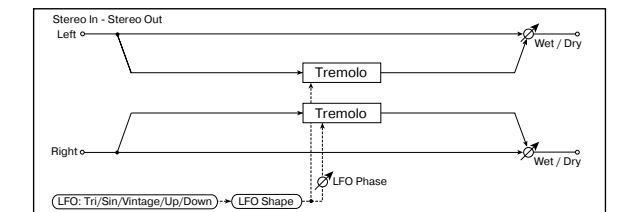

| LFO Waveform<br>Форма волны LFO          | Triangle, Sine, Vintage, Up, Down                                                     |
|------------------------------------------|---------------------------------------------------------------------------------------|
| LFO Shape<br>Степень изменения формы в   | -100+100<br>олны LFO                                                                  |
| LFO Phase<br>Разность фаз LFO левого и п | -180+180°<br>равого каналов                                                           |
| LFO Frequency<br>Частота LFO             | 0.0220.00 Hz<br>D <sup>-</sup> ™⊄                                                     |
| Src<br>Источник модуляции частоть        | OffTempo                                                                              |
| Amt<br>Глубина модуляции частоты         | -20.00+20.00 Hz<br>_FO                                                                |
| BPM/MIDI Sync                            | Off, On                                                                               |
| Переключает с LFO на исполь              | зование темпа и нот 🏻 🏻 🖓                                                             |
| ВРМ<br>Определяет темп                   | MIDI, 40240                                                                           |
| Base Note                                | ♪, ♪ <sub>3</sub> , ♪, <sub>↓</sub> <sub>3</sub> , ↓, <sub>↓3</sub> , ↓, <sub>∞</sub> |
| Определяет длительность но               | ты, которая задает частоту LFO                                                        |
| Times<br>Число нот заданной длителы      | x1x16<br>юсти, определяющих частоту LFO                                               |
| Depth                                    | 0100                                                                                  |
| Глубина модуляции с помощ                | ью LFO Dimension                                                                      |
| Src<br>Источник модуляции параме         | ОffTempo<br>гров "Depth"                                                              |
| Amt<br>Глубина модуляции парамет         | -100+100<br>ba "Depth"                                                                |
| Wet/Dry<br>Баланс обработанного и пря    | Dry, 1:9999:1, Wet<br>мого сигналов D <sup>™</sup>                                    |
| Src                                      | OffTempo                                                                              |
| Источник модуляции баланса               | а эффекта                                                                             |
| Amt                                      | -100+100                                                                              |
| Глубина модуляции баланса                | эффекта                                                                               |
| LFO Waveform                             |                                                                                       |

Параметр определяет форму волны LFO. При Vintage моделируются характеристики эффекта тремоло гитарного усилителя. Объединяя этот эффект с эффектом 001: St. Amp Simulation (моделирование усилителя), можно добиться в высшей степени

убедительной имитации тремоло классического гитарного усилителя.

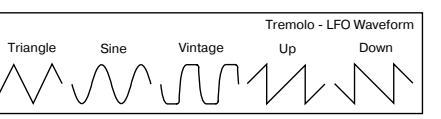

#### LFO Phase

Параметр определяет разность фаз LFO между левым и правым каналами. При высоких значениях имитируется эффект автоматического панорамирования, при котором звук перемещается слева направо и наоборот.

## 033: St. Env. Tremolo

В качестве источника модуляции стереофонического эффекта тремоло используется уровень входного сигнала. Можно создать эффект тремоло, глубина которого увеличивается по мере падения уровня звука входного сигнала.

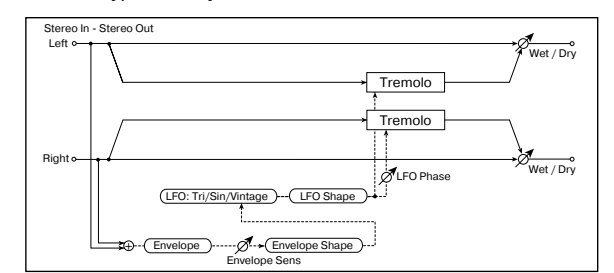

| Envelope Sens<br>Чувствительность огибающей входного сиг                                                         | 0100<br>нала                                                           |
|----------------------------------------------------------------------------------------------------|------------------------------------------------------------------------|
| Envelope Shape<br>Форма огибающей входного сигнала                                                               | -100+100                                                               |
| LFO Waveform -<br>Форма волны LFO                                                                                | Friangle, Sine, Vintage                                                |
| LFO Shape<br>Степень изменения формы волны LFO                                                                   | -100+100                                                               |
| LFO Phase<br>Разность фаз между LFO левого и правого и                                                           | -180+180°<br>каналов                                                   |
| LFO Frequency<br>Частота LFO                                                                                     | 0.0220.00 Hz                                                           |
| Envelope Amount<br>Изменение частоты LFO от уровня входного                                                      | 0.0220.00 Hz<br>о сигнала                                              |
| Depth<br>Глубина модуляции с помощью LFO                                                                         | 0100                                                                   |
| Envelope Amount<br>Изменение глубины модуляции от уровня в<br>Wet/Dry<br>Баланс обработанного и прямого сигналов | -100+100<br>ходного сигнала<br>Dry, 1:9999:1, Wet<br>D <sup>-</sup> ஊ് |
| Src<br>Источник модуляции баланса эффекта                                                                        | OffTempo                                                               |
| Amt<br>Глубина модуляции баланса эффекта                                                                         | -100+100                                                               |

LFO Frequency, Envelope Amount, Depth

Параметры определяют модуляцию огибающей (уровень входного сигнала). Частота LFO получается в результате сложения значения параметра "LFO Frequency" со значением параметра "Envelope Amount", умноженным на величину уровня входного сигнала. Глубина модуляции LFO формируется в результате сложения значения параметра "Depth" и значения параметра "Envelope Amount", умноженного на величину уровня входного сигнала.

В описанном ниже примере "LFO Frequency" = 8.0, "Envelope Amount [Hz]" = -7.0, "Depth" = 100, "Envelope Amount" = -100. В соответствии с этими установками частота генератора LFO при максимальном уровне входного сигнала равна 1.0 Гц, а глубина модуляции — 0. При нулевом уровне выходного сигнала часто-

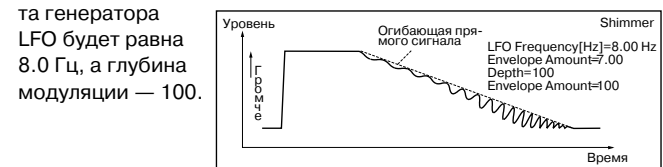

## **034: Stereo Auto Pan**

Стереофонический эффект автоматически перемещает панораму сигнала слева направо и наоборот. Он использует сдвиг фаз левого и правого LFO для управления перекрестным движением звуков левого и правого каналов.

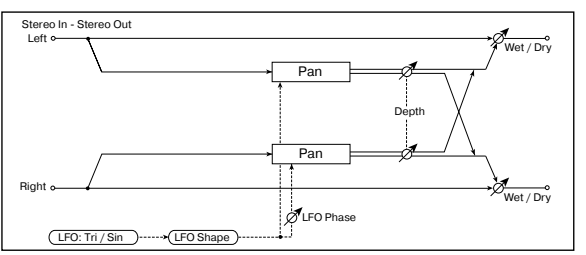

| LFO Waveform<br>Форма волны LFO                        | Triangle, Sine                                                               |
|--------------------------------------------------------|------------------------------------------------------------------------------|
| LFO Shape<br>Степень изменения формы волны LFO         | -100+100                                                                     |
| LFO Phase<br>Разность фаз между LFO левого и правого к | -180+180°<br>аналов                                                          |
| LFO Frequency<br>Частота LFO                           | 0.0220.00 Hz<br>D'≝≝                                                         |
| Src<br>Источник модуляции частоты LFO                  | OffTempo                                                                     |
| Amt<br>Глубина модуляции частоты LFO                   | -20.00+20.00 Hz                                                              |
| BPM/MIDI Sync                                          | Off, On                                                                      |
| Переключает с LFO на использование темпа               | и нот Дулс                                                                   |
| ВРМ<br>Определяет темп                                 | MIDI, 40240                                                                  |
| Base Note                                              | <sup>3</sup> , 1 <sub>3</sub> , 1, 1 <sub>3</sub> , 1, 1 <sub>3</sub> , 1, 0 |
| Определяет длительность ноты, которая зад              | цает частоту LFO                                                             |
| Times<br>Число нот заданной длительности, определ      | x1x16<br>яющих частоту LFO                                                   |
| Depth                                                  | 0100                                                                         |
| Глубина модуляции с помощью LFO                        | D <sup>-mod</sup>                                                            |
| Src<br>Источник модуляции параметров "Depth"           | OffTempo                                                                     |
| Amt<br>Глубина модуляции параметра "Depth"             | -100+100                                                                     |
| Wet/Dry                                                | Dry, 1:9999:1, Wet                                                           |
| Баланс обработанного и прямого сигналов                |                                                                              |
| Src                                                    | OffTempo                                                                     |
| Источник модуляции баланса эффекта                     |                                                                              |
| Amt                                                    | -100+100                                                                     |
| Глубина модуляции баланса эффекта                      |                                                                              |
| LFO Shape                                              |                                                                              |

Панорамированием можно управлять за счет изменения формы волны LFO.

#### LFO Phase

Параметр определяет разницу фаз левого и правого LFO. Другими словами — максимальный разброс звуков левого и правого каналов при автоматическом панорамировании (см. рисунок). Для максимальной выразительности параметра необходимо назначить на каждый из каналов различные звуки.

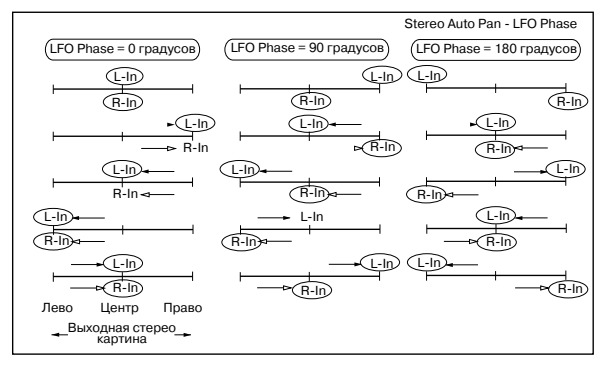

# 035: St. Phaser + Trml

Эффект объединяет стереофонический фазер и тремоло. Эти блоки работают синхронно. Эффект хорошо звучит на звуках электропиано.

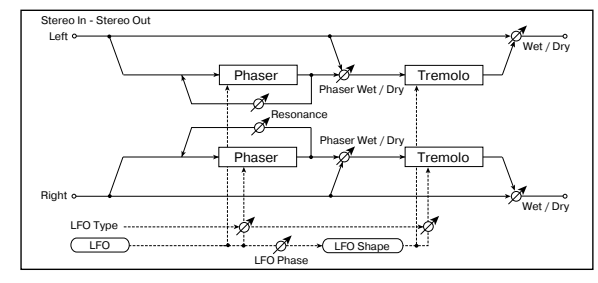

| Туре Phs-<br>Тип LFO блоков фазера и тремоло                   | Trml                | Phs LR-Trml LR                               |
|----------------------------------------------------------------|---------------------|----------------------------------------------|
| LFO Phase<br>Разность фаз между LFO тремоло и фазера           | a                   | -180+180°                                    |
| LFO Frequency                                                  |                     | 0.0220.00 Hz                                 |
| Частота LFO                                                    |                     |                                              |
| Src                                                            |                     | OffTempo                                     |
| Источник модуляции частоты LFO                                 |                     |                                              |
| Amt                                                            | -20                 | .00+20.00 Hz                                 |
| Глубина модуляции частоты LFO                                  |                     |                                              |
| BPM/MIDI Sync                                                  |                     | Off, On                                      |
| Переключает с LFO на использование темпа                       | а и нот             |                                              |
| BPM                                                            |                     | MIDI, 40240                                  |
| Определяет темп                                                |                     |                                              |
| Base Note                                                      | ♪, ♪ <sub>3</sub> , | ♪, J <sub>3</sub> , J, J <sub>3</sub> , J, ₀ |
| Определяет длительность ноты, которая за                       | дает ч              | астоту LFO                                   |
| Times                                                          |                     | x1x16                                        |
| Число нот заданной длительности, определ                       | пяющи               | х частоту LFO                                |
| Phaser Manual<br>Диапазон частот фазера                        |                     | 0100                                         |
| Resonance<br>Глубина резонанса фазера                          |                     | -100+100                                     |
| Phaser Depth                                                   |                     | 0100                                         |
| Глубина модуляции фазера                                       |                     | D                                            |
| Src                                                            |                     | OffTempo                                     |
| Источник модуляции параметра "Phaser De                        | epth"               | ·                                            |
| Amt                                                            |                     | -100+100                                     |
| Глубина модуляции параметра "Phaser Dep                        | oth"                |                                              |
| Phaser Wet/Dry -Wet<br>Баланс прямого сигнала и сигнала фазера | 2:99,               | Dry, 2:99Wet                                 |
| Tremolo Shape                                                  |                     | -100+100                                     |
| Степень изменения формы LFO блока трем                         | юло                 |                                              |
| Tremolo Depth                                                  |                     | 0100                                         |
| Глубина модуляции тремоло                                      |                     |                                              |
| Src                                                            |                     | OffTempo                                     |
| Источник модуляции параметра "Tremolo D                        | epth"               |                                              |
| Amt                                                            |                     | -100+100                                     |
| Глубина модуляции параметра "Tremolo De                        | epth"               |                                              |
| Wet/Dry                                                        | Dry,                | 1:9999:1, Wet                                |
| Баланс обработанного и прямого сигналов                        |                     | D <sup>-mod</sup>                            |
| Src                                                            |                     | OffTempo                                     |
| Источник модуляции баланса эффекта                             |                     |                                              |
| Amt                                                            |                     | -100+100                                     |
| I лубина модуляции баланса эффекта                             |                     |                                              |

#### Type, LFO Phase

Характер звучания эффекта определяется формой волны LFO. Для выбора типа LFO фазера и тремоло используется параметр "Type". Параметр "LFO Phase" определяет фазовое смещение между LFO фазера и тремоло, позволяя добиваться эффекта едва уловимого движения и "вращения" звука.

#### Phaser Wet/Dry, Wet/Dry

Параметр "Phaser Wet/Dry" определяет баланс прямого сигнала и сигнала, обработанного блоком фазера. Параметр "Wet/Dry" определяет общий баланс эффекта (баланс прямого сигнала и сигнала, обработанного блоком фазера и блоком тремоло).

## **036: St. Ring Modulator**

Входной сигнал эффекта обрабатывается генераторами, в результате чего воспроизводится металлический звук. Для усиления выразительности эффекта используйте LFO или динамическую модуляцию для модуляции параметров генератора. Можно связать частоту генератора с высотой ноты. При этом частота эффекта определяется номером взятой ноты.

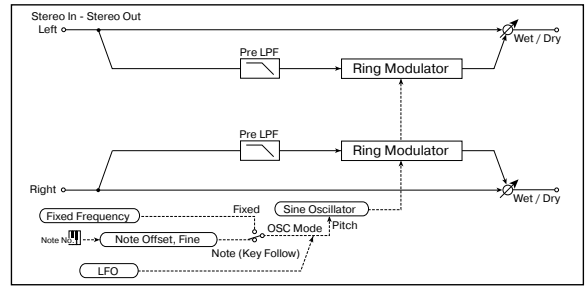

#### Pre I PF 0...100 Глубина демпфирования высоких частот входного сигнала OSC Mode Fixed, Note (Key Follow) Режим определения частоты генератора **Fixed Frequency** 0...12.00 kHz Частота генератора ("OSC Mode" = Fixed) D-mod -Src Off...Tempo Источник модуляции частоты генератора ("OSC Mode" = Fixed) Amt -12.00...+12.00 kHz Глубина модуляции частоты генератора ("OSC Mode" = Fixed) Note Offset -48 +48 Смещение частоты генератора относительно высоты взятой ноты, если "OSC Mode" установлен в Note (Key Follow) Note Fine -100...+100 Точная регулировка частоты генератора LFO Frequency 0.02...20.00 Hz Частота LFO, модулирующего частоту генератора D-mod Src Off...Tempo Источник модуляции частоты LFO -20.00...+20.00 Hz Amt Глубина модуляции частоты LFO **BPM/MIDI Sync** Off, On Переключает с LFO на использование темпа и нот BPM MIDI, 40...240 Определяет темп Base Note ▶, ♪<sub>3</sub>, ♪, ↓<sub>3</sub>, ↓, ↓<sub>3</sub>, ↓, ₀ Определяет длительность ноты, которая задает частоту LFO Times x1...x16 Число нот заданной длительности, определяющих частоту LFO LFO Depth 0...100 D mod -Глубина модуляции частоты генератора от LFO Src Off...Tempo Источник модуляции параметра "LFO Depth" -100...+100 Amt Глубина модуляции параметра "LFO Depth" Wet/Dry Dry, 1:99...99:1, Wet

 №ег/ Dry
 Dry, 1.99...,99.1, Wet

 Баланс обработанного и прямого сигналов
 Dref

 Src
 Off...Tempo

 Источник модуляции баланса эффекта
 -100...+100

 Глубина модуляции баланса эффекта
 -100...+100

#### Pre LPF

Параметр позволяет определить глубину демпфирования сигнала высокочастотного диапазона, подаваемого на вход генератора эффекта. Если входной сигнал слишком насыщен гармониками, то в результате его обработки могут возникнуть искажения. Если это произошло, то необходимо подавить часть высокочастотных гармоник.

#### **OSC** Mode

Параметр определяет — будет ли частота генератора эффекта изменяться в зависимости от высоты взятой ноты.

#### **Fixed Frequency**

Параметр определяет частоту генератора эффекта, если "OSC Mode" установлен в Fixed.

#### Note Offset, Note Fine

Параметры используются, если "OSC Mode" установлен в Note (Follow Key). Параметр "Note Offset" определяет смещение частоты генератора эффекта относительно частоты взятой ноты по полутонам, а параметр "Note Fine" — с точностью до сотых долей полутона.

## 037: Detune

Эффект дает расстройку входного сигнала. По сравнению с эффектом хоруса получается более естественный насыщенный звук.

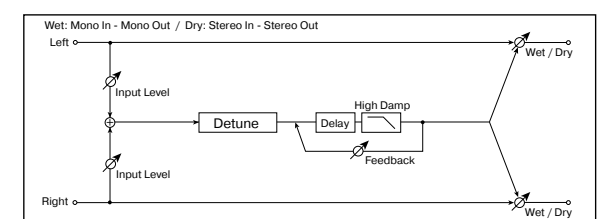

| Pitch Shift                                         | -100+100 %                   |
|-----------------------------------------------------|------------------------------|
| Величина расстройки                                 | D <sup>-mod</sup>            |
| Src<br>Источник модуляции смещения частоты вх       | OffTempo<br>одного сигнала   |
| Amt -<br>Глубина модуляции расстройки               | 100+100 процентов            |
| Delay Time<br>Время задержки                        | 01000 ms                     |
| Feedback<br>Глубина обратной связи                  | -100+100                     |
| High Damp<br>Глубина демпфирования высокочастотного | 0100%<br>о диапазона сигнала |
| Input Level Dmod                                    | -100+100                     |
| Глубина модуляции уровня входного сигна             | ла 🛛 🚟                       |
| Src                                                 | OffTempo                     |
| Источник модуляции уровня входного сигн             | ала                          |
| Wet/Dry                                             | Dry, 1:9999:1, Wet           |
| Баланс обработанного и прямого сигналов             |                              |
| Src<br>Источник модуляции баланса эффекта           | OffTempo                     |
|                                                     | -100+100                     |
| тлубина модуляции баланса эффекта                   |                              |

#### Input Level Dmod, Src

Параметр управляет динамической модуляцией уровня входного сигнала.

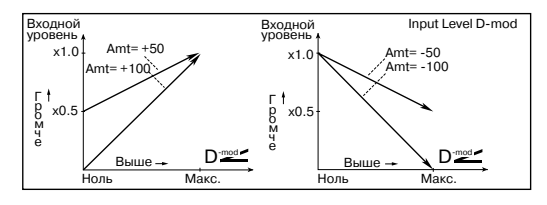

# **038: Pitch Shifter**

Эффект изменения высоты входного сигнала. Используется три режима: Fast (быстрая реакция), Medium и Slow (сохраняет тон). Можно установить режим, при котором высота будет изменяться (понижаться или повышаться) постепенно. Для этого используется задержка с обратной связью.

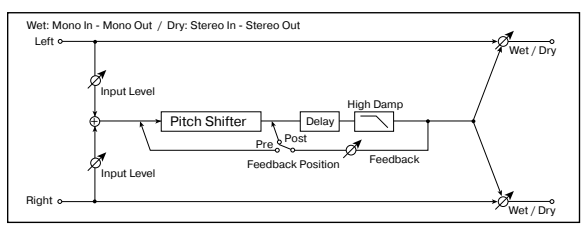

| Моde<br>Режим работы эффекта                                  | Slow, Mediym, Fast               |
|---------------------------------------------------------------|----------------------------------|
| Pitch Shift                                                   | -24 +24                          |
| Смещение высоты с точностью до полутона                       | D <sup></sup>                    |
| Src<br>Источник модуляции величины сдвига высо                | OffTempo<br>ты                   |
| Amt<br>Глубина модуляции величины сдвига высот                | -24+24<br>ы                      |
| Fine                                                          | -100+100%                        |
| Сдвиг высоты с точностью до сотых долей г                     | олутона <b>D</b> ≝≝              |
| Amt                                                           | -100+100 %                       |
| Глубина модуляции величины сдвига часто-                      | ГЫ                               |
| Delay Time<br>Время задержки                                  | 01000 ms                         |
| Feedback Position<br>Точка коммутации контура выхода обратной | Pre, Post<br>й связи             |
| Feedback<br>Глубина обратной связи                            | -100+100                         |
| High Damp<br>Глубина демпфирования высокочастотного           | 0100%<br>диапазона сигнала       |
| Input Level Dmod<br>Глубина модуляции уровня входного сигнал  | -100+100<br>na D <sup>reed</sup> |
| Src<br>Источник модуляции уровня входного сигна               | OffTempo<br>ала                  |
| Wet/Dry                                                       | Dry, 1:9999:1, Wet               |
| Баланс обработанного и прямого сигналов                       | D <sup>-mod</sup>                |
| Src<br>Источник модуляции баланса эффекта                     | OffTempo                         |
| Amt<br>Глубина модуляции баланса эффекта                      | -100+100                         |
|                                                               |                                  |

#### Mode

Параметр определяет режим работы эффекта. Если выбрано значение Slow, то тональный состав сигнала практически не изменяется, если Fast, то тон сигнала может измениться. Значение Medium определяет усредненный (между Slow и Fast) режим работы эффекта.

#### Pitch Shift, Src, Amt, Fine

Величина сдвига частоты определяется суммой значений параметров "Pitch Shift" и "Fine", а глубина модуляции — суммой значений параметров "Amt". Источник модуляции изменяет значения обоих параметров: "Pitch Shift" и "Fine".

#### Feedback Position, Feedback

Если параметр "Feedback Position" установлен в Pre, то сигнал с выхода эффекта снова подается на его вход и его частота изменяется снова и снова. Уровень сигнала, поступающего с выхода эффекта на его вход, определяется значением параметра "Feedback".

Если параметр "Feedback Position" установлен в Post, то сигнал с выхода эффекта на его вход не подается. Поэтому, независимо от значения параметра "Feedback", смещается частота только входного сигнала (частота сигнала обратной связи не изменяется).

## 039: Pitch Shift Mod.

Эффект модулирует величину сдвига тона с использованием LFO, добавляет объем за счет панорамирования прямого и обработанного сигналов влево и вправо.

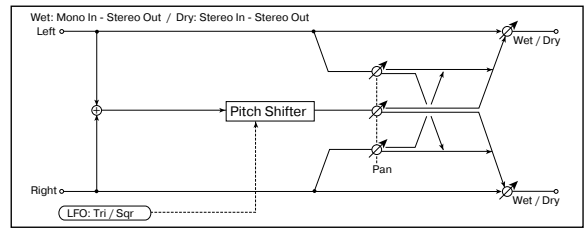

| Pitch Shift                                | 100+100%                                                                               |
|--------------------------------------------|----------------------------------------------------------------------------------------|
| Смещение частоты входного сигнала          |                                                                                        |
| LFO Waveform                               | Triangle, Square                                                                       |
| Форма волны LFO                            |                                                                                        |
| LFO Frequency                              | 0.0220.00 Hz                                                                           |
| Частота LFO                                |                                                                                        |
| Src                                        | OffTempo                                                                               |
| Источник модуляции частоты LFO             |                                                                                        |
| Amt                                        | -20.00+20.00 Hz                                                                        |
| Глубина модуляции частоты LFO              |                                                                                        |
| BPM/MIDI Sync                              | Off, On                                                                                |
| Переключает с LFO на использование темпа   | и нот                                                                                  |
| BPM                                        | MIDI, 40240                                                                            |
| Определяет темп                            |                                                                                        |
| Base Note                                  | ▶, ♪ <sub>3</sub> , ♪, <sub>↓</sub> <sub>3</sub> , ↓, <sub>↓</sub> <sub>3</sub> , ↓, • |
| Определяет длительность ноты, которая за   | дает частоту LFO                                                                       |
| Times                                      | x1x16                                                                                  |
| Число нот заданной длительности, определ   | іяющих частоту LFO                                                                     |
| Depth                                      | -100100                                                                                |
| Глубина модуляции с помощью LFO            |                                                                                        |
| Src                                        | OffTempo                                                                               |
| Источник модуляции параметра "Depth"       |                                                                                        |
| Amt                                        | -100+100                                                                               |
| Глубина модуляции параметра "Depth"        |                                                                                        |
| Pan                                        | L, 1:9999:1, R                                                                         |
| Панорамирование прямого и обработанног     | о сигналов                                                                             |
| Wet/Dry                                    | Dry, 1:9999:1, Wet                                                                     |
| Баланс обработанного и прямого сигналов    | D                                                                                      |
| Src                                        | OffTempo                                                                               |
| источник модуляции оаланса эффекта         | 100 0100                                                                               |
| АМТ<br>Глубина молулении баланса аффокта   | -100+100                                                                               |
| ι προκιτια ιδιομγλητιμικί υαλιαποα σψψεκτά |                                                                                        |

#### Pitch Shift, Depth

Параметры устанавливают сдвиг тона и глубину модуляции при использовании LFO.

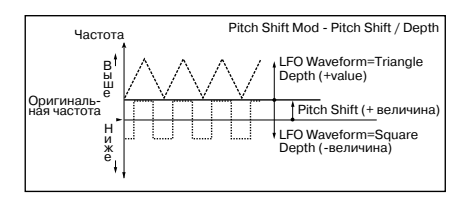

#### Pan, Wet/Dry

Параметр "Pan" панорамирует прямой и обработанный сигналы влево и вправо. Например, если выбрано значение L, то обработанный эффектом сигнал панорамируется влево, а прямой — вправо. Если параметр "Wet/Dry" установлен в Wet, то уровни обработанного и прямого сигналов удовлетворяют отношению 1:1.

## **040: Rotary Speaker**

Моделирование эффекта вращающихся динамиков (эффект Лесли). Наиболее естественный звук получается при раздельном моделировании ротора (низкочастотные динамики) в низкочастотном диапазоне и рупора (высокочастотные динамики) в высокочастотном диапазоне. Эффект моделирует также расположение стереофонических микрофонов.

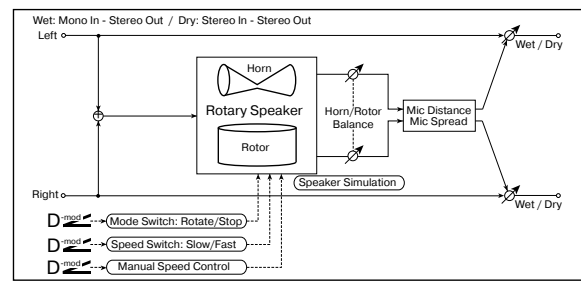

| Mode Switch                                                                     | Rotate, Stop                   |
|---------------------------------------------------------------------------------|--------------------------------|
| Состояние динамиков (вращаются, остановл                                        | 1ены) D™                       |
| Src<br>Источник модуляции, управляющий состояни<br>раметр "Mode (Mode Switch)") | OffTempo<br>ием динамиков (па- |
| Sw                                                                              | Toggle, Moment                 |
| Режим управления параметром "Mode" от ис                                        | точника модуляции              |
| Speed Switch                                                                    | Slow, Fast                     |
| Скорость вращения динамиков (медленная,                                         | быстрая) 🛛 🗖 🚟 🗲               |
| Src                                                                             | OffTempo                       |
| Источник модуляции, управляющий скорости                                        | ью вращения                    |
| Sw<br>Downware and a second second " or us                                      | Toggle, Moment                 |
| Режим управления параметром Speed от ис                                         | почника модуляции              |
| Horn/Rotor Balance                                                              | Rotor, 199, Horn               |
| Manual Cread Ctrl                                                               | Off Tampa                      |
| Мапиа Бреец Сп                                                                  |                                |
|                                                                                 | 0 100                          |
| Поглассенегаціон<br>Увеличение скорости врашения рупора                         | 0 100                          |
| Horn Patio                                                                      | Stop 0.50 2.00                 |
| Регулирует скорость врашения рупора. Стан                                       | идартно устанавли-             |
| вается значение 1.00. Если установить Stop,                                     | то вращение пре-               |
| кращается.                                                                      |                                |
| Rotor Acceleration                                                              | 0100                           |
| Ускорение частоты вращения ротора                                               |                                |
| Rotor Ratio                                                                     | Stop, 0.502.00                 |
| Регулирует скорость вращения ротора. Стан                                       | дартно устанавли-              |
| вается значение 1.00. Если установить Stop,                                     | то вращение пре-               |
| Mia Distance                                                                    | 0 100                          |
| Расстояние между микрофоном и врашающи                                          | имся линамиком                 |
| Mic Spread                                                                      | 0 100                          |
| Расстояние между левым и правым микрофо                                         | онами                          |
| Wet/Drv                                                                         | Drv. 1:9999:1. Wet             |
| Баланс обработанного и прямого сигналов                                         | D <sup>-mod</sup>              |
| Src                                                                             | OffTempo                       |
| Источник модуляции баланса эффекта                                              |                                |
| Amt                                                                             | -100+100                       |
| Глубина модуляции баланса эффекта                                               |                                |
| Sw                                                                              |                                |

Параметр определяет режим управления состоянием динамиков (вращаются/остановлены) с помощью источника модуляции.

Если "Sw" = Toggle, состояние динамиков изменяется при каждом нажатии на педаль или перемещении джойстика TRITON STUDIO.

Состояние динамиков (вращаются/остановлены) изменяется каждый раз, когда значение источника модуляции превышает 64.

Если "Sw" = Moment, динамики вращаются до тех пор, пока не будет нажата педаль или не будет перемещен джойстик.

Динамики вращаются, если значение источника модуляции меньше 64 и останавливаются, если больше или равно 64.

#### Sw

Параметр определяет режим управления скоростью вращения динамиков (Slow — медленная, Fast — быстрая) с помощью источника модуляции.

Если "Sw" = Toggle, значение скорости изменяется (Slow/Fast) при каждом нажатии на педаль или перемещении джойстика.

Скорость вращения динамиков (Slow/Fast) изменяется каждый раз, когда значение источника модуляции превышает 64.

Если "Sw" = Moment, динамики вращаются медленно до тех пор, пока не будет нажата педаль или не будет перемещен джойстик.

Динамики вращаются медленно, если значение источника модуляции меньше 64 и быстро, если больше или равно 64.

#### Manual Speed Ctrl

Параметр "Manual Speed Ctrl" определяет источник модуляции, который будет управлять скоростью вращения динамиков непосредственно (а не переключать с медленной на быструю и наоборот). Если в этом нет необходимости, установите его в Off.

#### Horn Acceleration, Rotor Acceleration

В реальных системах, использующих вращающиеся динамики, скорость при включении/выключении изменяется постепенно.

Эти параметры определяют ускорение, т.е. скорость, с которой частота вращения динамика увеличивается от 0 до установленной или уменьшается с установленной до 0.

#### Mic Distance, Spread Spread

Моделируют размещение стереофонических микро-фонов.

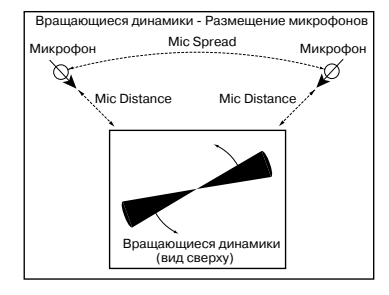

# ER/Delay

В разделе описаны эффекты ранних отражений/задержки.

# **041: Early Reflections**

Эффект моделирует только ранние отражения процесса реверберации. Предоставляется возможность выбора одной из четырех кривых затухания.

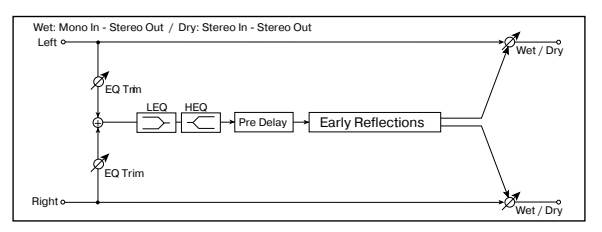

| Туре                                                   | Sharp, Loose, Modulation, Reverse   |
|--------------------------------------------------------|-------------------------------------|
| Кривая затухания ранних отра                           | жений                               |
| ER Time                                                | 10800 ms                            |
| Продолжительность звучания                             | ранних отражений                    |
| Pre Delay                                              | 0200 ms                             |
| Время, определяющее задеря появлением ранних отражении | кку между появлением сигнала и<br>й |
| EQ Trim                                                | 0100                                |
| Уровень сигнала на входе эква                          | алайзера эффекта                    |
| Pre LEQ Gain                                           | -15.0+15.0 dB                       |
| Коэффициент усиления низки                             | х частот с помощью эквалайзера      |
| Pre HEQ Gain                                           | -15.0+15.0 dB                       |
| Коэффициент усиления высок                             | их частот с помощью эквалайзера     |
| Wet/Dry                                                | Dry, 1:9999:1, Wet                  |
| Баланс обработанного и прям                            | ого сигналов 🛛 🗖 🚟 🕊                |
| Src                                                    | OffTempo                            |
| Источник модуляции баланса                             | эффекта                             |
| Amt                                                    | -100+100                            |
| Глубина модуляции баланса э                            | ффекта                              |

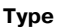

Параметр используется для выбора кривой затухания ранних отражений.

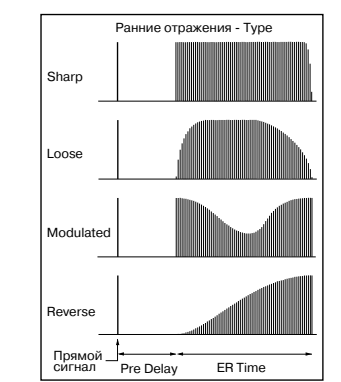

Single, Multi

## 042: Auto Reverse

Эффект записывает сигнал, а затем воспроизводит его в обратном направлении.

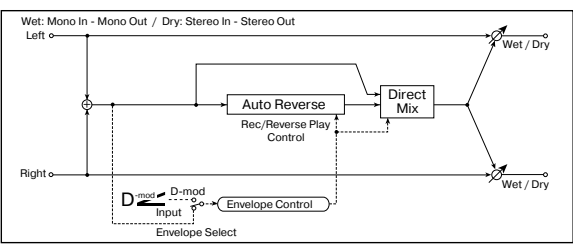

Rec Mode

Режим записи **Reverse Time** 20...1320 ms Продолжительность реверсивного воспроизведения Envelope Select D-mod, Input Определяет источник управления процессом записи Src Off...Tempo Источник модуляции, который будет управлять процессом записи, если "Envelope Select" = D-mod Threshold 0...100 Определяет уровень входного сигнала, при котором начинается запись, если "Envelope Select" = Input Response 0...100 Скорость реакции на окончание записи Direct Mix Always On, Always Off, Cross Fade Принцип микширования прямого сигнала Wet/Dry Dry, 1:99...99:1, Wet Баланс обработанного и прямого сигналов D-mod Src Off...Tempo Источник модуляции баланса эффекта Amt -100...+100 Глубина модуляции баланса эффекта

## Rec Mode, Reverse Time

Если "Rec Mode" установлен в Single, то максимальная продолжительность реверсивного воспроизведения (параметр "Reverse Time") равна 1320 мс. Если во время реверсивного воспроизведения включается запись, то оно прерывается.

Если "Rec Mode" установлен в Multi, то можно записывать новую фразу даже во время реверсивного воспроизведения. Однако максимальная продолжительность реверсивного воспроизведения ограничена 660 мс.

При записи фразы или ритмического паттерна устанавливайте "Rec Mode" в Single, а при записи одной ноты — в Multi. Параметр "Rec Mode" определяет максимальное время реверсивного воспроизведения. Части фразы, расположенной за его пределами не воспроизводятся.

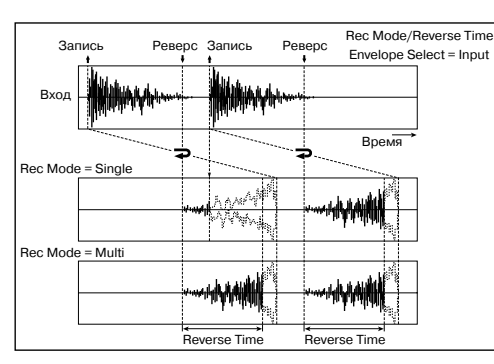

#### Envelope Select, Src, Threshold

Параметры определяют источник, который управляет началом и окончанием процесса записи.

Если "Envelope" установлен в D-mod, то входной сигнал записывается только в том случае, если значение источника модуляции, который был задан параметром "Src", равно 64 или больше.

Если "Envelope" установлен в Input, то входной сигнал записывается только в том случае, если его уровень превышает значение порога, определяемого параметром "Threshold".

Реверсивное воспроизведение начинается сразу после завершения процесса записи.

## 043: L/C/R Delay

Многоотборная задержка, панорамирующая сигналы влево, вправо и по центру. Также можно управлять шириной стереофонической картины эффекта.

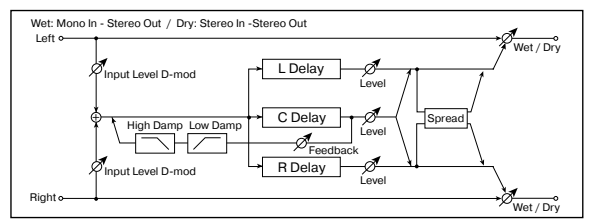

| L Delay Time<br>Время задержки отбора TapL                | 01360 ms                   |
|-----------------------------------------------------------|----------------------------|
| Level<br>Выходной уровень отбора TapL                     | 050                        |
| C Delay Time<br>Время задержки отбора ТарС                | 01360 ms                   |
| Level<br>Выходной уровень отбора ТарС                     | 050                        |
| R Delay Time<br>Время задержки отбора TapR                | 01360 ms                   |
| Level<br>Выходной уровень отбора ТарR                     | 050                        |
| Feedback (C Delay)<br>Глубина обратной связи отбора ТарС  | -100+100<br>D <sup></sup>  |
| Src<br>Источник модуляции глубины обратной связ           | OffTempo<br>зи отбора ТарС |
| Amt<br>Глубина модуляции параметра "Feedback (C           | -100+100<br>C Delay)"      |
| High Damp<br>Глубина демпфирования высокочастотного       | 0100%<br>диапазона сигнала |
| Low Damp<br>Глубина демпфирования низкочастотного д       | 0100%<br>иапазона сигнала  |
| Input Level Dmod [%]<br>Глубина модуляции входного уровня | -100+100<br>D <sup>™</sup> |
| Src<br>Источник модуляции входного уровня                 | OffTempo                   |
| Spread<br>Ширина стереофонической картинки эффен          | 050<br><ta< td=""></ta<>   |
| Wet/Dry<br>Баланс обработанного и прямого сигналов        | Dry, 1:9999:1, Wet         |
| Src<br>Источник модуляции баланса эффекта                 | OffTempo                   |
| Amt<br>Глубина модуляции баланса эффекта                  | -100+100                   |

#### High Damp, Low Damp

Параметры определяют глубину демпфирования высокочастотной и низкочастотной составляющих сигнала соответственно. При этом соответствующим образом изменяется тональный спектр сигнала обратной связи.

#### Spread

Параметр определяет ширину стереофонической картины эффекта. Чем больше его значение, тем шире стереопанорама. Если значение параметра равно 0, то оба канала эффекта панорамируются по центру.

# 044: Stereo/Cross Delay

Стереофоническая задержка, позволяющая использовать перекрестную обратную связь, которая позволяет передавать задержанный сигнал левого канала на вход блока задержки правого и наоборот.

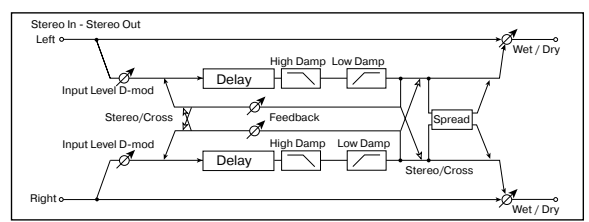

| Stereo/Cross<br>Режим работы эффекта                             | Stereo, Cross                   |
|------------------------------------------------------------------|---------------------------------|
| L Delay Time<br>Время задержки левого канала                     | 0.0680.0 ms                     |
| R Delay Time<br>Время задержки правого канала                    | 0.0680.0 ms                     |
| L Feedback<br>Глубина обратной связи левого канала               | -100+100<br>D' <u>mod</u>       |
| Src<br>Источник модуляции глубины обратной связ                  | OffTempo<br>ви                  |
| Amt L<br>Глубина модуляции параметра "L Fb (L Feed               | -100+100<br>back)"              |
| R Feedback<br>Глубина обратной связи правого канала              | -100+100<br>D' <u>med</u>       |
| Amt R<br>Глубина модуляции параметра "R Fb (R Feed               | -100+100<br>dback)"             |
| High Damp<br>Глубина демпфирования высокочастотного              | ,<br>0100%<br>диапазона сигнала |
| Low Damp<br>Глубина демпфирования низкочастотного д              | 0100%<br>иапазона сигнала       |
| Input Level Dmod [%]<br>Глубина модуляции уровня входного сигнал | -100+100<br>a <b>D</b> ™⊄       |
| Src<br>Источник модуляции уровня входного сигна                  | OffTempo<br>ла                  |
| Spread<br>Ширина стереофонической картинки эффек                 | -50+50                          |
| Wet/Dry<br>Баланс обработанного и прямого сигналов               | Dry, 1:9999:1, Wet              |
| Src<br>Источник модуляции баланса эффекта                        | OffTempo                        |
| Amt<br>Глубина модуляции баланса эффекта                         | -100+100                        |
|                                                                  |                                 |

# 045: St. Multitap Delay

Левый и правый каналы имеют блоки задержки с двумя отборами. Различные варианты коммутации сигналов обратной связи и выходов отборов позволяют создавать сложные эффекты.

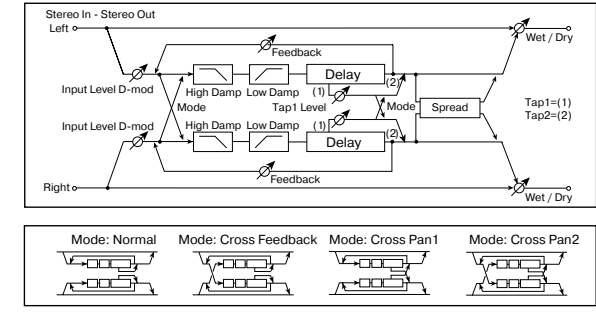

Mode Normal, Cross, Feedback, Cross Pan1, Cross Pan2 Схема коммутации задержек левого и правого каналов

| Tap1 Time<br>Время задержки отбора Тар1 | 0.0680.0 ms |
|-----------------------------------------|-------------|
| Тар2 Time<br>Время задержки отбора Тар2 | 0.0680.0 ms |

| Tap1 Level                                                                                                    | 0100                                                                                                    |
|----------------------------------------------------------------------------------------------------|----------------------------------------------------------------------------------------------------|
| Уровень выхода отбора Тар1                                                                                                    |                                                                                                    |
| Feedback (Tap2)                                                                                                    | -100+100                                                                                                    |
| Глубина обратной связи отбора Тар2                                                                                                    | D                                                                                                    |
| Src<br>Источник модуляции глубины обратной связи                                                                                                    | OffTempo<br>1 отбора Tap2                                                                                         |
| Amt<br>Глубина модуляции параметра "Feedback (Ta                                                                                                    | -100+100<br>p2)"                                                                                                  |
| High Damp                                                                                                    | 0100%                                                                                                    |
| Глубина демпфирования высокочастотного д                                                                                                    | иапазона сигнала                                                                                                  |
| Low Damp                                                                                                    | 0100%                                                                                                    |
| Глубина демпфирования низкочастотного ди                                                                                                    | апазона сигнала                                                                                                   |
| Input Level Dmod [%]                                                                                                    | -100+100                                                                                                    |
| Глубина модуляции уровня входного сигнала                                                                                                    |                                                                                                    |
| Src                                                                                                    | OffTempo                                                                                                    |
| Источник модуляции уровня входного сигнал                                                                                                    | а                                                                                                    |
| Spread                                                                                                    | -5050                                                                                                    |
|                                                                                                    |                                                                                                    |
| Ширина стереофонической картинки эффект                                                                                                    |                                                                                                    |
| Ширина стереофонической картинки эффект<br>Src                                                                                                    | OffTempo                                                                                                    |
| Ширина стереофоническои картинки эффект<br>Src<br>Источник модуляции ширины стереоизображ                                                                                                    | ОffTempo<br>ения эффекта                                                                                          |
| Ширина стереофоническои картинки эффект<br>Src<br>Источник модуляции ширины стереоизображ<br>Amt                                                                                                    | ОffTempo<br>ения эффекта<br>-100+100                                                                              |
| Ширина стереофоническои картинки эффект<br>Src<br>Источник модуляции ширины стереоизображ<br>Amt<br>Глубина модуляции ширины стереоизображе                                                                                                    | OffTempo<br>ения эффекта<br>-100+100<br>ения эффекта                                                              |
| Ширина стереофонической картинки эффект<br>Src<br>Источник модуляции ширины стереоизображ<br>Amt<br>Глубина модуляции ширины стереоизображе<br>Wet/Dry                                                                                                    | ОffTempo<br>сения эффекта<br>-100+100<br>ния эффекта<br>Dry, 1:9999:1, Wet                                        |
| Ширина стереофонической картинки эффект<br>Src<br>Источник модуляции ширины стереоизображ<br>Amt<br>Глубина модуляции ширины стереоизображе<br>Wet/Dry С<br>Баланс обработанного и прямого сигналов                                                                                          | ОffTempo<br>сения эффекта<br>-100+100<br>ения эффекта<br>Dry, 1:9999:1, Wet<br><b>D</b> ஊ≃                        |
| Ширина стереофонической картинки эффект<br>Src<br>Источник модуляции ширины стереоизображ<br>Amt<br>Глубина модуляции ширины стереоизображе<br>Wet/Dry С<br>Баланс обработанного и прямого сигналов<br>Src<br>Источник модуляции баланса эффекта                                             | ОffTempo<br>сения эффекта<br>-100+100<br>ения эффекта<br>Dry, 1:9999:1, Wet<br>Drg. 1:9999:1, Wet                 |
| Ширина стереофонической картинки эффект<br>Src<br>Источник модуляции ширины стереоизображ<br>Amt<br>Глубина модуляции ширины стереоизображе<br>Wet/Dry С<br>Баланс обработанного и прямого сигналов<br>Src<br>Источник модуляции баланса эффекта<br>Amt                                      | оffTempo<br>сения эффекта<br>-100+100<br>ония эффекта<br>Огу, 1:9999:1, Wet<br>Dr#<br>OffTempo<br>-100+100        |
| Ширина стереофонической картинки эффект<br>Src<br>Источник модуляции ширины стереоизображ<br>Amt<br>Глубина модуляции ширины стереоизображе<br>Wet/Dry С<br>Баланс обработанного и прямого сигналов<br>Src<br>Источник модуляции баланса эффекта<br>Amt<br>Глубина модуляции баланса эффекта | оffTempo<br>сения эффекта<br>-100+100<br>ния эффекта<br>Dry, 1:9999:1, Wet<br>Dr <u>2</u><br>OffTempo<br>-100+100 |

#### Mode

Используется для определения панорамы сигналов задержек левого и правого каналов при изменении их коммутации (см. приведенный рисунок). Для более явного проявления эффекта на левый и правый каналы следует направлять различные по тембру звуки.

#### Tap1 Level

Параметр определяет уровень сигнала на выходе отбора Тар1. Установка уровня, отличного от уровня сигнала на выходе отбора Тар2, позволяет "оживить" эффект.

## 046: St. Modulation Delay

Стереофоническая задержка, использующая LFO или источник модуляции для управления временем задержки. Позволяет также изменять частоту сигнала. Может использоваться для воспроизведения колеблющегося или нарастающего/убывающего задержанного сигнала.

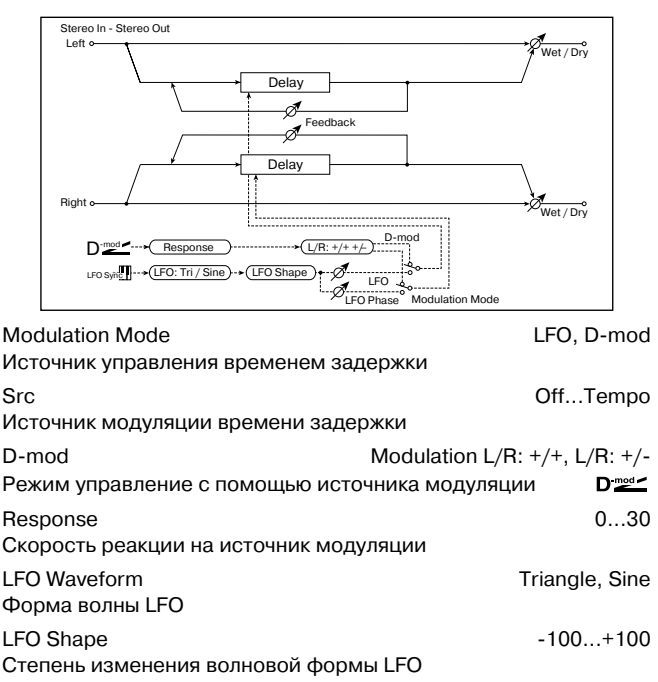

| LFO Frequency<br>Частота LFO                         | 0.0220.00 Hz                 |
|------------------------------------------------------|------------------------------|
| LFO Sync                                             | Off, On                      |
| Определяет режим переустановки LFO                   |                              |
| Src<br>Источник модуляции, управляющий пер           | OffTempo<br>реустановкой LFO |
| L LFO Phase<br>Фаза генератора LFO левого канала при | -180+180<br>и переустановке  |
| R LFO Phase                                          | -180+180                     |
| Фаза генератора LFO правого канала п                 | ри переустановке             |
| L Depth<br>Глубина модуляции LFO времени задер       | 0200<br>жки левого канала    |
| R Depth<br>Глубина модуляции LFO времени задер       | 0200<br>жки правого канала   |
| L Delay Time                                         | . 0.0500.0                   |
| Время задержки левого канала                         |                              |
| R Delay Time                                         | 0.0500.0                     |
| Время задержки правого канала                        |                              |
| L Feedback                                           | -100+100                     |
| Глубина обратной связи задержки лево                 | го канала                    |
| R Feedback                                           | -100+100                     |
| Глубина обратной связи задержки прав                 | юго канала                   |
| Wet/Dry -W                                           | /et1:99, Dry, 1:99Wet        |
| Баланс обработанного и прямого сигна                 | ЛОВ D                        |
| Src                                                  | OffTempo                     |
| Источник модуляции баланса эффекта                   |                              |
| Amt                                                  | -100+100                     |
| і луюина модуляции баланса эффекта                   |                              |

#### **D-mod Modulation**

Если для управления эффектом используется источник модуляции, параметр позволяет задать реверсивное направление модуляции левого и правого каналов.

#### LFO Sync, Src, L LFO Phase, R LFO Phase

Для переустановки LFO можно использовать источник модуляции, который задается параметром "Src". Например, в качестве источника модуляции можно выбрать Gate, чтобы LFO переустанавливался при каждом взятии ноты (событие note-on).

Параметры "L LFO Phase" и "R LFO Phase" определяют фазу LFO соответственно левого и правого каналов при переустановке LFO.

Эффект отключен, если значение источника модуляции, который определяется параметром "Src", равно 63 и меньше, и включен, если это значение равно 64 и больше. Генератор LFO запускается и переустанавливается в соответствии со значениями параметров "L LFO Phase" и "R LFO Phase", если значение источника модуляции изменяется с 63 и меньше на 64 и больше.

### 047: St. Dynamic Delay

Стереофоническая задержка, в которой уровень задержки изменяется в соответствии с уровнем входного сигнала. Можно определить установки таким образом, что задержка будет применяться только к нотам с большой velocity (скорость нажатия) или к сигналу, уровень которого ниже определенного значения.

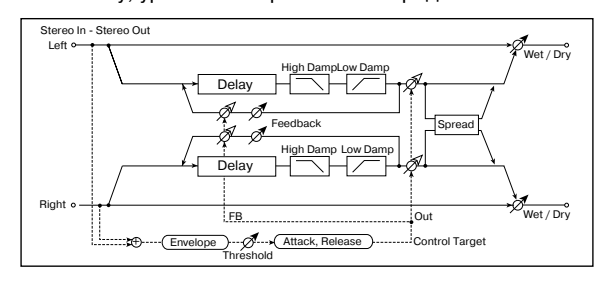

| Control Target                                      | None, Out, FB |
|-----------------------------------------------------|---------------|
| Источник контроля: отсутствует, выход, обратная     | связь         |
| Polarity<br>Позволяет задать реверсивное управление | +, -          |
| Threshold                                           | 0100          |
| Уровень сигнала, с которого начинает действоват     | ь эффект      |

| Offset<br>Смещение уровня управляющего сигнала      | 0100                       |
|-----------------------------------------------------|----------------------------|
| Attack<br>Время атаки управляющего сигнала          | 1100                       |
| Release<br>Время затухания управляющего сигнала     | 1100                       |
| L Delay Time<br>Время задержки левого канала        | 0.0680.0 ms                |
| R Delay Time<br>Время задержки правого канала       | 0.0680.0 ms                |
| Feedback<br>Глубина обратной связи                  | -100+100                   |
| High Damp<br>Глубина демпфирования высокочастотного | 0100%<br>диапазона сигнала |
| Low Damp<br>Глубина демпфирования низкочастотного д | 0100%<br>иапазона сигнала  |
| Spread<br>Ширина стереофонической картинки эффе     | -100100<br>кта             |
| Wet/Dry<br>Баланс обработанного и прямого сигналов  | Dry, 1:9999:1, Wet         |
| Src<br>Источник модуляции баланса эффекта           | OffTempo                   |
| Amt<br>Глубина модуляции баланса эффекта            | -100+100                   |
| Control Target                                      |                            |

Параметр определяет источник контроля: отсутствует, выход задержки (баланс эффекта) или глубина обратной связи.

# Polarity, Threshold, Offset, Attack, Release

Параметр "Offset" определяет величину параметра источника управления. Если "Control Target" = None, то величина управляющего сигнала равна значению "Offset"; если "Control Target" = Out, то величина управляющего сигнала определяется относительно величины параметра "W/D", если "Control Target" = FB, то относительно величины параметра "Feedback".

Если параметр "Polarity" установлен в положительное значение, то величина источника управления (параметр "Control Target") умножается на величину параметра "Offset" (если уровень входного сигнала меньше порогового — параметр "Threshold") или равна его значению (если уровень входного сигнала выше порогового).

Если параметр "Polarity" установлен в отрицательное значение, то величина источника управления (параметр "Control Target") умножается на величину параметра "Offset" (если уровень

входного сигнала выше порогового) или равна его значению (если уровень входного сигнала ниже порогового).

Параметры "Attack" и "Release" определяют времена атаки и затухания огибающей управляющего уровня.

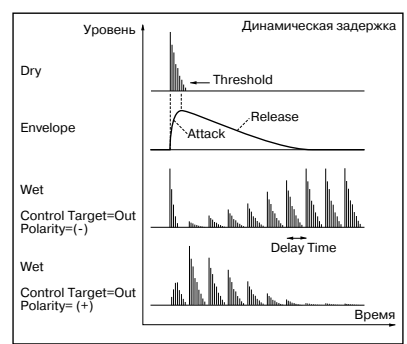

### 048: St. Auto Panning

Эффект стереофонической задержки, панорамирует задержанный звук влево и вправо с помощью LFO.

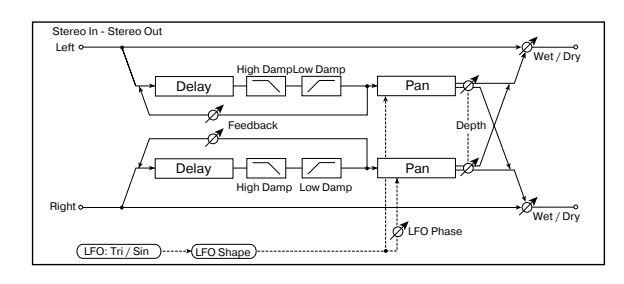

| L Delay Time<br>Время задержки девого канада           | 0.0680.0 ms                |
|--------------------------------------------------------|----------------------------|
| R Delay Time<br>Время задержки правого канала          | 0.0680.0 ms                |
| L Feedback<br>Глубина обратной связи левого канала     | -100+100                   |
| R Feedback<br>Глубина обратной связи правого канала    | -100+100                   |
| High Damp<br>Глубина демпфирования высокочастотного    | 0100%<br>диапазона сигнала |
| Low Damp<br>Глубина демпфирования низкочастотного д    | 0100%<br>циапазона сигнала |
| LFO Waveform<br>Форма волны LFO                        | Triangle, Sine             |
| LFO Shape<br>Степень изменения волновой формы LFO      | -100+100                   |
| LFO Phase<br>Разность фаз LFO левого и правого каналов | -180+180°                  |
| Panning Frequency<br>Частота панорамирования           | 0.0220.00 Hz               |
| Panning Depth<br>Ширина панорамирования                | 0100<br>D <sup>∞</sup> ≝≝  |
| Src<br>Источник модуляции ширины панорамирова          | OffTempo<br>ания           |
| Amt<br>Глубина модуляции ширины панорамирова           | -100+100<br>ния            |
| Wet/Dry<br>Баланс обработанного и прямого сигналов     | Dry, 1:9999:1, Wet         |
| Src<br>Источник модуляции баланса эффекта              | OffTempo                   |
| Amt<br>Глубина модуляции баланса эффекта               | -100+100                   |
|                                                        |                            |

# 049: L/C/R BPM Delay

Эффект позволяет согласовать время задержки с темпом песни. Аналогично можно синхронизировать время задержки с темпом арпеджиатора или секвенсера. Если темп был запрограммирован заранее, то можно синхронизировать эффект задержки с темпом песни в режиме реального времени. Время задержки определяется в терминах длительностей нот.

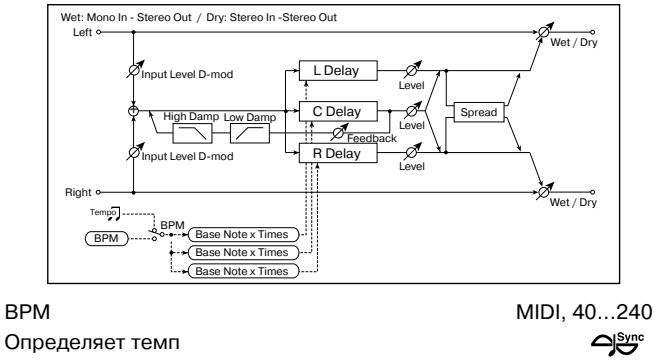

| L Delay Base Note                               | ♪, ♪ <sub>3</sub> , ♪, J <sub>3</sub> , J,                        | J3, J, o |
|-------------------------------------------------|-------------------------------------------------------------------|----------|
| Определяет длительность ноты, которая за        | адает TapL                                                        |          |
| Times<br>Число нот, определяющих время задержки | х<br>1 отбора TapL                                                | (1x16    |
| Level                                           |                                                                   | 050      |
| Выходной уровень отбора TapL                    |                                                                   |          |
| C Delay Base Note                               | $\mathbb{A}, \mathbb{A}_3, \mathbb{A}, \mathbb{A}_3, \mathbb{A},$ | J3, J, o |
| Определяет длительность ноты, которая за        | адает ТарС                                                        |          |
| Times                                           |                                                                   | 116      |
| Число нот, определяющих время задержки          | 1 отбора ТарС                                                     |          |
|                                                 |                                                                   | 050      |
| Выходной уровень отбора ТарС                    |                                                                   |          |
| R Delay Base Note                               | ♪, ♪ <sub>3</sub> , ♪, 」 <sub>3</sub> , 」,                        | J3, J, o |
| Определяет длительность ноты, которая за        | адает TapR                                                        |          |

| Times<br>Число нот, определяющих время задержки               | x1x16<br>отбора ТарR       |  |
|---------------------------------------------------------------|----------------------------|--|
| Level<br>Выходной уровень отбора TapR                         | 050                        |  |
| Feedback (C Delay)                                            | -100+100                   |  |
| Глубина обратной связи отбора ТарС                            | D                          |  |
| Src<br>Источник модуляции глубины обратной свя                | OffTempo<br>зи отбора TapC |  |
| Amt                                                           | -100+100                   |  |
| Глубина модуляции параметра "C Fb (C Del                      | ay Feedback)"              |  |
| Time Over?>                                                   | ——, OVER!                  |  |
| Сообщение об ошибке, если время задерж<br>допустимое значение | ки превышает               |  |
| High Damp<br>Глубина демпфирования высокочастотного           | 0100%<br>диапазона сигнала |  |
| Low Damp                                                      | 0100%                      |  |
| Глубина демпфирования низкочастотного д                       | циапазона сигнала          |  |
| Input Level Dmod [%]                                          | -100+100                   |  |
| Глубина модуляции входного уровня                             |                            |  |
| Src                                                           | OffTempo                   |  |
| Источник модуляции входного уровня                            |                            |  |
| Spread                                                        | 050                        |  |
| Ширина стереофонической картинки эффе                         | кта                        |  |
| Wet/Dry                                                       | Dry, 1:9999:1, Wet         |  |
| Баланс обработанного и прямого сигналов                       | D <sup>-mod</sup>          |  |
| Src                                                           | OffTempo                   |  |
| Источник модуляции баланса эффекта                            |                            |  |
| Amt                                                           | -100+100                   |  |
| Глубина модуляции баланса эффекта                             |                            |  |
| BPM, L Delay Base Note, C Delay Base Note, Times, R Delay     |                            |  |
| Base Note                                                     |                            |  |

Время задержки устанавливается в соответствии с длительностью ноты, полученной в результате перемножения параметров "Base Note" и "Times", относительно темпа, который определяется параметром "BPM" (или MIDI Clock, если "BPM" = MIDI).

#### Time Over? >

Если время задержки превышает максимально допустимое значение (1365 мс), то на дисплей выводится сообщение об ошибке: "OVER!". Уменьшите время задержки, чтобы это сообщение пропало. Параметр "Time Over?>" исключительно информационный. Он только отображается на дисплее и отредактировать его невозможно.

# 050: St. BPM Delay

Стереофоническая задержка, позволяющая согласовывать время задержки с темпом песни.

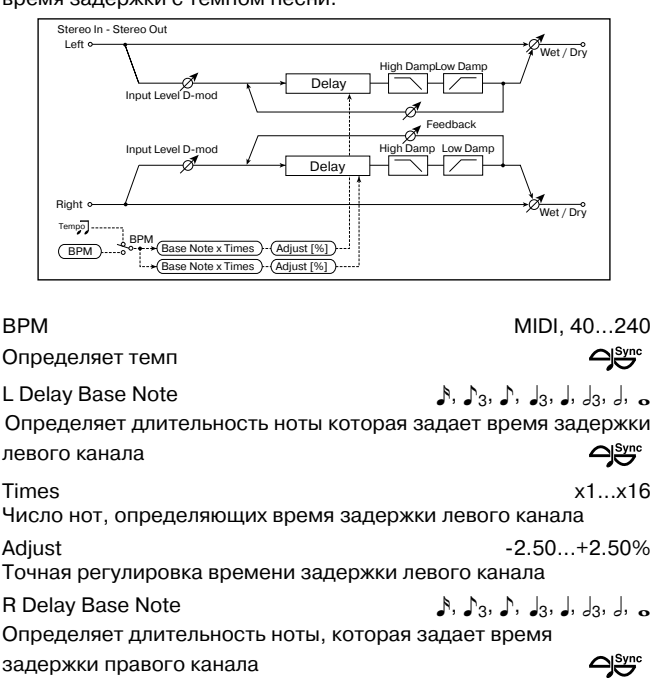

| Times                                                                                             | x1x16                           |
|---------------------------------------------------------------------------------------------------|---------------------------------|
| Число нот, определяющих время задержки прав                                                       | ого канала                      |
| Adjust                                                                                            | -2.50+2.50%                     |
| Точная регулировка времени задержки правого                                                       | канала                          |
| L Feedback                                                                                        | -100+100                        |
| Глубина обратной связи левого канала                                                              | D <sup>-med</sup>               |
| Src<br>Источник модуляции глубины обратной связи                                                  | OffTempo                        |
| Amt L                                                                                             | -100+100                        |
| Глубина модуляции параметра "L Fb (L Feedback                                                     | :)"                             |
| R Feedback                                                                                        | -100+100                        |
| Глубина обратной связи правого канала                                                             | D <sup>-med</sup>               |
| Amt R                                                                                             | -100+100                        |
| Глубина модуляции параметра "R Fb (R Feedbac                                                      | k)"                             |
| Time Over? L ><br>Отображает сообщение об ошибке, если время<br>левого канала больше допустимого  | ——, OVER!<br>задержки           |
| Time Over? R ><br>Отображает сообщение об ошибке, если время<br>правого канала больше допустимого | ——, OVER!<br>задержки           |
| High Damp                                                                                         | 0100%                           |
| Глубина демпфирования высокочастотного диаг                                                       | азона сигнала                   |
| Low Damp                                                                                          | 0100%                           |
| Глубина демпфирования низкочастотного диапа                                                       | зона сигнала                    |
| Input Level Dmod [%]                                                                              | -100+100                        |
| Глубина модуляции входного уровня                                                                 | D <sup></sup>                   |
| Src<br>Источник модуляции входного уровня                                                         | OffTempo                        |
| Wet/Dry Dry, Баланс обработанного и прямого сигналов                                              | 1:9999:1, Wet<br>D <sup>-</sup> |
| Src<br>Источник модуляции баланса эффекта                                                         | OffTempo                        |
| Amt<br>Глубина модуляции баланса эффекта                                                          | -100+100                        |

#### Time Over? L >, R >

Если время превышает максимально допустимое значение (682 мс), то на дисплей выводится сообщение об ошибке: "OVER!". Уменьшите время задержки, чтобы это сообщение пропало. Параметр "Time Over?>" исключительно информационный. Он только отображается на дисплее и отредактировать его невозможно.

# **051: Sequence Delay**

Задержка, позволяющая выбирать темп и ритмический паттерн для каждого из четырех отборов.

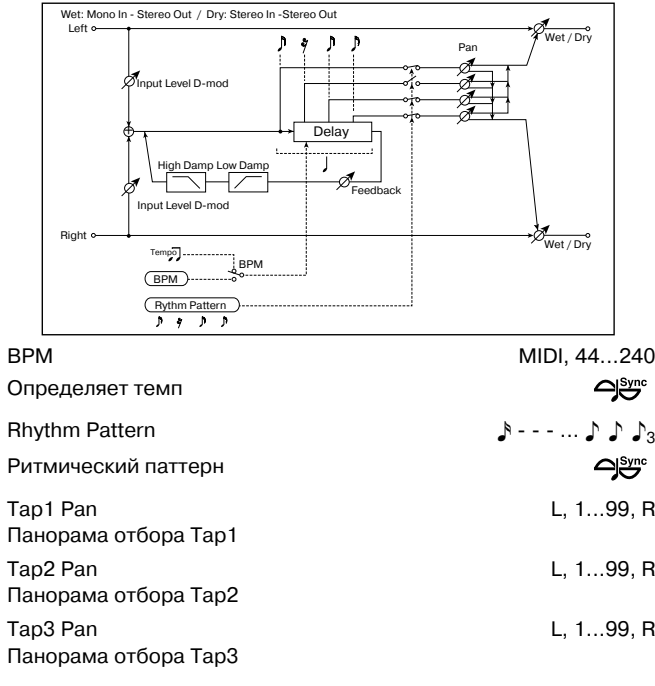

| Тар4 Pan<br>Панорама отбора Тар4                          | L, 199, R                     |
|-----------------------------------------------------------|-------------------------------|
| Feedback<br>Глубина обратной связи                        | -100+100<br>D <sup>-med</sup> |
| Src<br>Источник модуляции глубины обратной связ           | OffTempo<br>зи                |
| Amt<br>Глубина модуляции параметра "Feedback"             | -100+100                      |
| High Damp<br>Глубина демпфирования высокочастотного       | 0100%<br>диапазона сигнала    |
| Low Damp<br>Глубина демпфирования низкочастотного д       | 0100%<br>иапазона сигнала     |
| Input Level Dmod [%]<br>Глубина модуляции входного уровня | -100+100<br>D <sup>-mod</sup> |
| Src<br>Источник модуляции входного уровня                 | OffTempo                      |
| Wet/Dry<br>Баланс обработанного и прямого сигналов        | Dry, 1:9999:1, Wet            |
| Src<br>Источник модуляции баланса эффекта                 | OffTempo                      |
| Amt<br>Глубина модуляции баланса эффекта                  | -100+100                      |
|                                                           |                               |

#### **BPM**, Rhythm Pattern

Время задержки равно длительности одной четвертной ноты относительно темпа, который задается параметром "BPM" (или MIDI Clock, если "BPM" = MIDI). При этом между отборами устанавливается равный интервал. При выборе ритмического паттерна автоматически включаются/ отключаются выходы отборов. Если "BPM" = MIDI, то нельзя использовать темп медленнее 44.

# <u>Reverb</u>

В разделе описаны реверберационные эффекты, моделирующие акустические характеристики различных помещений.

## 052: Reverb Hall

Моделирует акустические характеристики концертных залов среднего размера.

## 053: Reverb SmoothHall

Моделирует акустические характеристики больших концертных площадок и стадионов, отличается плавным затуханием.

## **054: Reverb Wet Plate**

Мягкая (плотная) реверберация, моделирующая звук пластинчатого ревербератора.

# **055: Reverb Dry Plate**

Легкая реверберация, моделирующая звук пластинчатого ревербератора.

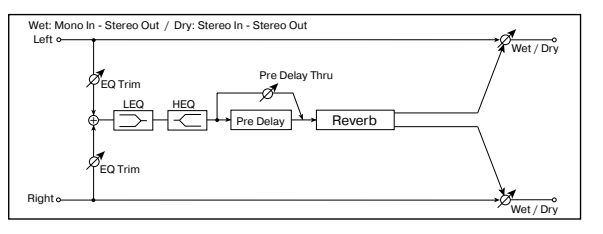

| ♪ <sub>3</sub>                                     | Reverb Time<br>Время реверберации                      | 0.110.0 s  |
|----------------------------------------------------|--------------------------------------------------------|------------|
| 7                                                  | High Damp                                              | 0100%      |
| R Глубина демпфирования высокочастотного диапазона |                                                        | на сигнала |
|                                                    | Pre Delay                                              | 0200 ms    |
| R                                                  | Время задержки возникновения реверберационного сигнала |            |
|                                                    | относительно прямого                                   |            |
| R                                                  | Pre Delay Thru                                         | 0100%      |
|                                                    | Коэффициент микширования незадержанного звука          |            |

# EQ Trim

| EQ Trim                                          | 0100      |  |
|--------------------------------------------------|-----------|--|
| Уровень сигнала на входе эквалайзера             |           |  |
| Pre LEQ Gain                                     | -15+15 dB |  |
| Коэффициент усиления низкочастотного эквалайзера |           |  |

Pre HEQ Gain -15...+15 dB Коэффициент усиления высокочастотного эквалайзера Wet/Dry Dry, 1:99...99:1, Wet Баланс обработанного и прямого сигналов D<sup>-mod</sup>

Src Off...Tempo Источник модуляции баланса эффекта Amt -100...+100

Глубина модуляции баланса эффекта

#### Pre Delay, Pre Delay Thru

Параметр "Pre Delay" определяет задержку, с которой входной сигнал поступает на вход блока реверберации. Это позволяет имитировать акустические характеристики помещений различных размеров.

Параметр "Pre Delay Thru" позволяет микшировать прямой сигнал без задержки. Это позволяет подчеркнуть оригинальную атаку обрабатываемого сигнала.

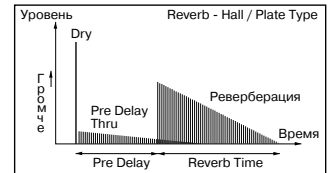

# 056: Reverb Room

Эффект отличается высоким уровнем ранних отражений, определяющих "плотность" звучания. Баланс между ранними отражениями и реверберационным сигналом позволяет моделировать нюансы того или иного помещения, например, тип стен комнаты.

# **057: Reverb BrightRoom**

Эффект характерен высоким уровнем ранних отражений, делающих звук более "ярким".

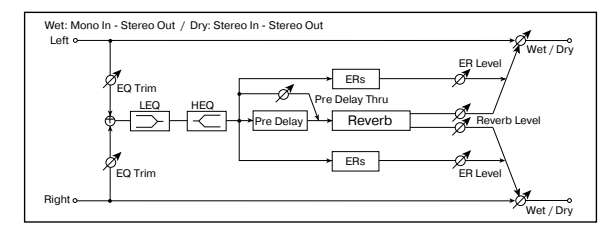

| Reverb Time                                     | 0.13.0 s           |
|-------------------------------------------------|--------------------|
| Время реверберации                              |                    |
| High Damp                                       | 0100%              |
| Глубина демпфирования высокочастотного          | диапазона сигнала  |
| Pre Delay                                       | 0200 ms            |
| Время задержки реверберационного сигна. прямого | па относительно    |
| Pre Delay Thru                                  | 0100%              |
| Коэффициент микширования незадержанно           | ого сигнала        |
| EQ Trim                                         | 0100               |
| Уровень сигнала на входе эквалайзера            |                    |
| Pre LEQ Gain                                    | -15+15 dB          |
| Коэффициент усиления низкочастотного эк         | валайзера          |
| Pre HEQ Gain                                    | -15+15 dB          |
| Коэффициент усиления высокочастотного а         | жвалайзера         |
| ER Level                                        | 0100               |
| Уровень ранних отражений                        |                    |
| Reverb Level                                    | 0100               |
| Уровень реверберации                            |                    |
| Wet/Dry                                         | Dry, 1:9999:1, Wet |
| Баланс обработанного и прямого сигналов         | D <sup>-mod</sup>  |
| Src                                             | OffTempo           |
| Источник модуляции баланса эффекта              |                    |
| Amt                                             | -100+100           |
| Глубина модуляции баланса эффекта               |                    |
|                                                 |                    |

#### **ER Level**, Reverb Level

Параметры используются для регулировки уровня ранних отражений и уровня реверберационного сигнала соответственно.

Они позволяют моделировать отражательную способность стен помещения. Чем больше

значение параметра "ER Level" тем более "жесткие" стены (выше их отражательная способность) и чем больше "Reverb Level", тем они мягче.

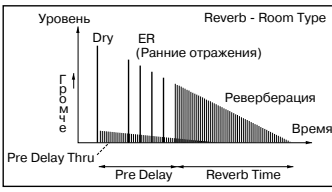

# Mono - Mono Chain

В разделе описываются комбинации двух последовательно соединенных монофонических эффектов.

# 058: P4EQ-Exciter

В эффекте объединены монофонические четырехполосный параметрический эквалайзер и эксайтер.

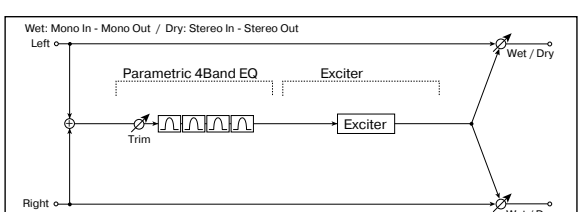

| [E] Trim<br>Уровень входа параметрического эквалайзер            | 0100<br>Da                 |
|------------------------------------------------------------------|----------------------------|
| Band1 Cutoff<br>Центральная частота полосы 1                     | 201.00 kHz                 |
| Q<br>Лобротность полосы 1                                        | 0.510.0                    |
| Gain<br>Коэффициент усиления полосы 1                            | -18+18 dB                  |
| Band2 Cutoff<br>Центральная частота полосы 2                     | 505.00 kHz                 |
| Q<br>Добротность полосы 2                                        | 0.510.0                    |
| Gain<br>Коэффициент усиления полосы 2                            | -18+18 dB                  |
| Band3 Cutoff<br>Центральная частота полосы 3                     | 30010.00 kHz               |
| Q<br>Добротность полосы 3                                        | 0.510.0                    |
| Gain<br>Коэффициент усиления полосы 3                            | -18+18 dB                  |
| Band4 Cutoff<br>Центральная частота полосы 4                     | 50020.00 kHz               |
| Q<br>Добротность полосы 4                                        | 0.510.0                    |
| Gain<br>Коэффициент усиления полосы 4                            | -18+18 dB                  |
| [X] Exciter Blend<br>Интенсивность (глубина) эффекта эксайтера   | -100+100                   |
| [X] Emphatic Point<br>Диапазон частот, на которые воздействует э | 070<br>ксайтер             |
| Wet/Dry<br>Баланс обработанного и прямого сигналов               | Dry, 1:9999:1, Wet<br>D‴≝≝ |
| Src<br>Источник модуляции баланса эффекта                        | OffTempo                   |
| Amt<br>Глубина модуляции баланса эффекта                         | -100+100                   |

# 059: P4EQ — Wah

В эффекте объединены монофонические четырехполосный параметрический эквалайзер и эффект "вау-вау". Можно изменять порядок следования блоков в эффекте.

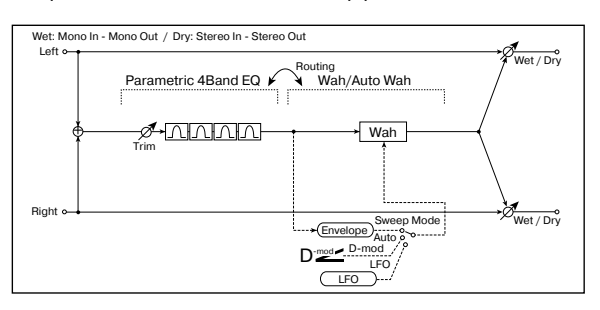

|                                                | 0100                 |
|------------------------------------------------|----------------------|
| уровень входного сигнала параметрическої       |                      |
| [E] Вапот Сиюн<br>Пентральная частота полосы 1 | 201.00 KHZ           |
| 0                                              | 0.510.0              |
| добротность полосы 1                           | 0.0                  |
| Gain                                           | -18+18 dB            |
| Коэффициент усиления полосы 1                  |                      |
| [E] Band2 Cutoff                               | 505.00 kHz           |
| Центральная частота полосы 2                   |                      |
| Q                                              | 0.510.0              |
| дооротность полосы 2                           |                      |
| Gain<br>Корфициент усидения полосы 2           | -18+18 dB            |
| [E] Band3 Cutoff                               | 300 10 00 kHz        |
| Центральная частота полосы 3                   | 300 10.00 KHZ        |
| Q                                              | 0.510.0              |
| Добротность полосы 3                           |                      |
| Gain                                           | -18+18 dB            |
| Коэффициент усиления полосы 3                  |                      |
| [E] Band4 Cutoff                               | 50020.00 kHz         |
| Центральная частота полосы 4                   |                      |
| Q                                              | 0.510.0              |
|                                                |                      |
| Gain<br>Коэффициент усиления полосы 4          | -18+18 dB            |
| [W] Frequency Bottom                           | 0 100                |
| Нижняя граница центральной частоты эффе        | екта "вау-вау"       |
| Frequency Top                                  | 0100                 |
| Верхняя граница центральной частоты эфф        | екта "вау-вау"       |
| [W] Sweep Mode                                 | Auto, D-mod, LFO     |
| Источник управления эффектом "вау-вау"         | D-mod -              |
| Src                                            | OffTempo             |
| Источник модуляции "вау-вау" при "Sweep N      | Mode" = D-mod        |
| [W] LFO Frequency                              | 0.0220.00 Hz         |
|                                                | 0 100                |
| кезопапсе<br>Глубина резонанса                 | 0100                 |
| I PF                                           | Off On               |
| Состояние обрезного фильтра высоких част       | гот (выкл./вкл.)     |
| Routing PEQ                                    | -> WAH, WAH -> PEQ   |
| Порядок следования в эффекте блоков эква       | алайзера и "вау-вау" |
| Wet/Dry                                        | Dry, 1:9999:1, Wet   |
| Баланс обработанного и прямого сигналов        | D                    |
| Src                                            | OffTempo             |
| Источник модуляции баланса эффекта             |                      |
| Amt                                            | -100+100             |
|                                                |                      |

# 060: P4EQ — Cho/Fing

В эффекте объединены монофонические четырехполосный параметрический эквалайзер и хорус/флэнжер.

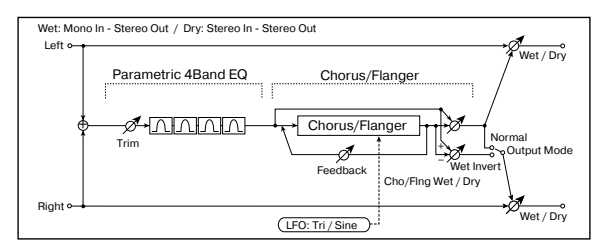

| [E] Trim<br>Уровень входного сигнала параметр                                                                                                    | 0100<br>рического эквалайзера             |
|----------------------------------------------------------------------------------------------------|-------------------------------------------|
| [E] Band1 Cutoff<br>Центральная частота полосы 1                                                                                                    | 201.00 kHz                                |
| Q<br>Добротность полосы 1                                                                                                    | 0.510.0                                   |
| Gain<br>Коэффициент усиления полосы 1                                                                                                    | -18+18 dB                                 |
| [E] Band2 Cutoff                                                                                                    | 505.00 kHz                                |
|                                                                                                    | 0.510.0                                   |
| Gain                                                                                                    | -18+18 dB                                 |
| Коэффициент усиления полосы 2<br>[E] Band3 Cutoff                                                                                                    | 30010.00 kHz                              |
| Центральная частота полосы 3<br>Q                                                                                                    | 0.510.0                                   |
| Добротность полосы 3<br>Gain                                                                                                    | -18+18 dB                                 |
| Коэффициент усиления полосы 3<br>[E] Band4 Cutoff                                                                                                    | 50020.00 kHz                              |
| Центральная частота полосы 4<br>Q                                                                                                    | 0.510.0                                   |
| Добротность полосы 4<br>Gain                                                                                                    | -18+18 dB                                 |
| Коэффициент усиления полосы 4                                                                                                    | Triangle Sine                             |
| Форма волны LFO                                                                                                    | 0.02 20.00 Hz                             |
| Image: Point of the second second | 0.0220.00 Hz                              |
| ГР] Delay Птте<br>Время задержки                                                                                                    | 0.050.0 ms                                |
| [F] Depth<br>Глубина модуляции с помощью LFO                                                                                                    | 0100                                      |
| Feedback<br>Глубина обратной связи                                                                                                    | -100+100                                  |
| [F] Cho/FIng Wet/Dry<br>Баланс блоков хорус/флэнжер                                                                                                    | -Wet2:98, Dry, 2:98Wet                    |
| Output Mode<br>Режим работы выходов блока хорус                                                                                                    | Normal, Wet Invert<br>/флэнжер            |
| Wet/Dry<br>Баланс обработанного и прямого си                                                                                                    | Dry, 1:9999:1, Wet<br>⊪гналов <b>D</b> ஊ് |
| Src<br>Источник модуляции баланса эффе                                                                                                    | OffTempo                                  |
| Amt<br>Глубина модуляции баланса эффект                                                                                                    | -100+100<br>ra                            |
| Output Mode                                                                                                    |                                           |

Если выбрано значение Wet Inv, то фаза правого канала блока хорус/флэнжер инвертируется. Это позволяет имитировать псевдо-стереофонический эффект, расширить стерео образ.

Однако, если выход эффекта коммутируется с монофоническим эффектом, то звуки левого и правого каналов, вследствие разности фаз, могут погасить друг друга. В этом случае теряется эффект хоруса/флэнжера.

# 061: P4EQ — Phaser

В эффекте объединены монофонические четырехполосный параметрический эквалайзер и фазер.

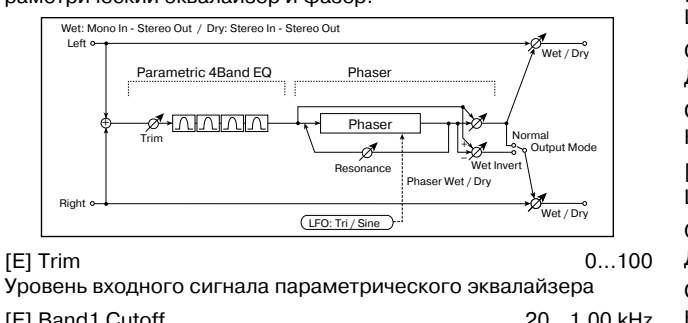

| [E] Band I Cutoff<br>Центральная частота полосы 1  | 201.00 kHz         |
|----------------------------------------------------|--------------------|
| Q<br>Deferringer:1                                 | 0.510.0            |
| Gain                                               | -18+18 dB          |
| Коэффициент усиления полосы 1                      |                    |
| [E] Band2 Cutoff<br>Центральная частота полосы 2   | 505.00 kHz         |
| Q<br>Добротность полосы 2                          | 0.510.0            |
| Gain<br>Коэффициент усиления полосы 2              | -18+18 dB          |
| [E] Band3 Cutoff<br>Центральная частота полосы 3   | 30010.00 kHz       |
|                                                    | 0.510.0            |
| Gain                                               | -18+18 dB          |
| Коэффициент усиления полосы 3<br>[E] Band4 Cutoff  | 50020.00 kHz       |
| Центральная частота полосы 4<br>Q                  | 0.510.0            |
| Добротность полосы 4                               |                    |
| Gain<br>Коэффициент усиления полосы 4              | -18+18 dB          |
| LFO Waveform<br>Форма волны LFO фазера             | Triangle, Sine     |
| [P] LFO Frequency<br>Частота LFO                   | 0.0220.00 Hz       |
| Manual<br>Частота, к которой применяется эффект    | 0100               |
|                                                    | 0100               |
| Resonance                                          | -100+100           |
| Глуоина резонанса<br>[P] Phaser Wet/Dry -Wet       | 2:98, Dry, 2:98Wet |
| Баланс блока фазера<br>Output Mode                 | Normal, Wet Invert |
| Режим работы выходов блока фазера                  |                    |
| Wet/Dry<br>Баланс обработанного и прямого сигналов | Dry, 1:9999:1, Wet |
| Src<br>Источник модуляции баланса эффекта          | OffTempo           |
| Amt<br>Глубина модуляции баланса эффекта           | -100+100           |

# 062: P4EQ — Mt. Delay

В эффекте объединены монофонические четырехполосный параметрический эквалайзер и многоотборная задержка.

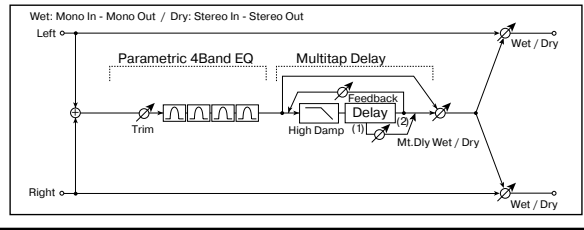

| [E] Trim<br>Уровень входного сигнала параметрическое         | 0100<br>го эквалайзера     |
|--------------------------------------------------------------|----------------------------|
| [E] Band1 Cutoff<br>Центральная частота полосы 1             | 201.00 kHz                 |
| Q<br>Добротность полосы 1                                    | 0.510.0                    |
| Gain<br>Коэффициент усиления полосы 1                        | -18+18 dB                  |
| [E] Band2 Cutoff<br>Центральная частота полосы 2             | 505.00 kHz                 |
| Q<br>Добротность полосы 2                                    | 0.510.0                    |
| Gain<br>Коэффициент усиления полосы 2                        | -18+18 dB                  |
| [E] Band3 Cutoff<br>Центральная частота полосы 3             | 30010.00 kHz               |
| Q<br>Добротность полосы 3                                    | 0.510.0                    |
| Gain<br>Коэффициент усиления полосы 3                        | -18+18 dB                  |
| [E] Band4 Cutoff<br>Центральная частота полосы 4             | 50020.00 kHz               |
| Q<br>Добротность полосы 4                                    | 0.510.0                    |
| Gain<br>Коэффициент усиления полосы 4                        | -18+18 dB                  |
| [D] Тар1 Time<br>Время задержки отбора Тар1                  | 0680 ms                    |
| [D] Тар2 Time<br>Время задержки отбора Тар2                  | 0680 ms                    |
| Tap1 Level<br>Выходной уровень отбора Тар1                   | 0100                       |
| Feedback (Tap2)<br>Глубина обратной связи отбора Tap2        | -100+100                   |
| [D] Mt. Delay Wet/Dry<br>Баланс блока многоотборной задержки | Dry, 98:2Wet               |
| High Damp<br>Глубина демпфирования высокочастотного          | 0100%<br>диапазона сигнала |
| Wet/Dry<br>Баланс обработанного и прямого сигналов           | Dry, 1:9999:1, Wet<br>D™≝≝ |
| Src<br>Источник модуляции баланса эффекта                    | OffTempo                   |
| Amt<br>Глубина модуляции баланса эффекта                     | -100+100                   |

# 063: Comp — Wah

В эффекте объединены монофонические компрессор и "ваувау". Можно изменять порядок следования блоков в эффекте.

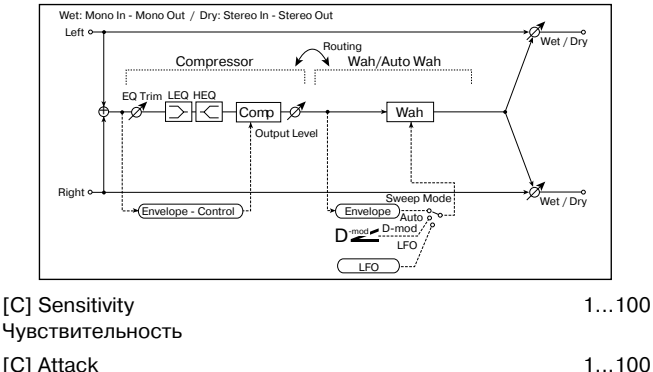

| [-]                          |      |
|------------------------------|------|
| Атака                        |      |
| Output Level                 | 0100 |
| Выходной уровень компрессора |      |
| [C] EQ Trim                  | 0100 |
| Входной уровень эквалайзера  |      |

| [C] Pre LEQ Gain<br>Коэффициент усиления низкочастотного эк                       | -15+15 dB<br>залайзера        |
|-----------------------------------------------------------------------------------|-------------------------------|
| [C] Pre HEQ Gain<br>Коэффициент усиления высокочастотного з                       | -15+15 dB<br>квалайзера       |
| [W] Frequency Bottom<br>Нижняя граница центральной частоты эффе                   | 0100<br>кта "вау-вау"         |
| Frequency Top<br>Верхняя граница центральной частоты эфф                          | 0100<br>екта "вау-вау"        |
| [W] Sweep Mode<br>Источник управления эффектом "вау-вау"                          | Auto, D-mod, LFO              |
| Src<br>Источник модуляции "вау-вау" при "[W] Swe                                  | OffTempo<br>ep Mode" = D-mod  |
| [W] LFO Frequency<br>Частота LFO                                                  | 0.0220.00 Hz                  |
| [W] Resonance<br>Глубина резонанса                                                | 0100                          |
| Low Pass Filter<br>Состояние обрезного фильтра высоких част<br>(выключен/включен) | Off, On<br>от блока "вау-вау" |
| Routing CMP -<br>Порядок следования в эффекте блоков                              | > WAH, WAH -> CMP             |
| Wet/Dry                                                                           | Dry, 1:9999:1, Wet            |
| Баланс обработанного и прямого сигналов                                           |                               |
| Src<br>Источник модуляции баланса эффекта                                         | OffTempo                      |
| Amt<br>Глубина модуляции баланса эффекта                                          | -100+100                      |

# 064: Comp — Amp Sim

В эффекте объединены монофонические компрессор и блок имитации усилителя. Можно изменять порядок следования блоков в эффекте.

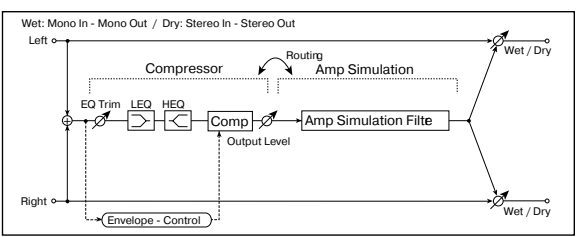

| [C] Sensitivity<br>Чувствительность                         | 1100                     |
|-------------------------------------------------------------|--------------------------|
| [C] Attack<br>Атака                                         | 1100                     |
| Output Level<br>Выходной уровень компрессора                | 0100                     |
| [C] EQ Trim<br>Уровень входного сигнала эквалайзера         | 0100                     |
| [C] Pre LEQ Gain<br>Коэффициент усиления низкочастотного эк | -15+15 dB<br>валайзера   |
| [C] Pre HEQ Gain<br>Коэффициент усиления высокочастотного з | -15+15 dB<br>эквалайзера |
| [A] Amplifier Туре<br>Тип гитарного усилителя               | SS, EL84, 6L6            |
| Routing CMP<br>Порядок следования в эффекте блоков          | -> AMP, AMP -> CMP       |
| Wet/Dry<br>Баланс обработанного и прямого сигналов          | Dry, 1:9999:1, Wet       |
| Src<br>Источник модуляции баланса эффекта                   | OffTempo                 |
| Amt<br>Глубина модуляции баланса эффекта                    | -100+100                 |
|                                                             |                          |

# 065: Comp — OD/HiGain

В эффекте объединены монофонические компрессор и блок овердрайв/дисторшн. Можно изменять порядок следования блоков в эффекте.

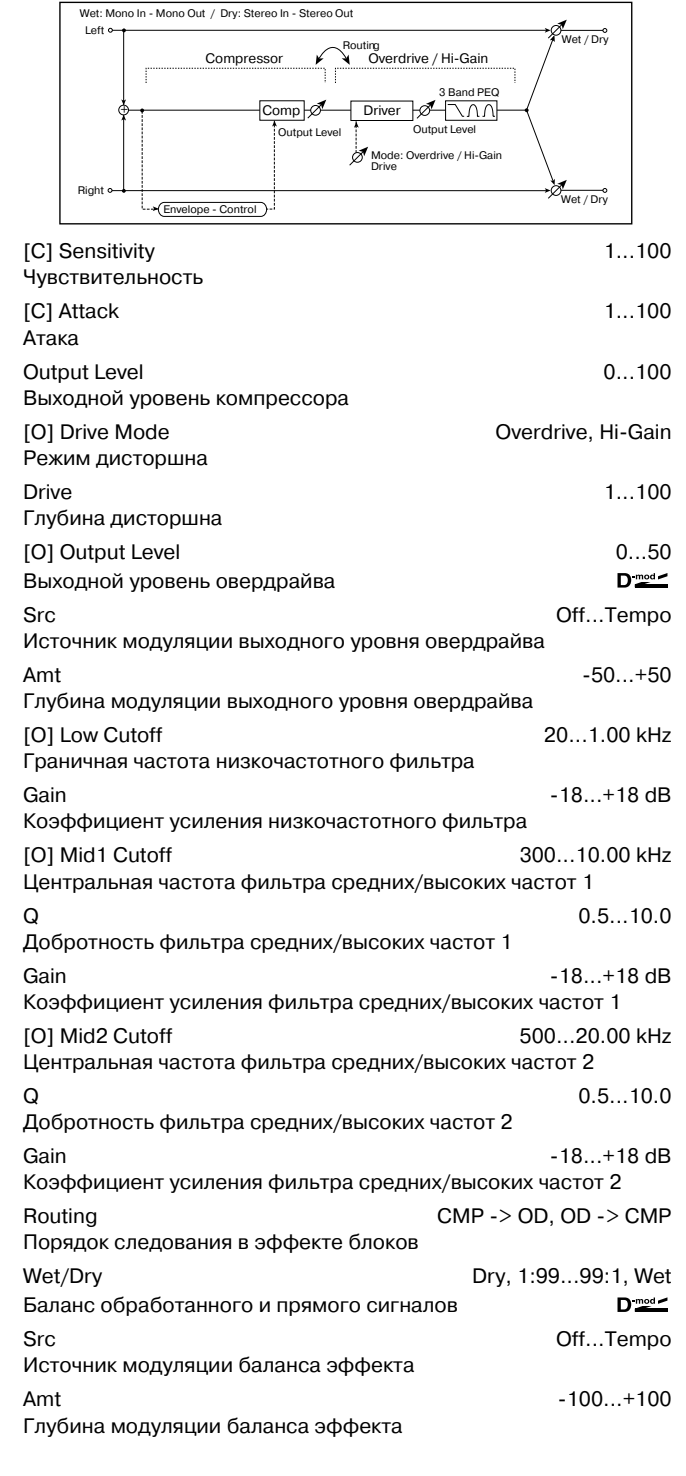

# 066: Comp — Param4EQ

В эффекте объединены монофонические компрессор и четырехполосный параметрический эквалайзер. Можно изменять порядок следования блоков в эффекте.

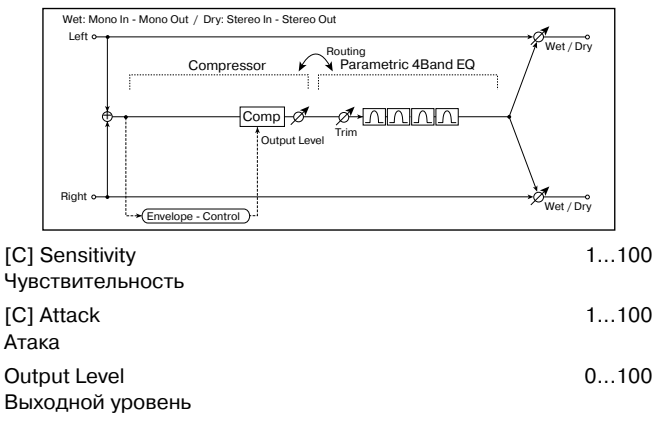

| [E] EQ Trim<br>Входной уровень эквалайзера        | 0100                                      |
|---------------------------------------------------|-------------------------------------------|
| Routing CM Порядок следования в эффекте блоков    | P -> PEQ, PEQ -> CMP                      |
| [E] Band1 Cutoff<br>Центральная частота полосы 1  | 201.00 kHz                                |
| Q<br>Добротность полосы 1                         | 0.510.0                                   |
| Gain<br>Коэффициент усиления полосы 1             | -18+18 dB                                 |
| [E] Band2 Cutoff<br>Центральная частота полосы 2  | 505.00 kHz                                |
| Q<br>Добротность полосы 2                         | 0.510.0                                   |
| Gain<br>Коэффициент усиления полосы 2             | -18+18 dB                                 |
| [E] Band3 Cutoff<br>Центральная частота полосы 3  | 30010.00 kHz                              |
| Q<br>Добротность полосы 3                         | 0.510.0                                   |
| Gain<br>Коэффициент усиления полосы 3             | -18+18 dB                                 |
| [E] Band4 Cutoff<br>Центральная частота полосы 4  | 50020.00 kHz                              |
| Q<br>Добротность полосы 4                         | 0.510.0                                   |
| Gain<br>Коэффициент усиления полосы 4             | -18+18 dB                                 |
| Wet/Dry<br>Баланс обработанного и прямого сигнало | Dry, 1:9999:1, Wet<br>B D <sup>-mod</sup> |
| Src<br>Источник модуляции баланса эффекта         | OffTempo                                  |
| Amt<br>Глубина модуляции баланса эффекта          | -100+100                                  |
|                                                   |                                           |

## 067: Comp — Cho/Fing

В эффекте объединены монофонические компрессор и блок хорус/флэнжер. Можно изменять порядок следования блоков в эффекте.

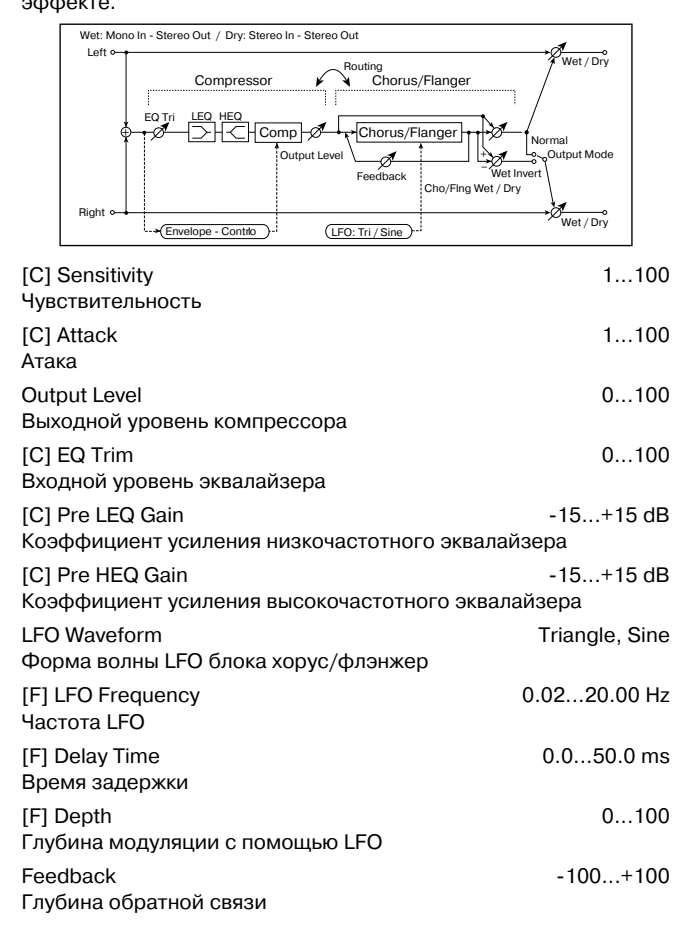

| ) | [F] Cho/Flng Wet/Dry<br>Баланс блока хорус/флэнжер | -Wet2:98, Dry, 2:98Wet           |
|---|----------------------------------------------------|----------------------------------|
| • | Output Mode<br>Режим работы выходов блока хорус    | Normal, Wet Invert<br>с/флэнжер  |
| 2 | Routing<br>Порядок следования в эффекте бло        | CMP -> FLNG, FLNG -> CMP<br>оков |
| ) | Wet/Dry                                            | Dry, 1:9999:1, Wet               |
|   | Баланс обработанного и прямого с                   | игналов 🛛 💆 🗠                    |
|   | Src                                                | OffTempo                         |
|   | Источник модуляции баланса эффе                    | кта                              |
|   | Amt                                                | -100+100                         |
|   | Глубина модуляции баланса эффек                    | та                               |
|   | Output Mode, Routing                               | го фара правого канала бло-      |

Если выбрано значение Wet Invert, то фаза правого канала блока хорус/флэнжер инвертируется. Это позволяет имитировать псевдо стереофонический эффект, расширить стерео образ. Однако, если выход эффекта коммутируется с монофоническим эффектом, то звуки левого и правого каналов, вследствие разности фаз, могут погасить друг друга. В этом случае теряется эффект хоруса/флэнжера.

Если параметр "Routing" равен FLNG -> CMP, то "Output Mode" устанавливается в Normal.

# 068: Comp — Phaser

В эффекте объединены монофонические компрессор и фазер. Можно изменять порядок следования блоков в эффекте.

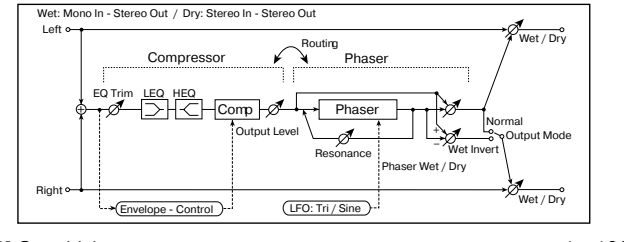

| [C] Sensitivity<br>Чувствительность                         | 1100                     |
|-------------------------------------------------------------|--------------------------|
| [C] Attack<br>Атака                                         | 1100                     |
| Output Level<br>Выходной уровень компрессора                | 0100                     |
| [C] EQ Trim<br>Уровень входного сигнала эквалайзера         | 0100                     |
| [C] Pre LEQ Gain<br>Коэффициент усиления низкочастотного эк | -15+15 dB<br>валайзера   |
| [C] Pre HEQ Gain<br>Коэффициент усиления высокочастотного з | -15+15 dB<br>эквалайзера |
| LFO Waveform<br>Форма волны LFO фазера                      | Triangle, Sine           |
| [Р] LFO Frequency<br>Частота LFO                            | 0.0220.00 Hz             |
| [P] Manual<br>Частота, на которую воздействует эффект       | 0100                     |
| [P] Depth<br>Глубина модуляции с помощью LFO                | 0100                     |
| Resonance<br>Глубина резонанса                              | -100+100                 |
| [P] Phaser Wet/Dry -Wet<br>Баланс блока фазера              | -2:98, Dry, 2:98Wet      |
| Output Mode<br>Режим работы выходов блока фазера            | Normal, Wet Invert       |
| Routing CMP<br>Порядок следования в эффекте блоков          | -> PHS, PHS -> CMP       |
| Wet/Dry<br>Баланс обработанного и прямого сигналов          | Dry, 1:9999:1, Wet       |
| Src<br>Источник модуляции баланса эффекта                   | OffTempo                 |
| Amt<br>Глубина модуляции баланса эффекта                    | -100+100                 |

# 069: Comp — Mt. Delay

В эффекте объединены монофонические компрессор и многоотборная задержка. Можно изменять порядок следования блоков в эффекте.

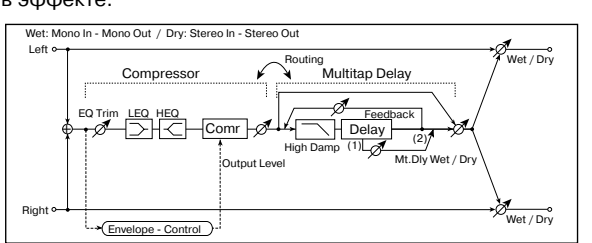

| [C] Sensitivity                            | 1100                   |
|--------------------------------------------|------------------------|
| Чувствительность                           |                        |
| [C] Attack<br>Атака                        | 1100                   |
| Output Level                               | 0100                   |
| Выходной уровень компрессора               |                        |
| [C] EQ Trim<br>Входной уровень эквалайзера | 0100                   |
| [C] Pre LEO Gain                           | -15 +15 dB             |
| Коэффициент усиления низкочастотного эк    | валайзера              |
| [C] Pre HEQ Gain                           | -15+15 dB              |
| Êîýôôèöèåíò óñèëåíèÿ âûñîêî ÷àñòî òíîãî ýê | âàëàéçåðà              |
| [D] Tap1 Time                              | 0680 ms                |
| Время задержки отбора Тар1                 |                        |
| [D] Tap2 Time                              | 0680 ms                |
| Время задержки отбора Тар2                 | 0000 110               |
| Tap1 Level                                 | 0 100                  |
| Выходной уровень отбора Тар1               | 0                      |
| Feedback                                   | -100 +100              |
| Глубина обратной связи отбора Тар2         | 100                    |
| [D] Mt. Delay Wet/Dry                      | Drv. 1:9999:1. Wet     |
| Баланс блока многоотборной задержки        | 2.,,                   |
| High Damp                                  | 0 100%                 |
| Глубина демпфирования высоких частот       | 0                      |
| Routing CMF                                | P -> DI Y. DI Y -> CMP |
| Порядок следования в эффекте блоков        |                        |
| Wet/Drv                                    | Drv. 1:9999:1. Wet     |
| Баланс обработанного и прямого сигналов    | D <sup>-mod</sup>      |
| Src                                        | OffTempo               |
| Источник модуляции баланса эффекта         | e                      |
| Amt                                        | -100+100               |
| Глубина модуляции баланса эффекта          |                        |
|                                            |                        |

# 070: Limiter — P4EQ

В эффекте объединены монофонические лимитер и четырехполосный параметрический эквалайзер. Можно изменять порядок следования блоков в эффекте.

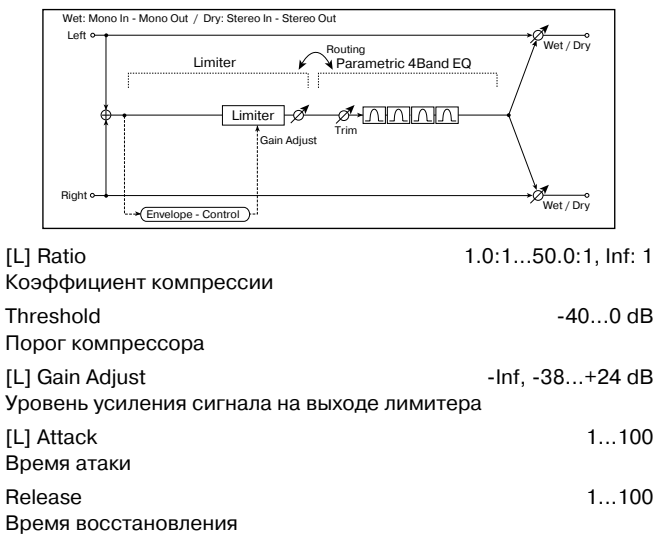

| Уровень входного сигнала параметрическог | отоо<br>о эквалайзера |
|------------------------------------------|-----------------------|
| Routing LMT                              | -> PEQ, PEQ -> LMT    |
| Порядок следования в эффекте блоков      |                       |
| [E] Band1 Cutoff                         | 201.00 kHz            |
| Центральная частота полосы 1             |                       |
| Q                                        | 0.510.0               |
| Добротность полосы 1                     |                       |
| Gain                                     | -18+18 dB             |
| Коэффициент усиления полосы 1            |                       |
| [E] Band2 Cutoff                         | 505.00 kHz            |
| Центральная частота полосы 2             |                       |
|                                          | 0.510.0               |
| Дооротность полосы 2                     |                       |
| Gain<br>Keephower yoursours series 2     | -18+18 dB             |
| Коэффициент усиления полосы 2            | 000 40 00 111         |
|                                          | 30010.00 KHZ          |
|                                          | 0.5 10.0              |
| Q<br>Лобротность полосы 3                | 0.510.0               |
| Goin                                     | 10 ±10 dD             |
| Коэффициент усиления полосы 3            | -10+10 UB             |
| [E] Band4 Cutoff                         | 500 20 00 kHz         |
| Центральная частота полосы 4             | 50020.00 KHZ          |
| 0                                        | 0.5 10.0              |
| Добротность полосы 4                     | 0.010.0               |
| Gain                                     | -18+18 dB             |
| Коэффициент усиления полосы 4            |                       |
| Wet/Drv                                  | Drv. 1:9999:1. Wet    |
| Баланс обработанного и прямого сигналов  |                       |
| Src                                      | OffTempo              |
| Источник модуляции баланса эффекта       |                       |
| Amt                                      | -100+100              |
| Глубина модуляции баланса эффекта        |                       |

0 100

# 071: Limiter — Cho/Fing

[E] Trim

В эффекте объединены монофонические лимитер и блок хорус/флэнжер. Можно изменять порядок следования блоков в эффекте.

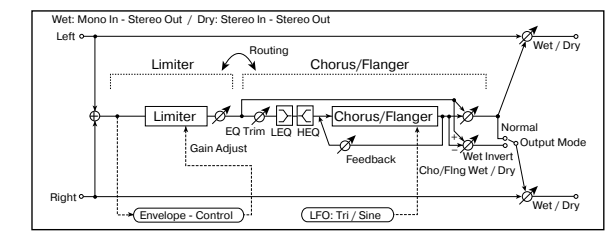

| [L] Ratio<br>Коэффициент компрессии                          | 1.0:150.0:1, Inf: 1    |
|--------------------------------------------------------------|------------------------|
| Threshold<br>Порог лимитера                                  | -400 dB                |
| [L] Gain Adjust<br>Уровень усиления сигнала на выходе лимите | -Inf, -38+24 dB<br>epa |
| [L] Attack<br>Время атаки                                    | 1100                   |
| Release<br>Время восстановления                              | 1100                   |
| LFO Waveform<br>Форма волны LFO блока хорус/флэнжер          | Triangle, Sine         |
| [F] LFO Frequency<br>Частота LFO                             | 0.0220.00 Hz           |
| [F] Delay Time<br>Время задержки                             | 0.050.0 ms             |
| Depth<br>Глубина модуляции с помощью LFO                     | 0100                   |
| Feedback<br>Глубина обратной связи                           | -100+100               |

| [F] EQ Trim<br>Входной уровень эквалайзера                 | 0100                     |
|------------------------------------------------------------|--------------------------|
| [C] Pre LEQ Gain<br>Коэффициент усиления низкочастотного э | -15+15 dB<br>квалайзера  |
| [C] Pre HEQ Gain<br>Коэффициент усиления высокочастотного  | -15+15 dB<br>эквалайзера |
| [F] Cho/Flng Wet/Dry -Wet<br>Баланс блока хорус/флэнжер    | 2:98, Dry, 2:98Wet       |
| Output Mode<br>Режим работы выходов блока хорус/флэнж      | Normal, Wet Inv<br>ep    |
| Routing LMT -<br>Порядок следования в эффекте блоков       | > FLNG, FLNG -> LMT      |
| Wet/Dry                                                    | Dry, 1:9999:1, Wet       |
| Баланс обработанного и прямого сигналов                    | D <sup>-mod</sup>        |
| Src                                                        | OffTempo                 |
| Источник модуляции баланса эффекта                         |                          |
| Amt                                                        | -100+100                 |
| Глубина модуляции баланса эффекта                          |                          |

# 072: Limiter — Phaser

В эффекте объединены монофонические лимитер и фазер. Можно изменять порядок следования блоков в эффекте.

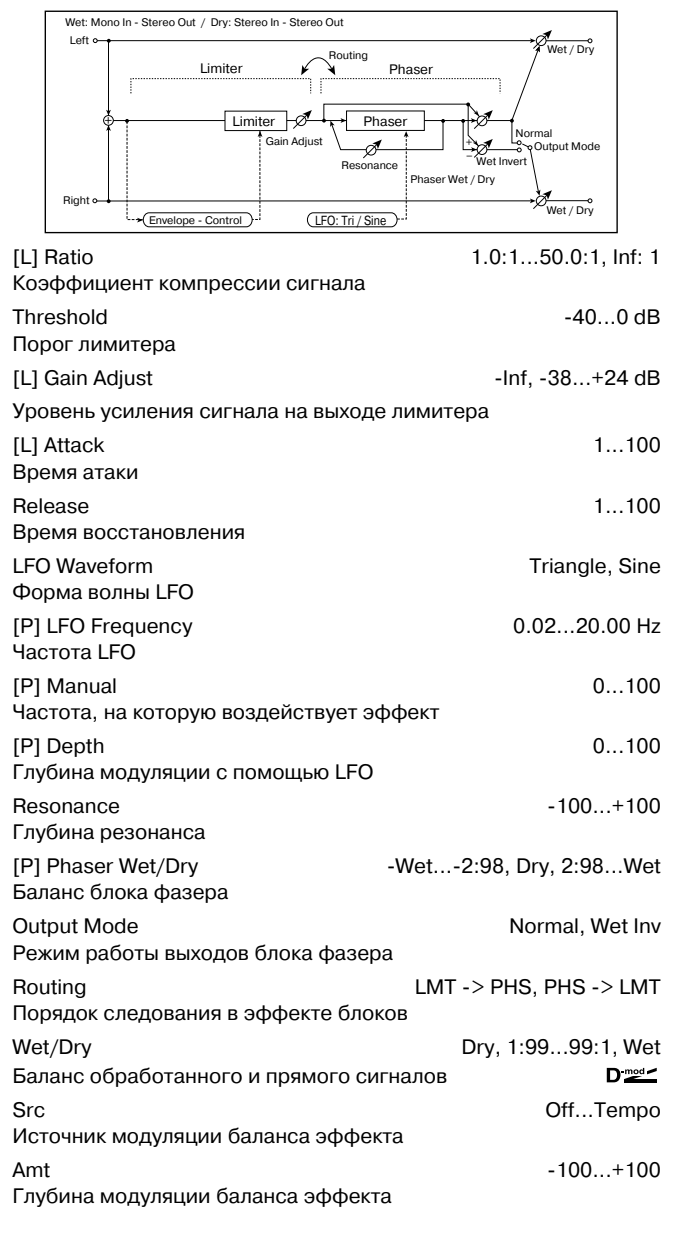

# 073: Limiter — Mt. Delay

В эффекте объединены монофонические лимитер и многоотборная задержка. Можно изменять порядок следования блоков в эффекте.

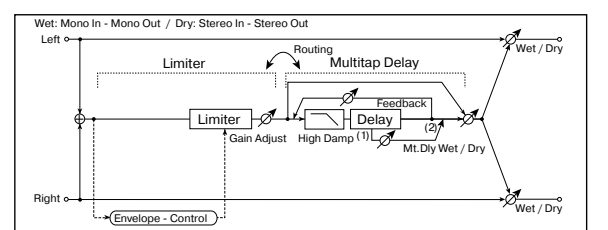

| [L] Ratio                               | 1.0:150.0:1, Inf: 1   |
|-----------------------------------------|-----------------------|
| Коэффициент компрессии сигнала          |                       |
| Threshold                               | -400 dB               |
| Порог лимитера                          |                       |
| [L] Gain                                | -Inf, -38+24 dB       |
| Уровень усиления сигнала на выходе лими | итера                 |
| [L] Attack                              | 1100                  |
| Время атаки                             |                       |
| Release                                 | 1100                  |
| Время восстановления                    |                       |
| [D] Tap1 Time                           | 0680 ms               |
| Время задержки отбора Тар1              |                       |
| [D] Tap2 Time                           | 0680 ms               |
| Время задержки отбора Тар2              |                       |
| Tap1 Level                              | 0100                  |
| Выходной уровень отбора Тар1            |                       |
| Feedback (Tap2)                         | -100+100              |
| Тлубина обратной связи отбора Тар2      |                       |
| [D] Mt. Delay Wet/Dry                   | Dry, 1:9999:1, Wet    |
| Баланс олока многоотоорной задержки     |                       |
| High Damp                               | 0100%                 |
| Плуоина демпфирования высоких частот    |                       |
| Routing L                               | MT -> DLY, DLY -> LMT |
| порядок следования в эффекте олоков     |                       |
| wet/Dry                                 | Dry, 1:9999:1, Wet    |
| Баланс обработанного и прямого сигнало  | B D Src               |
| Источник модуляции баланса эффекта      | Onrempo               |
|                                         | -100 +100             |
| Глубина модуляции баланса эффекта       | 100                   |

# 074: Exciter — Comp

В эффекте объединены монофонические эксайтер и компрессор. Можно изменять порядок следования блоков в эффекте.

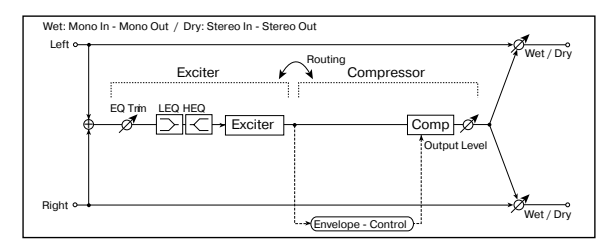

| [X] Exciter Blend                               | -100+100  |
|-------------------------------------------------|-----------|
| Интенсивность (глубина) эффекта эксайтера       |           |
| [X] Emphatic Point                              | 070       |
| Диапазон частот, на которые воздействует эффект |           |
| [X] EQ Trim                                     | 0100      |
| Уровень входного сигнала эквалайзера            |           |
| [X] Pre LEQ Gain                                | -15+15 dB |
| Коэффициент усиления низкочастотного эквалайзе  | ра        |
| [X] Pre HEQ Gain                                | -15+15 dB |
| Коэффициент усиления высокочастотного эквалайз  | вера      |
| [C] Sensitivity                                 | 1100      |
| Чувствительность                                |           |
| [C] Attack                                      | 1100      |
| Атака                                           |           |
| Output Level                                    | 0100      |
| Выходной уровень компрессора                    |           |

| Routing                              | XCT -> CMP, CMP -> XCT |
|--------------------------------------|------------------------|
| порядок следования в эффекте олоков  |                        |
| Wet/Dry                              | Dry, 1:9999:1, Wet     |
| Баланс обработанного и прямого сигна | лов D 🔤 🗠              |
| Src                                  | OffTempo               |
| Источник модуляции баланса эффекта   |                        |
| Amt                                  | -100+100               |
| Глубина модуляции баланса эффекта    |                        |

# 075: Exciter — Limiter

В эффекте объединены монофонические эксайтер и лимитер. Можно изменять порядок следования блоков в эффекте.

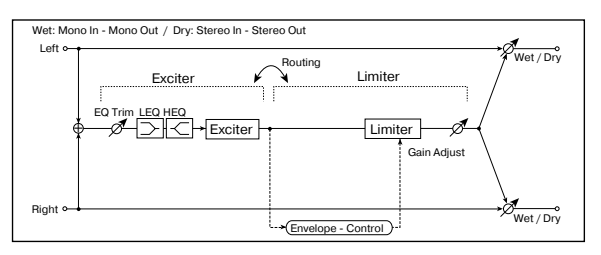

| [X] Exciter Blend<br>Интенсивность (глубина) эффекта эксайтера    | -100+100                 |
|-------------------------------------------------------------------|--------------------------|
| [X] Emphatic Point<br>Диапазон частот, на которые воздействует эф | 070<br>фект              |
| [X] EQ Trim<br>Входной уровень эквалайзера                        | 0100                     |
| [X] Pre LEQ Gain<br>Коэффициент усиления низкочастотного эквал    | -15+15 dB<br>пайзера     |
| [X] Pre HEQ Gain<br>Коэффициент усиления высокочастотного эква    | -15+15 dB<br>алайзера    |
| [L] Ratio 1<br>Коэффициент компрессии                             | .0:150.0:1, Inf: 1       |
| Threshold<br>Порог лимитера                                       | -400 dB                  |
| [L] Gain Adjust<br>Уровень усиления сигнала на выходе лимитера    | -Inf, -38+24 dB<br>a     |
| [L] Attack<br>Время атаки                                         | 1100                     |
| Release<br>Время восстановления                                   | 1100                     |
| Routing XCT -> Порядок следования в эффекте блоков                | > LMT, LMT -> XCT        |
| Wet/Dry Dr<br>Баланс обработанного и прямого сигналов             | ∕y, 1:9999:1, Wet<br>D≝≝ |
| Src<br>Источник модуляции баланса эффекта                         | OffTempo                 |
| Amt<br>Глубина модуляции баланса эффекта                          | -100+100                 |

# 076: Exciter — Cho/Fing

В эффекте объединены монофонические эксайтер и хорус/флэнжер.

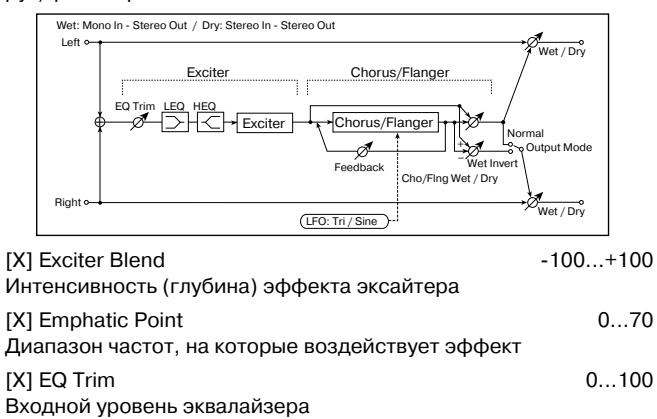

| [X] Pre LEQ Gain<br>Коэффициент усиления низкочастотного эк | -15+15 dB<br>валайзера   |
|-------------------------------------------------------------|--------------------------|
| [X] Pre HEQ Gain<br>Коэффициент усиления высокочастотного с | -15+15 dB<br>эквалайзера |
| LFO Waveform<br>Форма волны LFO блока хорус/флэнжер         | Triangle, Sine           |
| [F] LFO Frequency<br>Частота LFO                            | 0.0220.00 Hz             |
| [F] Delay Time<br>Время задержки                            | 0.050.0 ms               |
| Depth<br>Глубина модуляции с помощью LFO                    | 0100                     |
| Feedback<br>Глубина обратной связи                          | -100+100                 |
| [F] Cho/Flng Wet/Dry -Wet<br>Баланс блока хорус/флэнжер     | -2:98, Dry, 2:98Wet      |
| Output Mode<br>Режим работы выходов блока хорус/флэнж       | Normal, Wet Invert       |
| Wet/Dry<br>Баланс обработанного и прямого сигналов          | Dry, 1:9999:1, Wet       |
| Src<br>Источник модуляции баланса эффекта                   | OffTempo                 |
| Amt<br>Глубина модуляции баланса эффекта                    | -100+100                 |

### 077: Exciter — Phaser

В эффекте объединены монофонические эксайтер и фазер.

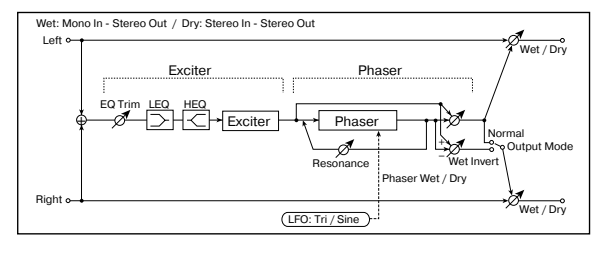

| [X] Exciter Blend<br>Интенсивность (глубина) эффекта эксайтера   | -100+100<br>a             |
|------------------------------------------------------------------|---------------------------|
| [X] Emphatic Point<br>Диапазон частот, на которые воздействует э | 070<br>ффект              |
| [X] EQ Trim<br>Уровень входного сигнала эквалайзера              | 0100                      |
| [X] Pre LEQ Gain<br>Коэффициент усиления низкочастотного экв     | -15+15 dB<br>алайзера     |
| [X] Pre HEQ Gain<br>Коэффициент усиления высокочастотного эн     | -15+15 dB<br>квалайзера   |
| LFO Waveform<br>Форма волны LFO фазера                           | Triangle, Sine            |
| [P] LFO Frequency<br>Частота LFO                                 | 0.0220.00 Hz              |
| [P] Manual<br>Частота, на которую воздействует эффект            | 0100                      |
| [P] Depth<br>Глубина модуляции с помощью LFO                     | 0100                      |
| Resonance<br>Глубина резонанса                                   | -100+100                  |
| [P] Phaser Wet/Dry -Wet<br>Баланс блока фазера                   | 2:98, Dry, 2:98Wet        |
| Output Mode<br>Режим работы выходов блока фазера                 | Normal, Wet Invert        |
| Wet/Dry<br>Баланс обработанного и прямого сигналов               | Dry, 1:9999:1, Wet<br>⊐≝≝ |
| Src<br>Источник модуляции баланса эффекта                        | OffTempo                  |
| Amt<br>Глубина модуляции баланса эффекта                         | -100+100                  |

# 078: Exciter — Mt. Delay

В эффекте объединены монофонические эксайтер и многоотборная задержка.

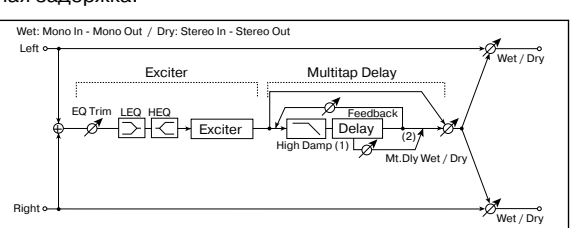

| [X] Exciter Blend                        | -100+100           |
|------------------------------------------|--------------------|
| Интенсивность (глубина) эффекта эксайтер | а                  |
| [X] Emphatic Point                       | 070                |
| Диапазон частот эффекта                  |                    |
| [X] EQ Trim                              | 0100               |
| Уровень входного сигнала эквалайзера     |                    |
| [X] Pre LEQ Gain                         | -15+15 dB          |
| Коэффициент усиления низкочастотного эк  | валайзера          |
| [X] Pre HEQ Gain                         | -15+15 dB          |
| Коэффициент усиления высокочастотного э  | квалайзера         |
| [D] Tap1 Time                            | 0680 ms            |
| Время задержки отбора Тар1               |                    |
| [D] Tap2 Time                            | 0680 ms            |
| Время задержки отбора Тар2               |                    |
| Tap1 Level                               | 0100               |
| Выходной уровень отбора Тар1             |                    |
| Feedback (Tap2)                          | -100+100           |
| Глубина обратной связи отбора Тар2       |                    |
| [D] Mt. Delay Wet/Dry                    | Dry, 1:9999:1, Wet |
| Баланс блока многоотборной задержки      |                    |
| High Damp                                | 0100%              |
| Глубина демпфирования высоких частот     |                    |
| Wet/Dry                                  | Dry, 1:9999:1, Wet |
| Баланс обработанного и прямого сигналов  |                    |
| Src                                      | OffTempo           |
| Источник модуляции баланса эффекта       |                    |
| Amt                                      | -100+100           |
| Глубина модуляции баланса эффекта        |                    |

# 079: OD/HG — Amp Sim

В эффекте объединены монофонические блок овердрайв/дисторшн и блок имитации усилителя. Можно изменять порядок следования блоков в эффекте.

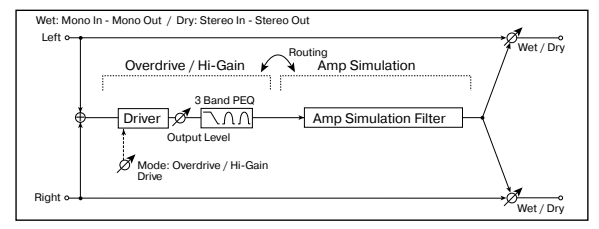

| [O] Drive Mode<br>Режим овердрайва       | Overdrive, Hi-Gain |
|------------------------------------------|--------------------|
| Drive<br>Глубина дисторшна               | 1100               |
| [O] Output Level                         | 050                |
| Выходной уровень овердрайва              |                    |
| Src                                      | OffTempo           |
| Источник модуляции выходного уровня овеј | рдрайва            |
| Amt                                      | -50+50             |
| Глубина модуляции выходного уровня овер, | драйва             |
| [O] Low Cutoff                           | 201.00 kHz         |
| Граничная частота низкочастотного фильтр | a                  |
| Gain                                     | -18+18 dB          |
| Коэффициент усиления низкочастотного фи  | ильтра             |

| [O] Mid1 Cutoff                        | 30010.00 kHz         |
|----------------------------------------|----------------------|
| Центральная частота фильтра средних/вь | соких частот 1       |
| Q                                      | 0.510.0              |
| Добротность фильтра средних/высоких ча | астот 1              |
| Gain                                   | -18+18 dB            |
| Коэффициент усиления фильтра средних,  | /высоких частот 1    |
| [O] Mid2 Cutoff                        | 50020.00 kHz         |
| Центральная частота фильтра средних/вь | соких частот 2       |
| Q                                      | 0.510.0              |
| Добротность фильтра средних/высоких ча | астот 2              |
| Gain                                   | -18+18 dB            |
| Коэффициент усиления фильтра средних,  | /высоких частот 2    |
| [A] Amplifier Type                     | SS, EL84, 6L6        |
| Тип гитарного усилителя                |                      |
| Routing                                | OD -> AMP, AMP -> OD |
| Порядок следования в эффекте блоков    |                      |
| Wet/Dry                                | Dry, 1:9999:1, Wet   |
| Баланс обработанного и прямого сигнало | B D <sup>-mod</sup>  |
| Src                                    | OffTempo             |
| Источник модуляции баланса эффекта     |                      |
| Amt                                    | -100+100             |
| Глубина модуляции баланса эффекта      |                      |

# 080: OD/HG — Cho/Fing

В эффекте объединены монофонические блок овердрайв/дисторшн и блок хорус/флэнжер. Можно изменять порядок следования блоков в эффекте.

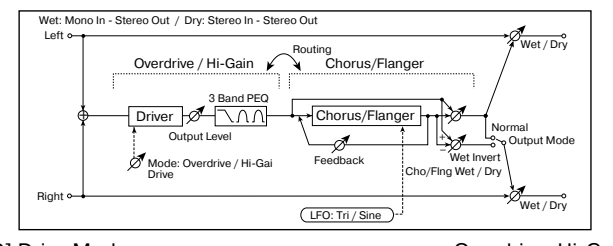

| [O] Drive Mode<br>Режим: овердрайва       | Overdrive, Hi-Gain |
|-------------------------------------------|--------------------|
| Drive<br>Глубина дисторина                | 1100               |
|                                           | 0 50               |
| Выходной уровень овердрайва               | D <sup>mod</sup>   |
| Src                                       | OffTempo           |
| Источник модуляции выходного уровня овер, | драйва             |
| Amt                                       | -50+50             |
| Глубина модуляции выходного уровня оверд  | райва              |
| [O] Low Cutoff                            | 201.00 kHz         |
| Граничная частота низкочастотного фильтра |                    |
| Gain                                      | -18+18 dB          |
| Коэффициент усиления низкочастотного фил  | пьтра              |
| [O] Mid1 Cutoff                           | 30010.00 kHz       |
| Центральная частота фильтра средних/высок | ких частот 1       |
| Q                                         | 0.510.0            |
| Добротность фильтра средних/высоких часто | от 1               |
| Gain                                      | -18+18 dB          |
| Коэффициент усиления фильтра средних/вы   | соких частот 1     |
| [O] Mid2 Cutoff                           | 50020.00 kHz       |
| Центральная частота фильтра средних/высок | ких частот 2       |
| Q                                         | 0.510.0            |
| Добротность фильтра средних/высоких часто | от 2               |
| Gain                                      | -18+18 dB          |
| Коэффициент усиления фильтра средних/вы   | соких частот 2     |
| LFO Waveform                              | Triangle, Sine     |
| Форма волны LFO                           |                    |
| [F] LFO Frequency                         | 0.0220.00 Hz       |
|                                           | 0.0 50.0           |
|                                           | 0.050.0 ms         |
| аремя задержки                            |                    |

| Depth                                              | 0100                   |
|----------------------------------------------------|------------------------|
| Глубина модуляции с помощью LFO                    |                        |
| Feedback                                           | -100+100               |
| Глубина обратной связи                             |                        |
| [F] Cho/Flng Wet/Dry<br>Баланс блока хорус/флэнжер | -Wet2:98, Dry, 2:98Wet |
| Output Mode                                        | Normal, Wet Invert     |
| Режим работы выходов блока хорус/                  | /флэнжер               |
| Routing                                            | OD -> FLNG, FLNG -> OD |
| Порядок следования в эффекте блон                  | KOB                    |
| Wet/Dry                                            | Dry, 1:9999:1, Wet     |
| Баланс обработанного и прямого си                  | гналов 🛛 💆             |
| Src                                                | OffTempo               |
| Источник модуляции баланса эффек                   | ста                    |
| Amt                                                | -100+100               |
| Глубина модуляции баланса эффект                   | a                      |
|                                                    |                        |

# 081: OD/HG — Phaser

В эффекте объединены монофонические блок овердрайв/дисторшн и фазер. Можно изменять порядок следования блоков в эффекте.

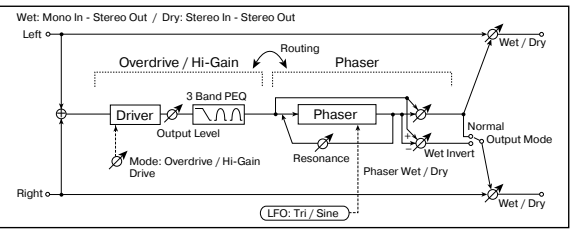

| [O] Drive Mode Overd                                   | Irive, Hi-Gain | V  |
|--------------------------------------------------------|----------------|----|
| Режим овердраива                                       |                | A  |
| Drive                                                  | 1100           | Г  |
| Глубина дисторшна                                      | 0 50           | [0 |
|                                                        | 050            | Г  |
| выходнои уровень овердраива                            | D              | G  |
| Src<br>Источник модуляции выходного уровня овердрайва  | OffTempo       | K  |
| Amt                                                    | -50+50         | L  |
| Глубина модуляции выходного уровня овердрайва          |                | G  |
| [O] Low Cutoff 2                                       | 201.00 kHz     | Д  |
| Граничная частота низкочастотного фильтра              |                | G  |
| Gain                                                   | -18+18 dB      | K  |
| Коэффициент усиления низкочастотного фильтра           |                | [( |
| [O] Mid1 Cutoff 300                                    | )10.00 kHz     | Ĺ  |
| Центральная частота фильтра средних/высоких част       | гот 1          | G  |
| Q                                                      | 0.510.0        | Д  |
| Добротность фильтра средних/высоких частот 1           |                | G  |
| Gain                                                   | -18+18 dB      | К  |
| Коэффициент усиления фильтра средних/высоких ч         | астот 1        | [] |
| [O] Mid2 Cutoff 500                                    | )20.00 kHz     | В  |
| Центральная частота фильтра средних/высоких част       | гот 2          | [] |
| Q                                                      | 0.510.0        | В  |
| Добротность фильтра средних/высоких частот 2           |                | т  |
| Gain                                                   | -18+18 dB      | В  |
| Коэффициент усиления фильтра средних/высоких ч         | астот 2        | F  |
| LFO Waveform T                                         | riangle, Sine  | Г  |
| Форма волны LFO фазера                                 |                | [] |
| [P] LFO Frequency 0.0                                  | )220.00 Hz     | Б  |
| Частота LFO                                            |                | Н  |
| [P] Manual                                             | 0100           | Г  |
| Частота, на которую воздействует эффект                |                | v  |
| Depth                                                  | 0100           | Б  |
| Глубина модуляции с помощью LFO                        |                | s  |
| Resonance                                              | -100+100       | V  |
| Глубина резонанса                                      |                | A  |
| [P] Phaser Wet/Dry -Wet2:98, Dr<br>Баланс блока фазера | y, 2:98Wet     | Г  |

| Output Mode                           | Normal, Wet Invert   |
|---------------------------------------|----------------------|
| Режим работы выходов блока фазера     |                      |
| Routing                               | OD -> PHS, PHS -> OD |
| Порядок следования в эффекте блоков   |                      |
| Wet/Dry                               | Dry, 1:9999:1, Wet   |
| Баланс обработанного и прямого сигнал |                      |
| Src                                   | OffTempo             |
| Источник модуляции баланса эффекта    |                      |
| Amt                                   | -100+100             |
| Глубина модуляции баланса эффекта     |                      |

# 082: OD/HG — Mt. Delay

В эффекте объединены монофонические блок овердрайв/дисторшн и фазер.

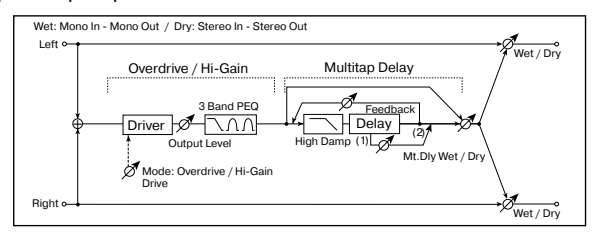

| [O] Drive Mode<br>Режим: овердрайва                          | Overdrive, Hi-Gain            |
|--------------------------------------------------------------|-------------------------------|
| Drive<br>Глубина дисторшна                                   | 1100                          |
| [O] Output Level<br>Выходной уровень овердрайва              | 050<br>D <sup></sup>          |
| Src<br>Источник модуляции выходного уровня овер              | OffTempo<br>одрайва           |
| Amt<br>Глубина модуляции выходного уровня овер,              | -50+50<br>драйва              |
| [O] Low Cutoff<br>Граничная частота низкочастотного фильтр   | 201.00 kHz<br>a               |
| Gain<br>Коэффициент усиления низкочастотного фи              | -18+18 dB<br>ильтра           |
| [O] Mid1 Cutoff<br>Центральная частота фильтра средних/высо  | 30010.00 kHz<br>эких частот 1 |
| Q<br>Добротность фильтра средних/высоких час                 | 0.510.0<br>тот 1              |
| Gain<br>Коэффициент усиления фильтра средних/в               | -18+18 dB<br>ысоких частот 1  |
| [O] Mid2 Cutoff<br>Центральная частота фильтра средних/высо  | 50020.00 kHz<br>эких частот 2 |
| Q<br>Добротность фильтра средних/высоких час                 | 0.510.0<br>тот 2              |
| Gain<br>Коэффициент усиления фильтра средних/в               | -18+18 dB<br>ысоких частот 2  |
| [D] Тар1 Delay<br>Время задержки отбора Тар1                 | 0680 ms                       |
| [D] Tap2 Delay<br>Время задержки отбора Тар2                 | 0680 ms                       |
| Tap1 Level<br>Выходной уровень отбора Тар1                   | 0100                          |
| Feedback (Tap2)<br>Глубина обратной связи отбора Tap2        | -100+100                      |
| [D] Mt. Delay Wet/Dry<br>Баланс блока многоотборной задержки | Dry, 2:9898:2, Wet            |
| High Damp<br>Глубина демпфирования высоких частот            | 0100%                         |
| Wet/Dry<br>Баланс обработанного и прямого сигналов           | Dry, 1:9999:1, Wet            |
| Src<br>Источник модуляции баланса эффекта                    | OffTempo                      |
| Amt<br>Глубина модуляции баланса эффекта                     | -100+100                      |
|                                                              |                               |

## 083: Wah — Amp Sim

В эффекте объединены монофонические блок "вау-вау" и блок имитации усилителя. Можно изменять порядок следования блоков в эффекте.

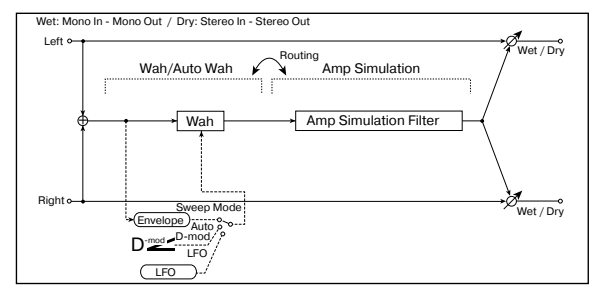

| [W] Frequency Bottom<br>Нижняя граница центральной частоты эффе | 0100<br>екта "вау-вау"      |
|-----------------------------------------------------------------|-----------------------------|
| Frequency Top<br>Верхняя граница центральной частоты эфф        | 0100<br>екта "вау-вау"      |
| [W] Sweep Mode<br>Источник управления эффектом "вау-вау"        | Auto, D-mod, LFO            |
| Src<br>Источник модуляции "вау-вау" при "Sweep I                | OffTempo<br>Mode" = D-mod   |
| [W] LFO Frequency<br>Частота LFO                                | 0.0220.00 Hz                |
| [W] Resonance<br>Глубина резонанса                              | 0100                        |
| Low Pass Filter<br>Состояние низкочастотного фильтра "вау-в     | Off, On<br>ay" (выкл./вкл.) |
| [A] Amplifier Type<br>Тип гитарного усилителя                   | SS, EL84, 6L6               |
| Routing WAH Порядок следования в эффекте блоков                 | -> AMP, AMP -> WAH          |
| Wet/Dry<br>Баланс обработанного и прямого сигналов              | Dry, 1:9999:1, Wet          |
| Src<br>Источник модуляции баланса эффекта                       | OffTempo                    |
| Amt<br>Глубина модуляции баланса эффекта                        | -100+100                    |

# 084: Decimator — Amp

В эффекте объединены монофонические блоки дециматора и имитации усилителя. Можно изменять порядок следования блоков в эффекте.

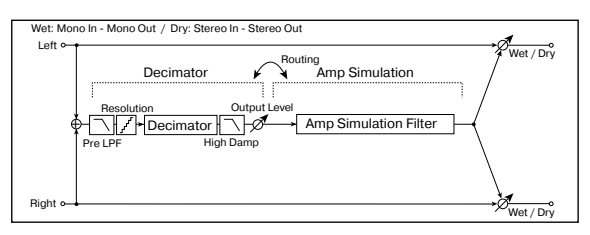

| [DI] Pre LPF<br>Включает/отключает дениматор             | Off, On                              |
|----------------------------------------------------------|--------------------------------------|
| High Damp<br>Коэффициент демпфирования высоких час:      | 0100%<br>гот                         |
| [D] Sampling Freq<br>Частота сэмплирования               | 1.00 kHz48.00 kHz                    |
| Resolution<br>Разрешение в битах (количество бит)        | 424                                  |
| [D] Output Level<br>Уровень выходного сигнала дециматора | 0100                                 |
| [A] Amplifier Type<br>Тип гитарного усилителя            | SS, EL84, 6L6                        |
| Routing DECI ·<br>Порядок следования блоков в эффекте    | -> AMP, AMP -> DECI                  |
| Wet/Dry<br>Баланс обработанного и прямого сигналов       | Dry, 1:9999:1, Wet<br>D <sup>™</sup> |

Src

Источник модуляции баланса эффекта Amt

Глубина модуляции баланса эффекта

## **085: Decimator – Comp**

В эффекте объединены монофонические блоки дециматора и компрессора. Можно изменять порядок следования блоков в эффекте.

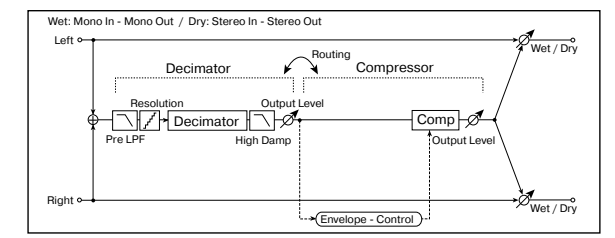

| [DI] Pre LPF<br>Включает/отключает дециматор             | Off, On            |
|----------------------------------------------------------|--------------------|
| High Damp<br>Коэффициент демпфирования высоких час       | 0100%<br>тот       |
| [D] Sampling Freq<br>Частота сэмплирования               | 1.00 kHz48.00 kHz  |
| Resolution<br>Разрешение в битах (количество бит)        | 424                |
| [D] Output Level<br>Уровень выходного сигнала дециматора | 0100               |
| [C] Sensitivity<br>Чувствительность компрессора          | 1100               |
| [C] Attack<br>Атака                                      | 1100               |
| Output Level<br>Выходной уровень компрессора             | 0100               |
| Routing DECI -<br>Порядок следования в эффекте блоков    | > CMP, CMP -> DECI |
| Wet/Dry                                                  | Dry, 1:9999:1, Wet |
| Баланс обработанного и прямого сигналов                  | D <sup>-mod</sup>  |
| Src<br>Источник модуляции баланса эффекта                | OffTempo           |
| Amt<br>Глубина модуляции баланса эффекта                 | -100+100           |

# 086: Amp Sim — Tremolo

В эффекте объединены монофонические блок имитации усилителя и блок тремоло.

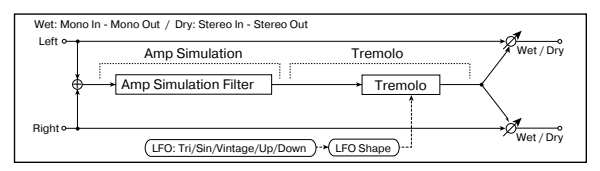

| [A] Amplifer Туре<br>Тип гитарного усилителя  | SS, EL84, 6L6                     |
|-----------------------------------------------|-----------------------------------|
| [T] LFO Waveform<br>Форма волны LFO           | Triangle, Sine, Vintage, Up, Down |
| [T] LFO Shape<br>Степень изменения формы воли | -100+100<br>ны LFO                |
| [T] LFO Frequency<br>Частота LFO              | 0.0220.00 Hz                      |
| [T] Depth<br>Глубина модуляции с помощью      | 0100<br>LFO                       |
| Wet/Dry                                       | Dry, 1:9999:1, Wet                |
| Баланс обработанного и прямо                  | о сигналов 🛛 🚟 🗠                  |
| Src<br>Источник модуляции баланса эс          | ОffTempo<br>ффекта                |
| Amt                                           | -100+100                          |
| Глубина модуляции баланса эф                  | фекта                             |

-100...+100

# 087: Cho/Fing — Mt. Dly

В эффекте объединены монофонические блок хорус/флэнжер и многоотборная задержка.

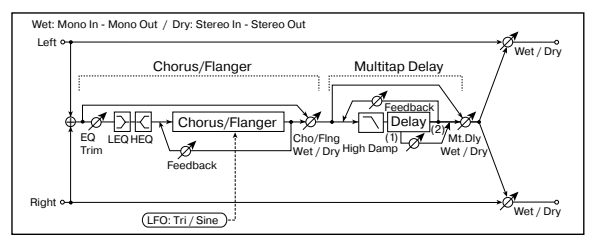

| LFO Waveform<br>Форма волны LFO                              | Triangle, Sine                      |
|--------------------------------------------------------------|-------------------------------------|
| [F] LFO Frequency<br>Частота LFO                             | 0.0220.00 Hz                        |
| [F] Delay Time<br>Время задержки                             | 0.050.0 ms                          |
| [F] Depth<br>Глубина модуляции с помощью LFO                 | 0100                                |
| Feedback<br>Глубина обратной связи                           | -100+100                            |
| [F] EQ Trim<br>Уровень входного сигнала эквалайзера          | 0100                                |
| [F] Pre LEQ Gain<br>Коэффициент усиления низкочастотного эк  | -15+15 dB<br>валайзера              |
| [F] Pre HEQ Gain<br>Коэффициент усиления высокочастотного з  | -15+15 dB<br>эквалайзера            |
| [F] Cho/Flng Wet/Dry -Wet<br>Баланс блока хорус/флэнжер      | -2:98, Dry, 2:98Wet                 |
| [D] Tap1 Time<br>Время задержки отбора Тар1                  | 0680 ms                             |
| [D] Тар2 Тіте<br>Время задержки отбора Тар2                  | 0680 ms                             |
| Tap1 Level<br>Выходной уровень отбора Тар1                   | 0100                                |
| Feedback (Tap2)<br>Глубина обратной связи отбора Tap2        | -100+100                            |
| [D] Mt. Delay Wet/Dry<br>Баланс блока многоотборной задержки | Dry, 1:9999:1, Wet                  |
| High Damp<br>Глубина демпфирования высоких частот            | 0100%                               |
| Wet/Dry<br>Баланс обработанного и прямого сигналов           | Dry, 1:9999:1, Wet<br>D <sup></sup> |
| Src<br>Источник модуляции баланса эффекта                    | OffTempo                            |
| Amt<br>Глубина модуляции баланса эффекта                     | -100+100                            |

# 088: Phaser — Cho/Fing

В эффекте объединены монофонические фазер и блок хорус/флэнжер.

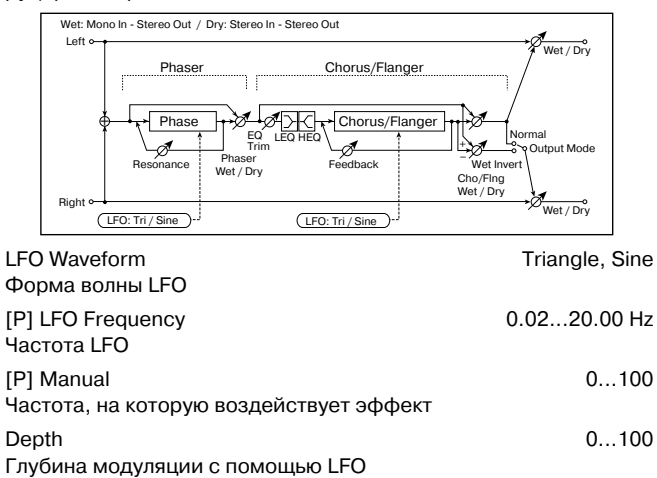

| Глубина резонанса                                    | -100+100                        |
|------------------------------------------------------|---------------------------------|
| [P] Phaser Wet/Dry<br>Баланс блока фазера            | -Wet2:98, Dry, 2:98Wet          |
| LFO Waveform<br>Форма волны LFO                      | Triangle, Sine                  |
| [F] LFO Frequency<br>Частота LFO                     | 0.0220.00 Hz                    |
| [F] Delay Time<br>Время задержки                     | 0.050.0 ms                      |
| Depth<br>Глубина модуляции с помощью LFO             | 0100                            |
| Feedback<br>Глубина обратной связи                   | -100+100                        |
| [F] EQ Trim<br>Уровень входного сигнала эквалайзе    | 0100<br>epa                     |
| [F] Pre LEQ Gain<br>Коэффициент усиления низкочастот | -15+15 dB<br>ного эквалайзера   |
| [F] Pre HEQ Gain<br>Коэффициент усиления высокочасто | -15+15 dB<br>отного эквалайзера |
| [F] Cho/Flng Wet/Dry<br>Баланс блока хорус/флэнжер   | -Wet2:98, Dry, 2:98Wet          |
| Output Mode<br>Режим работы выходов блока хорус,     | Normal, Wet Invert<br>/флэнжер  |
| Wet/Dry                                              | Dry, 1:9999:1, Wet              |
| Баланс обработанного и прямого си                    | гналов 🛛 💆 🗠                    |
| Src<br>Источник модуляции баланса эффек              | OffTempo                        |
| Amt                                                  | -100+100                        |
| Глубина модуляции баланса эффект                     | a                               |

100 ±100

## 089: Reverb — Gate

Docononoo

В эффекте объединены монофонические ревербератор и гейт.

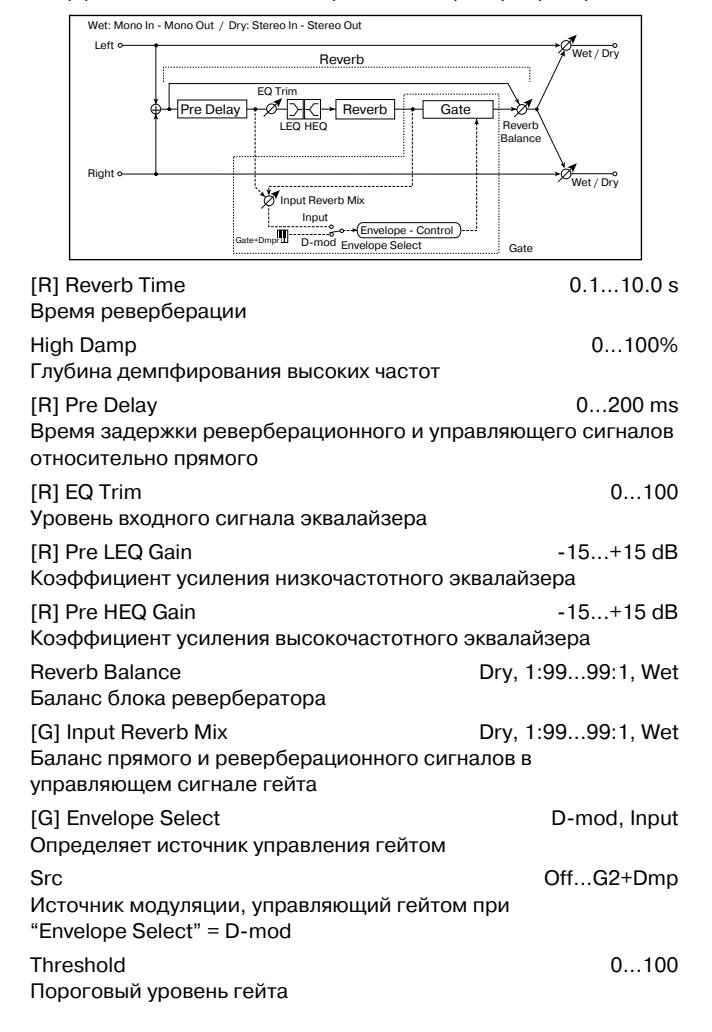

#### [G] Polarity +,-Определяет прямое или реверсивное управления состоянием гейта (открыт, закрыт) [G] Attack 1...100 Время атаки Release 1...100 Время восстановления Wet/Dry Dry, 1:99...99:1, Wet Баланс обработанного и прямого сигналов D'mod -Src Off...Tempo Источник модуляции баланса эффекта -100...+100 Amt

Глубина модуляции баланса эффекта

## Envelope Select, Src, Input Reverb Mix, Threshold

Параметр "Envelope Select" определяет источник управления переключением гейта: уровень входного сигнала или источник модуляции. В качестве источника модуляции можно выбирать любой из диапазона Off — G2+Dmp.

Если "Envelope Select" установлен в Input, то для управления гейтом используется микс прямого и реверберационного сигналов. Если уровень микса превышает значение, определенное параметром порога гейта "Threshold", то гейт открывается и реверберационный сигнал подается на выход эффекта.

Стандартно параметр "Input Reverb Mix" устанавливается в Dry (гейт управляется от прямого сигнала). Если необходимо увеличить время гейтирования, установите "Input Reverb Mix" в достаточно большое значение и отрегулируйте порог (параметр "Threshold").

# Эффекты двойного размера

В разделе описываются эффекты двойного размера, которые можно назначить на разрывы эффектов IFX2, 3 и 4.

# 090: Piano Body/Damper

Эффект имитирует резонанс деки пиано, вызванный вибрацией струн, а также резонансные колебания струн, клавиши которых не нажаты при использовании демпферной педали. Эффект производит исключительно правдоподобный звук акустического пиано.

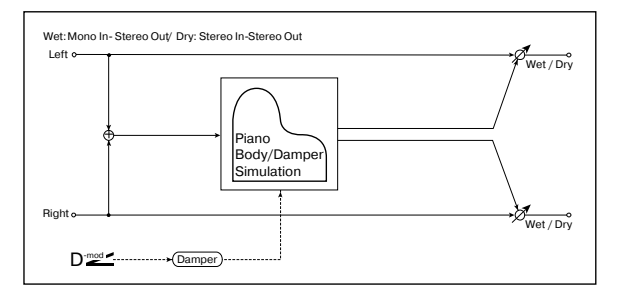

| Cound Doord Doorh                       | 0 100              |
|-----------------------------------------|--------------------|
| Sound Board Deprin                      | 0100               |
| Интенсивность резонанса деки пиано      |                    |
| Damper Depth                            | 0100               |
| Интенсивность резонансных колебаний стр | ун при нажатой     |
| демпферной педали                       | D <sup>-mod</sup>  |
| Src                                     | OffTempo           |
| Источник модуляции эффекта демпфирован  | ния                |
| Tone                                    | 1100               |
| Тембральный состав звука эффекта        |                    |
| Mid Shape                               | 036                |
| Среднечастотный диапазон звука эффекта  |                    |
| Tune                                    | -50+50             |
| Точная настройка                        |                    |
| Wet/Dry                                 | Dry, 1:99,99:1 Wet |
| Баланс обработанного и прямого сигналов | D <sup>-mod</sup>  |
| Src                                     | OffTempo           |
| Источник модуляции баланса эффекта      |                    |
| Amt                                     | -100+100           |
| Глубина модуляции баланса эффекта       |                    |
|                                         |                    |

#### Sound Board Deprh

Параметр регулирует интенсивность резонанса деки пиано.

#### Damper Depth, Src

Параметр определяет интенсивность резонансных колебаний струн, клавиши которых не нажаты, при использовании демпферной педали. Параметр "Src" назначает источник модуляции на эффект демпфирования. Обычно выбирается Damper #64 (демпферная педаль).

Эффект отключен, если значение источника модуляции, который был задан параметром "Src", равно 63 или меньше, и включен, если его значение равно 64 и больше.

#### Tone, Mid Shape

Параметры управляют тембральным составом звука эффекта. **Типе** 

#### Tune

Поскольку эффект имитирует резонансные колебания струн, то звук зависит от частоты. Если настройка TRITON STUDIO была изменена в Global P0: "Master Tine (0 — 1a), то используйте этот параметр.

# 091: St. Mitband Limiter

Стереофонический эффект многополосного лимитера.

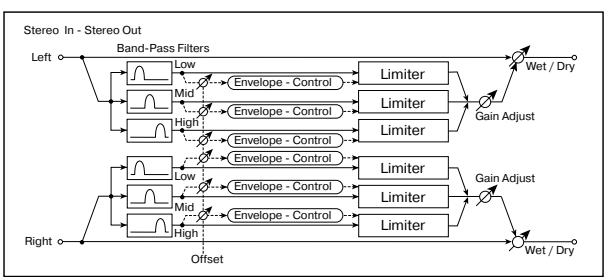

| Ratio<br>Коэффициент компрессии                                                                           | 1.0:1%0.0:1, Inf:1                                     |
|----------------------------------------------------------------------------------------------------|--------------------------------------------------------|
| Threshold [dB]<br>Порог компрессии                                                                        | -400 dB                                                |
| Attack<br>Время атаки                                                                                     | 1100                                                   |
| Release<br>Время восстановления                                                                           | 1100                                                   |
| Low Offset [dB]<br>Усиление низких частот сигнала бокового ка                                             | -400 dB<br>нала                                        |
| Mid Offset [dB]<br>Усиление средних частот сигнала бокового и                                             | -400 dB<br>канала                                      |
| High Offset [dB]<br>Усиление высоких частот сигнала бокового и                                            | -400 dB<br>канала                                      |
| Gain Adjust [dB]<br>Уровень усиления сигнала на выходе<br>Src<br>Источник модуляции уровня усиления выход | -Inf, -38+24 dB<br>D<br>D<br>ОffTempo<br>иного сигнала |
| Amt<br>Глубина модуляции уровня усиления выходн                                                           | -63+63<br>юго сигнала                                  |
| Wet/Dry<br>Баланс обработанного и прямого сигналов                                                        | Dry, 1:9999:1, Wet<br>D <sup>-</sup> ஊ⊄                |
| Src<br>Источник модуляции баланса эффекта                                                                 | OffTempo                                               |
| Amt                                                                                                    | -100+100                                               |

Глубина модуляции баланса эффекта

## 092: OD/HyperGain Wah

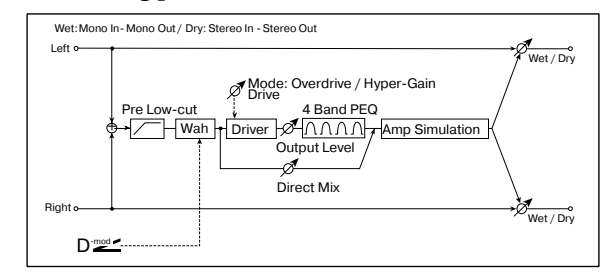

| Эффект дисторшна имеет два режима работы: овердрайв и пе-<br>реусиление. По сравнению с эффектом нормального размера,<br>здесь используются более высокие значения переусиления. |                                        |  |
|----------------------------------------------------------------------------------------------------|----------------------------------------|--|
| Wah                                                                                                    | Off, On                                |  |
| Состояние эффекта "вау-вау" (вкл./выкл.)<br>Src                                                                                                    | D <sup>-</sup> ≝≝<br>OffTempo          |  |
| Источник модуляции, управляющий состоянием "ва                                                                                                    | у-вау"                                 |  |
| Sw Tog<br>Режим переключения источника модуляции, которь<br>на управление состоянием эффекта "вау-вау" (вкл./                                                                    | ggle, Moment<br>ій назначен<br>′выкл.) |  |
| Wah Sweep Range<br>Диапазон изменения частоты эффекта "вау-вау"                                                                                                    | -10+10<br>D <sup>-mod</sup>            |  |
| Wah Sweep Src<br>Источник модуляции, управляющий эффектом "вау·                                                                                                    | OffTempo<br>-вау"                      |  |
| Drive Mode Overdrive Переключает режимы дисторшна                                                                                                    | e, Hyper-Gain                          |  |
| Drive<br>Глубина дисторшна                                                                                                    | 1120                                   |  |
| Pre Low-cut<br>Глубина подавления низких частот на входе дистор                                                                                                    | 010<br>шна                             |  |
|                                                                                                    | 050                                    |  |
| Src                                                                                                    | OffTempo                               |  |
| Источник модуляции выходного уровня                                                                                                    |                                        |  |
| Amt<br>Глубина модуляции выходного уровня                                                                                                    | -50+50                                 |  |
| Low Cutoff [Hz]<br>Граничная частота низкочастотного фильтра                                                                                                    | 201.00 kHz                             |  |
| Gain [dB]<br>Коэффициент усиления низкочастотного фильтра                                                                                                    | -18+18 dB                              |  |
| Mid1 Cutoff [Hz] 30                                                                                                    | 010.00 kHz                             |  |
| Центральная частота фильтра 1 колокольного типа<br>Q                                                                                                    | 0.510.0                                |  |
| Добротность фильтра 1                                                                                                    |                                        |  |
| Gain [dB]<br>Коэффициент усиления фильтра 1                                                                                                    | -18+18 dB                              |  |
| Mid2 Cutoff [Hz] 50<br>Центральная частота фильтра 2 колокольного типа                                                                                                    | 020.00 kHz                             |  |
|                                                                                                    | 0.510.0                                |  |
| Gain [dB]                                                                                                    | -18+18 dB                              |  |
| Direct Mix                                                                                                    | 050                                    |  |
| Уровень прямого сигнала                                                                                                    | 0# 0*                                  |  |
| Включение/выключение режима имитации колонок                                                                                                    | OII, OII                               |  |
| Wet/Dry Dry, 1:9<br>Баланс обработанного и прямого сигналов                                                                                                    | 999:1, Wet<br>≥≝≊<br>D                 |  |
| Src<br>Источник модуляции баланса эффекта                                                                                                    | OffTempo                               |  |
| Amt<br>Глубина модуляции баданса эффекта                                                                                                    | -100+100                               |  |

# 093: Vocoder

Эффект вокодера использует правый канал (Modulator — модулятор) для управления звуком левого канала (Carrier — несуще-

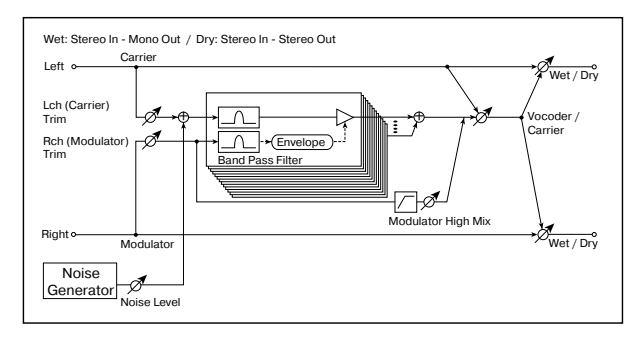

го). Обычно он используется для воспроизведения звуков различных инструментов с использованием микрофона в качестве модулятора. На несущий канал обычно назначают звуки, насыщенные гармониками (струнные, дисторшновые гитарные зву-

| кийт.д.).                                                      |                             |
|----------------------------------------------------------------|-----------------------------|
| L (Carrier) Trim<br>Входной уровень левого канала (Carrier)    | 0100                        |
| R (Modulator) Trim<br>Входной уровень правого канала (Modulato | 0100<br>r)                  |
| Formant Shift<br>Верхняя частота эффекта вокодера              | -2+2                        |
| Response<br>Скорость реакции на сигнал модулятора              | 0100                        |
| Noise Level                                                    | 0100                        |
| Уровень шума в несущем канале                                  |                             |
| Src<br>Источник модуляции шума в несущем кана.                 | OffTempo                    |
| Amt                                                            | -100 +100                   |
| Глубина модуляции шума в несущем канале                        | 9                           |
| Modulator High Mix<br>Уровень высокочастотного выходного сигна | 0100<br>ала модулятора      |
| Low Gain [dB]                                                  | -12+12                      |
| Уровень низкочастотного выходного сигнал                       | а вокодера                  |
| High Gain [dB]<br>Уровень высокочастотного выходного сигна     | -12+12<br>ала вокодера      |
| Vocoder/Carrier Carrier                                        | , 1:9999:1, Vocoder         |
| Баланс между сигналами вокодера и несуш                        | цей 🛛 🚟                     |
| Src<br>Источник модуляции баланса сигналов воко                | OffTempo<br>одера и несущей |
| Amt<br>Глубина модуляции баланса сигналов воко,                | -100+100<br>дера и несущей  |
| Wet/Dry                                                        | Dry, 1:9999:1, Wet          |
| Баланс обработанного и прямого сигналов                        | D <sup>-mod</sup>           |
| Src                                                            | OffTempo                    |
| Источник модуляции баланса эффекта                             |                             |
| Amt                                                            | -100+100                    |
| Глубина модуляции баланса эффекта                              |                             |
| Formant Shift                                                  |                             |

С помощью фильтра несущего канала можно отрегулировать высоту частотного диапазона, к которому применяется эффект вокодера. При этом существенно изменяется тембральный состав сигнала.

#### **Noise Level**

Параметр позволяет добавлять в несущий канал сигнал белого шума.

#### **Modulator High Mix**

Параметр определяет уровень высокочастотной составляющей выходного сигнала правого канала (модулятора). Если в качестве модулятора используется голос, то это позволяет более четко воспроизводить слова.

Параметр "Vocoder/Carrier" регулирует баланс между сигналами вокодера и левого канала (несущего). Параметр "Wet/Dry" устанавливает баланс между прямым и обработанным сигналами.

Если необходимо изменить интенсивность эффекта вокодера, выберите значение Wet и установите баланс с помощью параметра "Vocoder/Carrier".

Использование голоса в качестве модулятора (эффект вокодера в режиме программы назначен на разрыв IFX2):

1) Установите параметр "Pan" (Program P4: 4 — 1b, ярлык "Amp1 Level/Pan") в L000. При этом несущий звук направляется только на левый канал. Если значение параметра "Oscillator Mode" (Program P1: 1 — 1a) равно Double, то установите "Pan" на ярлыке "Amp2 Level/Pan" также в L000.

2) Для определения входа используйте параметр "Audio Input" (Global P0: 0 - 3a).

Скоммутируйте микрофон со входом AUDIO INPUT1 или INPUT2 и установите переключатель [LEVEL] в MIC.

Говорите в микрофон и с помощью регулятора [LEVEL] установите требуемую громкость без искажений звука.

Установите для микрофона параметр "Pan" в R127 и "BUS (IFX/Indiv.)" — в IFX2.

При этом сигнал микрофона становится сигналом канала модулятора. Таким образом можно воспроизводить звуки "разговаривающих" инструментов. Для этого необходимо говорить в микрофон во время исполнения на инструменте.

# 094: Multitap Cho/Delay

Эффект объединяет шесть блоков хоруса с различными фазами LFO. Изменяя время задержки и глубину эффекта каждого из блоков, можно формировать сложные стереофонические картинки. Для управления уровнем задержанного сигнала можно использовать источник модуляции модуляции.

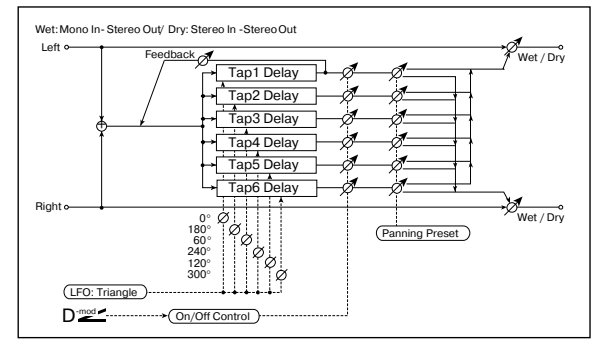

| LFO Frequency [Hz]<br>Частота LFO                                                          | 0.0213.00 Hz                                     |
|--------------------------------------------------------------------------------------------|--------------------------------------------------|
| Tap1 (000) [ms]<br>Время задержки отбора Тар1 (фаза LFO = 0 град                           | 0570 ms<br>усов)                                 |
| Depth<br>Глубина хоруса отбора Тар1                                                        | 030                                              |
| Status Always On, Always Off, On®Off (dr<br>Режим управления выходным сигналом отбора Т    | n), Of ®On (dm)<br>ap1 <b>D<sup>-</sup>ஊ⊄</b>    |
| Tap2 (180) [ms]<br>Время задержки отбора Tap2 (фаза LFO = 180°)                            | 0570 ms                                          |
| Depth<br>Глубина хоруса отбора Тар2                                                        | 030                                              |
| Status Always On, Always Off, On -> Off (dm<br>Режим управления выходным сигналом отбора Т | ), Of -> On (dm)<br>ap2 <b>D</b> ⊄               |
| Тар3 (060) [ms]<br>Время задержки отбора Тар1 (фаза LFO = 60°)                             | 0570 ms                                          |
| Depth<br>Глубина хоруса отбора Тар3                                                        | 030                                              |
| Status Always On, Always Off, On -> Off (dm<br>Режим управления выходным сигналом отбора Т | ), Of -> On (dm)<br>ap3 <b>D<sup>-</sup>ﷺ</b>    |
| Tap4 (240) [ms]<br>Время задержки отбора Tap4 (фаза LFO = 240°)                            | 0570 ms                                          |
| Depth<br>Глубина хоруса отбора Тар4                                                        | 030                                              |
| Status Always On, Always Off, On -> Off (dm Режим управления выходным сигналом отбора Т    | ), Of -> On (dm)<br>ap4 <b>D</b> <sup>-</sup> ≪⊄ |
| Tap5 (120) [ms]<br>Время задержки отбора Tap1 (фаза LFO = 120°)                            | 0570 ms                                          |
| Depth<br>Глубина хоруса отбора Тар5                                                        | 030                                              |
| Status Always On, Always Off, On -> Off (dm Режим управления выходным сигналом отбора Т    | ), Of -> On (dm)<br>ap5 <b>D</b> <sup>-</sup> ₫⊄ |
| Тарб (300) [ms]<br>Время задержки отбора Тарб (фаза LFO = 300°)                            | 0570 ms                                          |
| Depth<br>Глубина хоруса отбора Тар6                                                        | 030                                              |
| Status Always On, Always Off, On -> Off (dm<br>Режим управления выходным сигналом отбора Т | ), Of -> On (dm)<br>ap6                          |
| Panning Preset<br>Стереофоническая картинка каждого из отборов                             | 1, 2, 3, 4                                       |
| Tap 1 Feedback<br>Глубина обратной связи отбора Tap1                                       | -100+100<br>₽≝≝                                  |

| Src                                                                         | OffTempo           |
|-----------------------------------------------------------------------------|--------------------|
| Источник модуляции выходного уровня отб<br>обратной связи и баланса эффекта | оров, глубины      |
| Amt                                                                         | -100+100           |
| Глубина модуляции параметра "Tap 1 Feed!                                    | back"              |
| Wet/Dry                                                                     | Dry, 1:9999:1, Wet |
| Баланс обработанного и прямого сигналов                                     |                    |

Amt Глубина модуляции баланса эффекта

#### Status

Параметры определяют режим работы выхода каждого отбора.

-100...+100

Always On: выход всегда включен (не модулируется).

Always Off: выход всегда выключен (не модулируется).

**On -> Off (dm)**: состояние выхода изменяется с включенного на выключенное под управлением источника модуляции.

Off -> On (dm): состояние выхода изменяется с выключенного на включенное под управлением источника модуляции.

#### **Panning Preset**

Параметр используется для выбора из пресетных комбинаций необходимой стереофонической картинки выходов отборов.

#### Src, Amt

Источник модуляции, определенный параметром "Src", управляет одновременно выходным уровнем отборов, глубиной обратной связи и балансом эффекта.

# 095: St. Pitch Shifter

Стереофонический эффект сдвига частоты. Можно определить противоположное направление изменения частоты сигналов левого и правого каналов.

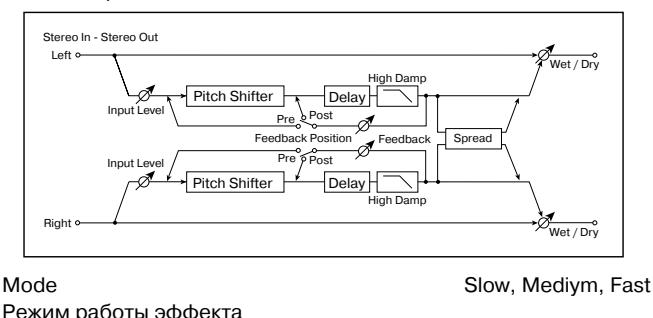

| · •······ [•••••····•                          |                     |
|------------------------------------------------|---------------------|
| L/R Pitch                                      | Normal, Up/Down     |
| Режим сдвига частоты левого и правого ка       | аналов              |
| Pitch Shift [1/2 tone]                         | -24+24              |
| Смещение частоты с точностью до полуто         | на 🛛 🚟              |
| Src                                            | OffTempo            |
| Источник модуляции величины сдвига час<br>Amt  | тоты<br>-24+24      |
| Глубина модуляции величины сдвига част         | ОТЫ                 |
| Fine [cent]                                    | -100+100 процентов  |
| Сдвиг частоты с точностью до сотых доле        | й полутона 🛛 🗖 🚟 🗹  |
| Amt                                            | -100+100 процентов  |
| Глубина модуляции величины сдвига част         | ОТЫ                 |
| Lch Delay [ms]                                 | 01000 ms            |
| время задержки левого канала                   |                     |
| Rch Delay [ms]                                 | 01000 ms            |
| время задержки правого канала                  |                     |
| Feedback Position                              | Pre, Post           |
| Назначение выхода обратнои связи               |                     |
| Feedback                                       | -100+100            |
| I лубина обратной связи                        |                     |
| High Damp [%]                                  | 0100%               |
| I лубина демпфирования сигнала высокоч         | астотного диапазона |
| Input Level Dmod [%]                           | -100+100            |
| Глубина модуляции уровня входного сигна        | ала 🛛 🚟             |
| Src                                            | OffIempo            |
| источник модуляции уровня входного сиг         | нала<br>100 ±100    |
| оргеац<br>Ширина стереофонической картинки эфф | - 100+ 100          |
|                                                |                     |

| Wet/Dry                                   | Dry, 1:99,99:1 Wet |
|-------------------------------------------|--------------------|
| Баланс обработанного и прямого сигналов   | D                  |
| Src<br>Источник модуляции баланса эффекта | OffTempo           |
| Amt<br>Глубина модуляции баланса эффекта  | -100+100           |

#### L/R Pitch

Если значение этого параметра установлено в Up/Down, то направление сдвига частоты левого канала противоположно направлению сдвига частоты правого. Если значение величины сдвига положительно, то частота левого канала повышается, а правого — понижается.

# **096: Rotary Speaker OD**

Стереофонический эффект имитации звука вращающихся динамиков (эффект Лесли). Кроме того, эффект имеет блок овердрайва, моделирующего искажения усилителя.

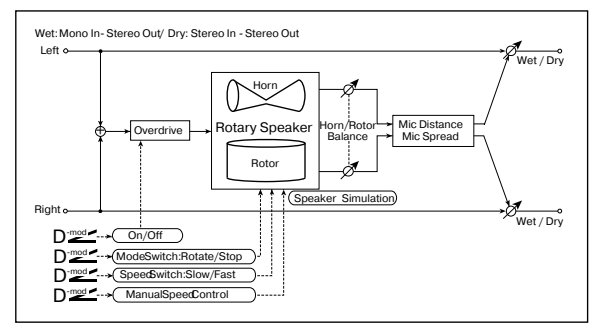

| Overdrive                                                                                        | Off, On                   |
|--------------------------------------------------------------------------------------------------|---------------------------|
| Состояние овердрайва (включен/выключен)                                                          | D'mod -                   |
| Src<br>Источник модуляции, управляющий состоянием с                                              | OffTempo<br>вердрайва     |
| Sw T                                                                                             | oggle, Moment             |
| Режим переключения состояние овердрайва под источника модуляции                                  | воздействием              |
| Overdrive Gain<br>Глубина искажений                                                              | 0100                      |
| Overdrive Level<br>Выходной уровень овердрайва                                                   | 0100                      |
| Overdrive Tone<br>Тональный состав сигнала овердрайва                                            | 015                       |
| Speaker Simulator<br>Состояние режима имитации акустических колон-                               | Off, On<br>ок             |
| Mode Switch                                                                                      | Rotate, Stop              |
| Состояние динамиков (вращаются, остановлены)                                                     | D <sup>-mod</sup>         |
| Src<br>Источник модуляции, управляющий параметром                                                | OffTempo<br>"Mode Switch" |
| Sw T                                                                                             | oggle, Moment             |
| Режим управления состоянием динамиков                                                            |                           |
| Speed Switch                                                                                     | Slow, Fast                |
| Скорость вращения динамиков (медленная, быст                                                     | рая) 🗗 🚾 🗹                |
| Src<br>Источник модуляции, управляющий скоростью вр                                              | OffTempo<br>ащения        |
| Sw T                                                                                             | oggle, Moment             |
| Режим управления скоростью вращения динамик                                                      | ОВ                        |
| Horn/Rotor Balance Rot<br>Регулирует баланс уровней рупора и ротора                              | or, 199, Horn             |
| Manual Speed Ctrl<br>Источник модуляции при прямом управлении ско                                | OffTempo<br>ростью        |
| вращения динамиков                                                                               | D <sup>-mod</sup>         |
| Horn Acceleration<br>Ускорение частоты вращения рупора                                           | 0100                      |
| Horn Ratio S                                                                                     | top, 0.502.00             |
| Скорость вращения рупора. Стандартно устанавл<br>1.00. Если установить Stop, то вращение прекраш | ивается в<br>цается.      |
| Rotor Acceleration<br>Ускорение частоты вращения ротора                                          | 0100                      |

| Rotor Ratio<br>Скорость вращения ротора. Стандартно уст<br>1.00. Если установить Stop, то вращение пр | Stop, 0.502.00<br>ганавливается в<br>рекращается. |
|----------------------------------------------------------------------------------------------------|---------------------------------------------------|
| Mic Distance<br>Расстояние между микрофоном и вращаюш                                                 | 0100<br>цимся динамиком                           |
| Mic Spread<br>Расстояние между левым и правым микроф                                                  | 0100<br>ронами                                    |
| Wet/Dry                                                                                               | Dry, 1:99,99:1 Wet                                |
| Баланс обработанного и прямого сигналов                                                               |                                                   |
| Src                                                                                                   | OffTempo                                          |
| Источник модуляции баланса эффекта                                                                    |                                                   |
| Amt                                                                                                   | -100+100                                          |
| Глубина модуляции баланса эффекта                                                                     |                                                   |

#### Sw

Параметр определяет режим управления состоянием овердрайва (включен/выключен) с помощью источника модуляции.

Если "Sw" = Toggle, состояние овердрайва переключается каждый раз при нажатии на педаль или при перемещении джойстика. Состояние овердрайва переключается каждый раз, когда значение источника модуляции превышает значение 64.

Если "Sw" = Moment, овердрайв включается только при нажатой педали или при отклоненном джойстике. Овердрайв включен только в том случае, если значение источника модуляции равно или больше 64.

# **097: Early Reflections**

По сравнению со стандартным эффектом ранних отражений, этот эффект позволяет более точно моделировать процесс, допускает использование вдвое большей длины отражений.

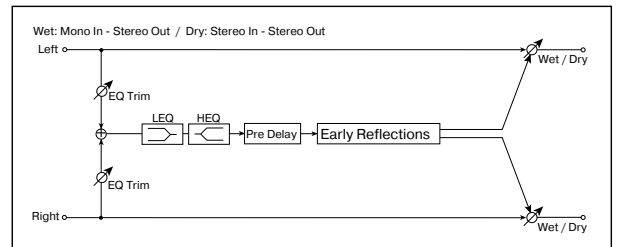

| Туре                         | Sharp, Loose, Modulation, Reverse |
|------------------------------|-----------------------------------|
| Кривая затухания ранних отра | жений                             |
| ER Time [ms]                 | 101600 ms                         |
| Продолжительность звучания   | ранних отражений                  |
| Pre Delay [ms]               | 0200 ms                           |
| Задержка между появлениям    | и сигнала и ранних отражений      |
| EQ Trim                      | 0100                              |
| Уровень сигнала на входе экв | алайзера эффекта                  |
| Pre LEQ Gain [dB]            | -15.0+15.0 dB                     |
| Коэффициент усиления низки   | их частот                         |
| Pre HEQ Gain [dB]            | -15.0+15.0 dB                     |
| Коэффициент усиления высон   | ких частот эквалайзера            |
| Wet/Dry                      | Dry, 1:99,99:1 Wet                |
| Баланс обработанного и прям  | юго сигналов 🛛 🗖 🚟                |
| Src                          | OffTempo                          |
| Источник модуляции баланса   | эффекта                           |
| Amt                          | -100+100                          |
| Глубина модуляции баланса з  | ффекта                            |

# 098: L/C/R Long Delay

Выходы отборов задержки панорамируются влево, по центру и вправо. Максимальная задержка равна 2,730 ms.

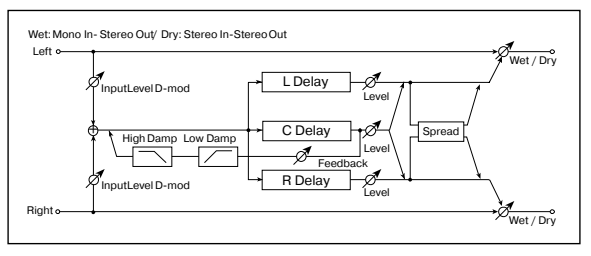

| L Delay Time [ms]<br>Время задержки отбора ТарL           | 02730 ms                                |
|-----------------------------------------------------------|-----------------------------------------|
| Level<br>Выходной уровень отбора ТарL                     | 050                                     |
| C Delay Time [ms]<br>Время задержки отбора ТарС           | 02730 ms                                |
| Level<br>Выходной уровень отбора ТарС                     | 050                                     |
| R Delay Time [ms]<br>Время задержки отбора ТарR           | 02730 ms                                |
| Level<br>Выходной уровень отбора ТарR                     | 050                                     |
| Feedback (C Delay)<br>Глубина обратной связи отбора ТарС  | -100+100<br>D <sup></sup>               |
| Src<br>Источник модуляции глубины обратной связ           | OffTempo<br>и отбора ТарС               |
| Amt<br>Глубина модуляции параметра "Feedback (C           | -100+100<br>Delay)"                     |
| High Damp [%]<br>Глубина демпфирования высоких частот сиг | 0100%<br>нала                           |
| Low Damp [%]<br>Глубина демпфирования низких частот сигна | 0100%<br>ала                            |
| Input Level Dmod [%]<br>Глубина модуляции входного уровня | -100+100<br>D <sup>-mod</sup>           |
| Src<br>Источник модуляции входного уровня                 | OffTempo                                |
| Spread<br>Ширина стереофонической картинки эффек          | 050<br>та                               |
| Wet/Dry<br>Баланс обработанного и прямого сигналов        | Dry, 1:99,99:1 Wet<br>D <sup>-</sup> ஊ⊄ |
| Src<br>Источник модуляции баланса эффекта                 | OffTempo                                |
| Amt<br>Глубина модуляции баланса эффекта                  | -100+100                                |

# **099: St/Cross Long Dly**

Стереофоническая задержка, имеющая режим работы с перекрестными обратными связями (выход обратной связи левого канала подается на вход правого и наоборот). Максимальное время задержки равно 1,360 ms.

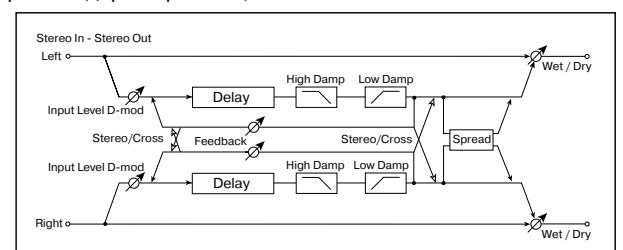

| Stereo/Cross<br>Режим работы эффекта               | Stereo, Cross |
|----------------------------------------------------|---------------|
| L Delay Time [ms]<br>Время задержки левого канала  | 0.01360.0 ms  |
| R Delay Time [ms]<br>Время задержки правого канала | 0.01360.0 ms  |
| L Feedback                                         | -100+100      |
| Плубина обратной связи левої о канала              |               |
| Src<br>Источник модуляции глубины обратной связи   | OffTempo      |
| Amt L                                              | -100+100      |
| Глубина модуляции параметра "L Feedback"           |               |
| R Feedback                                         | -100+100      |
| Глубина обратной связи правого канала              | D'mod -       |
| Amt R                                              | -100+100      |
| Глубина модуляции параметра "R Feedback"           |               |
| High Damp [%]                                      | 0100%         |
| Глубина демпфирования высоких частот сигнала       | a             |
|                                                    |               |

| Low Damp [%]                             | 0100%              |
|------------------------------------------|--------------------|
| Глубина демпфирования низких частот сиг  | нала               |
| Input Level Dmod [%]                     | -100+100           |
| Глубина модуляции уровня входного сигнал | па 🛛 🌌             |
| Src                                      | OffTempo           |
| Источник модуляции уровня входного сигна | ала                |
| Spread                                   | -50+50             |
| Ширина стереофонической картинки эффе    | кта                |
| Wet/Dry                                  | Dry, 1:99,99:1 Wet |
| Баланс обработанного и прямого сигналов  |                    |
| Src                                      | OffTempo           |
| Источник модуляции баланса эффекта       |                    |
| Amt                                      | -100+100           |
| Глубина модуляции баланса эффекта        |                    |

# 100: LCR BPM Long Delay

Эффект позволяет согласовывать время задержки с темпом песни. Максимальное время задержки равно 2,730 ms.

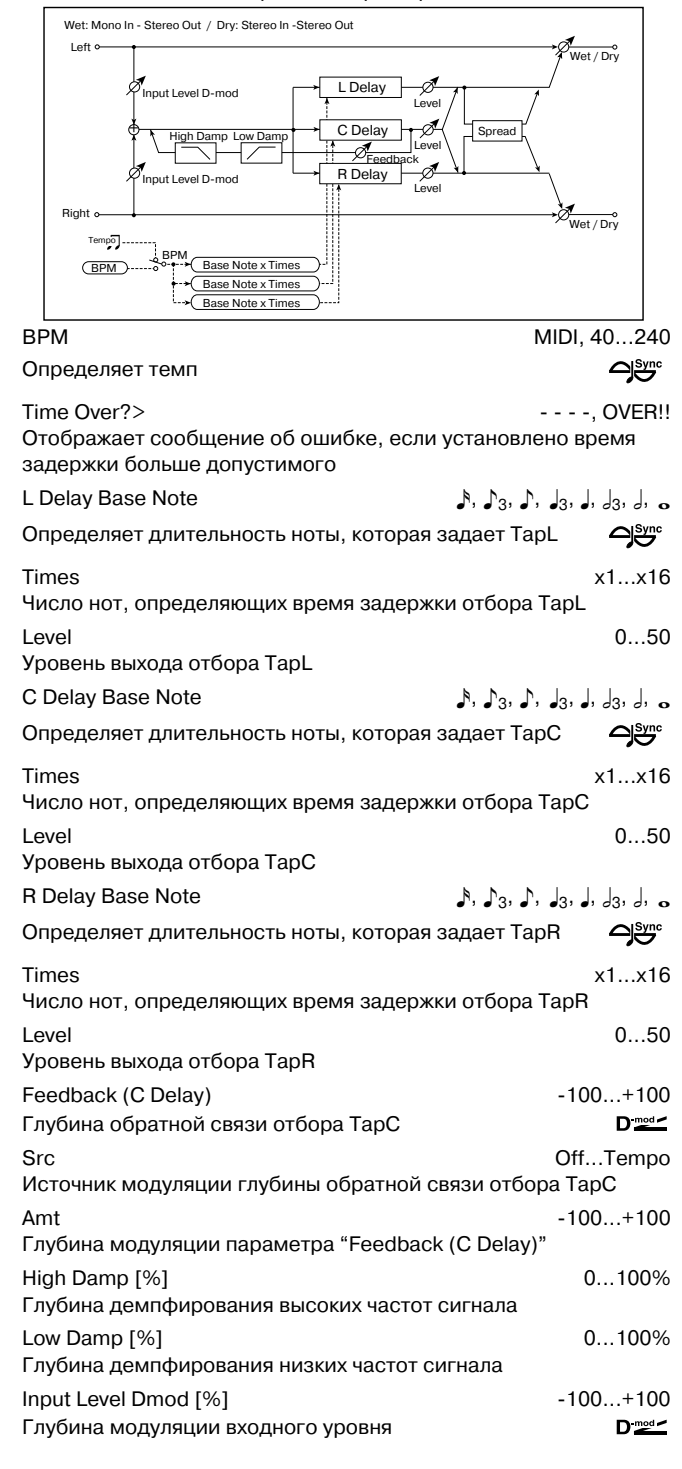

| Src                                     | OffTempo           |
|-----------------------------------------|--------------------|
| Источник модуляции входного уровня      |                    |
| Spread                                  | 050                |
| Ширина стереофонической картинки эффе   | кта                |
| Wet/Dry                                 | Dry, 1:99,99:1 Wet |
| Баланс обработанного и прямого сигналов |                    |
| Src                                     | OffTempo           |
| Источник модуляции баланса эффекта      |                    |
| Amt                                     | -100+100           |
| Глубина модуляции баланса эффекта       |                    |

#### Time Over?>

Если попытаться установить время задержки больше максимального (2.730 ms), то на дисплей выводится сообщение об ошибке: "OVER!!". Уменьшите время задержки, чтобы это сообщение пропало. Параметр "Time Over?>" исключительно информационный. Он только отображается на дисплее и отредактировать его невозможно.

# 101: St. BPM Long Delay

Стереофоническая задержка, позволяющая согласовать время задержки с темпом песни. Максимальная задержка 1365 ms.

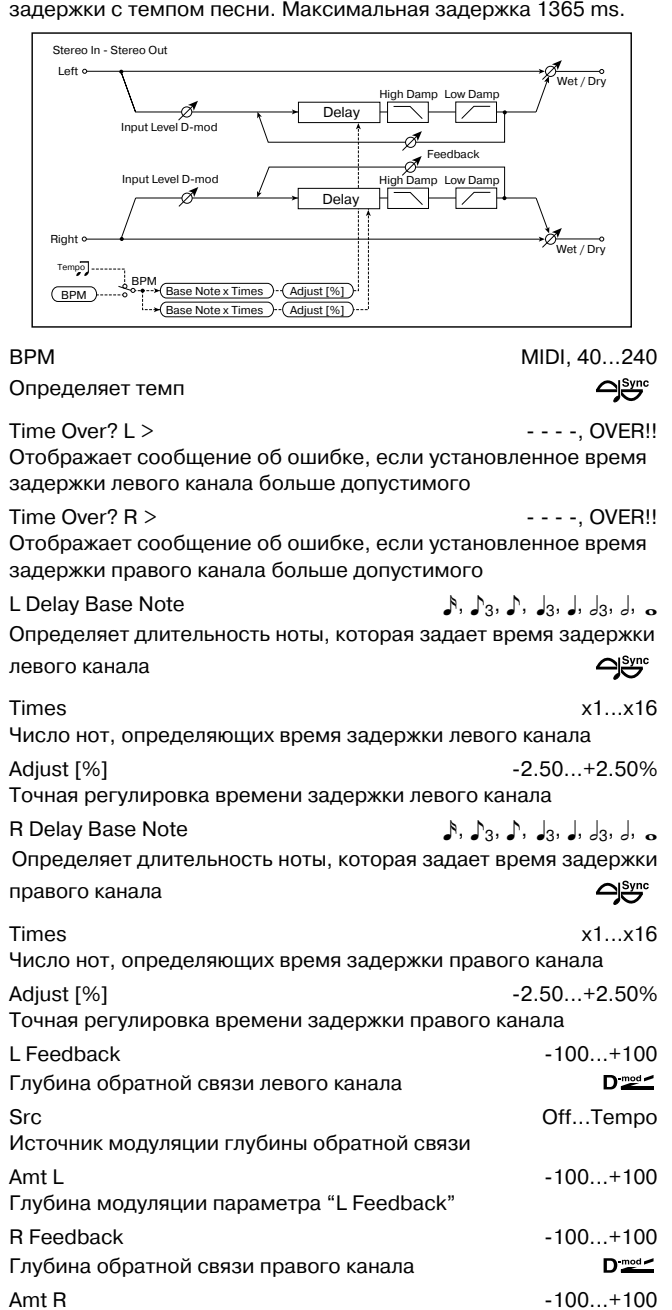

| Low Damp [%]                                       | 0100%<br>напа                           |
|----------------------------------------------------|-----------------------------------------|
|                                                    | -100+100                                |
| Src<br>Источник модуляции входного уровня          | OffTempo                                |
| Wet/Dry<br>Баланс обработанного и прямого сигналов | Dry, 1:99,99:1 Wet<br>D <sup>.</sup> ™⊄ |
| Src<br>Источник модуляции баланса эффекта          | OffTempo                                |
| Amt<br>Глубина модуляции баланса эффекта           | -100+100                                |
|                                                    |                                         |

Time Over? L >, R >

Если попытаться установить время задержки больше максимального (1365 ms), то на дисплей выводится сообщение об ошибке: "OVER!!". Уменьшите время задержки, чтобы это сообщение пропало. Параметр "Time Over?>" исключительно информационный. Он только отображается на дисплее и отредактировать его невозможно.

# 102: Hold Delay

Эффект записывает входной сигнал и затем воспроизводит его в циклическом режиме. Для управления процессом записи и инициализации (стирание записанного материала) можно использовать источники модуляции. Эффект удобен для использования в режиме реального времени.

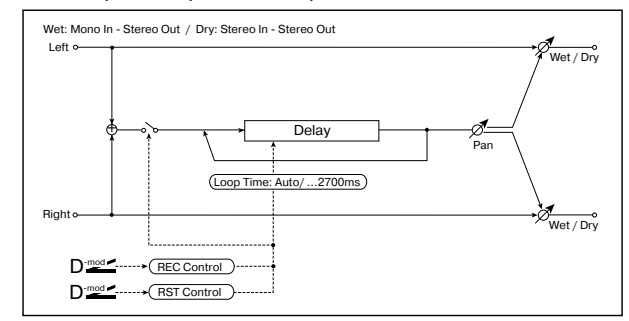

| Loop Time                                                                                                    | Auto, 12700 ms                                                                |
|----------------------------------------------------------------------------------------------------|-------------------------------------------------------------------------------|
| BEC Control Src                                                                                                    | Off Tempo                                                                     |
| Источник управления процессом записи                                                                                                    | D <sup>-mod</sup>                                                             |
| RST Control Src                                                                                                    | OffTempo                                                                      |
| Источник управления инициализацией                                                                                                    |                                                                               |
| Manual<br>Ручной режим управления процессом запис                                                                                                    | REC Off, REC On                                                               |
| Manual RST Control<br>Ручной режим управления инициализацией                                                                                                    | Off, RESET                                                                    |
| Pan L                                                                                                    | 100L1, C, R1R100                                                              |
| Определяет панораму эффекта                                                                                                    |                                                                               |
| Src<br>Источник модуляции панорамы эффекта                                                                                                    | OffTempo                                                                      |
| Amt                                                                                                    | -100+100                                                                      |
| Глубина модуляции панорамы эффекта                                                                                                    |                                                                               |
| Wet/Dry                                                                                                    | Dry, 1:99,99:1 Wet                                                            |
| Баланс обработанного и прямого сигналов                                                                                                    |                                                                               |
| Src<br>Источник модуляции баланса эффекта                                                                                                    | OffTempo                                                                      |
| Amt<br>Глубина модуляции баланса эффекта                                                                                                    | -100+100                                                                      |
| Loop Time [ms]<br>Определяет время цикла. Если выбрано зна<br>мя цикла устанавливается равным времени<br>Оно, в свою очередь, определяется источни<br>раметр "REC Control Src") или параметром | ачение Auto, то вре-<br>записи сигнала.<br>иком модуляции (па-<br>"Manual REC |

Control". Если время записи превышает 2.700 ms, то "Loop Time [ms]" автоматически устанавливается в 2.700 ms.

0...100%

Глубина модуляции параметра "R Feedback"

Глубина демпфирования высоких частот сигнала

High Damp [%]

#### **REC Control Src, Manual REC Control**

Параметр "REC Control Src" определяет источник модуляции, управляющий процессом записи. Входной сигнал записывается, если включен источник модуляции, или параметр "Manual REC Control" установлен в REC On. При повторной записи новые данные добавляются к уже существующим, не затирая их.

Эффект (запись) выключен, если значение источника модуляции, заданного параметром "REC Control Src" равно 63 и меньше. Если его значение равно 64 и выше, то эффект включается.

#### **RST Control Src**

Параметр "RST Control Src" определяет источник модуляции, который будет управлять инициализаций (стиранием записанного материала). Записанные данные стираются, если включен этот источник модуляции, или параметр "Manual RST Control" установлен в RESET. Если параметр "Loop Time [ms]" был установлен в Auto, то сбрасывается также и время записи.

Эффект (процесс инициализации) выключен, если значение источника модуляции, заданного параметром "RST Control Src" равно 63 и меньше. Если его значение равно 64 и выше, то происходит инициализация.

### Пример применения эффекта при "Loop Time [ms]" = Auto

1) Установите следующие значения параметров эффекта.

"Loop Time [ms]" = Auto

"REC Control Src" = JS + Y

"RST Control Src" = JS - Y

"Manual REC Control" = REC Off

"Manual RST Control" = RESET

Необходимо отметить, что ранее записанные данные будут уничтожены, поскольку "Manual RST Control" установлен в RESET.

2) Установите "Manual RST Control" = Off.

Инициализация отменяется и инструмент входит в режим ожидания записи.

3) Отклоните джойстик в направлении +Y (от себя) и сыграйте фразу, которая должна воспроизводиться в циклическом режиме. После того, как джойстик будет возвращен в исходное положение, процесс записи остановится.

Параметр "Loop Time [ms]" устанавливается только один раз при записи первой фразы. Если запись продолжается более 2,700 ms, то "Loop Time [ms]" принудительно устанавливается в 2,700 ms. (Если установить параметр "Loop Time [ms]" в одно из значений 1 — 2,700 ms, то его значение не переустанавливается, независимо от продолжительности записанного материала. Тем не менее сам процесс записи не видоизменяется. Фраза воспроизводится до тех пор, пока джойстик удерживается в отклоненном состоянии (от себя)).

4) Если во время записи фразы была допущена ошибка, переместите джойстик в направлении -Y (на себя). При этом произойдет инициализация параметров эффекта и записанные данные сотрутся. Перейдите к шагу "3)".

5) Записанная фраза воспроизводится в циклическом режиме. Эту опцию можно использовать для создания аккомпанемента.

6) Если сыграть что-нибудь на инструменте в то время, как джойстик отклонен в направлении +Y (от себя), то новые данные добавятся к записанным ранее, не стирая их.

# <u>Мастер-эквалайзер</u>

## Мастер-эквалайзер

Для редактирования установок мастер-эквалайзера используются ярлыки Р9: Master EQ режимов программы, комбинации, секвенсера и воспроизведения песни.

В режиме сэмплирования мастер-эквалайзер не используется.

Мастер-эквалайзер нельзя использовать для разрыва или мастер-эффектов.

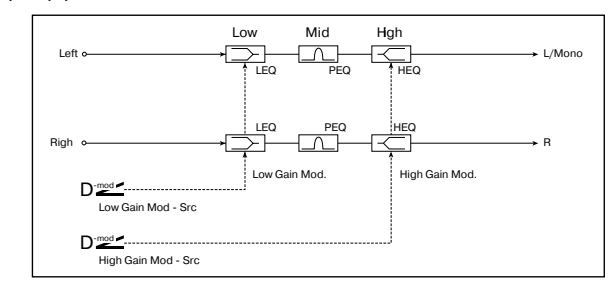

20...1.00 kHz Low Cutoff Граничная частота низкочастотного фильтра Gain -18.0...+18.0 (с шагом 0.5) Коэффициент усиления низкочастотного фильтра D-mod Mid Cutoff 300...10.00 kHz Центральная частота фильтра средних частот Q 0.5...10.0 (с шагом 0.1) Добротность среднечастотного фильтра Gain -18.0...+18.0 (с шагом 0.5) Коэффициент усиления фильтра фильтра средних частот **High Cutoff** 500...20.00 kHz Граничная частота высокочастотного фильтра Gain -18.0...+18.0 (с шагом 0.5) Коэффициент усиления высокочастотного фильтра D-mod Low Gain Mod-Src Off...Tempo Источник модуляции усиления низкочастотного фильтра High Gain Mod-Src Off...Tempo Источник модуляции усиления высокочастотного фильтра Gain

#### Gain

Эти параметры связаны с параметрами "Master FX" поля "Master EQ Gain [dB]".

#### Low Gain Mod-Src

Параметр определяет источник модуляции коэффициента усиления низкочастотного фильтра полочного типа. Если установить его, например, в Кb1#17, то можно управлять усилением/подавлением низкочастотного сигнала в диапазоне -18 дБ — +18 дБ в режиме реального времени с помощью регуляторов [REALTIME CONTROLS]. Для этого можно установить Knob 1-B в Knob Mod1 (CC#17) для "Knob B-Assign". При этом, если регулятор установлен "на 12 часов", то значение коэффициента усиления/подавления равно определенному здесь значению параметра "Low Gain".

#### High Gain Mod-Src

Параметр определяет источник модуляции коэффициента усиления высокочастотного фильтра полочного типа. Если установить его, например, в Kb2#19, то можно управлять усилением/подавлением низкочастотного сигнала в диапазоне -18 дБ — +18 дБ в режиме реального времени с помощью регуляторов [REALTIME CONTROLS]. Для этого можно установить Knob 2-B в Knob Mod2 (CC#19) для "Knob B-Assign". При этом, если регулятор установлен "на 12 часов", то значение коэффициента усиления/подавления равно определенному здесь значению параметра "High Gain".
## Приложение

## Альтернативная модуляция

## Об альтернативной модуляции

Всего существует 29 различных типов альтернативой модуляции. В общей сложности с помощью альтернативной модуляции можно управлять 55 различными параметрами (см. приведенную схему). (Генераторы OSC1 и 2 используют общую огибающая частоты Pitch EG). На каждый из них можно назначать источники модуляции независимо друг от друга.

## Источники альтернативной модуляции

В общей сложности можно использовать 42 источника альтернативной модуляции. Если на один источник альтернативной модуляции назначено несколько различных параметров, то он будет одновременно управлять ими всеми.

Наиболее часто использующиеся назначения, например, перемещение джойстика вдоль горизонтальной оси X на управления высотой сигнала, устанавливаются в качестве пресетных. Таким образом отпадает необходимость использования опций альтернативной модуляции.

Для управления программами банка I-F (если установлена опциональная карта EXB-MOSS) используются другие виды альтернативной модуляции. Более подробно об этом рассказывается в пользовательском руководстве по соответствующей плате.

| Источ | ник                                        | Описание                                                    |            |  |  |  |  |
|-------|--------------------------------------------|-------------------------------------------------------------|------------|--|--|--|--|
| Off   |                                            | Альтернативная модуляция не используется                    |            |  |  |  |  |
| (PEG) | Pitch EG                                   | Огибающая частоты генератора                                |            |  |  |  |  |
| (FEG) | Filter EG                                  | Огибающая фильтра того же генератора                        |            |  |  |  |  |
| (AEG) | Amp EG                                     | Огибающая амплитуды того же генератора                      |            |  |  |  |  |
| (LFO) | LFO1                                       | LFO1 того же генератора                                     |            |  |  |  |  |
| (LFO) | LFO2                                       | LFO2 того же генератора                                     |            |  |  |  |  |
| (KT)  | Fit KTrk +/+ (Filter Keyboard Track +/+)   | Трекинг клавиатуры фильтра того же генератора               | (см. ниже) |  |  |  |  |
| (KT)  | Fit KTrk +/- (Filter Keyboard Track +/-)   | Трекинг клавиатуры фильтра того же генератора               | (см. ниже) |  |  |  |  |
| (KT)  | Fit KTrk 0/+ (Filter Keyboard Track 0/+)   | Трекинг клавиатуры фильтра того же генератора               | (см. ниже) |  |  |  |  |
| (KT)  | Fit KTrk +/0 (Filter Keyboard Track +/0)   | Трекинг клавиатуры фильтра того же генератора               | (см. ниже) |  |  |  |  |
| (KT)  | Amp KTrk +/+ (Amp Keyboard Track +/+)      | Трекинг клавиатуры фильтра того же генератора               | (см. ниже) |  |  |  |  |
| (KT)  | Amp KTrk +/- (Amp Keyboard Track +/-)      | Трекинг клавиатуры фильтра того же генератора               | (см. ниже) |  |  |  |  |
| (KT)  | Amp KTrk 0/+ (Amp Keyboard Track 0/+)      | Трекинг клавиатуры фильтра того же генератора               | (см. ниже) |  |  |  |  |
| (KT)  | Amp KTrk +/0 (Amp Keyboard Track +/0)      | Трекинг клавиатуры фильтра того же генератора               | (см. ниже) |  |  |  |  |
| (KT)  | Note Number                                | Номер ноты                                                  |            |  |  |  |  |
| (EXT) | Velocity                                   | Скорость нажатия                                            |            |  |  |  |  |
| (EXT) | Poly After (Poly After Touch)              | MIDI poly aftertouch (полифоническое послекасание )         |            |  |  |  |  |
| (EXT) | AfterT (After Touch)                       | MIDI channel aftertouch (канальное послекасание)            |            |  |  |  |  |
| (EXT) | JS X (Joy Stick X)                         | MIDI Pitcn Bend (перемещение джойстика вдоль горизонтальной | й оси Х)   |  |  |  |  |
| (EXT) | JS+Y #01 (Joy Stick +Y: CC#01)             | MIDI CC#01: modulation 1 (перемещение джойстика вдоль оси + | Ү от себя) |  |  |  |  |
| (EXT) | JS-Y #02 (Joy Stick -Y: CC#02)             | MIDI CC#02: modulation 2 (перемещение джойстика вдоль оси - | Ү на себя) |  |  |  |  |
| (EXT) | JS+Y & AT/2 (Joy Stick +Y & After Touch/2) | MIDI CC#01: modulation 1 и поканальное послекасание         | (см. ниже) |  |  |  |  |
| (EXT) | JS-Y & AT/2 (Joy Stick -Y & After Touch/2) | MIDI CC#02: modulation 2 и поканальное послекасание         | (см. ниже) |  |  |  |  |
| (EXT) | Pedal:#04 (Foot Pedal: CC#04)              | MIDI CC#04: foot controller (программируемая ножная педаль) |            |  |  |  |  |
| (EXT) | Ribbon #16 (Ribbon: CC#16)                 | MIDI CC#16: controller (ленточный контроллер)               |            |  |  |  |  |
| (EXT) | Slider #18 (Value Slider: CC#18)           | MIDI CC#18: controller (сладер громкости)                   |            |  |  |  |  |
| (EXT) | KnobM1#17 (Knob Mod1: CC#17)               | Регулятор 1 в режиме "В" (регулятор модуляции 1 СС#17)      | (см. ниже) |  |  |  |  |
| (EXT) | KnobM2#19 (Knob Mod2: CC#19)               | Регулятор 2 в режиме "В" (регулятор модуляции 2 СС#19)      | (см. ниже) |  |  |  |  |
| (EXT) | KnobM3#20 (Knob Mod3: CC#20)               | Регулятор 3 в режиме "В" (регулятор модуляции 3 СС#20)      | (см. ниже) |  |  |  |  |
| (EXT) | KnobM4#21 (Knob Mod4: CC#21)               | Регулятор 4 в режиме "В" (регулятор модуляции 4 СС#21)      | (см. ниже) |  |  |  |  |
| (EXT) | KnobM1 [+] (Knob Mod1: CC#17 [+])          | Регулятор 1 в режиме "В" [+] (см. ниже)                     |            |  |  |  |  |
| (EXT) | KnobM2 [+] (Knob Mod2: CC#19 [+])          | Регулятор 2 в режиме "В" [+] (см. ниже)                     |            |  |  |  |  |
| (EXT) | KnobM3 [+] (Knob Mod3: CC#20 [+])          | Регулятор 3 в режиме "В" [+] (см. ниже)                     |            |  |  |  |  |
| (EXT) | KnobM4 [+] (Knob Mod4: CC#21 [+])          | Регулятор 4 в режиме "В" [+] (см. ниже)                     |            |  |  |  |  |
| (EXT) | Damper:#64 (Damper: CC#64)                 | MIDI CC#64: damper (демпферная педаль)                      |            |  |  |  |  |
| (EXT) | Prta.SW#65 (Portamento Switch: CC#65)      | MIDI CC#65: портаменто (вкл./выкл.)                         |            |  |  |  |  |
| (EXT) | Soste.#66 (Sosutenuto: CC#66)              | MIDI CC#66: сустейн (вкл./выкл.)                            |            |  |  |  |  |
| (EXT) | Soft:CC#67 (Soft Pedal: CC#^67)            | MIDI CC#67: приглушающая педаль                             |            |  |  |  |  |
| (EXT) | SW 1:CC#80 (SW1 Mod.: CC#80)               | Программируемый переключатель SW1 (модуляция CC#80)         | (см. ниже) |  |  |  |  |
| (EXT) | SW 2:CC#81 (SW2 Mod.: CC#81)               | Программируемый переключатель SW2 (модуляция CC#81)         | (см. ниже) |  |  |  |  |
| (EXT) | FootSW#82 (Foot Switch: CC#82)             | MIDI CC#82: foot switch (программируемый ножной переключат  | ель)       |  |  |  |  |
| (EXT) | MIDI CC#83                                 | MIDI CC#83                                                  |            |  |  |  |  |
| (EXT) | Тетро                                      | Темп (данные темпа внутреннего или внешнего генератора MID  | l clock)   |  |  |  |  |

В левом столбце таблицы в скобках указывается тип источника, который может быть использован в качестве источника альтернативной модуляции. Допустим, параметр "AMS" для OSC1 Pitch ( Program P2: 2 — 1a) можно установить в одно из значений [Off, (FEG, AEG, EXT)]

CC#: номер MIDI-сообщения Control Change.

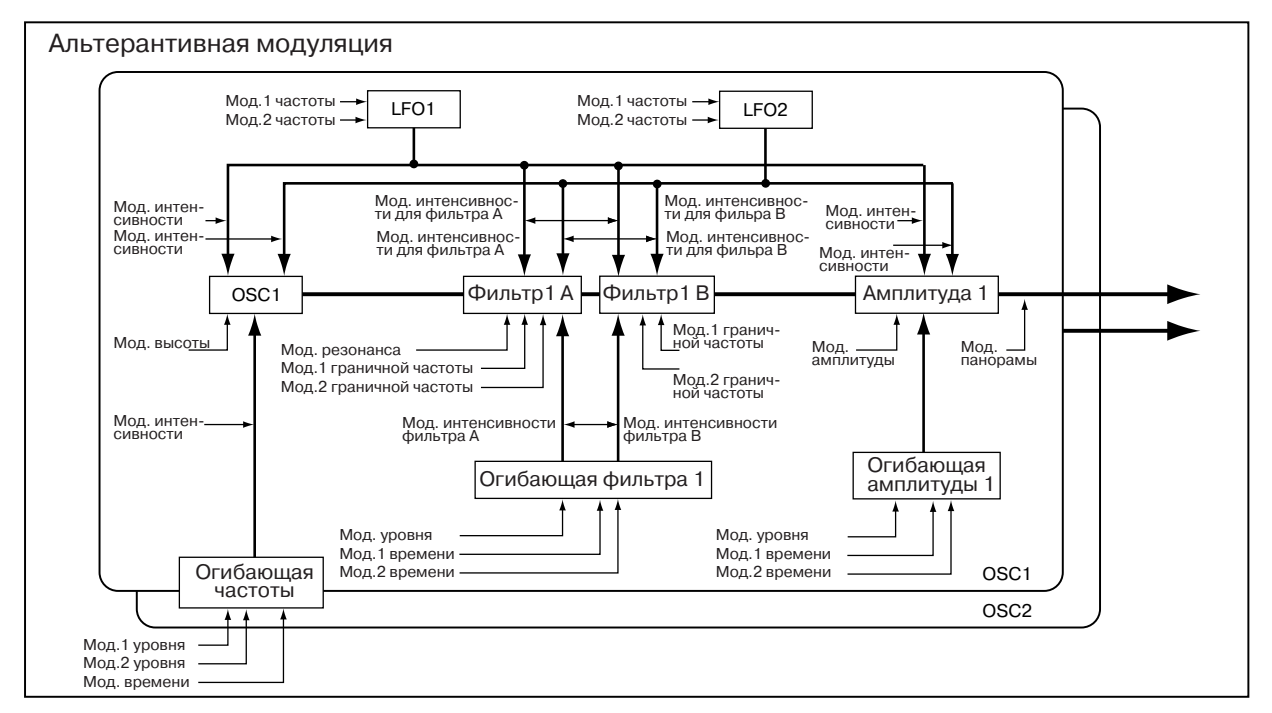

Flt KTrk +/+ (Filter Keyboard Track +/+) Flt KTrk +/- (Filter Keyboard Track +/-) Flt KTrk 0/+ (Filter Keyboard Track 0/+) Flt KTrk +/0 (Filter Keyboard Track +/0) Amp KTrk +/+ (Amp Keyboard Track +/+) Amp KTrk +/- (Amp Keyboard Track +/-) Amp KTrk 0/+ (Amp Keyboard Track 0/+) Amp KTrk +/0 (Amp Keyboard Track +/0)

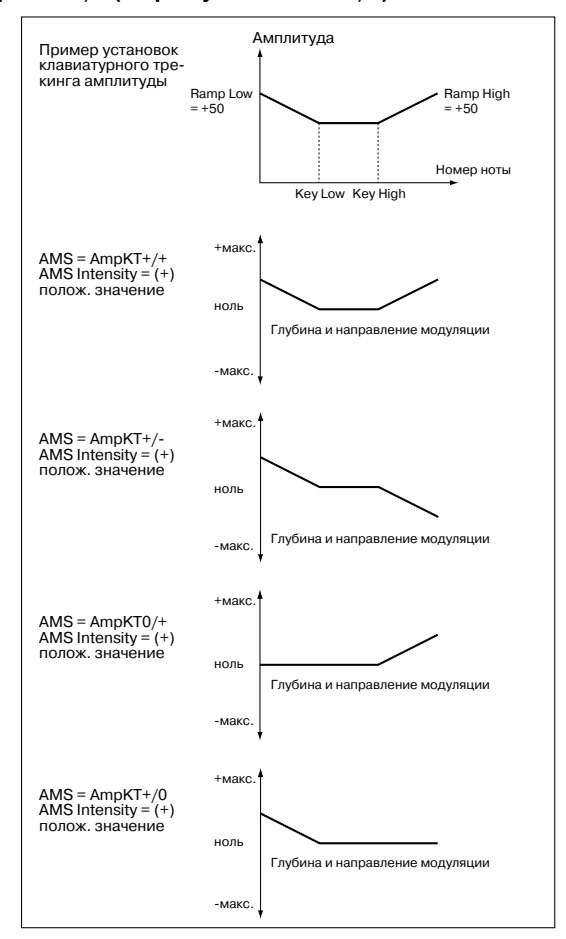

+/+: направление эффекта определяется знаками параметров "Ramp Low" и "Ramp High".

+/-: направление эффекта определяется знаком параметра "Ramp Low" и противоположно знаку параметра "Ramp High" (-50, если параметр установлен в +50 и +50, если параметр установлен в -50). **0**/+: параметр "Ramp Low" не действует. Направление эффекта определяется знаком параметра "Ramp High".

+/**0**: направление эффекта определяется знаком параметра "Ramp Low". Параметр "Ramp High" не действует.

## JS +Y & AT/2 (Joy Stick +Y & After Touch/2)

Для управления эффектом используется перемещение джойстика по вертикальной оси +Y (от себя) и послекасание (after touch). В этом случае глубина воздействия послекасания вдвое меньше.

#### JS -Y & AT/2(Joy Stick -Y & After Touch/2)

Для управления эффектом используется перемещение джойстика по вертикальной оси -Y (на себя) и послекасание (after touch). В этом случае глубина воздействия послекасания вдвое меньше.

#### Pedal: CC#04 (Foot Pedal: CC#04)

Если необходимо использовать программируемую ножную педаль в качестве источника альтернативной модуляции, то необходимо установить параметр "Foot Pedal Assign" (Global P2: Controller 2 — 1a) в Foot Pedal (CC#04).

Для управления эффектом будет использоваться ножной контроллер, скоммутированный с гнездом ASSIGNABLE PEDAL.

#### Slider: CC#18 (Value Slider: CC#18)

Если в режимах программы или комбинации выбрано поле имени программы или комбинации соответственно, то слайдер [VALUE] действует как контроллер СС#18.

| KnobMod1: #17 (Knob Mod1: CC#17 |
|---------------------------------|
| KnobMod2: #19 (Knob Mod2: CC#19 |
| KnobMod3: #20 (Knob Mod3: CC#20 |
| KnobMod4: #21 (Knob Mod4: CC#21 |

Если необходимо использовать регуляторы REALTIME CON-TROLS [1] — [4] в качестве источников альтернативой модуляции, то в режимах программы, комбинации, секвенсера или воспроизведения песни параметры "Realtime Control Knobs B-Assign" ярлыка "Controller" необходимо установить в следующие значения соответственно: "Knob1-B" в Knob Mod1: (CC#17), "Knob2-B" в Knob Mod2: (CC#19), "Knob3-B" в Knob Mod3: (CC#20), "Knob4-B" в Knob Mod4: (CC#21)).

При манипуляциях с регуляторами REALTIME CONTROLS [1] — [4] в режиме "В" будут воспроизводиться соответствующие функции модуляции.

Если параметр "Intensity" для источника альтернативной модуляции установлен в положительное значение, то при вращении ручки вправо будут воспроизводиться положительные изменения эффекта, а влево — отрицательные. Нейтральное положение (12 часов) соответствует отсутствию модуляции. Для отрицательных значений параметра "Intensity" для источника альтернативной модуляции все происходит с точностью наоборот. KnobMod1 [+] (Knob Mod1: CC#17[+]) KnobMod2 [+] (Knob Mod2: CC#19[+]) KnobMod3 [+] (Knob Mod3: CC#20[+]) KnobMod4 [+] (Knob Mod4: CC#21[+])

Отличаются от KnobMod1: #17 — KnobMod4: #21 позиционированием и направлением эффекта. Если параметр "Intensity" для источника альтернативной модуляции установлен в положительное значение, то при вращении ручки по часовой стрелке эффект изменяется только в положительном направлении. Для отрицательных значений параметра "Intensity" для источника альтернативной модуляции все происходит с точностью наоборот.

#### SW 1: CC#80 (SW1 Mod.: CC#80) SW 1: CC#80 (SW2 Mod.: CC#81)

Если необходимо использовать кнопки [SW1] или [SW2] в качестве источников альтернативой модуляции, то в режимах программы, комбинации, секвенсера или воспроизведения песни параметры "Panel Switch Assign" ярлыка "Controller" необходимо установить в следующие значения: "SW1" в SW1 Mod.: CC#80, "SW2" в SW2 Mod.: CC#81.

Для управления эффектом будут использоваться кнопки [SW1] или [SW2].

#### Foot SW: #82 (Foot Switch: CC#82)

Если необходимо использовать программируемый ножной переключатель в качестве источника альтернативой модуляции, то параметр "Foot Switch Assign" (Global P2: Controller 2 — 1a) необходимо установить в Foot Switch: CC#82.

Для управления эффектом используется ножной переключатель (или другой аналогичный контроллер), скоммутированный с гнездом ASSIGNABLE SWITCH.

#### Установки альтернативной модуляции

При изменении значения источника альтернативной модуляции соответствующим образом модифицируется значение параметра, которым он управляет (см. приведенные таблицы).

Альтернативная модуляция позволяет создавать сложные системы модуляции, в которых совместно используются огибающие, LFO, клавиатурный трекинг (расположение ноты на клавиатуре инструмента) и контроллеры.

• Можно производить сложные изменения LFO или огибающей, используя, например, огибающие частоты/фильтра/амплитуды для управления частотой или интенсивностью генератора LFO, который, в свою очередь, модулирует частоту/фильтр/амплитуду; или же можно использовать LFO2 для управления частотой LFO1.

• Тоном, огибающей, LFO и т.д. можно управлять не только с помощью скорости нажатия на клавиатуру (velocity) или джойстика, но также с помощью переключателя, ручки, педали и т.д.

• Для панорамирования в режиме реального времени можно использовать контроллер, огибающую, LFO и т.д.

• Для управления временными или уровневыми характеристиками огибающей можно использовать контроллеры. Это позволяет модифицировать форму огибающей в режиме реального времени.

• Для управления огибающей или LFO с помощью высоты взятой ноты можно использовать клавиатурный трекинг фильтра/амплитуды или номер ноты.

• Для управления частотой, тоном, огибающей или LFO можно использовать темп арпеджиатора или секвенсера.

|                            | $AMS \rightarrow$ | PEG/FEG             | AEG             | LFO1/2                |
|----------------------------|-------------------|---------------------|-----------------|-----------------------|
| AMS значение $\rightarrow$ |                   | -990+99             | 0+99            | -990+99               |
| Параметр                   | AMS Intensity     |                     |                 |                       |
| Pitch                      | (+12.00)          | -10+1 [октава]      | 0+1 [октава]    | назначенный параметр  |
| Pitch EG Int.              | (+12.00)          | —                   | —               | —                     |
| Pitch LFO1/2 Int.          | (+12.00)          | -10+1 [октава]      | 0+1 [октава]    | _                     |
| Filter Frequency *6        | (+99)             | -990+99             | 0+99            | назначенный параметр  |
| Resonance                  | (+99)             | -990+99             | 0+99            | -99x2 0 +99x2         |
| Filter EG Int.             | (+99)             | _                   | —               | —                     |
| Filter LFO1/2 Int.         | (+99)             | -990+99             | 0+99            | _                     |
| Amp                        | (+99)             | значение x(018)     | —               | назначенный параметр  |
| Amp LFO1/2 Int.            | (+99)             | -990+99             | 0+99            | —                     |
| Pan <sup>*7</sup>          | (+50)             | -630+63             | 0+63            | -1270+127             |
| EG Level                   | (+66)             | —                   | _               | _                     |
| EG Time                    | (+49)             | -                   | _               | —                     |
| LFO Frequency              | (+99)             | значение x(1/64164) | значение х(164) | значение х(1/1281128) |

|                     | $AMS \rightarrow$          | KT(Flt KT, Amp KT)  | KT(Note No.) <sup>*1</sup> | JSX/Ribbon #16               |
|---------------------|----------------------------|---------------------|----------------------------|------------------------------|
|                     | AMS значение $\rightarrow$ | -990+99             | 36(C2)60(C4)84(C6)         | -Макс0+Макс                  |
| Параметр            | AMS Intensity              |                     |                            |                              |
| Pitch               | (+12.00)                   | -10+1 [октава]      | назначенный параметр       | -10+1 [октава] <sup>*5</sup> |
| Pitch EG Int.       | (+12.00)                   | 10+1 [октава]       | -10+1[октава]              | 10+1 [октава]                |
| Pitch LFO1/2 Int.   | (+12.00)                   | 10+1 [октава]       | -10+1[октава]              | 10+1 [октава]                |
| Filter Frequency *6 | (+99)                      | —                   | -                          | -990+99                      |
| Resonance           | (+99)                      | -990+99             | 990+99                     | -990+99                      |
| Filter EG Int.      | (+99)                      | —                   | _                          | -990+99                      |
| Filter LFO1/2 Int.  | (+99)                      | -990+99             | 990+99                     | -990+99                      |
| Amp                 | (+99)                      | —                   | -                          | значение x(018)              |
| Amp LFO1/2 Int.     | (+99)                      | -990+99 -           | 990+99                     | -990+99                      |
| Pan <sup>*7</sup>   | (+50)                      | 630+63              | 630+63                     | -630+63                      |
| EG Level            | (+66)                      | -990+99             | -990+99                    | -990+99                      |
| EG Time             | (+49)                      | значение х(1/64164) | значение х(1/64164)        | значение х(1/64164)          |
| LFO Frequency       | (+99)                      | значение х(1/64164) | значение х(1/64164)        | значение х(1/64164)          |

|                     | $AMS \rightarrow$          | EXT(+) *2       | EXT(+-) *3          | EXT(Tempo) <sup>*4</sup> |
|---------------------|----------------------------|-----------------|---------------------|--------------------------|
|                     | AMS значение $\rightarrow$ | 0127            | -Макс0+Макс         | (┛) =60120240            |
| Параметр            | AMS Intensity              |                 |                     |                          |
| Pitch               | (+12.00)                   | 0+1 [октава]    | -10+1 [октава]      | 10+1[октава]             |
| Pitch EG Int.       | (+12.00)                   | 0+1 [октава]    | -10+1 [октава]      | 10+1[октава]             |
| Pitch LFO1/2 Int.   | (+12.00)                   | 0+1 [октава]    | -10+1 [октава]      | 10+1[октава]             |
| Filter Frequency *6 | (+99)                      | 0+99            | -990+99             | 990+99                   |
| Resonance           | (+99)                      | 0+99            | -990+99             | 990+99                   |
| Filter EG Int.      | (+99)                      | 0+99            | -990+99             | 990+99                   |
| Filter LFO1/2 Int.  | (+99)                      | 0+99            | -990+99             | 990+99                   |
| Amp                 | (+99)                      | значение х(18)  | значение х(018)     | значениех(018)           |
| Amp LFO1/2 Int.     | (+99)                      | 0+99            | -990+99             | 990+99                   |
| Pan <sup>*7</sup>   | (+50)                      | 0+63            | -630+63             | 630+63                   |
| EG Level            | (+66)                      | 0+99            | 990+99              | -990+99                  |
| EG Time             | (+49)                      | значение х(164) | значение х(1/64164) | значение х(1/64164)      |
| LFO Frequency       | (+99)                      | значение х(164) | значение х(1/64164) | значение x(1/64164) *8   |

#### Примечания к таблице

\*1 Если в качестве источника альтернативной модуляции используется Note Number (номер ноты), то в качестве точки отсчета используется значение C4.

\*2 EXT(+): Velocity, Poly After, After Touch, JS+Y: CC#01, JS-Y: CC#02, JS+Y&AT/2, JS-Y&AT/2, Pedal: CC#04, Slider: CC#18, KnobMod1[+], KnobMod2[+], KnobMod3[+], KnobMod4[+], Damper: #64, Porta.SW: #65, Sostenuto: #66, Soft: CC#67, SW1: CC#80, SW2: CC#81, MIDI: CC#83.

\*3 (-EXT): KnobMod1: #17, KnobMod1: #19, KnobMod1: #20, KnobMod1: #21.

\*4 Если в качестве источника альтернативной модуляции используется Тетро (темп), то в качестве точки отсчета (нулевой уровень) используется значение J=120. Например, если для "Pitch" выбрать источник альтернативой модуляции Тетро и установить "AMS Intensity" в 12.00, то увеличение темпа в два раза (120 -> 240) приводит к увеличению частоты на одну октаву. Если при тех же условиях уменьшить темп в два раза (120 -> 60), то частота понизится на одну октаву.

\*5 Относится также и к назначенному параметру.

\*6 Значение прибавляется к величине параметра "Filter Cutoff Frequency". При увеличении "Frequency" на 10 граничная частота фильтра увеличивается в два раза (поднимается на октаву вверх).

\*7 Добавляется к значению параметра "Pan".

\*8 Для управления LFO "Frequency" (частота LFO) можно использовать источник альтернативной модуляции Тетро и "AMS Intensity" (глубина модуляции). Тем не менее при использовании функции "Frequency MIDI/Tempo Sync" (Program P5: 5 — 1c) частоту LFO можно засинхронизировать с темпом и длительностью ноты.

# Влияние альтернативной модуляции на различные параметры

#### Pitch (Program P2: 2 - 1a)

Для управления частотой можно использовать огибающие фильтра/амплитуды, контроллеры, темп и т.д.

• Если в качестве источника альтернативной модуляции AMS выбрать Filter EG или Amp EG и установить "Intensity" в +12.00, то частота может меняться в пределах ±1 октавы синхронно с огибающей.

• Если в качестве источника альтернативной модуляции AMS выбрать Тетро и установить "Intensity" в +12.00, то при увеличении темпа в два раза (за точку отсчета принимается J= 120) частота поднимется на октаву вверх, а при замедлении в два раза — понизится на октаву.

#### Pitch EG Intensity (Program P2: 2 – 1b)

Для управления глубиной модуляции с помощью огибающей частоты можно использовать клавиатурный трекинг, контроллеры или темп.

• Если в качестве источника альтернативной модуляции AMS выбрать JS +Y: CC#01 и установить "Intensity" в +12.00, то при перемещении джойстика в вертикальном направлении +Y (от себя) интенсивность влияния огибающей частоты постепенно увеличивается до максимума (±1 октава). Если установить "Intensity" в отрицательное значение, то эффект, воспроизводимый с помощью огибающей частоты инвертируется.

#### Pitch LFO 1/2 Intensity (Program P:2 2 - 1d)

Для управления глубиной модуляции частоты с помощью LFO1/2 можно использовать клавиатурный трекинг, контроллеры, темп и т.д.

• Если в качестве источника альтернативной модуляции AMS выбрать огибающую EG, то для управления шириной диапазона модуляции с помощью LFO используется огибающая. При положительных значениях "Intensity" глубина эффекта вибрато возрастает с ростом уровня огибающей и наоборот — эффект вибрато тем меньше, чем меньше уровень огибающей. При отрицательных значений параметра "Intensity" инвертируется фаза LFO.

• Если в качестве источника альтернативной модуляции AMS выбрать SW1 или 2, то для включения/выключения эффекта вибрато можно использовать кнопки [SW1] или [SW2].

#### Filter (Cutoff) Frequency (Program P3: 3 - 3c)

Для управления граничной частотой фильтра А/В можно использовать огибающие частоты/амплитуды, контроллеры или темп. Установите параметр "AMS" и "Intensity" для фильтров А и В.

• Если в качестве источника альтернативной модуляции AMS выбрать JS X или Ribbon: CC#16, и "Intensity" установлен в положительное значение, то при перемещении джойстика или ленточного контроллера вправо значение граничной частоты увеличивается, а влево — уменьшается. Для отрицательных значений "Intensity" все происходит с точностью наоборот.

• Если в качестве источника альтернативной модуляции фильтров "А" и "В" выбрать один и тот же контроллер, то можно управлять граничной частотой обоих фильтров одновременно.

#### Resonance (Program P3: 3 - 1b)

Используется, если параметр "Filter Type" установлен в Low Pass Resonance. Для управления уровнем резонанса можно использовать огибающую, LFO, клавиатурный трекинг, контроллеры, темп и т.д.

• Если в качестве источника альтернативной модуляции AMS выбрать Filter KTrk или Amp KTrk, то для управления уровнем резонанса можно использовать установки клавиатурного трекинга фильтра или амплитуды. Допустим параметры трекинга клавиатуры для амплитуды "Ramp Low" и "Ramp High" установлены в положительные значения, в качестве источник модуляции выбран Amp KTrk [+/+] и "Intensity" положителен. В этом случае при повышении частоты взятой ноты одновременно увеличиваются громкость и уровень резонанса.

• В качестве источника альтернативной модуляции можно выбрать контроллер и с его помощью управлять уровнем резонанса.

• В качестве источника альтернативной модуляции можно выбрать LFO1 или LFO2 и использовать LFO для управления уровнем резонанса.

#### Filter EG Intensity (Program P3: 3 - 2b)

Интенсивностью (глубиной) воздействия огибающей фильтра можно управлять с помощью контроллера, темпа и т.д. Параметры "Intensity to A" и "Intensity to B" позволяют управлять глубиной воздействия огибающей на фильтры "А" и "В" независимо.

• Если в качестве источника альтернативной модуляции AMS выбрать JS -Y: CC#02, установить "Int to A" и "Int to B" в положительное значение, то при перемещении джойстика в направлении -Y (на себя) постепенно увеличивается глубина воздействия огибающей фильтра. Если "Int to A" и "Int to B" установить в отрицательное значение, то огибающая фильтра инвертируется.

• Если в качестве источника альтернативной модуляции AMS выбрать Ribbon: CC#16, установить "Int to A" и "Int to B" в положительное значение, то при перемещении по ленточному контроллера вправо глубина воздействия огибающей фильтра будет постепенно увеличиваться. Перемещение по ленточному контроллеру влево глубина воздействия огибающей фильтра также будет постепенно увеличиваться, но с обратной фазой.

### Filter LFO 1/2 Intensity (Program P3: 3 – 3a, 3 – 3b)

Для управления интенсивностью модуляции с помощью LFO1/2 можно использовать огибающую, клавиатурный трекинг, контроллер или темп. Параметры "Intensity to A" и "Intensity to B" позволяют управлять глубиной воздействия LFO на фильтры "A" и "B" независимо.

• Если в качестве источника альтернативной модуляции AMS выбрать EG, то для управления эффектом "вау-вау", работающим в автоматическом режиме, используется уровень огибающей. Если "Intensity to A" и "Intensity to B" установлены в положительное значение, то глубина эффекта возрастает с ростом уровня огибающей и уменьшается с его падением. При отрицательных значениях "Intensity to A" и "Intensity to B" инвертируется фаза LFO.

• Если в качестве источника альтернативной модуляции выбрать контроллер SW1 или 2, то для включения эффекта автоматического "вау-вау" достаточно будет нажать на кнопку [SW1] или [SW2] соответственно.

#### Amp (Program P4: 4 – 2b)

Для управления громкостью можно использовать огибающие частоты/фильтра, контроллеры, темп и т.д.

• Если в качестве источника альтернативной модуляции выбрана огибающая или контроллер с положительным диапазоном возможных значений (Amp EG, EXT (+), EXT (SW)) и "Intensity" равен +99, то текущий уровень может быть увеличен максимум в восемь раз.

• Если в качестве источника альтернативной модуляции выбран генератор LFO, огибающая или контроллер, в диапазон которых входят как положительные, так и отрицательные значения (Pitch EG, Filter EG, LFO, KT, EXT (+/-)) и "Intensity" равен +99, то текущий уровень может быть увеличен максимум в восемь раз (для положительных изменений источника альтернативной модуляции) или установлен в ноль (для отрицательных изменений источника альтернативной модуляции).

• Кроме времязависимых изменений громкости, которые производятся под управлением огибающей амплитуды, можно синхронизировать изменение громкости с огибающими частоты/фильтра. Выберите в качестве источника альтернативной модуляции Pitch EG или Filter EG и установите "Intensity". Если необходимо нивелировать эффект, который оказывает огибающая амплитуды на громкость сигнала, установите все ее уровни в +99.

#### Amp LFO 1/2 Intensity (Program P4: 4 - 2c)

Для управления глубиной модуляции амплитуды с помощью LFO1/2 можно использовать огибающую, клавиатурный трекинг, контроллеры, темп и т.д.

• Если в качестве источника альтернативной модуляции выбрать EG, то глубина эффекта тремоло, производимого с помощью модуляции LFO, будет изменяться синхронно с уровнем огибающей. Если "Intensity" установлен в положительное значение, то с ростом уровня огибающей глубина эффекта тремоло будет увеличиваться, а с его уменьшением — падать. Если "Intensity" установлен в отрицательное значение, то фаза LFO инвертируется.

• Если в качестве источника альтернативной модуляции выбрать контроллер SW1 или 2, то для включения эффекта тремоло достаточно будет нажать на кнопку [SW1] или [SW2] соответственно.

#### Pan (Program P4: 4 – 1b)

Для управления панорамой генератора можно использовать огибающую, LFO, клавиатурный трекинг, контроллеры, и т.д.

• Если в качестве источника альтернативной модуляции выбран Note Number (номер ноты) и "Intensity" установлен в +50, то панорама генератора определяется высотой взятой ноты: центральному положению сигнала в стерео поле соответствует нота C4, крайнему правому — нота C6 и выше, крайнему левому нота C2 и ниже.

• Если в качестве источника альтернативной модуляции выбрана огибающая, то панорама генератора будет изменяться синхронно с изменением ее уровня. Если параметр "Intensity" установлен в положительное значение, то при увеличении уровня огибающей панорама сигнала смещается вправо, а при уменьшении — влево. Если "Intensity" отрицателен, то все происходит с точностью наоборот.

#### EG Level — Pitch EG (Program P2: 2 – 3b) Filter EG (Program P3: 3 – 4b) Amp EG (Program P4: 4 – 3b)

Для управления уровнем огибающих можно использовать трекинг клавиатуры, контроллеры, темп и т.д.

Установите значение параметра "Intensity" и определите направление эффекта, выбрав +/-/0 для каждого из сегментов огибающих ("St", "At", "Br").

+: направление действия источника альтернативной модуляции определяется установками "Intensity".

-: выбирается направление обратное тому, которое было определено установками "Intensity".

**0**: источник модуляции на соответствующий параметр не оказывает никакого воздействия.

Если параметр "Intensity" установлен в +66, то уровни огибающей модулируются в максимальном диапазоне ±99.

• Установите для Amp EG Level Modulation (модуляция уровня огибающей амплитуды) "AMS" в Velocity, "Intensity" — в +66, "St" — в 0, "At" — в "+" и "Br" — в "-". Установите все уровни огибающей амплитуды в +00. В соответствии с этими установками при игре на инструменте с возрастающей velocity (скорость нажатия) происходят наиболее радикальные изменения уровней огибающей. При максимальной velocity начальный уровень "Start Level" остается равным +00, однако уровень атаки ("Attack Level") возрастает до +99, а "Break Level" падает до -99.

## EG Time – Pitch EG (Program P2: 2 - 3c) Filter EG (Program P3: 3 - 4c) Amp EG (Program P4: 4 - 3c)

Для управления временными параметрами огибающих можно использовать трекинг клавиатуры, контроллеры, темп и т.д.

Установите значение параметра "Intensity" и определите направление эффекта, выбрав +/-/0 для каждого из сегментов огибающих ("At", "Dc", "SI" и "RI").

+: направление действия источника альтернативной модуляции определяется установками "Intensity".

-: выбирается направление обратное тому, которое было определено установками "Intensity".

**0**: источник модуляции на соответствующий параметр не оказывает никакого воздействия.

Значение каждого из временных параметров огибающих определяется величиной источника альтернативной модуляции на момент начала соответствующего участка. Например, время спада ("Decay Time") определяется значением источника альтернативной модуляции в момент достижения сигналом уровня "Attack Level".

Если параметр "Intensity" установлен в 8, 17, 25, 33, 41 или 49, то соответствующий временной параметр огибающей увеличивается максимум в 2, 4, 8, 16, 32 или 64 раза (или уменьшается в 1/2, 1/4, 1/8, 1/16, 1/32 или 1/64 раза) соответственно.

• Установите "AMS" в JS +Y: CC#01, "Intensity" — в +8, "At" — в "+", "Dc" — в "-", а "SI" и "RI" — в 0. При перемещении джойстика в направлении +Y (от себя) время атаки ("Attack Time") увеличивается максимум в 2 раза, время спада ("Decay Time") уменьшается максимум в 2 раза, а времена восстановления ("Slope Time") и затухания ("Release Time") остаются без изменения.

#### LFO Frequency (Program P5: 5 - 1b)

Для управления частотой LFO1 и 2 можно использовать огибающую, трекинг клавиатуры, контроллеры, темп и т.д. Можно даже использовать частоту LFO2 для модуляции частоты LFO1.

Если параметр "Intensity" установлен в 16, 33, 49, 66, 82 или 99, то соответствующая частота увеличивается (или уменьшается) максимум в 2, 4, 8, 16, 32 или 64 раза соответственно.

• Установите "AMS" в JS +Y: CC#01, а "Intensity" — в +16. В этом случае при перемещении джойстика в направлении +Y (от себя) частота генератора LFO увеличивается максимум в 2 раза. Если установить "Intensity" в -16, то при тех же условиях частота LFO уменьшается максимум в 2 раза.

## Динамическая модуляция

Для управления определенными параметрами эффектов в режиме реального времени можно использовать джойстик, ленточный контроллер и т.д. Такой способ управления эффектами называется динамической модуляцией. Например, можно использовать послекасание (after touch) для увеличения скорости LFO хоруса и флэнжера, или запускать эффект "вау-вау" с помощью ленточного контроллера. Это в значительной мере увеличивает выразительный потенциал исполнителя.

## Источники динамической модуляции

Большинство установок динамической модуляции представляют собой совокупность двух параметров: "Src" (источник динамической модуляции) и "Amt" (глубина модуляции). Если источник динамической модуляции достигает своего максимального значения, то реальное значение эффекта определяется суммой значений соответствующего параметра и величины параметра "Amt".

В режимах программы и сэмплирования для управления динамической модуляцией разрывов эффектов и мастер-эффектов используется глобальный MIDI-канал (в режиме сэмплирования доступны только разрывы эффектов).

В режимах комбинации, секвенсера и воспроизведения песни для управления динамической модуляцией разрывов эффектов и мастер-эффектов используются MIDI-каналы, номера которых задаются значениями параметров "Ctrl Ch" для каждого из разрывов эффектов IFX1 — 5 и мастер-эффектов MFX1 и MFX2 независимо.

Пример: "Wet/Dry" = 10:90, "Src" = After Touch, "Amt" = +50

В этом случае баланс обработанного и прямого сигналов находятся в соотношении 10:90. При использовании послекасания (after touch)

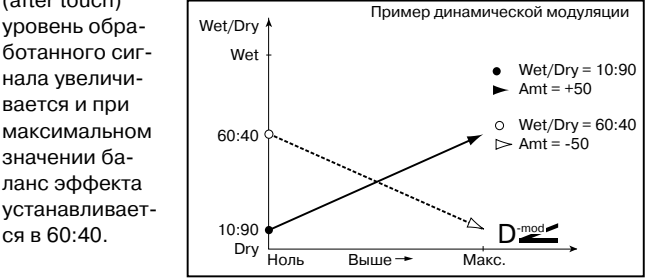

| Источник                          | Описание                                                       |               |  |  |  |
|-----------------------------------|----------------------------------------------------------------|---------------|--|--|--|
| Off                               | Динамическая модуляция не используется                         |               |  |  |  |
| Gate1                             | Событие note-on (взятия ноты) (см. ниже)                       |               |  |  |  |
| G1+Dmp (Gate1+Damper)             | Событие note-on + демпферная педаль (нажата/отжата) (см. ниж   |               |  |  |  |
| Gate2                             | События note-on/off (переключатель)                            | (см. ниже)    |  |  |  |
| G2+Dmp (Gate2+Damper)             | Событие note-on + демпферная педаль (нажата/отжата)            | (см. ниже)    |  |  |  |
| Note Number                       | Номер ноты                                                     |               |  |  |  |
| Vel (Velocity)                    | Скорость нажатия                                               |               |  |  |  |
| After Touch                       | MIDI channel aftertouch (поканальное послекасание)             |               |  |  |  |
| JS X (Joy Stick X)                | MIDI Pitch Bend (перемещение джойстика по горизонтальной оси ) | <)            |  |  |  |
| JS+Y#1 (Joy Stick +Y: CC#01)      | MIDI CC#01: modulation 1 (перемещение джойстика по вертикальн  | ой оси +Y)    |  |  |  |
| JS-Y#2 (Joy Stick -Y: CC#02)      | MIDI CC#02: modulation 2 (перемещение джойстика по вертикальн  | ой оси -Y)    |  |  |  |
| PdI#4 (Foot Pedal: CC#04)         | MIDI CC#04: foot controller (программируемая ножная педаль)    |               |  |  |  |
| FX1#12 (FX Control1: CC#12)       | MIDI CC#12: управление эффектом                                |               |  |  |  |
| FX2#13 (FX Control2: CC#13)       | MIDI CC#13: управление эффектом 2                              |               |  |  |  |
| Rbn#16 (Ribbon: CC#16)            | MIDI CC#16: контроллер (ленточный контроллер)                  |               |  |  |  |
| Sld#18 (Value Slider: CC#18)      | MIDI CC#18: контроллер (слайдер данных)                        |               |  |  |  |
| Kb1#17 (Knob Mod1: CC#17)         | Регулятор [1] в режиме "В" (регулятор модуляции 1 СС#17)       | (см. ниже)    |  |  |  |
| Kb2#19 (Knob Mod2: CC#19)         | Регулятор [2] в режиме "В" (регулятор модуляции 2 СС#19)       | (см. ниже)    |  |  |  |
| Kb3#20 (Knob Mod3: CC#20)         | Регулятор [3] в режиме "В" (регулятор модуляции 3 СС#20)       | (см. ниже)    |  |  |  |
| Kb4#21 (Knob Mod4: CC#21)         | Регулятор [4] в режиме "В" (регулятор модуляции 4 СС#21)       | (см. ниже)    |  |  |  |
| Kb1[+] (Knob Mod1: CC#17 [+])     | Регулятор [1] в режиме "В" [+]                                 | (см. ниже)    |  |  |  |
| Kb2[+] (Knob Mod2: CC#19 [+])     | Регулятор [2] в режиме "В" [+]                                 | (см. ниже)    |  |  |  |
| Kb3[+] (Knob Mod3: CC#20 [+])     | Регулятор [3] в режиме "В" [+]                                 | (см. ниже)    |  |  |  |
| Kb4[+] (Knob Mod4: CC#21 [+])     | Регулятор [4] в режиме "В" [+]                                 | (см. ниже)    |  |  |  |
| Dmp#64 (Damper: CC#64)            | MIDI CC#64: damper (демпферная педаль)                         |               |  |  |  |
| Prt#65 (Portamento Switch: CC#65) | MIDI CC#65: портаменто (вкл./выкл.)                            |               |  |  |  |
| Sos#66 (Sosutenuto: CC#66)        | MIDI CC#66: сустейн (вкл./выкл.)                               |               |  |  |  |
| SW1#80 (SW1 Mod.: CC#80)          | Программируемый переключатель SW1 (модуляция CC#80)            | (см. ниже)    |  |  |  |
| SW2#81 (SW2 Mod.: CC#81)          | Программируемый переключатель SW2 (модуляция CC#81)            | (см. ниже)    |  |  |  |
| FSW#82 (Foot Switch: CC#82)       | MIDI CC#82: foot switch (программируемый ножной переключатель) |               |  |  |  |
| CC#83                             | MIDI CC#83                                                     |               |  |  |  |
| Тетро                             | Темп (внутренний генератор или данные темпа MIDI clock внешне  | о генератора) |  |  |  |

CC#: номер MIDI-сообщения Control Change

Если параметр "Amp" редактируется в момент использования эффекта динамической модуляции, то используется старое значение глубины модуляции. Новое значение "Amp" начинает действовать только при повторном использовании эффекта динамической модуляции.

#### Gate1, Gate1 + Dmpr (Gate1 + Damper)

Эффект устанавливается в максимальное значение при нажатой ноте и отключатся, если все ноты отпущены. В случае Gate1 + Dmpr, эффект остается на максимальном уровне (даже если сняты все ноты) до тех пор, пока не отпуисна демпферная педаль (пед

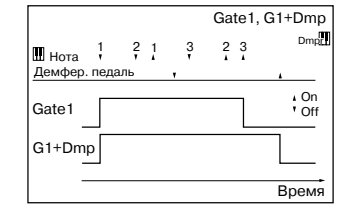

щена демпферная педаль (педаль сустейна).

## Gate2, Gate2 + Dmpr (Gate2 + Damper)

По существу эти источники аналогичны только что описанным. Различие заключается в том, что при использовании Gate2 или Gate2 + Dmpr в качестве источника динамической модуляции для огибаюшей в эффекте 022: St.

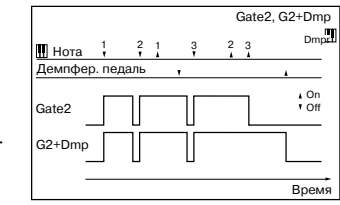

Envelope Flanger и др. или для параметра "AUTOFADE" в эффекте 027: Stereo Vibrato, переключение происходит при каждом событии взятия ноты note-on (в случае Gate1, Gate1 + Dmpr, переключение происходит только при первом событии note-on).

#### Pedal: CC#04 (Foot Pedal: CC#04)

Если необходимо в качестве источника динамической модуляции использовать программируемую ножную педаль, установите параметр "Foot Pedal Assign" (Global P2: Controller 2 — 1a) в Foot Pedal (CC#04). В этом случае для управления эффектом используется ножной контроллер и т.д., скоммутированный с гнездом ASSIGNABLE PEDAL.

#### Slider: CC#18 (Value Slider: CC#18)

Если в режимах программы или комбинации выбрано поле имени программы или комбинации соответственно, то слайдер [VALUE] действует как контроллер СС#18.

KnobM1: #17 (Knob Mod1: CC#17) KnobM2: #19 (Knob Mod2: CC#19) KnobM3: #20 (Knob Mod3: CC#20) KnobM4: #21 (Knob Mod4: CC#21)

Если необходимо использовать регуляторы REALTIME CON-TROLS [1] — [4] в качестве источников динамической модуляции, то в режимах программы, комбинации, секвенсера, воспроизведения песни или сэмплирования параметры "Realtime Control Knobs B-Assign" ярлыка "Controller" необходимо установить в следующие значения соответственно: "Knob1-B" в Knob Mod1: (CC#17), "Knob2-B" в Knob Mod2: (CC#19), "Knob3-B" в Knob Mod3: (CC#20), "Knob4-B" в Knob Mod4: (CC#21)).

При манипуляциях с регуляторами REALTIME CONTROLS [1] — [4] в режиме "В" будут воспроизводиться соответствующие функции модуляции.

Если параметр "Amt" для источника динамической модуляции установлен в положительное значение, то при вращении ручки вправо будут воспроизводиться положительные изменения эффекта, а влево — отрицательные. Нейтральное положение (12 часов) соответствует отсутствию модуляции. Для отрицательных значений параметра "Amt" для источника альтернативной модуляции все происходит с точностью наоборот.

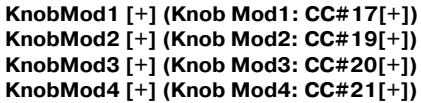

Отличаются от KnobMod1: #17 — KnobMod4: #21 позиционированием и направлением эффекта. Если параметр "Amt" для источника динамической модуляции установлен в положительное значение, то при вращении ручки по часовой стрелке эффект изменяется только в положительном направлении. Для отрицательных значений параметра "Amt" для источника динамической модуляции все происходит с точностью наоборот.

SW 1: CC#80 (SW1 Mod.: CC#80) SW 1: CC#80 (SW2 Mod.: CC#81) Если необходимо использовать кнопки [SW1] или [SW2] в качестве источников динамической модуляции, то в режимах программы, комбинации, секвенсера, воспроизведения песни или сэмплирования параметры "Panel Switch Assign" ярлыка "Controller" необходимо установить в следующие значения: "SW1" в SW1 Mod.: CC#80, "SW2" в SW2 Mod.: CC#81.

Для управления эффектом будут использоваться кнопки [SW1] или [SW2].

#### Foot SW: #82 (Foot Switch: CC#82)

Если необходимо использовать программируемый ножной переключатель в качестве источника динамической модуляции, то параметр "Foot Switch Assign" (Global P2: Controller 2 — 1a) необходимо установить в Foot Switch: (CC#82).

Для управления эффектом используется ножной переключатель (или другой аналогичный контроллер), скоммутированный с гнездом ASSIGNABLE SWITCH.

#### Тетро (темп)

Значения всех источников динамической модуляции (кроме темпа) изменяются в диапазоне изменения 0 — 127 (-128 — +127). В отличии от них источник динамической модуляции Тетро использует в качестве значений данные темпа внутреннего (internal clock) или внешнего генератора импульсов (external MIDI Clock). Это означает, что если "]" равен 240 (BPM), то это эквивалентно установке других источников динамической модуляции в максимальное значение (+127).

## Функция BPM/MIDI SYNC

Функцию BPM/MIDI SYNC можно использовать в большинстве эффектов, имеющих LFO (таких как 009: St. Wah/Auto Wah) или для некоторых эффектов задержки (например, 049: L/C/R BPM Delay). Эта опция позволяет синхронизировать модуляцию эффекта с темпом, или определять время задержки в терминах длительностей нот таким образом, что эффект синхронизируется с темпом арпеджиатора или секвенсера во время живого исполнения (даже если темп изменяется в режиме реального времени).

#### Пример 1. LFO

Параметр "BPM/MIDI SYNC" установлен в On, "Base Note" — в J, а "Times" — в х1. В этом случае длина цикла LFO устанавливается равной

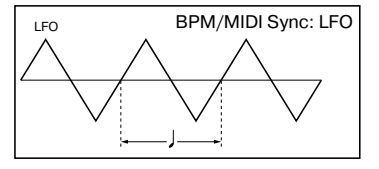

длительности одной четвертной ноты.

Если параметр "ВРМ" установлен в MIDI, то эффект синхронизируется с темпом арпеджиатора или секвенсера (или с внешними сообщениями MIDI Clock). Если "ВРМ" установлен в одно из значений диапазона 40 — 240, то в качестве темпа выбирается это значение.

### Пример 2. Время задержки

Параметр "L Delay Base Note" установлен в ♪, "Times" — в x1, "R Delay Base Note" — в ♪ и "Times" — в x3. В этом случае время задержки левого канала равно восьмой ноте, а правого — трем шестнадцатым.

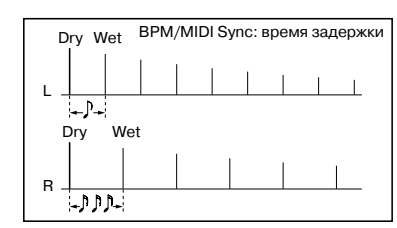

Если параметр "ВРМ" установлен в MIDI, то эффект синхронизируется с темпом арпеджиатора или секвенсера (или с внешними сообщениями MIDI Clock). Если "ВРМ" установлен в одно из значений диапазона 40 — 240, то в качестве темпа выбирается это значение.

Если совокупность параметров темпа, "Base Note" и "Times" определяют задержку, значение которой выходит за рамки допустимого диапазона, то на дисплей выводится сообщение "Time Over? > OVER!!". В этом случае отрегулируйте эти параметры таким образом, чтобы это сообщение не появлялось. Максимально допустимое время задержки зависит от используемого эффекта.

## <u>Программирование кнопок</u> <u>SW1/2</u>

Кнопки [SW1] и [SW2] можно запрограммировать на выполнение различных функций (см. таблицу).

• В режим программы функциональное назначение кнопок определяется на ярлыке Program P1: Controller, поле "Panel Switch Assign" (1 — 4a).

• В режим комбинации функциональное назначение кнопок определяется на ярлыке Combination P4: Controller, поле "Panel Switch Assign" (4 — 4a).

• В режим секвенсера функциональное назначение кнопок определяется на ярлыке Sequencer P4: Controller, поле "Panel Switch Assign" (4 — 7a).

• В режим воспроизведения песни функциональное назначение кнопок определяется на ярлыке Song Play P2: Controller, поле "Panel Switch Assign" (2 — 1a).

• В режим сэмплирования функциональное назначение кнопок определяется на ярлыке Sampling P4: Controller, поле "Panel Switch Assign" (4 — 1a).

В режиме программы эти назначения определяются для каждой из программ, в режиме комбинации — для каждой из комбинаций, в режиме секвенсера — для каждой из песен. В режимах воспроизведения песни и сэмплирования эти установки применяются ко всему TRITON STUDIO в целом.

## SW1 Mod.: CC#80 (SW1 Modulation: CC#80) SW2 Mod.: CC#81 (SW2 Modulation: CC#81)

Функция идентифицирует кнопки [SW1] и [SW2] (отличает их друг от друга). Для управления с помощью переключателя [SW1] используются сообщения MIDI Controol Change с номерами CC#80, а с помощью переключателя [SW2] — с номерами CC#81.

### Porta.SW: CC#65 (Portamento Switch: CC#65)

Если параметр "Oscillator Mode" ярлыка Program P1: Edit Basic (1 — 1a) установлен в Single, то при включенном переключателе (горит его светодиод) работает эффект портаменто, независимо от установок P2: Edit-Pitch "Enable" (2 — 1c). Если переключатель выключен, то эффект портаменто не применяется.

Если параметр "Oscillator Mode" ярлыка Program P1: Edit Basic (1 — 1a) установлен в Double, и для обоих генераторов OSC1 и 2 определены одинаковые установки P2: Edit-Pitch "Enable" (2 — 1c) (то есть Enable или Disable), то при включенном переклю-

чателе (горит светодиод кнопки) эффект портаменто применяется к обоим генераторам, а при выключенном (светодиод кнопки не горит) — не применяется.

Если параметр "Oscillator Mode" ярлыка Program P1: Edit Basic (1 — 1а) установлен в Double, и для генераторов OSC1 и 2 определены различные установки P2: Edit-Pitch "Enable" (2 — 1с) (то есть Enable для OSC1 и Disable для OSC2 или наоборот — Enable для OSC2 и Disable для OSC1), то при включенном переключателе (горит светодиод кнопки) эффект портаменто применяется к генератору, имеющему установку Enable, а при выключенном (светодиод кнопки не горит) — не применяется ни к одному из них.

#### JS X Lock, JS +Y Lock, JS -Y Lock, Ribbon Lock JS X & Ribbon Lock, JS +Y & Ribbon Lock JS -Y & Ribbon Lock, After Touch Lock

Состояние выбранного контроллера (джойстика, ленточного контроллера, послекасания) переключается между двумя состояниями: Lock (фиксирован) и Unlock (не фиксирован). В состоянии Lock горит светодиод переключателя.

Во время манипуляции с джойстиком или использовании контроллера послекасания (after touch) при включении функции Lock фиксируется эффект в текущей позиции контроллера. Если опция применяется к ленточному контроллеру, то срабатывает "удержание" эффекта, то есть текущее значение остается неизменным после снятия пальца с ленточного контроллера. Если функция функция Lock отключена, то после отпускания ленточного контроллера эффект переустанавливается в нейтральное состояние.

Например, выберите JS +Y Lock, переместите джойстик в вертикальном направлении от себя и включите функцию фиксации контроллера. Текущее значение эффекта, определяемое отклонением джойстика в направлении +Y, фиксируется. Он остается неизменным даже при отпускании джойстика. В тоже время можно использовать другой тип модуляции, управляемый с помощью перемещения джойстика в вертикальном направлении -Y (от себя).

При фиксации состояния джойстика или послекасания, передача соответствующих контроллерных MIDI-сообщений прерывается, тем не менее они принимаются.

| Функция                                                                            | Описание                                                                                                    |
|------------------------------------------------------------------------------------|----------------------------------------------------------------------------------------------------|
| Off                                                                                | Не определена.                                                                                                    |
| SW1 Mod.(CC#80) (SW1 Modulation: CC#80)<br>SW2 Mod.(CC#81) (SW2 Modulation: CC#81) | Эти значения выбираются, когда кнопки используются в качестве источников<br>альтернативной или динамической модуляции. В этом случае, сначала необхо-<br>димо определить параметр, который будет модулироваться с помощью этих<br>функций. Каждый раз при включении переключателя (On) или выключении (Off)<br>передаются сообщения CC#80 (или CC#81) (Off: 0, On: 127). |
| Porta.SW: CC#65 (Portamento Switch: CC#65)                                         | Если переключатель включен (нажата кнопка SW1 или SW2 и загорелся ее индикатор) применяется эффект портаменто. При включении/выключении переключателя передаются сообщения CC#65 (Off: 0, On: 127).                                                                                                    |
| Octave Down                                                                        | При каждом нажатии на кнопку SW1 (или SW2) происходит переключение<br>частоты между оригинальным тоном и тоном, пониженным на одну октаву.<br>Тон понижается, если горит индикатор кнопки.                                                                                                    |
| Octave Up                                                                          | При каждом нажатии на кнопку SW1 (или SW2) происходит переключение<br>частоты между оригинальным тоном и тоном, повышенным на одну октаву.<br>Тон повышается, если горит индикатор кнопки.                                                                                                    |
| JS X Lock                                                                          | Фиксирует эффект перемещения джойстика вдоль горизонтальной оси Х.                                                                                                    |
| JS+Y Lock                                                                          | Фиксирует эффект перемещения джойстика в направлении + Y (от себя).                                                                                                    |
| JS-Y Lock                                                                          | Фиксирует эффект перемещения джойстика в направлении - Y (на себя).                                                                                                    |
| Ribbon Lock                                                                        | Фиксирует эффект ленточного контроллера.                                                                                                    |
| JS X & Ribbon Lock                                                                 | Фиксирует эффекты ленточного контроллера и джойстика вдоль оси Х.                                                                                                    |
| JS +Y & Ribbon Lock                                                                | Фиксирует эффекты ленточного контроллера и джойстика вдоль оси +Y.                                                                                                    |
| JS -Y & Ribbon Lock                                                                | Фиксирует эффекты ленточного контроллера и джойстика вдоль оси - Ү.                                                                                                    |
| After Touch Lock                                                                   | Фиксирует эффект послекасания.                                                                                                    |

## Список назначений кнопок SW1/2

## Назначение регуляторов [1] — [4] в режиме "В"

- Режим программы Program P1: Controller (1 4b).
- Режим комбинации Combination P4: Controller (4 4b).
- Режим секвенсера Sequencer P4: Controller (4 7b).
- Режим воспроизведения Song Play P2: Controller (2 1b).
- Режим сэмплирования Sampling P4: Controller (4 1b).

Эти назначения определяются для каждой программы, каждой комбинации и каждой песни. В режимах воспроизведения песни и сэмплирования эти установки применяются ко всему TRI-TON STUDIO в целом.

В режиме "А" функциональное назначение регуляторов REAL-TIME CONTROLS строго фиксировано.

| Функция                | Описание                                                                                                    |  |  |  |  |  |  |  |
|------------------------|----------------------------------------------------------------------------------------------------|--|--|--|--|--|--|--|
| Off                    | Функция не определена                                                                                                    |  |  |  |  |  |  |  |
| Knob Mod. 1 (CC#17)    | Контроллер обычного назначения. Может использоваться для управления альтернативной или<br>динамической модуляцией эффекта. В этом случае необходимо установить KnobM1#17 для "AMS"<br>или Kb1#17 для "Dmod Src". Одновременно передаются сообщения CC#17.                                                               |  |  |  |  |  |  |  |
| Knob Mod.2(CC#19)      | Контроллер обычного назначения. Может использоваться для управления альтернативной или<br>динамической модуляцией эффекта. В этом случае необходимо установить KnobM2#19 для "AMS"<br>или Kb2#19 для "Dmod Src". Одновременно передаются сообщения CC#19.                                                               |  |  |  |  |  |  |  |
| Knob Mod. 3 (CC#20)    | Контроллер обычного назначения. Может использоваться для управления альтернативной или<br>динамической модуляцией эффекта. В этом случае необходимо установить KnobM3#20 для "AMS"<br>или Kb3#20 для "Dmod Src". Одновременно передаются сообщения CC#20.                                                               |  |  |  |  |  |  |  |
| KnobMod.4(CC#21)       | Контроллер обычного назначения. Может использоваться для управления альтернативной или<br>динамической модуляцией эффекта. В этом случае необходимо установить KnobM4#21 для "AMS"<br>или Kb4#21 для "Dmod Src". Одновременно передаются сообщения CC#21.                                                               |  |  |  |  |  |  |  |
| Master Volume          | Управляет громкостью. Одновременно передаются универсальные системные MIDI-сообщения Master<br>Volume [F0H, 7FH, nn, 04, 01, vv, mm, F7H], устанавливающие громкость всех треков или тембров<br>(громкостной баланс треков или тембров сохраняется).                                                                    |  |  |  |  |  |  |  |
| Porta. Time (CC#05)    | Регулирует время портаменто. Передаются сообщения СС#5.                                                                                                    |  |  |  |  |  |  |  |
| Volume (CC#07)         | Регулирует громкость. Передаются сообщения СС#7.                                                                                                    |  |  |  |  |  |  |  |
| Post IFX Pan (CC#08)   | Управляет панорамой сигнала на выходе разрыва . Передаются сообщения СС#8.                                                                                                    |  |  |  |  |  |  |  |
| Pan (CC#10)            | Управляет панорамой генератора. Передаются сообщения СС#10.                                                                                                    |  |  |  |  |  |  |  |
| Expression (CC#11)     | Управляет экспрессией. Передаются сообщения СС#11.                                                                                                    |  |  |  |  |  |  |  |
| FX Control 1 (CC#12)   | Управляет динамической модуляцией эффекта. В этом случае установите "Dmod Src" в FXCtrl1:#12.<br>Одновременно передаются сообщения CC#12.                                                                                                    |  |  |  |  |  |  |  |
| FX Control 2 (CC#13)   | Управляет динамической модуляцией эффекта. В этом случае установите "Dmod Src" в FXCtrl2:#13.<br>Одновременно передаются сообщения CC#13.                                                                                                    |  |  |  |  |  |  |  |
| LPF Cutoff (CC#74)     | Управляет граничной частотой обрезного фильтра высоких частот. Одновременно передаются сообщения СС#74.                                                                                                    |  |  |  |  |  |  |  |
| Reso./HPF (CC#71)      | Управляет резонансом фильтра или граничной частотой обрезного фильтра низких частот. Если<br>параметр "Filter Type" установлен в Low Pass Resonance, то регулируется уровень резонанса,<br>если в Low Pass & High Pass — граничная частота обрезного фильтра низких частот. Одновременно<br>передаются сообщения CC#71. |  |  |  |  |  |  |  |
| Filter EG Int. (CC#79) | Управляет глубиной модуляции, производимой с помощью огибающей фильтра. Одновременно передаются сообщения CC#79.                                                                                                    |  |  |  |  |  |  |  |
| F/A Attack (CC#73)     | Управляет атакой огибающих фильтра и амплитуды. Одновременно передаются сообщения СС#73.                                                                                                    |  |  |  |  |  |  |  |
| F/A Decay (CC#75)      | Управляет временем спада и восстановления огибающих фильтра и амплитуды. Одновременно передаются сообщения CC#75.                                                                                                    |  |  |  |  |  |  |  |
| F/A Sustain (CC#70)    | Управляет уровнем сустейна огибающей фильтра и амплитуды.<br>Одновременно передаются сообщения CC#70.                                                                                                    |  |  |  |  |  |  |  |
| F/A Release (CC#72)    | Управляет временем затухания огибающей фильтра и амплитуды.<br>Одновременно передаются сообщения CC#72.                                                                                                    |  |  |  |  |  |  |  |
| Pitch LFO1 Spd (CC#76) | Управляет частотой LFO1. Одновременно передаются сообщения СС#76.                                                                                                    |  |  |  |  |  |  |  |
| Pitch LFO1 Dep (CC#77) | Глубина модуляции частоты с помощью LFO1. Одновременно передаются сообщения СС#77.                                                                                                    |  |  |  |  |  |  |  |
| Pitch LFO1 Dly (CC#78) | Управляет задержкой LFO1. Одновременно передаются сообщения СС#78.                                                                                                    |  |  |  |  |  |  |  |
| SW 1 Mod. (CC#80)      | Контроллер обычного назначения. Может использоваться для управления альтернативной или<br>динамической модуляцией. При этом необходимо установить для "AMS" или "Dmod Src" SW1:CC#80.<br>Одновременно передаются сообщения CC#80.                                                                                       |  |  |  |  |  |  |  |
| SW 2 Mod. (CC#81)      | Контроллер обычного назначения. Может использоваться для управления альтернативной или<br>динамической модуляцией. При этом необходимо установить для "AMS" или "Dmod Src" SW2:CC#81.<br>Одновременно передаются сообщения CC#81.                                                                                       |  |  |  |  |  |  |  |
| Foot Switch (CC#82)    | Контроллер обычного назначения. Может использоваться для управления альтернативной или<br>динамической модуляцией эффекта. В этом случае необходимо установить FootSW:#82 для "AMS" или<br>FSW:#82 для "Dmod Src". Одновременно передаются сообщения CC#82.                                                             |  |  |  |  |  |  |  |
| MIDI CC#83 (CC#83)     | Контроллер обычного назначения. Может использоваться для управления альтернативной или<br>динамической модуляцией эффекта. В этом случае необходимо установитьMIDI: CC#83 для "AMS" или<br>"Dmod Src". Одновременно передаются сообщения CC#83.                                                                         |  |  |  |  |  |  |  |
| MFX Send 1 (CC#93)     | Управляет уровнем посыла на мастер-эффект 1. Одновременно передаются сообщения СС#93.                                                                                                    |  |  |  |  |  |  |  |
| MFX Send2 (CC#91)      | Управляет уровнем посыла на мастер-эффект 2. Одновременно передаются сообщения СС#91.                                                                                                    |  |  |  |  |  |  |  |
| MIDI CC#00CC#95        | Передается MIDI-сообщение Control Change с заданным номером (CC#).                                                                                                    |  |  |  |  |  |  |  |

## Программирование ножного переключателя

| Функция               | Описание                                                                                                    |
|-----------------------|----------------------------------------------------------------------------------------------------|
| Off                   | Скоммутированный с гнездом ASSIGNABLE SWITCH переключатель не работает.                                                                                                    |
| Foot SW (CC#82)       | Может использоваться для управления альтернативной или динамической модуляцией эффекта.<br>В этом случае необходимо установить Foot SW:#82 для "AMS" или "Dmod Src".                                                                                                    |
| Portamento SW (CC#65) | Включает/выключает эффект портаменто.                                                                                                    |
| Sostenuto (CC#66)     | Управляет эффектом состенуто. Продлевается звучание только тех нот, которые были нажаты на момент включения ножного переключателя.                                                                                                    |
| Soft (CC#67)          | Включает/отключает эффект приглушающей педали.                                                                                                    |
| Arpeggio SW           | Управляет состоянием арпеджиатора (включен/выключен). Каждый раз при включении/выключении передается сообщение NRPN [Bn 63 00 Bn 62 02 Bn 06 00 (off) или 7F (on)].                                                                                                    |
| Program UP            | Переключатель можно использовать для смены программ или комбинаций. Если загружена<br>страница Program P0: Play, то загружается программа, следующая за текущей. Если загружена<br>страница Combination P0: Play, то загружается комбинация, следующая за текущей.<br>Одновременно передаются соответствующие сообщения Bank Select и Program Change. |
| Program Down          | Переключатель можно использовать для смены программ или комбинаций. Если загружена<br>страница Program P0: Play, то загружается предыдущая программа. Если загружена страница<br>Combination P0: Play, то загружается предыдущая комбинация. Одновременно передаются<br>соответствующие сообщения Bank Select и Prpgram Change.                       |
| Song Start/Stop       | Переключатель используется для запуска/останова секвенсера. Одновременно передаются MIDI-<br>сообщения Start и Stop.                                                                                                    |
| Song Punch In/Out     | Если параметр Sequencer P0: Preference "Recording Setup" (0–7а) установлен в Manual Punch In, то переключатель можно использовать для входа в режим записи части трека и выхода из него.                                                                                                    |
| Cue Repeat Control    | Может использоваться, если параметр Sequencer P1: Cue List, the "Repeat" (1–1d) для каждого из шагов установлен в FS. При нажатии на переключатель происходит переход к воспроизведению следующего шага. То есть при достижении конца воспроизводящейся в данный момент песни происходит переход к следующей.                                         |

Скоммутированный с гнездом ASSIGNABLE SWITCH программируемый ножной переключатель (например, Korg PS-1) можно назначить на выполнение различных функций (см. табл.).

• Установки определяются в Global P2: Controller "Foot Switch Assign" (2 — 1a).

Если выбрана функция, использующая контроллерные сообщения CC#, то при включении (On)/выключении (Off) переключателя передаются сообщения Control Change с соответствующим номером (CC#) и значением (Off: 0, On: 127).

## Portamento SW (CC#65)

Если "Oscillator Mode" установлен в Single, то при включении педали применяется эффект портаменто, независимо от установки P2: Edit-Pitch "Enable". При выключении педали эффект портаменто отключается.

— 1с) (то есть Enable или Disable), то при включенном переключателе эффект портаменто применяется к обоим генераторам, а при выключенном — не применяется.

Если параметр "Oscillator Mode" ярлыка Program P1: Edit Basic (1 — 1a) установлен в Double, и для генераторов OSC1 и 2 определены различные установки P2: Edit-Pitch "Enable" (2 — 1c) (то есть Enable для OSC1 и Disable для OSC2 или наоборот — Enable для OSC2 и Disable для OSC1), то при включенном переключателе эффект портаменто применяется к генератору, имеющему установку Enable, а при выключенном — не применяется ни к одному из них.

## <u>Программирование ножной</u> <u>педали</u>

Если параметр "Oscillator Mode" ярлыка Program P1: Edit Basic (1 — 1a) установлен в Double, и для обоих генераторов OSC1 и 2 определены одинаковые установки P2: Edit-Pitch "Enable" (2

Скоммутированную с гнездом ASSIGNABLE PEDAL программируемую ножную педаль (например, Korg XVP-10 или EXP-2) можно назначить на выполнение различных функций (см. табл.).

| Функция                 | Описание                                                                                                    |
|-------------------------|----------------------------------------------------------------------------------------------------|
| Off                     | Скоммутированная с гнездом ASSIGNABLE PEDAL педаль не работает.                                                                                                    |
| Master Volume           | Управляет громкостью. Одновременно передаются универсальные системные сообщения<br>Master Volume [F0H, 7FH, nn, 04, 01, vv, mm, F7H] для управления громкостью всех тембров или<br>треков (при этом сохраняется громкостной баланс между тембрами или треками). |
| Foot Pedal (CC#04)      | Используется для управления альтернативной модуляцией или динамической модуляцией эффекта.<br>Для этого необходимо установить "AMS" или "Dmod Src" в Pedal:CC#04.                                                                                               |
| Portamento Time (CC#05) | Скорость, с которой изменяется частота в эффекте портаменто.                                                                                                    |
| Volume (CC#07)          | Громкость программы (в режиме программы), тембра (в режиме комбинации) или трека (в режиме секвенсера).                                                                                                    |
| Post IFX Pan (CC#80)    | Управляет панорамой сигнала на выходе разрыва эффекта.                                                                                                    |
| Pan (CC#10)             | Управляет панорамой программы, тембра или трека.                                                                                                    |
| Expression (CC#11)      | Управляет громкостью программы, тембра или трека. Реальный уровень громкости определяется перемножением значений Expression и Volume.                                                                                                    |
| FX Control 1 (CC#12)    | Управляет динамической модуляцией эффекта. Для этого установите "Dmod Src" в FXCtrl1:#12.                                                                                                    |
| FX Control 2 (CC#13)    | Управляет динамической модуляцией эффекта. Для этого установите "Dmod Src" в FXCtrl2:#13.                                                                                                    |
| MFX Send 1 (CC#93)      | Управляет уровнем посыла на мастер-эффект 1 (MFX1) программы, тембра или трека.<br>Одновременно происходит управление уровнем посыла на мастер-эффект 1 (MFX1) с выхода<br>разрыва эффекта по соответствующему MIDI-каналу.                                     |
| MFX Send 2 (CC#91)      | Управляет уровнем посыла на мастер-эффект 2 (MFX2) программы, тембра или трека.<br>Одновременно происходит управление уровнем посыла на мастер-эффект 2 (MFX2) с выхода<br>разрыва эффекта по соответствующему MIDI-каналу.                                     |

• Установки определяются в Global P2: Controller "Foot Pedal Assign" (2 — 1a).

Если выбрана функция, использующая контроллерные сообщения CC#, то при манипуляциях с педалью передаются сообщения Control Change с соответствующим номером (CC#) и значением (минимум: 0, максимум: 127).

## <u>Передача MIDI-сообщений при</u> <u>работе с контроллерами</u> <u>TRITON STUDIO</u>

В приведенной таблице отображается взаимосвязь между MIDI-сообщениями и контроллерами TRITON STUDIO, при ма-

нипуляциях с которыми передаются соответствующие MIDI-сообщения, а также возможность использования тех или иных MIDI-сообщений в альтернативной и динамической модуляции. Символ "#" используется для обозначения фиксированной функции, а "\*" — для программируемой.

При манипулировании с контроллером TRITON STUDIO передаются соответствующие MIDI-сообщения (закрепленные за ним или на которые он запрограммирован). Сообщения настройки частоты Pitch Bend передаются только при перемещении джойстика в горизонтальном направлении Х. Ниже будет описана работа в каждом из режимов (объяснения касаются только сообщений Control Change, однако тоже самое можно сказать и про сообщения настройки частоты Pitch Bend).

|        |            |                                  | Контроллеры TRITON STUDIO |          |         |             |          | Доступно | Доступно |         |         |        |           |          |          |          |
|--------|------------|----------------------------------|---------------------------|----------|---------|-------------|----------|----------|----------|---------|---------|--------|-----------|----------|----------|----------|
|        |            |                                  | Джойстик                  | Ленточ-  | Слайдер | Realtime    | Realtime | Gate     | Velocity | SW1,2   | ARP On/ | Damper | Назначае- | Назначае | для      | лля      |
|        |            |                                  |                           | контрол- | Value   | Controls    | Controls | Knob     | Knob     |         | Off     |        | мый пере- | мая      | AM6      | DMOD     |
|        |            |                                  |                           | лер      |         | A           | В        |          |          |         |         |        | ключатель | педаль   | AIVIS    | DMOD     |
| MIDI ( | channel me | ssages                           |                           |          |         |             |          |          |          |         |         |        |           |          |          |          |
|        |            | Note-off                         |                           |          |         |             |          |          |          |         |         |        |           |          |          |          |
|        |            | Note-on (note number)            |                           |          |         |             |          |          |          |         |         |        |           |          | *        | *        |
|        |            | Note-on (velocity)               |                           |          |         |             |          |          |          |         |         |        |           |          | *        | *        |
|        |            | Poly after touch                 |                           |          |         |             |          |          |          |         |         |        |           |          | *        |          |
| CC#    | 0          | Bank select (MSB)                |                           |          |         |             | *        |          |          |         |         |        |           |          |          |          |
|        | - 1        | Modulation 1                     | #(+Y)                     |          |         |             | *        |          |          |         |         |        | *         | *        | *        | *        |
|        | 2          | Modulation 2                     | #(-Y)                     |          |         |             | *        |          |          |         |         |        | *         | *        | *        | *        |
|        | 2          | Modulation 2                     | #(-1)                     |          |         |             | *        |          |          |         |         |        |           |          |          |          |
|        | 3          | -                                |                           |          |         |             |          |          |          |         |         |        |           | *        |          |          |
|        | 4          | Foot controller                  |                           |          |         |             | ,        |          |          |         |         |        |           |          | ^        | Ŷ        |
|        | 5          | Portamento time                  |                           |          |         |             | *        |          |          |         |         |        |           | *        |          |          |
|        | 6          | Data entry (MSB)                 |                           |          |         |             | *        |          |          |         |         |        |           |          |          |          |
|        | 7          | Volume                           |                           |          |         |             | *        |          |          |         |         |        |           | *        |          |          |
| 1 1    | 8          | Post insertion effect panpot     |                           |          |         |             | *        |          |          |         |         |        |           | *        |          |          |
| 1 1    | 9          | _                                |                           |          |         |             | *        |          |          |         |         |        |           |          |          |          |
| 1 1    | 10         | Panpot                           |                           |          |         |             | *        |          |          |         |         |        |           | *        |          |          |
|        | 11         | Expression                       |                           |          |         |             | *        |          |          |         |         |        |           | *        |          |          |
|        | 12         | Effect control 1                 |                           |          |         |             | *        |          |          |         |         |        |           | *        |          | *        |
| 1 1    | 12         | Effect control 2                 |                           |          |         |             | *        |          |          |         |         |        |           | *        |          | *        |
|        | 13         | Effect control 2                 |                           |          |         |             |          |          |          |         |         |        |           |          |          |          |
|        | 1415       |                                  |                           |          |         |             | ,        |          |          |         |         |        |           |          |          |          |
| 1 1    | 16         | Ribbon controller                |                           | #        |         |             | *        |          |          |         |         |        | *         | *        | *        | *        |
| [      | 17         | Knob modulation 1                |                           |          |         |             | *        |          |          |         |         |        | *         | *        | *        | *        |
| I I    | 18         | Controller (CC#18)               |                           |          | #       |             | *        |          |          |         |         |        |           |          | *        | *        |
| 1      | 19         | Knob modulation 2                |                           |          |         |             | *        |          |          |         |         |        |           |          | *        | *        |
| 1      | 20         | Knob modulation 3                |                           |          |         |             | *        |          |          |         |         |        |           |          | *        | *        |
|        | 20         | Knob modulation 4                |                           |          |         |             | *        |          |          |         |         |        |           |          | *        | *        |
|        | 20 01      | NINO MOGUIALION 4                |                           |          |         |             | *        |          |          |         |         |        |           |          |          |          |
|        | 2231       | -                                |                           |          |         |             | ,        |          |          |         |         |        |           |          |          |          |
|        | 32         | Bank select (LSB)                |                           |          |         |             | *        |          |          |         |         |        |           |          |          |          |
|        | 3337       | -                                |                           |          |         |             | *        |          |          |         |         |        |           |          |          |          |
| 1 1    | 38         | Data entry (LSB)                 |                           |          |         |             | *        |          |          |         |         |        |           |          |          |          |
| 1 1    | 3963       | _                                |                           |          |         |             | *        |          |          |         |         |        |           |          |          |          |
| 1 1    | 64         | Damper                           |                           |          |         |             | *        |          | #        |         |         |        |           |          | *        | *        |
|        | 65         | Bortomonto On /Off               |                           |          |         |             | *        |          |          | *       |         |        | *         |          | *        | *        |
|        | 65         | Portamento On/On                 |                           |          |         |             |          |          |          |         |         |        |           |          |          |          |
|        | 66         | Sostenuto On/Off                 |                           |          |         |             | ,        |          |          |         |         |        | Ŷ         |          | ,        | Ŷ        |
|        | 67         | Soft                             |                           |          |         |             | *        |          | *        |         |         |        |           |          | *        |          |
|        | 6869       | -                                |                           |          |         |             | *        |          |          |         |         |        |           |          |          |          |
| I I    | 70         | Sustain level                    |                           |          |         |             | *        |          |          |         |         |        |           |          |          |          |
|        | 71         | Filter resonance level/High pass |                           |          |         | * (Knob2)   | *        |          |          |         |         |        |           |          |          |          |
|        |            | Filter cutoff frequency          |                           |          |         | . ,         |          |          |          |         |         |        |           |          |          |          |
|        | 72         | Belease time                     |                           |          |         | * (Knoh4)   | *        |          |          |         |         |        |           |          |          |          |
|        | 73         | Attack time                      |                           |          |         | (10001)     | *        |          |          |         |         |        |           |          |          |          |
|        | 73         |                                  |                           |          |         | * (16 1- 4) | *        |          |          |         |         |        |           |          |          |          |
|        | 74         | Low pass Filter cutoff frequency |                           |          |         | - (Knob I)  |          |          |          |         |         |        |           |          |          |          |
|        | 75         | Decay time                       |                           |          |         |             | *        |          |          |         |         |        |           |          |          |          |
|        | 76         | LFO1 speed                       |                           |          |         |             | *        |          |          |         |         |        |           |          |          |          |
|        | 77         | LFO1 depth (pitch)               |                           |          |         |             | *        |          |          |         |         |        |           |          |          |          |
|        | 78         | LFO1 delay                       |                           |          |         |             | *        |          |          |         |         |        |           |          |          |          |
| 1 1    | 79         | Filter EG intensity              |                           |          |         | * (Knob3)   | *        |          |          |         |         |        |           |          |          |          |
|        | 80         | SW1 modulation On/Off            |                           |          |         | ,           | *        |          |          | * (SW1) |         |        |           |          | *        | *        |
|        | 81         | SW2 modulation On/Off            |                           |          |         |             | *        |          |          | * (SW2) |         |        |           |          | *        | *        |
|        | 81         | Sw2 modulation on/on             |                           |          |         |             | +        |          |          | (3002)  |         |        | *         |          | +        | +        |
|        | 82         | Foot switch Un/Off               |                           |          |         |             |          |          |          |         |         |        | Ŷ         |          | <u>^</u> | <u>^</u> |
|        | 83         | Controller (CC#83)               |                           |          |         |             | *        |          |          |         |         |        |           |          | *        | *        |
|        | 8490       | -                                |                           |          |         |             | *        |          |          |         |         |        |           |          |          |          |
| I I    | 91         | Effect depth 1 (send 2 level)    |                           |          |         |             | *        |          |          |         |         |        |           | *        |          |          |
|        | 92         | Effect depth 2 (inseition effect |                           |          |         |             | *        |          |          |         |         |        |           |          |          |          |
|        |            | 1,2,3,4,5 On/Off)                |                           |          |         |             |          |          |          |         |         |        |           |          |          |          |
| 1      | 93         | Effect depth 3 (send 1 level)    |                           |          |         |             | *        |          |          |         |         |        |           | *        |          |          |
| †      | 94         | Effect depth 4 (master effect 1  |                           |          |         |             | *        |          |          |         |         |        |           |          |          |          |
|        |            | On/Off)                          |                           |          |         |             |          |          |          |         |         |        |           |          |          |          |
| 1      | 95         | Effect depth 5 (master effect 2  |                           |          |         |             | *        |          |          |         |         |        |           |          |          |          |
|        | 55         | On/Off)                          |                           |          |         |             |          |          |          |         |         |        |           |          |          |          |
|        | 00         | Data increment                   |                           |          |         |             |          |          |          |         |         |        |           |          |          |          |
|        | 90         | Data degramant                   |                           |          |         |             |          |          |          |         |         |        |           |          |          |          |
|        | 97         | Data decrement                   |                           |          |         |             |          |          |          |         |         |        |           |          |          |          |
|        | 98         | NRPN(LSB)                        |                           |          |         |             |          |          |          |         |         |        |           |          |          |          |
|        |            | 2: Arpeggiator on/off switch     |                           |          |         |             |          |          |          |         | #       |        | *         |          |          |          |
|        |            | 10: Arpeggiator gate control     |                           |          |         |             |          | #        |          |         |         |        |           |          |          |          |
|        |            | 11: Arpeggiator velocity control |                           |          |         |             |          |          | #        |         |         |        |           |          |          |          |
| †      | ga         | NBPN(MSB) 0                      |                           |          |         |             |          | #        | #        |         | #       |        | *         |          |          |          |
|        | 100        | PPN(I SB)                        |                           |          |         |             |          | "        | <i>π</i> |         |         |        |           |          |          |          |
|        | 100        |                                  |                           |          |         |             |          |          |          |         |         |        |           |          |          |          |
|        |            | U. Bend range                    |                           |          |         |             |          |          |          |         |         |        |           |          |          |          |
|        |            | 1: Fine tune                     |                           |          |         |             |          |          |          |         |         |        |           |          |          |          |
| I I    |            | 2: Coarse tune                   |                           |          |         |             |          |          |          |         |         |        |           |          |          |          |
|        | 101        | RPN(MSB) 0                       |                           |          |         |             |          |          |          |         |         |        |           |          |          |          |
|        | 102127     | -                                |                           |          |         |             |          |          |          |         |         |        |           |          |          |          |
|        |            | Program change                   |                           |          |         |             |          |          |          |         |         |        |           |          |          |          |
| 1      |            | Channel after touch              |                           |          |         |             |          |          |          |         |         |        |           |          | *        | *        |
| 1      |            | Dender change                    | # 00                      |          |         |             |          |          |          |         |         |        |           |          | +        |          |
| L      |            | Bender change                    | # (X)                     |          |         |             |          |          |          |         |         |        |           |          | *        | ×        |
|        | U          | niversal exclusive               |                           |          |         |             |          |          |          |         |         |        |           |          |          |          |
|        |            | Master volume                    |                           |          |         |             | *        |          |          |         |         |        |           | *        |          |          |
| 1      |            | Master balance                   |                           |          |         |             |          |          |          |         |         |        |           |          |          |          |
| 1      |            | Master fine tune                 |                           |          |         |             |          |          |          |         |         |        |           |          |          |          |
| 1      |            | Master coarse tune               |                           |          |         |             |          |          |          |         |         |        |           |          |          |          |
| L      |            |                                  |                           |          |         |             |          |          |          |         |         |        |           |          |          |          |

## Режим программы

При манипуляциях с контроллерами TRITON STUDIO в режиме программы сообщения Control Change передаются по глобальному MIDI-каналу ("MIDI Channel" Global P1: 1 — 1a).

Если в режиме "В" один из контроллеров REALTIME CONTROLS [1] — [4] или программируемая педаль назначены на Master Volume (общая громкость инструмента), то передаются универсальные системные MIDI-сообщения Master Volume.

## Режим комбинации

При манипуляциях с контроллерами TRITON STUDIO в режиме комбинации сообщения Control Change передаются по глобальному MIDI-каналу ("MIDI Channel" Global P1: 1 — 1a).

Одновременно с этим передаются сообщения по MIDI-каналу ("MIDI Channel" Combination P2: 2 — 1а) тембров, у которых параметр "Status" (Combination P0: 0 — 1f, P2: 2 — 1а) установлен в EXT или EX2.

При манипуляциях с одним из контроллеров TRITON STUDIO производятся изменения соответствующих параметров всех тембров, у которых параметр "Status" установлен в INT, и у которых "MIDI Channel" равен Gch или значению, соответствующему номеру глобального MIDI-канала.

В случае Master Volume (общая громкость инструмента) универсальные системные MIDI-сообщения Master Volume передаются только по глобальному MIDI-каналу.

Для каждого из тембров можно определить состояние MIDIфильтра (MIDI Filter Combination P3). Если поле отмечено, то соответствующие операции разрешаются.

Для управления динамической модуляцией необходимо, чтобы параметры "Ctrl Ch" (Combination P8: 8 — 3a, P9: 9 — 2a, 9 — 4a) для разрывов эффектов IFX1 — 5, мастер-эффектов MFX1, 2 или мастер-эквалайзера MEQ установлены в Gch или в значение, равное номеру глобального MIDI-канала. Если выбрать All Routed, то для управления можно использовать MIDI-канал любого из тембров, который направлен на процессор эффектов TRITON STUDIO.

## Режим секвенсера

При манипуляциях с контроллерами TRITON STUDIO оказывается воздействие на трек 1—16, выбранный с помощью параметра "Track Select" (Sequencer P0: 0—1e).

Если параметр "Status" (Sequencer P2: 2 — 1a, 2 — 2a) трека, выбранного с помощью "Track Select", установлен в EXT, EX2 или BTH, то сообщения передаются по MIDI-каналу, номер которого определяется параметром "MIDI Channel" (Sequencer P2: 2 — 1a, 2 — 2a). Если "Status" установлен в INT или BTH, то при манипуляциях с контроллерами TRITON STUDIO оказывается воздействие только на этот трек и на треки, имеющими тоже значение "MIDI Channel".

В случае Master Volume (общая громкость инструмента) универсальные системные MIDI-сообщения Master Volume передаются только по глобальному MIDI-каналу.

Для каждого из треков можно определить состояние MIDIфильтра (MIDI Filter Sequencer P3). Если поле отмечено, то соответствующие операции разрешаются для треков, у которых "Status" установлен в INT или BTH. Для треков, у которых "Status" равен EXT, EX2 или BTH, передаются сообщения Control Change независимо от этих установок.

Для управления динамической модуляцией необходимо, чтобы параметр "Ctrl Ch" (Sequencer P8: 8 — 4a, P9: 9 — 2a, 9 — 4a) для разрывов эффектов IFX1 — 5, мастер-эффектов MFX1, 2 или мастер-эквалайзера MEQ совпадал с номером MIDI-канала трека, выбранного с помощью параметра "Track Select". Если выбрать All Routed, то для управления можно использовать MIDI-канал любого из треков, который направлен на процессор эффектов TRITON STUDIO. При манипуляциях с контроллерами TRITON STUDIO при записи в режиме реального времени передаются соответствующие сообщения Control Change (фиксированные или запрограммированные).

### Режим воспроизведения песни

При манипуляциях с контроллерами TRITON STUDIO оказывается воздействие на трек 1 — 16, выбранный с помощью параметра "Play Track Select" (Sequencer P0: 0 — 1g).

Если параметр "Status" (Song Play P1: 1 — 1а, 1 — 2а) трека, выбранного с помощью "Play Track Select", установлен в ЕХТ или ВТН, то передаются сообщения Control Change по MIDI-каналу этого трека. Манипуляции с контроллерами оказывают воздействие на трек, параметр "Status" которого установлен в INT или ВТН.

В случае Master Volume (общая громкость инструмента) универсальные системные MIDI-сообщения Master Volume передаются только по глобальному MIDI-каналу.

Для управления динамической модуляцией необходимо, чтобы параметр "Ctrl Ch" (Song Play P8: 8 — 4a, P9: 9 — 2a, 9 — 4a) для разрывов эффектов IFX1 — 5, мастер-эффектов MFX1, 2 или мастер-эквалайзера MEQ совпадал с номером MIDI-канала трека, выбранного с помощью параметра "Play Track Select". Если выбрать All Routed, то для управления можно использовать MIDI-канал любого из треков, который направлен на процессор эффектов TRITON STUDIO.

## Режим сэмплирования

При манипуляциях с контроллерами TRITON STUDIO в режиме сэмплирования сообщения Control Change передаются по глобальному MIDI-каналу ("MIDI Channel" Global P1: 1 — 1a).

В случае Master Volume (общая громкость инструмента) универсальные системные MIDI-сообщения Master Volume передаются только по глобальному MIDI-каналу.

В режиме сэмплирования опции альтернативной модуляции недоступны.

На любой из REALTIME CONTROLS [1] — [4] в режиме "В" можно назначить любое из сообщений Conrol Change с номерами CC#00 — 95. В этом случае передаваемые значения располагаются в диапазоне 0 — 127.

## <u>Прием/передача TRITON</u> <u>STUDIO сообщений формата</u> <u>Control Change</u>

В приведенной на следующей странице таблице описывается реакция TRITON STUDIO на получение сообщений Conrol Change, а также взаимосвязь между перемещением контроллера и соответствующими установками.

\*1 В секвенсере TRITON STUDIO для выбора банка используются события Program Change (загрузка программы) ("Event Edit" Sequencer P5: 5 — 1В). Однако в некоторых случаях для определения банка на внешнем оборудовании этого не достаточно и приходится использовать сообщения CC#0 и CC#32.

Информация о соответствии номера банка и значения сообщения Bank Select находится в пользовательском руководстве по внешнему оборудованию.

\*2 В отличии от стандартных сообщений Control Change, для определения диапазона колеса Pitch Bend, установок точной и грубой настройки используются сообщения RPC (Registered Parameter Control — управление зарегистрированным параметром). Сообщения RPC используются для управления диапазоном колеса настройки и определения высоты каждой из программ (режим программы), комбинаций (режим комбинации) или треков (режим секвенсера и воспроизведения песни). При этом сперва необходимо выбрать параметр (для этого используются сообщения RPN (Registered Parameter Number — номер зарегистрированного параметра)), а затем определить его значение с помощью сообщения Data Entry. Для выбора параметра используются сообщения CC#100 (со значениями 00 — 02) и CC#101 (со значением 00). Для ввода данных используйте сообщения CC#06 и CC#38.

Ниже в таблицах описывается соответствие значений сообщений и величин параметров.

#### RPN=0 (диапазон Pitch Bend)

| CC#06 | CC#38 | Значение параметра (в полутонах) |
|-------|-------|----------------------------------|
| 00    | 00    | 0                                |
| 01    | 00    | +1                               |
|       |       |                                  |
| 12    | 0     | +12                              |

| CC# | Сообщение                                                   | Значение            | Описание                                                                                          |          |
|-----|-------------------------------------------------------------|---------------------|---------------------------------------------------------------------------------------------------|----------|
| 0   | Bank select (MSB)                                           | 0127                | MSB (старший значащий байт) сообщения выбора банка                                                | '1       |
| 1   | Modulation 1                                                | 0127                | Соответствует перемещению джойстика в направлении + У (от себя                                    | 1)       |
| 2   | Modulation 2                                                | 0127                | Соответствует перемещению джойстика в направлении - У (на себя                                    | i)       |
| 4   | Foot controller                                             | 0127                | Соответствуют ножной педали, назначенной на Foot Pedal                                            |          |
| 5   | Portamento time                                             | 0127                | Время портаменто                                                                                  |          |
| 6   | Data entry (MSB)                                            | 0127                | MSB (старший значащий байт) данных RPN и NRPN *                                                   | 2        |
| 7   | Volume                                                      | 0127                | Громкость *                                                                                       | ΄3       |
| 8   | Post insertion effect panpot                                | 0127                | Панорама на выходе разрыва эффекта                                                                |          |
| 10  | Panpot                                                      | 0127                | Панорама                                                                                          |          |
| 11  | Expression                                                  | 0127                | Громкость *                                                                                       | ΄3       |
| 12  | Effect control 1                                            | 0127                | Соответствует источнику динамической модуляции                                                    |          |
| 13  | Effect control 2                                            | 0127                | Соответствует источнику динамической модуляции                                                    |          |
| 16  | Ribbon controller                                           | 0127                | Соответствует перемещению ленточного контроллера                                                  |          |
| 17  | Knob modulation 1                                           | 0127                | Соответствует функции REALTIME CONTROLS [1] в режиме "В"                                          |          |
| 18  | Controller (CC#18)                                          | 0127                | Управляет альтернативной или динамической модуляцией                                              |          |
| 19  | Knob modulation 2                                           | 0127                | Соответствует функции REALTIME CONTROLS [2] в режиме "В"                                          |          |
| 20  | Knob modulation 3                                           | 0127                | Соответствует функции REALTIME CONTROLS [3] в режиме "В"                                          |          |
| 21  | Knob modulation 4                                           | 0127                | Соответствует функции REALTIME CONTROLS [4] в режиме "В"                                          |          |
| 32  | Bank select (LSB)                                           | 0127                | LSB (младший значащий байт) сообщения выбора банка *                                              | '1       |
| 38  | Data entry (LSB)                                            | 0127                | LSB (младший значащий байт) данных RPN и NRPN *                                                   | 2        |
| 64  | Damper                                                      | 0127                | Эффект демпфирования                                                                              |          |
| 65  | Portamento On/Off                                           | 063(Off), 64127(On) | Включение/выключение эффекта портаменто                                                           |          |
| 66  | Sostenuto On/Off                                            | 063(Off), 64127(On) | Включение/выключение эффекта состенуто                                                            |          |
| 67  | Soft                                                        | 0127                | Эффект приглушающей педали                                                                        |          |
| 70  | Sustain level                                               | 0127                | Уровни сустейна огибающих фильтра и амплитуды                                                     | 4        |
| 71  | Filter resonance level<br>High pass filter cutoff frequency | 0127                | Уровень резонанса фильтра **                                                                      | '5<br>*⊿ |
| 72  | Belease time                                                | 0 127               | Времена затухания осибающих фильтра и амплитулы                                                   |          |
| 73  | Attack time                                                 | 0 127               | Времена атаки огибающих фильтра и амплитуды                                                       | 4        |
| 74  | Low pass filter cutoff frequency                            | 0127                | Граничная частота обрезного фильтра высоких частот                                                | 4        |
| 75  | Decay time                                                  | 0127                | Времена спада/восстановления огибающих фильтра и амплитуды *                                      | 4        |
| 76  | LFO1 speed                                                  | 0127                | Частота LFO1                                                                                      | ۰<br>4   |
| 77  | LFO1 depth                                                  | 0127                | Глубина модуляции с помощью LFO1 *                                                                | ۰<br>4   |
| 78  | LFO1 delay                                                  | 0127                | Задержка LFO1 *                                                                                   | ۰4       |
| 79  | Filter EG intensity                                         | 0127                | Глубина модуляции с помощью огибающей фильтра *                                                   | ۰4       |
| 80  | Panel switch 1 On/Off                                       | 063(Off), 64127(On) | Соответствует функции включения/выключения, если                                                  |          |
|     | · · · · · · · · · · · · · · · · · · ·                       |                     | переключатель [SW1] запрограммирован на SW1 Mod.                                                  |          |
| 81  | Panel switch 2 On/Off                                       | 063(Off), 64127(On) | Соответствует функции включения/выключения, если переключатель [SW2] запрограммирован на SW2 Mod. |          |
| 82  | Foot switch On/Off                                          | 063(Off), 64127(On) | Соответствует функции включения/выключения, если ножной переключатель запрограммирован на Foot SW |          |
| 83  | Controller (CC#83)                                          | 0127                | Используется для управления альтернативной модуляцией или<br>динамической модуляцией эффекта      |          |
| 91  | Effect 1 depth                                              | 0127                | Уровень посыла 2                                                                                  |          |
| 92  | Effect 2 depth                                              | 0(Off), 1127(On)    | Включение/выключение эффекта разрыва 6                                                            | 5*       |
| 93  | Effect 3 depth                                              | 0127                | Уровень посыла 1                                                                                  |          |
| 94  | Effect 4 depth                                              | 0(Off), 1127(On)    | Включение/выключение мастер-эффекта 1 *                                                           | 6        |
| 95  | Effect 5 depth                                              | 0(Off), 1127(On)    | Включение/выключение мастер-эффекта 2 *                                                           | 6        |
| 96  | Data increment                                              | 0                   |                                                                                                   |          |
| 97  | Data decrement                                              | 0                   |                                                                                                   |          |
| 98  | NRPN(LSB)                                                   | 2                   | Соответствует переключателю включения/выключения арпеджиатора *                                   | ۶        |
|     |                                                             | 10                  | Соответствует регулятору арпеджиатора Gate *                                                      | '7       |
|     |                                                             | 11                  | Соответствует регулятору арпеджиатора Velocity *                                                  | '7       |
| 99  | NRPN(MSB)                                                   | 0                   | MSB (старший значащий байт) NRPN                                                                  |          |
| 100 | RPN(LSB)                                                    | 0                   | Выбор диапазона колеса транспонирования Pitch Bend *                                              | 2        |
|     |                                                             | 1                   | Выбор точной настройки Fine Tune                                                                  | 2        |
| L   |                                                             | 2                   | Выбор грубой настройки Coarse Tune                                                                | 2        |
| 101 | KPN(MSB)                                                    | U                   | MSB (старший значащий байт) RPN                                                                   |          |

#### RPN=1 (точная настройка)

| CC#06 | CC#38 | Значение параметра (с точностью<br>до сотых долей полутона) |
|-------|-------|-------------------------------------------------------------|
| 32    | 00    | -50                                                         |
|       |       |                                                             |
| 48    | 00    | -25                                                         |
|       |       |                                                             |
| 64    | 00    | 0                                                           |
|       |       |                                                             |
| 96    | 00    | +50                                                         |

#### RPN=2 (грубая настройка)

| CC#06 | CC#38 | Значение параметра (в полутонах) |
|-------|-------|----------------------------------|
| 40    | 00    | -24                              |
|       |       |                                  |
| 52    | 00    | -12                              |
|       |       |                                  |
| 64    | 00    | 0                                |
|       |       |                                  |
| 88    | 00    | +24                              |
|       |       |                                  |

Например, если в режиме секвенсера необходимо транспонировать трек на октаву вниз, то сначала необходимо передать в TRITON STUDIO по каналу трека сообщения [B0. 64, 02] (64H=CC#100) и [B0, 65, 00] (65H=CC#101) для выбора номера зарегистрированного параметра (RPN) грубой настройки. Затем необходимо передать значение -12. Для этого используются сообщения [B0, 06, 34] (06H=CC#6), 34H=52 (соответствует значению -12) и [B0, 26, 00] (26H=CC#38, 00H=0).

\*З Уровень громкости TRITON STUDIO определяется перемножением сообщений Volume (CC#07) и Expression (CC#11). В режимах секвенсера и воспроизведения песни при останове воспроизведения и переходе в начало песни Volume устанавливается в начальный уровень, а Expression — в максимум (127).

\*4 Значению 64 соответствует значение, определяемое параметром программы, значению 0 — минимальное значение параметра, значению 127 — максимальное. Изменение с 63 до 1 или с 65 до 127 соответствует изменению параметра программы с установленного значения до минимального или максимального соответственно. Модифицируются параметры внутренних программ, отмеченные \*4 и \*5.

\*5 Если в программе установлен тип фильтра Low Pass Resonance, то изменяется уровень резонанса фильтра, если Low Pass & High Pass — то граничная частота обрезного фильтра низких частот.

\*4, \*5 Ниже будут описаны параметры программ TRITON STU-DIO, соответствующие сообщениям CC#70 — 79.

В режиме программы при получении сообщений СС#70 — 79 по глобальному MIDI-каналу ("MIDI Channel" Global P1: 1 — 1а), или при манипуляциями с REALTIME CONTROLS [1] — [4] в режиме "А" или если они запрограммированы в режиме "В" на работу с контроллерами СС#70 — 79, временно модифицируются соответствующие параметры программы. С помощью команды "Write Program" (Program 0 — 1A) можно сохранить текущее состояние программы (за исключением некоторых параметров). При выполнении этой команды соответствующим образом переустанавливаются ее параметры.

В режиме сэмплирования при воспроизведении выбранного мультисэмпла с помощью клавиатуры при получении тех же сообщений Control Change или при манипуляциях с теми же ручками, что и в режиме программы, временно модифицируются соответствующие параметры программы. Для сохранения текущего состояния (за исключением некоторых параметров) можно с помощью команды "Convert MS to Program" (Sampling 0 — 1 G) преобразовать мультисэмпл в программу.

В режимах комбинации, секвенсера и воспроизведения песни изменяются параметры программы тембра/трека (того тембра или трека, который настроен на MIDI-канал, по которому принимаются сообщения СС#70 — 79).

### СС#70: уровень сустейна

Соответствует параметру "Filter/Amp EG Sustain Level" (ярлык Program P3: Filter 1/2 EG, P4: Amp 1/2 EG).

## СС#71: уровень резонанса фильтра/граничная частота обрезного фильтра низких частот

Соответствует параметру "Filter A Resonance" (ярлык Program P3: Filter 1/2).

Соответствует параметру "Filter B Frequency" (ярлык Program P3: Filter 1/2).

#### СС#72: время затухания

Соответствует параметру "Filter/Amp EG Release Time" (ярлык Program P3: Filter 1/2 EG и P4: Amp 1/2 EG).

#### СС#73: время атаки

Соответствует параметру "Filter/Amp EG Attack Time" (ярлык Program P3: Filter 1/2 EG и P4: Amp 1/2 EG).

Соответствует параметру "Filter/Amp EG Start Level" (ярлык Program P4: Filter 1/2 EG и P4: Amp 1/2 EG).

Соответствует параметру "Amp EG Attack Level" (ярлык Program P4: Amp 1/2 EG).

Соответствует параметру "Amp EG Level Modulation St" (ярлык Program P4: Amp 1/2 EG).

Соответствует параметру "Amp EG Time Modulation At" (ярлык Program P4: Amp 1/2 EG).

## СС#74: граничная частота обрезного фильтра высоких частот

Соответствует параметру "Filter A Frequency" (ярлык Program P3: Filter 1/2).

Соответствует параметру "Filter B Frequency" (ярлык Program P3: Filter 1/2).

#### СС#75: время спада

Соответствует параметру "Filter/Amp EG Decay Time" (ярлык Program P3: Filter 1/2 EG и P4: Amp 1/2 EG).

Соответствует параметру "Filter/Amp EG Slope Time" (ярлык Program P3: Filter 1/2 EG и P4: Amp 1/2 EG).

#### СС#76: частота LFO1

Соответствует параметру "LFO1 Frequency" (ярлык Program P5: OSC1/2 LFO1).

#### СС#77: глубина модуляции с помощью LFO1

Соответствует параметру "Pitch LFO1 Intensity" (ярлык Program P2: OSC1/2 P.Mod).

#### СС#78: задержка LFO1

Соответствует параметру "LFO1 Delay" (ярлык Program P5: OSC1/2 LFO1).

## СС#79: Глубина модуляции с помощью огибающей фильтра

Соответствует параметру "Filter EG Intensity to A, B" (ярлык Program P3: Filter 1/2 Mod.).

Для программ банка I-F сообщения CC#70 — 79 используются для управления другими параметрами (см. руководство по соответствующей карте EXB-MOSS).

\*6 Для управления используется глобальный MIDI-канал.

\*7 Ниже будут описаны параметры, для управления которыми можно использовать сообщения NRPN (Non Registered Parameter Number — номер незарегистрированного параметра) и Data Entry.

#### Включение/выключение арпеджиатора

[Bn 63 00 Bn 62 02 Bn 06 nn] (nn: 00 — 3F off (выключен), 40 — 7F on (включен))

## Параметр арпеджиатора "Gate"

[Bn 63 00 Bn 62 0A Bn 06 nn] (nn: 00 — 7F)

Параметр арпеджиатора "Velocity" [Bn 63 00 Bn 62 0B Bn 06 nn] (nn: 00 — 7F)

\*8 Соответствует манипуляциям со слайдером [VALUE] в режиме программы или комбинации, если в Program/Combination P0: Play выбран параметр "Program Select" или "Combination Select".

## <u> Применение MIDI</u>

#### Общие сведения

Система MIDI (Musical Instrument Digital Interface — цифровой интерфейс музыкальных инструментов) — система стандартизированных протоколов обмена данными всевозможных форматов между различными электронными музыкальными инструментами и компьютерами. Система MIDI позволяет обмениваться MIDI-информацией даже между MIDI-приборами различных фирм-производителей. Для этого входящее в систему MIDI-оборудование необходимо скоммутировать между собой с помощью MIDI-кабелей.

#### **MIDI-коммутация**

При установленной опции EXB-mLAN, разъем mLAN может подключаться к внешнему mLAN-совместимому MIDI-устройству или FireWire-совместимому Macintosh для обмена MIDI-данными.

При обмене MIDI-дампами с компьютером через опцию EXBmLAN, OMS-совместимые приложения для хранения дампов TRITON STUDIO непригодны.

#### Управление внешним тон-генератором от TRI-TON STUDIO

При использовании органов управления TRITON STUDIO для управления внешним тон-генератором, соедините разъем MIDI OUT TRITON STUDIO с разъемом MIDI IN внешнего тон-генератора.

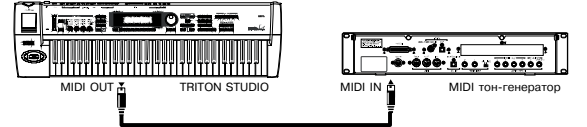

# Управление тон-генератором TRITON STUDIO от внешнего MIDI-устройства

Для этого соедините разъем MIDI OUT внешнего MIDI-устройства с разъемом MIDI IN TRITON.

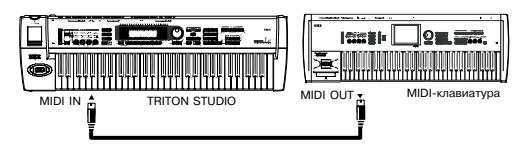

## Управление несколькими внешними тон-генераторами от TRITON STUDIO

Для этого используется разъем MIDI THRU. Данная коммутация предусматривает соединение не более трех приборов.

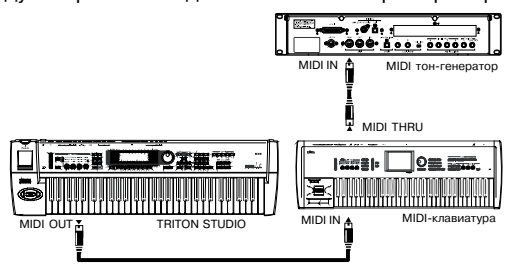

При необходимости соединения большего количества приборов рекомендуется использовать MIDI-коммутатор.

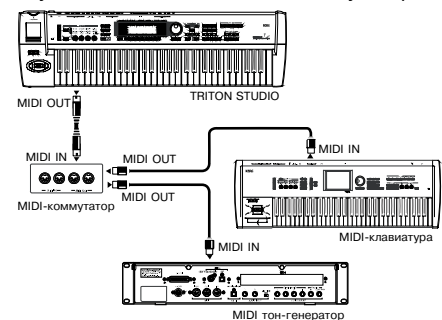

#### Установка "Convert Position"

В TRITON STUDIO параметры "Key Transpose", "Velocity Curve" и "AfterT Curve" (Global P0: 0 — 1а) позволяют производить транспонирование, регулировать чувствительность velocity и after touch. Эффект данных установок, оказываемый на встроенный секвенсер и принимаемые/передаваемые MIDI-данные зависит от параметра "Convert Position" (Global P1: 1 — 1a).

• При управлении внешним тон-генератором от TRITON STUDIO выберите PreMIDI. Вышеприведенные установки будут действовать на передаваемые MIDI-данные, а также на записываемые во встроенный секвенсер данные. Входящие MIDI-данные будут обрабатываться эквивалентно установкам "Key Transpose" 0, "Velocity Curve" 4 и "After Touch Curve" 3.

• При управлении тон генератором TRITON STUDIO от внешнего MIDI-устройства выберите PostMIDI. Вышеприведенные установки будут действовать на принимаемые MIDI-данные, а также на воспроизводимые встроенным секвенсером данные. Исходящие MIDI-данные будут обрабатываться эквивалентно установкам "Key Transpose" 0, "Velocity Curve" 4 и "After Touch Curve" 3.

# Коммутация с внешним MIDI-секвенсером, компьютером и т.д.

Вы можете записывать исполнение на TRITON STUDIO во внешний MIDI-секвенсер/компьютер (подключенный через MIDI-интерфейс), а затем воспроизводить записанные данные тон-генератором TRITON STUDIO. Для этого, соедините разъемы MIDI OUT и MIDI IN TRITON STUDIO соответственно с разъемами MIDI IN и MIDI OUT внешнего MIDI-секвенсера/компьютера.

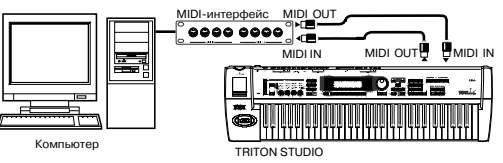

Некоторые интерфейсы USB-MIDI не передают/принимают эксклюзивные MIDI-сообщения TRITON STUDIO.

#### Установки Local Control On

При создании вышеописанной коммутации, включите функцию Echo Back во внешнем MIDI-секвенсере/компьютере (чтобы принятые на MIDI IN данные передавались на MIDI OUT) и отключите установку Local Control в TRITON STUDIO (для внутреннего отсоединения клавиатуры от тон-генератора TRITON STU-DIO). При этом воспроизводимые на клавиатуре TRITON STU-DIO музыкальные данные будут передаваться во внешний MIDIсеквенсер/компьютер, а затем возвращаться на тон-генератор TRITON STUDIO. Это позволит избежать эффекта "дублирования нот".

При включенном арпеджиаторе, игра на клавиатуре TRITON STUDIO не будет включать арпеджиатор, а только передавать музыкальные данные. Арпеджиатор будет запускаться только соответственно возвращающимся и принятым на MIDI IN нотам. Это позволит избежать эффекта "дублирования арпеджио". Для записи нот арпеджио во внешний MIDI-секвенсер/компьютер, включите Local Control и отключите функцию Echo Back во внешнем MIDI-секвенсере/компьютере.

Установка Local Control производится параметром "Local Control On" (Global P1: 1 — 1а). При работе только с TRITON STUDIO оставьте Local Control включенным, иначе игра на клавиатуре не будет вызывать звукового отклика.

## Типы сообщений, принимаемых и передаваемых TRITON STUDIO

Квадратные кавычки говорят о том, что для записи числа использовалась шестнадцатеричная система исчисления.

#### MIDI-каналы

Для того, чтобы приборы могли обмениваться MIDI-информацией, они должны быть настроены на один и тот же MIDI-канал. В системе MIDI используется шестнадцать каналов, пронумерованных с 1 по 16. Особенности управления каналами зависят от текущего режима.

#### Режимы программы и сэмплирования

• Прием/передача MIDI-данных происходит по глобальному\* MIDI-каналу.

\* Глобальный MIDI-канал — базовый канал TRITON STUDIO, предназначенный для приема/передачи MIDI-информации, устанавливается с помощью параметра "MIDI Channel" (Global P1: 1 — 1a).

#### Режим комбинации

• Глобальный MIDI-канал используется для приема/передачи: сообщений выбора комбинации, включения/выключения эффектов, приема/передачи системных данных SysEx.

• MIDI-канал, назначенный на тембр(ы) в Combination P2: 2 — 1b, используется для приема/передачи MIDI-данных тембров.

• MIDI-канал, выбранный для разрывов и мастер-эффектов ("Combination P8: 8 — 3a, P9: 9 — 2a, 9 — 4a), используется для управления динамической модуляцией, а также панорамой и уровнями посылов 1 и 2 для сигналов, прошедших через разрыв эффекта.

• При манипуляциях с клавиатурой и контроллерами TRITON STUDIO генерируются соответствующие MIDI-сообщения и передаются по глобальному MIDI-каналу, а также по MIDI-каналам тембров, у которых параметр "Status" (Combination P2: 2 — 1b) установлен в ЕХТ или EX2.

• Тембр принимает MIDI-информацию только по MIDI-каналу, на который он настроен. При этом параметр "Status"

(Combination P2: 2 — 1b) тембра должен быть установлен в INT.

## Режим секвенсера и воспроизведения песни

• Глобальный MIDI-канал используется для приема/передачи сообщений включения/выключения эффектов и данных SysEx.

• Для каждого из треков определяется MIDI-канал (Sequencer P2: 2 — 1а/2а), который используется для приема/передачи информации для этого трека.

• MIDI-канал, выбранный для разрывов и мастер-эффектов (Sequencer P8: 8 — 3а, P9: 9 — 2а, 9 — 4а), используется для управления динамической модуляцией, а также панорамой и уровнями посылов 1 и 2 для сигналов, прошедших через эффект разрыва.

• При манипуляциях с клавиатурой и контроллерами TRITON STUDIO генерируются соответствующие MIDI-сообщения и передаются по MIDI-каналу, определенному с помощью параметра "Track Select" (Sequencer P0: 0 — 1а). Обязательным условием передачи MIDI-сообщений является следующее: состояние трека "Status", выбранного с помощью "Track Select", должно быть установлено в BTH, EXT или EX2.

• При воспроизведении секвенсера музыкальные данные треков, у которых параметр "Status" установлен в ВТН, ЕХТ или EX2, передаются по соответствующим MIDI-каналам.

• Треки, у которых параметр "Status" установлен в INT или BTH, принимают MIDI-информацию только по MIDI-каналам, на которые они настроены.

### События Note On/Off

Note-on [9n, kk, vv]

Note-off [8n, kk, vv]

(n: канал, kk: номер ноты, vv: скорость нажатия, velocity)

Генератор TRITON STUDIO воспроизводит звук при получении сообщений note-on/off (нота взята/снята). При работе арпеджиатор генерирует и передает сообщения этого типа. Если функция Local Control отключена, то арпеджиатор сообщений note-on/off не генерирует.

Как и большинство инструментов, TRITON STUDIO не генерирует и не принимает сообщений note-off velocity (скорость отпускания ноты).

# Сообщения Program Change/Bank Select (смена программы/банка)

#### Program Change [Cn, pp]

(п: канал, pp: номер программы 0 — 127)

• Программам 000 — 127 банков А, В, С и D соответствуют сообщения Program Change с с номерами [Cn, 00] — [Cn, 7F].

• Программам 001—128 банков G и g(d) соответствуют сообщения Program Change с с номерами [Cn, 00]— [Cn, 7F].

## Bank select MSB (CC#0) [Bn, 00, mm]

Bank select LSB (CC#32) [Bn, 20, bb]

(п: канал, mm: старший байт номера банка, bb: младший байт номера банка)

• Соответствие номера сообщения и номера внутреннего банка определяется установкой "Bank Map" (Global P0: 0 — 2a). В соответствии с заводскими установками, выбирается GM(2). Само по себе получение сообщения Bank Select не приводит к загрузке новой программы или банка. Это событие происходит при получении сообщения Program Change.

#### Режим программы

• Если TRITON STUDIO находится в Program P0: Play, то сообщения Program Change и Bank Select передаются и принимаются по глобальному MIDI-каналу. Если TRITON STUDIO находится в P1: Edit-Basic — P9: Edit-Master Effect, то эти сообщения не принимаются.

#### Режим комбинации и секвенсера

• Сообщения Program Change и Bank Select принимаются по MIDI-каналу, выделенному для данного тембра/трека, и управляют сменой программ соответствующего тембра/трека.

• При выборе комбинации сообщения Program Change и Bank Select передаются для тех тембров, у которых параметр "Status" установлен в ЕХТ или ЕХ2.

В режиме секвенсера сообщения Program Change и Bank Select передаются для треков, у которых параметр "Status" установлен в BTH, EXT или EX2. Это происходит при выборе программы (P0: Program), песни или при возврате в начало такта.

• В режиме комбинации и секвенсера можно отключить прием/передачу по любому из тембров/треков.

#### Выбор комбинации

Сообщения Program Change и Bank Select можно использовать для выбора комбинаций (аналогично выбору программ).

• Комбинациям 000 — 127 банков I-A — I-E and E-A — E-G соответствуют сообщения Program Change с номерами [Cn, 00] — [Cn, 7F].

• Как и в случае с банками программ, соответствие номера сообщения и номера внутреннего банка определяется установкой "Bank Map" (Global P0: 0 — 2a).

• Если TRITON STUDIO находится в Combination P0: Play, то сообщения Program Change и Bank Select передаются и принимаются по глобальному MIDI-каналу. Если TRITON STUDIO находится в P1: Edit-Program/Mixer — P9: Edit-Master FX, то эти сообщения не принимаются.

Сообщения Program Change можно заблокировать в "MIDI Filter" (Global P1: 1 — 1b).

При необходимости можно независимо маскировать все сообщения Program Change (и таким образом определить — будут или не будут принимаемые сообщения управлять сменой комбинаций) и прием/передачу сообщений Bank Select.

• Если поле "Enable Combination Change" не отмечено, то новая комбинация не загружается, даже если в Global P1: 1 — 1b было принято сообщение Program Change по глобальному MIDI-каналу. В этом случае загружается новая программа тембра, назначенного на этот канал.

• Если поле "Enable Bank Change" (Global P1: 1 — 1b) не отмечено, то сообщения Bank Select не принимаются и не передаются.

## Послекасание (after touch)

### Канальный after touch [Dn, vv]

(n: канал, vv: значение)

Послекасание — это эффект, управляемый давлением на клавишу после ее нажатия. При получении этих сообщений воспроизводится соответствующий эффект. Также они могут использоваться для управления альтернативной или динамической модуляцией.

• С помощью "Enable After Touch" (Global P1: 1 — 1b) можно отключить after touch для всего инструмента.

• В режиме комбинации и секвенсера after touch включается/отключается независимо для каждого тембра/трека ("Enable After Touch" Combination P3: 3 — 1a, Sequncer P3: 3 — 3a/4a).

Полифонический after touch [An, kk, vv]

(n: канал, kk: номер ноты, vv: значение)

Это еще одна разновидность послекасания (Polyphonic Key Pressure), позволяющая применять эффект after touch к каждой клавише отдельно. Сообщения этого типа могут использоваться в качестве источников альтернативной модуляции, но не могут передаваться клавиатурой TRITON STUDIO. При упоминании в этом руководстве эффекта послекасания, имеется в виду канальный after touch.

## Изменение тона

## Pitch Bend change [En, bb, mm]

(п: канал, bb: младший байт величины, mm: старший байт величины). Двухбайтное поле значения параметра позволяет разбить весь диапазон на 16'384 шагов, где 8'192 [bb, mm = 00H, 40H] — центральное значение.

При перемещении джойстика по оси X (влево/вправо) возникает эффект изменения тона и передаются соответствующие сообщения. При получении этих сообщений соответствующим образом изменяется высота сигнала. Эти сообщения можно использовать для управления альтернативной или динамической модуляцией.

Диапазон изменения Pitch Bender можно изменять по MIDI.

## Сообщения формата Control Change

#### [Bn, cc, vv]

Передаются и принимаются в следующем формате: (п: канал, сс: номер сообщения, vv: значение)

• Сообщения Control Change можно отключить для всего инструмента параметром "Enable Control Change" (Global P1: 1 — 1b).

• В режиме комбинации и секвенсера с помощью установок страницы P3: MIDI Filter можно маскировать прием/передачу сообщений Control Change для каждого из тембров/треков отдельно. В случае с программируемыми контроллерами (кнопки [SW1], [SW2], регуляторы REALTIME CONTROLS [1] — [4], ножные педаль/переключатель) установки MIDI-фильтров будут применяться для сообщений Control Change с номерами, определяемыми назначениями каждого из этих контроллеров. Установки "Other Control Change" относятся ко всем остальным сообщениям Control Change, которым не было поставлено в соответствие управляющее поле на экране дисплея.

Контроллеры СС#00 — СС#95 могут выбираться для регуляторов REALTIME CONTROLS [1] — [4] в режиме "В".

### Выбор банков программ/комбинаций

#### Bank Select (CC#00, CC#32)

См. подраздел "Сообщения Program Change/Bank Select".

## Использование джойстика для модуляции

#### Modulation 1 depth (CC#01) (Bn, 01, vv)

При перемещении джойстика в направлении +Y (от себя) передаются сообщения Modulation 1 Depth. При получении этих сообщений воспроизводится эффект, соответствующий манипуляциям с джойстиком. Обычно контроллер управляет эффектом вибрато (частота LFO). Также эти сообщения можно использовать для управления альтернативной или динамической модуляцией.

• В режиме комбинации и секвенсера можно маскировать прием/передачу этих сообщений независимо для каждого из тембров/треков ("Enable JS+Y" Combination P3: 3 — 1a, Sequencer P3: 3 — 3a/4a).

#### Modulation 2 depth (CC#02) (Bn, 02, vv)

При перемещении джойстика в направлении -Y (к себе) передаются сообщения Modulation 2 Depth. При получении этих сообщений воспроизводится эффект, соответствующий манипуляциям с джойстиком. Обычно контроллер управляет эффектом "вау-вау" (фильтр LFO).

• В режиме комбинации и секвенсера можно маскировать прием/передачу этих сообщений независимо для каждого из тембров/треков ("Enable JS-Y" Combination P3: 3 — 1a, Sequencer P3: 3 — 3a/4a).

Другие производители могут использовать эти сообщения для иных целей (например, breath controller и т. д.)

## Управление эффектом портаменто

#### Время портаменто (СС#05) [Bn, 05, vv]

В режиме "В" на управление сообщениями Control Change с номером 5 (CC#05) можно назначить один из регуляторов [1] — [4]. В этом случае при вращении соответствующего регулятора будут передаваться сообщения Portamento Time (время портаменто) и соответствующим образом модифицироваться скорость, с которой эффект портаменто изменяет частоту сигнала. При получении этих сообщений будет воспроизводиться эффект, аналогичный манипуляциям с этим контроллером.

#### Переключатель портаменто (СС#65) [Bn, 41, vv]

Если на управление сообщениями Control Change с номером 65 (CC#65) назначены кнопки [SW1], [SW2], то при нажатии на соответствующий переключатель будет включаться/выключаться эффект портаменто и передаваться сообщения Control Change vv=127 [7F] (режим включен) и vv=0 [00] (режим выключен). При получении этих сообщений будет соответствующим образом изменяться состояние режима портаменто: сообщения vv=0 [00] — 63 [3F] отключают режим, сообщения vv= 64 [40] — 127 [7F] — включают.

• В режиме комбинации и секвенсера можно маскировать прием/передачу этих сообщений независимо для каждого из тембров/треков ("Enable Portamento SW" Combination/Sequencer P3: 3 — 1a).

• В режиме секвенсера сообщения изменения темпа и состояния функции портаменто передаются только по тем трекам, у которых "Status" установлен в ВТН, ЕХТ или ЕХ2. Они передаются в следующих случаях: редактируется параметр "Portamento" (P2: 2 — 3a/4a), выбирается новая песня или новый SMF-файл, происходит переход в начало такта.

## Управление громкостью

#### Volume (CC#07) [Bn, 07, vv]

Если на управление сообщениями Control Change с номером 7 (CC#07) назначены ASSIGNABLE PEDAL или регуляторы REAL-TIME CONTROL [1] — [4] в режиме "В", то при манипуляциях с этими контроллерами передаются сообщения Volume и соответствующим образом изменяется громкость. При получении этих сообщений будет воспроизводиться эффект, аналогичный манипуляциям с этими контроллерами.

#### Expression (CC#11) [Bn, 0B, vv]

Если на управление сообщениями Control Change с номером 11 (CC#11) назначены ASSIGNABLE PEDAL или регуляторы REAL-TIME CONTROL [1] — [4] в режиме "В", то при манипуляциях с этими контроллерами передаются сообщения Expression и соответствующим образом изменяется громкость. При получении этих сообщений будет воспроизводиться эффект, аналогичный манипуляциям с этими контроллерами.

Результирующая громкость определяется перемножением величин Volume и Expression.

Если при модификации Volume громкость не изменяется, или звук вообще не воспроизводится, передайте с внешнего оборудования MIDI-сообщение, изменяющее значение Expression (установите vv, например, в 127). В режиме секвенсера при выборе новой песни происходит переустановка Expression при перемещении позиции песни "Location" в 001:01.000.

• В режиме комбинации сообщения громкости Volume передаются при выборе новой комбинации для тембров, у которых "Status" установлен в EXT или EX2.

• Сообщения громкости в режиме секвенсера при изменении параметра "Volume" (Sequencer/Song Play P0: 0 — 3a/4a), выборе новой песни или переходе в начало песни передаются для треков, у которых "Status" установлен в ВТН, ЕХТ или EX2.

При выборе новой песни или при переходе в начало восстанавливаются определенные ранее значения громкости Volume для каждого из треков (начальные установки), экспрессия Expression устанавливается в максимальное значение. Это происходит независимо от установок "Status".

Громкостью каждого из треков можно управлять независимо. Обычно с помощью сообщений Volume устанавливается начальная громкость каждого из треков, а затем, с помощью сообщений Expression музыкальных данных или внешнего секвенсера, осуществляется управление динамикой сигнала.

Системные сообщения Master Volume изменяют общую громкость, сохраняя установленный баланс громкостей тембров или треков.

#### Панорамирование

#### Panpot (CC#10) [Bn, 0A, vv]

(vv: значение, 00 — до упора влево, 64 — центр, 127 — до упора вправо)

Если на управление сообщениями Control Change с номером 10 (CC#10) назначены ASSIGNABLE PEDAL или регуляторы REAL-TIME CONTROL [1] — [4] в режиме "В", то при манипуляциях с этими контроллерами передаются сообщения Panpot и соответствующим образом изменяется панорама. При получении этих сообщений будет воспроизводиться эффект, аналогичный манипуляциям с этими контроллерами.

• В режиме секвенсера сообщения панорамы (за исключением RND) передаются при установке параметра "Pan"

(Sequencer/Song Play P0: 0 — 3а/4а), выборе новой песни или переходе в начало такта для треков, у которых "Status" установлен в BTH, EXT или EX2.

#### Панорама на выходе разрыва (CC#08) [Bn, 08, vv]

(vv: значение, 00 — до упора влево, 64 — центр, 127 — до упора вправо)

Если на управление сообщениями Control Change с номером 8 (CC#08) назначены ASSIGNABLE PEDAL или регуляторы REAL-TIME CONTROL [1] — [4] в режиме "В", то при манипуляциях с этими контроллерами передаются сообщения Post Insert Effect Panpot и соответствующим образом изменяется панорама сигнала на выходе разрыва. При получении этих сообщений будет воспроизводиться эффект, аналогичный манипуляциям с этими контроллерами.

• В режимах программы и сэмплирования эти сообщения передаются/принимаются по глобальному MIDI-каналу, а в режиме комбинации и секвенсера — по MIDI-каналу, определенному для разрыва.

• В режиме секвенсера сообщения панорамы сигнала на выходе разрыва передаются при изменении параметра "Pan CC#8" (Sequencer/Song Play P8: 8 — 3), выборе новой песни или переходе в начало такта для треков, у которых "Status" установлен в ВТН, ЕХТ или EX2.

### Управление эффектами

#### Effect control 1 (CC#12) [Bn, 0C, vv] Effect control 2 (CC#13) [Bn, 0D, vv]

Если на управление сообщениями Control Change с номерами 12 и 13 (CC#12/13) назначены ASSIGNABLE PEDAL или регуляторы REALTIME CONTROL [1] — [4] в режиме "В", то при манипуляциях с этими контроллерами передаются сообщения Effect Control 1/2, управляющие динамической модуляцией. При получении этих сообщений будет воспроизводиться эффект, аналогичный манипуляциям с этими контроллерами.

В качестве источников динамической модуляции могут использоваться различные сообщения Control Change, однако Effect Control 1 (CC#12) и 2 (CC#13) выделены специально для управления динамической модуляцией.

#### Effect 1 Depth (Send 2) (CC#91) [Bn, 5B, vv] Effect 3 Depth (Send 1) (CC#93) [Bn, 5D, vv]

Если на управление сообщениями Control Change с номерами 91 и 93 (CC#91/93) назначены ASSIGNABLE PEDAL или регуляторы REALTIME CONTROL [1] — [4] в режиме "В", то при манипуляциях с этими контроллерами передаются сообщения Effect 1 Depth (Send 2) и, Effect 3 Depth (Send 1) управляющие уровнями посылов 1 и 2 на мастер-эффекты MFX1 и MFX2. При получении этих сообщений будет воспроизводиться эффект, аналогичный манипуляциям с этими контроллерами. Эти сообщения управляют установками тембров/треков и установками на выходе разрыва. Для этого используются соответствующие MIDIканалы.

• В режиме комбинации и секвенсера реальный уровень посыла тембра/трека определяется в результате перемножения этой величины и посылов 1 и 2 каждого из генераторов (Program P8: 8 — 1d).

• В режиме секвенсера при установке параметров "S1 (Send1(MFX1))" или "S2 (Send2(MFX2))" (Sequencer, Song Play P8: 8 — 3), при загрузке новой песни или переходе в начало такта передаются сообщения Send 1/2 по трекам, у которых "Status" установлен в BTH, EXT или EX2.

#### Effect 2 Depth (IFX on/off) (CC#92) [Bn, 5C, vv] Effect 4 Depth (MFX1 on/off) (CC#94) [Bn, 5E, vv] Effect 5 Depth (MFX2 on/off) (CC#95) [Bn, 5F, vv]

Эти сообщения, независимо от установок состояния эффекта (включен/выключен) любого из режимов ("Effect Global SW", страница Global P1: 0 — 1b), позволяют выключать эффекты разрыва IFX1 — 5 и мастер-эффекты MFX1 и MFX2. Если отметить поля "IFX1–5 Off", "MFX1 Off" или "MFX2 Off", то передается соответствующее сообщение со значением vv=0 [00]. При отмене выделения этих полей передается сообщение со значением vv=127 [7F]. Если поле отмечено, то соответствующие эффекты отключаются, если нет — то действуют установки режимов. Тоже самое можно сказать про прием этих сообщения (vv=0 — эффект выключается, vv=01 и больше — эффект включается). Эти сообщения принимаются/передаются по глобальному MIDI-каналу.

В инструментах других производителей эти сообщения могут использоваться в иных целях.

## Использование различных контроллеров

## Ножной контроллер (СС#04) [Bn, 04, vv]

Если СС#04 назначен на ASSIGNABLE PEDAL, при работе с контроллером будет передаваться данное сообщение.

• В режиме комбинации и секвенсера можно маскировать прием/передачу этих сообщений для любого тембра/трека независимо ("Enable Foot Pedal/Switch" Combination P3: 3 — 4a, Sequencer P3: 3 — 7a/8a).

#### Ленточный контроллер (СС#16) [Bn, 10, vv]

При работе с ленточным контроллером передаются эти сообщения.

• В режиме комбинации и секвенсера можно маскировать прием/передачу этих сообщений для каждого тембра/трека независимо ("Enable Ribbon" Combination P3: 3 — 2a, Sequencer P3: 3 — 3a/4a).

#### Контроллер (СС#18) [Bn, 12, vv]

При работе со слайдером [VALUE] передаются эти сообщения. Это происходит, если выбраны "Program Select" (Program P0: 0 — 1a) и "Combination Select" (Combination P0: 0 — 1a).

## Регуляторы модуляции 1, 2, 3, 4 (СС#17, 19, 20, 21) [Вп, 11, vv] [Вп, 13, vv], [Вп, 14, vv], [Вп, 15, vv]

Если на управление сообщениями Control Change с этими номерами назначены регуляторы REALTIME CONTROL [1] — [4] в режиме "В", то при манипуляциях с этими контроллерами передаются соответствующие сообщения. При получении этих сообщений будет воспроизводиться эффект, аналогичный манипуляциям с соответствующими контроллерами.

• В режиме комбинации и секвенсера можно маскировать прием/передачу этих сообщений для любого тембра/трека независимо ("Enable Realtime Controls Knob 1, 2, 3, 4" Combination P3: 3 — 3a, Sequencer P3: 3 — 5a/6a).

### Контроллер (СС#83) [Bn, 53, vv]

Если на управление сообщениями Control Change с этим номером назначены регуляторы [1] — [4] в режиме "В", то при манипуляциях с ними передаются соответствующие сообщения.

#### SW1 modulation (CC#80) [Bn, 50, vv] SW2 modulation (CC#81) [Bn, 51, vv]

Если на управление сообщениями Control Change с этими номерами назначены кнопки [SW1] или [SW2], то при нажатии на них будут генерироваться сообщения со значениями vv= 127 [7F] (включить) и vv=0 [00] (выключить). На управление этими сообщениями можно назначить также регуляторы REALTIME CONTROL [1] — [4] в режиме "В".

• В режиме комбинации и секвенсера можно маскировать прием/передачу этих сообщений для любого тембра/трека независимо ("Enable SW1", "Enable "SW2" Combination P3: 3 — 4a, Sequencer P3: 3 — 7a/8a).

#### Ножной переключатель (СС#82) [Bn, 52, vv]

Если СС#82 назначен на ASSIGNABLE SWITCH, при работе с переключателем будет передаваться данное сообщение с vv=127 [7F] для ОN и vv=00 [00] для OFF. На управление этими сообщениями можно назначить также регуляторы REALTIME CONTROL [1] — [4] в режиме "В".

• В режиме комбинации и секвенсера можно маскировать прием/передачу этих сообщений для любого тембра/трека независимо ("Enable Foot Pedal/Switch" Combination P3: 3 — 4a, Sequencer P3: 3 — 7a/8a).

При получении сообщений "Foot controller (CC#04)" — "Foot switch (CC#82)" воспроизводится эффект (альтернативная или динамическая модуляция и т. д.), назначенный на них. Для "SW1 modulation (CC#80)" — "Foot switch (CC#82)" vv = 63 [3F] и менее дает OFF, а 64 [40] и выше — ON.

#### Демпферная педаль (С#64) [Bn, 40, vv]

Данное сообщение передается при работе с педалью, подключенной к разъему DAMPER и эффект включается/отключается. При получении этих сообщений воспроизводится эффект демпферной педали. Если используется полудемпферная педаль (например, Korg DS-1H), то отрабатывается полудемпферный эффект.

• В режиме комбинации и секвенсера можно маскировать прием/передачу этих сообщений для любого тембра/трека независимо ("Enable Damper" Combination P3: 3 — 1a, Sequencer P3: 3 — 7a/8a).

## Состенуто (СС#66) [Bn, 42, vv]

Если СС#66 назначен на ASSIGNABLE SWITCH, то при работе с переключателем будет передаваться данное сообщение с vv=127 [7F] для ОN и vv=0 [00] для OFF. Если значение принятого сообщения vv=63 [3F] или меньше, то состенуто отключается, если vv=64 [40] и больше, то включается.

#### Приглушающая педаль (СС#67) [Bn, 43, vv]

Если СС#67 назначен на ASSIGNABLE SWITCH, то это сообщение включает/отключает эффект приглушающей педали. При получении этих сообщений будет воспроизводиться эффект, аналогичный манипуляциям с соответствующим контроллером.

## Управление тоном/огибающей программы

Для управления отдельными параметрами программы используются сообщения Control Change с номерами CC#70 — 78. Перечень всех возможных сообщений Control Change и реакция TRITON STUDIO на них приводится в разделе "Прием/передача TRITON STUDIO сообщений формата Control Change".

## Граничная частота обрезного фильтра высоких частот (CC#74) [Bn, 4A, vv]

Уровень резонанса/граничная частота обрезного фильтра низких частот (CC#71) [Bn, 47, vv]

Интенсивность огибающей фильтра (СС#79) [Bn, 4F, vv] Время затухания (СС#72) [Bn, 48, vv]

Эти сообщения передаются при манипуляциях с регуляторами REALTIME CONTROL [1] — [4] в режиме "А" (их можно генерировать и в режиме "В", определив надлежащим образом требуемое соответствие контроллеров и их функций).

Уровень сустейна (СС#70) [Вл, 46, vv] Время атаки (СС#73) [Вл, 49, vv] Время спада (СС#75) [Вл, 4B, vv] Частота LFO 1 (СС#76) [Вл, 4C, vv] Глубина LFO 1 (СС#77) [Вл, 4D, vv] Задержка LFO 1 (СС#78) [Вл, 4E, vv]

Эти сообщения передаются при манипуляциях с регулятором REALTIME CONTROL [1] — [4], который запрограммирован на управление соответствующей функцией.

При вращении регулятора изменяется соответствующий параметр программы, а также звук и огибающая. При получении этих сообщений результат будет таким, как будто был повернут соответствующий регулятор. Если значение сообщения vv=64 [40], то установки определяются параметрами программы (модуляция отсутствует).

• В режиме комбинации и секвенсера можно маскировать прием/передачу этих сообщений для любого тембра/трека независимо ("Enable Realtime Controls Knob 1, 2, 3, 4" Combination P3: 3 — 4a, Sequencer P3: 3 — 5a/6a).

В режиме программы эти сообщения модифицируют соответствующие параметры программы. Отредактированную таким образом программу можно сохранить (некоторые параметры программы не сохраняются). Кроме стандартного способа сохранения программ с использованием переключателей TRITON STUDIO, эту операцию можно выполнить с помощью системных MIDI-сообщений Program Write Request. При выполнении операции сохранения перезаписываются соответствующие параметры программы.

Реакция на эти сообщения зависит от конкретного инструмента и может отличаться от определенной для TRITON STUDIO.

#### Мьютирование нот канала

#### All note off (CC#123) [Bn, 7B, 00] (значение 00)

При получении сообщения обрывается звук всех воспроизводящихся нот канала (как будто клавиши были отпущены). При этом отрабатывается фаза затухания нот.

#### All sound off (CC#120) [Bn, 78, 00] (значение 00)

При получении сообщения обрывается звук всех воспроизводящихся нот канала. В отличие от предыдущего сообщения, звук обрывается моментально (фаза затухания не отрабатывается). Эти сообщения используются большей частью в неординарных ситуациях, при сбоях и т. д., когда необходимо прервать воспроизведение "залипших" нот.

#### Сброс значений контроллеров канала

Reset all controllers (CC#121) [Bn, 79, 00] (значение 00) При получении этого сообщения переустанавливаются значения всех контроллеров.

#### Использование сообщений RPN

RPN (Registered Parameter Number — номер зарегистрированного параметра) — тип сообщения, позволяющий использовать универсальную процедуру редактирования параметров инструментов различных фирм-производителей. NRPN (номер незарегистрированного параметра) и системные сообщения SysEx используются в различных компаниях и в различных моделях приборов для разных целей. Поэтому в данном контексте о совместимости говорить не приходится.

Ниже будет описана процедура редактирования параметров с помощью сообщений RPN.

1) Используя сообщения RPN MSB (CC#101) [Bn, 65, mm] и RPN LSB (CC#100) [Bn, 64, rr] (где n: канал, mm и rr: соответственно старший и младший байты номера параметра), выберите параметр.

2) Введите значение параметра с помощью сообщений MSB (CC#6) [Bn, 06, mm] и LSB (CC#38) [Bn, 26, vv] (где n: канал, mm и vv: соответственно старший и младший байты значения параметра).

3) Для увеличения/уменьшения значения параметра с шагом 1 используются соответственно сообщения (СС#96) [Bn, 60, 00] и (СС#97) [Bn, 61, 00] (где п: канал, величина фиксирована и равна 00).

TRITON STUDIO может принимать сообщения RPN трех типов: настройка, транспонирование, диапазон транспонирования.

#### Настройка

#### RPN fine tune [Bn, 65, 00, 64, 01]

Это сообщение используется для точной подстройки высоты звука программы или тембра (в режиме комбинации); или трека (в режиме секвенсера или воспроизведения песни).

1) Сообщение [Bn, 65, 00, 64, 01] выбирает RPN параметр 01.

2) Сообщение [Bn, 06, mm, 26, w] определяет его значение. Значение 8192 [mm, vv=40, 00] соответствует нормальной (неизмененной) высоте, значение 0 [mm, vv=00, 00] соответствует "-100" процентам, а 16383 [mm, vv=7F, 7F] — "+99" процентам.

Для точной подстройки всего инструмента можно использовать системные MIDI-сообщения Fine Tune. Эффект аналогичен редактированию параметра "Master Tune" (Global P0: 0— 1a).

#### Транспонирование

#### RPN coarse tune [Bn, 65, 00, 64, 02]

Эти сообщения используются для транспонирования программы или тембра (в режиме комбинации), а также трека (в режиме секвенсера).

1) Сообщение [Bn, 65, 00, 64, 02] выбирает RPN параметр 02.

2) Сообщение [Bn, 06, mm, 26, vv] определяет его значение. Обычно используется только один старший байт.

Значение 8192 [mm, vv=40, 00] соответствует нормальной (неизмененной) высоте, значение 6656 [mm, vv=34, 00] соответствует "-12" полутонам, а 9728 [mm, vv=4C, 00] — "+12" полутонам.

Для транспонирования настройки всего инструмента можно использовать системные MIDI-сообщения Coarse Tune. Эффект аналогичен редактированию параметра "Transpose" (Global P0: 0 — 1a).

#### Определение диапазона транспонирования Pitch Bend

#### RPN pitch bend range [Bn, 65, 00, 64, 00]

Это сообщение определяет диапазон транспонирования для программы, тембра или трека.

1) Сообщение [Bn, 65, 00, 64, 00] выбирает RPN параметр 00.

2) Сообщение [Bn, 06, mm, 26, vv] определяет его значение. Обычно используется только один старший байт. Значение 0 [mm, vv=00, 00] соответствует +00, значение 1536 [mm, vv=0C, 00] — "+12".

## Управление арпеджиатором (NPRN)

Функциями арпеджиатора можно управлять с помощью сообщений NPRN. Функциональное назначение сообщений NRPN зависит от конкретного производителя и модели инструмента.

Процедура использования сообщений формата NRPN аналогична описанной для сообщений формата RPN. Различие заключается в том, что для определения номера параметра используются сообщения NRPN MSB (CC#99) [Bn, 63, mm] и NRPN LSB (CC#98) [Bn, 62, rr] (где п: канал, mm и rr: старший и младший байт номера параметра).

## NRPN включение/выключение арпеджиатора [Bn, 63, 00, Bn, 62, 02, Bn. 06, mm]

При нажатии на кнопку [ARP ON/OFF] изменяется состояние арпеджиатора и передается соответствующее сообщение: если арпеджиатор включен, то mm=127 [7F], если отключен — то mm=0 [00].

И наоборот, включением/выключением арпеджиатора можно управлять, посылая в TRITON STUDIO соответствующие сообщения. При получении сообщения со значениями 64 [40] и больше арпеджиатор включается, если же принято сообщение со значением 63 [3F] и меньше — выключается.

## NPRN длительность нот арпеджио [Bn, 63, 00, Bn, 62, 0A, Bn. 06, mm]

Эти сообщения передаются при манипуляциях с регулятором ARPEGGIATOR [GATE], который определяет длительность нот арпеджио. Получение этого сообщения эквивалентно соответствующему перемещению регулятора.

## NPRN velocity нот арпеджио [Bn, 63, 00, Bn, 62, 0B, Bn, 06, mm]

Эти сообщения передаются при манипуляциях с регулятором ARPEGGIATOR [VELOCITY], который определяет velocity нот арпеджио. Получение этого сообщения эквивалентно соответствующему перемещению регулятора.

## Системные сообщения формата SysEx

Системные сообщения используются в основном для приема/передачи/редактирования параметров, уникальных для конкретного инструмента. Системные сообщения TRITON STU-DIO используют следующий формат: [F0, 42, 3n, 50, ff,......F7], где

F0: признак начала системного сообщения

42: идентификационный номер Korg

3n: n= [0 — F] глобальный MIDI-канал 1 — 16

50: Идентификационный номер модели TRITON STUDIO

ff: Идентификационный номер функции (тип сообщения)

— ...

F7: признак конца системного сообщения

Для получения документации по форматам системных сообщений, используемых в TRITON STUDIO ("MIDI Implementation"), обращайтесь к дистрибьютору компании Korg.

## Универсальные сообщения SysEx

Некоторые из системных сообщений выделены для общего применения и называются универсальными. TRITON STUDIO поддерживает работу со следующими универсальными сообщениями SysEx.

## Запрос на получение справочной информации [F0, 7E, nn, 06, 01, F7]

## Ответ на запрос [F0, 7E, nn, 06, 02, (9 байт), F7]

При получении запроса на справочную информацию, TRITON STUDIO отвечает сообщением, в котором содержатся данные о фирме-производителе, модели инструмента, версии операционной системы и т. д.

## GM system on [F0, 7E, nn, 09, 01, F7]

При получении этого сообщения в режиме воспроизведения песни TRITON STUDIO настраивается на воспроизведение в формате GM.

## Master volume [F0, 7F, nn, 04, 01, vv, mm, F7]

(vv: младший байт значения параметра, mm: старший байт значения параметра, в общей сложности 16384 градаций)

Если на управление сообщениями этого типа назначены ASSIGNABLE PEDAL или регуляторы REALTIME CONTROLS [1] — [4] в режиме "В", то при манипуляциях с этими контроллерами передаются сообщения Master Volume (общая громкость). При этом соответствующим образом регулируется общая громкость. Баланс громкостей тембров/треков остается неизменным. При получении сообщения выполняются операции, аналогичные манипуляциям с соответствующим контроллером.

#### Master balance [F0, 7F, nn, 04, 02, vv, mm, F7]

(vv: младший байт значения параметра, mm: старший байт значения параметра; в общей сложности 16384 градаций; по умолчанию устанавливается значение 8192, более меньшие значения смещают панораму влево).

При получении сообщения соответствующим образом устанавливается общая панорама, без изменения относительного расположения сигналов тембров/треков внутри стерео поля (относительная панорама отдельных компонентов сигнала остается неизменной).

#### Master fine tuning [F0, 7F, nn, 04, 03, vv, mm, F7]

(Значение 8192 [mm, vv=40, 00] соответствует оригинальной высоте (центр), значение 4096 [mm, vv= 20, 00] соответствует "-50" процентам, а 12288 [mm, vv= 60, 00] — "+50" процентам).

При получении сообщения соответствующим образом корректируется параметр "Master Tune" (Global P0: 0 — 1a).

Master coarse tuning [F0, 7F, nn, 04, 04, vv, mm, F7] (Обычно используется только старший значащий байт. Значение 8192 [mm, vv= 40, 00] соответствует оригинальной высоте (центр), значение 6656 [mm, vv=34,00] соответствует "-12" полутонам, а 9728 [mm, vv= 4C, 00] — "+12" полутонам). При получении сообщения соответствующим образом корректируется параметр "Transpose" (Global P0: 0 — 1а).

# Передача данных об установках параметров (дамп данных)

Данные программ, комбинаций, наборов ударных, пользовательских арпеджиаторных паттернов, глобальных установок и секвенсера можно передавать по MIDI в виде системных данных SysEx. Операция пересылки этих данных на внешнее оборудование называется передачей ("сбросом") дампа данных. Дамп данных позволяет сохранять звуки и установки TRITON STUDIO на внешнее оборудование или считывать звуки и установки с другого TRITON STUDIO.

Существует три типа дампов.

• Для передачи данных внутренней памяти различных типов используется команда "Dump" (Global P1: 1 — 1). При приеме эти данные записываются непосредственно во внутреннюю память. В этом случае отпадает необходимость в специальном выполнении операции записи Write.

• Если отмечено поле "Enable Exclusive" (Global P1: 1 — 1b), то при выборе комбинации в Combination P0: Play передаются данные одной комбинации, при выборе программы в Program Play P0: Play — данные одной программы. Эти данные являются данными буфера редактирования выбранной комбинации или программы. При получении, они записываются в буфер редактирования TRITON STUDIO. Для того, чтобы сохранить их во внутреннюю память, необходимо выполнить операцию записи Write. Операцию записи можно выполнить с помощью системных запросов Program Write Request (запрос на запись комбинации).

• Если отмечено поле "Enable Exclusive" (Global P1: 1 — 1b), то операцию пересылки дампа можно инициировать с помощью системного запроса Dump Request. Данные дампа передаются/принимаются по глобальному MIDI-каналу.

### Редактирование звуков

С помощью дампов различных видов можно перезаписать все программы или только одну. С помощью сообщений изменения значений параметров можно отредактировать отдельные параметры.

#### Изменение значения параметров

• В режиме программы можно редактировать все параметры, за исключением имени программы. Также имеется возможность корректировки комплексных параметров.

• В режиме комбинации можно отредактировать любой из параметров, за исключением ее имени.

• В режиме секвенсера можно отредактировать любой из параметров страниц P0, 2, 3, 4, кроме "Location", "Meter", "J", "Tempo Mode", имени песни, "Track Select", "Reso", "RPPR On/Off" и P0: Sampling, Preference. Также параметры редактируются на страницах P7: Arpeggiator, P8: Insert Effect и P9: Master Effect.

#### Изменение параметров наборов ударных/пользовательских арпеджиаторных паттернов

 В глобальном режиме предоставляется возможность редактирования наборов ударных и пользовательских арпеджиаторных паттернов.

Поскольку другие глобальные параметры с помощью MIDI-сообщений отредактировать невозможно, используйте для их установки дамп данных. TRITON STUDIO не поддерживает работу с дампом данных режима сэмплирования.

Для приема/передачи этих данных используется глобальный MIDI-канал.

Для того, чтобы разрешить прием/передачу системных данных SysEx, отметьте поле "Enable Exclusive" (Global P1: 1 — 1b). При изменении режима работы TRITON STUDIO передается соответствующее сообщение. При смене программ или комбинаций, вместе с сообщениями Program Change передаются параметры этой программы или комбинации. При редактировании отдельного параметра передаются сообщения изменения параметра, параметра набора ударных или пользовательского арпеджиаторного паттерна.

При получении этих сообщений производятся соответствующие операции редактирования, аналогичные тем, которые происходят на передающем приборе.

После того, как системные MIDI-данные SysEx были приняты и обработаны, передается ответное сообщение Data Load Completed. Управляющий прибор передает следующее сообщения только после получения сообщения Data Load Completed (или по истечении определенного временного интервала).

При смене программ или комбинаций, а также при модификации значений параметров, изменения касаются данных, расположенных в буфере редактирования и не сохраняются во внутренней памяти до тех пор, пока не будет выполнена соответствующая команда записи. Поэтому при смене программы или комбинации эти данные теряются (в буфер редактирования загружаются другие данные). Операцию записи можно выполнить с помощью системных запросов Program Write Request или Combination Write Request.

Песню сохранять не обязательно. Однако при отключении питания соответствующие данные стираются. Поэтому, если планируется использовать ее в дальнейшем, то перед отключением питания ее можно сохранить на внешний носитель.

#### "Залипание" нот

Если в силу определенных причин происходит "залипание" ноты (эффект беспрерывного воспроизведения ноты), то для исправления ситуации можно изменить режим. Если "залипают" ноты, воспроизводящиеся по MIDI, то можно отсоединить MIDIкабель.

По MIDI с определенными временными интервалами передаются сообщения Active Sensing [FE] (признак активности). Если принимающее оборудование не получает этого сообщения в течение определенного времени, то оно считает, что передающее оборудование вышло из строя и автоматически прерывает воспроизведение всех нот, а также сбрасывает значения контроллеров.

## Использование TRITON STUDIO в качестве мультитембрального генератора

TRITON STUDIO можно коммутировать с внешним оборудованием и использовать его в качестве мультитембрального генератора звуков. Это делается одним из описанных ниже способов. • MIDI-сообщения внешнего оборудования могут управлять воспроизведением комбинации (8-частное мультитембральное исполнение). Для переключения между комбинациями можно использовать сообщения формата Program Change. При этом происходит изменение общих установок (программ, уровней и эффектов).

• MIDI-сообщения внешнего оборудования могут управлять воспроизведением песни (TRITON STUDIO используется как 16частный мультитембральный генератор звуков). С помощью сообщений Song Select можно выбрать другую песню. При этом происходит изменение общих установок (программ, уровней, эффектов и т. д.). Сообщения Song Select принимаются, если "MIDI Clock": Global P1: 1 — 1а установлен в External MIDI или External mLAN.

• Приходящие сообщения MIDI Clock могут запускать воспроизведение песни TRITON STUDIO (при установке "MIDI Clock" в External MIDI или External mLAN и запуске встроенного секвенсера). С помощью сообщений Song Select можно выбрать другую песню. При этом происходит изменение общих установок (программ, уровней, эффектов и т. д.).

## Синхронизация воспроизведения арпеджиатора или секвенсера

Для определения статуса TRITON STUDIO — ведущий (управляет внешним оборудованием) или ведомый (управляется от внешнего оборудования) используется параметр Global P1: 1 — 1а "MIDI Clock".

Использование TRITON STUDIO в качестве ведущего Скоммутируйте выход TRITON STUDIO MIDI OUT с входом MIDI

IN внешнего оборудования или опцию EXB-mLAN с mLAN-совместимым прибором.

• Если параметр "MIDI Clock" установлен в Internal, то TRITON STUDIO используется в качестве управляющего (ведущего) оборудования и генерирует синхронизирующие сообщения MIDI Clock.

Арпеджиатор: темп арпеджиатора устанавливается в TRITON STUDIO. Одновременно генерируемые арпеджиатором данные передается по MIDI (в режиме комбинации и секвенсера данные передаются для тембров/треков, у которых "Status" установлен в BTH, EXT или EX2). При этом воспроизводятся звуки внешнего генератора, подключенного к выходу TRITON STUDIO MIDI OUT, и внешний секвенсер синхронизируется с темпом арпеджиатора TRITON STUDIO.

Секвенсер: музыкальные данные воспроизводятся и управляются с помощью TRITON STUDIO. Одновременно воспроизведение секвенсера передается по MIDI для треков, у которых параметр "Status" установлен в BTH, EXT или EX2. Звук воспроизводит внешний генератор, скоммутированный с выходом MIDI OUT, темп внешнего секвенсера синхронизируется с управляющими сообщениями TRITON STUDIO. Однако, поскольку эксклюзивные данные не записываются в секвенсер TRITON STUDIO, можно использовать команду меню "Dump Sequencer" (Global P1: 1 — 1F), если ведомый — TRITON STUDIO. Если ведомый прибор — другой модели, можно использовать функцию файлера режима работы с диском TRITON STUDIO ("Receive and Save MIDI Exclusive", "Load and Transmit MIDI Exclusive Data").

Использование TRITON STUDIO в качестве ведомого Скоммутируйте вход TRITON STUDIO MIDI IN с выходом MIDI ОUT внешнего оборудования или опцию EXB-mLAN с mLANсовместимым прибором.

• Если параметр "MIDI Clock" установлен в External MIDI или External mLAN, то TRITON STUDIO используется в качестве управляемого (ведомого) оборудования.

Арпеджиатор: темп арпеджиатора синхронизируется с внешними сообщениями MIDI Clock. При запуске воспроизведения на внешнем секвенсере, арпеджиатор TRITON STUDIO синхронизируется с внешними сообщениями MIDI Clock.

Даже в случае, если 'MIDI Clock" установлен в External MIDI или External mLAN, и TRITON STUDIO управляется от внешнего оборудования, при работе арпеджиатора по MIDI передаются соответствующие сообщения (в режиме комбинации и секвенсера генерируемые арпеджиатором данные передаются для тембров/треков, у которых параметр "Status" установлен в BTH, EXT или EX2). Секвенсер: темп синхронизируется от внешних сообщений MIDI Clock. Можно запустить воспроизведение внешнего секвенсера и синхронизировать секвенсер TRITON STUDIO с приходящими сообщениями MIDI Clock. Даже если параметр "MIDI Clock" установлен в External MIDI или External mLAN и TRITON STUDIO управляется от внешнего оборудования, генерируемые им данные передаются по трекам, у которых параметр "Status" установлен в BTH, EXT или EX2.

## Запись музыкальных данных с внешнего прибора

Имеется два способа записи музыкальных данных, воспроизводящихся во внешнем секвенсере, в секвенсер TRITON STUDIO.

• Установите "MIDI Clock" (Global P1: 1 — 1a) в Internal, включите запись, затем запустите внешний секвенсер. При этом синхронизация секвенсеров будет отсутствовать.

• При установке "MIDI Clock" в External MIDI или External mLAN, все функции секвенсера TRITON STUDIO (старт, темп и т.д.) будут управляться внешним секвенсером. Данный способ используется для стандартной мультитрековой записи.

## Запись выходных MIDI-сообщений контроллеров, арпеджиатора и секвенсера TRITON STU-DIO во внешний секвенсер/компьютер

Если необходимо записать сообщения, генерируемые контроллерами TRITON STUDIO, арпеджиатором и секвенсером на внешний секвенсер или компьютер и при этом воспроизводить звук с помощью TRITON STUDIO, необходимо отключить опцию Local Control ("Local Control On": Global P1: 1 — 1а) и включить на внешнем секвенсере/компьютере функцию "эхо" (данные, поступающие на вход MIDI IN, без изменения передаются на выход MIDI OUT). Это делается для того, чтобы данные контроллеров TRITON STUDIO, арпеджиатора и секвенсера не посылались на генератор TRITON STUDIO дважды.

#### Использование регуляторов REALTIME CONTROLS [1] — [4] для записи MIDI-сообщений Control Change на внешний секвенсер/компьютер

Установите TRITON STUDIO в Local Control Off. Установите внешний секвенсер/компьютер в Echo Back On. В соответствии с этими установками запись и воспроизведение будут осуществляться корректно, и сообщения Control Change не будут дважды попадать на генератор звука TRITON STUDIO.

#### Запись арпеджиатора или RPPR на внешний MIDI-секвенсер/компьютер

Если арпеджиатор включен, то его работой управляют ноты, принимаемые со входа MIDI IN. Арпеджиатор генерирует ноты и, в зависимости от установки "Local Control On" (Global P1: 1 — 1а), и передает или нет их на выход MIDI OUT (см. ниже).

Если в режиме секвенсера включена функция RPPR, то ее работой управляют ноты, принимаемые по MIDI-каналу трека, который определен с помощью параметра "Track Select" (Sequencer P0: 0 — 1a). Функция RPPR генерирует ноты и, в зависимости от установки "Local Control On", передает или нет их на выход MIDI OUT (см. ниже).

Local Control On: ноты, генерируемые арпеджиатором и RPPR, передаются на выход MIDI OUT. Обычно используют эту установку.

Local Control Off: ноты, генерируемые арпеджиатором и RPPR, на выход MIDI OUT не передаются, а только воспроизводятся с помощью генератора звука TRITON STUDIO.

## Пример 1. Запись MIDI-нот арпеджиатора или RPPR на внешний секвенсер/компьютер

Включите арпеджиатор или функцию RPPR. Установите TRITON STUDIO в Local Control On.

Выберите на внешнем секвенсере/компьютере опцию Echo Back Off. Это делается для того, чтобы генерируемые арпеджиатором или функцией RPPR ноты не посылались на генератор TRITON STUDIO дважды.

Пример 2. Запись на внешний MIDI-секвенсер/компьютер только нот, управляющих запуском арпеджиатора или RPPR, и воспроизведение во время записи сгенерированных арпеджиатором или RPPR нот с помощью генератора TRITON STUDIO Включите арпеджиатор или функцию RPPR. Установите TRITON STUDIO в Local Control Off. Генерируемые арпеджиатором или RPPR ноты на выход MIDI OUT не передаются. Включите на внешнем MIDI-секвенсере/компьютере функцию "эхо" (echo back on). В соответствии с этими установками данные записываются и воспроизводятся корректно (на арпеджиатор не попадают сгенерированные им ноты).

## Стандарты GM/GS/XG

TRITON STUDIO поддерживает работу в стандарте GM. Кроме того, он позволяет использовать карту звуков стандарта GM (включая опцию выбора банка) со 256 программами и 9 наборами ударных, находящихся в неперезаписываемой памяти ROM банков G, g(1) — g(9) и g(d). Банки g(1) — g(9) содержат вариации GM2, а банк g(d) содержит программы ударных.

Стандарт GM используется для обеспечения совместимости по звукам и т. д. с инструментами других фирм, поддерживающих работу в формате GM. Однако при этом необходимо принимать во внимание следующее.

• Сообщения GM System Оп принимаются только в режиме секвенсера и воспроизведения песни ("GM Initialize" Sequencer P0: 0 — 1K, Song Play P0: 0 — 1A).

Стандарты Roland GS и Yamaha XG, разработанные одноименными фирмами, являются расширением базового стандарта GM.

TRITON STUDIO автоматически преобразует карты звуков GS/XG в карту звуков GM и поддерживает работу с некоторыми из сообщений этих стандартов. В режиме секвенсера и других режимах можно воспроизводить данные форматов GS/XG в режиме воспроизведения песни.

Поскольку TRITON STUDIO не поддерживает в полном объеме работу с картами звуков и сообщениями форматов GS/XG, некоторые данные могут воспроизводиться некорректно.

Если необходимо воспроизвести музыкальные данные форматов GM/GS/XG или загрузить их в песню, установите "Bank Map" (Global P0: 0 — 2a) в GM(2).

## Преобразование карт банков/программ GS/XG в карты банков/программ GM2

• При получении сообщений Bank Select/Program Change в форматах GS/XG, они автоматически привязываются к карте банков/программ TRITON STUDIO G, g(1) — g(9) и g (d).

• Аналогичное преобразование происходит при загрузке файлов формата SMF в песню в режиме работы с диском.

Для банков, совместно использующих GS/XG, будет передано сообщение GS Reset/XG System ON, которое позволяет оптимизировать карту банков/программ.

## Системные сообщения SysEx для режима партий GS/XG

• В режиме секвенсера при получении системных сообщений режима партий GS/XG Drum или MDrum 1 — 4, для соответствующего трека выбирается банк g (d) (банк ударных GM2). До тех пор, пока состояние режима партии не отменено, по этому треку не будут приниматься сообщения Bank Select.

• При загрузке SMF-файла в песню в режиме работы с диском все сообщения Bank Select по треку, который установлен в режим партии Drum или MDrum 1 — 4, игнорируются и новый банк не загружается.

## Сообщения NRPN, используемые в музыкальных данных форматов GS/XG

Для изменения звука могут использоваться следующие сообщения NRPN.

| Vibrato Rate          | [Bn, 63, 01, Bn, 62, 08, Bn, 06, mm] |
|-----------------------|--------------------------------------|
| Vibrato Depth         | [Bn, 63, 01, Bn, 62, 09, Bn, 06, mm] |
| Vibrato Delay         | [Bn, 63, 01, Bn, 62, 0A, Bn, 06, mm] |
| Filter Cutoff         | [Bn, 63, 01, Bn, 62, 20, Bn, 06, mm] |
| Resonance             | [Bn, 63, 01, Bn, 62, 21, Bn, 06, mm] |
| EG Attack Time        | [Bn, 63, 01, Bn, 62, 63, Bn, 06, mm] |
| EG Decay Time         | [Bn, 63, 01, Bn, 62, 64, Bn, 06, mm] |
| EG Release Time       | [Bn, 63, 01, Bn, 62, 66, Bn, 06, mm] |
| Drum Filter Cutoff    | [Bn, 63, 14, Bn, 62, kk, Bn, 06, mm] |
| Drum Filter Resonance | [Bn, 63, 15, Bn, 62, kk, Bn, 06, mm] |
| Drum EG Attack Time   | [Bn, 63, 16, Bn, 62, kk, Bn, 06, mm] |

| Drum EG Decay Time    | [Bn, 63, 17, Bn, 62, kk, Bn, 06, mm]  |
|-----------------------|---------------------------------------|
| Drum Coarse Tune      | [Bn, 63, 18, Bn, 62, kk, Bn, 06, mm]  |
| Drum Fine Tune        | [Bn, 63, 19, Bn, 62, kk, Bn, 06, mm]  |
| Drum Volume           | [Bn, 63, 1A, Bn, 62, kk, Bn, 06, mm]  |
| Drum Panpot           | [Bn, 63, 1C, Bn, 62, kk, Bn, 06, mm]* |
| Drum Rev Send (Send2) | [Bn, 63, 1D, Bn, 62, kk, Bn, 06, mm]  |
| Drum Cho Send (Send1) | [Bn, 63, 1E, Bn, 62, kk, Bn, 06, mm]  |

kk: номер инструмента ударных (Drum Inst No.) ([0С...6C] соответствуют С0... С8)

\* [00, 01...7F] соответствуют Random, L000...R127

#### Стандартные MIDI-файлы

Стандартные MIDI-файлы (SMF) используются для обмена MIDI-данными между музыкальными инструментами различных фирм, а также для обмена MIDI-данными между инструментами и компьютерами. Стандартный MIDI-файл состоит из одной песни. TRITON STUDIO поддерживает работу с двумя типами стандартных файлов: формат 0 (тип 0) и формат 1 (тип 1). Данные формата 0 объединяются в один трек, а формата 1 — разнесены по разным трекам.

• При загрузке данных SMF в песню в режиме работы с диском преобразование банков программ зависит от установки "Bank Map" (Global P0: 0 — 2a). При загрузке GM/GS/XG-совместимых SMF-данных устанавливайте "Bank Map" в GM(2).

• В режиме воспроизведения песни TRITON STUDIO может воспроизводить данные SMF непосредственно с диска или внешнего SCSI-устройства без загрузки в память.

• Если данные SMF содержат сообщение GM System On, TRI-TON STUDIO инициализируется для воспроизведения GM ("GM Initialize" Song Play P0: 0 — 1A).

#### Режим секвенсера

В режиме работы с диском при преобразовании песни в SMF и его сохранении можно выбирать форматы 0 или 1.

• Если данные песни TRITON STUDIO, сохраненные в формате 1, загружаются в другой прибор, конфигурация треков может отличаться от оригинальной. Это не влияет на воспроизведение.

• Если данные песни, сохраненные в формате 1 на другом устройстве, загружаются в TRITON STUDIO, конфигурация треков может отличаться от оригинальной. Это не влияет на воспроизведение.

При обмене секвенсерными данными между двумя TRITON STUDIO рекомендуется сохранять данные во внутреннем формате ("Save SEQ"). В этом случае сохраняются все установки, уникальные для TRITON STUDIO, что позволяет повысить качество воспроизведения данных, по сравнению с данными, сохраненными в формате SMF ("Save to Std MIDI File").

## Информационные сообщения

## A

#### **Already connected**

Значение: При нажатии кнопки Connect в глобальном режиме на странице mLAN Output/Input, для выбранного разъема связь уже установлена.

Действие: Проверьте связь или разорвите ее и повторите попытку.

#### Are you sore?

Значение: сообщение требует подтверждения выполнения той или иной операции. Для выполнения операции нажмите кнопку OK, для отказа — кнопку Cancel.

## В

#### Battery voltage for Calender IC is low

Значение: Разряд батареи календаря.

Действие: Замените батарею.

#### Buffer overrun error occurred

Значение: Мала скорость обмена данными с хард-диском при сэмплировании на него.

Действие: Выполните сервисную команду меню режима работы с диском "Check Medium". Если это не помогло, скопируйте не-

обходимые файлы с хард-диска на другой носитель, затем сотрите их и повторите операцию.

#### Buffer underrun error occurred

Значение: При воспроизведении WAV-файла с хард-диска, скорость считывания мала.

Действие: Скопируйте нужный файл в другую директорию и т.д. и повторите операцию.

#### C

#### Can't calibrate

Значение: невозможна калибровка.

Действие: повторить попытку.

## Can't copy/swap double size effect

Значение: при копировании или обмене параметрами разрывов эффектов была предпринята попытка назначить эффект двойного размера на разрыв IFX1 или IFX5.

Действие: изменить установки таким образом, чтобы эффект двойного размера не назначался на разрывы IFX1 или 5 и повторить операцию.

#### Can't open pattern Continue?

Значение: после окончания процесса записи или редактирования не хватает памяти для того, чтобы открыть паттерн, который был помещен на трек (если он должен открываться автоматически). Если нажать кнопку ОК, то данные паттерна стираются, а записанные или отредактированные данные (содержимое буфера записи/редактирования) сохраняются. Если нажать кнопку Cancel, то записанные или отредактированные данные стираются.

#### Completed

Значение: нормальное завершение выполняемой команды.

#### **Connection protected**

Значение: при нажатии кнопки Cut для разрыва связи в глобальном режиме на странице mLAN Output/Input, выбранная связь защищена и не может быть разорвана.

Действие: снимите защиту на устройстве mLAN и повторно нажмите кнопку Cut.

## D

#### Destination and source are identical

Значение: при копировании или слиянии в качестве источника и приемника информации был выбран один и тот же объект (список воспроизведения, песня, трек или паттерн).

Действие: выберите в качестве приемника информации другой объект (список воспроизведения, песня, трек или паттерн).

## Destination from-measure within the limit of source

Значение: при выполнении команды Move Measure (перемещение части трека) для всех треков или одного трека точка вставки расположена внутри перемещаемой области.

Действие: определите положение точки вставки таким образом, чтобы она располагалась за пределами перемещаемой области.

#### **Destination is empty**

Значение: при редактировании в качестве приемника был выбран трек или паттерн, не содержащий музыкальных данных.

Действие: выберите трек или паттерн, который содержит музыкальные данные.

#### **Destination measure is empty**

Значение: такт, который выбран в качестве приемника, не содержит музыкальных данных.

Действие: выберите такт, который содержит музыкальные данные.

#### **Destination multisample already exist**

Значение: попытка записи мультисэмпла в уже существующий. Действие: сотрите этот мультисэмпл или измените номер

мультисэмпла-приемника.

Destination multisample and source multisample are identical Значение: в качестве мультисэмпла-источника и приемника выбран один и тот же мультисэмпл.

Действие: выберите в качестве источника и приемника различные мультисэмплы.

#### Destination sample already exist

Значение: попытка записи сэмпла в уже существующий. Действие: сотрите этот сэмпл или измените номер сэмплаприемника.

#### Destination sample data used in source sample Can't overwrite

Значение: сэмплерные данные приемника не могут быть перезаписаны, поскольку они используются в оригинальном сэмпле.

Действие: не используя опцию перезаписи "Overwrite", выберите в качестве приемника другой сэмпл.

#### **Destination sample is empty**

Значение: для редактирования выбран сэмпл, не содержащий данных.

#### **Destination song is empty**

Значение: при операции копирования или слияния в качестве приемника выбрана несуществующая песня.

Действие: выполните команду "Create New Song" (создание новой песни) в диалоговом окне, которое появляется при выборе новой песни, а затем выполните необходимые операции копирования или слияния.

#### Directory is not empty. Cleanup directory Are you sure?

Значение: попытка стереть директорию, содержащую файлы или поддиректории.

Действие: удалите все файлы или поддиректории стираемой директории.

#### Disc full

Значение: при выполнении команды "Write to CD", свободный объем диска CD-R/RW недостаточен для размещения данных.

Действие: смените носитель или удалите лишние треки.

#### **Disk not formatted**

Значение: попытка выполнения высокоуровневого форматирования (быстрое форматирование) физически неотформатированного носителя.

Действие: выполните команду режима работы с диском Utility "Format", с установкой физического форматирования носителя (полное форматирование).

#### Е

#### Error in formatting medium

Значение: при физическом (полном) или высокоуровневом (быстром) форматировании носителя произошел сбой.

Значение: при выполнении команды "Convert to ISO9660 Format" произошел сбой перезаписи области UDF.

Действие: смените носитель информации.

#### Error in reading from medium

Значение: произошел сбой при чтении данных носителя информации.

Действие: повторите операцию чтения. Если снова произошел сбой, то вероятно на диске находятся некорректные данные (возможно физическое повреждение носителя информации).

#### Error in writing medium

Значение: произошел сбой при записи данных на носитель.

Действие: возможно физическое повреждение носителя. Попытайтесь записать данные на другой носитель. Не рекомендуется использовать сбойные носители.

#### F

#### Failed in the initialization of EXB-mLAN

Значение: сбой инициализации связи mLAN, синхронизации Word Clock и других внутренних данных EXB-mLAN.

Действие: отключите кабель IEEE 1394 от разъема mLAN на EXB-mLAN и повторите инициализацию. При повторении ошибок обратитесь к дистрибьютеру Korg.

#### **File already exists**

Значение: с помощью команд "Create Directory" (создать директорию) или "File rename" (переименовать файл) была предпринята попытка создать директорию или задать имя файла, которые уже существуют на диске.

Значение: при выполнении команды режима работы с диском Utility "Copy" без использования шаблонных символов приемник содержит файл с тем же именем, что и источник.

Значение: при выполнении команд "Save Sampling Data" с установками All, All Multisamples, All Samples или One Multisample происходит попытка создать директорию с именем уже существующей.

Значение: при сэмплировании или сохранении на хард-диск, файл с задаваемым именем уже существует.

Действие: сотрите существующую директорию или файл, или задайте другое имя файла.

#### File contains unsupported data

Значение: для файлов AIFF и т. п. предпринята попытка загрузить файл неподдерживаемого TRITON STUDIO формата.

Действие: с помощью компьютера преобразуйте данные в формат, распознаваемый TRITON STUDIO.

#### File is ready-only protected

Значение: предпринята попытка записать или стереть файл, имеющий атрибут read-only (только для чтения).

Значение: предпринята попытка сохранения файла на носитель, которая содержит файл с этим же именем и атрибутом read-only (только для чтения).

Действие: сохраните файл под другим именем.

#### File unavailable

Значение: попытка загрузить или открыть файл, использующий неподдерживаемый формат.

#### File/path not found

Значение: при попытке загрузки файла сэмпла в режиме работы с диском неправильно задано имя файла или путь к нему.

Значение: при выполнении команды работы с диском Utility "Delete" задано несуществующее имя файла.

Значение: при выполнении команды работы с диском Utility "Сору" с использованием шаблонных символов задано имя несуществующего файла, либо полное имя файла (имя файла и имена всех директорий на пути от корневой директории к поддиректории, содержащей этот файл) больше 76 символов.

Значение: в режиме работы с диском или воспроизведении песни с помощью кнопки Open предпринята попытка открыть файл полное имя которого, включая имя текущей директории, превышает 76 символов.

Значение: в режиме работы с диском на странице Make Audio CD попытка использовать кнопку Insert All для добавления WAVE-файла при отсутствии такового с частотами 44.1 или 48 кГц в выбранной директории.

Действие: проверьте файл или директорию.

Значение: в режиме работы с диском при загрузке файла .KCD, не найден WAVE-файл, упомянутый в списке аудиотреков.

Действие: проверьте файл и директорию или удалите файл из списка.

Front sample data used in rear sample Can't overwrite

Значение: при выполнении функции режима сэмплирования "Link" данные первого сэмпла (front) используются вторым сэмплом (rear). В силу этого они не могут быть перезаписаны.

Действие: не используйте опцию Overwrite; выберите в качестве приемника другой сэмпл.

#### •

#### Illegal File description

Значение: имя файла, определенное в операции сохранения или создания директории, содержат запрещенные символы.

Действие: измените имя файла. Допускается использовать имена, запрещенные в MS-DOS.

#### Illegal mLAN message

Значение: опцией EXB-mLAN принято ошибочное сообщение.

#### Illegal SMF data

Значение: попытка загрузить файл, не являющийся SMF-файлом.

#### Illegal SMF division

Значение: попытка загрузить SMF-файл, использующий тайм-код.

#### Illegal SMF format

Значение: попытка загрузить SMF-файл формата, отличного от 0 или 1.

#### Inconvertible file exists

Значение: файл, несовместимый с форматом ISO9660 носителя.

Действие: для преобразования используйте программное обеспечение пакетной записи.

#### Index number over limit

Значение: при сэмплировании в память RAM в режимах комбинации, программы или секвенсера одновременно преобразуется в мультисэмпл чрезмерно большое количество индексов.

Действие: преобразуйте сэмпл в другую программу/мультисэмпл или в режиме сэмплирования удалите часть индексов.

#### Μ

#### Master Track can't be recorded alone

Значение: при записи одного трека в режиме реального времени предпринята попытка начать запись с мастер-трека.

Действие: начните запись с трека 1 — 16.

#### Measure size over limit

Значение: при загрузке SMF-файла количество событий такта превышает допустимое (примерно 65535).

Значение: предпринята попытка выполнения операции редактирования, в результате которой количество событий такта превышает допустимое (примерно 65535).

Действие: с помощью опции редактирования событий и т.п. удалите лишние данные.

#### Measure number over limit

Значение: в результате операции редактирования длина трека превышает максимально допустимую (999 тактов).

Действие: удалите лишние такты.

#### Medium changed

Значение: при выполнении команды режима работы с диском Utility "Copy" был сменен или вынут носитель. Операция копирования данных с различных носителей одного и того же дисковода невозможна.

#### Medium unavailable

Значение: носитель не поддерживает запись.

#### Medium write protected

Значение: предпринята попытка записи на защищенный гибкий диск или другой носитель.

Действие: отмените защиту от записи гибкого диска или другого носителя и выполните операцию.

#### Memory full

Значение: в режиме секвенсера при редактировании песни, трека или паттерна общая длина данных песни превысила объем свободной памяти секвенсера и продолжение процесса редактирования невозможно.

Действие: сотрите лишние данные (песню и т.д.), чтобы увеличить объем свободной памяти секвенсера.

Значение: при записи в секвенсер в режиме реального времени не осталось свободной памяти для приема новых данных. Процесс записи принудительно прерывается.

Действие: сотрите данные другой песни. При необходимости предварительно сохраните их.

#### Memory overflow

Значение: при выполнении команды режима работы с диском "Save Exclusive" во время приема данных формата SysEx исчерпан ресурс свободной памяти секвенсера.

Действие: если принимается два и более набора данных SysEx, то передавайте их в TRITON STUDIO по очереди.

Значение: в режиме работы с диском предпринята попытка загрузить больше сэмплерных данных, чем доступно свободной памяти.

Действие: для увеличения объема свободной памяти выполните в режиме сэмплирования команду "Delete sample" и повторите операцию загрузки.

#### Memory protected

Значение: включена защита от записи внутренней памяти программ, комбинаций, песен, наборов ударных или пользовательских арпеджиаторных паттернов.

Действие: отключите в глобальном режиме защиту от записи и выполните операцию записи или загрузки.

#### MIDI data receiving error

Значение: при приеме данных MIDI SysEx, формат входных данных некорректен, например, имеет неверный размер.

#### Multisample L and R are identical

Значение: операция редактирования невозможна, поскольку совпадают номера мультисэмплов-приемников L и R.

Действие: выберите другие номера для мультисэмплов-приемников L и R.

## Ν

#### No connection

Значение: в глобальном режиме на странице mLAN Output/Input при нажатии кнопки Cut для разрыва связи, данное соединение отсутствует. Это возможно при изменении установок соединения другим прибором.

Действие: проверьте установки соединения в другом mLANприборе и переустановите связь.

#### No data

Значение: загружаемый SMF-файл не содержит событий.

Значение: при выполнении команды "Export Smpl as AIFF/WAVE" для сэмплов или одного мультисэмпла нет сэмплов.

Действие: создайте сэмпл.

#### No medium

Значение: при выполнении команды работы с диском в привод не вставлен носитель (гибкий диск и т.д.).

Действие: вставьте в дисковод гибкий диск или смонтируйте привод.

#### No node

Значение: в глобальном режиме на странице mLAN Output/Input при нажатии кнопки Connect идет обращение к отсутствующему mLAN-прибору.

Действие: проверьте соединение EXB-mLAN с другим mLANприбором и корректность его установок.

#### No recording track specified

Значение: при мультитрековой записи в режиме реального времени ни один из треков не установлен в REC.

Действие: установите треки, которые необходимо записывать, в состояние REC.

#### No space available on medium

Значение: при попытке сохранить файл на носитель (гибкий диск и т.д.) или создать на нем директорию недостаточно свободной памяти.

Действие: удалите лишние файлы или используйте другой носитель, на котором достаточно свободного места.

## No space available on medium

Do you want to make a divided file?

Значение: при сохранении файлов .PCG или .KSF недостаточно свободной памяти на носителе. Предлагается определить необходимость разделения файла на несколько носителей.

Действие: нажмите кнопку ОК для сохранения файла на несколько носителей или нажмите кнопку Cancel для отказа.

#### Not enough memory

Значение: при попытке начать запись в секвенсер в режиме реального времени недостаточно места для записи минимально необходимой информации (например, событий такта, расположенного до точки начала записи).

Действие: сотрите лишние данные (песню и т.д.), чтобы увеличить объем свободной памяти.

Значение: при выполнении команды "Load Exclusive" файл .EXL требует памяти более 1048576 байт.

#### Not enough memory to load

Значение: предпринята попытка в режиме работы с диском загрузить файл ".SNG", для которого недостаточно секвенсерной памяти.

Действие: для увеличения объема свободной памяти сотрите лишние данные.

#### Not enough memory to open pattern

Значение: недостаточно свободной памяти секвенсера для выполнения операции открытия паттерна для редактирования.

Действие: сотрите лишние данные или не открывайте паттерн.

#### Not enough multisample memory

Значение: не хватает памяти для мультисэмпла (количество мультисэмплов могло превысить максимально допустимое — 1000).

Действие: чтобы освободить память, сотрите лишние мультисэмплы.

#### Not enough relative parameter memory

Значение: недостаточно памяти для относительных параметров (количество сэмплов в мультисэмпле могло превысить максимально допустимое — 4000).

Действие: чтобы освободить память, сотрите лишние мультисэмплы или индексы мультисэмплов.

#### Not enough sample memory

Значение: недостаточно сэмплерной памяти (для параметров сэмпла или его волновых данных).

Действие: чтобы освободить память, сотрите лишние сэмплы.

#### Not enough sample/multisample locations available

Значение: при загрузке данных общее количество мультисэмплов или сэмплов превысит максимально допустимое значение.

Действие: чтобы уменьшить число находящихся в памяти мультисэмплов или сэмплов, выполните в режиме сэмплирования команду "Delete Multisample" или "Delete Sample" и повторите операцию загрузки.

#### Not enough song locations available

Значение: при загрузке файла .SNG с опцией "Append", количество загружаемых песен превысило допустимое.

Действие: в режиме секвенсера удалите лишние песни командой "Delete Song".

#### Not enough song memory

Значение: при выполнении команд "Time Slice" или "Save", общие данные всех песен занимают всю сэмплерную память.

Значение: при сэмплировании в RAM в режиме секвенсера невозможно создать данные трека.

Действие: увеличьте количество свободной памяти, например, удалением другой песни.

#### 0

#### **Obey Copyright Rules**

Значение: напоминание об авторских правах. Отображается при установках для входов S/P DIF или mLAN, при выполнении команды "Write to CD" страницы Make Audio CD или "Destination" на странице Audio CD.

#### Oscillator mode conflicts (check PROG P1)

Значение: при выполнении в режиме сэмплирования команды "Convert MS To Program" (преобразование мультисэмпла в программу) с отмеченной опцией "Use Destination Program Parameters" (использовать параметры программы-приемника), тип мультисэмпла (монофонический/стереофонический) не соответствует параметру программы "Oscillator Mode".

Действие: если в программу преобразуется монофонический мультисэмпл, то установите параметр программы-приемника "Oscillator Mode" в Single, если стереофонический — в Double.

#### Ρ

#### Pattern conflicts with events

Значение: невозможно выполнить операцию "Bounce" (слияние), поскольку один из треков содержал паттерн, а тот же такт другого трека — события или паттерн.

Действие: откройте паттерн.

## Pattern exist across destination to-end-of-measure or source from-measure

Значение: невозможно выполнить операцию перемещения такта, поскольку в модифицируемой части треков (источника или приемника) находится неоткрытый паттерн.

Действие: откройте паттерн.

Раttern exist in destination or source track Open pattern? Значение: на трек, который является источником или приемником в операции редактирования был помещен паттерн. Если необходимо открыть паттерн и выполнить операцию (события паттерна будут скопированы), нажмите кнопку OK, если необходимо просто выполнить операцию, не открывая паттерн кнопку Cancel.

#### Pattern used in song Continue?

Значение: при редактировании на трек был помещен паттерн. Для выполнения операции нажмите кнопку ОК, для отказа кнопку Cancel.

#### Rear sample is empty

R

Значение: при выполнении операции Sample Edit "Link" в качестве второго сэмпла (rear) выбран пустой.

Действие: выберите в качестве второго сэмпла сэмпл, содержащий данные и выполните операцию заново.

#### **Request rejected**

Значение: в глобальном режиме на странице mLAN Output/Input запрос к mLAN не принят.

Действие: проверьте коммутацию цепи mLAN.

#### **Root directory is full**

Значение: предпринята попытка создать файл или директорию в корневом сегменте (директория верхнего уровня), однако превышено максимально допустимое число объектов (файлов или директорий).

Действие: сотрите лишние директории или файлы, или смените носитель.

## S

#### Sample data used in other sample(s) Continue?

Значение: сэмплерные данные редактируемого сэмпла используются другими сэмплами. Для продолжения процесса редактирования нажмите кнопку ОК.

#### Sample L and R are identical

Значение: невозможно выполнение операции редактирования, поскольку совпадают номера сэмплов-приемников L и R.

Действие: выбрать разные номера для сэмплов-приемников L и R.

#### Sample length is shorter than minimum

Значение: попытка выполнить операцию редактирования, в результате которой длина сэмпла становится меньше 8 сэмплерных данных.

Действие: измените диапазон редактирования, чтобы длина сэмпла осталась больше 8 сэмплерных данных.

#### Sample used in other multisample(s) Continue?

Значение: редактируемый сэмпл используется в других мультисэмплах. Для продолжения процесса редактирования нажмите кнопку ОК.

#### Selected banks are the same

Значение: это диалоговое окно возникает при загрузке файла TRITON STUDIO ".PCG", который содержит банки наборов ударных C/D/User (пользовательский) или банки пользовательских арпеджиаторных паттернов C/D. Оно информирует о том, что в качестве банка-приемника выбран тот же банк.

Действие: нажмите кнопку ОК, вернитесь в диалоговое окно, использующееся для выбора банка, и переопределите банкприемник.

#### Selected file/path is not correct

Значение: при загрузке разделенного на несколько носителей файла .PCG указано имя не разделенного или имеющего другое содержание файла.PCG.

Действие: загрузите корректный файл. PCG.

Значение: файл ".KSF" размещен на нескольких носителях и при загрузке был нарушен порядок смены носителей, в котором файл сохранялся.

Действие: загрузите файл ".KSF", меняя носители в том порядке, в котором файл на них сохранялся. Для того, чтобы узнать очередность смены носителей, выберите команду "Translation" меню страницы (выводится имя сэмпла и номер первого файла ".KSF").

#### Slice point over limit Can't divide

Значение: при выполнении команды режима сэмплирования "Time Slice" или "Time Stretch" с опцией Slice число сэмплов превышает максимально допустимое (1000). Поэтому выполнение "Divide" невозможно.

Действие: с помощью "Link" объедините индексы, которые не надо разбивать на отдельные сэмплы, и выполните "Divide".

#### Source file is not 48000Hz Can't convert

Значение: при выполнении команды "Rate Convert" выбран WAVE-файл с частотой, отличной от 48000 Гц.

Действие: такие файлы невозможно конвертировать в 44100 Гц. Source is empty

#### Source is empty

Значение: паттерн, выбранный в качестве источника, не содержат никаких данных.

Действие: выберите в качестве источника паттерн, который содержит необходимые данные.

#### Souce sample is empty

Значение: при выполнении команд "Insert", "Mix" или "Paste" сэмпл-источник не содержит данных.

Действие: прежде чем выполнить команду "Insert", "Mix" или "Paste", выполните команду "Copy".

#### S/P DIF Clock Error!

Значение: если "System Clock" установлен в S/P DIF, синхросигнал определяется некорректно.

Действие: проверьте выходные установки внешнего прибора (должно быть 48 или 96 кГц), а также коммутацию.

#### Т

#### There is no node

Значение: не распознается mLAN-прибор.

Действие: проверьте установки внешнего mLAN-прибора, а также коммутацию.

#### There is no plug

Значение: не распознается разъем mLAN.

Действие: повторите операцию. Если ошибка повторяется, проверьте установки внешнего mLAN-прибора, а также коммутацию.

#### There is no readable data

Значение: либо длина файла равна 0, либо он не содержит данных, доступных для операций загрузки или открытия. Аналогично данные могут быть некорректными, поэтому их нельзя загрузить.

#### This file is already loaded

Значение: при загрузке разбитого на фрагменты файла ".PCG" происходит попытка загрузить уже находящийся в памяти файл.

Действие: загрузите другие файлы ".PCG".

#### Track is full

Значение: на странице Make Audio CD попытка добавления трека свыше 99 возможных.

Действие: удалите лишние треки и повторите операцию.

#### U

#### Unable to create directory

Значение: попытка создать директорию, полное имя которой превышает максимально допустимое значение (76 символов).

#### Unable to save file

Значение: при выполнении в режиме работы с диском команды Utility "Copy" полное имя приемника длиннее 76 символов.

Значение: при сохранении файла в режиме работы с диском или в режиме воспроизведения песни полное имя длиннее 76 символов.

Значение: при выполнении в режиме работы с диском команды Utility "Copy" объем данных файла превышает допустимый объем диска.

### W

#### Word Clock Error!

Значение: при установке "System Clock" в Word Clock (при установленной опции EXB-DI), синхросигнал некорректен.

Действие: проверьте кабель BNC.

## Y

## You can't undo last operation Are you shure?

Значение: если войти в режим редактирования событий (даже если не проводить никаких операций редактирования), функция "Compare" (возвращение на один шаг назад, сравнение) становится недоступной. Для входа в режим редактирования событий нажмите кнопку OK, для отказа — кнопку Cancel.

#### You can't undo this operation

Are you shure?

Значение: в режиме секвенсера при выходе из режима записи или редактирования событий память для опции Undo (функция сравнения) не выделяется. Если необходимо сохранить только что записанные или отредактированные данные, нажмите кнопку OK. Если необходимо вернуться к предыдущим данным (то есть стереть данные, которые были записаны или отредактированы), нажмите кнопку Cancel.

Значение: при редактировании в режиме секвенсера не может быть выделена область памяти для опции Undo (функция сравнения). Для выполнения операции редактирования нажмите кнопку ОК (при этом нельзя будет вернуться к предыдущему состоянию), для отказа — кнопку Cancel.

Действие: для того, чтобы освободить память для опции Undo (функция сравнения), сотрите неиспользуемые данные (песни, треки, паттерны). Прежде чем выполнять подобные операции редактирования, рекомендуется сохранить данные на гибкий диск (или другой носитель).

## Совместимость данных

TRITON STUDIO совместим по форматам данных с версиями TRITON/TRITON-pro/TRITON-proX/TRITON-Rack. Для обмена данными можно использовать внешний носитель, например, гибкий диск, MIDI-дамп или процесс редактирования параметров. При этом необходимо учитывать следующие моменты.

В данном разделе модели TRITON, TRITON-pro и TRITON-proX обозначаются, как TRITON.

## Параметры TRITON STUDIO, не использующиеся в TRITON-Rack и TRITON

#### Установки арпеджиаторных паттернов в режимах программы, комбинации и секвенсера

• TRITON STUDIO ->TRITON (загрузка файла .PCG/MIDIдамп/смена параметров по MIDI): TRITON не имеет номеров пользовательских арпеджиаторных паттернов "U232 (E-C) — U506 (User)" и не воспроизводит звук или работает некорректно.

• TRITON STUDIO ->TRITON-Rack (загрузка файла .PCG/MIDIдамп/смена параметров по MIDI): TRITON-Rack не имеет номеров пользовательских арпеджиаторных паттернов "U328 (User) — U506 (User)" и не воспроизводит звук или работает некорректно.

### Глобальные параметры TRITON STUDIO

## Input (COMBI, PROG, SEQ, S.PLAY, DISK)

#### : S/P DIF In : mLAN In

• TRITON STUDIO ->TRITON-Rack или TRITON (загрузка файла .PCG/MIDI-дамп): Кроме этих, остальные данные загружаются в TRITON-Rack или TRITON.

#### System Clock

• TRITON STUDIO ->TRITON (загрузка файла .PCG/MIDI-дамп): В TRITON установки параметра сохраняются в качестве внутренних данных, но не используются. При их сохранении в виде файла ".PCG" или передаче по MIDI в виде дампа выдаются выходные установки.

#### System Clock "S/P DIF"

• TRITON STUDIO ->TRITON-Rack (загрузка файла .PCG): Установка параметра не загружается в TRITON-Rack.

#### **Receive Ext. Realtime Command**

• TRITON STUDIO ->TRITON-Rack или TRITON (загрузка файла .PCG): Установка параметра сохраняется TRITON-Rack и TRI-TON в качестве внутренних данных, но не используется. При их сохранении в файл ".PCG" сохраняются установки как при загрузке.

#### S/P DIF Sample Rate WAVE file Play Level Auto Optimize RAM

• TRITON STUDIO ->TRITON-Rack или TRITON (загрузка файла .PCG/MIDI-дамп): Установки параметров сохраняются TRITON-Rack и TRITON в качестве внутренних данных, но не используется. При их сохранении в виде файла ".PCG" или передаче по MIDI в виде дампа выдаются выходные установки.

## Foot Switch Assign "JS+Y (CC#01)-SW2" Foot Pedal Assign "JS+Y (CC#01)-Knob4"

• TRITON STUDIO ->TRITON (загрузка файла .PCG/MIDI-дамп): Установки параметров сохраняются TRITON-Rack и TRITON в качестве внутренних данных, но не используется. При их сохранении в виде файла ".PCG" или передаче по MIDI в виде дампа выдаются выходные установки.

## Drumsample "0413 - 0416"

• TRITON STUDIO ->TRITON-Rack и TRITON (загрузка файла .PCG/MIDI-дамп): Эти мультисэмплы не существуют в TRITON-Rack или TRITON и не звучат или звучат некорректно.

## Установки банков EXB-A, B, C, D, E, F, G в режимах комбинации или секвенсера "Program

Select" • TRITON STUDIO ->TRITON (загрузка файла .PCG/MIDI-дамп):

## Эти банки программ отсутствуют в TRITON и не звучат или звучат некорректно. Установки режима программы OSC1 Drum Kit

## Установки режима программы OSC1 Drum Kit "064 (E-D)-143 (User)"

• TRITON STUDIO ->TRITON (загрузка файла .PCG/MIDIдамп/смена параметров по MIDI): Эти номера наборов ударных отсутствуют в TRITON и не звучат или звучат некорректно.

## Установка параметра сэмпла RAM "+12 dB"

• TRITON STUDIO ->TRITON, TRITON-Rack (загрузка файла .KSF): Этот параметр отсутствует в TRITON и TRITON-Rack и игнорируется (на март 2002).

## Параметры TRITON-Rack, не использующиеся в TRITON STUDIO и TRITON

# Установки режима программы Audition Riff и Transpose

• TRITON-Rack ->TRITON STUDIO или TRITON (загрузка файла .PCG/MIDI-дамп/смена параметров по MIDI): В TRITON STUDIO или TRITON установки параметров сохраняются в качестве внутренних данных, но не используются. В дальнейшем при их сохранении в виде файла ".PCG" или передаче по MIDI в виде дампа выдаются установки, которые были получены ранее.

• TRITON STUDIO или TRITON ->TRITON-Rack (загрузка файла .PCG/MIDI-дамп): Параметры передаются как "Off" и "+00" соответственно.

## Установки REALTIME CONTROLS [SELECT] в режиме "С" для режимов программы, комбинации и мультитембрального режима

• TRITON-Rack ->TRITON STUDIO или TRITON (загрузка файла .PCG/MIDI-дамп/смена параметров по MIDI): В TRITON STUDIO или TRITON установки сохраняются в качестве внутренних данных, но не используются. Используются режимы "А" и "В". В дальнейшем при их сохранении в виде файла ".PCG" или передаче по MIDI в виде дампа выдаются установки, которые были получены ранее.

# Установки режима комбинации и мультитембрального "Program Select" для банков EXB-A, B, C, D, E, F, G, H

• TRITON-Rack ->TRITON (загрузка файла .PCG/.SNG/MIDIдамп/смена параметров по MIDI): Поскольку TRITON этих банков не имеет, то при их использовании воспроизведение будет неадекватным.

• TRITON-Rack ->TRITON STUDIO (загрузка файла .PCG/.SNG/ MIDI-дамп/смена параметров по MIDI): Поскольку TRITON STU-DIO не имеет банка H, воспроизведение будет неадекватным.

## Установки режима программы OSC1 Drum Kit "064 (E-D)-143 (E-H)"

• TRITON-Rack ->TRITON (загрузка файла .PCG/MIDI-дамп/смена параметров по MIDI): Поскольку TRITON этих наборов ударных не имеют, их воспроизведение будет неадекватным.

## Установки арпеджиаторных паттернов U232 (E-C) — U327 (E-H) режима программы, комбинации или мультитембрального

• TRITON-Rack ->TRITON (загрузка файла .PCG/MIDI-дамп/смена параметров по MIDI): Поскольку TRITON этих пользовательских арпеджиаторных паттернов не имеют, то при их использовании воспроизведение будет неадекватным.

## Замечание

В таблице указывается соответствие комбинаций, наборов ударных и арпеджиаторных паттернов TRITON STUDIO, TRITON и TRITON-Rack. Если в одних моделях используются данные, которых нет в других модификациях, то они не могут адекватно воспроизводиться. Необходимо уделять особое внимание при передаче таких данных между TRITON STUDIO, TRITON и TRI-TON-Rack.

| TRITON-Rack<br>Программа    | TRITON<br>Программа | TRITON STUDIO<br>Программа  |
|-----------------------------|---------------------|-----------------------------|
| INT-A                       | Α                   | INT-A                       |
| INT-B                       | В                   | INT-B                       |
| INT-C                       | С                   | INT-C                       |
| INT-D                       | D                   | INT-D                       |
| INT-E                       | E                   | INT-E                       |
| INT-F                       | F                   | INT-F                       |
| $G_{\alpha}(1)_{\alpha}(d)$ | G a(1) a(d)         | $G_{\alpha}(1) = \alpha(d)$ |
| EXT-Δ                       | -                   | EXT-Δ                       |
| EXT-B                       | _                   | EXT-B                       |
| EXT-C                       | _                   | EXT-C                       |
| EXT-D                       | _                   | EXT-D                       |
| EXT-E                       | _                   | EXT B                       |
| EXT-E                       | _                   | EXT-E                       |
|                             | -                   | EXT C                       |
|                             | -                   | EXT-G                       |
|                             | -                   | -                           |
| Комоинация                  | комоинация          | комоинация                  |
| INT-A                       | A                   | INT-A                       |
| INT-B                       | В                   | INT-B                       |
| INT-C                       | С                   | INT-C                       |
| INT-D                       | D                   | INT-D                       |
| INT-E                       | -                   | INT-E                       |
| EXT-A                       | -                   | EXT-A                       |
| EXT-B                       | -                   | EXT-B                       |
| EXT-C                       | -                   | EXT-C                       |
| EXT-D                       | -                   | EXT-D                       |
| EXT-E                       | -                   | EXT-E                       |
| EXT-F                       | -                   | EXT-F                       |
| EXT-G                       | -                   | EXT-G                       |
| EXT-H                       | -                   | -                           |
| Набор ударных               | Набор ударных       | Набор ударных               |
| 000-015(I-A/B)              | 00-15(A/B)          | 000-015(I-A/B)              |
| 016-031(E-A)                | 16-31(C)            | 016-031(E-A)                |
| 032-047(E-B)                | 32-47(D)            | 032-047(E-B)                |
| 048-063(E-C)                | 48-63(User)         | 048-063(E-C)                |
| 064-079(E-D)                | -                   | 064-079(E-D)                |
| 080-095(E-E)                | -                   | 080-095(E-E)                |
| 096-111(E-F)                | -                   | 096-111(E-F)                |
| 112-127(E-G)                | -                   | 112-127(E-G)                |
| 128-143(E-H)                | -                   | 128-143(User)               |
| 144-152(GM)                 | 64-72(GM)           | 144-152(GM)                 |
| Арп. паттерн                | Арп. паттерн        | Арп. паттерн                |
| P000-004(Preset)            | P000-004(Preset)    | P000-004(Preset)            |
| U000-199(I-A/B)             | U000-199(A/B)       | U000-199(I-A/B)             |
| U200-215(E-A)               | U200-215(C)         | U200-215(E-A)               |
| U216-231(E-B)               | U216-231(D)         | U216-231(E-B)               |
| U232-247(E-C)               | / - /               | U232-247(E-C)               |
| U248-263(E-D)               | -                   | U248-263(E-D)               |
| U264-279(E-E)               | -                   | U264-279(E-E)               |
| U280-295(E-F)               | -                   | U280-295(E-F)               |
| U296-311(E-G)               | -                   | U296-311(E-G)               |
| U312-327(E-H)               | -                   | U312-506(User)              |

# Параметры TRITON STUDIO и TRITON, не использующиеся в TRITON-Rack

## Глобальные параметры TRITON STUDIO и TRITON

Beep Foot Switch Assign Foot Pedal Assign Damper Polarity Foot Switch Polarity

• TRITON STUDIO или TRITON ->TRITON-Rack (загрузка файла .PCG/MIDI-дамп): В TRITON-Rack установки сохраняются в качестве внутренних данных, но не используются. В дальнейшем при их сохранении в виде файла ".PCG" или передаче по MIDI в виде дампа выдаются установки, которые были получены ранее.

• TRITON-Rack ->TRITON STUDIO или TRITON (загрузка файла .PCG/MIDI-дамп): Параметры передаются со значениями, принятыми по умолчанию.

## **Convert Position**

• TRITON STUDIO или TRITON ->TRITON-Rack (загрузка файла .PCG/MIDI-дамп): В TRITON-Rack установки PreMIDI или PostMIDI сохраняются в качестве внутренних данных, но не используются. TRITON-Rack использует установку PostMIDI. В дальнейшем при их сохранении в виде файла ".PCG" или передаче по MIDI в виде дампа выдаются установки, которые были получены ранее.

• TRITON-Rack ->TRITON STUDIO или TRITON (загрузка файла .PCG/MIDI-дамп): Параметр будет установлен в "Post MIDI".

### **MIDI Clock**

• TRITON STUDIO или TRITON ->TRITON-Rack (загрузка файла .PCG/MIDI-дамп): В TRITON-Rack установка External PCI/F сохраняется в качестве внутренних данных, но не используются. TRITON-Rack использует установку External. В дальнейшем при их сохранении в виде файла ".PCG" или передаче по MIDI в виде дампа выдаются установки, которые были получены ранее.

# Параметр MIDI Filter "Enable Foot Pedal/Switch" режимов комбинации или секвенсера TRITON

• TRITON STUDIO или TRITON ->TRITON-Rack (загрузка файла .PCG/.SNG/MIDI-дамп): В TRITON-Rack установки параметра сохраняются в качестве внутренних данных, но не используются. В дальнейшем при их сохранении в виде файла

".PCG"/".SNG" или передаче по MIDI в виде дампа выдаются установки, которые были получены ранее.

• TRITON-Rack ->TRITON STUDIO или TRITON (загрузка файла .PCG/.SNG/MIDI-дамп): Параметр будет установлен в "On".

## Данные/параметры секвенсера TRITON STU-DIO или TRITON

Данные режима секвенсера TRITON STUDIO и TRITON совместимы с данными мультитембрального режима TRITON-Rack посредством файлов ".SNG" или MIDI-дампов. Тем не менее необходимо обращать особое внимание на следующие параметры.

## Meter

Tempo Mode Track1-16 PLAY/MUTE Track Play Loop Track Play Loop Start Measure Track Play Loop End Measure Play Intro

• TRITON STUDIO или TRITON ->TRITON-Rack (загрузка файла .SNG/MIDI-дамп): В TRITON-Rack установки параметров сохраняются в качестве внутренних данных, но не используются. В дальнейшем при их сохранении в виде файла ".PCG"/".SNG" или передаче по MIDI в виде дампа выдаются установки, которые были получены ранее.

• TRITON-Rack ->TRITON STUDIO или TRITON (загрузка файла .SNG/MIDI-дамп): Параметры устанавливаются в значения, принятые по умолчанию.

### Данные списка воспроизведения Cue List

• TRITON STUDIO или TRITON ->TRITON-Rack (загрузка файла .SNG): Данные не загружаются.

• TRITON STUDIO или TRITON ->TRITON-Rack (MIDI-дамп): В TRITON-Rack данные сохраняются в качестве внутренних данных мультитембрального режима, но не используются. В дальнейшем при их передаче по MIDI в виде дампа выдаются установки, которые были получены ранее.

## Данные трека (события всех треков песни)

• TRITON STUDIO или TRITON ->TRITON-Rack (загрузка файла .SNG): Данные загружаются, если отмечено поле "Load track events?" (см. "Load selected 15, 16"). Они сохраняются в виде внутренних данных мультитембрального режима в TRITON-Rack, однако не используются. В дальнейшем при их передаче в виде файла ".SNG" выдаются установки, которые были получены из TRITON-Rack.

• TRITON STUDIO или TRITON ->TRITON-Rack (MIDI-дамп): В TRITON-Rack данные сохраняются в качестве внутренних данных мультитембрального режима, но не используются. В дальнейшем при их передаче по MIDI в виде дампа выдаются установки, которые были получены ранее из TRITON-Rack.

# Параметры TRITON не использующиеся в TRITON STUDIO или TRITON-Rack

## Глобальные параметры TRITON

### PC I/F Baud Rate

• TRITON ->TRITON STUDIO или TRITON-Rack (загрузка файла .PCG): В TRITON STUDIO и TRITON-Rack установки параметра сохраняются в качестве внутренних данных, но не используются. В дальнейшем при их сохранении в виде файла ".PCG" или передаче по MIDI в виде дампа выдаются установки, которые были получены ранее.

• TRITON STUDIO или TRITON-Rack ->TRITON (загрузка файла .PCG): Параметр передается со значением, принятым по умолчанию.

## Обмен MIDI-дампами между TRITON STU-DIO, TRITON и TRITON-Rack

Ограничения по обмену MIDI-дампами между TRITON STUDIO, TRITON и TRITON-Rack сведены в таблицу.

| Передающее устройство |               | Приемное устройство |               |                    |
|-----------------------|---------------|---------------------|---------------|--------------------|
|                       |               | TRITON              | TRITON Studio | TRITON-Rack        |
| Дамп программ         | TRITON        | •                   | •             | ×                  |
| [Все банки]           | TRITON Studio | x                   | •             | ×                  |
| Дамп программ         | TRITON        | •                   | •             | •                  |
| [1 банк]              | TRITON Studio | (X для EXT-A–EXT-G) | •             | •                  |
|                       | TRITON-Rack   | (X для EXT-A–EXT-H) | (X для EXT-H) | •                  |
| Дамп программ         | TRITON        | •                   | •             | •                  |
| [1 программа]         | TRITON Studio | (X для EXT-A–EXT-G) | •             | •                  |
|                       | TRITON-Rack   | (X для EXT-A–EXT-H) | (Х для ЕХТ-Н) | •                  |
| Дамп комбинаций       | TRITON        | •                   | •             | x                  |
| [Все банки]           | TRITON Studio | х                   | •             | x                  |
| Дамп комбинаций       | TRITON        | •                   | ٠             | х                  |
| [1 банк]              | TRITON Studio | (X для EXT-A–EXT-G) | ٠             | •                  |
|                       | TRITON-Rack   | (X для EXT-A–EXT-H) | (х для ЕХТ-Н) | •                  |
| Дамп комбинаций       | TRITON        | •                   | •             | •                  |
| [1 комбинация]        | TRITON Studio | (X для EXT-A–EXT-G) | •             | •                  |
|                       | TRITON-Rack   | (X для EXT-A–EXT-H) | (Х для ЕХТ-Н) | •                  |
| Дамп наборов ударных  | TRITON        | •                   | ٠             | •                  |
| [Все наборы ударных]  | TRITON Studio | x                   | •             | •                  |
|                       | TRITON-Rack   | х                   | ٠             | •                  |
| Дамп наборов ударных  | TRITON        | •                   | ٠             | •                  |
| [1 набор ударных]     | TRITON Studio | (X для Kit64–143)   | ٠             | •                  |
|                       | TRITON-Rack   | (X для Kit64–143)   | •             | •                  |
| Дамп арп. паттернов   | TRITON        | •                   | ٠             | •                  |
| [Все паттерны]        | TRITON Studio | х                   | ٠             | x                  |
|                       | TRITON-Rack   | х                   | ٠             | x                  |
| Дамп арп. паттернов   | TRITON        | •                   | •             | •                  |
| [1 паттерн]           | TRITON Studio | (X для Pat232–506)  | ٠             | (X для Pat328–506) |
|                       | TRITON-Rack   | (X для Pat232–327)  | ٠             | •                  |
| Дамп глобальных       | TRITON        | •                   | •             | •                  |
| установок             | TRITON Studio | х                   | ٠             |                    |
|                       | TRITON-Rack   | •                   | ٠             | •                  |
| Дамп секвенсера       | TRITON        | •                   | ٠             | •                  |
|                       | TRITON Studio | •                   | ٠             | •                  |
|                       | TRITON-Rack   | •                   | •             | •                  |
| Полный дамп           | TRITON        | •                   | •             | ×                  |
|                       | TRITON Studio | x                   | ٠             | ×                  |

## Совместимость с другими устройствами

Загрузка и преобразование файлов .PCG/.SNG модели КАRMA Music Workstation и TRITON Le не поддерживается. Однако, файлы .KSC, .KMP, .KSF, .MID, .EXL, .AIF и .WAV полностью совместимы. Эти файлы могут загружаться/сохраняться через внешние носители. Однако, игнорируется установка "+12 dB" (Sampling P2: 2 — 1с) в файле .KSF (на март 2002).

## <u>Информация о режиме</u> работы с диском

## Используемые объекты

При загрузке

## Файлы AIFF

TRITON STUDIO поддерживает работу со следующими объектами (chunk) загруженных в него данных: Common (общие), Sound Data (аудиоданные), Marker (маркеры) и Instrument (инструментальные). Все остальные объекты игнорируются. Ниже будут описаны ограничения, накладываемые на параметры каждого из объектов.

#### Common

Поддерживается работа только с одним (моно) или двумя (стерео) каналами. Поддерживается работа с сэмплами разрядности 1 — 16 бит. Если разрядность сэмпла 8 бит и меньше, то они загружаются как 16-битные, причем 8 младших разрядов устанавливаются в 0.

#### Sound Data

Размер блока и смещение игнорируются (не поддерживается работа с аудиоданными выравнивания блоков (Block-Aligning Sound Data)).

#### Marker

Поддерживается работа максимум с восемью маркерами. Девятый и последующие маркеры игнорируются.

#### Instrument

Если определен режим циклического воспроизведения ForwardBackwardLoopung (зацикливание в прямом/обратном направлении), то он интерпретируется как ForwardLoopung (зацикливание в прямом направлении).

Данные базовой ноты, расстройки, нижней ноты, верхней ноты, нижней границы velocity, верхней границы velocity, усиления и затухания цикла игнорируются.

## Файлы Wave

TRITON STUDIO поддерживает работу со следующими объектами (chunk) загруженных в него данных: Format (формат), Sample (сэмпл) и Wave (волновые данные). Ниже будут описаны ограничения, накладываемые на параметры каждого из объектов.

#### Format

Поддерживается работа только со стандартным форматом РСМ. Поддерживается работа только с одним (моно) или двумя (стерео) каналами. Поддерживается работа с сэмплами разрядности 1— 16 бит. Если разрядность сэмпла 8 бит и меньше, то они загружаются как 16-битные, причем 8 младших разрядов устанавливаются в 0.

#### Sample

Интерпретируются только данные цикла. Если имеются данные мультициклов, то используется цикл с наибольшим числом повторов (Play Count). Независимо от установок Туре — Alternating (альтернативный тип) или Backward (реверсивное направление), используется установка Forward (прямое направление).

## Wave

Не поддерживается работа с Wave List (список волновых данных).

## При экспорте Файлы AIFF

При экспорте TRITON STUDIO поддерживает работу со следующими объектами (chunk): Common (общие), Sound Data (аудиоданные), Marker (маркеры) и Instrument (инструментальные). Все остальные объекты игнорируются. Ниже будут описаны ограничения, накладываемые на параметры каждого из объектов.

#### Common

Число каналов устанавливается в 1 (моно). Разрядность сэмпла фиксирована и равна 16 битам.

#### Marker

Используются два маркера: Loop Start Address (адрес начала цикла) и End Address (адрес конца цикла) соответственно.

#### Instrument

Режим воспроизведения цикла устанавливается в Forward Looping (прямое направление). Данные зон мультисэмплов не экспортируются.

## Файлы Wave

При экспорте TRITON STUDIO поддерживает работу со следующими объектами (chunk): Format (формат), Sample (сэмпл) и Wave (волновые данные). Ниже будут описаны ограничения, накладываемые на параметры каждого из объектов.

#### Format

Поддерживается работа только со стандартным форматом РСМ. Поддерживается работа с 1 (моно) или 2 (стерео) каналами и экспорт 1 (моно) канала. Поддерживается работа с сэмплами разрядности 16 бит.

#### Sample

Туре устанавливается в Forward Loop (воспроизведение в прямом направлении). Данные зон мультисэмпла не экспортируются.

## Файлы формата Korg Структура файла формата Korg

Существует три типа файлов: файлы мультисэмплов ".KMP", файлы сэмплов ".KSF" и файлы ".KSC", которые содержат списки файлов первых двух типов. Аналогично формату AIFF, файлы ".KMP" и ".KSF" состоят из объектов.

Если не оговаривается обратное, все данные соответствуют Big Endian.

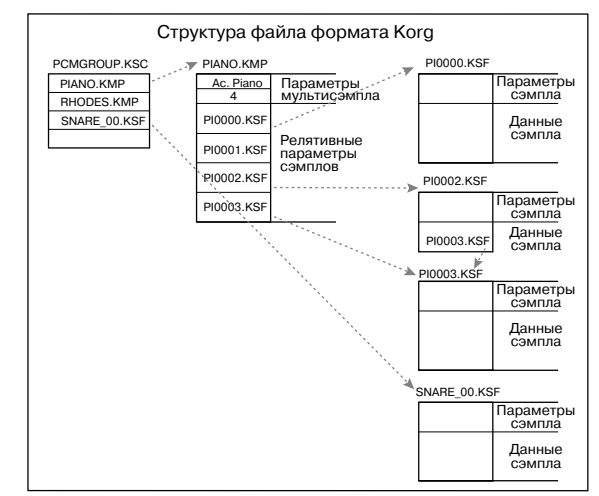

#### Файл формата Korg, сохраненный в TRITON STUDIO, загружается в TRINITY

• Следующие параметры песни игнорируются (в скобках указываются имена объектов, которые содержат эти параметры).

| Filter Cutoff — граничная частота фильтра | (RLP1) |
|-------------------------------------------|--------|
| Transpose — транспонирование              | (RLP2) |
| Resonanse — резонанс                      | (RLP2) |
| Attack — атака                            | (RLP2) |
| Decay — спад                              | (RLP2) |

• Следующие параметры сэмпла игнорируются: реверсивное воспроизведение и установки выключения цикла "loop off" (содержатся в параметрах атрибутов объекта SMD1). Они интерпретируются как воспроизведение в прямом направлении и как установки включения цикла "loop on" соответственно. Корректно загружаются сэмплы только двенадцати типов частот сэмплирования, поддерживаемых TRINITY. Если работа с этой частотой не поддерживается, то выбирается ближайшая более низкая частота.

• Невозможно загрузить файл, сохраненный по частям на нескольких носителях.

#### Файл формата Korg, сохраненный в TRINITY, загружается в TRITON STUDIO

• Компрессированные файлы сэмплов загрузить невозможно.

Для мультисэмплов, использующих внутренние сэмплы TRINI-

ТY, назначаются сэмплы RAM с теми же номерами.

#### Файлы КМР (параметры мультисэмплов Korg)

Файлы состоят из следующих объектов.

| Объект параметров мультисэмпла<br>Идентификационный номер ('MSP1') | [4 байта] |
|--------------------------------------------------------------------|-----------|
| Размер объекта (установлен в 18)                                   | [4 байта] |
| Имя мультисэмпла                                                   | [16 байт] |
| Число сэмплов в мультисэмпле                                       | [1 байт]  |
| Атрибуты                                                           | [1 байт]  |

#### • Атрибуты

|     | Атрибуты пар | аметра мультисэм                 | пла            |
|-----|--------------|----------------------------------|----------------|
| MSB | LSB          |                                  |                |
|     | 1: 2<br>NC   | ?-й Start не используется<br>(0) | 0: используетс |

#### Релятивные параметры объекта 1

| Идентификационный номер ('RLP1')                                   | [4 байта]       |  |
|--------------------------------------------------------------------|-----------------|--|
| Размер (18 х число сэмплов мультисэмпла)                           | [4 байта]       |  |
| Исходная нота                                                      | [1 байт]        |  |
| MSB 1: отсутствие транспонирования 0: биты ния исходной ноты 6 — 0 | і транспонирова |  |
| Верхняя нота (0 — 127)                                             | [1 байт]        |  |
| Настройка (-99+99 процентов)                                       | [1 байт]        |  |
| Уровень (-99+99 процентов)                                         | [1 байт]        |  |
| Панорама (0 — 127, здесь не используется)                          | [1 байт]        |  |
| Граничная частота (-99+99, не используется                         | я)[1 байт]      |  |
| Имя файла KSF (включая точку и расширение)                         |                 |  |

[12 байт] х количество сэмплов в мультисэмпле

Если имя ".KSF"-файла "SKIPPEDSAMPL", то во время загрузки он пропускается (не загружается).

Если имя ".KSF"-файла "INTERNALnnnn", то используются внутренние сэмплы.

#### Релятивные параметры объекта 2

| Идентификационный номер ('RLP2') | [4 байта] |
|----------------------------------|-----------|
| Размер (4)                       | [4 байта] |
| Транспонирование (-64+63)        | [1 байт]  |
| Резонанс (-99+99)                | [1 байт]  |
| Атака (-99+99)                   | [1 байт]  |
| Спад (-99+99)                    | [1 байт]  |
| Объект номера мультисэмпла       |           |
| Идентификационный номер ('MNO1') | [4 байта] |
| Размер (4)                       | [4 байта] |
| Номер мультисэмпла (0-)          | [4 байта] |

### Файлы KSF (файл сэмпла)

Существуют четыре типа этих файлов. Структура одного из них включает объекты Sample Parameter (Параметры сэмпла), Sample Data (Сэмплерные данные) и Sample Number (Номер сэмпла) (SMP1 + SMD1 + SNO1). Другая структура состоит из тех же объектов, плюс объект Sample Filename (Имя файла сэмпла) (SMP1 + SMD1 + SMF1 + SNO1). В последней структуре объект сэмплерных данных пустой (не содержит сэмплерных данных). В этом случае используются сэмплерные данные файла ".KSF", который определен в объекте имени файла сэмпла (совместное использование сэмплерных данных).

При сохранении на SmartMedia все данные могут не поместиться на одном носителе. В этом случае можно автоматически разбить файл на части и продолжить операцию сохранения.

Если файл ".KSF" был создан таким образом, то первый файл состоит из следующих объектов: Параметры сэмпла, Номер сэмпла, Divided Sample Parameter (Совместно используемые параметры сэмпла) и Divided Sample Data (Совместно используемые сэмплерные данные) (SMP1 + SNO1 + SPD1 + SDD1). Второй и последующий файлы состоят из объекта Совместно используемых сэмплерных данных (SDD1).

## Параметры сэмпла

| Идентификационный номер ('SMP1')     | [4 байта] |
|--------------------------------------|-----------|
| Размер (32)                          | [4 байта] |
| Имя сэмпла                           | [16 байт] |
| Пресетный банк (0 — 3)               | [1 байт]  |
| Начальный адрес                      | [3 байта] |
| Второй начальный адрес               | [4 байта] |
| Адрес начала цикла                   | [4 байта] |
| Адрес конца цикла                    | [4 байта] |
| Сэмплерные данные                    |           |
| Идентификационный номер ('SMD1')     | [4 байта] |
| Размер (12 + количество байт сэмпла) | [4 байта] |
| Частота сэмплирования                | [4 байта] |

TRITON STUDIO поддерживает работу со следующими частотами сэмплирования:

48000/47619/44100/32000/31746/31250/29400/24000/23810/2 2254/22050/21333/21164/20833/19600/16000/15873/15625/14 836/14700/14222/14109/13889/13067/12000/11905/11127/110 25/10667/10582/10417/9891/9800/9481/9406/9259/8711/8000/ 7937/7813/7418/7350/7111/7055/6945/6534/6000/5953/5564/5 513/5333/5291/5208/4945/4900/4741/4703/4630/4356/4000/39 68/3906/3709/3675/3556/3527/3472/3267/3000/2976/2782/275 6/2667/2646/2604/2473/2450/2370/2352/2315/2178/2000/1984 /1855/1838 (Γц).

## Атрибуты [1 байт]

Частота цикла (-99...+99 процентов) [1 байт]

Номер канала (1) [1 байт]

| Размер сэмпла (8/16) | [1 байт] |
|----------------------|----------|
|----------------------|----------|

| Количество сэмплов | [4 байта] |
|--------------------|-----------|
|--------------------|-----------|

Сэмплерные данные переменная длина

Атрибуты

|     | Атрибуты параметра сэмпла                                                                                                    |
|-----|----------------------------------------------------------------------------------------------------|
| MSB | LSB                                                                                                    |
|     | Идентификация компрессии<br>1/0: компресс. /некомпресс. данные<br>1: 2-й Start не используется 0: используется<br>1/0: реверсивное/прямое воспроизведение<br>1/0: зацикливание отключено/включено |

#### Номер сэмпла

| Идентификационный номер ('SNO1') | [4 байта] |
|----------------------------------|-----------|
| Размер (4)                       | [4 байта] |
| Номер сэмпла (0-)                | [4 байта] |
| Имя файла сэмпла                 |           |
| Идентификационный номер ('SMF1') | [4 байта] |
| Размер (12)                      | [4 байта] |
| Имя файла ".KSF"                 | [12 байт] |
|                                  |           |

Если имя ".KSF"-файла "SKIPPEDSAMPL", то во время загрузки он пропускается (не загружается).

Если имя ".KSF"-файла "INTERNALnnnn", то используются внутренние сэмплы.

#### Совместно используемые параметры сэмпла

Идентификационный номер ('SPD1') [4 байта]

Размер (12) [4 байта]

Следующие данные идентичны соответствующим данным SMD1 Частота сэмплирования [4 байта]

| laorora ooliinanip | obainni  | [         |  |
|--------------------|----------|-----------|--|
| Атрибуты           | [1 байт] |           |  |
| Частота цикла      | [1 байт] |           |  |
| Число каналов      | [1 байт] |           |  |
| Размер сэмпла      | [1 байт] |           |  |
| Количество сэмп.   | лов      | [4 байта] |  |
|                    |          |           |  |

Общее число сэмплов во всех совместно используемых файлах

#### Совместно используемые сэмплерные данные

Идентификационный номер ('SDD1') [4 байта]

## Файлы KSC (список файлов)

Это текстовые файлы, содержащие списки имен файлов ".KMP"/".KSF", использующихся вместе. Строки, начинающиеся с символа "#" игнорируются и интерпретируются как комментарии. Первая строка файла должна содержать запись "#KORG Script Version 1.0". Все последующие строки (за исключением строк комментариев) содержат имена файлов. Обрабатываются только файлы с расширениями ".KMP"/".KSF".

#### Соглашения об именах файлов

Имена файлов ".KMP" для команд "Save All" или "Save All Multusamples":

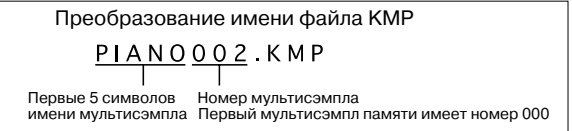

При выполнении команд "Save All", "Save All Multusamples" или "Save One Multusample" файлам ".KSF", которые используются в мультисэмпле (файл ".KMP"), присваиваются имена, в соответствии со следующим соглашением.

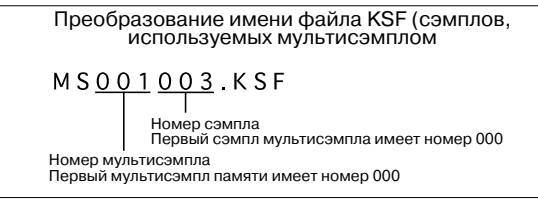

Аналогично, при сохранении данных с помощью команд "Save All" или "Save All Samples" файлам ".KSF" присваиваются имена, в соответствии со следующим соглашением.

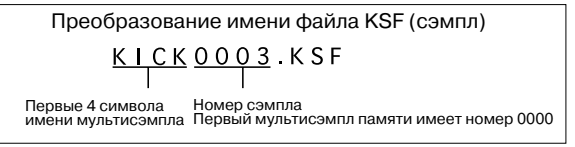

## Опции/память/батарея

<u>Прежде чем приступить к инсталляции, настоятельно реко-</u> мендуется ознакомиться с приведенной ниже информацией.

## Техника безопасности

## Предупреждение

• Перед установкой карты убедитесь, что от инструмента отсоединен кабель питания и кабели, коммутирующие его с другим внешним оборудованием. Нарушение этих рекомендаций может привести к короткому замыканию или выходу из строя внешнего оборудования.

• При инсталляции, устранении неисправностей или замене отдельных модулей разрешается выполнять только те действия, которые описаны в пользовательском руководстве.

• Не прикладывайте чрезмерных усилий к электронным компонентам или разъемам плат, не пытайтесь их разобрать. В противном случае может произойти короткое замыкание, возгорание или выход прибора из строя.

#### <u>Внимание</u>

• Не допускайте попадания влаги на корпус платы и не устанавливайте на нее никаких предметов. Это может привести к ее поломке.

• Прежде чем взять в руки карту, прикоснитесь к металлическому корпусу прибора, в который она устанавливается. Это позволяет снять статический заряд, способный вывести из строя электронные компоненты карты.

• Будьте осторожны при замене батареи. Некорректная установка может привести к ее взрыву. Для замены используйте только аналогичные батареи.

• Не прикасайтесь к подводящим контактам, расположенным на противоположной стороне от установленных на ней компонентов.

• Не прикасайтесь к компонентам карты и ее печатному монтажу. Это может стать причиной некорректной работы оборудования.

• Не пораньте руки об острые поверхности платы или прибора, в который она устанавливается.

• Будьте осторожны и следите за тем, чтобы крепежные элементы не упали внутрь корпуса прибора.

Компания Korg не несет ответственности за неполадки в работе прибора, вызванные его неправильной эксплуатацией или несанкционированной модификацией. Также компания Korg не несет ответственности за последствия, связанные с потерей данных.

#### Правила установки опций

• Тело человека является своеобразным конденсатором, накапливающим статический электрический заряд. Поэтому, прежде чем взять в руки карту, прикоснитесь к земляному контакту заземленного прибора или к неокрашенной металлической поверхности. Это делается для того, чтобы снять заряд. Под воздействием разряда электронные компоненты TRITON STUDIO и карт могут выйти из строя.

• Тщательно выполняйте все пункты, описывающие процесс инсталляции.

• Не прикладывайте значительных физических усилий при установке опций и не роняйте их. Это может повредить электронные компоненты платы.

• Не прикасайтесь к металлическим частям платы.

• Используйте для крепления все прилагающиеся винты и шайбы. Будьте внимательны и не теряйте их.

• Не используйте винтов, отличных от тех, которые входят в комплект поставки опциональной карты/памяти и TRITON STU-DIO. Фиксация опциональной карты с помощью винтов другой формы или длины может привести к поломке или неправильному функционированию прибора.

• Тщательно закручивайте все крепежные винты.

• Будьте предельно внимательны, чтобы не вставить опциональную карту/память не в тот разъем или слот. После инсталляции убедитесь, что карта вставлена в полном соответствии с инструкциями. Если карта вставлена не до конца, то плохой контакт сигнальных шин или шин питания может явиться причиной неустойчивой работы инструмента.

• Не допускайте попадания внутрь корпуса инструмента инородных тел.

Если вынуть из корпуса прибора упавший винт или какую-либо другую деталь не представляется возможным, обратитесь за помощью к местному дилеру компании Korg.

### Правила установки батареи календаря

• Тело человека является своеобразным конденсатором, накапливающим статический электрический заряд. Поэтому, прежде чем взять в руки карту, прикоснитесь к земляному контакту заземленного прибора или к неокрашенной металлической поверхности. Это делается для того, чтобы снять заряд. Под воздействием разряда электронные компоненты TRITON STUDIO и карт могут выйти из строя.

• Тщательно выполняйте все пункты, описывающие процесс инсталляции и следите за полярностью батареи.

• Не прикасайтесь к металлическим частям платы.

• Используйте для крепления все прилагающиеся винты и шайбы. Будьте внимательны и не теряйте их.

• Не используйте винтов, отличных от тех, которые входят в комплект поставки опциональной карты/памяти и TRITON STU-DIO. Фиксация опциональной карты с помощью винтов другой формы или длины может привести к поломке или неправильному функционированию прибора.

• Тщательно закручивайте все крепежные винты.

• Не прикладывайте значительных физических усилий при установке батареи. Это может повредить инструмент.

• Убедитесь, что батарея полностью установлена в соответствующем отсеке. После установки проведите проверку работоспособности календаря.

#### Опциональные карты и память

Установка опциональных карт и памяти в TRITON STUDIO позволяет наращивать его функциональную мощность. Возможна инсталляция опций различных типов.

## EXB-MOSS (синтезаторная карта DSP)

Генератор звуков MOSS с тридцатью алгоритмами, включая Standard, Ring Modulation, VPM, Resonance, Organ Model и Electric Piano Model. Тон-генератор MOSS можно использовать в режиме программы, комбинации, секвенсера или воспроизведения песни. Тон-генератор MOSS обладает 6-нотной полифонией.

## **EXB-DI** (цифровой интерфейс)

Шесть каналов TRITON STUDIO (выходы AUDIO OUTPUT (MAIN) L/MONO, R; аналоговые аудиовыходы (INDIVIDUAL) 1 — 4) выводятся в виде цифрового сигнала (24 бит/48 кГц) по каналам 1 — 6 в оптическом формате ADAT. Вход WORD CLOCK IN позволяет синхронизировать работу TRITON STUDIO и скоммутированного с ним оборудования.

## EXB-mLAN (интерфейсная карта mLAN)

Опциональная карта, позволяющая интегрировать TRITON STU-DIO в систему mLAN. TRITON STUDIO с установленной картой EXB-mLAN, другие mLAN-совместимые электронные музыкальные инструменты и компьютеры можно объединить в систему с помощью кабеля IEEE 1394. Система mLAN обладает большой пропускной способностью. С помощью нее можно принимать/передавать MIDI-информацию, а также аудиоданные (данные TRITON STUDIO, отсэмплированные с частотой 48 кГц). Это очень удобно при использовании записывающего программного обеспечения на компьютере. Поставляемое вместе с картой программное обеспечение позволяет управлять состоянием приборов, входящих в систему mLAN. В комплект поставки входят также драйверы OMS/ASIO для Macintosh.

## CDRW-1 (привод CD-R/RW)

Созданная на TRITON STUDIO песня может сэмплироваться на встроенный хард-диск для дальнейшей записи на аудио CD. Также возможно воспроизведение аудио CD, находящегося в опции CDRW-1 или сграбливание его содержимого в TRITON STUDIO. Также привод может использоваться для сохранения/загрузки данных, типа файлов .PCG (поддерживается пакетная запись).

### ЕХВ-РСМ (карты расширения РСМ)

Каждая из карт имеет 16 Мб мультисэмплов и барабанных сэмплов.

EXB-PCM01: Piano/Classic Keyboards

EXB-PCM02: Studio Essentials

EXB-PCM03: Future Loop Construction

EXB-PCM04: Dance Extreme

EXB-PCM05: Vintage Archives

EXB-PCM06/07: Orchestral Collection

EXB-PCM08: Concert Grand Piano

Мультисэмплы EXB-PCM08 встроены в TRITON STUDIO.

#### **DRAM SIMM (модули сэмплерной памяти)**

Память DRAM SIMM используется в качестве сэмплерной RAMпамяти. В TRITON STUDIO можно установить до 3 модулей DRAM SIMM, что дает максимальную емкость 96 Мб. Модули DRAM SIMM компанией Korg не производятся. Приобретайте модули, используемые для компьютеров. Для увеличения объема сэмплерной памяти до 96 Мб, необходимо вынуть модуль 16 Mб DRAM SIMM (базовый вариант поставки) и вставить 3 модуля DRAM SIMM по 32 Мб каждый. Объем доступной для использования сэмплерной памяти зависит от емкости установленных карт DRAM SIMM и от их расположения в слотах.

Некоторые модули DRAM SIMM не подходят для использования в качестве расширения памяти для TRITON STUDIO. Перед покупкой модулей DRAM SIMM обращайте внимание на следующие моменты.

## Типы модулей DRAM SIMM, которые можно установить в TRITON STUDIO

- 72-контактный 16 Мб или 32 Мб
- Скорость выборки 60 нс и меньше
- Разрядность адресной шины 11 бит (А0 А10)
- Напряжение питания 5 V

Если возникают вопросы, связанные с возможностью установки тех или иных модулей DRAM SIMM, обратитесь за консультацией к местному дилеру компании Korg.

#### Батарея календаря

Данная батарея поддерживает корректную установку даты и времени сохраняемых файлов. Используйте батареи типа CR2032 производства Sony или Panasonic.

#### Проверка правильности установки

При включении питания TRITON STUDIO на дисплей выводится информация об установленных опциях. Поэтому после завершения инсталляции карты/памяти включите питание инструмента и убедитесь, что на дисплей вывелось соответствующее информационное сообщение. Если этого не произошло, то причиной может быть некорректная установка опциональной карты/памяти. Проверьте еще раз правильность инсталляции.

Если проблему решить не удается или появились вопросы по процессу установки, обратитесь за консультацией к местному дилеру компании Korg.

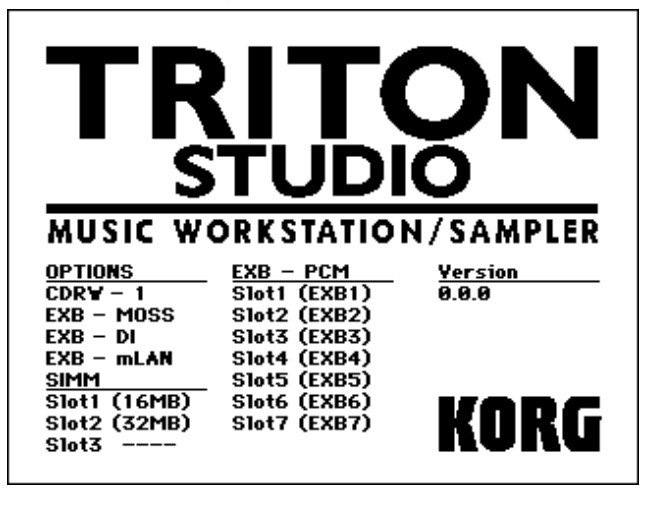

| OPTIONS   |                            |
|-----------|----------------------------|
| EXB-MOSS: | установлена карта EXB-MOSS |
| EXB-DI:   | установлена карта EXB-DI   |
| EXB-mLAN: | установлена карта EXB-mLAN |
| CDRW-1:   | установлена опция CDRW-1   |

#### SIMM

Slot 1...3 (\*\* MB): указываются модули памяти SIMM, установленные в слоты 1 — 3. В скобках указывается объем модуля SIMM. При покупке в слот 1 установлен модуль SIMM емкостью 16 Mб.

### EXB-PCM

Slot 1...7 (\*\*\*\*): указываются карты расширения PCM, установленные в слоты EXB-PCM 1 — 7. В скобках отображается тип установленной карты.

При некорректной установке батареи календаря или ее разряде, при включении питания дисплей отображает сообщение "Battery voltage for calendar IC is low".

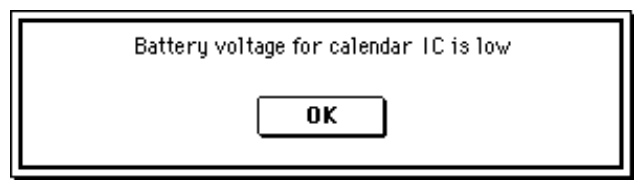

## Установка ЕХВ-РСМ

Одновременно можно установить 7 карт EXB-PCM. При инсталляции одной карты можно использовать любой из слотов, предназначенных для установки карт EXB-PCM. Для облегчения инсталляции рекомендуется использовать сначала слот 1.

Следите за тем, чтобы на протяжении всей процедуры установки кабель сетевого питания был отключен (вплоть до того момента, когда будет закрыта крышка).

1) Отверните винт крышки слотов EXB-PCM/RAM, расположенной в верхней левой части лицевой панели.

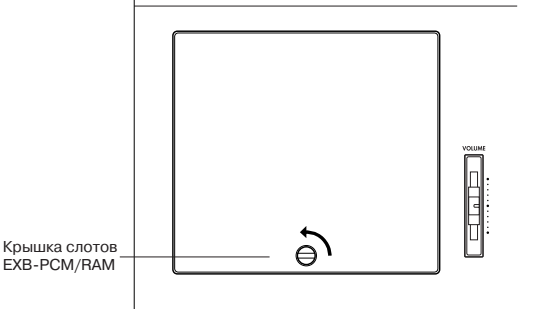

2) Откройте под углом крышку слотов EXB-PCM/RAM и снимите ее.

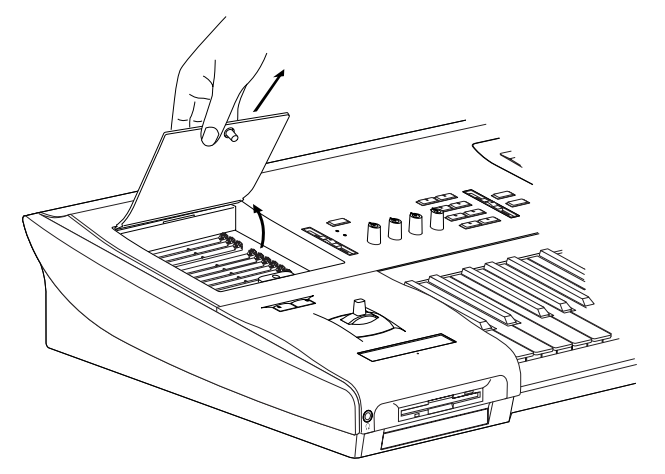

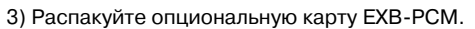

4) Найдите посадочное место для карты EXB-PCM. Семь ближних к Вам слотов служат для карт EXB-PCM (три дальних — для модулей DRAM SIMM). Выемка карты EXB-PCM расположена рядом с PIN 1 (контакт 1). Установите EXB-PCM таким образом, чтобы совпали PIN 1 карты и метка слота.

Слоты для EXB-PCM и DRAM SIMM выглядят одинаково. Не перепутайте их.

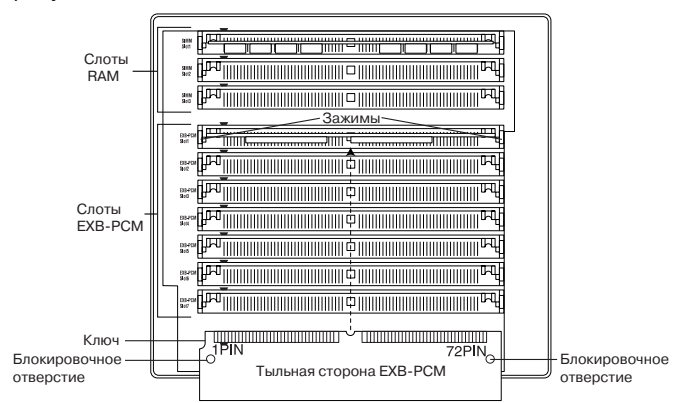

5) По направляющим вставьте плотно карту EXB-PCM в слот под наклоном. Установите карту в вертикальное положение. Защелки слота должны войти в крепежные отверстия карты. Для более плавной фиксации карты рекомендуется слегка нажать на защелки, сместив их к центру слота (см. рисунок).

6) Закройте крышку, повторив в обратной последовательности шаги процедуры ее снятия.

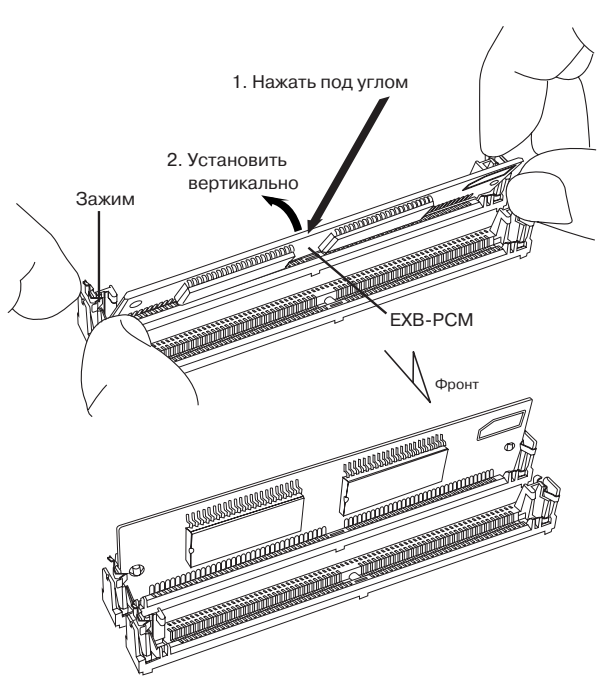

7) Включите питание TRITON STUDIO и убедитесь, что установка карты EXB-PCM прошла удачно (см. "Проверка правильности установки").

 8) После успешной проверки загрузите данные с дискеты, входящей в комплект поставки EXB-PCM.

### Удаление карты ЕХВ-РСМ

Сместите защелки слота в разные стороны и, предварительно освободив стопоры защелок, установите карту в наклонное положение, а затем — вытащите ее.

При смещении защелок в разные стороны карта EXB-PCM может самопроизвольно выскочить и провалиться в открытую часть корпуса инструмента. Будьте внимательней.

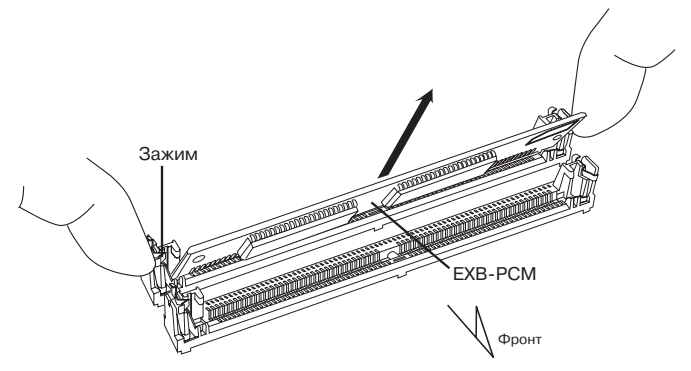

## Установка DRAM SIMM

Одновременно можно установить три модуля памяти DRAM SIMM. Для установки модулей памяти можно использовать любой слот. Однако для облегчения установки рекомендуется начинать со слота 1.

Если устанавливается три модуля DRAM SIMM по 32 Мб каждый, то сперва необходимо удалить 16-мегабайтный модуль DRAM SIMM, входящий в состав базового комплекта. Соответствующая процедура будет описана ниже.

Следите за тем, чтобы на протяжении всей процедуры установки кабель сетевого питания был отключен (вплоть до того момента, когда будет закрыта крышка).

1) Удалите крышку слотов EXB-PCM/RAM (см. выше п. 1 и 2).

2) Возьмите в руки модуль DRAM SIMM.

3) Найдите посадочное место для модуля памяти. Установленный на заводе модуль DRAM SIMM располагается в слоте 1. Для установки дополнительных модулей памяти можно использовать любой свободный слот. Если необходимо установить три 32-мегабайтных модуля, то сперва необходимо удалить 16мегабайтный модуль DRAM SIMM, входящий в состав базового комплекта (см. ниже). Выемка DRAM SIMM расположена рядом с PIN 1 (контакт 1). Установите DRAM SIMM таким образом, чтобы совпали PIN 1 карты и метка слота.

Слоты для EXB-PCM и DRAM SIMM выглядят одинаково. Не перепутайте их.

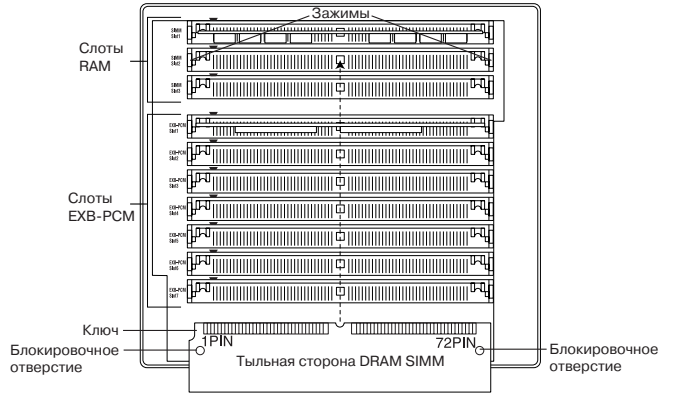

4) По направляющим плотно вставьте модуль DRAM SIMM в слот под наклоном. Установите модуль памяти в вертикальное положение. Защелки слота должны войти в крепежные отверстия модуля. Для более плавной фиксации модуля рекомендуется слегка нажать на защелки, сместив их к центру слота.

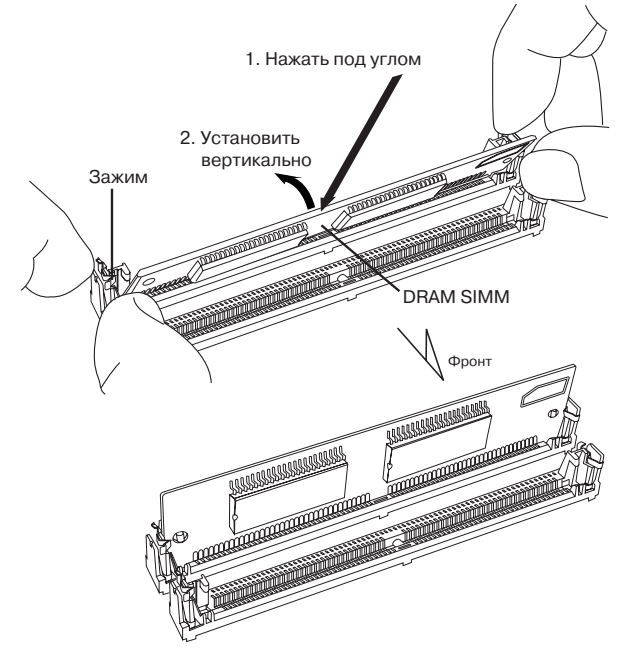

5) Закройте крышку, повторив в обратной последовательности шаги процедуры ее снятия.

6) Включите питание TRITON STUDIO и убедитесь, что установка DRAM SIMM прошла удачно (см. подраздел "Проверка правильности установки").

## Удаление модуля DRAM SIMM

Сместите защелки слота в разные стороны и, предварительно освободив стопоры защелок, установите модуль в наклонное положение, а затем — вытащите его.

При смещении защелок в разные стороны модуль DRAM SIMM может самопроизвольно выскочить и провалиться в открытую часть корпуса инструмента. Будьте внимательней.

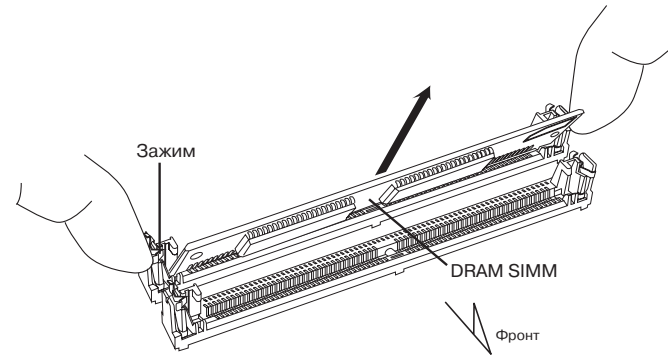

## Установка EXB-MOSS

Во время установки будьте аккуратны, чтобы не поранить руку об острые края корпуса TRITON STUDIO или опциональной карты.

Следите за тем, чтобы на протяжении всей процедуры установки кабель сетевого питания был отключен (вплоть до того момента, когда будет закрыта крышка).

1) В процессе инсталляции потребуется крестовая отвертка и несколько журналов (или наподобие) для подкладки, чтобы не повредить джойстик (см. рис.).

2) Выключите питание TRITON STUDIO и отсоедините кабель питания, а также все остальные провода, коммутирующие его с внешним оборудованием.

3) Убедитесь, что крышка слотов EXB-PCM/RAM закрыта и ее винты затянуты.

4) Расположите четыре подставки как показано на рисунке и положите на них TRITON STUDIO лицевой панелью вниз. Подставки предохраняют от повреждения джойстик и регуляторы.

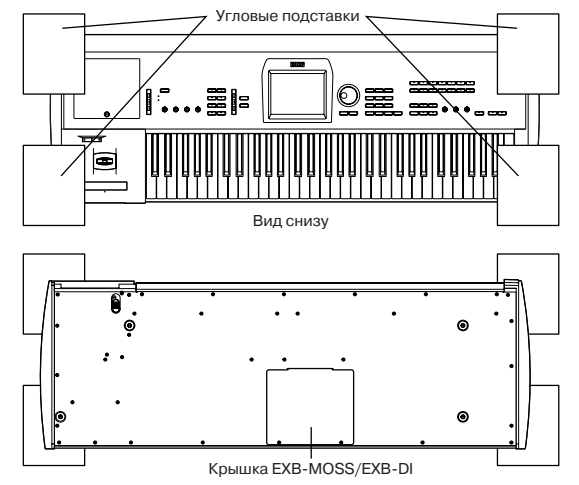

При переворачивании TRITON STUDIO будьте аккуратны, чтобы не потерять равновесие и не уронить инструмент.

5) Отвинтите 2 крепежных винта крышки EXB-MOSS/EXB-DI, потяните крышку назад и снимите ее.

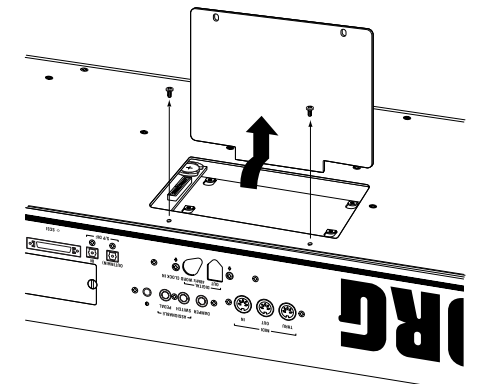

6) Найдите посадочное место для карты EXB-MOSS.

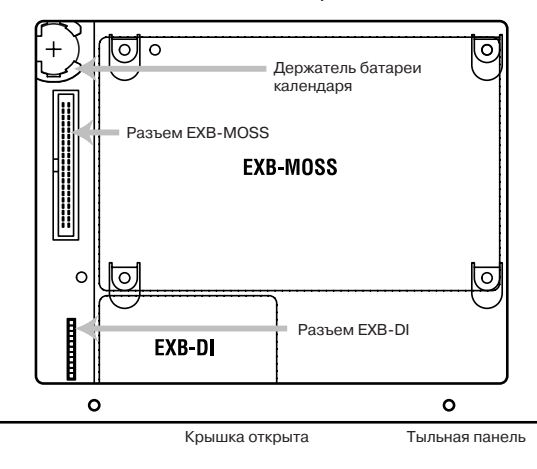

#### 7) Распакуйте карту EXB-MOSS.

 Карта крепится с помощью четырех винтов и шайб, которые вставляются в угловые отверстия.

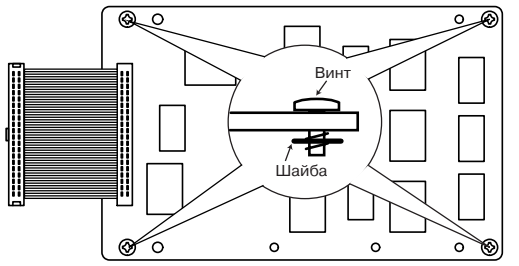

9) С помощью четырех винтов закрепите карту EXB-MOSS на соответствующих скобах.

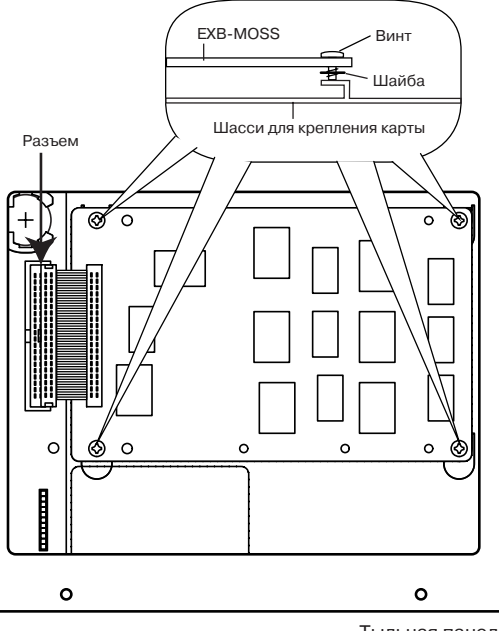

Тыльная панель

Пока винты не закручены, карта EXB-MOSS может перемещаться на скобах в небольшом диапазоне. Если в это время приложить к ней достаточно большое усилие, то могут повредиться винты, шайбы или крепежные отверстия.

10) Вставьте коммутационный кабель как показано на рисунке. Надавите с силой на разъем, пока он не вставится до упора.

Не прикасайтесь ни к каким частям карты, за исключением разъема, в который вставляется кабель.

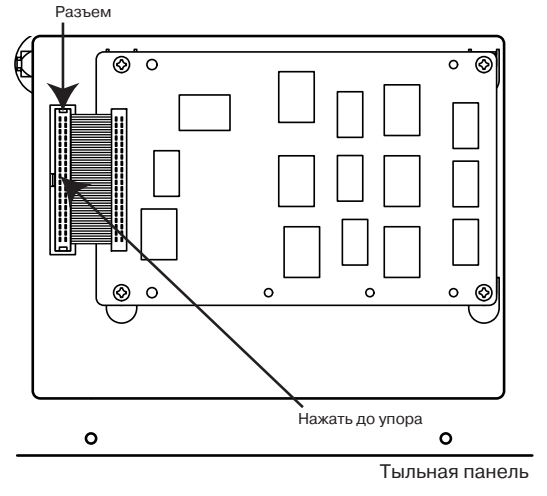

11) Закройте крышку, повторив в обратной последовательности шаги процедуры ее снятия.

12) Включите питание TRITON STUDIO и убедитесь, что установка карты EXB-MOSS прошла удачно (см. "Проверка правильности установки").

13) После успешной проверки загрузите данные с дискеты, входящей в комплект поставки EXB-MOSS.

## Установка EXB-DI

Во время установки будьте аккуратны, чтобы не поранить руку об острые края корпуса TRITON STUDIO или опциональной карты.

Следите за тем, чтобы на протяжении всей процедуры установки кабель сетевого питания был отключен (вплоть до того момента, когда будет закрыта крышка).

1) Удалите крышку EXB-MOSS/EXB-DI, как описано ранее.

- 2) Найдите посадочное место для карты EXB-DI.
- 3) Распакуйте карту EXB-DI.

4) Удалите два винта и снимите шайбы, которые вставляются в угловые отверстия. Сохраните эти два винта. Они могут потребоваться при установке EXB-DI в некоторые модели.

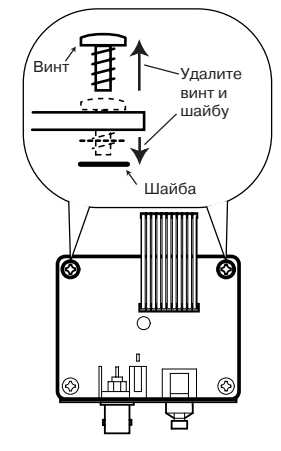

5) Открутите два винта, прикрепляющие заглушку DI-разъема к корпусу инструмента, и снимите ее. Эти винты потребуются для закрепления карты EXB-DI на ее посадочном месте.

Заглушка DI-разъема больше не потребуется. Будьте внимательны, чтобы не оставить ее внутри корпуса инструмента.

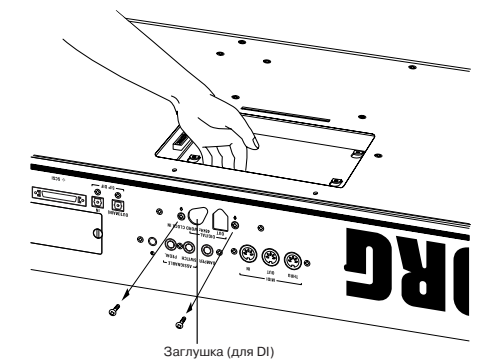

6) Вставьте кабель в разъем, как показано на рисунке. Надавите с силой на разъем, пока он не вставится до упора.

Не прикасайтесь ни к каким частям карты, за исключением разъема, в который вставляется кабель.

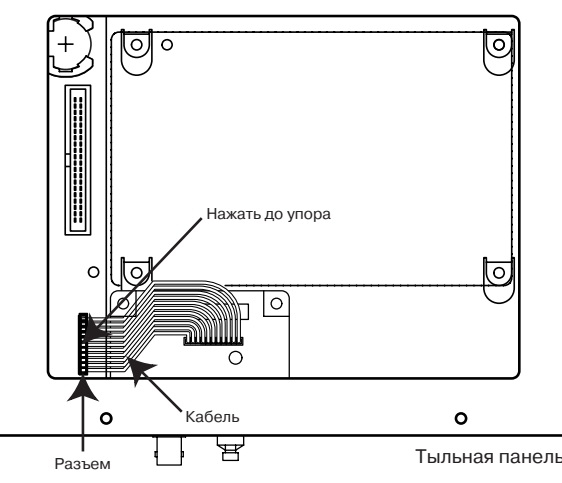

7) Вставьте DI-разъем карты EXB-DI в отверстие (ранее закрытое заглушкой) и установите его так, чтобы он выступал из тыльной панели TRITON STUDIO. Придерживая одной рукой
карту EXB-DI, другой закрутите два винта, которые раньше использовались для крепления заглушки (см. пункт 5)).

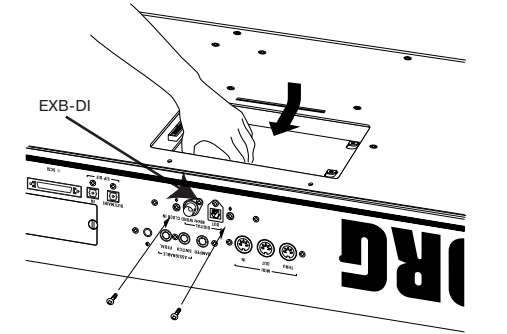

 Закройте крышку, повторив в обратной последовательности шаги процедуры ее снятия.

9) Включите питание TRITON STUDIO и убедитесь, что установка карты EXB-DI прошла удачно (см. "Проверка правильности установки").

# Установка EXB-mLAN

Во время установки будьте аккуратны, чтобы не поранить руку об острые края корпуса TRITON STUDIO или опциональной карты.

Следите за тем, чтобы на протяжении всей процедуры установки кабель сетевого питания был отключен (вплоть до того момента, когда будет закрыта крышка).

1) Открутите два винта, прикрепляющие заглушку mLAN-разъема к корпусу инструмента, и снимите ее. Эти винты потребуются для закрепления карты EXB-mLAN на ее посадочном месте.

Заглушка mLAN-разъема больше не потребуется. Будьте внимательны, чтобы не оставить ее внутри корпуса инструмента.

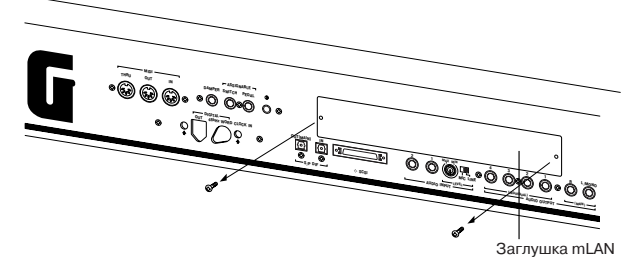

2) Вытащите наружу кабель коммутации EXB-mLAN.

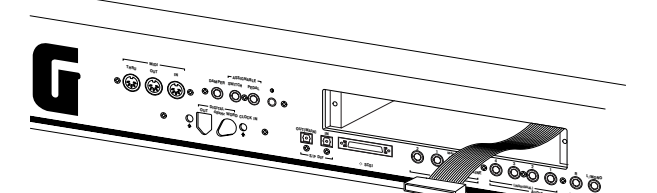

3) Распакуйте карту EXB-mLAN.

4) Отключите кабель от разъема EXB-mLAN и сохраните его на случай установки EXB-mLAN в другой прибор.

5) С помощью трех винтов для установки mLAN (прилагаются к TRITON STUDIO) укрепите установочную панель mLAN (также прилагается к TRITON STUDIO) к EXB-mLAN

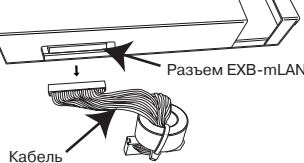

 6) Вставьте кабель (п. 2) в разъем, как показано на рисунке. Надавите с силой на разъем, пока он не вставится до упора.

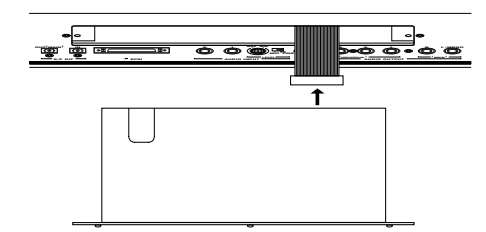

7) Вставьте карту EXB-mLAN в отверстие. Придерживая одной рукой карту EXB-mLAN, другой закрутите два винта, которые раньше использовались для крепления заглушки (см. пункт 1)).

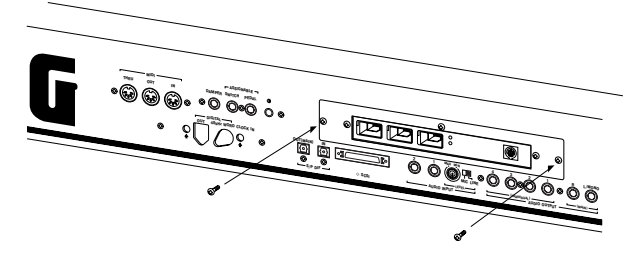

8) Включите питание TRITON STUDIO и убедитесь, что установка карты EXB-mLAN прошла удачно (см. "Проверка правильности установки"). При первоначальной установке карты EXBmLAN в TRITON STUDIO выполните операцию Initialize.

# Установка CDRW-1

Во время установки будьте аккуратны, чтобы не поранить руку об острые края корпуса TRITON STUDIO или CDRW-1.

Следите за тем, чтобы на протяжении всей процедуры установки кабель сетевого питания был отключен.

Не используйте встроенных приводов CD-R/RW отличных от CDRW-1.

1) Передвиньте защелку [EJECT] на нижней панели TRITON STUDIO в направлении, указанном стрелкой. При этом приоткроется заглушка слота привода на боковой панели TRITON STUDIO.

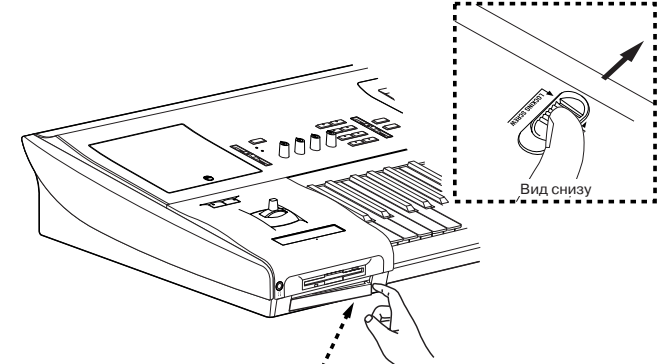

 Подцепите пальцем заглушку слота и удалите ее в направлении, указанном стрелкой.

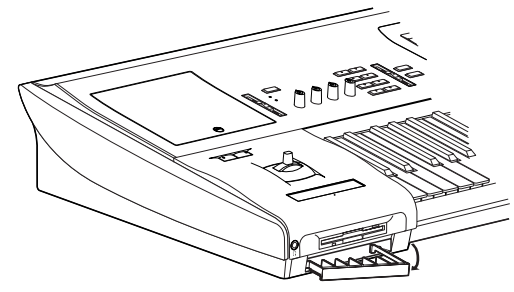

Во избежание повреждения корпуса, не прикладывайте больших усилий.

3) Вдвиньте CDRW-1 в слот до совмещения его лицевой панели с боковой панелью корпуса TRITON STUDIO. Правильно ориентируйте привод и стыкуйте его до упора.

ая панель mLAN

Уста

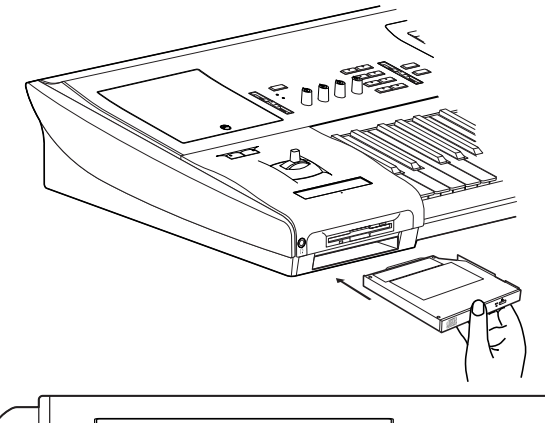

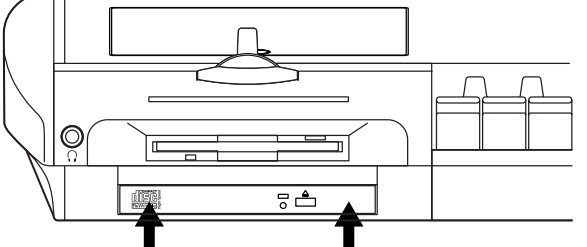

Нажать с одинаковой силой в обеих точках

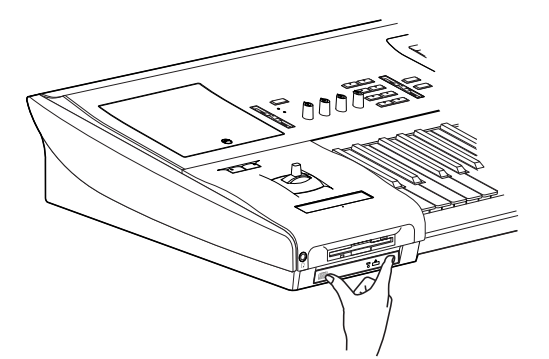

4) Включите питание TRITON STUDIO и проверьте состояние стартового экрана при запуске.

При не опознанном CDRW-1 проверьте правильность инсталляции.

# Удаление CDRW-1

При перемещении защелки [EJECT] на нижней панели TRITON STUDIO, CDRW-1 будет выдвинут из TRITON STUDIO. Аккуратно извлеките привод CDRW-1.

## Блокирование CDRW-1

С помощью винта, входящего в состав опции, возможна блокировка защелки [EJECT] для предотвращения случайного извлечения CDRW-1.

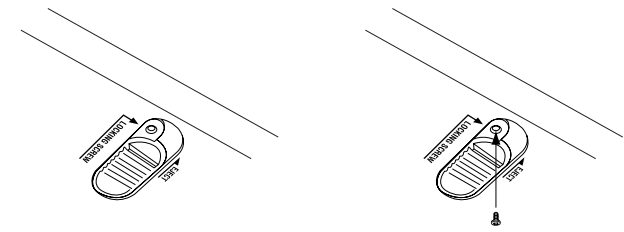

# Транспортировка/перемещение CDRW-1

CDRW-1 является прецизионным устройством, чувствительным к ударам и вибрациям. Оно может быть повреждено при транспортировке в составе инструмента TRITON STUDIO. Перед транспортировкой TRITON STUDIO удаляйте из него опцию CDRW-1 и перевозите ее в собственной упаковке.

## Правила эксплуатации устройства CDRW-1

• Используйте устройство только в горизонтальном положении.

• Не используйте привод в условиях экстремальных температур.

Не используйте привод в условиях повышенной влажности.

• Не используйте привод в условиях повышенной запыленности или задымленности.

• Не подвергайте привод сильным физическим воздействиям, особенно в процессе работы.

• Обычно привод использует программный выброс диска. Хотя лоток CD может быть открыт нажатием на кнопку выброса, возможно его открытие введением узкого предмета в специальное отверстие аварийного выброса.

• Не храните привод в условиях повышенных температур или влажности.

- Не прикасайтесь к линзе считывающего устройства.
- Не используйте ширпотребные препараты для очистки линзы.
- Перед транспортировкой привода удаляйте из него диск.
- Не оставляйте привод с открытым лотком.

# Правила эксплуатации дисков CD-R/RW

Нарушение данных условий может привести к проблемам записи и хранения данных, а также к повреждениям привода.

- Не подвергайте диски воздействию прямых солнечных лучей, а также повышенных температур или влажности.
- Не прикасайтесь к поверхности диска. Держите диск за края.

• Удаляйте пыль и грязь с поверхности диска воздушным потоком или специальным раствором.

• Не прикрепляйте ярлыки к диску и не подписывайте его в неположенных местах.

• Не используйте химические растворители для очистки диска.

Не сгибайте и не роняйте диск.

Компания Korg не несет никакой ответственности за любые убытки (прямые или косвенные, за счет действий пользователя или третьих лиц), полученные в результате потери или повреждения данных, записанных на дисках CD-R или CD-RW.

#### Установка диска

1) Нажмите кнопку выброса CDRW-1 для открытия лотка. При этом лоток откроется наполовину. Выдвиньте его вручную на полную длину.

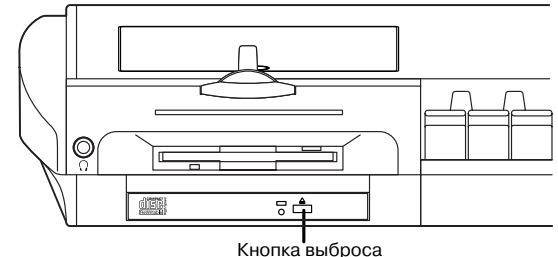

снопка выороса

Перед первым использованием CDRW-1 необходимо удалить ограничитель лотка.

2) Поместите диск в лоток маркированной стороной вверх.

3) Нажмите на лоток для его закрытия.

Если TRITON STUDIO не распознает диск, переинсталлируйте CDRW-1.

#### Извлечение диска

1) Нажмите кнопку выброса для открытия лотка.

- 2) Аккуратно извлеките диск из лотка.
- 3) Нажмите лоток для его полного закрытия.

При возникновении проблем с извлечением диска (типа сбоя по питанию), используйте следующую процедуру.

Будьте осторожны, не повредите устройство CDRW-1.

Данная процедура должна производиться при отключенном питании.

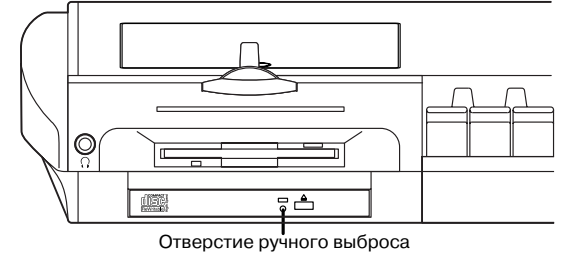

Для использования данного метода необходимо наличие игольчатого предмета диаметром менее 2 мм, типа бумажной скрепки. Введите данный предмет в отверстие аварийного выброса и нажмите. Лоток принудительно откроется.

#### Форматирование диска

Перед использованием в режиме пакетной записи чистого диска (Blank Disc), он должен быть отформатирован. Диск, использующийся для записи аудио CD, форматировать не требуется.

#### Использование CDRW-1

При использовании CDRW-1 поместите TRITON STUDIO на ровную виброустойчивую поверхность. При записи или форматировании диска на CDRW-1 выполняйте следующие правила.

• Не записывайте и не форматируйте диск в местах с повышенным уровнем звукового давления.

• Не прикасайтесь к TRITON STUDIO в процессе записи или форматирования диска (даже небольшая вибрация может привести к ошибке).

При создании аудио CD соблюдайте закон об авторских правах.

# Сохранение/загрузка на CDRW-1

• Режим работы с диском P0 — 2: Save, P0 — 1: Load

Сохранение/загрузка на CDRW-1 аналогичны работе с внешним носителем. Однако, диск перед этим должен быть отформатирован.

#### Создание аудио СD

• Режим работы с диском P0 — 4: Make Audio CD

#### Прослушивание аудио СD

• Режим сэмплирования P5: Audio CD

• Режим работы с диском P0 — 5: Play Audio CD

Для прослушивания аудио CD используйте кнопки управления секции SEQUENCER. Установите "Input" в Analog, а также Input1 (канал L) и Input2 (канал R).

#### Сэмплирование с аудио СD

• Режим сэмплирования Р5: Audio CD (аналоговый/цифровой)

• Режимы программы, комбинации, секвенсера Р0:, режим сэмплирования (аналоговый)

Установите "Input" в Analog, а также Input1 (канал L) и Input2 (канал R). Для сграбливания аудио CD воспользуйтесь страницей Sampling P5: Audio CD.

#### Замена батареи календаря

Во время установки будьте аккуратны, чтобы не поранить руку об острые края корпуса TRITON STUDIO или опциональной карты.

Следите за тем, чтобы на протяжении всей процедуры установки кабель сетевого питания был отключен.

Удалите крышку EXB-MOSS/EXB-DI, как было описано ранее.
Найдите посадочное место батареи.

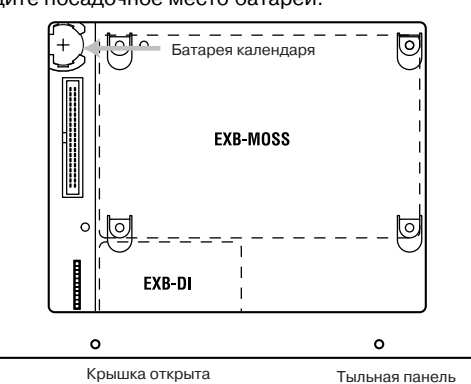

 Удалите старую батарею. Нажмите на батарею (см. рис.) для освобождения держателя батареи, а затем вытащите его вверх и замените батарею.

Не уроните батарею внутрь корпуса TRITON STUDIO.

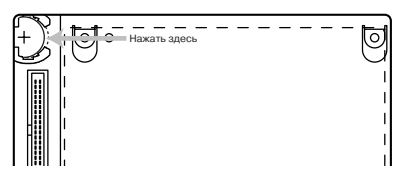

4) Установите новую батарею. Положительный полюс ("+") батареи должен смотреть вверх. Поместите под углом батарею в держатель и нажмите его для установки на место.

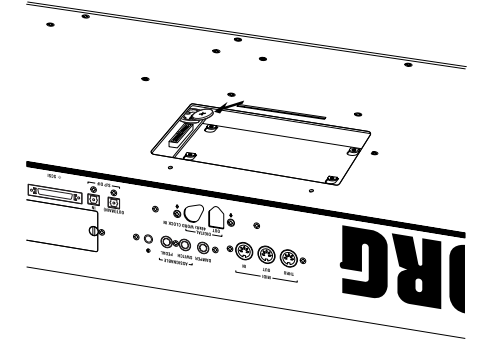

5) Закройте крышку, повторив в обратной последовательности шаги процедуры ее снятия.

6) Включите питание TRITON STUDIO и убедитесь, что установка батареи прошла удачно (см. "Проверка правильности установки").

7) Установите дату и время командой меню "Set Date/Time" режима работы с диском.

# Использование внешних SCSI-устройств

Внешние SCSI-устройства (хард-диски, сменные накопители, и т.д.) подключаются к SCSI-разъему TRITON STUDIO. Работа с ними аналогична работе с дискетами, также возможна загрузка данных с CD-ROM.

#### Подключение внешнего накопителя

• Максимальная емкость внешнего накопителя составляет 2'000 Гб на диск

- Разъем: 50-контактный SCSI
- Количество одновременно подключенных дисков: до 7

1) Отключите питание TRITON STUDIO и внешнего SCSI-устройства.

Перед подключением/отключением SCSI-кабеля или сменой SCSI ID, отключайте питание TRITON STUDIO и SCSI-устройства.

2) Установите SCSI ID внешнего SCSI-устройства (0 — 6).

При подключении двух или более SCSI-устройств, установите их ID на разные номера. В противном случае, возможно нарушение работы и потеря данных.

3) Подключите внешний привод к SCSI-разъему устройства TRI-TON STUDIO.

При подключении двух и более внешних SCSI-устройств убедитесь, что общая длина кабелей не превышает 3 метров.

4) Включите терминатор на последнем внешнем SCSI-устройст-

ве в цепочке, даже при использовании только одного привода.

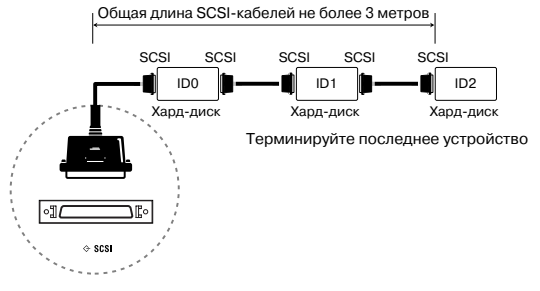

5. При включении питания первым включайте внешние SCSI-устройства, а затем TRITON STUDIO. При выключении питания, первым выключайте TRITON STUDIO, а затем внешние SCSI-устройства.

Не выключайте питание внешнего SCSI-устройства при обмене данных с ним.

6) Убедитесь, что TRITON STUDIO распознает внешние SCSI-устройства. В противном случае немедленно выключите питание TRITON STUDIO и внешнего SCSI-устройства и проверьте SCSIкоммутацию.

# <u>Режим пакетной записи на</u> <u>TRITON STUDIO</u>

TRITON STUDIO поддерживает пакетную запись CD-R/RW для работы с ними аналогично дискете или хард-диску.

# Пакетная запись

Пакетная запись — это способ разбиения данных на малые порции, называемые "пакетами" для эффективности передачи данных и возможности их добавления и обновления. В качестве формата пакетной записи в TRITON STUDIO выбран UDF (Universal Disk Format), используемый в дисках DVD. Отформатированные таким образом диски CD-R/RW могут читаться программным обеспечением, поддерживающим UDF. TRITON STU-DIO поддерживает UDF версии 1.5.

# Пригодные носители

Для сохранения данных используйте отформатированные на TRITON STUDIO носители.

• Диски CD-R емкостью 650 и 700 Мб, поддерживающие скорость до 16х.

• Диски CD-RW емкостью 650 и 700 Мб, поддерживающие скорость до 4x/10x.

# Форматирование

Аналогично дискете, вставьте чистый диск в привод и выполните команду меню "Format" (Disk Utility 0 — 3F).

## Сведения о форматировании

## [1] Для CD-R

• Записанные на CD-R данные не могут стираться, то есть переформатирование не увеличивает свободного дискового пространства. (Запись каждой новой сессии дополнительно потребляет около 20 Мб пространства.)

• Может выбираться только Quick Format. Он выполняется быстрее, чем за минуту. Full Format для CD-R не требуется.

## [2] Для CD-RW

• Аналогично дискете, при форматировании CD-RW предыдущие данные стираются, то есть переформатирование увеличивает свободное дисковое пространство.

• Quick Format: выбирается для ранее UDF-отформатированно-го диска.

Full Format: выбирается для чистого или не UDF-отформатированного диска. Также применяется для возможного исправления ошибок записи.

Требуемое время: 2 минуты для Quick Format; 50 минут для Full Format.

• После форматирования доступная емкость для дисков 650 Мб/700 Мб соответственно составляет 530 Мб/570 Мб.

# Сведения о пакетной записи

# [1] Для CD-R

• Удаление файлов не увеличивает свободного дискового пространства, хотя происходит обновление файловой системы.

## [2] Для CD-RW

• Аналогично дискете, удаление файлов увеличивает свободное дисковое пространство.

#### [3] Записанные данные

• Сохранение данных на CD-R/RW в режиме пакетной записи занимает больше времени по сравнению с записью на хард-диск. Это время зависит от привода CD-R/RW и скорости записи.

# Загрузка в отличное от TRITON STUDIO устройство

## [1] Для CD-R

• Диск может читаться компьютером с установленным соответствующим программным обеспечением.

• Преобразованием в формат ISO9660 можно добиться чтения данных внешним MIDI-устройством, поддерживающим формат ISO9660 или компьютером без установленного соответствующего программного обеспечения (см. "Convert to ISO9660 Format" (Disk Utility 0 — 3G)).

## [2] Для CD-RW

• Диск может читаться компьютером с установленным соответствующим программным обеспечением или UDF-распознавателем.

• Диск не может быть преобразован в формат ISO9660.

Поскольку преобразование в формат ISO9660 добавляет данные сессии ISO9660, это требует около 20 Мб дополнительного дискового пространства.

Внешние MIDI-устройства, поддерживающие формат ISO9660 (\*1) и выпускаемые Korg

- TRITON/TRITON pro/TRITON proX/TRITON-Rack (\*2)
- · D1600/D12/D16
- \*1: Поддержка ISO9660 level 1.
- \*2: Чтение только первой сессии.

# Чтение отличным от TRITON STUDIO устройством

При копирование большего 1.9 Мб файла с CD-R/RW (или другого носителя с малой скоростью доступа) на CD-R, файл может записаться не полностью. Хотя, при выполнении "Rate Convert" (Global 0 — 3G), "Save to Std MIDI File" (Disk 0 — 2F) или аналогичных команд записи на CD-R, файл может записаться не полностью даже при носителях с высокой скоростью доступа, типа хард-диска. При преобразовании данных в формат ISO9660, они разделяются в соответствии с форматом ISO9660 level 3 и не распознаются устройствами, типа TRITON и некоторых компьютеров. В случае компьютера, такой CD-R может читаться при инсталляции программы-распознавателя формата ISO9660 level 3 или программного обеспечения пакетной записи.

# Опция ЕХВ-DI

Опциональная карта EXB-DI позволяет передавать аудиосигнал TRITON STUDIO в цифровом формате ADAT, а также синхронизироваться с другим аудиооборудованием.

В данном руководстве слово "ADAT" используется для обозначения ADAT-совместимых мультитрековых магнитофонов, например, Alesis ADAT.

# Примеры коммутации

# Запись звука в цифровом формате с TRITON STUDIO на ADAT

1) С помощью опционального оптического кабеля ADAT скоммутируйте выход DIGITAL OUT TRITON STUDIO со входом DIGI-TAL INPUT ADAT. Для коммутации системы используйте оптический ADAT-кабель компании Alesis Corporation или оптический кабель для CD/DAT. Ни тот, ни другой кабели не входят в комплект поставки.

2) Установите параметр "System Clock" (Global P0: 0 — 2a) модуля TRITON STUDIO в Internal.

 Установите на ADAT источник синхроимпульсов в "DIG 48 K". Подробности управления ADAT описаны в соответствующем пользовательском руководстве.

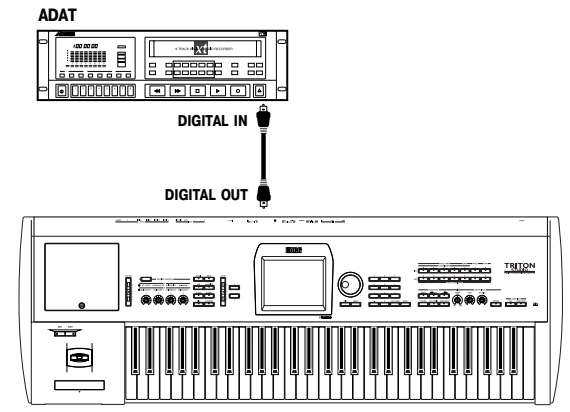

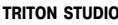

# Запись звука в цифровом формате с TRITON STUDIO на ADAT через цифровой микшер

1) С помощью оптического ADAT-кабеля скоммутируйте выход DIGITAL OUT TRITON STUDIO с оптическим входом OPTICAL IN ADAT-совместимого микшера.

2) С помощью оптических ADAT-кабелей скоммутируйте входы IN и выходы OUT цифрового микшера, поддерживающего работу в формате ADAT, и ADAT-совместимого записывающего устройства.

3) Скоммутируйте систему, как показано на рисунке таким образом, чтобы устройство дистанционного управления Alesis BRC или другой ADAT-совместимый микшер или дистанционный контроллер можно было использовать в качестве ведущего (master) оборудования при синхронизации. Скоммутируйте выход микшера WORD CLOCK OUT со входом WORD CLOCK IN TRITON STUDIO.

Для коммутации используйте коаксиальный кабель BNC компании Alesis Corporation или кабель BNC, предназначенный для видеоприложений. Эти кабели не входят в комплект поставки и приобретаются дополнительно.

4) Установите параметр "System Clock" (Global P0: 0 — 2a) TRI-TON STUDIO в Word Clock. Цифровой сигнал на выходе DIGITAL OUT синхронизируется с помощью сигнала, поступающего на вход WORD CLOCK IN. Установку параметра "System Clock" можно сохранить с помощью сервисной команды "Write Global Setting".

5) Установите на ADAT источник синхроимпульсов в "DIG 48 K". Подробности управления ADAT описаны в соответствующем пользовательском руководстве.

В случае отсутствия синхросигнала (не скоммутирован кабель BNC или в силу каких-либо других причин) на дисплей TRITON STUDIO выдается диагностическое сообщение "Word Clock Error!". В этом случае необходимо проверить правильность и надежность коммутации кабеля BNC.

Если параметр "System Clock" был установлен в Word Clock, то при включении питания TRITON STUDIO и отсутствии синхросигнала на его входе выдается аналогичное сообщение.

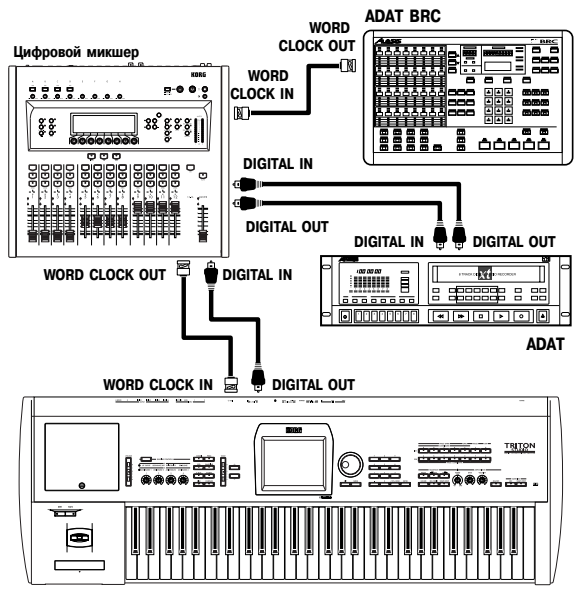

TRITON STUDIO